# Xerox DocuPrint N2125 **Network Laser Printer Service Manual**

721P52390 February 2000

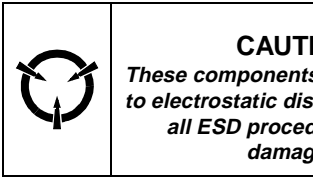

CAUTION

These components are susceptible to electrostatic discharge. Observe all ESD procedures to avoid damage.

This Service Manual contains information that applies to the DocuPrint N2125 Laser Printer.

## Copyright

This Service Manual contains information that applies to the DocuPrint N2125 Electronic Laser Printer.

## NOTICE

This manual is for use by Xerox Technicians and Xerox trained technicians only.

## NOTICE

While every care has been taken in the preparation of this manual, no liability will be accepted by Xerox arising out of any inaccuracies or omissions.

All service documentation is supplied to Xerox external customers for informational purposes only. Xerox service documentation is intended for use by certified, product trained service personnel only. Xerox does not warrant or represent that such documentation is complete. Nor does Xerox represent or warrant that it will notify or provide to such customer any future changes to this documentation. Customer's service of equipment, or modules, components, or parts of such equipment may void any otherwise applicable Xerox warranties. If Customer services such equipment, modules, components, or parts thereof, Customer releases Xerox from any and all liability for Customer's actions, and Customer agrees to indemnify, defend, and hold Xerox harmless from any third party claims which arise directly or indirectly from such service.

Prepared by:

Maak 1 105 Loudoun Street S.W. Leesburg, VA. 20175-2910

## Prepared for:

Network Printers Business Unit Customer and Marketing Focus 701 South Aviation Blvd. El Segundo, California 90245 Copyright 2000 by Xerox Corporation. Xerox and DocuPrint N2125 are registered trademarks of Xerox Corporation.

## Copyright 2000 Xerox Corporation. All rights reserved.

Copyright protection claimed includes all forms of matters of copyrightable materials and information now allowed by statutory or judicial law or hereinafter granted, including without limitation, material generated from the software programs which are displayed on the screen such as styles, templates, icons, screen displays, looks, etc.

Xerox, and all product names and product numbers mentioned in this publication are trademarks.

Adobe and PostScript are trademarks of Adobe Systems Incorporated.

PCL, HP LaserJet, and Intellifont are trademarks of Hewlett-Packard Company. IBM is a trademark of International Business Machines Corporation. Microsoft, Microsoft Windows, Microsoft Word, MS, and MS-DOS are trademarks of Microsoft Corporation. Univers is a trademark of Linotype AG or its subsidiaries. WordPerfect is a trademark of WordPerfect Corporation. Centronics is a trademark of Centronics Corporation. Macintosh and TrueType are trademarks of Apple Computer, Incorporated. All other product names are trademarks/ tradenames of their respective owners.

PCL, PCL 5e, and PCL 6 are trademarks of Hewlett Packard Company. This printer contains an emulation of the Hewlett Packard PCL 5e or PCL 6 command language, recognizes HP PCL 5e or HP PCL 6 commands, and processes these commands in a manner compatible with Hewlett Packard LaserJet printer products.

XL is a trademark of Xiontics.

## Warning

This equipment complies with the requirements in Part 15 of FCC rules for a class A computing device. Operation of the equipment in a residential area may cause unacceptable interference to radio and TV reception, requiring the operator to take whatever steps are necessary to correct the interference.

## **Electrostatic Discharge**

This caution indicates that there are components which are sensitive to damage caused by electrostatic discharge.

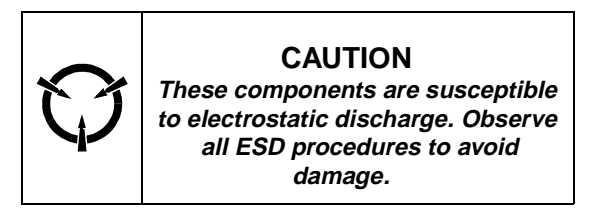

## Shock Hazard

This symbol indicates the presence of potentially hazardous voltages.

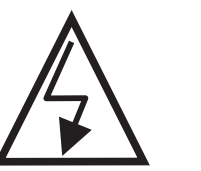

FM 001

## **Fuser Hazard**

This symbol indicates the presence of extreme heat from the Fuser Assembly.

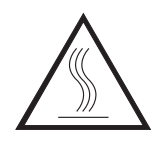

## **Class 1 LASER Product**

The DocuPrint N2125 laser printer is certified to comply with Laser Product Performance Standards set by the U.S. Department of Health and Human Services as a Class 1 Laser Product. This means that this is a class of laser product that does not emit hazardous laser radiation; this is possible only because the laser beam is totally enclosed during all modes of customer operation.

The laser and output of the laser scanner unit produces a beam that, if looked into, could cause eye damage. Service procedures must be followed exactly as written without change.

When servicing the machine or laser module, follow the procedures specified in the manual and there will be no hazards from the laser.

Laser (FDA): Any laser label visible to service must be reproduced in the service manual with location shown or indicated. Safe working procedures and clear warnings concerning precautions to avoid possible exposure must also be included.

The Laser contained in the DocuPrint N2125 meets the following standard: Laser class 3B, maximum 5mW, wavelength 780nm.

The following LASER symbol will be displayed at the start of any procedure where possible exposure to the laser beam exists.

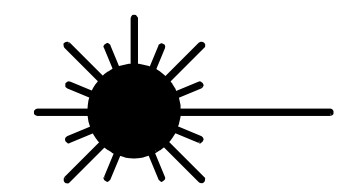

LUOKAN 1 LASERLAITE

**KLASS 1 LASER APPARAT** 

## **Table of Contents**

| Title Page                                                                    |
|-------------------------------------------------------------------------------|
| Introductioniv                                                                |
| Organization · · · · · · · · · · · · · · ·                                    |
| Revision Control List viii                                                    |
| Service Call Procedures 1-1<br>Section Contents 1-1                           |
| Repair Analysis Procedures         2-1           Section Contents         2-1 |
| Image Quality Repair Procedures                                               |
| Repair/Adjustments      4-1         Section Contents       4-1                |
| Parts List         5-1           Section Contents         5-1                 |
| General Procedures 6-1<br>Section Contents 6-1                                |
| Wiring Data7-1<br>Section Contents7-1                                         |

## Introduction

The DocuPrint N2125 Service Manual is the primary document used for repairing and maintaining the DocuPrint N2125 Laser Printer.

This manual contains Service Call Procedures, Diagnostic Procedures, General Information, Repair Analysis Procedures, Image Quality Analysis Procedures, Wiring Data, and Parts Lists that will enable the Service Representative to repair DocuPrint N2125 failures.

## Organization

This manual is divided into seven sections. The title and description of each section of the manual is as follows:

## **Section 1 - Service Call Procedures**

This section is used to identify a suspected problem. It contains Machine Orientation, Call Flow, Initial Actions, Corrective Actions, and Final Actions. This part of the service manual should always be used to start the service call.

## **Section 2 - Repair Analysis Procedures**

This section is used to isolate and identify problems to a faulty component or subassembly. It contains the introduction, display message table, error code tables and the Repair Analysis Procedures (RAPs).

## Section 3 - Image Quality

This section contains image quality repair procedures to assist in correcting image quality defects. These procedures provide defect samples and definitions to help identify the type of defect that exists, the test pattern to use, and actions required to correct the defects.

## Section 4 - Repair / Adjustment

This section contains the instructions for removal, replacement, and adjustment of the spared parts within the machine.

## Section 5 - Parts Lists

This section contains illustrations of disassembled subsystems and a listing of the spared parts.

Part names are listed in this section of the manual even if the part itself is not spared. All the parts that are spared will have the part number listed. Parts that are not spared will not have a number listed.

## **Section 6 - General Procedures**

This section includes the Operations Menu Map and the Service Mode Menu Map. It includes all unique service operations, supplemental tools and supplies.

## Section 7 - Wiring Data

This section contains sensor, connector, and PWB location drawings; power distribution diagrams, interconect diagrams, interconnect diagrams and pin assignment information. This information is not specific to individual procedures but is provided for general reference.

## **Terminology and Symbols**

The following is the terminology and symbols that are used in this manual for Warnings, Electrostatic Device or General Cautions, and Notes.

## Warning

This equipment complies with the requirements in Part 15 of FCC rules for a class A computing device. Operation of the equipment in a residential area may cause unacceptable interference to radio and TV reception, requiring the operator to take whatever steps are necessary to correct the interference.

## **Electrostatic Discharge**

The following symbols indicates that there are components which are sensitive to damage caused by electrostatic discharge.

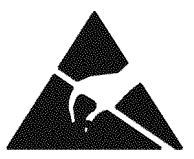

## Shock Hazard

This symbol indicates the presence of potentially hazardous voltages.

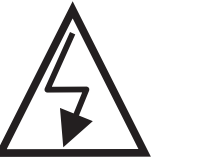

FM\_001

## **Fuser Hazard**

This symbol indicates the presence of extreme heat from the Fuser Assembly.

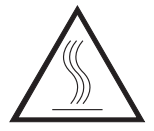

## **Laser Product Certification**

CAUTION

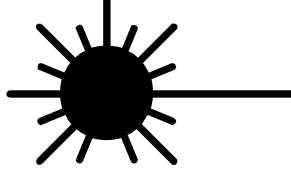

Use of controls or adjustments other than those specified in this manual may result in an exposure to dangerous laser radiation.

The DocuPrint N2125 is certified to comply with Laser Product Performance Standards set by the United States Department of Health and Human Services as a Class 1 product. This means that it is a laser product that does not emit dangerous laser radiation during any mode of customer operation.

During servicing, the laser beam could cause eye damage if looked at directly. Service procedures must be followed exactly as written without change.

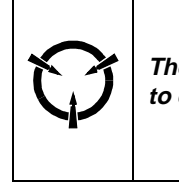

CAUTION These components are susceptible to electrostatic discharge. Observe all ESD procedures to avoid damage.

| Product:                                                                                                    |                                                                                                    | Title:                                                                                                    |                                                                                                    | Part Number:                                                                                                    |                                                                                                    |  |  |  |
|----------------------------------------------------------------------------------------------------|----------------------------------------------------------------------------------------------------|----------------------------------------------------------------------------------------------------|----------------------------------------------------------------------------------------------------|----------------------------------------------------------------------------------------------------|----------------------------------------------------------------------------------------------------|--|--|--|
| DocuPrint N2125 Lase                                                                                                    | er Printer                                                                                                    | Xerox DocuPrint N212<br>Printer Service Manual                                                                                                    | 5 Network Laser                                                                                                    | 721P52390                                                                                                    |                                                                                                    |  |  |  |
| Page Revision                                                                                                    | Page Revision                                                                                                    | Page Revision                                                                                                    | Page Revision                                                                                                    | Page Revision                                                                                                    | Page Revision                                                                                                    |  |  |  |
| PageRevisionTitle2/2000ii2/2000iii2/2000iv2/2000v2/2000vi2/2000vii2/2000viii2/2000viii2/2000ix2/20001-12/20001-22/20001-32/20001-42/20001-52/20001-62/20001-72/20001-82/20002-12/20002-12/2000                                                    | PageRevision $2-16 2/2000$ $2-17 2/2000$ $2-17 2/2000$ $2-19 2/2000$ $2-20 2/2000$ $2-20 2/2000$ $2-21 2/2000$ $2-22 2/2000$ $2-23 2/2000$ $2-24 2/2000$ $2-25 2/2000$ $2-26 2/2000$ $2-26 2/2000$ $2-27 2/2000$ $2-28 2/2000$ $2-30 2/2000$ $2-31 2/2000$ $2-33 2/2000$ $2-33 2/2000$ $2-34 2/2000$ $2-35 2/2000$ $2-36 2/2000$ $2-37 2/2000$ | PageRevision $2-51 - \cdots - 2/2000$ $2-52 - \cdots - 2/2000$ $2-53 - \cdots - 2/2000$ $2-54 - \cdots - 2/2000$ $2-55 - \cdots - 2/2000$ $2-56 - \cdots - 2/2000$ $3-1 - \cdots - 2/2000$ $3-2 - \cdots - 2/2000$ $3-2 - \cdots - 2/2000$ $3-3 - \cdots - 2/2000$ $3-4 - \cdots - 2/2000$ $3-5 - \cdots - 2/2000$ $3-6 - \cdots - 2/2000$ $3-6 - \cdots - 2/2000$ $3-7 - \cdots - 2/2000$ $3-8 - \cdots - 2/2000$ $3-9 - \cdots - 2/2000$ $3-10 - \cdots - 2/2000$ $3-11 - \cdots - 2/2000$ $3-13 - \cdots - 2/2000$ $3-13 - \cdots - 2/2000$ $3-13 - \cdots - 2/2000$ $3-14 - \cdots - 2/2000$ $3-15 - \cdots - 2/2000$ | PageRevision $4-2-\cdots - 2/2000$ $4-3-\cdots - 2/2000$ $4-4-\cdots - 2/2000$ $4-5-\cdots - 2/2000$ $4-6-\cdots - 2/2000$ $4-6-\cdots - 2/2000$ $4-7-\cdots - 2/2000$ $4-8-\cdots - 2/2000$ $4-9-\cdots - 2/2000$ $4-10-\cdots - 2/2000$ $4-10-\cdots - 2/2000$ $4-11-\cdots - 2/2000$ $4-12-\cdots - 2/2000$ $4-13-\cdots - 2/2000$ $4-15-\cdots - 2/2000$ $4-16-\cdots - 2/2000$ $4-16-\cdots - 2/2000$ $4-18-\cdots - 2/2000$ $4-18-\cdots - 2/2000$ $4-19-\cdots - 2/2000$ $4-21-\cdots - 2/2000$ $4-21-\cdots - 2/2000$ $4-21-\cdots - 2/2000$ $4-23-\cdots - 2/2000$ | PageRevision $4-37 2/2000$ $4-38 2/2000$ $4-39 2/2000$ $4-40 2/2000$ $4-40 2/2000$ $4-41 2/2000$ $4-42 2/2000$ $4-43 2/2000$ $4-44 2/2000$ $4-45 2/2000$ $4-46 2/2000$ $4-46 2/2000$ $4-48 2/2000$ $4-48 2/2000$ $4-49 2/2000$ $4-51 2/2000$ $4-51 2/2000$ $4-52 2/2000$ $4-53 2/2000$ $4-53 2/2000$ $4-54 2/2000$ $4-55 2/2000$ $4-56 2/2000$ $4-56 2/2000$ $4-58 2/2000$ | Page         Revision           4-72          2/2000           4-73          2/2000           4-74          2/2000           4-75          2/2000           4-76          2/2000           4-76          2/2000           4-77          2/2000           4-78          2/2000           4-79          2/2000           4-80          2/2000           4-81          2/2000           4-82          2/2000           4-83          2/2000           4-84          2/2000           4-85          2/2000           4-86          2/2000           4-87          2/2000           4-88          2/2000           4-89          2/2000           4-90          2/2000           4-91          2/2000           4-92          2/2000           4-93          2/2000 |  |  |  |
| $\begin{array}{c} 2-3 & 2/2000 \\ 2-4 & 2/2000 \\ 2-5 & 2/2000 \\ 2-6 & 2/2000 \\ 2-7 & 2/2000 \\ 2-8 & 2/2000 \\ 2-9 & 2/2000 \\ 2-10 & 2/2000 \\ 2-11 & 2/2000 \\ 2-12 & 2/2000 \\ 2-13 & 2/2000 \\ 2-14 & 2/2000 \\ 2-15 & 2/2000 \end{array}$ | 2-38 2/2000 $2-39 2/2000$ $2-40 2/2000$ $2-41 2/2000$ $2-42 2/2000$ $2-43 2/2000$ $2-44 2/2000$ $2-45 2/2000$ $2-46 2/2000$ $2-47 2/2000$ $2-48 2/2000$ $2-49 2/2000$ $2-50 2/2000$                                                                                                    | 3-16 2/2000 $3-17 2/2000$ $3-18 2/2000$ $3-19 2/2000$ $3-20 2/2000$ $3-21 2/2000$ $3-22 2/2000$ $3-23 2/2000$ $3-24 2/2000$ $3-25 2/2000$ $3-26 2/2000$ $4-1 2/2000$                                                                                                    | $\begin{array}{c} 4-24-\cdots & 2/2000\\ 4-25-\cdots & 2/2000\\ 4-26-\cdots & 2/2000\\ 4-27-\cdots & 2/2000\\ 4-28-\cdots & 2/2000\\ 4-29-\cdots & 2/2000\\ 4-30-\cdots & 2/2000\\ 4-31-\cdots & 2/2000\\ 4-32-\cdots & 2/2000\\ 4-33-\cdots & 2/2000\\ 4-35-\cdots & 2/2000\\ 4-36-\cdots & 2/2000\\ \end{array}$                                                                                                    | $\begin{array}{r} 4-592/2000\\ 4-602/2000\\ 4-612/2000\\ 4-622/2000\\ 4-632/2000\\ 4-642/2000\\ 4-652/2000\\ 4-662/2000\\ 4-682/2000\\ 4-692/2000\\ 4-692/2000\\ 4-702/2000\\ 4-712/2000\\ \end{array}$                                                                                                    | $\begin{array}{rrrrrrrrrrrrrrrrrrrrrrrrrrrrrrrrrrrr$                                                                                                    |  |  |  |

Initial Issue

DocuPrint N2125

| Page Revision | Page   | Revision | Page   | Revision | Page | Revision | Page | Revision | Page | Revision |
|---------------|--------|----------|--------|----------|------|----------|------|----------|------|----------|
| 4-1072/2000   | 6-5    | 2/2000   | 6-45 - | 2/2000   | 7-24 | 2/2000   |      |          |      |          |
| 4-1082/2000   | 6-6    | 2/2000   | 6-46 - | 2/2000   | 7-25 | 2/2000   |      |          |      |          |
| 4-1092/2000   | 6-7    | 2/2000   | 6-47 - | 2/2000   | 7-26 | 2/2000   |      |          |      |          |
| 4-1102/2000   | 6-8    | 2/2000   | 6-48 - | 2/2000   | 7-27 | 2/2000   |      |          |      |          |
| 4-1112/2000   | 6-9    | 2/2000   | 6-49 - | 2/2000   | 7-28 | 2/2000   |      |          |      |          |
| 4-1122/2000   | 6-10 - | 2/2000   | 6-50 - | 2/2000   | 7-29 | 2/2000   |      |          |      |          |
| 4-1132/2000   | 6-11 - | 2/2000   | 6-51 - | 2/2000   | 7-30 | 2/2000   |      |          |      |          |
| 4-114 2/2000  | 6-12 - | 2/2000   | 6-52 - | 2/2000   | 7-31 | 2/2000   |      |          |      |          |
| 4-115 2/2000  | 6-13 - | 2/2000   | 6-53 - | 2/2000   | 7-32 | 2/2000   |      |          |      |          |
| 4-1162/2000   | 6-14 - | 2/2000   | 6-54 - | 2/2000   | 7-33 | 2/2000   |      |          |      |          |
|               | 6-15 - | 2/2000   | 6-55 - | 2/2000   | 7-34 | 2/2000   |      |          |      |          |
| 5-1 2/2000    | 6-16 - | 2/2000   | 6-56 - | 2/2000   | 7-35 | 2/2000   |      |          |      |          |
| 5-2 2/2000    | 6-17 - | 2/2000   | 6-57 - | 2/2000   | 7-36 | 2/2000   |      |          |      |          |
| 5-3 2/2000    | 6-18 - | 2/2000   | 6-58 - | 2/2000   |      |          |      |          |      |          |
| 5-4 2/2000    | 6-19 - | 2/2000   | 6-59 - | 2/2000   |      |          |      |          |      |          |
| 5-52/2000     | 6-20 - | 2/2000   | 6-60 - | 2/2000   |      |          |      |          |      |          |
| 5-62/2000     | 6-21 - | 2/2000   |        |          |      |          |      |          |      |          |
| 5-7 2/2000    | 6-22 - | 2/2000   | 7-1    | 2/2000   |      |          |      |          |      |          |
| 5-82/2000     | 6-23 - | 2/2000   | 7-2    | 2/2000   |      |          |      |          |      |          |
| 5-92/2000     | 6-24 - | 2/2000   | 7-3    | 2/2000   |      |          |      |          |      |          |
| 5-102/2000    | 6-25 - | 2/2000   | 7-4    | 2/2000   |      |          |      |          |      |          |
| 5-11 2/2000   | 6-26 - | 2/2000   | 7-5    | 2/2000   |      |          |      |          |      |          |
| 5-122/2000    | 6-27 - | 2/2000   | 7-6    | 2/2000   |      |          |      |          |      |          |
| 5-132/2000    | 6-28 - | 2/2000   | 7-7    | 2/2000   |      |          |      |          |      |          |
| 5-14 2/2000   | 6-29 - | 2/2000   | 7-8    | 2/2000   |      |          |      |          |      |          |
| 5-152/2000    | 6-30 - | 2/2000   | 7-9    | 2/2000   |      |          |      |          |      |          |
| 5-162/2000    | 6-31 - | 2/2000   | 7-10 - | 2/2000   |      |          |      |          |      |          |
| 5-172/2000    | 6-32 - | 2/2000   | 7-11 - | 2/2000   |      |          |      |          |      |          |
| 5-182/2000    | 6-33 - | 2/2000   | 7-12 - | 2/2000   |      |          |      |          |      |          |
| 5-192/2000    | 6-34 - | 2/2000   | 7-13 - | 2/2000   |      |          |      |          |      |          |
| 5-20 2/2000   | 6-35 - | 2/2000   | 7-14 - | 2/2000   |      |          |      |          |      |          |
| 5-21 2/2000   | 6-36 - | 2/2000   | 7-15 - | 2/2000   |      |          |      |          |      |          |
| 5-22 2/2000   | 6-37 - | 2/2000   | 7-16 - | 2/2000   |      |          |      |          |      |          |
| 5-23 2/2000   | 6-38 - | 2/2000   | 7-17 - | 2/2000   |      |          |      |          |      |          |
| 5-24 2/2000   | 6-39 - | 2/2000   | /-18 - | 2/2000   |      |          |      |          |      |          |
| 0.4 0/0000    | 6-40 - | 2/2000   | /-19-  | 2/2000   |      |          |      |          |      |          |
| 6-1 2/2000    | 6-41 - | 2/2000   | 7-20 - | 2/2000   |      |          |      |          |      |          |
| 6-2 2/2000    | 6-42 - | 2/2000   | 7-21 - | 2/2000   |      |          |      |          |      |          |
| 6-3 2/2000    | 6-43 - | 2/2000   | 7-22 - | 2/2000   |      |          |      |          |      |          |
| o-4 2/2000    | 6-44 - | 2/2000   | 7-23 - | 2/2000   |      |          |      |          |      |          |

| Page | Revision | ] | Page | Revision | Page | Revision |   | Page | Revision | Page | Revision | Page | Revision |
|------|----------|---|------|----------|------|----------|---|------|----------|------|----------|------|----------|
|      |          |   |      |          |      |          |   |      |          |      |          |      |          |
|      |          |   |      |          |      |          |   |      |          |      |          |      |          |
|      |          |   |      |          |      |          |   |      |          |      |          |      |          |
|      |          |   |      |          |      |          |   |      |          |      |          |      |          |
|      |          |   |      |          |      |          |   |      |          |      |          |      |          |
|      |          |   |      |          |      |          |   |      |          |      |          |      |          |
|      |          |   |      |          |      |          |   |      |          |      |          |      |          |
|      |          |   |      |          |      |          |   |      |          |      |          |      |          |
|      |          |   |      |          |      |          |   |      |          |      |          |      |          |
|      |          |   |      |          |      |          |   |      |          |      |          |      |          |
|      |          |   |      |          |      |          |   |      |          |      |          |      |          |
|      |          |   |      |          |      |          |   |      |          |      |          |      |          |
|      |          |   |      |          |      |          |   |      |          |      |          |      |          |
|      |          |   |      |          |      |          |   |      |          |      |          |      |          |
|      |          |   |      |          |      |          |   |      |          |      |          |      |          |
|      |          |   |      |          |      |          |   |      |          |      |          |      |          |
|      |          |   |      |          |      |          |   |      |          |      |          |      |          |
|      |          |   |      |          |      |          |   |      |          |      |          |      |          |
|      |          |   |      |          |      |          |   |      |          |      |          |      |          |
|      |          |   |      |          |      |          |   |      |          |      |          |      |          |
|      |          |   |      |          |      |          |   |      |          |      |          |      |          |
|      |          |   |      |          |      |          |   |      |          |      |          |      |          |
|      |          |   |      |          |      |          |   |      |          |      |          |      |          |
|      |          |   |      |          |      |          |   |      |          |      |          |      |          |
|      |          |   |      |          |      |          |   |      |          |      |          |      |          |
|      |          |   |      |          |      |          |   |      |          |      |          |      |          |
|      |          |   |      |          |      |          |   |      |          |      |          |      |          |
|      |          |   |      |          |      |          |   |      |          |      |          |      |          |
|      |          |   |      |          |      |          |   |      |          |      |          |      |          |
|      |          | J |      |          |      |          | 1 |      |          |      |          |      |          |

## **1 Service Call Procedures**

| 1.0 Introduction        | 1-3 |
|-------------------------|-----|
| 1.1 Machine Orientation | 1-3 |
| 1.2 Call Flow           | 1-4 |
| 1.3 Initial Actions     | 1-5 |
| 1.4 Corrective Actions  | 1-5 |
| 1.5 Final Actions       | 1-7 |

## **1.0 Introduction**

The Service Call Procedures section is used to identify a suspected problem. This section contains Call Flow, Initial Actions, Corrective Actions, and Final Actions.

Call Flow illustrates the normal activities and flow of a service call.

Initial Actions are used to gather information regarding the performance of the machine and prepare the product for servicing.

Corrective Actions are used to verify the normal operation of the machine. In the Y/N (Yes/No) steps of the corrective actions, a Yes response will lead you to the next step. A No response will indicate the next step to perform or will direct you to a Repair Analysis Procedure (RAP).

RAPs will provide the instructions to isolate the faulty part or provide a list of suspect parts, when isolation is not appropriate. Wire harnesses are not included in the repair actions and problems with loose connections or damaged harnesses should be isolated using visual inspection and the wiring data in section 7.

Final Actions are used to evaluate the total operation of the system and to identify the actions required to complete the service call.

## **1.1 Machine Orientation**

For servicing the DocuPrint N2125, all references to machine orientation are as illustrated in Figure 1.

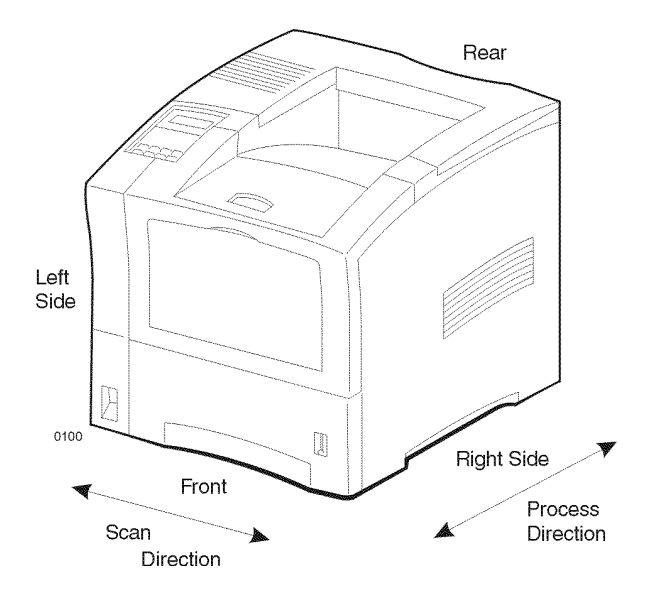

Figure 1 Machine Orientation

## 1.2 Call Flow

The call flow diagram shows the relationship of actions during a typical service call Figure 1.

The functions in Call Flow correspond to service manual sections as follows:

- Section 1 Initial Actions, Corrective Actions, and Final Actions
- Section 2 Status Indicator Repair Analysis Procedures (RAPs)
- Section 3 Image Quality Repair Analysis Procedures (IQ RAPs)
- Section 4 Repair / Adjustment (REPs)
- Section 5 Parts Lists (PLs)
- Section 6 General Procedures
- Section 7 Wiring
- All service calls start with Initial Actions and all service calls end with Final Actions.

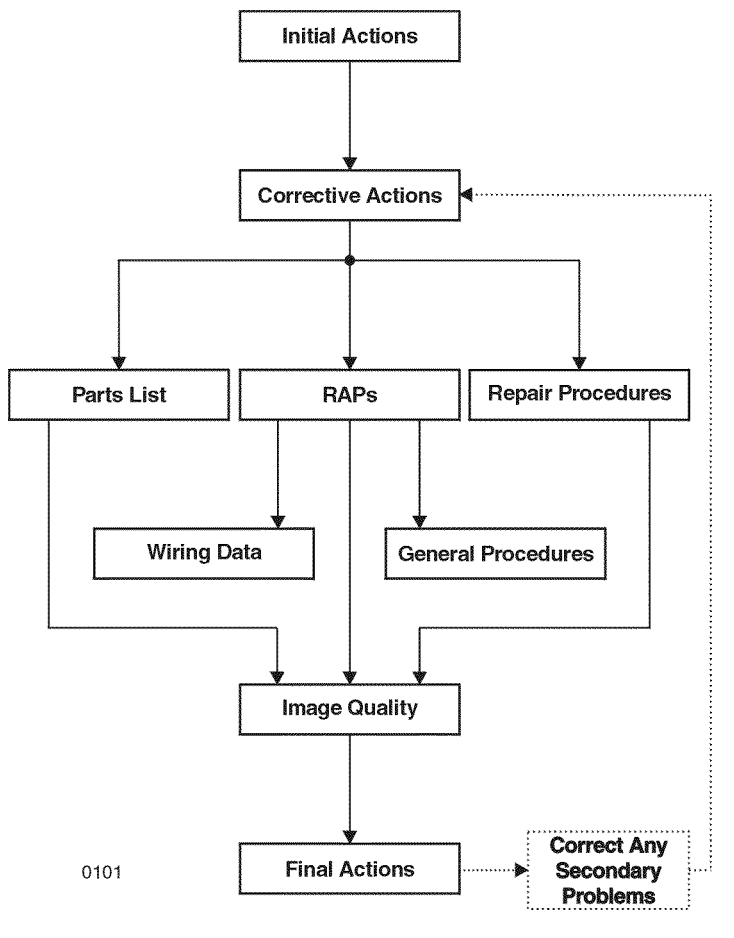

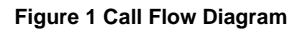

## **1.3 Initial Actions**

Initial Actions are used to gather information from the operator concerning problems at the local machine. Make note of symptoms, error messages, error codes or other information concerning the problem that the operator may provide. This information may help identify an intermittent or unusual problem.

#### Procedure

- 1. Ensure that the power cord is connected to the wall outlet and to the machine.
- 2. Check for paper or other objects in the paper path.
- 3. Remove all paper from the output tray(s).
- 4. The Rear Cover and Front Cover are closed.
- 5. The paper is within specification and is loaded correctly in the Paper Tray(s).
- 6. Ask the operator to describe, or if possible, demonstrate the problem.
- 7. If the problem is the result of incorrect operator action, refer the operator to the User documentation.

**NOTE:** The printer has the capability of displaying error messages while in the online mode or in the diagnostic mode. The Fault History log will list the last 100 errors that have occurred. The three codes may be different in format, but you can use any one of the codes to access the Error Code Tables (Table 1 or Table 2) in section 2. The Error Code Tables will list the corrective actions or direct you to a RAP.

- 8. If an error message is displayed refer to the Error Code Tables (Table 1 or Table 2).
- If possible, print the "Configuration Sheet". To print the Configuration Sheet, press and release [1] or [5] until "Print Menu" is displayed. Then press and release [2] or [6] until "Config Sheet" is displayed. Press Enter [4] to print the sheet. If the sheet is blank, go to IQ RAP 2.
- 10. Have the customer determine that the configuration settings are correct.
- 11. If possible, print the "Fault History". To print the "Fault History" press and release [1] or [5] until "Print Menu" is displayed. Then press and release [2] or [6] until "Fault History" is displayed. Next, press Enter [4] to print the sheet. The Fault History will list the error codes and the meter count when the event happened. Use the Fault History to determine the frequency of a problem. Access the Error Code Tables (Table 1 or Table 2) and perform the corrective action as instructed.
- 12. If the Fault History can not be printed, the fault history can be displayed on the Control Panel. To display the "Fault History" press and release [1] or [5] until "Print Menu" is displayed. Then press and release [2] or [6] until "Display Faults" is displayed. Next, press press [3] to display the last fault that occurred. Continue to press and release [3] to display the error codes in order from the newest to the oldest. Pressing and releasing the [4] key will display the codes in order from the oldest to the newest. The Display Faults will display the error code and the meter count when the event happened. An example of the display "E9-2" #820", where E9-2 is the error code and #820 is the meter count.
- 13. Proceed to Corrective Actions.

## **1.4 Corrective Actions**

## Procedure

Ensure that the Initial Actions have been completed. Switch the main power off, wait 10 seconds, then switch the main power on. **The Fuser Fan runs.** 

#### Y N

v

Υ

Perform RAP 2. If the DC power is correct, perform RAP 20.

#### The Main Drive Motor runs for approximately 6 seconds, then stops.

N Perform RAP 16.

## The Fuser Fan runs.

N Perform RAP 20.

In approximately 30 seconds, the LCD Panel will display "Power On" and the Power On Diagnostic (POD) software "Version x.xxx". **The display is correct.** 

N Perform RAP 25

The Control Panel will display a number of different screens as the Power On Diagnostics Completes Figure 1. The printer completes Power On Diagnostics and Ready is displayed.

```
Y N
```

Υ

Υ

Perform RAP 25.

Press [1] twice to select "Print Menu", then press and release [2] until "Menu Map" is displayed. Press Enter [4] to print the "Menu Map". "Processing Menu Map" is displayed, immediately followed by "Processing Tray #". **The display is correct.** 

N Perform RAP 25/RAP 26.

#### The Main Driver Motor runs.

N Perform RAP 29.

#### Paper is fed from the paper tray and is delivered to the output tray.

Y N

Perform RAP as specified by the Error Code / Message listed in Table 1 of section 2.

## The print contains readable text.

#### Y N

If the print is black or blank perform IQ RAP 10 or IQ RAP 2. If the text is garbled, Perform ()RAP A.

## The print quality of the Menu Map is acceptable.

Y N

Perform Image Quality Checkout.

Ą

Enter Diagnostics and select "Print Menu". Scroll to "Test Print". Feed at least 5 test prints from all available trays to the Standard output tray (GP 2.5) for test print. **Test prints were successfully delivered from each tray**.

#### Y N

Perform RAP as specified by the Error Code / Message listed in Table 1 of section 2.

If the Duplex Assembly is installed, run at least 5 duplexed prints (GP 2.5) for test print. If a Duplex Assembly is not installed, follow the "Y" path. **The prints were delivered success-fully.** 

#### ΎΝ

Perform RAP as specified by the Error Code / Message listed in Table 1 of section 2.

If a Offset Catch Tray (OCT) is installed, run at least 5 prints to the OCT (GP 2.5) for test print. If an OCT is not installed, follow the "Y" path. **Prints were successfully delivered to the OCT.** 

#### Y N

Perform RAP as specified by the Error Code / Message listed in Table 1 of section 2.

Ensure that all normal printer conditions are set i.e. paper loaded, machine in Ready condition, internet cable connected. Have the customer send a document to the printer. **The print is successful.** 

#### Y N

Try a sending a document from a different application. The print was successful.

Y N

There may be a problem with the print drivers. Have the customer contact Xerox Customer Support.

There may be a problem with the application software. Have the customer contact Xerox Customer Support.

Go to Final Actions.

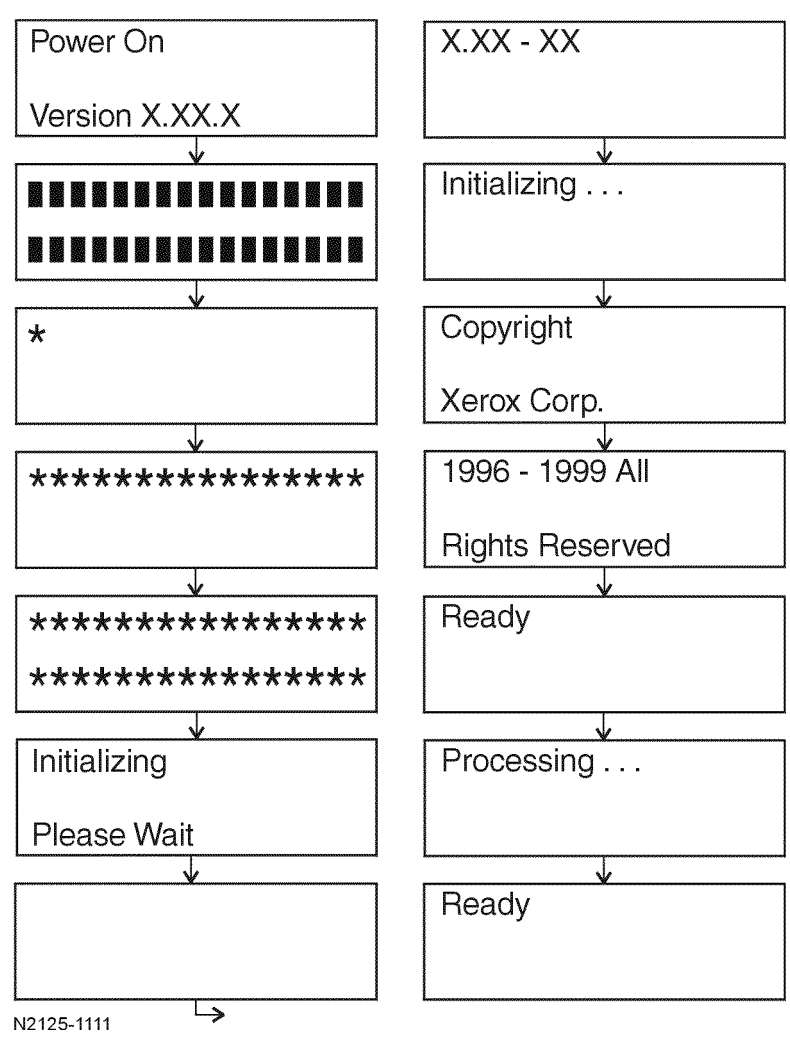

Figure 1 Power On Diagnostic Sequence

## **1.5 Final Actions**

#### Procedure

- 1. Switch the main power off.
- 2. Update the tag matrix as required.
- 3. Reinstall all the covers removed during the service call and complete all required administrative tasks.
- 4. Clean the covers and ensure all labels are readable.
- 5. Switch the printer power on. If any of the customer selections were changed return them to the customer's preferred settings.
- 6. Run final prints and verify image quality. For Image Quality problems, go to section 3 Image Quality Checkout.
- 7. Clean the general area.
- 8. Communicate with the customer to inform them of actions taken and to ensure all problems have been solved.

## 2 Status Indicator Repair Analysis Procedures

| Introduction | 2-3 |
|--------------|-----|
| Measurements | 2-3 |
|              |     |

## Error Code Table

| Error Code Tables | 2-5 |
|-------------------|-----|
|-------------------|-----|

#### **Base Printer**

|                                               | 0.44 |
|-----------------------------------------------|------|
| RAP I AC POWER                                | 2-11 |
| RAF 2 DC Fower Loading                        | 2-12 |
| RAF 5 DC Fower Loduity                        | 2-13 |
| RAF 4 Hay # Failule Fower Oil/OII (C3)        | 2-14 |
| RAF 5 Hay # Ellipty (C5)                      | 2-10 |
| RAP 6 Remove Oulput From Stu Bill (C5)        | 2-10 |
| RAF / MDF MISIEEU (E2)                        | 2-10 |
| RAP 8 Paper Jam / Misieeu (E2)                | 2-17 |
| RAP 9 System Controller PWB                   | 2-10 |
| RAP 10 Paper Jam Open From Cover (E3)         | 2-10 |
| RAP 11 Paper Jam / Exit (E4)                  | 2-19 |
| RAP 12 Close Front Cvr/Close Rear Cvr (E5)    | 2-20 |
| RAP 13 Install Print Cartridge (J3)           | 2-21 |
| RAP 14 Ioner Low (J5)                         | 2-21 |
| RAP 15 P1: Fuser Pause                        | 2-22 |
| RAP 16 Motor Failure Power Off/On (U1)        | 2-22 |
| RAP 17 Laser Fail / Power Off/On (U2)         | 2-23 |
| RAP 18 Fuser Failure Power Off/On (U4)        | 2-24 |
| RAP 19 IOT NVM Fail / Power Off/On (U6)       | 2-24 |
| RAP 20 Fan Failure Power Off Now (U5)         | 2-25 |
| RAP 21 Low Paper Tray #                       | 2-25 |
| RAP 22 Paper Size Error                       | 2-26 |
| RAP 23 Low Toner Sensor Failure               | 2-26 |
| RAP 24 Inoperative Printer                    | 2-27 |
| RAP 25 Malfunctioning LCD/LED                 | 2-28 |
| RAP 26 Inoperative Keypad                     | 2-29 |
| RAP 27 Erratic Printer Operation              | 2-29 |
| RAP 28 Power Supply                           | 2-30 |
| RAP 29 Main Motor Assembly                    | 2-31 |
| RAP 30 Laser Assembly                         | 2-32 |
| RAP 31 Fuser Assembly                         | 2-32 |
| RAP 32 Registration Sensor                    | 2-33 |
| RAP 33 MBF No Paper Sensor                    | 2-34 |
| RAP 34 Trav 1 No Paper Sensor                 | 2-34 |
| RAP 35 Standard Bin Stack Full Sensor         | 2-35 |
| RAP 36 Print Cartridge Sensor Assembly        | 2-35 |
| RAP 37 Tray Motor Assembly Checkout Procedure | 2-36 |
| RAP 38 Registration Clutch                    | 2-36 |
| RAP 39 Turn Roll Clutch Assembly              | 2-37 |
| RAP 40 Trav 1 Feed Clutch                     | 2-37 |
| RAP 41 MBF Feed Solenoid                      | 2-38 |
|                                               | 2.00 |

| us indicator Repair Analysis Procedu                 | ires |
|------------------------------------------------------|------|
| RAP 42 System Controller Isolation                   | 2-38 |
| RAP 43 HVPS Assembly                                 | 2-39 |
| RAP 44 Electrical Noise                              | 2-39 |
| RAP 45 DIMM 1 (0101)                                 | 2-40 |
| RAP 46 DIMM 2 (0102)                                 | 2-41 |
| RAP 47 DIMM 3 (0103)                                 | 2-41 |
| RAP 48 Exit Sensor                                   | 2-42 |
| RAP 49 Exit Motor                                    | 2-42 |
| RAP 50 Load MBF (C5)                                 | 2-43 |
| RAP 51 Face Up Tray Open (E5)                        | 2-43 |
| 500 Sheet Feeder                                     |      |
| RAP 52 Low Paper Tray 2 (or Tray 3) 550 Sheet Feeder | 2-45 |
| RAP 53 550 Sheet Feeder Feed Clutch                  | 2-45 |
| RAP 54 550 Sheet Feeder Assembly Not Recognized      | 2-46 |
| Duplex Unit                                          |      |
| RAP 55 Duplex Unit Fail or Removed (E9-1)            | 2-47 |
| RAP 56 Paper Jam Open Front Cover (E7)               | 2-47 |
| Offsetting Catch Trav                                |      |

# Offsetting Catch TrayRAP 57 Offset Jam Open Rear Cover (E6-X)2-49RAP 58 OCT Assy Not Recognized2-50RAP 59 Remove Output From Offset Bin (C5)2-50RAP 60 OCT Stack Full Sensor2-51RAP 61 OCT Offset Operation Not Performed2-51

#### **Envelope Feeder**

| RAP 62 Envelope Feeder Not Recognized | 2-53 |
|---------------------------------------|------|
| RAP 63 Envelope Feed Clutch           | 2-53 |
| RAP 64 Envelope No Paper Sensor       | 2-54 |
| RAP 65 Load Envelope (C5)             | 2-54 |
| RAP 66 Envelope Feeder Jam (E2)       | 2-55 |

## Introduction

The Repair Analysis Procedures section is used to isolate and identify problems to a faulty component or subassembly. It contains the Introduction, display message table, error code table and the Repair Analysis Procedures (RAPs).

Use the Error Code Tables when messages or error codes are displayed or printed in a report.

The Repair Analysis Procedures (RAPs) are accessed from Section 1, system checks or additional checks. There are two types of RAPs: Status Indicator (SI) RAPs, contained in this section, and Image Quality (IQ) RAPs, located in Section 3.

RAPs will normally isolate a problem to a specific component or subassembly, excluding the wire harnesses.

In the Y/N (Yes/No) steps of the RAPs, a Yes/No response will either lead you to the next step or will indicate a corrective action. When the indicated corrective action has been completed, go to Section 1 and restart the System Check to verify that the problem has been corrected.

## Measurements

Power and signal grounds are connected to frame ground, therefore all circuit troubleshooting can be performed using the metal frame (chassis) as the grounding point. If more information is needed to locate connectors or test points, refer to section 7.

Unless otherwise specified, the following voltage tolerances are used within this section: Table  $\ensuremath{1}$ 

Table 1 Valtage Measurements

| Table T voltage measurements |                    |  |  |  |  |
|------------------------------|--------------------|--|--|--|--|
| Stated                       | Measured           |  |  |  |  |
| +3.3 VDC                     | +3.0 to 3.6 VDC    |  |  |  |  |
| +5.0 VDC                     | +4.8 to +5.2 VDC   |  |  |  |  |
| +24.0 VDC                    | +21.6 to +26.4 VDC |  |  |  |  |
| 0.0 VDC                      | Less than +0.5 VDC |  |  |  |  |

## **Error Code Tables**

| General Info    | Control Panel Message              | Fault History Entry | Diagnostic Message | Error Description                                                                                                    | Action                                                                                                    |
|-----------------|------------------------------------|---------------------|--------------------|----------------------------------------------------------------------------------------------------|----------------------------------------------------------------------------------------------------|
|                 | Tray 1 Failure<br>Power Off/On     | C3-1E               |                    | Tray 1 is not detected, motor failure,<br>Stack Height Sensor Failure.                                               | Inspect and repair Tray 1<br>Go to RAP 4.                                                                        |
|                 | Tray 2 Failure<br>Power Off/On     | C3-2E               |                    | Tray 2 is not detected, motor failure,<br>Stack Height Sensor Failure.                                               | Inspect and repair Tray 2<br>Go to RAP 4.                                                                        |
|                 | Tray 3 Failure<br>Power Off/On     | C3-3E               |                    | Tray 3 is not detected, motor failure,<br>Stack Height Sensor Failure.                                               | Inspect and repair Tray 3<br>Go to RAP 4.                                                                        |
|                 | Load Envelope                      | No Fault Entry      | C5: EBF Add Paper  | Envelope is out of paper                                                                                             | Load Paper into Envelope<br>Go to RAP 65.                                                                        |
|                 | Load MBF                           | No Fault Entry      | C5:MBF Add Paper   | MBF is out of paper.                                                                                                 | Load paper into MBF<br>Go to RAP 50.                                                                             |
|                 | Remove Output from Off-<br>set Bin | No Fault Entry      | C5:OCT Tray Full   | 5 prints are delivered to the top tray<br>after the OCT Full Stack Sensor is<br>actuated.                            | Empty OCT Tray<br>Go to RAP 59.                                                                                  |
|                 | Remove Output from Std.<br>Bin     | No Fault Entry      | C5: Top Tray Full  | Top Tray is declared full when 5 prints<br>are delivered to the top tray after the<br>Full Stack Sensor is actuated. | Empty Top Tray<br>Go to RAP 6.                                                                                   |
|                 | Tray 1 Empty                       | No Fault Entry      | C5:Tray 1 Add Pap  | Tray 1 is out of paper                                                                                               | Load paper into Tray 1<br>Go to Rap 5.                                                                           |
|                 | Tray 2 Empty                       | No Fault Entry      | C5:Tray 2 Add Pap  | Tray 2 is out of paper                                                                                               | Load paper into Tray 2<br>Go to Rap 5.                                                                           |
|                 | Tray 3 Empty                       | No Fault Entry      | C5:Tray 3 Add Pap  | Tray 3 is out of paper                                                                                               | Load paper into Tray 3<br>Go to Rap 5.                                                                           |
|                 | Disk Error<br>Format Disk          | D-1                 | N/A                | Hard Drive error was detected.                                                                                       | Power Off/On<br>Format Hard Drive<br>Replace Hard Drive (PL 10.1)<br>Replace System Controller<br>PWB (REP 9.2). |
|                 | Format Failed<br>Disk Locked       | D-2                 | N/A                | Cannot format disk, disk locked via<br>PJL or SNMP Command.                                                          | Customer Unlock Disk<br>Replace Hard Disk (PL 10.1).                                                             |
|                 | Format Failed<br>Disk Locked       | D-3                 | N/A                | Cannot put disk in factory default<br>attempt to initialize disk after it is<br>locked.                              | Customer Unlock Disk<br>Replace Hard Disk (PL 10.1).                                                             |
| Tray 1 Feed Jam | Tray 1 Jam -<br>Open Tray 1        | E2-01               | E2-0: Feed Jam     | Paper arrives at Registration Sensor too early.                                                                      | Open Tray 1<br>Open Front Cover<br>Clear Paper Path<br>Go to RAP 8.                                              |
| Tray 2 Feed Jam | Tray 2 Jam -<br>Open Tray 2        | E2-02               | E2-0: Feed Jam     | Paper arrives at Registration Sensor<br>too early.                                                                   | Open Tray 2<br>Open Front Cover<br>Clear Paper Path<br>Go to RAP 8.                                              |

#### Table 1 Error Code Table

| General Info                                                   | Control Panel Message                        | Fault History Entry | Diagnostic Message | Error Description                                                                                                    | Action                                                                            |
|----------------------------------------------------------------|----------------------------------------------|---------------------|--------------------|----------------------------------------------------------------------------------------------------|-----------------------------------------------------------------------------------|
| Tray 3 Feed Jam                                                | Tray 3 Jam -<br>Open Tray 3                  | E2-03               | E2-0: Feed Jam     | Paper arrives at Registration Sensor<br>too early.                                                                                                    | Open Tray 3<br>Open Front Cover<br>Clear Paper Path<br>Go to RAP 8.               |
| Envelope Feed Jam                                              | Envelope Feeder Jam/<br>Remove all Envelopes | E2-0E               | E2-0: Feed Jam     | Paper arrives at Registration Sensor<br>too early.                                                                                                    | Remove Envelope Feeder<br>Open Front Cover<br>Clear Paper Path<br>Go to RAP 66.   |
| MBF Feed Jam                                                   | MBF Jam -<br>Remove All Paper                | E2-0M               | E2-0: Feed Jam     | Paper arrives at Registration Sensor too early.                                                                                                    | Open Front Cover<br>Clear Paper Path<br>Go to RAP 7.                              |
| Envelope Feed Jam                                              | Envelope Feeder Jam/<br>Remove all Envelopes | E2-1E               | E2-1: Feed Jam     | Paper does not arrive at Registration<br>Sensor position within a specified<br>time.                                                                                | Remove Envelope Feeder<br>Open Front Cover<br>Clear Paper Path<br>Go to RAP 66    |
| MBF Misfeed                                                    | MBF Jam -<br>Remove All Paper                | E2-1M               | E2-1: Feed Jam     | Paper does not arrive at Registration<br>Sensor position within a specified<br>time.                                                                                | Open Front Cover or Feeder<br>Clear Paper Path<br>Close the Cover<br>Go to RAP 7. |
| Tray 1 Misfeed                                                 | Tray 1 Jam -<br>Open Tray 1                  | E2-11               | E2-1: Feed Jam     | Paper does not arrive at Registration<br>Sensor position within a specified<br>time.                                                                                | Open Tray 1<br>Open Front Cover<br>Clear Paper Path<br>Go to RAP 8                |
| Tray 2 Misfeed with<br>550 Sheet Feeder<br>installed as Tray 2 | Tray 2 Jam -<br>Open Tray 2                  | E2-12               | E2-1: Feed Jam     | Paper does not arrive at Registration<br>Sensor position within a specified<br>time.                                                                                | Open Front Cover<br>Open Tray 2<br>Clear Paper Path<br>Go to RAP 8                |
| Tray 3 Misfeed with<br>550 Sheet Feeder<br>installed as Tray 3 | Tray 3 Jam -<br>Open Tray 3                  | E2-13               | E2-1: Feed Jam     | Paper does not arrive at Registration<br>Sensor position within a specified<br>time.                                                                                | Open Tray 1<br>Open Front Cover<br>Clear Paper Path<br>Go to RAP 8                |
|                                                                | Paper Jam -<br>Open Front Cover              | E3-1                | E3-1: Reg. Jam     | Exit Sensor did not actuate within<br>time after the Registration clutch is<br>actuated.                                                                            | Open Front Cover<br>Remove Print Cartridge<br>Clear Paper Path<br>Go to RAP 10    |
|                                                                | Paper Jam -<br>Open Front Cover              | E3-2                | E3-2: Reg. Jam     | <ol> <li>Registration Sensor did not deactuate within time after actuation of Registration sensor.</li> <li>Registration Sensor is actuated at power on.</li> </ol> | Open Front Cover<br>Remove Print Cartridge<br>Clear Paper Path<br>Go to RAP 10    |
|                                                                | Exit Jam -<br>Open Rear Cover                | E4-0                | E4-0: Exit Jam     | Paper leaves Exit Sensor early.                                                                                                    | Open Rear Cover<br>Clear Paper Path<br>Go to RAP 11                               |
| Exit Jam 1                                                     | Exit Jam -<br>Open Rear Cover                | E4-2                | E4-2: Exit Jam     | 1. Paper late off Exit Sensor.<br>2. Exit Sensor on at power up.                                                                                                    | Open Rear Cover<br>Clear Paper Path<br>Go to RAP 11                               |

#### Table 1 Error Code Table

| General Info   | Control Panel Message              | Fault History Entry | Diagnostic Message  | Error Description                                                                           | Action                                                                                                    |
|----------------|------------------------------------|---------------------|---------------------|---------------------------------------------------------------------------------------------|----------------------------------------------------------------------------------------------------|
| Exit Jam 2     | Exit Jam -<br>Open Rear Cover      | E4-3                | E4-3: Exit Jam      | Custom Paper late off Exit Sensor<br>within a specified time from Registra-<br>tion Sensor. | Open Rear Cover<br>Clear Paper Path<br>Change Paper Setting in Cus-<br>tom Mode to correct size.<br>Go to RAP 11. |
|                | Close Front Cvr<br>Close Rear Cvr  |                     | E5: FRNT/Rear Cover | <ol> <li>Front cover interlock is open.</li> <li>Rear cover interlock is open.</li> </ol>   | Close Front Cover<br>Close Rear Cover<br>Go to RAP 12.                                                            |
|                |                                    |                     | E-5: Face Up Open   | Face Up Tray is open.                                                                       | Close Face Up Tray<br>Check Actuator<br>Check Sensor<br>Go to RAP 51.                                             |
| Jam in the OCT | Offset Jam -<br>Open Rear Cover    | E6-1                | E6-1: OCT Jam       | 1. Paper late to OCT Sensor.                                                                | Open OCT Rear Door<br>Clear Paper Path<br>Open Printer Rear Cover<br>Clear Paper Path<br>Go to RAP 57             |
| OCT Jam        | Offset Jam -<br>Open Rear Cover    | E6-2                | E6-2: OCT Jam       | Paper late off OCT Sensor.<br>OCT Sensor on at Power On                                     | Open OCT Rear Door<br>Clear Paper Path<br>Go to RAP 57                                                            |
|                | Paper Jam -<br>Open Front Cover    | E7-0                | E7-0: Duplex Jam    | Paper arrives at Registration Sensor<br>early from Duplex Sensor.                           | Open Front Cover<br>Clear Paper Path<br>Go to RAP 56.                                                             |
|                | Paper Jam -<br>Open Rear Cover     | E7-1                | E7-1: Duplex Jam    | Paper late to Duplex Sensor                                                                 | Open the Rear Cover<br>Remove Duplex Unit Clear<br>Paper Path<br>Go to RAP 56.                                    |
| Duplex Jam 3   | Paper Jam -<br>Open Rear Cover     | E7-2                | E7-2: Duplex Jam    | <ol> <li>Paper late off Duplex Sensor.</li> <li>Duplex Sensor on at power up.</li> </ol>    | Open Rear Cover<br>Remove Duplex Unit<br>Clear Paper Path<br>Go to RAP 56.                                        |
| Duplex Jam 4   | Paper Jam -<br>Open Rear Cover     | E7-3                | E7-3: Duplex Jam    | Paper late to Registration Sensor<br>from Duplex Sensor.                                    | Open Rear Cover<br>Remove Duplex Unit<br>Clear Paper Path<br>Go to RAP 56.                                        |
|                | Duplex Unit Fail or<br>Removed     | E9-1                | E9-1: Duplex Fail   | Duplex module removed while power is on.                                                    | Reinstall Duplex Module<br>Go to RAP 55.                                                                          |
|                | Offset Bin Fail<br>Power Off/On    | E9-2                | E9-2: OCT Fail      | OCT removed while power is on.                                                              | Switch Power Off<br>Remove and Reinstall OCT<br>Switch Power On<br>Go to RAP 58.                                  |
|                | Envelope Feeder Fail or<br>Removed | E9-E                | E9: EBF Unit Fail   | Envelope Feeder module removed while power on.                                              | Reinstall Envelope Feeder<br>Go to RAP 62.                                                                        |
|                | Tray 2/3 Failure<br>Power Off/On   | E11                 | E11: Tray 2/3 Fail  | Trays 2/3 disconnected after power on.                                                      | Reinstall Trays 2/3<br>Go to RAP 54.                                                                              |

#### Table 1 Error Code Table

| General Info | Control Panel Message             | Fault History Entry | Diagnostic Message            | Error Description                                                                                                    | Action                                                                                          |
|--------------|-----------------------------------|---------------------|-------------------------------|----------------------------------------------------------------------------------------------------|-------------------------------------------------------------------------------------------------|
|              | Paper Size Jam<br>Open Rear Cover | PSE-1               | C5: Paper Size Error          | There is a conflict between the size of<br>the paper, which is detected by the<br>Size Switches, and the length of<br>paper the printer detects by the length<br>of time the Registration Sensor is<br>actuated.                                                                                                    | Correct the mismatch<br>Open Rear Cover<br>Go to RAP 22.                                        |
|              | Install<br>Print Cartridge        |                     | J3: EP Cartridge              | <ol> <li>Print Cartridge is not installed</li> <li>The installed Print Cartridge is not<br/>the correct one.</li> </ol>                                                                                                    | Install the Print Cartridge, or<br>replace with the correct Print<br>Cartridge<br>Go to RAP 13. |
|              | Toner Low                         | No Fault Entry      | J5:Toner Low                  | Toner Low is detected after 10 prints while Toner Sensor is on.                                                                                                    | Replace Print Cartridge<br>Go to RAP 14.                                                        |
|              | Memory Failure<br>Power Off/On    | ESS-M               | N/A                           | Controller memory has failed (32 meg on board).                                                                                                    | Power Off/On<br>Go to RAP 9.                                                                    |
|              | NV Memory Fail<br>Power Off/On    | ESS-N               | N/A                           | Controller NVM Failure.                                                                                                    | Power Off/On<br>Go to RAP 9.                                                                    |
|              | Flash Error<br>Format Flash       | FMF-1               | N/A                           | Flash Memory error found. Flash memory format required.                                                                                                    | Flash memory format<br>required<br>Go to RAP 9.                                                 |
|              | Motor Failure<br>Power Off/On     | U1                  | U1: Motor Fail                | Motor Fail signal is declared 1.3 sec-<br>onds after start of Main Motor.                                                                                                    | Power Off and On<br>Go to RAP 16.                                                               |
|              | Laser Failure<br>Power Off/On     | U2                  | U2: ROS Fail                  | <ol> <li>Laser Signal intervals are longer<br/>than the Ready time interval 20 sec-<br/>onds after the start of Laser warm up.</li> <li>The laser power does not reach the<br/>value in NVM when the laser diode is<br/>switched on after the start of Laser<br/>warm up.</li> <li>Laser signal intervals become<br/>longer than the Fail time interval after<br/>Laser warm up is completed.</li> </ol>                               | Power Off and On<br>Go to RAP 17.                                                               |
|              | Fuser Failure<br>Power Off/On     | U4                  | U4: Fuser Fail                | <ol> <li>Fuser temperature drops below the<br/>set temperature after the Fuser warm<br/>up is complete.</li> <li>Fuser warm up does not complete<br/>within 110 seconds.</li> <li>Thermistor circuit is detected to be<br/>open.</li> <li>Fuser temperature rises above the<br/>set temperature.</li> <li>Heat rod is on for 10 seconds when<br/>the Main Drive Motor is stopped, after<br/>the Fuser warm up is completed.</li> </ol> | Power Off and On<br>Go to RAP 18.                                                               |
|              | Fan Failure<br>Power Off Now      | U5                  | U5: Fan Fail<br>Printer Pause | Main Fan has failed.                                                                                                    | Check the Main Fan<br>Power Off and On<br>Go to RAP 20                                          |

#### Table 1 Error Code Table

| General Info | Control Panel Message        | Fault History Entry | Diagnostic Message | Error Description                   | Action                                           |
|--------------|------------------------------|---------------------|--------------------|-------------------------------------|--------------------------------------------------|
|              | IOT NVM Fail<br>Rewar Off/Op | U6                  | U6: NVM Fail       | 1. A read error is detected during  | Power Off and On<br>Replace Print Engine Control |
|              |                              |                     |                    | 2. A write error is detected during | ler PWB (REP 9.3).                               |
|              |                              |                     |                    | write to the Nonvolatile Memory.    |                                                  |

#### Table 2 System Controller Error Code Table

| Control Panel Message                                          | LED # blinks<br>Followed by 1 sec. off | Comment                                                                                                    |
|----------------------------------------------------------------|----------------------------------------|----------------------------------------------------------------------------------------------------|
| 0001 - System Controller                                       | 1                                      | System Controller Board major failure. Go to RAP 42.                                                                                                    |
| 0001 - BASE RAM                                                | 1                                      | System Controller Board RAM failure. Go to RAP 42.                                                                                                    |
| 0001 - BASE ROM                                                | 3                                      | System Controller Board boot ROM. Go to RAP 42.                                                                                                    |
| 0001 - ASIC                                                    | 4                                      | System Controller Board ASIC failure. Go to RAP 42.                                                                                                    |
| 0001 - TIMER                                                   | 4                                      | System Controller Board Timer failure. Go to RAP 42.                                                                                                    |
| 0001 - PWPM                                                    | 5                                      | System Controller Board PWPM failure. Go to RAP 42.                                                                                                    |
| 0001 - DMA                                                     | 5                                      | System Controller DMA failure. Go to RAP 42.                                                                                                    |
| 0001 - COMM                                                    | 6                                      | System controller parallel port failure, USB port failure, E-<br>Net Port Failure.<br>Replace System Controller PWB (REP 9.2)                                                                                    |
| 1000 - IOT                                                     | 8                                      | System Controller - IOT handshake failure.<br>Remove and reinstall the System Controller PWB (REP<br>9.2).<br>Replace the System Controller PWB (REP 9.2).<br>Replace the Print Engine Controller PWB (REP 9.3). |
| 0010 - DISK                                                    | 9                                      | Hard disk failure.<br>Format Hard Disk (see Reset Menu - GP 4.1).<br>Replace the Hard Disk (PL 10.1).<br>Replace the System Controller PWB (REP 9.2).                                                            |
| 0101 - DIMM1                                                   | 10                                     | DIMM board 1 failure. Go to RAP 45.                                                                                                    |
| 0102 - DIMM2                                                   | 11                                     | DIMM board 2 failure. Go to RAP 46.                                                                                                    |
| 0103 - DIMM3                                                   | 12                                     | DIMM board 3 failure. Go to RAP 47.                                                                                                    |
| 2000 - XIE RAM                                                 | 15                                     | System Controller Xerox Image Enhanced PWPM failure.<br>Replace the System Controller PWB (REP 9.2).                                                                                                    |
| 2010 - XIE PWPM                                                | 15                                     | System Controller Xerox Image Enhanced PWPM failure.<br>Replace the System Controller PWB (REP 9.2).                                                                                                    |
| 2020 - XIE VDMA                                                | 15                                     | System Controller Xerox Image Enhanced VDMA failure.<br>Replace the System Controller PWB (REP 9.2).                                                                                                    |
| 3000 - Token Ring<br>3000 - Serial<br>3000 - E-Net (10 Base 2) | 16                                     | Replace the appropriate network card (PL 10.1).<br>Replace System Controller PWB (REP 9.2).                                                                                                    |
| 5000 - Memory                                                  | None                                   | Memory size not large enough to load the system software<br>Download Data.<br>Replace System Controller PWB (REP 9.2).                                                                                           |

## **RAP1AC** Power

## Initial Actions

Disconnect the AC power cord from the wall outlet.

#### WARNING

Improper connection of the grounding conductor can result in the risk of electrical shock. The following must be observed:

- Never use a ground adapter plug to connect the machine to a power source. •
- Never attempt any maintenance function which is not specifically called out in the . service procedures.
- Never remove any covers which are fastened with screws, unless so instructed in ٠ the service procedures.

#### CAUTION

If any of the voltage measurements are not as specified in the following steps, the cause must be corrected. Caution the customer **NOT** to connect the machine to the wall outlet. Advise the customer that a licensed electrician must correct the wiring. Do not attempt to correct the wiring yourself. If you later find the condition has not been corrected, inform your manager in writing of the improper wiring.

## Procedure

Perform one of the following line voltage checks:

US, XCI, and AO (115 VAC) Figure 1. Perform the following:

Measure the AC voltage between AC Line and Neutral, between AC Line and Ground, and between AC Neutral and Ground. The voltage between Line and Neutral and between Line and Ground is 90 to 140 VAC and the voltage between Neutral and Ground less than 3 VAC.

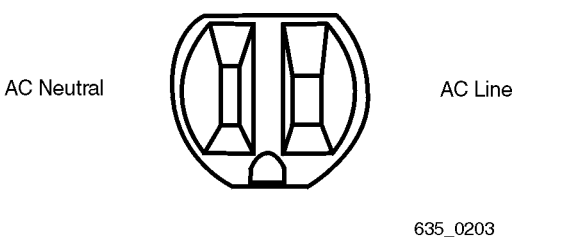

Figure 1 US, XCI, and AO (115 VAC) Outlet.

XL, UK and AO (220 VAC) Figure 2. Perform the following:

Measure the AC voltage between Line and Neutral, between Line and Earth/Ground, and between Neutral and Earth/Ground. The voltage between Line and Neutral and between Line and Earth/Ground is 198 to 264 VAC and between Neutral and Earth/Ground is less than 3 VAC.

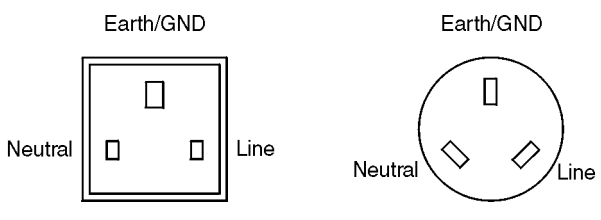

Figure 2 XL, UK, and AO (220 VAC) Outlet.

XL, Europe (220 VAC) Figure 3. Perform the following:

Measure the AC voltage between the supply pins, then between a supply pin and earth, then between the other supply pin and earth. The voltage is 198 to 264 VAC between the supply pins and between one of the supply pins and earth. Between the other supply pin and earth is less than 3 VAC.

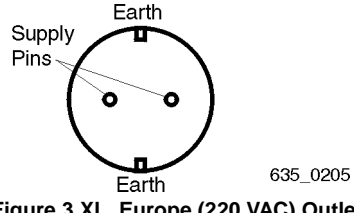

Figure 3 XL, Europe (220 VAC) Outlet.

#### The voltage measured is correct.

Y N

Inform the customer of insufficient voltage or improper wiring.

Check the continuity through all connections of the power cord. The measurement is less than 10 ohms for each connection.

Υ Ν

Replace the power cord (PL 10.1), as applicable.

#### Perform RAP 2.

## **RAP 2 DC Power**

This procedure is used to troubleshoot the Low Voltage Power Supply.

## Procedure

Perform RAP 1 before starting this RAP. If RAP 1 results are correct, switch the printer power off and disconnect the printer power. Remove the Left Interface Cover (REP 1.1), Left Cover (REP 1.2), and the Left Plate Assembly (REP 1.11). Connect printer power. Switch the printer power on. Measure the voltage on the LVPS between P/J285 pins 1 and 2. The voltage matches the line voltage.

#### Y N

Repair/replace the AC Wire Assembly (PL 10.1).

Measure the voltage between both sides of the Fuse F1 and frame ground. Both readings match the line voltage.

Y N

Switch the printer power off. Replace fuse F1 (125V - 10A / 250V - 3A). Switch the printer power on. Measure the voltage between both sides of the Fuse F1 and frame ground. **Both readings match the line voltage.** 

```
N
Replace the LVPS (REP 9.5).
```

Problem Solved.

Measure the voltage between LVPS P/J281 pin 1 and frame ground. The voltage is +24VDC.

#### Y N

On the LVPS, measure the voltage between P/J284 pin 2 and frame ground. The voltage is +24VDC

#### Y N

Switch the printer power off. Disconnect printer power. Disconnect P/J 281. Connect printer power. Switch the printer power on. Measure the voltage between LVPS P/J 281 pin 1 and frame ground. **The voltage is +24VDC.** 

```
Y N
```

```
Replace the LVPS (REP 9.5).
```

```
Go to RAP 3.
```

Measure the voltage between P/J 284 pin 1 and frame ground. The voltage is +24VDC.

```
Y N
```

Check the Front Cover. The Front Cover is closed and actuating the interlock switch.

#### Y N

Repair or replace the defective cover/interlock switch as necessary.

Check the continuity through the interlock switch. Replace if necessary.

Replace the LVPS (REP 9.5).

Table 1 Low Voltage Readings

| Red Lead      | Black Lead   | Voltage  |
|---------------|--------------|----------|
| P/J281 pin 7  | Frame Ground | +5.0VDC  |
| P/J281 pin 10 | Frame Ground | +3.3VDC  |
| P/J281 pin 1  | Frame Ground | +24.0VDC |

#### All voltages in Table 1 are correct. Y N

N Go to RAP 3.

Return to Initial Actions or to the procedure that sent you here.

## **RAP 3 DC Power Loading**

## **Initial Actions**

Perform RAP 2 DC Power before starting this RAP.

#### WARNING

AC input voltages can be lethal. Use extreme care while checking the voltages on the LVPS.

Disconnect the power cord while checking the continuity of fuses and while removing or reinstalling the components.

#### Procedure

Switch the printer power off. Remove the Left Interface Cover (REP 1.1), Left Cover (REP 1.2), and the Left Plate Assembly (REP 1.11). Disconnect the following from the LVPS:

- P/J281 (Print Engine Controller PWB)
- P/J282 (System Controller PWB)
- P/J283 (LVPS Fan)
- Pn1 (5VDC Power Supply)

Switch the printer power on and measure the voltages listed in Table 1 on the LVPS.

| Table 1 | LVPS |
|---------|------|
|---------|------|

| Red Lead      | Black Lead   | Voltage  |
|---------------|--------------|----------|
| P/J281 pin 7  | Frame Ground | +5.0VDC  |
| P/J281 pin 10 | Frame Ground | +3.3VDC  |
| P/J281 pin 1  | Frame Ground | +24.0VDC |

#### All voltages are correct.

Y N

Replace the LVPS (REP 9.5).

Switch the printer power off. Reconnect P/J281 to the LVPS. Switch the printer power on and measure the voltages listed in Table 1. All the voltages are correct

#### Y N

Switch the printer power off. Reconnect all the P/Js to the LVPS. Disconnect the following from the Print Engine Controller PWB:

- P/J22 (Laser)
- P/J21 (Laser, SOS)
- P/J23 (Connector PWB)
- P/J25 (Print Cartridge Sensor)
- P/J32 (Exit Motor)
- P29 (Main Motor)
- P/J26 (HVPS PWB)
- P/J27 (Exit Sensor)
- P/J31 (Stack Full Sensor)
- P/J33 (Size 1 PWB)
- P/J34 (Duplex PWB)
- P/J35 (OCT PWB)

Switch the printer power on and measure the voltages listed in Table 1. All voltages are correct.

Y N

Replace the Print Engine Controller PWB (REP 9.3).

Switch the printer power off. Reconnect P/J23. Switch the printer power on. Measure the voltages listed in Table 1. **All the voltages are correct.** 

#### Y N

- Disconnect the following from the Connector PWB:
- P/J43 (Registration Sensor, Registration Clutch)
- P/J42 (Toner Sensor)
- P/J45 (Paper Set Sensor)
- P/J44 (Pick Up Solenoid)
- P/J41 (Envelope PWB)

Switch the printer power on. Measure the voltages listed in Table 1. All the voltages are correct.

- Y N
  - Replace the Connector PWB.

Switch the printer power off. Reconnect one of the disconnected plugs. Switch the printer power on. Measure the voltages listed in Table 1. All the voltages are correct.

Υ

Ν

Replace the component just connected to the Connector PWB.

Repeat the step with the next disconnected plug.

Switch the printer power off. Reconnect one of the disconnected plugs. Switch the printer power on. Measure the voltages listed in Table 1. All the voltages are correct.

Y N

Replace the component just connected to the Print Engine Controller PWB.

Repeat the step with the next disconnected plug.

Switch the printer power off. Reconnect one of the disconnected plugs. Switch the printer power on. Measure the voltages listed in Table 1. **All the voltages are correct.** 

Y N

Replace the component just connected to the LVPS.

Repeat the step with the next disconnected plug.

## RAP 4 Tray # Failure Power Off/On (C3)

Tray Assembly (Tray 1, Tray 2, or Tray 3) are not in place.

## Procedure

Υ

Enter Diagnostics, run a test print from every tray (see section 6). The Error Code specifies Tray 2 or Tray 3.

Y N

Remove and reinstall Tray 1. Press key "0". The C3 error code still appears.

Ν Problem solved.

Measure the voltage from the lower contact of the Paper Feeder Socket (P/J672) and frame ground. The voltage is +24VDC.

Υ Ν

Measure the voltage from P/J33 pin 6 on the Print Engine Controller PWB and frame ground. The voltage is +24VDC.

Y N

Go to RAP 2.

Switch off the printer power. Remove the Size Sensor Housing (REP 3.11). Measure continuity between the disconnected P/J33 pin 6 to P/J331 pin 12 on the Tray 1 Size PWB. There is continuity between the two pins.

Υ Ν

Repair or replace Feeder Harness Assembly (PL 9.1).

On the Tray 1 Size PWB, measure continuity between P/J331 pin 12 to P/J61 pin 1. There is continuity between the two pins.

Υ Ν

Replace the Tray 1 Size PWB (REP 3.13).

Check the wiring between P/J67 pin 5 on the Tray 1 Feeder PWB and the bottom pin on the Paper Feeder Socket (P/J672). If in good condition, replace the Tray 1 Feeder PWB (REP 3.9).

On the paper tray, measure the resistance between the middle and bottom terminals on the Paper Feeder Socket. The resistance is 75 to 105 ohms.

Ν Go to RAP 37

On the paper tray, measure the resistance between the top and bottom terminals on the Paper Feeder Socket. There is continuity (0 ohms) between the two pins.

Υ Ν

Υ

Repair or replace the Paper Feeder Socket.

Replace the following parts one at a time until the problem is resolved:

- Stack Height Sensor (3.4)
- Feeder PWB (3.9) ٠
- Size 1 PWB (3.13)
- Print Engine Controller PWB (9.3)

Remove and reinstall the Tray indicated. Press key "0". The C3 error code still appears.

Υ N

Δ

Υ

Problem solved.

Exchange Tray 1 with the Tray generating the "C3" code. Run a test print from each tray. The error code now indicates a Trav 1 failure.

#### N

The error code indicates a Tray 2 failure. Υ

Ν

Remove the Tray 3 from the paper feeder. Check the voltage between the lower terminal on the Paper Feeder Connector and frame ground. The voltage is +24VDC Υ Ν

Check the wiring harnesses between the Tray 2 Size PWB (P/J53) and the Tray 3 Size PWB (P/J54). Repair or replace if necessary. If the harnesses are in good condition, replace the Tray 3 Size PWB (REP 11.19) then the Tray 3 Feeder PWB (REP 11.9).

Replace the following components, in order, until the problem is resolved:

- Stack Height Sensor (REP 11.13)
- Feeder PWB (REP 11.9)
- Size PWB (REP 11.19)
- Print Engine Controller PWB (REP 9.3).

Remove the Tray 2 from the paper feeder. Check the voltage between the lower terminal on the Paper Feeder Connector and frame ground. The voltage is +24VDC

Υ Ν

Check the wiring harnesses between the Tray 1 Size PWB (P/J51) and the Tray 2 Size PWB (P/J52). Repair or replace if necessary. If the harnesses are in good condition, replace the Tray 2 Size PWB (REP 11.19) then the Tray 2 Feeder PWB (REP 11.9).

Replace the following components, in order, until the problem is resolved:

- Stack Height Sensor (REP 11.13)
- Feeder PWB (REP 11.9)
- ٠ Size PWB (REP 11.19)
- Print Engine Controller PWB (REP 9.3). •

Remove the Tray now occupying the Tray 1 position and continue with RAP 37.

## RAP 5 Tray # Empty (C5)

## Procedure

The problem appears when using Tray 2 or Tray 3.

## Y N

Check the paper level in Tray 1. There is paper in Tray 1.

### Y N

Load paper into Tray 1.

Enter diagnostics and select Test Print. Run a test print from the Tray 1. **The C5 error** code reappears.

#### Y N

Return to Initial Actions and restart.

Remove Tray 1 from the printer. Remove all paper from the tray. Reinsert Tray 1 into the printer. From the rear of the printer, watch the Tray 1 bottom plate. **The Bottom Plate is raised fully and evenly.** 

```
Go to RAP 37.
```

Remove Tray 1. Manually actuate the Tray 1 No Paper sensor. The No Paper Actuator moves smoothly.

#### Y N

Replace the Tray 1 No Paper Actuator (REP 3.3).

Enter diagnostics and select Component Test. Scroll to Sensor Input test and press Enter. Manually actuate the Tray 1 No Paper Sensor. The number on the LCD increments each time you press and release the actuator.

N Go to RAP 34.

Replace the Print Engine Controller PWB (REP 9.3).

Check the paper level in Tray 2/3. There is paper in the Tray.

## Y N

Υ

Load paper into Tray 2/3.

Enter diagnostics and select Test Print. Run a test print from Tray 2/3. **The C5 error code reappears.** 

## Y N

Return to Initial Actions and restart.

Remove Tray 2/3 from the printer. Remove all paper from the tray. Reinsert the Tray into the printer. From the rear of the printer, watch the tray bottom plate. **The Bottom Plate is raised fully and evenly.** 

## YN

Go to RAP 37.

Remove Tray 2/3. Manually actuate the No Paper Sensor. The No Paper Actuator moves smoothly.

## Y N

.д

Replace the Tray 2/3 No Paper Actuator (REP 11.7).

## Initial Issue

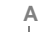

Enter diagnostics and select Component Test. Scroll to Sensor Input test and press Enter. Manually actuate the Tray 2/3 No Paper Sensor. The number on the LCD increments each time you press and release one of the actuators.

#### ΥŇ

Replace in order; the Feeder PWB (REP 11.9) then the Size PWB (REP 11.19) for the problem feeder assembly.

Replace the Print Engine Controller PWB (REP 9.3).

## RAP 6 Remove Output From Std Bin (C5)

Error code indicates the output tray is full.

#### Procedure

There is a paper stack in the standard bin actuating the stack full Sensor.  $\mathbf{Y} = \mathbf{N}$ 

- The paper is curled.
- Y N

Lift and release the Stack Full Actuator a few times. The actuator moves freely. Y  $\ N$ 

N Replace Stack Full Actuator (REP 6.8) or Stack Full Sensor (REP 6.6), as necessary.

Enter diagnostics and select Component Test. Scroll to Sensor Input test. Manually actuate and deactuate the Stack Full Actuator. The number on the LCD increments each time you lift and release the actuator (the count may have a short delay because of the sensor circuit).

```
Y N
```

Go to RAP 35.

Replace Print Engine Controller PWB (REP 9.3).

Replace paper in paper tray with fresh dry paper. Run test prints. The error code reappears.

```
Y N
```

Problem solved.

Enter diagnostics and select Component Test. Scroll to Sensor Input test. Manually actuate and deactuate the Stack Full Actuator. The number on the LCD increments each time you lift and release the actuator (the count may have a short delay because of the sensor circuit).

Y N Go to RAP 35.

Replace Print Engine Controller PWB (REP 9.3).

Remove the paper stack.

## RAP 7 MBF Misfeed (E2)

Paper arrives early or late to the Registration Sensor.

## Procedure

Switch the printer power off. Open the Front Cover. Check the MBF Chute for contamination or obstructions. The MBF is free of contamination, paper, or other obstructions.

Y N

Clean the MBF and remove the paper or obstruction.

Check the MBF Feed Roll for contamination and wear. The feed roll is clean and in good condition.

Y N

Replace the MBF Feed Roll (REP 4.3).

Enter Diagnostics and select Component Test. Scroll to Confirm MBF Feed Solenoid and press Enter [4]. You can hear the solenoid energize. Y N

Go to RAP 41.

Open the Front Cover and cheat the Front Cover Interlock. Scroll to Main Motor Operation and press Enter. **The MBF drive gears rotate smoothly.** 

Y N

Check, repair, or replace the Drive Gear (PL 5.1), Main Drive Gear Assembly (REP 8.2), or Main Motor Assembly (REP 8.1) as necessary.

Scroll to Confirm MBF Feed Solenoid and press Enter [4]. The Feed Roll Shaft rotates, the Pick-up Cams move and allow the Bottom Plate to contact the Feed Roll, and the Feed Roll Shaft stops after one complete revolution.

Y N

Remove the MBF Chute Assembly (REP 4.1) and repair of replace the components as necessary.

Check the Registration Sensor (RAP 32). If the Registration Sensor is good, and the problem persists, replace the Print Engine Controller PWB (REP 9.3).

## RAP 8 Paper Jam / Misfeed (E2)

Paper arrives early or late to the Registration Sensor or is on the sensor at power up.

#### Procedure

Check the paper in all travs. Check for curled, damaged, or damp paper and for paper that is out of specification. The paper is in good condition and meets specification.

Y N

Replace with fresh dry paper that is within specifications.

Check all paper paths for contamination, paper, or other obstructions. All paper paths are clean and free of obstructions. Υ N

Remove contamination or obstructions.

```
Enter Diagnostics and select Test Print. Run five prints from every paper tray. The
                                                                                   problem
appears when printing from Trav 2 or 3.
```

Y N

Remove Tray 1 from the printer. Check the Nudger Roll, Feed Roll, and Retard Roll for contamination and wear. All rolls are clean and in good condition.

Υ Ν

Clean or replace the Nudger, Feed or Retard Roll as necessary (REP 3.8/REP 2.1).

Reinsert Tray 1 into the printer. From the rear of the printer, watch the Tray 1 Bottom Plate. The Bottom Plate is raised fully and evenly.

Y N Go to RAP 37.

From the rear of the printer, watch the paper feed as you run a test print from tray 1. The Nudger Roll and Feed Roll rotate.

Y N Go to RAP 40.

Paper is fed from the tray to the Turn Roll Assembly.

Y Ν

Υ

Replace the Nudger and Feed Rolls (REP 3.8).

The Turn Roll Assembly moves the paper to the Registration Sensor.

```
Ν
Go to RAP 39.
```

```
Go to RAP 32.
```

Remove Tray 1. Check the paper chute at the front of the tray (the chute guides paper from Tray 2 to the Tray 1 turn rolls). Check for contamination, paper, or other obstructions. The chute is clean and free of obstructions.

#### Υ Ν

Remove obstructions and clean chute. Replace paper tray if necessary (PL 2.1).

The jams occur when feeding from tray 3.

Ν

Remove tray 2 and place the tray in feeder 1. Place tray 1 in feeder 2. Enter diagnostics and select Test Print. Run 20 to 25 test prints from tray 2. All prints completed sucessfully.

Υ Ν

> Remove the tray currently in feeder 2. Check the Nudger and Feed Rolls in feeder 2 for contamination and wear. The Feed Rolls are clean and in good condition. Ν

Υ

Replace the Feed Rolls (REP 11.11).

Check the Tray 2 Turn Roll Assembly. Check for obstructions, contamination, or wear. The Turn Rolls are clean and in good condition.

Υ Ν

Remove the obstruction, clean, or replace the Turn Roll Assembly (REP 11.8).

Replace the Feeder PWB (REP 11.9). If the problem persists, replace the Size PWB (REP 11.19) then the Print Engine Controller (REP 9.3).

The paper tray currently in feeder 1 appears to be defective. Perform RAP 37 to check the tray motor. If RAP 37 checks out correctly, check the paper tray for contamination. obstructions, broken or deformed parts. Replace the paper tray if necessary (PL 2.1).

Remove Tray 1 and Tray 2. Check the paper chute at the front of both trays (the chute guides paper from Tray 3 to the Tray 2 turn rolls and from Tray 2 to the Tray 1 turn rolls). Check for contamination, paper, or other obstructions. The chute is clean and free of obstructions. Υ

Ν

Remove obstructions and clean chute. Replace paper tray if necessary (PL 2.1).

Replace Tray 2. Remove tray 3 and place the tray in feeder 1. Place tray 1 in feeder 3. Enter diagnostics and select Test Print. Run 20 to 25 test prints from tray 3. All prints completed successfully.

#### Υ Ν

Υ

Remove the tray currently in feeder 3. Check the Nudger and Feed Rolls in feeder 3 for contamination and wear. The Feed Rolls are clean and in good condition.

Ν Replace the Feed Rolls (REP 11.11).

Check the Tray 3 Turn Roll Assembly. Check for obstructions, contamination, or wear. The Turn Rolls are clean and in good condition.

```
Υ
  Ν
```

Remove the obstruction, clean, or replace the Turn Roll Assembly (REP 11.8).

Replace the Feeder PWB (REP 11.9). If the problem persists, replace the Size PWB (REP 11.19) then the Print Engine Controller (REP 9.3).

The paper tray currently in feeder 1 appears to be defective. Perform RAP 37 to check the tray motor. If RAP 37 checks out correctly, check the paper tray for contamination, obstructions. broken or deformed parts. Replace the paper tray if necessary (PL 2.1).

## **RAP 9 System Controller PWB**

## Procedure

Switch the printer power off. Remove the Left Interface Cover (REP 1.1). Remove all options and host interface cables from the System Controller PWB. Switch the printer power on. **The error code reappears.** 

#### Y N

Switch the printer power off. Reinstall one of the removed cables or options. Switch the printer power on. **The error code reappears.** 

Y N

Repeat the step with the next option or cable.

Replace the option just installed.

Replace the System Controller PWB (REP 9.2).

## RAP 10 Paper Jam Open Front Cover (E3)

Paper is late to the Exit Sensor, paper is late off the Registration Sensor or Registration Sensor is actuated at power on.

## Procedure

Switch the printer power off. Open the Front Cover and remove the Print Cartridge. Check the printer for contamination, paper scraps, or other obstructions. **The paper path is clean and free of obstructions.** 

#### Y N

Clean components and remove all obstructions.

Open the Rear Cover. Remove the Duplex unit if installed. Open the Fuser Access Cover. Check for contamination, paper scraps, or other obstructions. **The paper path is clean and free of obstructions.** 

Ν

Υ

Υ

Clean components and remove all obstructions.

Rotate the Fuser Idler Gear. The Fuser Idler Gear rotates smoothly.

```
N
Replace the Fuser Assembly (REP 6.2).
```

Check the paper in all trays. The paper loaded in the paper trays is damp, wrinkled, or damaged.

#### Y N

The paper size used is within specifications.

Y N

Replace with paper meeting size specifications.

Close the Rear Cover. Cheat the Front Cover Interlock. Enter diagnostics and select Component Test. Scroll to Confirm Reg Clutch and press Enter. You can hear the Registration Clutch energize.

```
Y N
```

Go to RAP 38.

Scroll to Main Motor Operation and press Enter. The Registration Rolls rotate smoothly.

```
Y N
```

Repair or replace as necessary: the Registration Rolls (REP 5.6), Registration Clutch (REP 5.5), Main Drive Gear Assembly (REP 8.2), or Main Motor Assembly (REP 8.1).

Perform RAP 32 to test the Registration Sensor. The Registration Sensor is working correctly.

```
Y N
```

Repair or replace the Registration Sensor as necessary (REP 5.4).

Perform RAP 48 to test the Exit Sensor. The Exit Sensor is working correctly.

Ν

γ

Replace the Fuser Assembly (REP 6.2).
A B

Select Test Print and Run test prints. When the error code appears, inspect the position of lead edge of the paper. The lead edge of the paper passes between the BTR and the Print Cartridge Drum.

Y N

Check for contamination or obstructions between the Registration Rolls and the Print Cartridge Drum.

#### The Detack Saw is clean and free of contamination.

Y N

Clean the Detack Saw or Replace the Transport Chute Assembly (REP 6.1)

Inspect paper path between Transport Chute Assembly and the Fuser Assembly. The paper passes through the Fuser Assembly.

```
Y N
```

Replace the Fuser Assembly (REP 6.2).

Replace the Print Engine Controller PWB (REP 9.3).

Replace with fresh, dry paper.

# RAP 11 Paper Jam / Exit (E4)

There is a paper jam at the Exit Sensor.

### Procedure

Check the paper in the paper trays. Ensure the paper is installed correctly and the end guide touches the rear of the paper stack. The paper is within specification. If Custom Mode is used, ensure the settings are correct. **All settings are correct and the paper is within specifica-tion.** 

Y N

Install fresh paper that is within specification or correct settings.

Check the paper path for contamination, paper, or other obstructions. The paper path is clean and free of obstructions.

Y N

Remove obstructions and clean components as necessary.

Enter Diagnostics and select Test Print. Run 25 prints from Tray 1. When the error code is displayed, there is paper on the Exit Sensor.

Y N

Open the Rear Cover and the Fuser Access Cover. Check the Exit Sensor Actuator. The actuator moves freely and returns to the home position when released.

Y N

Repair actuator or replace the Fuser Assembly (REP 6.2).

Enter diagnostics and select Component Test. Scroll to Sensor Input test and press Enter. Open the Fuser Access Cover and use a piece of paper to block and unblock the Exit Sensor. The number on the LCD increments each time you press and release the actuator.

```
Y N
```

Go to RAP 48.

Replace Print Engine Controller PWB (REP 9.3).

Open the Rear Cover and check the Face Up Chute Assembly for contamination or obstructions. **The chute assembly is clean and free of obstructions.** 

Ν

Υ

Υ

Y N

Υ

Clean of replace the Face Up Chute Assembly as necessary (PL 1.2).

Select Component Test. Scroll to Exit Motor FWD and press Enter. The Exit Motor rotates.

N Go to RAP 49.

The Exit Rollers and Pinch Rollers (on the Rear Cover) rotate smoothly.

Replace the Exit Rollers or Gears as necessary (PL 7.1).

Check the Fuser Assembly for obstructions or contamination. The Fuser is clean and free of obstructions.

Ν

Clean or replace the Fuser Assembly (REP 6.2), as necessary.

Check the Transport Chute for contamination or obstructions. The Transport Chute is clean and free of obstructions.

#### Y N

Clean of replace the Transport Chute as necessary (REP 6.1).

Replace the Print Engine Controller PWB (REP 9.3).

# RAP 12 Close Front Cvr/Close Rear Cvr (E5)

The Front Cover / Rear Cover (Interlock Switch) is open.

### Procedure

Open and close the Front Cover. Inspect the movement of the Interlock Switch. **The actuator** tab on the Front Cover presses down on the Interlock Switch lever.

```
Y N
```

Replace the Front Cover Assembly (PL 1.1).

Open and close the Rear Cover. Inspect the movement of the Interlock Switch. **The** actuator tab on the Rear Cover presses down on the Interlock Switch lever.

```
Y N
```

Replace the Rear Cover Assembly (PL 1.3).

Enter diagnostics and select Component Test. Scroll to Sensor Input test and press Enter [4]. Open and close the Rear Cover. The number on the LCD increments each time you open and close the Rear Cover.

#### Y N

Switch the printer power off. Remove the Left Interface Cover (REP 1.1), the Left Cover (REP 1.2), and the Left Plate Assembly (REP 1.11). Disconnect P/J30 from the Print Engine Controller PWB. Measure the resistance between pins 1 and 2 on the disconnected plug as you open and close the Rear Cover. There is continuity when the Rear Cover is closed and infinity when the Rear Cover is open.

#### Y N

Check the wiring between P/J30 and the Rear Cover Interlock Switch. Repair or replace the wiring or interlock switch (REP 9.10) as required.

Replace the Print Engine Controller PWB (REP 9.3).

Open and close the Front Cover. The number on the LCD increments each time you open and close the Front Cover.

#### Y N

Switch the printer power off. Remove the Left Interface Cover (REP 1.1), the Left Cover (REP 1.2), and the Left Plate Assembly (REP 1.11). Disconnect P/J284 from the LVPS PWB. Measure the resistance between pins 1 and 2 on the disconnected plug as you open and close the Front Cover. There is continuity when the Front Cover is closed and infinity when the Front Cover is open.

Y N

Check the wiring between P/J284 and the Front Cover Interlock Switch. Repair or replace the wiring or interlock switch (REP 9.9) as required.

Connect P/J284 to the LVPS. Switch the printer power on. On the Print Engine Controller PWB, check the voltage between P/J28 pin 1 and frame ground. **The voltage is 24VDC.** 

Y N

Replace the LVPS (REP 9.5).

Replace the Print Engine Controller PWB (REP 9.3).

# RAP 13 Install Print Cartridge (J3)

The Print Cartridge is not in place or is installed incorrectly.

## Procedure

Open the Front Cover and remove the Print Cartridge. Inspect the tab on the top left of the Print Cartridge that actuates the Print Cartridge Sensor Assembly. The tab on the Print Cartridge is intact.

#### Υ Ν

Replace the Print Cartridge (PL 8.1).

Press and release the Print Cartridge Sensor Assembly Actuator. The Print Cartridge Sensor Assembly Actuator lever moves smoothly.

```
Ν
Υ
```

Replace the Print Cartridge Sensor Assembly (REP 7.3).

Enter diagnostics and select Component Test, Scroll to Sensor Input test and press Enter, Manually actuate the Print Cartridge Sensor Assembly Actuator. The number on the LCD increments each time you press and release the actuator.

Υ Ν

Switch the printer power off. Remove the Left Interface Cover (REP 1.1), the Left Cover (REP 1.2), and the Left Plate Assembly (REP 1.11). Install the Print Cartridge. Leave the Front Cover open. Disconnect P/J25 from the Print Engine Controller PWB. Check for continuity between J21-4 and J25-3, and J25-2 and J25-1 as you insert and remove the Print Cartridge. There is continuity between J25-4 and J25-3, and J25-2 and J25-1 when you insert the cartridge and no continuity when you remove the cartridge.

```
Y N
```

The Print Cartridge is a Xerox N2125 Print Cartridge.

Υ Ν

Replace Print Cartridge with a Xerox N2125 Print Cartridge (PL 8.1).

Replace the Print Cartridge Sensor Assembly together with the harness (REP 7.4).

Replace the Print Engine Controller PWB (REP 9.3).

Replace the Print Engine Controller PWB (REP 9.3).

# RAP 14 Toner Low (J5)

The Print Cartridge is in a low toner condition.

## Procedure

Install a new Print Cartridge. The J5 Error Code still appears.

- Υ N
  - Problem solved.

Remove the Front Cover (REP 1.6) and the Left Front Cover (REP 1.7). Cheat the Front Cover Interlock Switch. On the Connector PWB, check the voltage between P/J42 pin 4 and frame ground. The voltage is 0.0VDC with the print cartridge installed and 3.3VDC with the print cartridge removed. Υ

### Ν

Check the voltage between P/J42 pin 3 and pin 1. The voltage is 24VDC.

```
Υ
    Ν
```

On the Connector PWB, check the voltage between P/J231 pin 11 and pin 12. The voltage is 24VDC.

Y Ν

Check the Connector Harness Assembly. If OK, replace the Print Engine Controller PWB (REP 9.3).

Replace the Connector PWB (REP 9.7).

Replace the Toner Sensor (REP 5.2).

On the connector PWB, check the voltage between P/J231 pin 9 and frame ground. The voltage is 0.0VDC with the print cartridge installed and 3.3VDC with the print cartridge removed.

```
Υ
  N
```

Replace the Connector PWB (REP 9.7).

Check the Connector Harness Assembly. If OK, replace the Print Engine Controller PWB (REP 9.3).

# **RAP 15 P1: Fuser Pause**

Receiving PAUSE command from the Controller.

## Procedure

Switch OFF the printer power, Remove the Fuser Assembly, Measure the resistance between pins A4 & A5 of P272 on the Fuser Assembly (Figure 1). The resistance reads between 7K ohms and 380K ohms (see NOTE). Υ Ν

Replace the Fuser Top Cover (REP 6.9).

Replace the Print Engine Controller PWB (REP 9.3).

**NOTE:** The resistance measured will be determined by the actual temperature of the Fuser when the test is made. The acceptable range is between 7K ohms and 380K ohms.

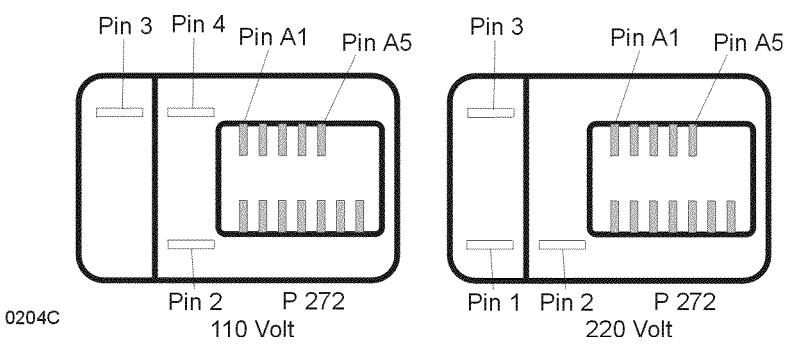

Figure 1 Fuser Connector

# RAP 16 Motor Failure Power Off/On (U1)

There is a problem with the Main Motor.

## Procedure

Remove the Left Interface Cover (REP 1.1), the Left Cover (REP 1.2), and the Left Plate Assembly (REP 1.11). Open the Rear Cover and, if installed, remove the Duplex Assembly. Manually rotate the rotor of the Main Motor clockwise (as viewed from the left side of the printer). The rotor of the Motor rotates smoothly.

#### Υ Ν

Open the Front Cover and remove Print Cartridge. Manually rotate the rotor of motor clockwise. The rotor of Main Motor rotates smoothly.

#### Υ Ν

Remove the Fuser Assembly (REP 6.2). Manually rotate the rotor of the Motor clockwise. The rotor of the Main Motor rotates smoothly.

#### Υ Ν

Remove the Main Motor (REP 8.1). Manually rotate the rotor of the Motor clockwise. The rotor of Main Motor rotates smoothly.

Υ Ν

Replace the Main Motor (REP 8.1).

Replace the Main Drive Gear Assembly (REP 8.2)

Replace the Fuser Assembly (REP 6.2).

Replace the Print Cartridge (PL 8.1).

Open the Front Cover and remove the Print Cartridge. Rotate the Metal Registration Roll manually. The Metal and Rubber Registration Rolls rotate smoothly.

### Replace the Registration Rolls (REP 5.6) or clutch (REP 5.5), as necessary.

With the Front Cover open, cheat the Front Cover Interlock. Enter diagnostics and select Component Test. Run the Main Motor Operation. Visually inspect the Main Motor and Main Drive Gears. The Main Motor and drive gears run smoothly and all drive gears are in good condition. Ν

```
Go to REP 8.1.
```

With the Main Motor still running, select MBF Feed Solenoid. The MBF Feed Roll Assembly rotates smoothly.

#### Y N

Y N

Υ

Υ

Υ

Replace the MBF Feed Roll components as necessary (REP 4.2/REP 4.3).

Scroll to Turn Roll Clutch and press Enter. All Turn Roll Shafts rotate smoothly.

Ν Repair or replace the appropriate Turn Roll Assembly (REP 3.2/REP 11.8).

Scroll to Reg Roll Clutch and press Enter. The Registration Roll rotate smoothly.

Ν Repair or replace the Registration Rolls (REP 5.6) as necessary.

#### A

Remove the paper from all paper trays. Scroll to Tray 1 Feed Clutch and press Enter. **The Main Motor continues to rotate smoothly.** 

#### Y N

Repair or replace the Tray 1 Feed Clutch or Feed Shaft (REP 3.6).

### The printer has a Tray 2.

#### Y N

Replace the Main Motor Assembly (REP 8.1).

### Scroll to Tray 2 Feed Clutch and press Enter. The Main Motor continues to rotate smoothly.

#### Y N

Repair or replace the Tray 2 Feed Clutch or Feed Shaft (REP 11.10).

### The printer has a Tray 3.

### Y N

Replace the Main Motor Assembly (REP 8.1).

Remove the paper from all paper trays. Scroll to Tray 3 Feed Clutch and press Enter. The Main Motor continues to rotate smoothly.

#### Y N

Repair or replace the Tray 3 Feed Clutch or Feed Shaft (REP 3.6).

### Go to RAP 29.

# RAP 17 Laser Fail / Power Off/On (U2)

There is a problem with the Laser Assembly.

## Procedure

Enter Diagnostics and select NVM Config (password 0734). Check the value for Print Resolution and for Laser Power. The value for Resolution is "02" and for Laser Power is "8".

# Y N

Replace the Print Engine Controller PWB (REP 9.3).

Select Component Test then ROS Motor. You can hear the Scanner Motor spin up.

N Go to RAP 30.

Switch the printer power off. Remove the Left Interface Cover (REP 1.1), the Left Cover (REP 1.2), and the Left Plate Assembly (REP 1.11). Disconnect P/J21 from the Print Engine Controller PWB. Switch the printer power on. On the Print Engine Controller PWB, check the voltage between P21-6 and frame ground. **The voltage is +5.0 VDC.** 

### Y N

On the Print Engine Controller PWB, check the voltage between P25 pin 4 and frame ground. The voltage is +5.0 VDC.

Ϋ́Ν

Υ

On the Print Engine Controller PWB, check the voltage between P28 pin 7 and frame ground. **The voltage is +5.0 VDC.** 

N Replace the LVPS (REP 9.5).

Replace the Print Engine Controller PWB (REP 9.3).

On the Print Engine Controller PWB, check the voltage between P25 pin 3 and frame ground. The voltage is +5.0 VDC.

```
N
Go to RAP 13.
```

Replace the Print Engine Controller PWB (REP 9.3).

Go to RAP 30.

Y

# RAP 18 Fuser Failure Power Off/On (U4)

There is a problem with the Fuser Assembly.

### Procedure

Υ

Switch the printer power off. Wait a few minutes, then switch the printer power on. **The** Error Code reappears.

```
Y N
```

Run 25 to 30 test prints. The Error code reappears.

N Problem solved

Go to RAP 31.

Go to RAP 31.

# RAP 19 IOT NVM Fail / Power Off/On (U6)

There is problem with Non-Volatile RAM.

### Procedure

Switch the printer power off then on. The U6 Error Code appears.

### Y N

To ensure that the problem is solved, switch the printer power off and on several times. The U6 Error Code reappears.

```
Y N
```

Problem Solved.

Enter Diagnostics and select NVM Config (password 0734). It is possible to enter into the NVM Config.

```
Y N
```

Replace the Print Engine Controller PWB (REP 9.3).

Check the NVM Data one by one referring to the NVM Table (Table 2) in section 6. The data is set properly.

ΥN

The incorrect data is read only.

Y N Set the data to the default value.

Replace the Print Engine Controller PWB (REP 9.3).

### Go to RAP 44.

Enter Diagnostics and select NVM Config (password 0734). It is possible to enter into the NVM Config.

```
Y N
```

Replace the Print Engine Controller PWB (REP 9.3).

Check the NVM Data one by one referring to the NVM Table (Table 2) in section 6. The data is set properly.

```
Y'N
```

The incorrect data is read only.

```
Y N
```

Set the data to the default value.

```
Go to RAP 44.
```

# RAP 20 Fan Failure Power Off Now (U5)

The printer is detecting incorrect fan rotation.

## Procedure

Υ

Switch the printer power off, then on. The Fan rotates when the main power is switched on. Y N

```
Switch the printer power off. Remove the Left Interface Cover (REP 1.1), Left Cover (REP 1.2), and Left Plate Assembly (REP 1.11). Switch the printer power on. On the LVPS, check the voltage between P/J283 pin 1 and frame ground. The voltage is +19VDC.
```

N Check the voltage between P/J281 pin 13 and frame ground. The voltage is +0.8VDC.

```
Y N
Replace the Print Engine Controller PWB (REP 9.3).
```

```
Replace the LVPS (REP 9.5).
```

Replace the Fan Assembly (REP 9.1).

Enter Diagnostics and select Component Test. Scroll to Fan Motor Hi and press Enter. The Fan rotates at high speed.

```
Y N
```

Switch the printer power off. Remove the Left Interface Cover (REP 1.1), Left Cover (REP 1.2), and Left Plate Assembly (REP 1.11). Switch the printer power on. Scroll to Fan Motor Hi and press Enter. On the LVPS, check the voltage between P/J283 pin 1 and frame ground. **The voltage is +21.5VDC.** 

```
Y N
```

Press the Online [0] key. Check the voltage between P/J281 pin 11 and frame ground. Press the Enter key. The voltage changes from 0.8VDC to 0.0VDC when you press the Enter key.

```
Y N
```

Replace the Print Engine Controller PWB (REP 9.3).

```
Replace the LVPS (REP 9.5).
```

Replace the Fan Assembly (REP 9.1).

Switch the printer power off. Remove the Left Interface Cover (REP 1.1), Left Cover (REP 1.2), and Left Plate Assembly (REP 1.11). Enter Diagnostics and select Component Test. On the LVPS, check the voltage between P/J283 pin 2 and frame ground. **The voltage is less than 1.0VDC.** 

```
Y N
```

Replace the Fan Assembly (REP 9.1).

Replace the Print Engine Controller PWB (REP 9.3).

# RAP 21 Low Paper Tray #

Paper stack in the Paper Tray Assembly is below 50  $\pm$ 30 sheets.

## Procedure

Insert a full Tray Assembly in the affected position. The Error Message reappears.

- Y N
  - Problem solved.

Remove the affected tray Assembly. Push up the Low Paper Actuator manually and then release. The Low Paper Actuator moves smoothly.

```
Y N
```

```
Repair or replace the Low Paper Sensor Assembly (REP 3.5/REP 11.14).
```

Enter Diagnostics and select Component Test. Scroll to Sensor Input test and press Enter. Press the Low Paper Actuator manually and then release. The LCD increments the counter each time you press and release the Actuator.

Y N

Check the wiring associated with the specific Low Paper Sensor. If ok, replace the Low Paper Sensor (REP 3.5/REP 11.14).

# **RAP 22 Paper Size Error**

There is a conflict between the size of paper the printer senses and the size of paper that is actually loaded.

## Procedure

The problem appears when using Tray 1, 2, or 3. Y  $\sim$  N

N Verify the size of paper currently in the MBF Tray. Enter the User Menus, select Tray Menu, then select MBF Size. The paper size displayed on the LCD matches the size actually in the MBF. Y  $\,$  N

Set MBF size to the size of paper actually installed, then press Enter.

Replace the Print Engine Controller PWB (REP 9.3).

The paper size in the problem tray is within printer specifications.

Y N

Replace with paper that meets specifications.

Check the side guides and the Paper Stack End Guide in the problem tray. All guides are properly set for the size of paper installed.

Y N

Properly set the guides.

Check the size cam on the left side of the paper tray (Table 1). The cams are in good condition (not broken) and move freely as the paper tray end guide is moved.

Y N

Replace the paper tray (PL 2.1/PL 11.1).

Reinstall the paper tray. Enter Diagnostics and select Component Test. Scroll to Paper Tray Size Reading and press Enter to display MBF size. Press Enter repeatedly to scroll through each of the paper trays. The paper size displayed on the LCD matches the size of the paper actually loaded.

Y N

Replace the Tray Size PWB (REP 3.13/REP 11.19).

Replace the Print Engine Controller PWB (REP 9.3).

#### Table 1 Paper Size Actuators

| Actuator Cam<br>Extended | B5<br>SEF | A5<br>SEF | 13"<br>SEF | 14"<br>SEF | 8.5"<br>SEF | A4<br>SEF |
|--------------------------|-----------|-----------|------------|------------|-------------|-----------|
| Тор                      | Х         |           | Х          |            |             |           |
| Middle                   |           |           | Х          | Х          |             | Х         |
| Bottom                   |           |           |            | Х          | Х           | Х         |
| Forward Cam              |           | Х         |            |            |             |           |

# **RAP 23 Low Toner Sensor Failure**

Low Toner is not displayed when the Print Cartridge appears to be empty.

## Procedure

Run a Test Print. Inspect the print quality. The print is light.

### Y N

Return to Initial Actions.

Replace the Print Cartridge (PL 8.1). Run 5 test prints (Config Sheet or Demo Page) and inspect the print quality. The print quality meets specifications.

```
Y N
Go to IQ RAP 1.
```

Open the Front Cover and cheat the Front Cover Interlock. Enter Diagnostics and select Component Test. Scroll to Sensor Input and press Enter [4]. Hold the Print Cartridge in position while you carefully push down then release the Toner Sensor. The number on the LCD increments each time you pull down and release the Toner Sensor.

### Y N

Switch the printer power off. Remove the Front Cover (REP 1.6) and the Left Front Cover (REP 1.7). Cheat the Front Cover Interlock Switch. Switch the printer power on. On the connector PWB, check the voltage between P/J42 pin 4 and frame ground. The voltage is 0.0VDC with the print cartridge installed and 3.3VDC with the print cartridge removed.

### Y N

Check the voltage between P/J42 pin 3 and pin 1. The voltage is 24VDC.

Y

On the Connector PWB, check the voltage between P/J231 pin 11 and pin 12. The voltage is 24VDC.

Y N

Ν

Check the Connector Harness Assembly. If OK, replace the Print Engine Controller PWB (REP 9.3).

Replace the Connector PWB (REP 9.7).

Replace the Toner Sensor (REP 5.2).

On the connector PWB, check the voltage between P/J231 pin 9 and frame ground. The voltage is 0.0VDC with the print cartridge installed and 3.3VDC with the print cartridge removed.

```
Y N
```

Replace the Connector PWB (REP 9.7).

Check the Connector Harness Assembly. If OK, replace the Print Engine Controller PWB (REP 9.3).

# **RAP 24 Inoperative Printer**

The main power cannot be switched on.

## Procedure

Ensure the power cord is properly connected to the wall outlet and to the Power Receptacle of the printer. The problem still exists.

Problem solved.

Perform RAP 1, then return here. **RAP 1 indicated that correct AC voltage is being supplied to the printer.** 

Y N

Notify customer that the power is out of specification.

Perform RAP 2, then return here. **RAP 2 indicated that correct DC voltage is being supplied to the printer.** 

```
Y N
```

Rap 2 instructed you to replace a component. Y N

Perform RAP 3.

Replace component as necessary.

On the System Controller PWB, check the voltage on P/J13 between pins 1 and 2. The voltage is 3.3VDC.

### Y N

Switch the printer power off. Disconnect P/J13 from the System Controller PWB. Switch the printer power on. Check the voltage between pins 1 and 2 on the disconnected plug. **The voltage is 3.3VDC.** 

Y N

Replace the LVPS (REP 9.5).

Switch the printer power off. Remove any options connected to the System Controller PWB. Reconnect P/J13 to the System Controller PWB. Switch the printer power on. Check the voltage on P/J13 between pins 1 and 2 (if there are no options installed, follow the No path). **The voltage is 3.3VDC.** 

Y N

Replace the System Controller PWB (REP 9.2).

Switch the printer power off. Reinstall the removed options one at a time, switching on the power and checking for 3.3VDC on P/J13 between pins 1 and 2 after each one is installed. Replace the option just installed when the voltage fails.

On the System Controller PWB, check the voltage on P/J13 between pins 3 and 4. **The voltage is 5.0VDC.** 

Y N

Switch the printer power off. Disconnect P/J13 from the System Controller PWB. Switch the printer power on. Check the voltage between pins 3 and 4 on the disconnected plug. **The voltage is 5.0VDC.** 

Y N

Δ

On the LVPS, check the voltage between P/J PN1 pin 1 and frame ground. The voltage is +24.0VDC.

Y N

Replace the LVPS (REP 9.5).

Replace the System Controller +5.0VDC Power Supply (REP 9.4).

Switch the printer power off. Remove any options connected to the System Controller PWB. Reconnect P/J13 to the System Controller PWB. Switch the printer power on. Check the voltage on P/J13 between pin 3 and frame ground (if there are no options installed, follow the No path). **The voltage is 5.0VDC.** 

Y N

Replace the System Controller PWB (REP 9.2).

Switch the printer power off. Reinstall the removed options one at a time, switching on the power and checking for 5.0VDC on P/J13 between pin 3 and frame ground after each one is installed. Replace the option just installed when the voltage fails.

On the Print Engine Controller PWB, check the voltage between P/J28 pin 1 and frame ground, P/J28 pin 7 and frame ground, and P/J28 pin 10 and frame ground. The voltage on pin 1 is +24VDC, pin 7 is +5.0VDC, and pin 10 is 3.3VDC. **All voltages are correct.** 

Y N

Replace the LVPS (REP 9.5).

Replace the System Controller PWB (REP 9.2). If the problem persists, replace the Print Engine Controller PWB (REP 9.3).

# **RAP 25 Malfunctioning LCD/LED**

There is an erratic display on LCD/LED.

### Procedure

Switch the printer power off. Remove any options connected to the System Controller PWB. Disconnect P/J18 from the System Controller PWB. Switch the printer power on. On the System Controller PWB, check the following voltages between P/J18 and frame ground.

Table 1

| P18   | With P/J18<br>Disconnected | With P/J18<br>Connected |
|-------|----------------------------|-------------------------|
| Pin 1 | 3.3VDC                     | 3.3VDC                  |
| Pin 2 | 0.0VDC                     | 0.0VDC                  |
| Pin 3 | 1.4VDC                     | 3.3VDC                  |
| Pin 4 | 0.0VDC                     | 0.0VDC                  |
| Pin 5 | 3.3VDC                     | 3.3VDC                  |
| Pin 6 | 1.4VDC                     | 3.3VDC                  |
| Pin 7 | 3.3VDC                     | 3.3VDC                  |
| Pin 8 | 0.0VDC                     | 3.3VDC                  |

All the voltages listed in the column "with P/J18 disconnected" are correct.

```
Y N
```

On the System Controller PWB, check the voltage on P/J13 between pins 1 and 2. The voltage is 3.3VDC.

Y N

Switch the printer power off. Disconnect P/J13 from the System Controller PWB. Switch the printer power on. Check the voltage between pins 1 and 2 on the disconnected plug. **The voltage is 3.3VDC.** 

```
Y N
```

On the LVPS, check the voltage on P/J282 between pins 1 and 2. The voltage is 3.3VDC.

```
Y N
```

```
Replace the LVPS (REP 9.5).
```

Repair or replace the harness between the LVPS and the System Controller PWB (PL 10.1).

Replace the System Controller PWB (REP 9.2).

On the System Controller PWB, check the voltage on P/J13 between pins 3 and 4. **The voltage is 5.0VDC.** 

ΥŇ

Switch the printer power off. Disconnect P/J13 from the System Controller PWB. Switch the printer power on. Check the voltage between pins 3 and 4 on the disconnected plug. **The voltage is 5.0VDC.** 

```
Y N
```

On the LVPS, check the voltage between P/J PN1 pins 1 and 2. The voltage is 24.0VDC.

```
C
| Y
```

Ν

В

Δ

Replace the LVPS (REP 9.5).

Replace the System Controller +5.0VDC Power Supply (REP 9.4).

Replace the System Controller PWB (REP 9.2).

Switch the printer power off. Reconnect P/J18 to the System Controller PWB. Switch the printer power on. Check the voltages between the pins listed in Table 1 and frame ground. All the voltages listed in the column "with P/J18 connected" are correct.

Replace the Control Panel Assembly (PL 1.1).

Switch the printer power off. Reinstall the removed options one at a time, switching on the power and checking the voltages between the pins listed in Table 1 and frame ground after each component is installed. Replace the option just installed if the voltage fails. After all the options are reinstalled, the LCD display is still erratic.

#### Y N

Problem solved. Return to Initial Actions and restart.

Replace the Control Panel Assembly (PL 1.1). If the problem persists, replace the System Controller PWB (REP 9.2).

Switch the printer power off. Reconnect P/J18 to the System Controller PWB. Switch the printer power on. Check the voltages between the pins listed in Table 1 and frame ground. All the voltages listed in the column "with P/J18 connected" are correct.

YN

Replace the Control Panel Assembly (PL 1.1).

Switch the printer power off. Reinstall the removed options one at a time, switching on the power and checking the voltages between the pins listed in Table 1 and frame ground after each component is installed. Replace the option just installed if the voltage fails. After all the options are reinstalled, the LCD display is still erratic.

Y N

Problem solved. Return to Initial Actions and restart.

Replace the Control Panel Assembly (PL 1.1). If the problem persists, replace the System Controller PWB (REP 9.2).

# **RAP 26 Inoperative Keypad**

Control Panel is not operative.

### Procedure

Enter Diagnostics and select the Component Test. Scroll to Sensor Input test and press Enter [4]. The printer enters the Diagnostic Mode to the Sensor Input Level.

Y N

Disconnect P/J18 on the System Controller PWB. Measure the voltages listed in Table 1 between P18 on the System Controller PWB and frame ground.

| Table 1 Keypad |         |  |  |
|----------------|---------|--|--|
| Pin            | Voltage |  |  |
| 1              | 3.3 VDC |  |  |
| 2              | 0 VDC   |  |  |
| 3              | 1.4 VDC |  |  |
| 4              | 0 VDC   |  |  |
| 5              | 3.3 VDC |  |  |
| 6              | 1.4 VDC |  |  |
| 7              | 3.3 VDC |  |  |
| 8              | 0 VDC   |  |  |

### All the voltages are correct.

Υ Ν

Replace the System Controller PWB (REP 9.2).

Disconnect P/J412 from the Control Panel. Measure continuity on all wires between P/ J412 and P/J18. All checks are good.

#### Υ Ν

Replace the wiring harness (PL 1.1).

Replace the Control Panel Assembly (PL 1.1).

#### Keypad numbers (1-7) increment the counter. Keypad number [4] enters the test and (0) exits the test. Ν

#### Υ

Replace the Control Panel Assembly (PL 1.1).

Replace the System Controller PWB (REP 9.2).

# **RAP 27 Erratic Printer Operation**

### Procedure

Disconnect all host cables. Enter diagnostics and select Test Print. Run 15 to 20 test prints. The printer generates test prints.

#### Υ Ν

Switch the printer power off. Disconnect P/J PN1 from the LVPS Assembly. Switch the printer power on. Check the voltage between P/J281 pin 7 and frame ground. The voltage is +5.0VDC.

#### Y Ν

Switch the printer power off and reconnect PN1. Go to RAP 28.

Replace the Print Engine Controller PWB (REP 9.3). The problem still appears.

Υ Ν Problem solved.

## Go to RAP 44.

### The printer RESETS while generating test print.

### Y N

Replace the Print Engine Controller PWB (REP 9.3). The problem still appears.

- Υ Ν
- Problem solved

Notify customer the cause of the trouble seems to be a communication problem between the host computer and the printer. The customer should contact Customer Support.

### Go to RAP 28.

# **RAP 28 Power Supply**

### Procedure

Switch the printer power off. Disconnect the power cord. Remove the Left Interface Cover (REP 1.1), Left Cover (REP 1.2), and the Left Plate Assembly (REP 1.11). Disconnect the following from the LVPS:

- P/J281 (Print Engine Controller PWB) (REP 9.3)
- P/J282 (System Controller PWB)(REP 9.2)
- P/J11(Fuser)(REP 6.2)
- P/J283 (Main Fan)(REP 9.1)
- P/J284(Front Interlock Switch)(REP 9.9)
- P/JPN1 (5VDC Power Supply)(REP 9.4)

Connect the power cord. Switch the printer power on and measure the voltages listed in Table 1 on the LVPS.

Table 1 LVPS

| Red Lead      | Black Lead   | Voltage  |
|---------------|--------------|----------|
| P/J281 pin 7  | Frame Ground | +5.0VDC  |
| P/J281 pin 10 | Frame Ground | +3.3VDC  |
| P/J281 pin 1  | Frame Ground | +24.0VDC |

#### All voltages are correct.

- Y N
  - Replace the LVPS (REP 9.5).

Switch the printer power off. Reconnect P/J281 to the LVPS. Switch the printer power on and measure the voltages listed in Table 1. All the voltages are correct.

Y N

Switch the printer power off. Reconnect all the P/Js to the LVPS. Disconnect the following from the Print Engine Controller PWB:

- P/J35 (OCT PWB) (REP 10.7)
- P/J34 (Duplex PWB) (REP 12.4)
- P/J33 (Size 1 PWB) (REP 3.13)
- P/J22 (Laser) (REP 7.4)
- P/J21 (Laser) (REP 7.4)
- P/J23 (Connector PWB) (REP 9.7)
- P/J31 (Stack Full Sensor) (REP 6.6)
- P/J30 (Rear Interlock Switch) (REP 9.10)
- P/J25 (Print Cartridge Sensor) (REP 7.3)
- P/J32 (Exit Motor) (REP 6.5)
- P/J29 (Main Motor) (REP 8.1)
- P/J26 (HVPS PWB) (REP 9.6)
- P/J27 (Fuser Sensors) (REP 6.2)

Switch the printer power on and measure the voltages listed in Table 1. All voltages are correct.

Y N

Δ

Replace the Print Engine Controller PWB (REP 9.3).

Switch the printer power off. Reconnect one of the disconnected plugs. Switch the printer power on. Measure the voltages listed in Table 1. **All the voltages are correct.** 

Y N

Replace the component just connected to the Print Engine Controller PWB.

Repeat the step with the next disconnected plug.

Switch the printer power off. Reconnect one of the disconnected plugs. Switch the printer power on. Measure the voltages listed in Table 1. All the voltages are correct.

Y N

Replace the component just connected to the LVPS.

Repeat the step with the next disconnected plug.

# **RAP 29 Main Motor Assembly**

## Procedure

Enter Diagnostics and select the Component Test. Scroll to Main Motor Operation and press Enter. The Main Motor rotates.

Ν Υ

Switch the printer power off. Remove the Left Interface Cover (1.1), Left Cover (1.2), and Left Plate Assembly (1.11). Ensure the Rear Cover is closed. Switch the printer power on. Measure the voltages listed in Table 1 on the Main Motor Assembly.

### **Table 1 Main Motor Harness**

| From          | То           | Voltage   |
|---------------|--------------|-----------|
| CN101 - Pin 1 | Frame Ground | +24.0 VDC |
| CN101 - Pin 2 | Frame Ground | +24.0 VDC |
| CN101 - Pin 3 | Frame Ground | +24.0 VDC |
| CN101 - Pin 7 | Frame Ground | +5.0 VDC  |
| CN101 - Pin 8 | Frame Ground | +3.3 VDC  |

### All voltages are correct.

#### Υ Ν

| N    |                                                                             |  |  |  |
|------|-----------------------------------------------------------------------------|--|--|--|
| The  | voltages on pins 1, 2, and 3 are correct.                                   |  |  |  |
| Y    | N                                                                           |  |  |  |
|      | On the Print Engine Controller PWB, check the voltage between P/J28 pins 1, |  |  |  |
|      | 2, and 3 and frame ground. All three readings are +24.0 VDC.                |  |  |  |
|      | Y N                                                                         |  |  |  |
|      | Replace the LVPS (REP 9.5).                                                 |  |  |  |
|      | On the Print Engine Controller PWB, check the voltage between P/J30 pin 2   |  |  |  |
|      | and frame ground The voltage is 24VDC                                       |  |  |  |
|      |                                                                             |  |  |  |
|      | Check the wiring between the Print Engine Controller PWB and the Rear       |  |  |  |
|      | Interlock Repair or replace the wiring or replace the Rear Interlock Switch |  |  |  |
|      |                                                                             |  |  |  |
|      | (ILLI 3.10).                                                                |  |  |  |
|      | Replace the Print Engine Controller PWB (REP 9.3).                          |  |  |  |
| The  | voltage on pin 7 is correct.                                                |  |  |  |
| Y    | N                                                                           |  |  |  |
| i    | On the Print Engine Controller PWB, check the voltage between P/128 pin 7   |  |  |  |
|      | and frame ground. The voltage is ±5.0 VDC                                   |  |  |  |
|      |                                                                             |  |  |  |
|      | Replace the IV/RS (RED 0.5)                                                 |  |  |  |
|      | Replace the LVPS (REP 9.5).                                                 |  |  |  |
|      |                                                                             |  |  |  |
|      | Replace the Print Engine Controller PWB (REP 9.3).                          |  |  |  |
|      |                                                                             |  |  |  |
| On t | he Print Engine Controller PWB, check the voltage between P/J28 pin 10 and  |  |  |  |
| fram | e ground. The voltage is 3.3 VDC.                                           |  |  |  |
| Y    | N                                                                           |  |  |  |
|      | Replace the LVPS (REP 9.5).                                                 |  |  |  |

#### .д

В С

Α

Replace the Print Engine Controller PWB (REP 9.3).

Enter Diagnostics and select the Component Test. Scroll to Main Motor Operation. On the Print Engine Controller PWB, measure the voltage between P/J29 pin 7 and frame ground. Press the Enter key. The voltage drops from 5.0 VDC to 0.0 VDC. Ν

Ŷ

Replace the Print Engine Controller PWB (REP 9.3).

Replace the Main Motor Assembly (REP 8.1).

Problem solved, return to Initial Actions and continue.

# **RAP 30 Laser Assembly**

## Procedure

Enter Diagnostics and select Component Test. Scroll to ROS Motor and press Enter. You can hear the ROS Motor spin up.

```
Υ
   Ν
```

Switch the printer power off. Remove the Left Interface Cover (REP 1.1) Left Cover (REP 1.2), and the Left Plate Assembly (REP 1.11). Switch the printer power on. Check the voltage between P/J21 pin 10 on the Print Engine Controller PWB and frame ground. The voltage is 24.0 VDC.

Υ Ν

Check the voltage between P/J28 pin 1 on the Print Engine Controller PWB and frame ground. The voltage is 24.0 VDC.

```
Υ
  Ν
```

Replace the LVPS (REP 9.5).

Replace the Print Engine Controller PWB (REP 9.3).

Enter Diagnostics and select Component Test. Scroll to ROS Motor Operation. Check the voltage between P/J21 pin 12 and frame ground. Press the Enter key. The voltage drops from 5.0 VDC to 0.0 VDC.

Y N

Replace the Print Engine Controller PWB (REP 9.3).

Replace the Laser Assembly (REP 7.4).

Switch the printer power off. Remove the Left Interface Cover (REP 1.1) Left Cover (REP 1.2), and the Left Plate Assembly (REP 1.11). Switch the printer power on. Check the voltage between P21 pin 6 and frame ground. The voltage is +5.0VDC.

```
Υ
  N
```

Check the voltage between P/J28 pin 7 and frame ground. The voltage is +5.0VDC. Υ Ν

```
Replace the LVPS (REP 9.5).
```

Check the voltage between P/J25 pin 3 and frame ground. The voltage is +5.0VDC. Υ

```
Ν
Go to RAP 36.
```

Replace the Print Engine Controller PWB (REP 9.3).

Measure the voltage between P/J21 pin 9 and frame ground. The voltage is +5.0VDC.

Υ Ν

Replace the Print Engine Controller PWB (REP 9.3).

Replace the Laser Assembly (REP 7.4).

# **RAP 31 Fuser Assembly**

Procedure

# WARNING

## If the printer has been switched on, the fuser may be hot.

Switch the printer power off. Remove the Fuser Assembly (REP 6.2). Measure the resistance between pins A4 and A5 of P272 (Figure 1). The resistance is between 7K and 380K ohms (depending on the temperature of the fuser). Y N

Replace the Fuser Top Cover (REP 6.9).

Measure the resistance between pins 3 and 4 of P272 on the Fuser Assembly (Figure 1). The resistance is less than 5 ohms.

Υ Ν

Remove the Fuser Heat Rod (REP 6.9). Measure the resistance of the Heat Rod. The resistance is less than 5 ohms.

Υ Ν

Replace the Heat Rod (REP 6.9).

Replace the Fuser Top Cover (REP 6.9).

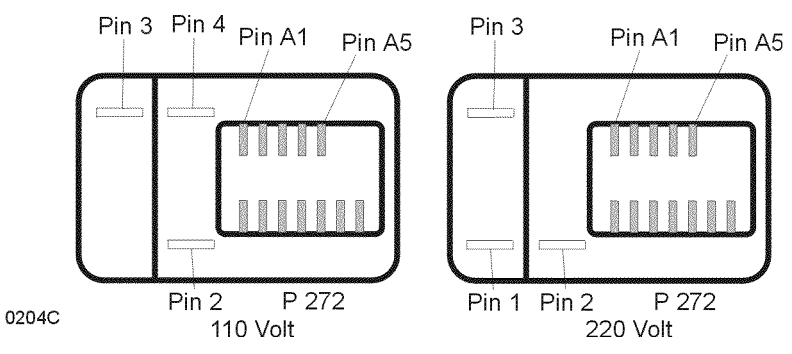

Figure 1 Fuser Connector (P272)

Reinstall the Fuser Assembly. Remove the Left Interface Cover (REP 1.1). Left Cover (REP 1.2), and the Left Plate Assembly (REP 1.11). Disconnect P/J11 from the LVPS PWB. Check the resistance between P11 pin 1 and pin 2. There is less than 5 ohms resistance.

Υ Ν

Y

Repair or replace the Fuser Harness Assembly (REP 6.3).

Reconnect P/J11 and disconnect P/J27. Measure the resistance between P/J27 pins 1 and 2 (Figure 1). The resistance is between 7K and 380K ohms (depending on the temperature of the fuser). N

Repair or replace the Fuser Harness Assembly (REP 6.3).

Α

Reconnect P/J27. Measure the voltage on the LVPS between P/J281 pin 12 and frame ground as you switch the printer power on. The voltage is 0.0VDC during fuser warm up, then changes to 2.8VDC.

Y N

Replace the Print Engine Controller PWB (REP 9.3).

Replace the LVPS (REP 9.5).

# **RAP 32 Registration Sensor**

### Procedure

Enter Diagnostics and select Component Test. Scroll to Sensor Input test and press Enter. Actuate and deactuate the Registration Sensor. The number on the LCD increments each time you press and release the actuator.

#### Y N

The actuator moves freely and is in good condition (not broken or damaged).

Y N Replace the Registration Actuator (REP 4.2).

Switch the printer power off. Remove the Left Interface Cover (REP 1.1), Left Cover (REP 1.2), and the Left Plate Assembly (REP 1.11). Switch the printer power on. On the Print Engine Controller PWB, measure the voltage between P/J23 pin 11 and frame ground. The voltage is +3.3VDC with the Registration Sensor deactuated and 0.0VDC with the Registration Sensor actuated.

Y N

Switch the printer power off. Remove the Left Front Cover (REP 1.7). Switch the printer power on. On the Connector PWB, measure the voltage between P/J43 pin 5 and frame ground. The voltage is +3.3VDC with the Registration Sensor deactuated and 0.0VDC with the Registration Sensor actuated.

Y N

Check the voltage between P/J43 pin 3 and frame ground. The voltage is 1.2VDC.

Y N

Replace the Print Engine Controller PWB (REP 9.3).

Replace the Registration Sensor (REP 5.4).

Replace the Connector PWB (REP 9.7).

Replace the Print Engine Controller PWB (REP 9.3).

It appears that the Registration Sensor is working correctly. If a problem persists, replace the Print Engine Controller PWB (REP 9.3).

# **RAP 33 MBF No Paper Sensor**

### Procedure

Enter Diagnostics and select Component Test. Scroll to Sensor Input test and press Enter. Actuate and deactuate the MBF No Paper Sensor. The number on the LCD increments each time you press and release the actuator.

| Y N                                                                                      | Y N                                                                                             |
|------------------------------------------------------------------------------------------|-------------------------------------------------------------------------------------------------|
| The actuator moves freely and is in good condition (not broken or damaged).              | Visually inspect the Tray 1 No Paper Sensor Actuator. The actuator moves freely and is          |
| Y N                                                                                      | in good condition (not broken or damaged).                                                      |
| Replace the MBF No Paper Sensor Actuator (REP 4.5).                                      | Y N                                                                                             |
|                                                                                          | Replace the Tray 1 No Paper Sensor Actuator (REP 3.3).                                          |
| Switch the printer power off, Remove the Left Interface Cover (REP 1.1), Left Cover (REP |                                                                                                 |
| 1.2) and the Left Plate Assembly (REP 1.11). Switch the printer power on. On the Print   | Switch the printer power off. Remove the Left Interface Cover (REP 1.1). Left Cover (REP        |
| Engine Controller PWB measure the voltage between P/123 pin 14 and frame ground          | 1.2) and the Left Plate Assembly (REP 1.11) Switch the printer power on On the Print            |
| The voltage is +3 3VDC with the MBE No Paper Sensor deacturated and 0 0VDC with          | Engine Controller PWR massing the voltage between P/133 pin 2 and frame around as               |
| the Sensor actuated                                                                      | Engine Controlled with medicate the No nanex Sensor The voltage is 3 3VDC with the sen-         |
|                                                                                          | you actuate and teactuate the two paper Senses actuated                                         |
| I IN Switch the printer power off. Demons the Left Front Court (DED 17) Switch the       |                                                                                                 |
| Switch the printer power on. Remove the Left Front Cover (REP 1.7). Switch the           |                                                                                                 |
| printer power on. On the Connector PWB, measure the voltage between P/J45 pin 3          | Check the voltage between P/J33 pin 8 and frame ground. The voltage 3.3VDC.                     |
| and frame ground. The voltage is +3.3VDC with the MBF No Paper Sensor deac-              | Y N                                                                                             |
| tuated and 0.0VDC with the Sensor actuated.                                              | Replace the Print Engine Controller PWB (REP 9.3).                                              |
| Y N                                                                                      |                                                                                                 |
| Check the voltage between P/J45 pin 1 and frame ground. <b>The voltage is</b>            | Replace the Tray 1 Feeder PWB (REP 3.9).                                                        |
| 1.2VDC.                                                                                  |                                                                                                 |
|                                                                                          | Replace the Print Engine Controller PWB (REP 9.3).                                              |
| Replace the Print Engine Controller PWB (REP 9.3).                                       |                                                                                                 |
|                                                                                          | It appears that the Tray 1 No Paper Sensor is working correctly. If a problem persists, replace |
| Replace the MBE No Paper Sensor (REP 4.8)                                                | the Print Engine Controller PWB (REP 9.3)                                                       |
|                                                                                          |                                                                                                 |
| Panlace the Connector PWB (REP 0.7)                                                      |                                                                                                 |
| Replace the Connector 1 WB (REF 3.7).                                                    |                                                                                                 |
|                                                                                          |                                                                                                 |

**RAP 34 Tray 1 No Paper Sensor** 

LCD increments each time you press and release the actuator.

Remove Tray 1. Enter Diagnostics and select Component Test. Scroll to Sensor Input test and

press Enter. Actuate and deactuate the Tray 1 No Paper Sensor Actuator. The number on the

Procedure

It appears that the MBF No Paper Sensor is working correctly. If a problem persists, replace the Print Engine Controller PWB (REP 9.3).

# **RAP 35 Standard Bin Stack Full Sensor**

## Procedure

Enter Diagnostics and select Component Test. Scroll to Sensor Input test and press Enter. Actuate and deactuate the Stack Full Sensor Actuator. The number on the LCD increments each time you press and release the actuator.

#### Y N

Visually inspect the Stack Full Sensor Actuator. The actuator moves freely and is in good condition (not broken or damaged). Y N

Replace the Stack Full Actuator (REP 6.8).

Switch the printer power off. Remove the Left Interface Cover (REP 1.1), Left Cover (REP 1.2), and Left Plate (REP 1.11). Disconnect P/J31 from the Print Engine Controller PWB. Switch the printer power on. On the Print Engine Controller PWB, measure the voltage between P31 pin 1 and frame ground. **The voltage is +3.3VDC.** 

Y N

On the Print Engine Controller PWB, measure the voltage between P/J28 pin 10 and frame ground. The voltage is +3.3VDC. Y N

N Replace the LVPS (REP 9.5).

Replace the Print Engine Controller PWB (REP 9.3).

Switch the printer power off. Reconnect P/J31 to the Print Engine Controller PWB. Switch the printer power on. On the Print Engine Controller PWB, measure the voltage between P/J31 pin 3 and frame ground. There is +3.3VDC between P/J31 pin 3 and frame ground when the Stack Full Sensor is deactuated and 0.0VDC when actuated.

Ϋ́Ν

Replace the Stack Full Sensor (REP 6.6).

Replace the Print Engine Controller PWB (REP 9.3).

Replace the Print Engine Controller PWB (REP 9.3).

# **RAP 36 Print Cartridge Sensor Assembly**

## Procedure

Open the Front Cover and remove the Print Cartridge. Inspect the tab on the top of the Print Cartridge that actuates the Print Cartridge Sensor Assembly. **The tab on the Print Cartridge is intact.** 

Y N

Y N

Y N

Replace the Print Cartridge (PL 8.1).

Press and release the Print Cartridge Sensor Assembly Actuator. The Print Cartridge Sensor Assembly Actuator lever moves smoothly.

Replace the Print Cartridge Sensor Assembly (REP 7.3).

Enter diagnostics and select Component Test. Scroll to Sensor Input test and press Enter. Manually actuate the Print Cartridge Sensor Assembly Actuator. The number on the LCD increments each time you press and release the actuator.

Switch the printer power off. Remove the Left Interface Cover (REP 1.1), Left Cover (REP 1.2), and Left Plate Assembly (REP 1.11). Switch the printer power on. On the print Engine Controller PWB, check the voltage between P/J25 pin 4 and frame ground. **The voltage is +5.0VDC.** 

YN

Replace the Print Engine Controller PWB (REP 9.3).

Check the voltage between P/J25 pin 3 and frame ground. Manually actuate and deactuate the Print Cartridge Sensor Assembly. The voltage is 0.0VDC with the Print Cartridge Sensor Assembly deactuated and +5.0VDC with the sensor actuated.

Y N

Replace the Print Cartridge Sensor Assembly together with the harness (REP 7.3).

Check the voltage between P/J25 pin 2 and frame ground. Manually actuate and deactuate the Print Cartridge Sensor Assembly. The voltage is 3.3VDC with the Print Cartridge Sensor Assembly deactuated and 0.0VDC with the sensor actuated.

Y N

Replace the Print Cartridge Sensor Assembly together with the harness (REP 7.3).

Replace the Print Engine Controller PWB (REP 9.3).

# **RAP 37 Tray Motor Assembly Checkout Procedure**

## Procedure

NOTE: Trav 1 interlocks the 24VDC supply to the Trav 1 Size PWB. Trav 1 Feeder PWB. Trav 2 and Tray 3. Tray 2 interlocks the 24VDC supply to the Tray 2 Size PWB, Tray 2 Feeder PWB, and Tray 3. Tray 3 interlocks the 24VDC supply to the Tray 3 Size PWB and the Tray 3 Feeder PWB.

Switch the printer power off. Remove the Paper Tray to be tested. Switch the printer power on. Measure the voltage from the lower contact of the Paper Feeder Socket to frame ground. The voltage is +24 VDC.

Y N Go to RAP 2.

On the left side of the paper tray, measure the motor winding resistance from the middle contact to the lower contact of the Paper Feeder Connector. The resistance reading is between 110 - 130 ohms.

```
Y N
```

Disconnect J673 from the 3 pin Paper Feeder Connector. Measure resistance between pins 1 and 4. The resistance reading is between 110 - 130 ohms.

Y Ν

Replace the Motor Assembly (REP 2.4).

Replace Paper Feeder Connector (PL 2.2).

Check the Paper Tray for damage, contamination, binding, misalignment or obstruction. All components are clean, connected properly, aligned properly and without damage.

Ν Υ

Repair/replace as necessary.

Replace the Motor Assembly (REP 2.4).

# **RAP 38 Registration Clutch**

## Procedure

Enter Diagnostics and select Component Test. Scroll to Confirm Reg. Clutch and press Enter. You can hear the Registration Clutch energize.

```
Υ
   Ν
```

Switch the printer power off. Remove the Left Interface Cover (REP 1.1), Left Cover (REP 1.2), and the Left Plate Assembly (REP 1.11). Disconnect P/J23 on the Print Engine Controller PWB. Measure the resistance between pins 6 and 9 on the disconnected plug. The resistance is approximately 145 to 165 ohms.

Υ Ν

Remove the Front Cover (REP 1.6) and the Left Front Cover (REP 1.7). Disconnect P/J43 from the Connector PWB. Measure the resistance between pins 1 and 2 on the disconnected plug. The resistance is approximately 145 to 165 ohms. Ν

Υ

Replace the Registration Clutch (REP 5.5).

Replace the Connector PWB (REP 9.7).

Reconnect P/J23. Switch the printer power on. Check the voltage between P/J23 pin 6 and frame ground. The voltage is +24VDC.

Υ N

Replace the Print Engine Controller PWB (REP 9.3).

Enter Diagnostics and select Component Test. Scroll to Confirm Reg. Clutch. Check the voltage between P/J23 pin 9 and frame ground. Press Enter. The voltage drops from +24VDC to 0.0VDC.

```
Ν
Υ
```

Replace the Print Engine Controller PWB (REP 9.3).

Replace the Registration Clutch (REP 5.5)

Switch the printer power off. Open the Front Cover and remove the Print Cartridge. With the Front Cover open, cheat the Front Cover Interlock. Enter Diagnostics and select Component Test, Scroll to Main Motor and press Enter, Scroll to Confirm Reg, Clutch and press Enter, The Registration Rolls rotate smoothly without stalling or jerking.

Υ Ν

Replace the Registration Clutch (REP 5.5) or Registration Rolls (REP 5.6).

Problem Solved.

# **RAP 39 Turn Roll Clutch Assembly**

## Procedure

Υ

Enter Diagnostics and select Component Test. Scroll to Turn Roll Clutch and press Enter. You can hear the Turn Roll Clutch energize. Ν

Remove Tray 1. Check the voltage between the lower contact of the Paper Feeder Connector and frame ground The voltage is +24VDC. Y N Switch the printer power off. Remove the Left Interface Cover (REP 1.1), Left Cover (REP 1.2), and the Left Plate Assembly (REP 1.11). Switch the printer power on. On the Print Engine Controller PWB, check the voltage between P/J33 pin 6 and frame ground. The voltage is +24VDC. Ν Υ Replace the Print Engine Controller PWB (REP 9.3). Replace the Feeder PWB (REP 3.9). On the left side of the Paper Tray, measure the resistance between the upper and lower

contacts on the Paper Feeder Connector. Their is continuity between the two contacts.

#### Υ N

Replace the Paper Feeder Connector (REP 2.5).

Switch the printer power off. Remove the Paper Feeder Assembly (REP 3.1). Disconnect P/J64 from the Feeder PWB. Measure the resistance between pins 1 and 2 on the disconnected plug. Their is continuity between the two pins.

#### Υ Ν

Replace the Turn Clutch Assembly (PL 3.1).

Replace the Feeder PWB (REP 3.9). If the problem persists, replace the Size PWB (REP 3.13).

Switch the printer power off. Remove the Front Cover (REP 1.6). Cheat the Front Cover Interlock Switch, Enter diagnostics and select Component Test, Scroll to Main Motor and press Enter. Scroll to Turn Roll Clutch and press Enter. The Turn Rolls rotate smoothly without stalling or jerking.

#### Υ Ν

Replace the Turn Roll Assembly (REP 3.2).

Replace the Turn Roll Clutch (REP 3.2). If the problem persists, replace the Print Engine Controller PWB (REP 9.3).

# **RAP 40 Tray 1 Feed Clutch**

### Procedure

NOTE: Trav 1 interlocks the 24VDC supply to the Trav 1 Size PWB. Trav 1 Feeder PWB. Trav 2 and Trav 3. Trav 2 interlocks the 24VDC supply to the Trav 2 Size PWB. Trav 2 Feeder PWB. and Tray 3. Tray 3 interlocks the 24VDC supply to the Tray 3 Size PWB and the Tray 3 Feeder PWB.

Enter Diagnostics and select Component Test. Scroll to Confirm Tray 1 Feed Clutch and press Enter. You can hear the Tray 1 Feed Clutch energize. Υ Ν

Remove Tray 1. Check the voltage between the lower contact of the Paper Feeder Connector and frame ground The voltage is +24VDC.

#### Υ Ν

Switch the printer power off. Remove the Left Interface Cover (REP 1.1), Left Cover (REP 1.2), and the Left Plate Assembly (REP 1.11). Switch the printer power on. On the Print Engine Controller PWB, check the voltage between P/J33 pin 6 and frame ground. The voltage is +24VDC.

#### Υ Ν

Replace the Print Engine Controller PWB (REP 9.3).

Replace the Feeder PWB (REP 3.9).

On the left side of the Paper Tray, measure the resistance between the upper and lower contacts on the Paper Feeder Connector. Their is continuity between the two contacts. Ν

### Υ

Replace the Paper Feeder Connector (REP 2.5).

Switch the printer power off. Remove the Paper Feeder Assembly (REP 3.1). Disconnect P/J65 from the Feeder PWB. Measure the resistance between pins 1 and 4 on the disconnected plug. Their is continuity between the two pins.

Υ Ν

Replace the Tray 1 Feed Clutch (REP 3.6).

Replace the Feeder PWB (REP 3.9). If the problem persists, replace the Size PWB (REP 3.13).

Replace the Tray 1 Feed Clutch (REP 3.6). If the problem persists, replace the Print Engine Controller PWB (REP 9.3).

# **RAP 41 MBF Feed Solenoid**

### Procedure

Enter Diagnostics and select Component Test. Scroll to Confirm MBF Feed Solenoid and press Enter. You can hear the MBF Feed Solenoid energize.

```
ΥI
```

```
Ν
Switch the printer power off. Remove the Left Interface Cover (REP 1.1), Left Cover (REP
1.2), and the Left Plate Assembly (REP 1.11). Disconnect P/J23 on the Print Engine Con-
troller PWB. Measure the resistance between pins 6 and 12 on the disconnected plug.
The resistance is approximately 75 to 95 ohms.
Υ
    Ν
    Remove the Front Cover (REP 1.6) and the Left Front Cover (REP 1.7). Disconnect
    P/J44 from the Connector PWB. Measure the resistance between pins 1 and 2 on
    the disconnected plug. The resistance is approximately 75 to 95 ohms.
    Υ
         Ν
         Replace the MBF Feed Solenoid (REP 4.9).
    Replace the Connector PWB (REP 9.7).
                                                                                       Υ
Reconnect P/J23. Switch the printer power on. Check the voltage between P/J23 pin 6
and frame ground. The voltage is +24VDC.
Υ
    N
    Replace the Print Engine Controller PWB (REP 9.3).
Enter Diagnostics and select Component Test. Scroll to Confirm MBF Feed Solenoid.
                                                                           voltage
Check the voltage between P/J23 pin 12 and frame ground. Press Enter. The
drops from +24VDC to 0.0VDC when you press Enter.
Υ
    Ν
    Replace the Print Engine Controller PWB (REP 9.3).
Replace the MBF Feed Solenoid (REP 4.9)
```

Switch the printer power off. Open the Front Cover and remove the Print Cartridge. With the Front Cover open, cheat the Front Cover Interlock. Enter Diagnostics and select Component Test. Scroll to Main Motor and press Enter. Scroll to Confirm MBF Feed Solenoid and press Enter. **The MBF Feed Rolls make one complete revolution then stop.** 

Y N

Replace the MBF Feed Solenoid (REP 4.9).

The MBF Feed Solenoid appears to operate correctly. If the problem persists, replace the Print Engine Controller PWB (REP 9.3).

# **RAP 42 System Controller Isolation**

### Procedure

Switch the printer power off. Disconnect all cables connected to the rear of the System Controller PWB. Remove the Left Interface Cover (REP 1.1). Remove all options from the System Controller PWB. Switch the printer power on. The printer boots up correctly and Ready is displayed on the Control Panel (if no options are installed, follow the No path). Y N

Switch the printer power off. Remove then reinstall the System Controller PWB (REP 9.2) to reseat the connection with the Print Engine Controller PWB. Switch the printer power on. The printer boots up correctly and Ready is displayed on the Control Panel. Y N

Replace the System Controller PWB (REP 9.2).

Problem Solved.

Switch the printer power off. Reinstall one of the removed options or cables. Switch the printer power on. The printer boots up correctly and Ready is displayed on the Control Panel.

(N

Replace the option or cable just installed.

Repeat the last step with the next option or cable until the problem is found.

# **RAP 43 HVPS Assembly**

### Procedure

Open the Front Cover. Remove the Print Cartridge. Inspect all contacts on the Transport Chute Assembly and the terminals on the Print Cartridge. The terminals are in good condition and contacting properly when the cartridge is installed.

#### Υ Ν

Replace the Transport Chute Assembly (REP 6.1) or the Print Cartridge (PL 8.1) as necessary.

Cheat the Front Cover Interlock Switch. Enter Diagnostics and select Component Test. Scroll to each of the high voltage tests (Table 1). Measure the voltage between the contact listed and frame ground. Press the Enter Kev.

#### Table 1 High Voltage Power Supply Readings

| High Voltage Test | Contact                           | Reading        |
|-------------------|-----------------------------------|----------------|
| Charge Roll DC    | Rear Transport Chute Pin Contact  | -425 ±40 VDC   |
| Charge Roll AC    | Rear Transport Chute Pin Contact  | 1000 ± 100 VAC |
| Dev Bias DC       | Front Transport Chute Pin Contact | +7.3 ± 3 VDC   |
| Dev Bias AC       | Front Transport Chute Pin Contact | 555 ± 55 VAC   |
| BTR -             | BTR Roll Bushing                  | -81 ± 8 VDC    |
| BTR +             | BTR Roll Bushing                  | 0 VDC          |
| Detack Saw        | Detack Saw                        | -930 ± 100 VDC |

#### At least one of the voltages is correct.

#### Υ Ν

Switch the printer power off. Remove the Left Interface Cover (REP 1.1), Left Cover (REP 1.2), and the Left Plate Assembly (REP 1.11). Switch the printer power on. On the Print Engine Controller PWB, check the voltage between P/J26 pin 2 and frame ground. The voltage is +24VDC.

#### Y N

Replace the Print Engine Controller PWB (REP 9.3).

Replace the HVPS (REP 9.6).

### All the voltages are correct.

#### Ν Υ

Replace the Print Engine Controller PWB (REP 9.3). Cheat the Front Cover Interlock Switch. Enter Diagnostics and select Component Test. Scroll to each of the high voltage tests (Table 1). Measure the voltage between the contact listed and frame ground. Press the Enter Key. All the voltages are correct.

Υ Ν

Check the Transport Chute Assembly for proper installation. Check the HVPS harness for proper connection and for damage. If everything is OK, Replace the HVPS (REP 9.6)

Problem Solved.

Problem solved.

# **RAP 44 Electrical Noise**

### Procedure

Check if there is other electrical equipment, such as electrical generators, radio transmitters, or devices using electrical motors, within ten feet of the printer. Shut off the other electrical equipment, or relocate the printer at least twenty feet away from other devices. The Electrical Noise problem is still present.

Y N

Problem solved.

Check the AC wall outlet and power cord (see RAP 1). The AC wall outlet is correctly wired and grounded. N

Υ

Inform the customer of insufficient voltage or improper wiring. A licensed electrician must correct the wiring.

Open the Front Cover, Remove the Print Cartridge, Inspect all contacts on the Transport Chute Assembly and the terminals on the Print Cartridge. The terminals are in good condition and contacting properly when the cartridge is installed.

Y N

Replace the Transport Chute Assembly (REP 6.1) or the Print Cartridge (PL 8.1) as necessary.

Remove the Left Interface Cover (REP 1.1). Inspect the grounding screw and wire connected to the Main Power Connector. The cable is grounded properly.

Υ N

Attach the grounding screw properly.

Replace the Print Cartridge (PL 8.1). The Electrical Noise problem is still present.

Υ Ν

Problem solved.

Remove the Fuser Assembly (REP 6.2). Remove the end covers (see REP 6.9). Inspect the cables of the Heater Rod. The cables are attached properly.

Υ N

Attach the cables properly or replace the Fuser Assembly (REP 6.2).

Disconnect the HVPS (P/J26) from the Print Engine Controller PWB, Run 20 Test Prints (the prints will be blank). The Test Prints run normally.

```
Ν
```

Replace the Print Engine Controller PWB (REP 9.3). The problem is still present.

Υ Ν

Problem solved.

Inspect all of the grounds in the printer. All the grounds are securely connected.

Υ Ν

Repair the bad grounds.

Replace the following components one at a time until the cause of the problem is found.

- HVPS PWB Assembly (REP 9.6). ٠
- Print Engine Controller PWB (REP 9.3).

A

- Print Cartridge (PL 8.1).
- Fuser Assembly (REP 6.2).

Replace the HVPS PWB Assembly (REP 9.6).

# RAP 45 DIMM 1 (0101)

### Procedure

Switch the printer power off. Remove the Left Interface Cover (REP 1.1). Remove the DIMM installed in Slot 1 (slot 1 is the middle DIMM slot). Switch the printer power on. **The** error code reappears.

### Y N

Switch the printer power off. Install the removed DIMM in Slot 2 (bottom DIMM slot). Switch the printer power on. **The error code reappears.** 

### Y N

Switch the printer power off. Remove DIMM from Slot 2 (bottom DIMM slot) and install the DIMM in slot 1 (middle DIMM slot). Switch the printer power on. **The error code reappears.** 

#### Y N

Attribute the problem to a poor connection between the DIMM and the System Controller PWB. Go to Initial Actions.

Replace the System Controller PWB (REP 9.2).

Replace the DIMM installed in slot 2 with a new DIMM (PL 10.1).

Replace the System Controller PWB (REP 9.2).

# RAP 46 DIMM 2 (0102)

### Procedure

Switch the printer power off. Remove the Left Interface Cover (REP 1.1). Remove the DIMM installed in Slot 2 (slot 2 is the bottom DIMM slot). Switch the printer power on. **The** error code reappears.

### Y N

Switch the printer power off. Install the removed DIMM in Slot 3 (top DIMM slot). Switch the printer power on. **The error code reappears.** 

Switch the printer power off. Remove DIMM from Slot 3 (top DIMM slot) and install the DIMM in slot 2 (bottom DIMM slot). Switch the printer power on. **The error code reappears.** 

### Y N

Attribute the problem to a poor connection between the DIMM and the System Controller PWB. Go to Initial Actions.

Replace the System Controller PWB (REP 9.2).

Replace the DIMM installed in slot 3 with a new DIMM (PL 10.1).

Replace the System Controller PWB (REP 9.2).

# RAP 47 DIMM 3 (0103)

## Procedure

Switch the printer power off. Remove the Left Interface Cover (REP 1.1). Remove the DIMM installed in Slot 3 (slot 3 is the top DIMM slot). Switch the printer power on. **The error code reappears.** 

### Y N

Switch the printer power off. Install the removed DIMM in Slot 2 (bottom DIMM slot). Switch the printer power on. **The error code reappears.** 

### Y N

Switch the printer power off. Remove DIMM from Slot 2 (bottom DIMM slot) and install the DIMM in slot 3 (top DIMM slot). Switch the printer power on. **The** error code reappears.

#### Y N

Attribute the problem to a poor connection between the DIMM and the System Controller PWB. Go to Initial Actions.

Replace the System Controller PWB (REP 9.2).

Replace the DIMM installed in slot 2 with a new DIMM (PL 10.1).

Replace the System Controller PWB (REP 9.2).

# **RAP 48 Exit Sensor**

### Procedure

Open the printer Rear Cover. Remove the Duplex Module, if installed. Open the Fuser Access Cover and check the Exit Sensor Actuator. Check that the actuator moves smoothly and is not broken. Make sure the actuator flag blocks the Exit Sensor when the access cover is closed. **The actuator is in good condition and moves smoothly.** 

Y N

Replace the Fuser Assembly (REP 6.2).

Enter Diagnostics and select Component Test. Scroll to Sensor Input test and press Enter [4]. Open the rear cover and open the Fuser Access Cover. Use a folded piece of paper to block and unblock the Fuser Exit Sensor. The number on the LCD increments each time you block and unblock the sensor.

Y N

Switch the printer power off. Remove the Left Interface Cover (REP 1.1), Left Cover (REP 1.2), and the Left Plate Assembly (REP 1.11). Disconnect P/J27 from the Print Engine Controller PWB. Switch the printer power on. Check the voltage between P/J27 pin 3 and frame ground. **The voltage is 3.3VDC.** 

Y N

Check the voltage between P/J28 pin 10 and frame ground. The voltage is 3.3VDC. Y N

Replace the LVPS (REP 9.5).

Replace the Print Engine Controller PWB (REP 9.3).

Switch the printer power off. Reconnect P/J27 to the Print Engine Controller PWB. Switch the printer power on. Measure the voltage between P/J27 pin 5 and frame ground as you block and unblock the Fuser Exit Sensor. The voltage is 3.3VDC when the Fuser Exit Sensor is blocked and 0.0VDC when unblocked.

Y N

Replace the Fuser Assembly (REP 6.2).

Replace the Print Engine Controller PWB (REP 9.3).

Replace the Print Engine Controller PWB (REP 9.3).

# **RAP 49 Exit Motor**

### Procedure

Switch the printer power off. Open the Rear Cover and manually rotate the Exit Chute Assembly. **The Exit Chute rotates without binding.** 

Y N

Remove the Exit Chute Assembly (REP 6.4). Repair or replace components as necessary (PL 7.1).

Enter diagnostics and select Component Test. Scroll to Exit Motor Fwd Operation. Open the Rear Cover and cheat the Rear Cover Interlock. Press the Enter Key. **The Exit Motor rotates. Y N** 

Switch the printer power off. Remove the Left Interface Cover (REP 1.1), Left Cover (REP 1.2), and the Left Plate Assembly (REP 1.11). Disconnect P/J32 from the Print Engine Controller PWB. On the disconnected plug, check the resistance between pins 1 and 2, pins 1 and 3, pins 1 and 4, and between pins 1 and 5. All readings are 25 to 35 ohms. Y N

Replace the Exit Motor (REP 6.5).

Replace the Print Engine Controller PWB (REP 9.3).

Press the [0] key to stop the test. Scroll to Exit Motor Rev H and press Enter. **The Exit Motor** runs in reverse at high speed.

Y N

Switch the printer power off. Remove the Left Interface Cover (REP 1.1), Left Cover (REP 1.2), and the Left Plate Assembly (REP 1.11). Disconnect P/J32 from the Print Engine Controller PWB. On the disconnected plug, check the resistance between pins 1 and 2, pins 1 and 3, pins 1 and 4, and between pins 1 and 5. All readings are 25 to 35 ohms. **Y** N

N Replace the Exit Motor (REP 6.5).

Replace the Print Engine Controller PWB (REP 9.3).

Press the [0] key to stop the test. Scroll to Exit Motor Rev L and press Enter. The Exit Motor runs in reverse at low speed.

Y N

Switch the printer power off. Remove the Left Interface Cover (REP 1.1), Left Cover (REP 1.2), and the Left Plate Assembly (REP 1.11). Disconnect P/J32 from the Print Engine Controller PWB. On the disconnected plug, check the resistance between pins 1 and 2, pins 1 and 3, pins 1 and 4, and between pins 1 and 5. All readings are 25 to 35 ohms. **Y** N

Replace the Exit Motor (REP 6.5).

Replace the Print Engine Controller PWB (REP 9.3).

# RAP 50 Load MBF (C5)

### Procedure

Enter Diagnostics and select Component Test. Scroll to Sensor Input test and press Enter. Actuate and deactuate the MBF No Paper Sensor. The number on the LCD increments each time you press and release the actuator.

| Υ | N                                                                                        |                                                                   |
|---|------------------------------------------------------------------------------------------|-------------------------------------------------------------------|
|   | The actuator moves freely and is in good condition (not broken or damaged).              | Check the Face Up Tray Sensor Actuator on the Rear Cover. The     |
|   | YN                                                                                       | tion.                                                             |
|   | Replace the MBF No Paper Sensor Actuator (REP 4.5).                                      | Y N                                                               |
|   |                                                                                          | Replace the Rear Cover (REP 1.8).                                 |
|   | Switch the printer power off. Remove the Left Interface Cover (REP 1.1), Left Cover (REP |                                                                   |
|   | 1.2), and the Left Plate Assembly (REP 1.11). Switch the printer power on. On the Print  | Cheat the Rear Cover Interlock. Enter diagnostics and select Com  |
|   | Engine Controller PWB, measure the voltage between P/J23 pin 14 and frame ground.        | Input Test and press Enter. Use a piece of paper to block and unl |
|   | The voltage is +3.3VDC with the MBF No Paper Sensor deactuated and 0.0VDC with           | sor. The number on the LCD increments each time you block a       |
|   | the Sensor actuated.                                                                     | Y N                                                               |
|   | Y N                                                                                      | On the Face Up Tray Sensor, check the voltage between p           |
|   | Switch the printer power off. Remove the Left Front Cover (REP 1.7). Switch the          | printer) and frame ground. The voltage is 0.0VDC with th          |
|   | printer power on. On the Connector PWB, measure the voltage between P/J45 pin 3          | 3.3VDC with the sensor blocked.                                   |
|   | and frame ground. The voltage is +3.3VDC with the MBF No Paper Sensor deac-              | Y N                                                               |
|   | tuated and 0.0VDC with the Sensor actuated.                                              | Check the voltage between pin 3 on the sensor and fran            |
|   | Y N                                                                                      | 1.2VDC.                                                           |
|   | Check the voltage between P/J45 pin 1 and frame ground. The voltage is                   | Y N                                                               |
|   | 1.2VDC.                                                                                  | Switch the printer power off. Remove the Left Inte                |
|   | Y N                                                                                      | Cover (REP 1.2), and the Left Plate Assembly (R                   |
|   | Replace the Print Engine Controller PWB (REP 9.3).                                       | power on. On the Print Engine Controller PWB, ch                  |
|   |                                                                                          | J34 pin 11 and frame ground. The voltage is 1.2V                  |
|   | Replace the MBF No Paper Sensor (REP 4.8).                                               | Y N                                                               |
|   |                                                                                          | Replace the Print Engine Controller PWB (RE                       |
|   | Replace the Connector PWB (REP 9.7).                                                     |                                                                   |
|   |                                                                                          |                                                                   |

Replace the Print Engine Controller PWB (REP 9.3).

It appears that the MBF No Paper Sensor is working correctly. If a problem persists, replace the Print Engine Controller PWB (REP 9.3).

# RAP 51 Face Up Tray Open (E5)

### Procedure

Υ Ν

Open the Rear Cover. The printer has a Duplex Unit installed.

Replace the Print Engine Controller PWB (REP 9.3).

actuator is in good condi-

ponent Test. Scroll to Sensor block the Face Up Tray Senand unblock the sensor.

pin 1 (pin to the rear of the ne sensor unblocked and

ne ground. The voltage is

erface Cover (REP 1.1), Left EP 1.11). Switch the printer neck the voltage between P/ DC.

P 9.3).

Check the wiring harnesses. If the harnesses are in good condition, replace the Duplex PWB (REP 12.4).

Replace the Face Up Tray Sensor (REP 12.14).

Switch the printer power off. Remove the Left Interface Cover (REP 1.1), Left Cover (REP 1.2), and the Left Plate Assembly (REP 1.11). Switch the printer power on. On the Print Engine Controller PWB, check the voltage between P/J34 pin 11 and frame ground. The voltage is 0.0VDC with the sensor unblocked and 3.3VDC with the sensor blocked. Υ Ν

Check the wiring harnesses. If the harnesses are in good condition, replace the Duplex PWB (REP 12.4).

Replace the Print Engine Controller PWB (REP 9.3).

# RAP 52 Low Paper Tray 2 (or Tray 3) 550 Sheet Feeder

Tray 2 and/or Tray 3 have low paper.

## Procedure

Fill the affected paper tray with fresh paper. The Error Code is still displayed.

```
Υ
   Ν
```

Problem solved.

Remove the paper tray from affected Feeder Assembly. Manually push up and release the low paper actuator. The low paper actuator moves smoothly up and down.

Y Ν

Inspect the Low Paper Actuator. Repair or replace as required.

Enter Diagnostics and select Component Test. Scroll to Sensor Input test and press Enter. Press and release the Low Paper Actuator. The number on the LCD increments each time you press and release the actuator.

| Y | N                                                                                         | on t           |
|---|-------------------------------------------------------------------------------------------|----------------|
|   | Switch the printer power off. Remove the Left Interface Cover (REP 1.1), Left Cover (REP  | Y              |
|   | 1.2), and the Left Plate Assembly (REP 1.11). Switch the printer power on. On the Print   |                |
|   | Engine Controller PWB, check the voltage between P/J33 pin 8 and frame ground. The        |                |
|   | voltage is 3.3VDC.                                                                        | Rep            |
|   | YN                                                                                        | (RE            |
|   | On the Print Engine Controller PWB, check the voltage between P/J28 pin 10 and            |                |
|   | frame ground. The voltage is 3.3VDC.                                                      | Press the      |
|   | Y N                                                                                       | Y N            |
|   | Replace the LVPS (REP 9.5).                                                               | Rep            |
|   | Replace the Print Engine Controller PWB (REP 9.3).                                        | Replace        |
|   | Enter diagnostics and select Component Test. Scroll to Sensor Input test and press Enter. | Remove the S   |
|   | On the Print Engine Controller PWB, for Tray 2, check the voltage between P/J33 pin 9     | Feed Rolls for |
|   | and frame ground; for Tray 3, check the voltage between P/J33 pin 10 and frame ground.    | tion.          |
|   | Check the voltage as you actuate the Low Paper Sensor. The voltage changes from           | Y N            |

3.3VDC to 0.0VDC. Y N

Replace the Low Paper Sensor (REP 11.14) for the affected tray. If the problem persists, replace the Feeder PWB (REP 11.9) then the Size PWB (REP 11.19).

Replace the Print Engine Controller PWB (REP 9.3).

Replace the Print Engine Controller PWB (REP 9.3).

# RAP 53 550 Sheet Feeder Feed Clutch

The 550 Sheet Feeder is not feeding paper or not feeding paper at the correct time.

## Procedure

Enter Diagnostics and select Component Test, Scroll to Confirm Tray 2 Feed Clutch or Confirm Tray 3 Feed Clutch and press Enter. You can hear the clutch energize.

```
Υ
  N
```

Switch the printer power off. Remove the Left Interface Cover (REP 1.1), Left Cover (REP 1.2), and the Left Plate Assembly (REP 1.11). Enter diagnostics and select Component Test. Scroll to Confirm Tray 2 Feed Clutch or Confirm Tray 3 Feed Clutch. On the Print Engine Controller PWB, for Tray 2, check the voltage between P/J33 pin 13 and frame ground; for Tray 3, check the voltage between P/J33 pin 14 and frame ground. The voltage is +24VDC.

```
Y
  Ν
```

Remove the Sheet Feeder Drive Assembly (REP 11.6) for the affected feeder. Disconnect P/J651 from the Feed Clutch. Measure the resistance between the two pins he feed clutch. The resistance is 140 to 170 ohms.

Ν

Replace the Paper Feed Clutch (REP 11.10).

blace the Feeder PWB (REP 11.9). If the problem persists, replace the Size PWB P 11.19).

e Enter key. The voltage drops from +24VDC to 0.0VDC.

blace the Print Engine Controller PWB (REP 9.3).

the Paper Feed Clutch (REP 11.10).

heet Feeder Drive Assembly (REP 11.6) for the affected feeder. Check the Paper contamination and wear. The Paper Feed Rolls are clean and in good condi-

Replace the Paper Feed Rolls (REP 11.11).

Check the Paper Feed Assembly for binding, obstructions, or contamination. The feed assembly is clean and in good condition.

Y N

Clean, repair, or replace as necessary (REP 11.12).

If the problem persists, replace the following in order until the problem is found:

- Print Engine Controller PWB (REP 9.3).
- Feeder PWB (REP 11.9).
- Size PWB (REP 11.19)
- Paper Feed Clutch (REP 11.10).

# **RAP 54 550 Sheet Feeder Assembly Not Recognized**

Controller does not recognize the Feeder Assembly.

### Procedure

Check the alignment of the printer to the 550 Sheet Feeder and the alignment of the top 550 Sheet Feeder to the second 550 Sheet Feeder, if installed. Ensure that the connectors are properly aligned and properly connected. **All connectors are properly aligned and connected.** 

### Y N

Reseat the feeders and printer to obtain proper alignment and connection.

Switch the printer power off. Remove the Left Interface Cover (REP 1.1), Left Cover (REP 1.2), and the Left Plate Assembly (REP 1.11). Switch the printer power on. On the Print Engine Controller PWB, check the voltage between P/J33 pin 13 and frame ground. **The voltage is 24VDC.** 

### Y N

On the Print Engine Controller PWB, check the voltage between P/J33 pin 6 and frame ground. **The voltage is 24.0VDC.** 

#### Y N

Replace the Print Engine Controller PWB (REP 9.3).

Remove Paper Tray 2. Check the voltage between the bottom terminal on the mating connector on the Tray 2 feeder and frame ground. **The voltage is 24.0VDC.** 

#### Y N

Remove paper tray 1. Check the voltage between the bottom terminal on the mating connector on the Tray 1 feeder and frame ground. **The voltage is 24.0VDC.** 

Y N

Replace the Tray 1 Size PWB (REP 3.13). If the problem persists, replace the Tray 1 Feeder PWB (REP 3.9).

Check the resistance between the bottom and top terminals of the mating connector on paper tray 1. There is continuity between the two pins.

#### Y N

Replace the paper tray mating connector (PL 2.2).

Check that the paper tray mating connector and the feeder mating connector are properly aligned when the tray 1 is inserted into the feeder. The mating connectors are properly connected when the paper tray is inserted.

### Y N

Repair or replace components as necessary.

Replace the Tray 1 Size PWB (REP 3.13). If the problem persists, replace the Tray 1 Feeder PWB (REP 3.9).

Check the resistance between the bottom and top terminals of the mating connector on the paper tray 2. There is continuity between the two pins.

Y N

Replace the paper tray mating connector (PL 2.2).

#### В

Check that the paper tray mating connector and the feeder mating connector are properly aligned when the tray is inserted into the feeder. The mating connectors are properly connected when the paper tray is inserted.

#### Y N

Repair or replace components as necessary.

Replace the Tray 2 Size PWB (REP 11.19). If the problem persists, replace the Tray 2 Feeder PWB (REP 11.9).

### The printer has two optional 550 Sheet Feeders installed.

#### Y N

Replace the Printer Engine Controller PWB (REP 9.3).

On the Print Engine Controller PWB, check the voltage between P/J33 pin 14 and frame ground. **The voltage is 24.0VDC.** 

Y N

Remove Paper Tray 3. Check the voltage between the bottom terminal on the mating connector on the Tray 3 feeder and frame ground. **The voltage is 24.0VDC.** 

Y N

Replace the Tray 3 Size PWB (REP 11.19). If the problem persists, replace the Tray 3 Feeder PWB (REP 11.9).

Check the resistance between the bottom and top terminals of the mating connector on paper tray 3. There is continuity between the two pins.

#### Y N

Υ

Replace the paper tray mating connector (PL 2.2).

Check that the paper tray mating connector and the feeder mating connector are properly aligned when the tray is inserted into the feeder. The mating connectors are properly connected when the paper tray is inserted.

N

Repair or replace components as necessary.

Replace the Tray 3 Size PWB (REP 11.19). If the problem persists, replace the Tray 3 Feeder PWB (REP 11.9).

# RAP 55 Duplex Unit Fail or Removed (E9-1)

Duplex Unit was removed while power was on.

### Procedure

Switch the printer power off. Remove and reinstall the Duplex Unit. Switch the printer power on. Run a Config Sheet. **The Duplex Unit is listed on the Config Sheet.** 

### Y N

Switch the printer power off. Remove the Left Interface Cover (REP 1.1), Left Cover (REP 1.2), and the Left Plate Assembly (REP 1.11). Switch the printer power on. On the Print Engine Controller PWB, check the voltage between P/J34 pin 9 and frame ground. The voltage is 3.3VDC with the duplex Unit removed and 0.0VDC with the Duplex Unit installed.

### Y N

Check the wiring harnesses. If in good condition, replace the Duplex PWB (REP 12.4). If the problem persists, replace the Print Engine Controller PWB (REP 9.3).

Replace the Print Engine Controller PWB (REP 9.3).

Problem Solved.

# RAP 56 Paper Jam Open Front Cover (E7)

Paper is early to the Registration Sensor, paper is late to or late off the Registration Sensor, or the Registration Sensor is actuated at power on.

## Procedure

Open the printer and check for paper or other obstructions in the paper path. Remove the Duplex Assembly and check the rear entrance chute to the Paper Handler. **The printer is free of jammed paper, paper scraps, or other obstructions.** 

Y N

Clear all jammed paper, paper scraps, and obstructions from the printer.

Check the Duplex Belt, Rollers, and gears. Check for contamination, wear, and obstructions. The Duplex rollers, gears, and belt are clean and in good condition.

Y N

Replace components or Duplex Assembly as necessary (REP 12.1).

Reinstall the Duplex Assembly. Enter diagnostics and select Test Print. Run 15 to 20 duplex test prints. **The error code reappears.** 

Y N

Problem solved.

Select Component Test. Scroll to Duplex Motor Low and press Enter. Then scroll to Duplex Motor Hi and press Enter. You can hear the Duplex Motor run at both speeds.

#### Y N

Remove the Duplex Assembly then remove the Duplex Cover (REP 12.3). Disconnect P/ J38 from the Duplex PWB. Measure the resistance on the disconnected plug between pin 1 and pin 2; between pin 1 and pin 3; between pin 1 and pin 4; and between pin 1 and pin 5. All four readings are between 30 and 37 ohms.

5. All four readings are between 30 and 3. Y N

Replace the Duplex Motor Assembly (REP 12.8).

Replace the Duplex PWB (REP 12.4). If the problem persists, replace the Print Engine Controller PWB (REP 9.3).

Press [0] for one second to stop all tests. Scroll to Sensor Input test and press Enter. Use a small strip of paper to actuate and deactuate the Duplex Transport Sensor. The number on the LCD increments each time you press and release the actuator.

Y N

Replace the Duplex Sensor Assembly (REP 12.13). If the problem persists, replace the Print Engine Controller PWB (REP 9.3).

Perform RAP 32 to test the Registration Sensor. The Registration Sensor is working correctly.

### Y N

Replace the Registration Sensor (REP 5.4).

# RAP 57 Offset Jam Open Rear Cover (E6-X)

Paper late to OCT sensor, paper late off OCT sensor, or paper on OCT sensor at power on.

## Procedure

Open the printer Rear Cover and the OCT Rear Cover. Check for paper or other obstructions in the paper path. The printer if free of jammed paper, paper scraps, or other obstructions.

Y N

Clear all jammed paper, paper scraps, and obstructions from the printer and the OCT.

Run 15 to 20 test prints, output to OCT. The error code reappears.

Υ N

Problem Solved

Enter Diagnostics and select Component Test. Scroll to Sensor Input test and press Enter. Open the OCT Rear Cover. Actuate and deactuate the OCT Exit Sensor Actuator. The number on the LCD increments each time you press and release the actuator.

#### Υ Ν

Switch the printer power off. Remove the Left Interface Cover (REP 1.1), Left Cover (REP 1.2), and the Left Plate Assembly (REP 1.11). On the Print Engine Controller PWB, check the voltage between P/J35 pin 7 and frame ground as you actuate and deactuate the OCT Exit Sensor Actuator. The voltage is 3.3VDC when deactuated and 0.0VDC when actuated.

#### Υ Ν

Replace the OCT Exit Sensor (REP 10.11). If the problem persists, replace the OCT PWB (REP 10.7).

Replace the Print Engine Controller PWB (REP 9.3).

Exit Sensor Input test and scroll to OCT Motor Operation. Press Enter. The OCT Motor runs.

Υ Ν

Switch the printer power off. Remove the Left Interface Cover (REP 1.1), Left Cover (REP 1.2), and the Left Plate Assembly (REP 1.11). Enter diagnostics and select Component Test. Scroll to OCT Motor Operation. On the Print Engine Controller PWB, check the voltage between P/J35 pin 6 and frame ground. Press Enter, The voltage drops from 3.3VDC to 0.5VDC when the Enter Key is pressed.

Υ Ν

Replace the Print Engine Controller PWB (REP 9.3).

Switch the printer power off. Remove the OCT from the printer (REP 10.1). Turn the OCT up side down. Disconnect P/J210 from the OCT PWB. Check the resistance between pins 1 and 4, pins 1 and 6, pins 2 and 3, and pins 2 and 5 on the disconnected plug. All readings are 70 ± 10 ohms.

### Y N

Replace the OCT Motor (REP 10.8).

Replace the OCT PWB (REP 10.7).

Open the OCT Rear Cover. Check the OCT rollers. The OCT Rollers are rotating smoothly.

```
Υ
   Ν
```

Repair or replace the OCT Rollers as necessary (REP 10.14/REP 10.15).

Δ

Switch the printer power off. Remove the OCT (REP 10.1). Open the printer rear cover and check the movement of the Exit Gate. The Exit Gate moves freely in both directions when pressed and released.

#### N Υ

Repair or replace the Exit Gate as necessary (REP 6.4).

Reinstall the OCT. Each time the printers' rear cover or front cover is opened and closed with power applied, the printer performs a reset. At the completion of the reset, the Exit Gate toggles between fully open and fully closed positions. Open the printer rear cover. Switch the printer power on. Cheat the Rear Cover Interlock and watch the Exit Gate at the end of reset. Remove then replace the Rear Cover Interlock cheater. The Exit Gate toggles at the completion of each reset. N

Υ

Replace the Direction Solenoid (REP 10.10). if the problem persists, Replace the OCT PWB (REP 10.7).

Replace the OCT PWB (REP 10.7). If the problem persists, Replace the Print Engine Controller PWB (REP 9.3).

# **RAP 58 OCT Assy Not Recognized**

## Procedure

Switch the printer power off. Remove and reinstall the OCT. Switch the printer power on. Run a Config Sheet. The OCT is listed on the Config Sheet.

Υ Ν

Switch the printer power off. Remove the Left Interface Cover (REP 1.1), Left Cover (REP 1.2), and the Left Plate Assembly (REP 1.11). Remove the OCT from the printer. Switch the printer power on. On the Print Engine Controller PWB, check the voltage between P/ J35 pin 1 and frame ground. The voltage is 3.3VDC.

Y N

Replace the Print Engine Controller PWB (REP 9.3).

Switch the printer power off. Properly install the OCT on the printer. Switch the printer power on. On the Print Engine Controller PWB, check the voltage between P/J35 pin 1 and frame ground. The voltage is 0.0VDC.

Y Ν

Replace the OCT PWB (REP 10.7).

Replace the Print Engine Controller PWB (REP 9.3).

Problem Solved.

# RAP 59 Remove Output From Offset Bin (C5)

Error code indicates the output tray is full.

## Procedure

Υ

There is a paper stack in the offset bin actuating the Stack Full Sensor.

```
N
```

The paper is curled. Υ Ν

> Lift and release the Stack Full Actuator a few times. The actuator moves freely. Υ Ν

Replace Stack Full Actuator (REP 10.12) or Stack Full Sensor (REP 10.13), as necessary.

Enter diagnostics and select Component Test. Scroll to Sensor Input test. Manually actuate and deactuate the Stack Full Actuator. The number on the LCD increments each time you lift and release the actuator (the count may have a short delay because of the sensor circuit). Υ

```
Ν
```

Go to RAP 60.

Replace Print Engine Controller PWB (REP 9.3).

Replace paper in paper tray with fresh dry paper. Run test prints. The error code reappears.

Y N Problem solved.

Enter diagnostics and select Component Test. Scroll to Sensor Input test. Manually actuate and deactuate the Stack Full Actuator. The number on the LCD increments each time you lift and release the actuator (the count may have a short delay because of the sensor circuit).

Y N Go to RAP 60.

Replace Print Engine Controller PWB (REP 9.3).

Remove the paper stack.

# **RAP 60 OCT Stack Full Sensor**

## Procedure

Enter Diagnostics and select Component Test. Scroll to Sensor Input test and press Enter. Actuate and deactuate the OCT Stack Full Sensor Actuator. The number on the LCD increments each time you press and release the actuator.

Y N

Visually inspect the Stack Full Sensor Actuator. The actuator moves freely and is in good condition (not broken or damaged). Y N

Replace the Stack Full Actuator (REP 10.12).

Switch the printer power off. Remove the Left Interface Cover (REP 1.1), Left Cover (REP 1.2), and Left Plate (REP 1.11). Disconnect P/J35 from the Print Engine Controller PWB. Switch the printer power on. On the Print Engine Controller PWB, measure the voltage between P35 pin 2 and frame ground. **The voltage is +3.3VDC.** 

Y N

On the Print Engine Controller PWB, measure the voltage between P/J28 pin 10 and frame ground. **The voltage is +3.3VDC.** 

Y N

Replace the LVPS (REP 9.5).

Replace the Print Engine Controller PWB (REP 9.3).

Switch the printer power off. Reconnect P/J35 to the Print Engine Controller PWB. Switch the printer power on. On the Print Engine Controller PWB, measure the voltage between P/J35 pin 2 and frame ground. There is +3.3VDC between P/J35 pin 2 and frame ground when the Stack Full Sensor is deactuated and 0.0VDC when actuated.

Y N

Replace the Stack Full Sensor (REP 10.13). If the problem persists, replace the OCT PWB (REP 10.7).

Replace the Print Engine Controller PWB (REP 9.3).

Replace the Print Engine Controller PWB (REP 9.3).

# **RAP 61 OCT Offset Operation Not Performed**

## Procedure

Manually move the Offset Assembly from one side to the other. The Offset Assembly moves smoothly.

Y N

Replace the Offset Assembly (REP 10.14).

Enter Diagnostics and select Component Test. Scroll to OCT Offset Motor and press Enter [4]. The Offset Assembly shifts left then returns right.

Y N

Switch the printer power off. Remove the Inner Exit Chute Assembly (REP 10.6). Disconnect P/J229 from the OCT PWB. On the disconnected plug, measure the resistance between pins 1 and 3, pins 1 and 5, pins 2 and 4, and between pins 2 and 6. **The resistance is 245 to 265 ohms.** 

Y N

Replace the OCT Offset Motor (REP 10.17).

Replace the OCT PWB (REP 10.7). If the problem persists, replace the Print Engine Controller PWB (REP 9.3).

# **RAP 62 Envelope Feeder Not Recognized**

### Procedure

Υ

Switch the Printer power off. Remove and reinstall the envelope feeder. Switch the Printer power on. Run a Config Sheet. **The Envelope Feeder is listed on the Config Sheet.** 

```
Y N
```

Switch the Printer power off. Remove the Left Interface Cover (REP 1.1), Left Cover (REP 1.2), and the Left Plate Assembly (REP 1.11). Switch the Printer power on. Check the voltage on the Print Engine Controller PWB between P/J23 Pin 4 and frame ground. **The voltage is 0.0VDC.** 

**N** Switch the Printer power off. Remove the Envelope Feeder. Check for continuity between J418 Pin 3 (Envelope Connector Assembly) and P/J23 Pin 4 on the Print Engine Controller PWB. **There is continuity between the two pins**.

ΥŇ

Remove the Front Cover (REP 1.6) and the Left Front Cover (REP 1.7). Check for continuity between P/J 41 Pin 6 on the Connector PWB and P/J 23 Pin 4. There is continuity between the two pins.

Y N

Check the Connector Harness Assembly for proper connection and for defective wires. Repair or replace if necessary. If Harness is in good condition, replace the Connector PWB (REP 9.7).

Replace the Envelope Connector Assembly (REP 4.10).

Replace the Envelope Feeder PWB (REP 13.3).

Replace the Envelope Feeder PWB (REP 13.3).

Problem solved.

# **RAP 63 Envelope Feed Clutch**

## Procedure

Enter Diagnostics and select Component Test. Scroll to confirm EBF Clutch and press Enter. You can hear the clutch energize.

Y N

Switch Power Off. Remove the Left Interface Cover (REP 1.1), Left Cover (REP 1.2), and the Left Plate Assembly (REP 1.11). Enter Diagnostics and select Component Test. Scroll to confirm EBF Clutch. On the Print Engine Controller PWB, check voltage between P/J23 Pin 1 and frame ground. Press Enter. **The voltage pulses from 0.0VDC to 3.3VDC then returns to 0.0VDC.** 

Y N

Check the voltage between P/J23 Pin 4 and frame ground. The voltage is 0.0VDC. Y  $\ N$ 

```
Go to RAP 62.
```

Replace the Print Engine Controller PWB (REP 9.3).

Remove the Envelope Feeder from the Printer. Remove the Bottom Cover (REP 13.1) and the Top Chute (REP 13.2). Disconnect P/J413 from the Envelope Feeder PWB. Measure the resistance between Pins 1 and 2 on the disconnected plug. **The resistance is 170 to 190 ohms.** 

```
Y N
```

Replace the Envelope Feed Clutch (REP 13.12).

Replace the Envelope Feeder PWB (REP 13.3).

Check the Envelope Feed Belts for wear and contamination. Check for belts slipping. Repair or replace as necessary. If Belts are in good condition and not slipping replace the Envelope Feed Clutch (REP 13.12).

# **RAP 64 Envelope No Paper Sensor**

### Procedure

Enter Diagnostics and select Component Test. Scroll to Sensor Input Test and press Enter. Press and release the Envelope Feeder No Paper Sensor Actuator. The number on the LCD increments each time you press and release the Actuator.

Y N

Switch the Printer power off. Remove the Left Interface Cover (REP 1.1), Left Cover (REP 1.2), and the Left Plate Assembly (REP 1.11). Switch the Printer power on. On the Print Engine Controller PWB check the voltage between P/J23 Pin 4 and the frame ground. **The voltage is 0.0VDC.** 

Y N Go to RAP RAP 62.

Check the voltage between P/J23 Pin 3 and frame ground. The voltage is 3.3 with the Envelope Feeder No Paper Sensor de-actuated and 0.0VDC with the sensor actuated.

Y N

Switch the Printer power off and remove the Envelope Feeder. Check for continuity between J418 (Envelope Connector Assembly) and P/J23 Pin 3 on the Print Engine Controller PWB. **There is continuity between the pins.** 

Y N

Remove the Front Cover (REP 1.6) and the Front Left Cover (REP 1.7). Check for continuity between P/J41 Pin 5 on the Connector PWB and P/J23 Pin 3 on the Print Engine Controller PWB. **There is continuity between the two pins. Y N** 

Check the Connector Harness Assembly for proper connection and for defective wires. Repair or replace if necessary. If Harness is in good condition, replace the Connector PWB (REP 9.7).

Replace the Envelope Connector Assembly (REP 4.10).

Replace the Envelope Feeder PWB (REP 13.3). If the problem persists, replace the Envelope Feeder No Paper Sensor (REP 13.10).

Replace the Print Engine Controller PWB (REP 9.3).

Replace the Print Engine Controller PWB (REP 9.3).

# RAP 65 Load Envelope (C5)

## Procedure

Enter Diagnostics and select Component Test. Scroll to Sensor Input Test and press Enter. Press and release the Envelope Feeder No Paper Sensor Actuator. The number on the LCD increments each time you press and release the Actuator.

### Y N

Switch the Printer power off. Remove the Left Interface Cover (REP 1.1), Left Cover (REP 1.2), and the Left Plate Assembly (REP 1.11). Switch the Printer power on. On the Print Engine Controller PWB check the voltage between P/J23 Pin 4 and the frame ground. **The voltage is 0.0VDC.** 

Y N

Go to RAP RAP 62.

Check the voltage between P/J23 Pin 3 and frame ground. The voltage is 3.3 with the Envelope Feeder No Paper Sensor de-actuated and 0.0VDC with the sensor actuated.

Y N

Switch the Printer power off and remove the Envelope Feeder. Check for continuity between J418 (Envelope Connector Assembly) and P/J23 Pin 3 on the Print Engine Controller PWB. **There is continuity between the pins.** 

Y N

Remove the Front Cover (REP 1.6) and the Front Left Cover (REP 1.7). Check for continuity between P/J41 Pin 5 on the Connector PWB and P/J23 Pin 3 on the Print Engine Controller PWB. **There is continuity between the two pins.** 

Y N

Check the Connector Harness Assembly for proper connection and for defective wires. Repair or replace if necessary. If Harness is in good condition, replace the Connector PWB (REP 9.7).

Replace the Envelope Connector Assembly (REP 4.10).

Replace the Envelope Feeder PWB (REP 13.3). If the problem persists, replace the Envelope Feeder No Paper Sensor (REP 13.10).

Replace the Print Engine Controller PWB (REP 9.3).
## RAP 66 Envelope Feeder Jam (E2)

Envelopes early of late to the Registration Sensor.

#### Procedure

Remove all envelopes. Check the Envelope Feeder and Printer for contamination, paper scraps, or other obstructions. The printer and Envelope Feeder is clean and free of obstructions.

Y N

Clean feeder and remove all obstructions.

Check the Feed Belts. Check for dirt or contamination on the top side and the under side of the belt. **Both sides of the belt are clean.** 

Y N

```
Replace the Feed Belts (REP 13.17).
```

Enter Diagnostics and select Component Test. Scroll to Confirm EBF Clutch and press Enter. You can hear the clutch energize.

Y N

Go to RAP 63.

Scroll to Main Motor Operation and press Enter. Scroll to Confirm EBF Clutch. Watch the Feed Belts and Feed Rollers and press Enter. **The Feed Belts and Feed Rollers all rotate.** 

#### Y N

Ensure the Envelope Feeder is installed properly and is contacting the printer drive gear. **The Envelope Feeder is installed correctly.** 

Y N

Reinstall the Envelope Feeder correctly.

Remove the Envelope Feeder and check the feeder drive gears. All gears are in good condition and operating properly.

#### Y N

Replace the gears as necessary (PL 12.2).

Replace the Envelope Feed Clutch (REP 13.12). If the problem persists, Replace the Envelope Feeder PWB (REP 13.3).

Perform RAP 32 to check the Registration Sensor. The Registration Sensor is operating correctly.

#### Y N

Replace the Registration Sensor (REP 5.4).

Replace the Print Engine Controller PWB (REP 9.3).

# **3 Image Quality Repair Analysis Procedures**

| Introduction                           | 3-3  |
|----------------------------------------|------|
| Measurements                           | 3-3  |
| Image Quality Defect Definitions       | 3-4  |
| Image Quality Checkout                 | 3-5  |
| Solid Area Density                     | 3-6  |
| Background                             | 3-6  |
| Deletions (Line, Band, Spots)          | 3-7  |
| Fusing                                 | 3-7  |
| Resolution                             | 3-8  |
| Registration (Side to Side)            | 3-8  |
| Registration (Lead Edge to Trail Edge) | 3-9  |
| Skew                                   | 3-9  |
| Skips / Smears                         | 3-10 |
| Spots                                  | 3-10 |
| Other Print Defects                    | 3-11 |
| IQ RAP 1 Light (Undertoned) Prints     | 3-11 |
| IQ RAP 2 Blank Prints                  | 3-12 |
| IQ RAP 3 Spots                         | 3-13 |
| IQ RAP 4 Horizontal Deletions          | 3-14 |
| IQ RAP 5 Vertical Deletions            | 3-15 |
| IQ RAP 6 Spot Deletions                | 3-16 |
| IQ RAP 7 Vertical Streaks              | 3-17 |
| IQ RAP 8 Horizontal Streaks            | 3-18 |
| IQ RAP 9 Residual Image                | 3-19 |
| IQ RAP 10 Black Prints                 | 3-20 |
| IQ RAP 11 Background                   | 3-21 |
| IQ RAP 12 Uneven Density               | 3-21 |
| IQ RAP 13 Skewed Image                 | 3-22 |
| IQ RAP 14 Damaged Print                | 3-23 |
| IQ RAP 15 Registration                 | 3-24 |
| IQ RAP 16 Skips / Smears               | 3-25 |
| IQ RAP 17 Unfused Image                | 3-25 |
| IQ RAP 18 Resolution                   | 3-26 |

## Introduction

This section contains image quality repair procedures to assist in correcting image quality defects. These procedures provide defect samples, definitions and specifications to help identify the type of defect that exists, the test pattern to use, and actions required to correct the defects.

The voltage tolerances for this section are listed in Table 1 under the topic Measurements.

Throughout these procedures, the term "vertical" refers to the process direction (the direction paper travels through the printer); the term "horizontal" refers to the scanning direction (the direction the laser beam scans across the page).

Cleaning procedures should always be performed before beginning any Print Quality Repair procedure.

Be sure that the paper meets printer specifications. Changing the paper, or using paper from a previously unopened ream, will resolve many print quality issues.

After resolving an image quality problem, return to Image Quality Checkout to verify that no other image quality defects exist.

Sample reproductions of the various image quality patterns are included under Image Quality Specifications.

Use the Image Quality RAPS to further diagnose machine problems.

In the Y/N (Yes/No) steps of the RAPs, a Yes response will lead you to the next step. A No response will indicate a corrective action, or will direct you to another step. When the indicated corrective action has been completed, go to Section 1 and restart the Initial Actions to verify that the problem has been corrected.

## **Measurements**

Power and signal grounds are connected to frame ground, therefore all circuit troubleshooting can be performed using the metal frame (chassis) as the grounding point. If more information is needed to locate connectors or test points, refer to section 7.

Unless specified otherwise, the following voltage tolerances are used within this section: Table  $\ensuremath{1}$ 

Table 1 Voltage Measurements

| Stated     | Measured                 |
|------------|--------------------------|
| + 5.0 VDC  | + 4.8 VDC to + 5.2 VDC   |
| + 3.3 VDC  | + 3.0 VDC to + 3.6 VDC   |
| + 24.0 VDC | + 21.6 VDC to + 26.4 VDC |
| 0.0 VDC    | less than + 0.5 VDC      |

## Image Quality Defect Definitions

The System Controller Test Print (Figure 1) is used to evaluate each of the print quality parameters. Each area of the test pattern is used for a print quality parameter. The areas and the print quality parameters are listed in Image Quality Checkout.

#### Table 1 Image Quality Defect Definitions

| Defect Definitions                                                                                                    | Go To:    |
|----------------------------------------------------------------------------------------------------|-----------|
| LIGHT PRINTS: The overall image density is too light.                                                                                                    | IQ RAP 1  |
| BLANK PRINTS: Prints with no visible image.                                                                                                    | IQ RAP 2  |
| SPOTS: There are spots of toner on the page.                                                                                                    | IQ RAP 3  |
| HORIZONTAL DELETIONS: There are areas of the image that are extremely light or missing entirely. These areas run horizontally across the page in the direction of scanning.                                                                                | IQ RAP 4  |
| VERTICAL DELETIONS: There are areas of the image that are extremely light or missing entirely. These areas run vertically along the page in the direction of paper movement.                                                                               | IQ RAP 5  |
| SPOT DELETIONS: Solid areas are marked with irregular white areas.                                                                                                    | IQ RAP 6  |
| VERTICAL STREAKS: Extraneous dark lines/bands in the process direction.                                                                                                    | IQ RAP 7  |
| HORIZONTAL STREAKS: Extraneous dark lines/bands in the direction of scan.                                                                                                    | IQ RAP 8  |
| RESIDUAL IMAGES: The image from a previous print, which was not removed during the cleaning process, has been developed on the current print.                                                                                                    | IQ RAP 9  |
| BLACK PRINTS: The print is completely covered with toner and has no visible image.                                                                                                    | IQ RAP 10 |
| BACKGROUND: Uniform toner contamination in non image areas. Refer to the Background specification.                                                                                                    | IQ RAP 11 |
| UNEVEN DENSITY: The text/line darkness and solid area density image varies across the print.                                                                                                    | IQ RAP 12 |
| SKEWED IMAGE: Angular displacement of the image from its intended position on the print. Refer to the specification.                                                                                                    | IQ RAP 13 |
| DAMAGED PRINTS: Creases, wrinkles, excessive curl, cuts, folds or<br>embossed marks.                                                                                                    | IQ RAP 14 |
| REGISTRATION (lead edge to trail edge): Displacement of the image, in the process direction, from its intended position on the print. (inboard to outboard): Displacement of the image, in the direction of scan, from its intended position on the print. | IQ RAP 15 |
| SKIPS / SMEARS: Skip-Loss or stretching of the image in bands across the process direction.<br>Smear-The distortion of the image in bands across the process direction that cause it to appear to be blurred or compressed.                                | IQ RAP 16 |
| UNFUSED IMAGE: Part of or all of the image is unfused. Refer to the specification.                                                                                                    | IQ RAP 17 |
| RESOLUTION: At 600 DPI, the two pixel lines and halftone patches cannot be reproduced clearly on the print.                                                                                                    | IQ RAP 18 |

## Image Quality Checkout

The System Controller Test Print is used to evaluate and ensure that the printed image meets the printer specifications.

Use new paper, whenever possible, to check the image quality of prints. Make five (5) prints of the System Controller Test Print (Figure 1). Discard the first two prints and retain the remaining prints for image quality analysis.

The Image quality Checkout is used to evaluate the following:

- 1. Resolution (2 places) (Figure 1)
- 2. Skips and Smears (4 places) (Figure 1)
- 3. Registration (1 place) (Figure 1)
- 4. Resolution and Uniformity (2 places) (Figure 1)
- 5. Solid Area Density (3 places) (Figure 1)
- 6. Half Tone Resolution (2 places). (Figure 1)

Go to Solid Area Density.

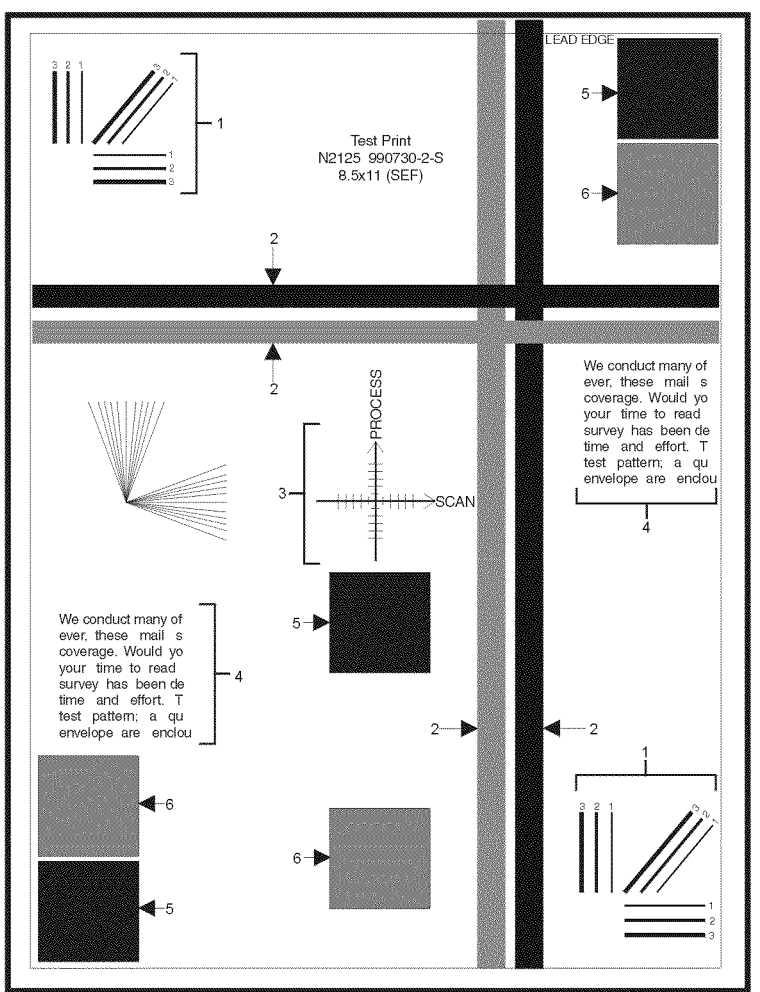

N2125\_3300

Figure 1 System Controller Test Print.

## **Solid Area Density**

#### Procedure

Ensure the printer is set for 600 dpi. Compare the solid areas on the System Controller Test Patterns with the Output Reference document (82P520) (Figure 1). The solid areas on the print are at the 1.20 density square on the scale or higher, and all the solid areas on any print differ in density less than one density square.

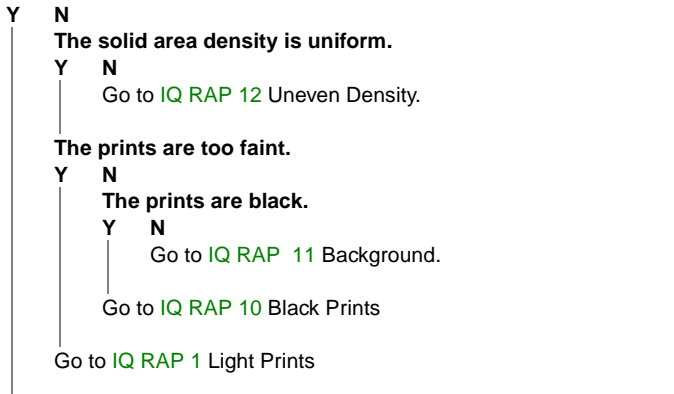

The Solid Area Density is within specifications. Go to Background.

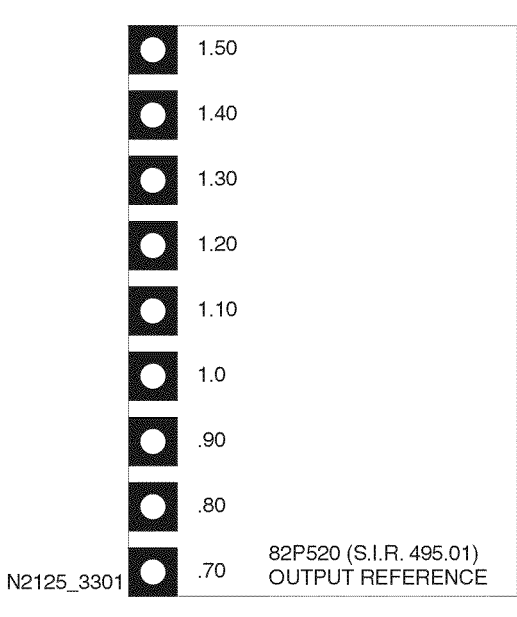

Figure 1 Output Reference Document

## Background

#### Procedure

Compare the Test Prints with the Visual Scale (82P284). The worst background area on any print should be at, or below, area 3 on the rating guide (Figure 1). **The print is at the area 3 or below.** 

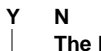

 The background is uniform.

 Y
 N

 Go to IQ RAP 12 Uneven Density.

Go to IQ RAP 11 Background.

The printed test patterns meet the Background specification. Go to Deletions.

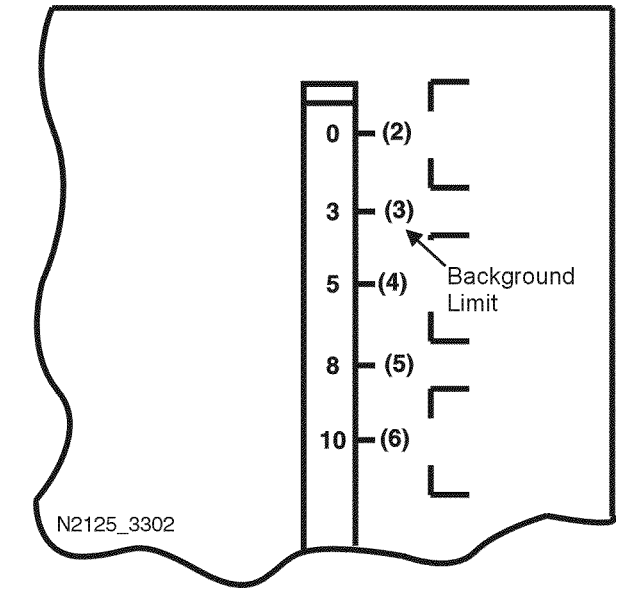

Figure 1 Rating Guide

## **Deletions (Line, Band, Spots)**

#### Procedure

Inspect Test Prints for the presence of deletions (missing image). There should be no deletions with a diameter larger than 0.5 mm visible on test prints (Figure 1). There are deletions on the test prints.

#### Y N

Go to Fusing.

There are vertical (in direction of paper movement) Line/Band deletions present.

Y N

Υ

There are Horizontal (in direction of scanning) Line/Band Deletions present.

N There are Spot Deletions present. Y N

N Go to Fusing.

Go to IQ RAP 6 Spot Deletions.

Go to IQ RAP 4 Horizontal Deletions.

```
Go to IQ RAP 5 Vertical Deletions.
```

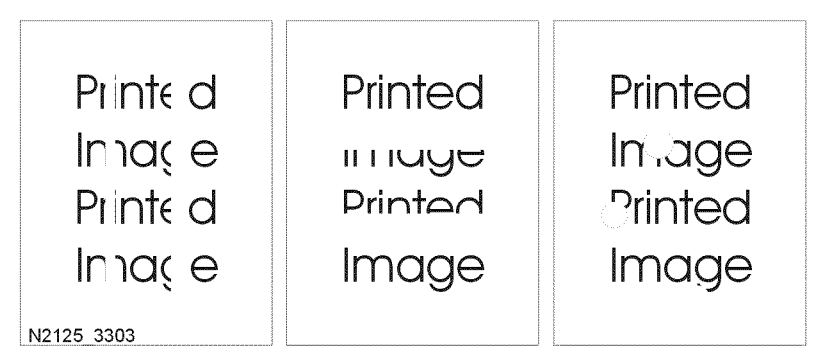

Figure 1 Line, Band, or Spot Deletions.

## Fusing

## Procedure

**NOTE:** The operating environment of the printer is from  $41^{\circ}$  F (5° Celsius) at 15% relative humidity to 95° F (35° Celsius) at 85% relative humidity. The fusing performance of the printer will vary according to the environment.

- A cold environment will affect the warm-up time.
- The weight (lb. / gsm) of the paper or transparency will affect the fusing of prints.
- High humidity will have an adverse affect on the fusing of prints.

Check the fusing quality of the image of a System Controller Test Print (Figure 1). Rub the image three times with a soft cloth or tissue. The image should not lift off of the surface of the print. The fusing quality of the image meets the specification. Y N

N Go to IQ RAP 17 Unfused Image.

Go to Resolution.

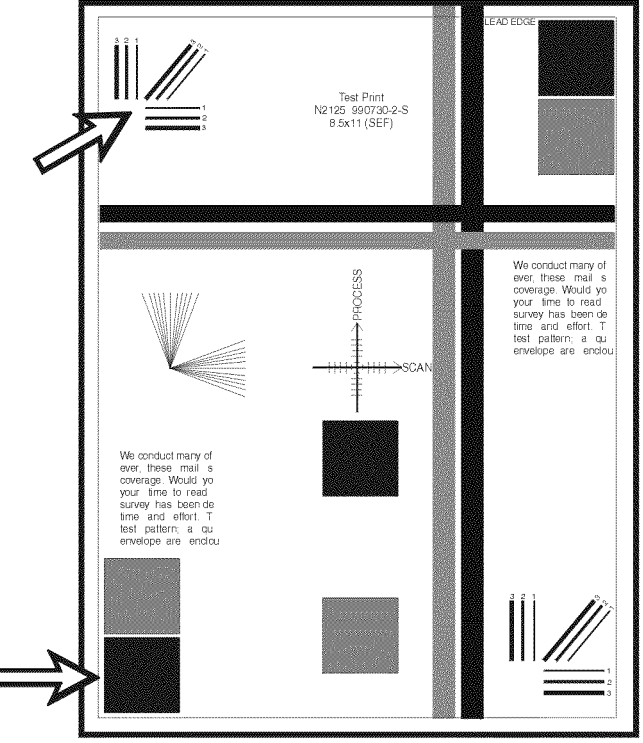

N2125\_3304

Figure 1 Fusing Quality.

## Resolution

#### Procedure

Refer to Figure 1. Observe the three image areas on several System Controller Test Patterns. Check the resolution of the images in each of the areas:

#### Arrow 1

The two pixel vertical, horizontal and diagonal lines should be clear and continuous. The diagonal lines might appear to be narrower than the others.

#### Arrow 2

The text paragraphs should be roughly equal in density.

#### Arrow 3

The half-tone patches adjacent to the solid blocks in the corners should be uniform in appearance. The three checks (arrows 1, 2, & 3) are within specification.

```
Y N
```

Go to IQ RAP 18 Resolution.

The printed test patterns meet the Resolution specification. Go to the Registration (Side to Side).

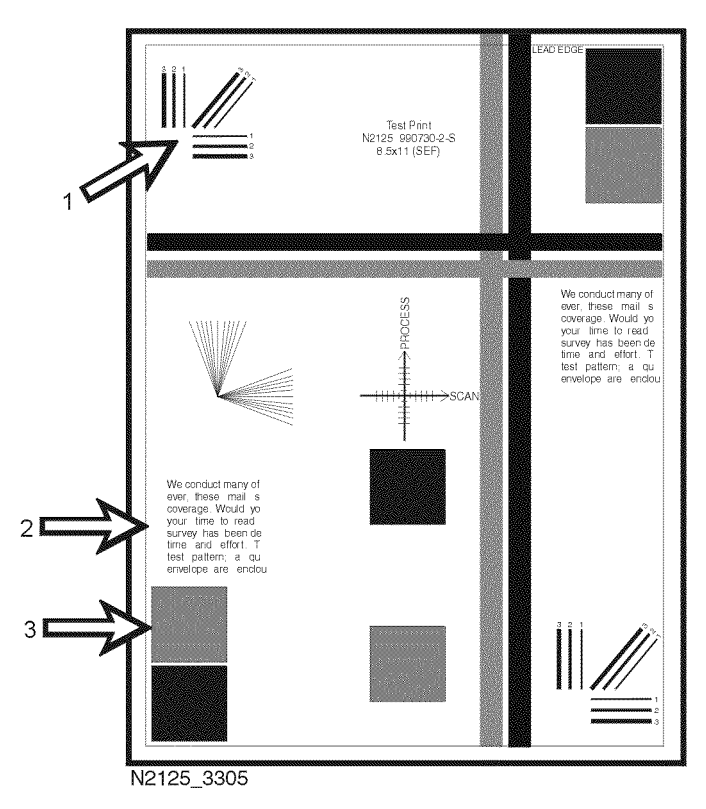

Figure 1 Resolution.

# Registration (Side to Side)

## Procedure

Measure the registration on two consecutive System Controller Test Patterns. Fold the paper in half (side edge to side edge). Observe the fold line of the paper with reference to the cross hairs of the target, Figure 1. The fold is within +/- 2.0 mm of the target cross hairs (each line on the target is 1 mm).

Y N

Go to IQ RAP 15 Registration.

The test prints meet the side to side registration specification. Go to Registration (Lead Edge to Trail Edge).

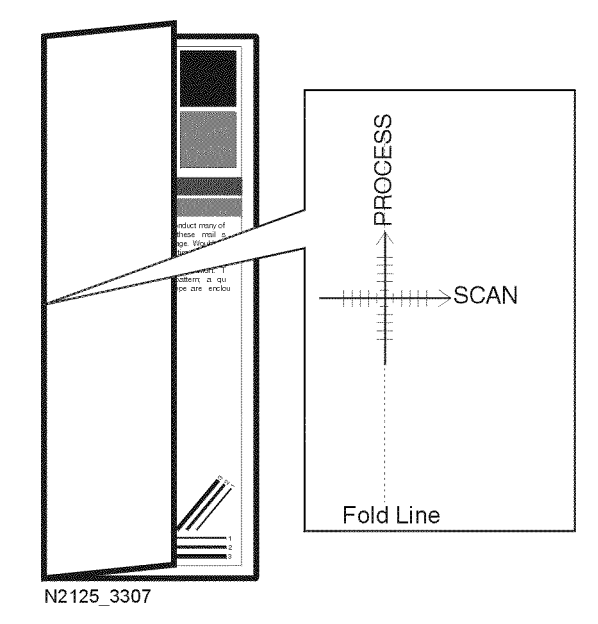

Figure 1 Registration (Side to Side).

## Registration (Lead Edge to Trail Edge)

#### Procedure

Measure the registration on two consecutive System Controller Test Patterns. Fold the paper in half (lead edge to Trail Edge). Observe the fold line of the paper with reference to the cross hairs of the target. The fold is within +/- 2.0 mm of the target cross hairs (each line on the target is 1 mm) (Figure 1).

#### Y N

Go to IQ RAP 15 Registration.

The printed test patterns meet the lead edge to trail edge registration specification. Go to Skew.

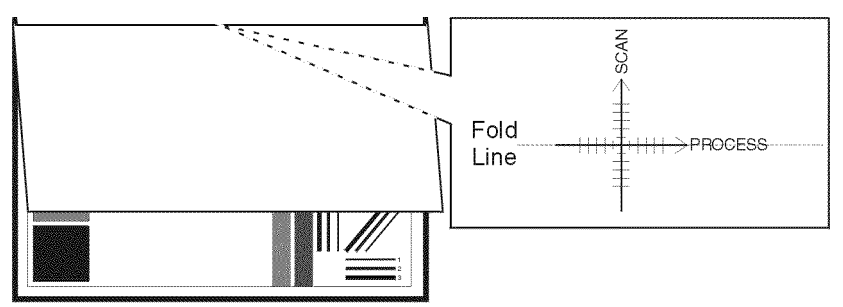

N2125\_3306

Figure 1 Registration (Lead Edge to Trail Edge).

## Skew

#### Procedure

Enter Diagnostics and select Test Print. Scroll to Print Pattern and press Enter [4]. Observe the test pattern. Measure the dimensions 'A' and 'B' (Figure 1) on two consecutive test patterns. The difference between 'A' and 'B' should be 1.5 mm or less. **The skew on the test patterns meets the specification.** 

#### Y N

Go to IQ RAP 13 Skewed Image.

The printed test patterns meet the Skew specification. Go to the Skips and Smears.

| Lead Edge of Paper |  |  |  |
|--------------------|--|--|--|
|                    |  |  |  |
|                    |  |  |  |
|                    |  |  |  |
|                    |  |  |  |
|                    |  |  |  |
|                    |  |  |  |
|                    |  |  |  |
|                    |  |  |  |
|                    |  |  |  |
|                    |  |  |  |
|                    |  |  |  |
|                    |  |  |  |
|                    |  |  |  |
|                    |  |  |  |
|                    |  |  |  |
|                    |  |  |  |
|                    |  |  |  |
|                    |  |  |  |
|                    |  |  |  |
| _                  |  |  |  |
|                    |  |  |  |
|                    |  |  |  |
|                    |  |  |  |
|                    |  |  |  |
|                    |  |  |  |
|                    |  |  |  |
|                    |  |  |  |
|                    |  |  |  |
|                    |  |  |  |
|                    |  |  |  |
|                    |  |  |  |

N2125\_3308

Figure 1 Printer Engine Controller Test Pattern.

## Skips / Smears

#### Procedure

Enter Diagnostics and select Test Print. Scroll to Print Pattern and press Enter [4]. Inspect the ladder chart test pattern. The pattern should be free from skips and smears (Figure 1). **The test prints are free from skips and smears.** 

#### Y N

Go to IQ RAP 16 Skips/Smears.

#### Go to the Spots checkout

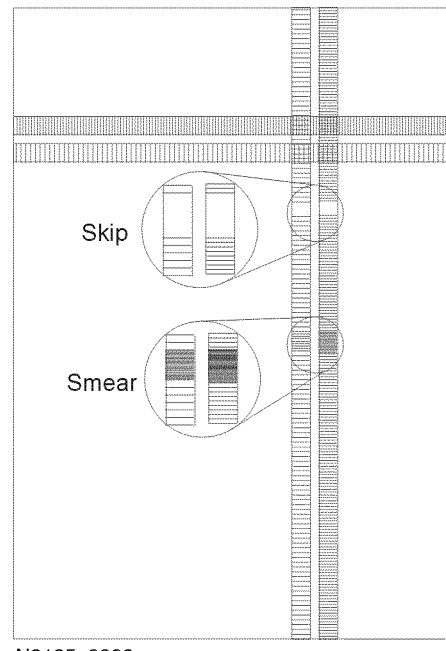

N2125\_3309

Figure 1 Skips / Smears.

## Spots

#### Procedure

From the menu mode, run a Config Sheet. Inspect the print for spots (Figure 1). Within a 208 x 95 mm square:

- There should be no spots larger than or equal to 0.5 mm visible on the prints.
- There should be no more than 1 spot measuring between 0.4 mm and 0.5 mm visible on the print.
- There should be no more than 16 spots measuring between 0.25 mm and 0.4 mm visible on the print.
- Any spot measuring less than 0.25 mm is acceptable.

The prints are free of spots or the spots that are visible fall within the acceptable range.

Ν

Υ

Go to IQ RAP 3 Spots.

Go to Other Print Defects.

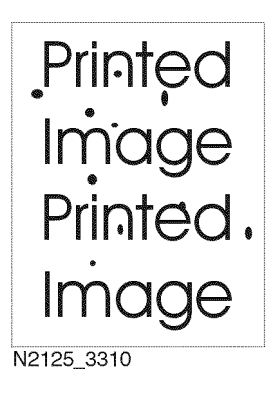

Figure 1 Spots.

## **Other Print Defects**

#### Procedure

Inspect the Test Patterns for other Print Defects. Test Prints are free of defects.

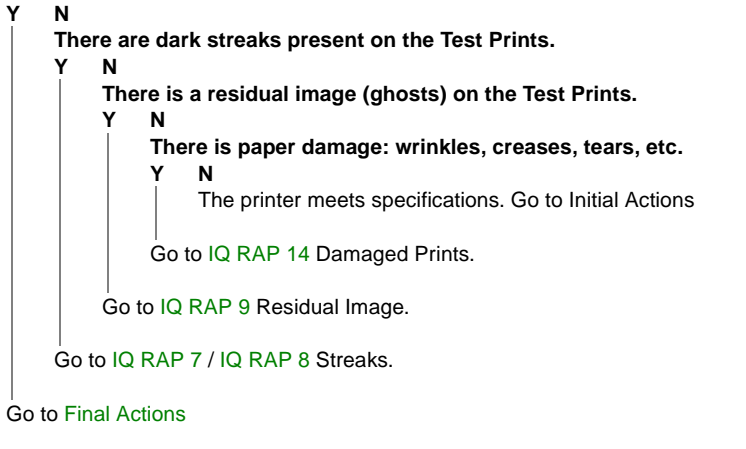

## IQ RAP 1 Light (Undertoned) Prints

The overall image density is too light (Figure 1).

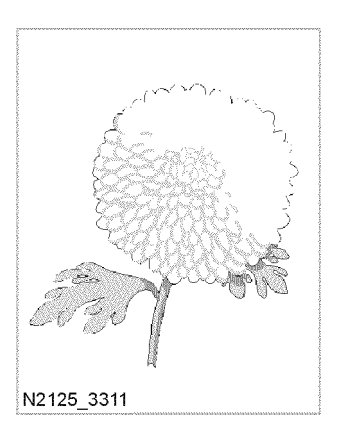

Figure 1 Light Prints

#### **Initial Actions**

- Inspect the printer paper path for items such as staples, paper clips and paper scraps.
- Check installation of the Print Cartridge.
- Check that the Print Cartridge ground contact points are clean.
- Ensure there are no obstructions in the Laser path.

## Procedure

Load fresh, dry paper. Run a test print. The image density meets specifications.

#### YN

Install a new Print Cartridge. Run a test print. The image density meets specifications.  $Y \quad N$ 

Remove the Print Cartridge. Inspect the Metal Grounding Contacts on the Print Cartridge Side Guide. The Metal Grounding Contacts are intact and free of contamination.

#### Y N

Reform or clean the Metal Grounding Contacts, so they make better contact with the drum shaft, or replace the Print Cartridge Side Guide (REP 7.5).

Check for the continuity between the Metal Grounding Contacts and the printer body frame. There is continuity between the Metal Grounding Contacts and the printer frame.

#### Y N

Replace the Print Cartridge Side Guide (REP 7.5).

Inspect Laser beam path between the Laser Assembly and the Drum for obstructions. **The laser beam path is free of obstructions.** 

```
В
Δ
             Ν
         Υ
              Clean the Laser window and remove any obstructions from the laser beam
              path.
         The BTR is intact and is free of contamination.
         Υ
             Ν
              Replace the BTR (REP 7.1).
         Generate a Test Print and switch OFF the printer power halfway through the print
         cycle. Carefully remove the Print Cartridge and inspect the toner image on the drum
         just before the transfer area (BTR). The image on the drum is completely devel-
         oped with sharp, black, easily read areas.
         Υ
             Ν
              Go to (RAP 43)
         Inspect the toner image on the drum immediately after the transfer area (BTR). The
         toner image on the drum is transferred completely to the paper.
         Y
             Ν
              Go to (RAP 43)
         Replace in order until the problem is solved: BTR Assembly (REP 7.1), Fuser
         Assembly (REP 6.2), HVPS PWB (REP 9.6), Laser Assembly (REP 7.4), LVPS
         Assembly (REP 9.5), Print Cartridge Side Guide (REP 7.5), Print Engine Controller
         PWB (REP 9.3), Chute Transport Assembly (REP 6.1).
    Go to RAP 23.
Problem Solved.
```

## IQ RAP 2 Blank Prints

No visible image anywhere on the output print (Figure 1).

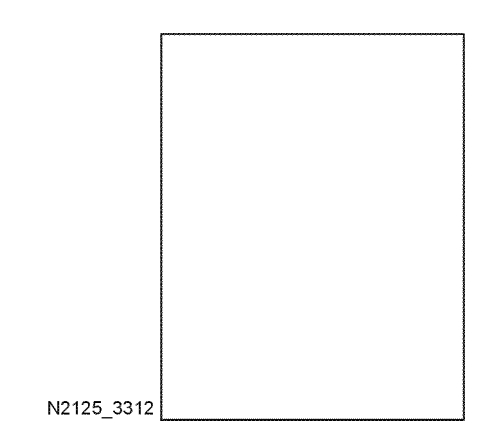

Figure 1 Blank Prints

#### **Initial Actions**

- Inspect the printer paper path for items such as staples, paper clips and paper scraps.
- Check installation of the Print Cartridge.
- Check that the Print Cartridge ground contact points are clean.
- Ensure there are no obstructions in the Laser path.
- Ensure the blank prints are not the result of multisheet feeds.

#### Procedure

Enter Diagnostics and select Test Print. Scroll to Print Pattern and press Enter [4]. Run five test prints. The test prints are blank. Υ

Ν

Exit diagnostics and enter the Menu Mode. Print a Config Sheet. The prints are blank. Υ Ν

The problem appears to be with the host computer or the cables. If the problems persist, replace the System Controller PWB (REP 9.2).

Remove and reseat the System Controller PWB. If the problems persist, replace the System Controller PWB (REP 9.2).

Install a new Print Cartridge. Run a test print. There is a normal image on the paper.

#### Υ Ν

Remove the Print Cartridge. Inspect the Metal Grounding Contacts on the Print Cartridge Side Guide. The Metal Grounding Contacts are intact and is free of contamination. Υ Ν

Reform or clean the Metal Grounding Contacts, so they make better contact with the drum shaft, or replace the Print Cartridge Side Guide (REP 7.5).

A B

Check for continuity between the Metal Grounding Contacts and the printer frame. There is continuity between the Grounding Contacts and the printer frame.

Y N

Replace the Print Cartridge Side Guide (REP 7.5).

The BTR is intact and is free of contamination.

Y N

Replace the BTR Assembly (REP 7.1).

Generate a Test Print and switch OFF the printer power halfway through the print cycle. Carefully remove the Print Cartridge and inspect the toner image on the drum just before the transfer area (BTR). The image on the drum is completely developed; with sharp, black, easily read areas.

#### Y N

Go to RAP 43.

Replace in order until the problem is solved: HVPS PWB (REP 9.6), Laser Assembly (REP 7.4), BTR Assembly (REP 7.1), Print Engine Controller PWB (REP 9.3), LVPS PWB (REP 9.5), Print Cartridge Side Guide (REP 7.5).

Problem solved.

## IQ RAP 3 Spots

There are spots of toner randomly scattered on the page (Figure 1).

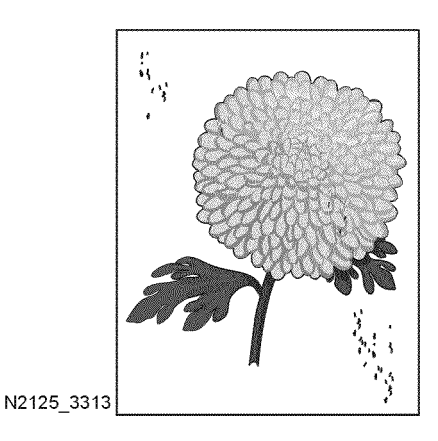

Figure 1 Spots

#### **Initial Actions**

- Check that the paper supply is clean, dry and fresh (recycled paper may have spots).
- Ensure there are no obstructions in the Laser path.
- Inspect the printer paper path for items such as staples, paper clips and paper scraps.
- Check installation of the Print Cartridge.
- Check that the Print Cartridge ground contact points are clean.
- Check that rollers and other components in the paper path are clean and unobstructed.

#### Procedure

Install a new Print Cartridge. Run a Test Print. The spots are gone.

Y N

Inspect the BTR Assembly for contamination and wear. The BTR is free of contamination and wear.

Y N

Replace the BTR Assembly (REP 7.1).

Generate a Test Print and switch OFF the printer power halfway through the print cycle. Carefully remove the Print Cartridge and inspect the toner image on the drum just before the transfer area (BTR). The image on the drum is completely developed; with sharp, black easily read areas and no spots.

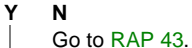

#### WARNING

#### If the printer has been switched on, the Fuser will be hot.

Open the Rear Cover. Remove the Fuser Assembly. Rotate the fuser idler gear manually and inspect the Heat Roll. Open fuser jam access cover. Rotate the fuser idler gear manually and inspect the Pressure Roll. **The Heat Roll and the Pressure Roll are free of scratches and contamination.** 

#### Y N

Replace the Fuser Assembly (REP 6.2).

Replace the following, in order, until the defective component is found: BTR Assembly (REP 7.1), Fuser Assembly (REP 6.2), Chute Transport Assembly (REP 6.1), HVPS PWB (REP 9.6), Laser Assembly (REP 7.4), Print Engine Controller PWB (REP 9.3)

Problem solved.

## **IQ RAP 4 Horizontal Deletions**

A deletion is an area of the print where the image is missing or extremely light. Horizontal deletions extend across the page (Figure 1).

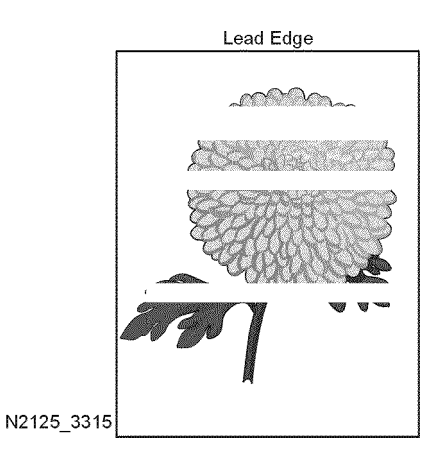

#### Figure 1 Horizontal Deletions

#### **Initial Actions**

- Check that the paper supply is dry and fresh.
- Inspect the printer paper path for items such as staples, paper clips and paper scraps.
- Check installation of the Print Cartridge.
- Check that the Print Cartridge ground contact points are clean.
- Check that rollers and other components in the paper path are clean and unobstructed.

#### Procedure

Enter Diagnostics and select Test Print. Scroll to Print Pattern and press Enter [4]. Run five test prints. **The test prints have horizontal deletions.** 

Y N

Exit diagnostics and enter the Menu Mode. Print a Config Sheet. **The prints have hori**zontal deletions.

Y N

The problem appears to be with the host computer or the cables. If the problems persist, replace the System Controller PWB (REP 9.2).

Remove and reseat the System Controller PWB. If the problems persist, replace the System Controller PWB (REP 9.2).

Load fresh, dry paper. Run a test print. The problem is still present.

Ν

Υ

Problem solved.

Install a new Print Cartridge. The problem is still present.

Y N

Problem solved.

Inspect the BTR Assembly for contamination and wear. The BTR is free of contamination and wear.

Y N

Replace the BTR Assembly (REP 7.1).

Generate a test print and switch OFF the printer power halfway through the print cycle. Carefully remove the Print Cartridge and inspect the toner image on the drum just before the transfer area (BTR). The image on the drum is completely developed, with sharp, black, easily read areas and no horizontal deletions.

Y N Go to RAP 43.

Inspect the toner image on the drum immediately after the transfer area (BTR). The image on the drum was transferred to the paper.

N Go to RAP 43.

#### WARNING

#### If the printer has been switched on, the Fuser will be hot.

Warning: the Fuser may be hot. Open the Rear Cover and remove the Fuser Assembly. Rotate the fuser idler gear manually and inspect the Heat Roll. Open the fuser jam access cover. Rotate the fuser idler gear manually and inspect the Pressure Roll. The Heat Roll and the Pressure Roll are free of scratches and contamination.

Y N

Υ

Replace the Fuser Assembly (REP 6.2).

Replace in order until the problem is solved: HVPS PWB (REP 9.6), Print Cartridge Side Guide (REP 7.5), BTR Assembly (REP 7.1), Chute Transport Assembly (REP 6.1), Laser Assembly (REP 7.4), Print Engine Controller PWB (REP 9.3), Fuser Assembly (REP 6.2), MBF Chute Assembly (REP 4.1), Registration Clutch (REP 5.5), Turn Roll Assembly (REP 11.8).

## **IQ RAP 5 Vertical Deletions**

A deletion is an area of the print where the image is missing or extremely light. Vertical band deletions are deletions which extend down the page (Figure 1).

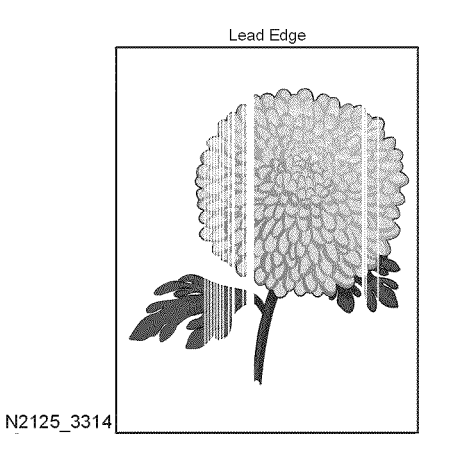

#### **Figure 1 Vertical Deletions**

#### **Initial Actions**

- Check that the paper supply is dry and fresh.
- Inspect the printer paper path for items such as staples, paper clips and paper scraps.
- Check installation of the Print Cartridge.
- Check that the Print Cartridge ground contact points are clean.
- Ensure there are no obstructions in the Laser path.
- Check that rollers and other components in the paper path are clean and unobstructed.

#### Procedure

Υ

Y N

Load fresh, dry paper. Run a test print. The problem is still present.

N Problem solved.

Install a new Print Cartridge. Run a test print. The problem is still present.

Problem solved.

Inspect the laser beam path between the Laser Assembly and the Drum. **The laser beam** path is free of obstructions.

.

Remove any obstructions from the laser beam path.

Inspect the paper path, between feed and exit, for contamination or obstructions. **The** paper path is free of obstructions.

#### N

v

Y N

Remove obstructions or contamination from the paper path.

Inspect the BTR Assembly for contamination and wear. The BTR is free of contamination and wear.

Y N

Replace the BTR Assembly (REP 7.1).

#### WARNING

#### If the printer has been switched on, the Fuser will be hot.

Open the Rear Cover and remove the Fuser Assembly. Rotate the fuser idler gear manually and inspect the Heat Roll. Open the fuser jam access cover. Rotate the fuser idler gear manually and inspect the Pressure Roll. The Heat Roll and the Pressure Roll are free of scratches and contamination.

#### Y N

Replace the Fuser Assembly (REP 6.2).

Replace in order until the problem is solved: BTR Assembly (REP 7.1), Laser Assembly (REP 7.4), Fuser Assembly (REP 6.2), Print Engine Controller PWB (REP 9.3).

## **IQ RAP 6 Spot Deletions**

Solid areas are marked with irregular white areas.

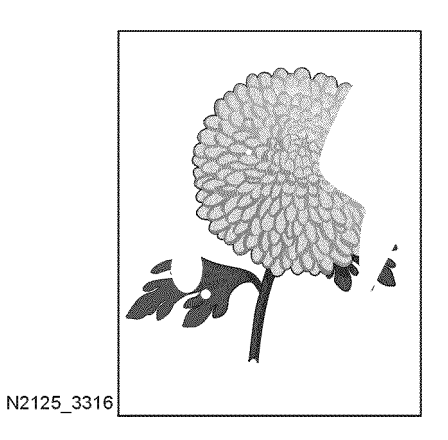

**Figure 1 Spot Deletions** 

#### **Initial Actions**

- Check that the paper supply is dry and fresh.
- Inspect the printer paper path for items such as staples, paper clips and paper scraps.
- Check installation of the Print Cartridge.
- Check that the Print Cartridge ground contact points are clean.

#### Procedure

Load fresh, dry paper. Run a test print. The problem is still present.

Y N

Problem solved.

Install a new Print Cartridge. Run a test print. The problem is still present.

Y N

Problem solved.

Inspect the toner image on the drum immediately after the transfer area (BTR). **The toner image on the drum transferred to the paper.** 

Y N

Replace the BTR Assembly (REP 7.1).

#### WARNING

#### If the printer has been switched on, the Fuser will be hot.

Open the Rear Cover and remove the Fuser Assembly. Rotate the fuser idler gear manually and inspect the Heat Roll. Open the fuser jam access cover. Rotate the fuser idler gear manually and inspect the Pressure Roll. **The Heat Roll and the Pressure Roll are free of scratches and contamination.** 

#### Y N

Replace the Fuser Assembly (REP 6.2).

Replace the following, in order, until the defective component is found: BTR Assembly (REP 7.1), Chute Transport Assembly (REP 6.1).

## **IQ RAP 7 Vertical Streaks**

Extraneous dark lines/bands in the process direction (in the direction of paper travel) (Figure 1).

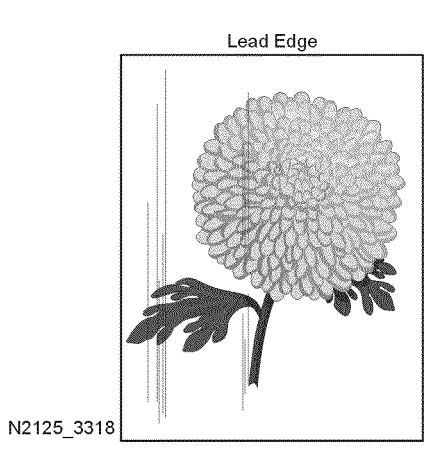

#### Figure 1 Vertical Streaks

#### **Initial Actions**

- Check that the paper supply is dry and fresh.
- Inspect the printer paper path for items such as staples, paper clips and paper scraps.
- Check installation of the Print Cartridge.
- Check that the Print Cartridge ground contact points are clean.
- Check that the paper is within specifications.
- Inspect the paper path, between feed and exit, for contamination or obstructions.

#### Procedure

Enter Diagnostics and select Test Print. Scroll to Print Pattern and press Enter [4]. Run five test prints. The test prints have vertical streaks.

Exit diagnostics and enter the Menu Mode. Print a Config Sheet. The prints have vertical streaks.

Y N

The problem appears to be with the host computer or the cables. If the problems persist, replace the System Controller PWB (REP 9.2).

Remove and reseat the System Controller PWB. If the problems persist, replace the System Controller PWB (REP 9.2).

Install a new Print Cartridge. Run a Test Print. The vertical streaks are gone.

Y N

Inspect the laser beam path between the Laser Assembly and the Drum. The laser beam path is free of obstructions.

#### A

Y N

Remove any obstructions from the laser beam path.

Inspect the BTR Assembly for contamination and wear. The BTR is free of contamination and wear.

#### Y N

Replace the BTR Assembly (REP 7.1).

#### WARNING

#### If the printer has been switched on, the Fuser will be hot.

Open the Rear Cover. Remove the Fuser Assembly. Rotate the fuser idler gear manually and inspect the Heat Roll. Open the fuser jam access cover. Rotate the fuser idler gear manually and inspect the Pressure Roll. The Heat Roll and the Pressure Roll are free of scratches and contamination.

Y N

Replace the Fuser Assembly (REP 6.2).

Go to RAP 44

Problem solved.

## **IQ RAP 8 Horizontal Streaks**

There are black lines running horizontally across the page (at a right angle to the direction of paper travel) (Figure 1).

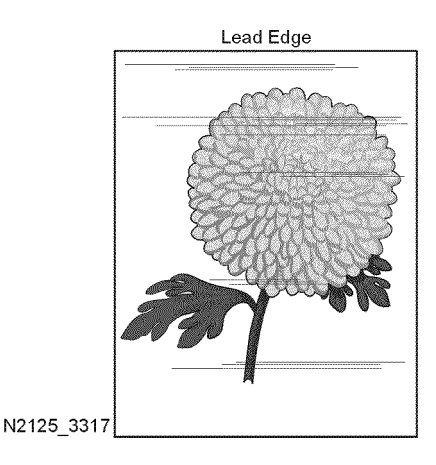

#### Figure 1 Horizontal Streaks

#### **Initial Actions**

- Check that the paper supply is dry and fresh.
- Inspect the printer paper path for items such as staples, paper clips and paper scraps.
- Check installation of the Print Cartridge.
- Check that the Print Cartridge ground contact points are clean.

#### Procedure

Enter Diagnostics and select Test Print. Scroll to Print Pattern and press Enter [4]. Run five test prints. **The test prints have horizontal streaks.** 

#### Ν

v

Exit diagnostics and enter the Menu Mode. Print a Config Sheet. The prints have horizontal streaks.

#### Y N

The problem appears to be with the host computer or the cables. If the problems persist, replace the System Controller PWB (REP 9.2).

Remove and reseat the System Controller PWB. If the problems persist, replace the System Controller PWB (REP 9.2).

Install a new Print Cartridge. Run a test print. The horizontal streaks are gone.

Y N

Remove the Print Cartridge. Inspect the Metal Grounding Contacts on the Print Cartridge Side Guide. **The Metal Grounding Contacts are intact and is free of contamination.** Y N

Reform or clean the Metal Grounding Contacts, so it makes better contact with the drum shaft, or replace the Print Cartridge Side Guide (REP 7.5).

Α

В

Check for the continuity between the Metal Grounding Contacts and the printer body frame. There is continuity between the Grounding Contacts and the Printer Frame.

Y N

Replace the Print Cartridge Side Guide (REP 7.5).

Inspect the BTR Assembly for contamination and wear. The BTR is free of contamination and wear.

Y N

Replace the BTR Assembly (REP 7.1).

Generate a Test Print and switch OFF the printer power halfway through print cycle. Carefully remove the Print Cartridge and inspect the toner image on the Drum just before the transfer area (BTR). **The image on the Drum is developed; with sharp, black, easily read areas and no horizontal streaks.** 

Y N

Go to RAP 43.

Inspect the toner image on the Drum immediately after the transfer area (BTR). The toner image on the Drum was transferred to the paper along with any horizontal streaks.

Y N

```
Replace the BTR Assembly (REP 7.1).
```

Open the Rear Cover. Remove the Fuser Assembly. Rotate the fuser idler gear manually and inspect the Heat Roll. Open the fuser jam access cover. Rotate the fuser idler gear manually and inspect the Pressure Roll. The Heat Roll and the Pressure Roll are free of scratches and contamination.

#### Y N

Replace the Fuser Assembly (REP 6.2).

Go to RAP 44.

Problem solved.

## IQ RAP 9 Residual Image

The image from a previous print, which was not removed during the cleaning process, has been developed on the current print.

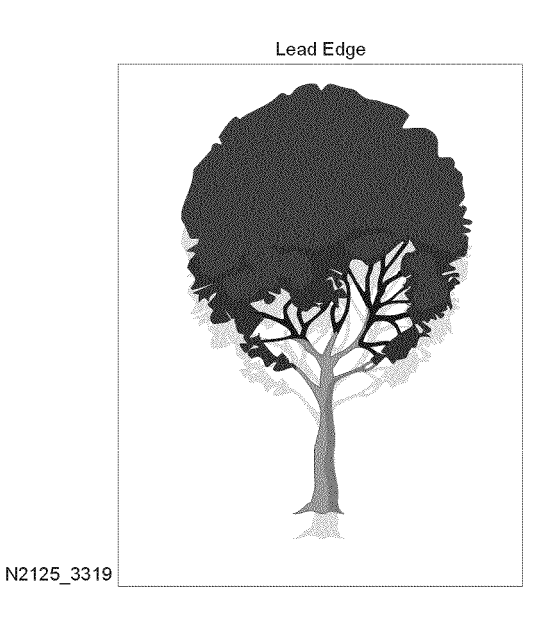

#### Figure 1 Residual Image

#### **Initial Actions**

- Inspect the printer paper path for items such as staples, paper clips and paper scraps.
- Check installation of the Print Cartridge.
- Check that the Print Cartridge ground contact points are clean.
- Verify the fuser temperature (NVM).

#### Procedure

Replace paper with fresh, dry paper. Run a test print. Residual images still appear.

Y N Problem solved.

Install a new Print Cartridge. Run a test print. The residual images still appear.

```
N
Problem solved.
```

Inspect the BTR Assembly for contamination and wear. The BTR is free of contamination and wear.

- Y N
  - Replace the BTR Assembly (REP 7.1).

#### WARNING

#### If the printer has been switched on, the Fuser will be hot.

Open the Rear Cover. Remove the Fuser Assembly. Rotate the fuser idler gear manually and inspect the Heat Roll. Open the fuser jam access cover. Rotate the fuser idler gear manually and inspect the Pressure Roll. The Heat Roll and the Pressure Roll are free of scratches and contamination.

Ν Υ

Clean or replace the Fuser Assembly (REP 6.2).

Replace the following, in order, until the defective component is found: BTR Assembly (REP 7.1), Fuser Assembly (REP 6.2), HVPS PWB (REP 9.6), Print Cartridge Side Guide (REP 7.5).

## IQ RAP 10 Black Prints

A totally black output print. There is toner on the paper with no visible image.

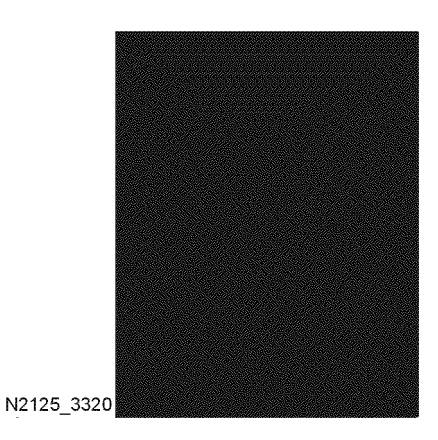

**Figure 1 Black Prints** 

#### Initial Actions

- Inspect the printer paper path for items such as staples, paper clips and paper scraps. ٠
- Check installation of the Print Cartridge. ٠
- Check that the Print Cartridge ground contact points are clean. ٠
- ٠ Ensure the machine covers are in place and fit well so no outside light can enter the machine.

#### Procedure

Install a new Print Cartridge. Run a Test Print. The print is normal.

Υ Ν

Shield half of the window of the Laser Assembly. Run a Test Print. The print is half white and half black.

```
Υ
   Ν
    Go to RAP 44.
```

Go to RAP 30.

Problem solved.

## IQ RAP 11 Background

There is toner contamination on all or part of the page. The contamination appears as a very light gray dusting (Figure 1).

## IQ RAP 12 Uneven Density

Image density varies within the page in either direction (Figure 1).

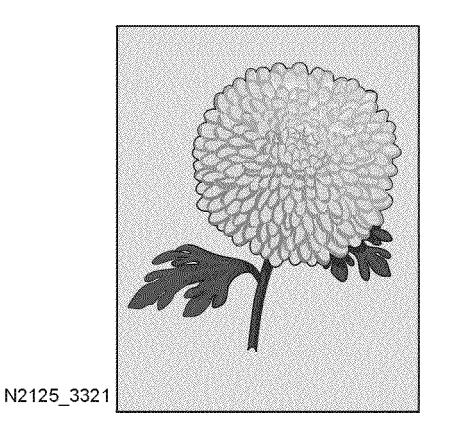

#### Figure 1 Background

#### **Initial Actions**

- Inspect the printer paper path for items such as staples, paper clips and paper scraps.
- Check installation of the Print Cartridge.
- Check that the Print Cartridge ground contact points are clean.
- Ensure the machine covers are in place and fit well so no outside light can enter the machine.

#### Procedure

Install a new Print Cartridge (PL 8.1). Run a Test Print. The background is gone.

#### Y N

Generate a Test Print and switch OFF the printer power halfway through the print cycle. Carefully remove the Print Cartridge and inspect the toner image on the drum just before the transfer area (BTR). The undeveloped areas of the drum are clean and without background.

#### Y N

Go to RAP 43.

Clean or replace the Fuser Assembly (REP 6.2). The background is gone.

#### Y N

Replace the following, in order, until the defective component is found: HVPS PWB (REP 9.6), Fuser Assembly (REP 6.2), Chute Transport Assembly (REP 6.1), Laser Assembly (REP 7.4), Print Cartridge Side Guide (REP 7.5), Print Engine Controller PWB (REP 9.3).

Problem solved.

Problem solved.

| Initial Issue   |  |
|-----------------|--|
| DocuPrint N2125 |  |

|             | Doou®dat  | N2025 / N2825 | Laver | Printer |
|-------------|-----------|---------------|-------|---------|
|             | 0.000330  | 112020/112020 | Laser | Finter  |
|             | Documint  | N2025 / N2825 | Laser | Printer |
|             | DocuPrint | N2025 / N2825 | Laser | Printer |
|             | DocuPrint | N2025 / N2825 | Laser | Printer |
|             | Documint  | N2025 / N2825 | Laser | Printer |
|             | Document  | N2025 / N2825 | Laser | Printer |
|             | DocuPrint | N2025 / N2825 | Laser | Printer |
|             | DocuPrint | N2025 / N2825 | Laser | Printer |
|             | Document  | N2025 / N2825 | Laser | Printer |
|             | DocuPrint | N2025 / N2825 | Laser | Printer |
|             | DocuPrint | N2025 / N2825 | Laser | Printer |
|             | DocuPrint | N2025 / N2825 | Laser | Printer |
|             | DocuPrint | N2025 / N2825 | Laser | Printer |
|             | DocuArint | N2025 / N2825 | Laser | Printer |
|             | DocuPrint | N2025 / N2825 | Laser | Printer |
|             | DocuPrint | N2025 / N2825 | Laser | Printer |
|             | DocuPant  | N2025 / N2825 | Laser | Printer |
| NO105 2200  | DocuPrint | N2025 / N2825 | Laser | Printer |
| NZ 120 0022 |           |               |       |         |

Figure 1 Uneven Density

#### Initial Actions

- Load fresh dry paper.
- Check that the correct Print Cartridge is properly installed and not empty.
- Ensure that the machine is reasonably level.
- Check to make sure the Laser path is clean and unobstructed.
- Remove the Print Cartridge and check the Left and Right Guides for ware, contamination, obstructions, etc.
- Clean the Laser window.

#### Procedure

Y N

Run a Test Print. The Test Print output image contains uneven print.

Go to Final Actions.

Install a new Print Cartridge (PL 8.1). Run a Test Print. The Test Print output image contains uneven print.

#### Y N .

Problem solved. Go to Initial Actions.

Check the Bias Transfer Roll (BTR) for contamination, even spring pressure, and proper installation. **The BTR is in good condition (not contaminated) and properly installed.** 

#### Y N

Repair or replace the BTR Assembly (REP 7.1).

Check the Fuser Assembly for worn parts and for contamination on the Fuser Roll or Pressure Roll. **The Fuser Assembly is in good condition.** 

#### N Replace the Fuser Assembly (REP 6.2).

Panic stop the printer half way through the print cycle. Look at the image on the drum. The image on the drum has even density.

Y N

Υ

Replace the Laser Assembly (REP 7.4).

Look at the print on the paper before the Fuser. The print on the paper has even density.

Y N

Replace the BTR (REP 7.1).

Replace the Fuser Assembly (REP 6.2).

## IQ RAP 13 Skewed Image

The image is not parallel to the edges of the print sheet (Figure 1).

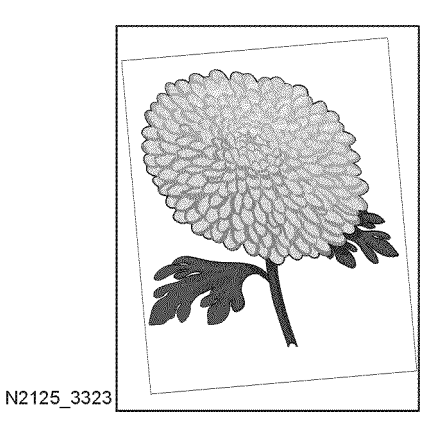

Figure 1 Skewed Image

#### **Initial Actions**

- Check the paper tray(s) installation and the paper in the tray(s).
- Load fresh dry paper.
- Paper meets specification.
- Check the paper path for any obstructions or debris that might hamper the passage of the paper.
- Ensure the Print Cartridge is properly installed.

#### Procedure

Run 5 test prints, single sided, from each paper tray. If the printer has a Duplex Assembly, run five duplexed prints from each tray. **The skewed image appears only on duplexed prints.** 

| N<br>The   | ske | wed i | image oc | curs on prints fed from all trays.                                                                           |
|------------|-----|-------|----------|----------------------------------------------------------------------------------------------------|
| Ŷ          | Ν   |       |          |                                                                                                    |
|            | The | ske   | wed imag | e occurs on prints fed from the MBF Tray.                                                                    |
|            | Y   | Ν     |          |                                                                                                    |
|            |     | The   | skewed   | image occurs on prints fed from Tray 1.                                                                      |
|            |     | Y     | Ν        |                                                                                                    |
|            |     |       | The ske  | wed image occurs on prints fed from Tray 2.                                                                  |
|            |     |       | Y N      |                                                                                                    |
|            |     |       | •        | Check the Tray 3 Feed Rolls. Clean or replace if necessary.                                                  |
|            |     |       | •        | Check the Tray 3 Retard Roll. Clean or replace if necessary.                                                 |
|            |     |       | •        | Check the Nudger Roll. Clean or replace if necessary.                                                        |
|            |     |       | •        | Check the Tray 3 Transport Rolls. Check for obstructions or con-<br>tamination. Clean as necessary.          |
|            |     |       | •        | Check the feed chute between Tray 3 and Tray 2. Check for obstructions or contamination. Clean as necessary. |
| _ <u>B</u> | _C  | _D    | E        |                                                                                                    |

#### ABCD

F

- Check the Tray 2 Feed Rolls. Clean or replace if necessary.
- Check the Tray 2 Retard Pad/Retard Roll. Clean or replace if necessary.
- Check the Tray 2 Nudger Roll. Clean or replace if necessary.
- Check the Tray 2 Transport Rolls. Check for obstructions or contamination. Clean as necessary.
- Check the feed chute between Tray 2 and Tray 1. Check for obstructions or contamination. Clean as necessary.
- Check the Tray 1 Feed Rolls. Clean or replace if necessary.
- Check the Tray 1 Nudger Roll. Clean or replace if necessary.
- Check the Tray 1 Retard Roll. Clean or replace if necessary.
- Check the feed chute between Tray 1 and the Registration Rolls. Check for obstructions or contamination. Clean as necessary.
- Check the MBF Feed Rolls. Clean or replace if necessary.
- Check the MBF Retard Pad. Clean or replace if necessary.
- Check the MBF Guide. Check for obstructions or contamination. Clean or replace as necessary.
- Check the Registration Sensor. Check actuation and for obstructions or contamination. Clean or replace as necessary.
- Check the Registration Sensor. Check actuation and for obstructions or contamination. Clean or replace as necessary.
- Check the Registration Rolls. Clean or replace if necessary.
- Check the BTR Roll and bearings. Clean or replace if necessary.
- Check the Print Cartridge. Replace if necessary.
- Check the Chute Transport Assembly. Check for obstructions or contamination. Clean or replace as necessary.
- Check the Fuser Assembly. Check for worn parts or rolls. Check for obstructions or contamination. Clean or replace as necessary.
- Check all rolls and drives in the Exit Assembly. Check for obstructions or contamination. Clean or replace as necessary.
- Check the Duplex assembly. Check for worn parts or rolls. Check for obstructions or contamination. Clean or replace as necessary.
- Check the chute between the Duplex Assembly and the Registration Rolls. Check for worn parts or rolls. Check for obstructions or contamination. Clean or replace as necessary.

## IQ RAP 14 Damaged Print

The printed page comes out of the printer either wrinkled, creased, or torn (Figure 1).

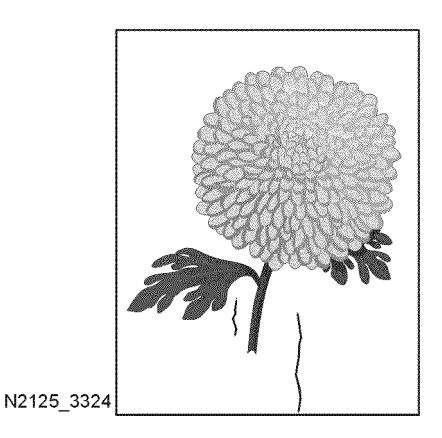

Figure 1 Damaged Print

#### **Initial Actions**

- Check that the paper supply is dry and fresh.
- Check that rollers and other components in the paper path are clean and unobstructed.
- Ensure that paper is within specification.

#### Procedure

Observe paper feed as you run a test print. The paper fed crooked.

Y N

Replace paper with fresh, dry standard paper. Run a Test Print. The paper is still damaged.

- ΥŇ
  - Problem solved.

Open the Rear Cover. Remove the Fuser Assembly. Rotate the fuser idler gear manually and inspect the Heat Roll. Open the fuser jam access cover. Rotate the fuser idler gear manually and inspect the Pressure Roll. The Heat Roll and the Pressure Roll are free of scratches and contamination.

Y N

Clean or replace the Fuser Assembly (REP 6.2).

Inspect the paper path between the feed tray and the exit tray for contamination or obstructions. The paper path is free of obstructions.

Y N

Remove obstructions or contamination from the paper path.

Inspect all of the rolls along the paper path, between the feed tray and the exit tray, for contamination, wear or damage. The paper path rolls are free of contamination, wear, or damage.

#### A

Replace the damaged or worn roll.

Install a new Print Cartridge. Run a Test Print. The print is still damaged.

Y N

Y N

Problem Solved.

Replace the following, in order, until the defective component is found: Fuser Assembly (REP 6.2), Chute Transport Assembly (REP 6.1), BTR Assembly (REP 7.1), MBF Feed Roll Assembly (REP 4.2), Retard Pad Assembly (REP 4.7), Turn Roll Assembly (REP 11.8), Paper Feed Rolls (REP 11.11), Tray Assembly /REP 4.4).

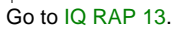

## **IQ RAP 15 Registration**

The image is not positioned correctly on the paper. It may be off in either the process direction or in the scan direction (Figure 1).

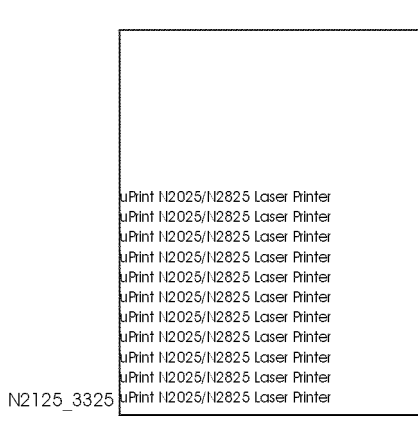

#### Figure 1 Registration

#### **Initial Actions**

- Check to ensure that the paper is within specification.
- Check that the paper supply is dry and fresh and loaded correctly.
- Check that the Paper Tray guides are set correctly.
- Check that rollers and other components in the paper path are clean and unobstructed.

#### Procedure

Run a test print. The Test Print output image is properly registered.

Y N

Perform the registration check (ADJ 1.1). The printer registration is set correctly.

Y N

Perform the registration procedure (ADJ 1.1).

If misregistration occurs in the process direction, replace in sequence as necessary: Rubber Registration Rolls (REP 5.6), Registration Clutch (REP 5.5), Main Drive Gear Assembly (REP 8.2), Main Motor Assembly (REP 8.1), Registration Sensor (REP 5.4), Print Engine Controller PWB (REP 9.3), or System Controller PWB (REP 9.2).

If misregistration occurs across the process direction, replace in sequence as necessary: Laser (REP 7.4), System Controller PWB (REP 9.2).

#### Have the customer send another print job. The print image is properly registered.

Y N

Have the customer contact the Xerox Customer Support.

Problem Solved.

## IQ RAP 16 Skips / Smears

A disturbance of the image which lengthens or shortens the image in the process direction. A darkening across the process direction or a repeat of the image in the process direction (Figure 1).

## IQ RAP 17 Unfused Image

The printed image is not fully fused to the paper. The image rubs off easily (Figure 1).

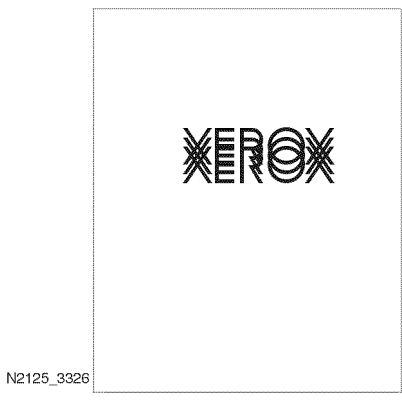

#### Figure 1 Skips / Smears

#### **Initial Actions**

- Check that the paper supply is dry and fresh.
- Check to ensure that the paper is within specification.
- Check the paper path for any obstructions or debris.

#### Procedure

Run a test print. The image has skips or smears.

Y N

Problem Solved.

Check, clean, or replace as necessary in the following sequence:

- Transport Chute Assembly (REP 6.1).
- The Main Drive Gear components (REP 8.2).
- The Fuser Assembly (REP 6.2).

#### The defect still occurs.

Y N

Problem Solved.

Replace the Print Cartridge (PL 8.1).

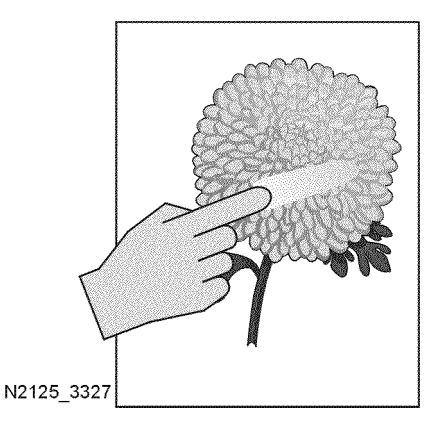

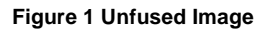

#### **Initial Actions**

#### Procedure

Replace the paper with fresh, dry paper from an unopened ream. Run a test print. **The prob**lem is still present.

Y N

Problem solved.

Refer to Nonvolatile Memory Setup Mode and check the Fuser setting. **The NV code is set to the factory default value.** 

#### Y N

Set NV code to the factory default value. Run 25 test prints. The problem is still present.

```
Y N
```

Problem Solved.

Increase the fuser temperature by one increment.

The overall print density is within specification.

Y N

Go to IQ RAP 1

Open the Rear Cover. Remove the Fuser Assembly. Rotate the fuser idler gear manually and inspect the Heat Roll. Open the fuser jam access cover. Rotate the fuser idler gear manually and inspect the Pressure Roll. The Heat Roll and the Pressure Roll are free of scratches and contamination.

<sup>•</sup> Check to ensure that the paper is within specification.

N Clean or replace the Fuser Assembly (REP 6.2).

Open the fuser jam access cover. Rotate the fuser idler gear manually and inspect the contact between the Heat Roll and the Pressure Roll along the rotation. **The Heat Roll and the Pressure Roll are contacting each other uniformly.** 

#### Y N

Υ

Replace the Fuser Assembly (REP 6.2).

Replace the following, in order, until the defective component is found: Fuser Assembly (REP 6.2), Print Engine Controller PWB (REP 9.3), LVPS PWB (REP 9.5).

## **IQ RAP 18 Resolution**

The two pixel lines and halftone patches cannot be reproduced clearly on the print.

#### **Initial Actions**

• Ensure that the print density is set to the default value.

#### Procedure

Install a new Print Cartridge (PL 8.1). Run the image quality test print. The Test Print output resolution is good.

#### Y N

Replace the following, in order, until the defective component is found: Laser Assembly (REP 7.4) then the HVPS PWB (REP 9.6).

Problem Solved.

# **4** Repair-Adjustment

| Introduction | 4-3 |
|--------------|-----|
|              |     |

#### **Covers and Trays**

| REP 1.1 Left Interface Cover Assembly | 4-5  |
|---------------------------------------|------|
| REP 1.2 Left Cover                    | 4-5  |
| REP 1.3 Option Cover                  | 4-6  |
| REP 1.4 Top Cover Assembly            | 4-6  |
| REP 1.5 Right Cover                   | 4-7  |
| REP 1.6 Front Cover Assembly          | 4-8  |
| REP 1.7 Left Front Cover              | 4-8  |
| REP 1.8 Rear Cover Assembly           | 4-9  |
| REP 1.9 Rear Face Up Cover Assembly   | 4-10 |
| REP 1.10 Interlock Cover              | 4-10 |
| REP 1.11 Left Plate Assembly          | 4-11 |
| REP 1.12 Plate Handle                 | 4-11 |

#### Tray 1

| 4-13 |
|------|
| 4-14 |
| 4-15 |
| 4-16 |
| 4-17 |
|      |

#### Paper Feed (Tray 1)

| REP 3.1 Paper Feeder             | 4-19 |
|----------------------------------|------|
| REP 3.2 Turn Roll Assembly       | 4-19 |
| REP 3.3 Tray 1 No Paper Actuator | 4-20 |
| REP 3.4 Stack Height Sensor      | 4-21 |
| REP 3.5 Low Paper Sensor         | 4-21 |
| REP 3.6 Feed Clutch Assembly     | 4-22 |
| REP 3.7 Feeder Assembly          | 4-23 |
| REP 3.8 Paper Feed Rolls         | 4-24 |
| REP 3.9 Feeder PWB               | 4-24 |
| REP 3.10 Feeder Socket           | 4-25 |
| REP 3.11 Size Sensor Housing     | 4-26 |
| REP 3.12 Size Sensor Actuators   | 4-27 |
| REP 3.13 Tray 1 Size PWB         | 4-28 |
| REP 3.14 Size Harness Assembly   | 4-28 |
|                                  |      |

#### Paper Feed (MBF)

| REP 4.1 MBF Chute Assembly     | 4-29 |
|--------------------------------|------|
| REP 4.2 MBF Feed Roll Assembly | 4-29 |
| REP 4.3 MBF Feed Roll          | 4-30 |
| REP 4.4 Tray Bottom Assembly   | 4-31 |
| REP 4.5 MBF No Paper Actuator  | 4-32 |
| REP 4.6 Tray Pick Up           | 4-32 |
| REP 4.7 Retard Pad Assembly    | 4-33 |
| REP 4.8 MBF No Paper Sensor    | 4-33 |
| REP 4.9 Pick Up Solenoid       | 4-34 |
|                                |      |

|                              | · · · ·            |      |
|------------------------------|--------------------|------|
| REP 4.10 Envelope Connec     | tor Assembly       | 4-35 |
| Paper Transportation         |                    |      |
| PED 5 1 Dapor Handlor Ass    | ombly              | 1 27 |
| PED 5 2 Topor Sonsor         |                    | 4-37 |
| REF 5.2 Toller Sellson       | ~*                 | 4-30 |
| REP 5.3 Registration Actual  | OI                 | 4-39 |
| REP 5.4 Registration Senso   | r                  | 4-40 |
| REP 5.5 Registration Clutch  |                    | 4-40 |
| REP 5.6 Rubber Registration  |                    | 4-41 |
| Exit Assembly and Fus        | er                 |      |
| REP 6.1 Transport Chute As   | sembly             | 4-43 |
| REP 6.2 Fuser Assembly       |                    | 4-43 |
| REP 6.3 Fuser Harness Ass    | embly              | 4-44 |
| REP 6.4 Exit Chute Assemb    | ly                 | 4-45 |
| REP 6.5 Exit Motor Assembl   | ly                 | 4-46 |
| REP 6.6 Stack Full Sensor    | ·                  | 4-46 |
| REP 6.7 Mid 1 & Mid 2 Roll   | Assemblies         | 4-47 |
| REP 6.8 Stack Full Actuator  |                    | 4-49 |
| REP 6.9 Fuser Upper Cover    | Assembly/ Heat Rod | 4-50 |
|                              | ,                  |      |
| Xerographics                 |                    |      |
| REP 7.1 BTR Assembly         |                    | 4-51 |
| REP 7.2 Print Cartridge Top  | Guide Assembly     | 4-51 |
| REP 7.3 Print Cartridge Sen  | sor Assembly       | 4-52 |
| REP 7.4 Laser Assembly       |                    | 4-53 |
| REP 7.5 Print Cartridge Side | Guide              | 4-53 |
| Main Drive                   |                    |      |
| REP 8.1 Main Motor Asseml    | blv                | 4-55 |
| REP 8.2 Main Drive Gear As   | ssembly            | 4-55 |
|                              |                    |      |
| Electrical                   |                    |      |
| REP 9.1 Fan Assembly         |                    | 4-57 |
| REP 9.2 System Controller I  | 2MB                | 4-57 |
| REP 9.3 Print Engine Contro  | ller PWB           | 4-58 |
| REP 9.4 5VDC PWB             |                    | 4-59 |
| REP 9.5 LVPS PWB             |                    | 4-60 |
| REP 9.6 HVPS PWB             |                    | 4-60 |
| REP 9.7 Connector PWB        |                    | 4-61 |
| REP 9.8 Main Switch          |                    | 4-62 |
| REP 9.9 Front Interlock Swit | ch Assembly        | 4-63 |
| REP 9.10 Rear Interlock Sw   | itch Assembly      | 4-63 |
| REP 9.11 Offset Catch Tray   | Harness Assembly   | 4-64 |
| REP 9.12 Duplex Harness A    | ssembly            | 4-64 |
| Offsetting Catch Trav (      | OCT)               |      |
| REP 10 1 Offset Catch Tray   |                    | 1-67 |
| RED 10.2 Evit Troy Evitancia |                    | 1.67 |
| RED 10.2 EXIL Hay EXIENSIO   | 11                 | 4-07 |
| IV.V LAIL HAY                |                    |      |

| REP 10.4 Rear Cover Assembly          | 4-69 |
|---------------------------------------|------|
| REP 10.5 Lower Cover                  | 4-69 |
| REP 10.6 Inner Exit Chute Assembly    | 4-70 |
| REP 10.7 Offset Catch Tray PWB        | 4-70 |
| REP 10.8 Motor Drive Assembly         | 4-71 |
| REP 10.9 Static Eliminator            | 4-71 |
| REP 10.10 Direction Solenoid          | 4-72 |
| REP 10.11 Exit Sensor Assembly        | 4-72 |
| REP 10.12 Stack Full Sensor Actuator  | 4-73 |
| REP 10.13 Stack Full Sensor           | 4-73 |
| REP 10.14 Offset Roll Assembly        | 4-74 |
| REP 10.15 Mid Roll Assembly           | 4-75 |
| REP 10.16 Offset Assembly             | 4-76 |
| REP 10.17 Offset Motor Assembly       | 4-76 |
| REP 10.18 Offset Assembly Home Sensor | 4-77 |
|                                       |      |

#### **Optional Paper Feeder**

| REP 11.1 Printer Removal                         | 4-79 |
|--------------------------------------------------|------|
| REP 11.2 550 Sheet Feeder Right Cover            | 4-79 |
| REP 11.3 550 Sheet Feeder Left Cover             | 4-80 |
| REP 11.4 550 Sheet Feeder Gear Bracket Assembly  | 4-80 |
| REP 11.5 Top Plate                               | 4-81 |
| REP 11.6 550 Sheet Feeder Drive Assembly         | 4-81 |
| REP 11.7 No Paper Actuator                       | 4-82 |
| REP 11.8 Turn Roll Assembly                      | 4-82 |
| REP 11.9 Feeder PWB                              | 4-83 |
| REP 11.10 Feed Clutch Assembly                   | 4-84 |
| REP 11.11 Paper Feed Rolls                       | 4-85 |
| REP 11.12 Feeder Assembly                        | 4-86 |
| REP 11.13 Stack Height Sensor                    | 4-87 |
| REP 11.14 Low Paper Sensor                       | 4-87 |
| REP 11.15 Feeder Socket                          | 4-88 |
| REP 11.16 550 Sheet Feeder Size Harness Assembly | 4-88 |
| REP 11.17 Size Sensor Housing Assembly           | 4-89 |
| REP 11.18 Size Sensor Actuators                  | 4-90 |
| REP 11.19 Size PWB                               | 4-91 |
| REP 11.20 Size Harness Assembly                  | 4-91 |
|                                                  |      |

#### **Duplex Unit**

| TEF 12.1 Duplex Assembly 4-9          | 93 |
|---------------------------------------|----|
| REP 12.2 Turn Chute Assembly 4-9      | 93 |
| REP 12.3 Duplex Cover 4-9             | 94 |
| REP 12.4 Duplex PWB 4-9               | 94 |
| REP 12.5 Drive Cover                  | 95 |
| REP 12.6 Connector Chute Assembly 4-9 | 95 |
| REP 12.7 Upper Chute Assembly 4-9     | 96 |
| REP 12.8 Motor Assembly 4-9           | 97 |
| REP 12.9 Rear Roll Assembly 4-9       | 97 |
| REP 12.10 Middle Roll Assembly 4-9    | 98 |
| REP 12.11 Front Roll Assembly 4-9     | 99 |
| REP 12.12 Synchronous Belt 4-10       | 00 |
| REP 12.13 Transport Sensor 4-10       | 01 |

| REP 12.14 Face Up Tray Sensor     | 4-101 |
|-----------------------------------|-------|
| Envelope Feeder                   |       |
| REP 13.1 Bottom Cover             | 4-103 |
| REP 13.2 Top Chute                | 4-103 |
| REP 13.3 Envelope Feeder PWB      | 4-104 |
| REP 13.4 Retard Roll Assembly     | 4-104 |
| REP 13.5 Exit Pinch Roll          | 4-105 |
| REP 13.6 Exit Sensor Assembly     | 4-105 |
| REP 13.7 Weight Arm               | 4-106 |
| REP 13.8 Tray Extension           | 4-106 |
| REP 13.9 No Paper Actuator        | 4-107 |
| REP 13.10 No Paper Sensor         | 4-107 |
| REP 13.11 Gear Cover              | 4-108 |
| REP 13.12 Feed Clutch             | 4-108 |
| REP 13.13 Transport Roll Assembly | 4-109 |
| REP 13.14 Bottom Roll Assembly    | 4-110 |
| REP 13.15 Feed Roll Assembly 1    | 4-111 |
| REP 13.16 Feed Roll Assembly 2    | 4-112 |
| REP 13.17 Feed Belts              | 4-113 |
|                                   |       |

## Adjustments

| ADJ 1.1 Registration 4 | 4-115 |
|------------------------|-------|
|------------------------|-------|

## Introduction

#### Overview

The Repair / Adjustment section, Section 4 of the Service Manual, provides information that enables the Service Representative to restore the product to within specification after fault isolation.

#### **Section Contents**

The Section Contents lists, in sequence, all the items of the section, with page references. Each entry in the section contents appears exactly as it appears in the manual.

#### **Repair Procedures**

This repair subsection contains instructions for removal and replacement tasks. A removal and/ or replacement task is included when it is not obvious how components are removed and replaced, or when special conditions (such as an adjustment) must be met during these tasks.

Step-by-step removal procedures for a specific component or assembly are provided. Numbers in the illustrations refer to steps in the procedure. For example: if step 3 in a procedure instructed you to remove a screw, the screw in the illustration would be labeled 3.

Illustrations are used to assist you with the procedures. You should refer to the specific Parts List illustration (listed under the repair title) for locating most components within a procedure.

**NOTE:** Always reinstall the correct type and size screws. Using the wrong screw can damage tapped holes.

NOTE: Do not use excessive force to either remove or install a part.

Locations, such as left, right, front, or rear, given in the repairs assume you are facing the printer control panel.

The Print Cartridge should be removed and stored in a safe place when performing any procedure where screws or components may damage the cartridge.

## Adjustment

Other than side-to-side and lead edge to trail edge registration, the N2125 printer does not contain any field adjustable components.

## WARNING

Use of controls or adjustments other than those specified in this manual may result in an exposure to dangerous laser light.

## **REP 1.1 Left Interface Cover Assembly**

Parts List on PL 1.1

#### Removal

#### WARNING

#### Switch off the power and disconnect the Power Cord.

- 1. Loosen the two thumb screws that secure the Left Interface Cover Assembly (Figure 1).
- 2. Slide cover to the rear and remove (Figure 1).

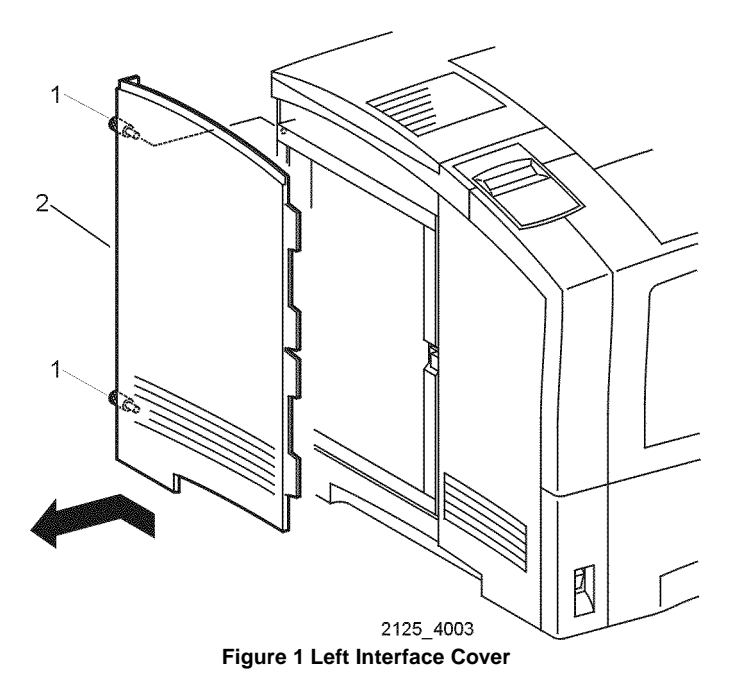

#### Replacement

1. Reinstall the components in the reverse order.

## REP 1.2 Left Cover

Parts List on PL 1.1

#### Removal

#### WARNING

#### Switch off the power and disconnect the Power Cord.

- 1. Remove the Left Interface Cover Assembly (REP 1.1).
- 2. Remove the two screws securing the Left Cover to the printer (Figure 1).
- 3. Remove the Left Cover (Figure 1).

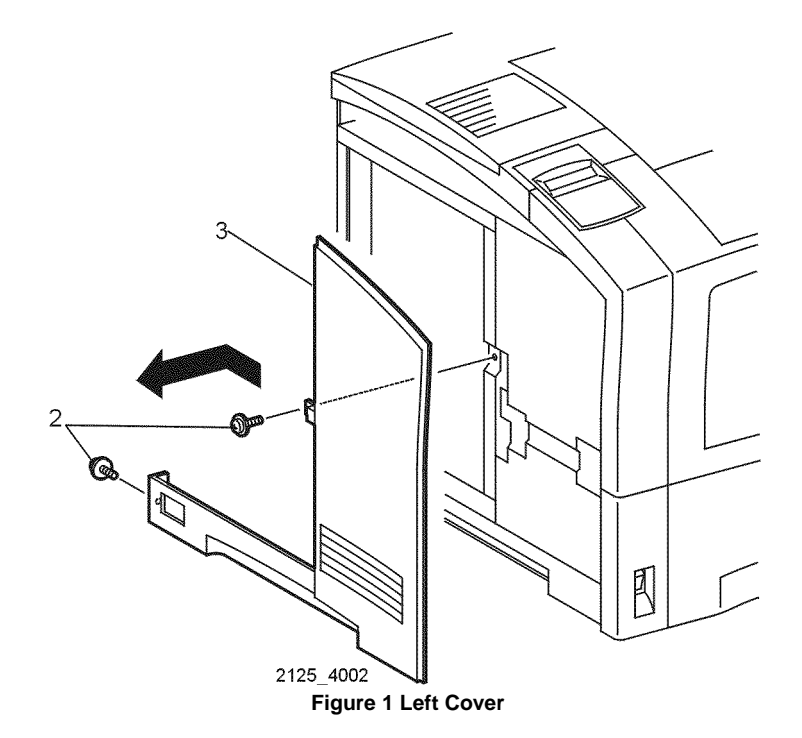

#### Replacement

## **REP 1.3 Option Cover**

Parts List on PL 1.1

#### Removal

#### WARNING

#### Switch off the power and disconnect the Power Cord.

- 1. Squeeze the cover release and open the Rear Cover Assembly.
- 2. Push the two locking tabs at the rear of Option Cover (Figure 1).
- 3. Lift and slide the Option Cover to the rear and remove (Figure 1).

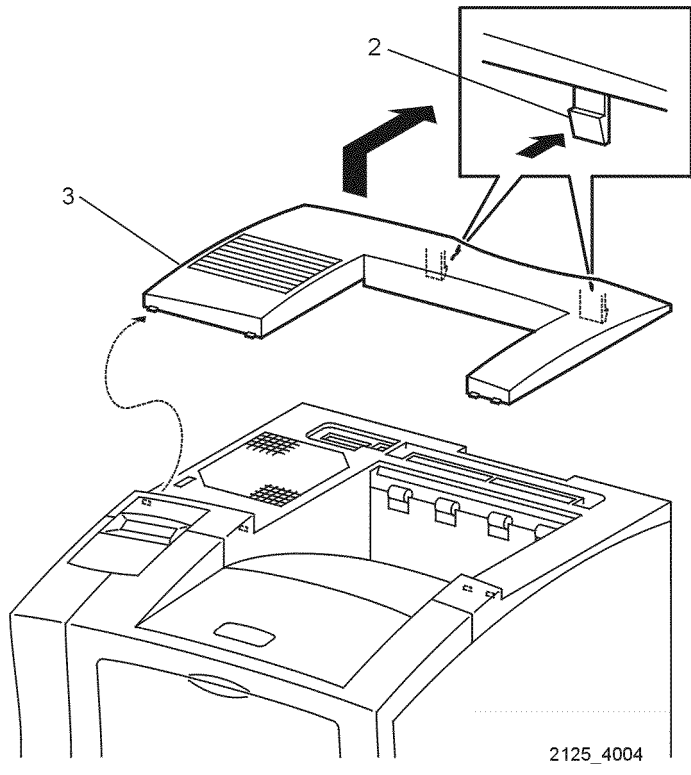

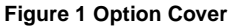

#### Replacement

1. Reinstall the components in the reverse order.

# REP 1.4 Top Cover Assembly

Parts List on PL 1.1 Removal

#### WARNING

#### Switch off the power and disconnect the Power Cord.

- 1. Remove Tray 1.
- 2. Remove the Front Cover Assembly (REP 1.6).
- 3. Remove the Left Front Cover (REP 1.7).
- 4. Open the Rear Cover Assembly.
- 5. Remove the four screws securing the Top Cover Assembly (Figure 1).
- 6. Raising the Top Cover Assembly, disconnect P/J412 connector on the back side of the Control Panel Assembly (Figure 1).
- 7. Remove the Top Cover Assembly (Figure 1).

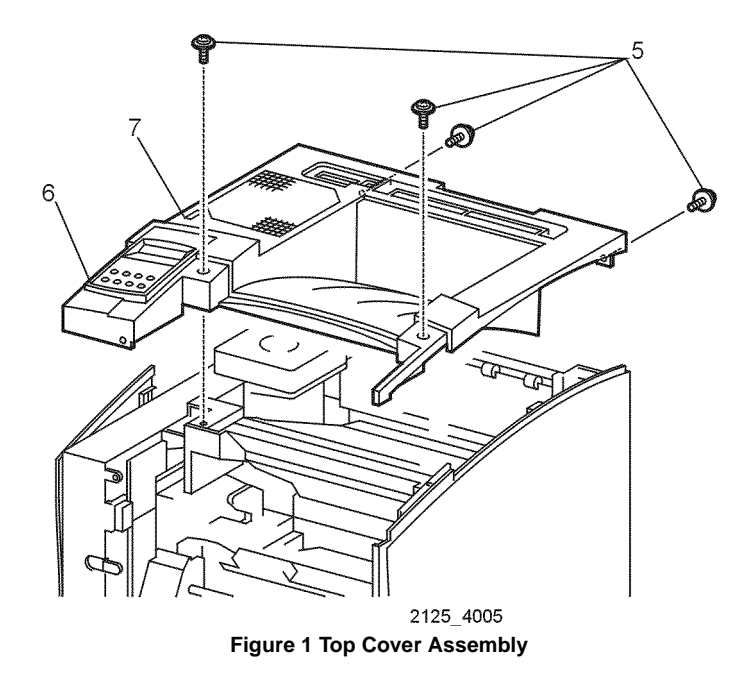

#### Replacement

## **REP 1.5 Right Cover**

Parts List on PL 1.1

## Removal

#### WARNING

#### Switch off the power and disconnect the Power Cord.

- 1. Remove Tray 1.
- 2. Remove the Front Cover Assembly (REP 1.6).
- 3. Remove the Left Front Cover (REP 1.7).
- 4. Open the Rear Cover Assembly.
- 5. Remove the Top Cover Assembly (REP 1.4).
- 6. Remove the four screws securing the Right Cover (Figure 1).

**NOTE:** On printers without an optional feeder, slide the right edge of the printer over the edge of the stand/table by approximately 1 inch.

7. Lower the cover to disconnect the three hooks at the top and bottom of the Right Cover (Figure 1).

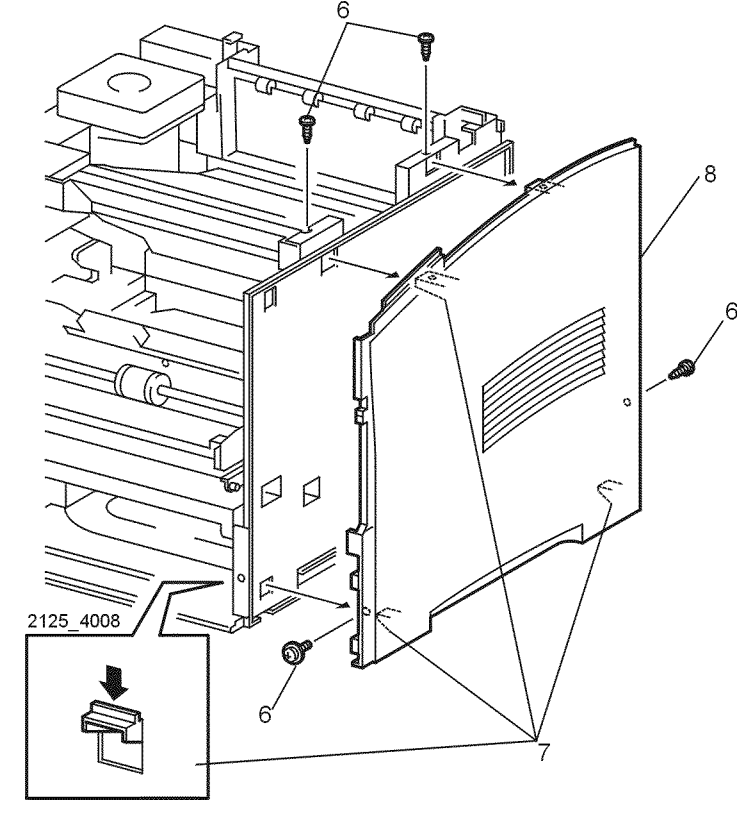

Figure 1 Right Cover

#### Replacement

## **REP 1.6 Front Cover Assembly**

Parts List on PL 1.1

#### Removal

#### WARNING

#### Switch off the power and disconnect the Power Cord.

- Open the Front Cover Assembly. 1.
- Slide the Cover Stopper to the left or right and remove from the right cover (Figure 1). 2.
- Remove the K clip that secures the Front Cover Assembly to the left stud of the printer 3. (Figure 1).
- Slide the Front Cover to the right and remove (Figure 1). 4.

# 3

2125\_4009

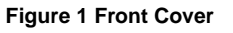

#### Replacement

Reinstall the components in the reverse order. 1.

## **REP 1.7 Left Front Cover**

Parts List on PL 1.1 Removal

#### WARNING

#### Switch off the power and disconnect the Power Cord.

- Remove Tray 1. 1.
- Remove the Front Cover Assembly (REP 1.6). 2.
- Remove the three screws securing the Left Front Cover (Figure 1). 3.
- 4. Use a small screwdriver to press on the locking tab and the remove the cover (Figure 1).

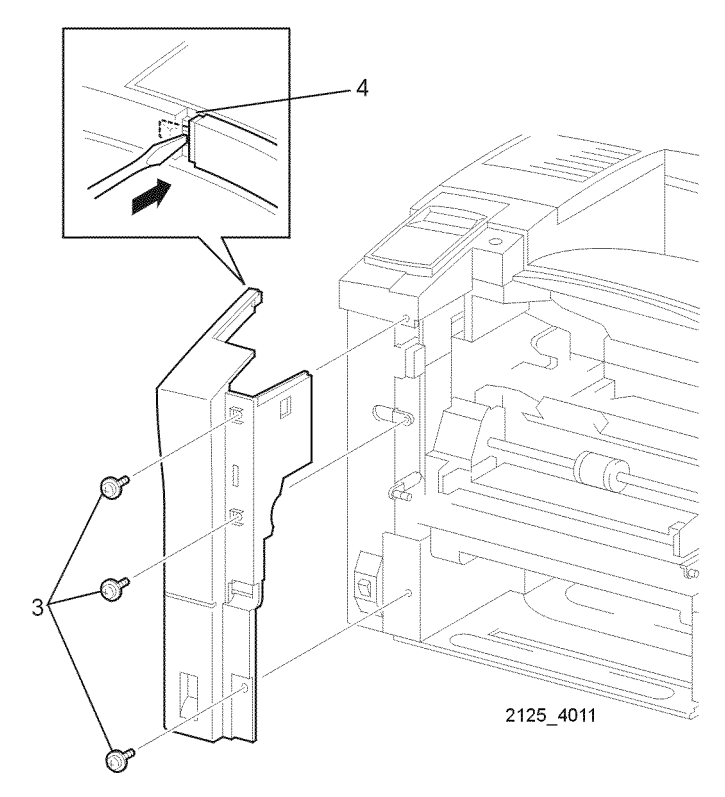

Figure 1 Left Front Cover

#### Replacement
# **REP 1.8 Rear Cover Assembly**

Parts List on PL 1.3

# Removal

## WARNING

#### Switch off the power and disconnect the Power Cord.

- 1. Open the Rear Cover Assembly by squeezing the clips.
- 2. Lift the lead edge of the locking tab to release and remove the Stopper from the cover. (Figure 1).
- 3. Slide the Pivot Stopper that secures the left Rear Cover Assembly (Figure 2).
- 4. Slide the Rear Cover Assembly to the right (as viewed from the rear) (Figure 2).

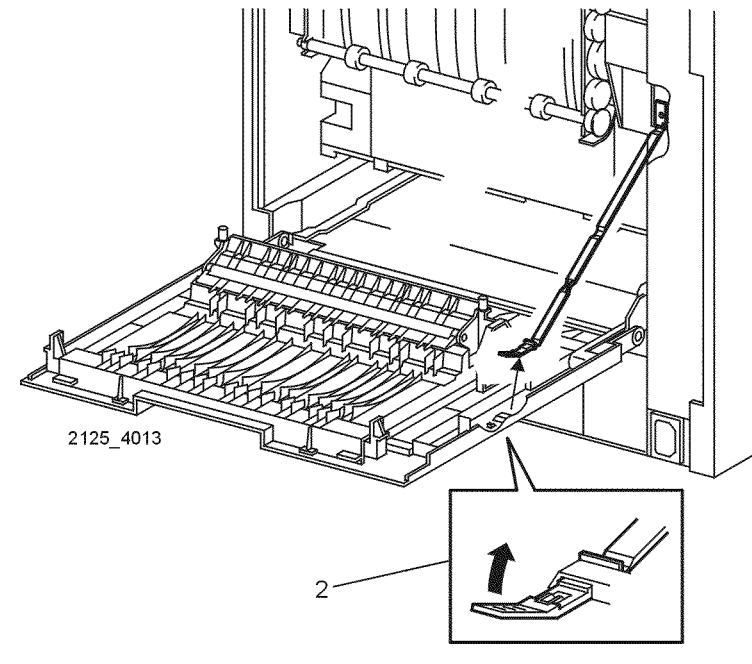

Figure 1 Stopper

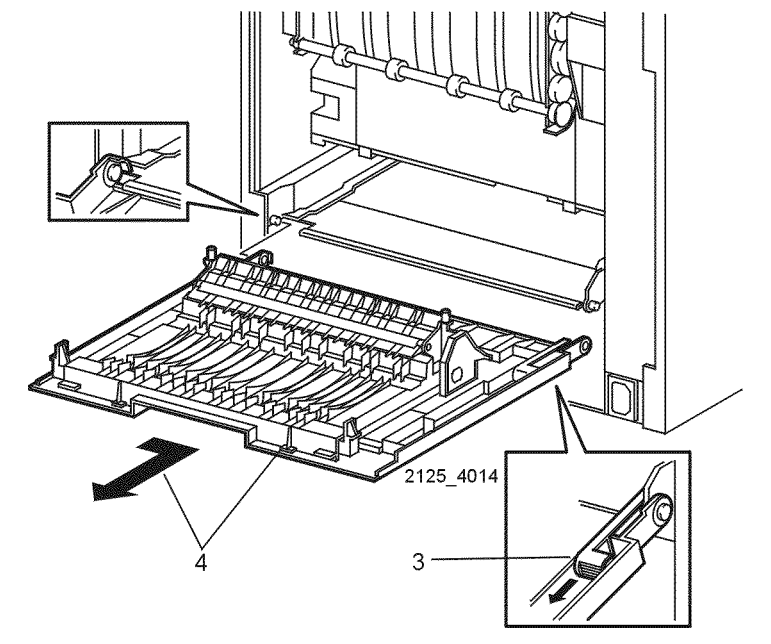

Figure 2 Rear Cover

# Replacement

# **REP 1.9 Rear Face Up Cover Assembly**

Parts List on PL 1.3

## Removal

## WARNING

#### Switch off the power and disconnect the Power Cord.

- 1. Open the Rear Cover Assembly (REP 1.8).
- 2. Release the Pivot Arm from the Rear Face Up Cover Assembly (Figure 1). (The art shows the cover removed for clarity.)
- 3. Close the Rear Cover Assembly.
- 4. Open the Rear Face Up Cover Assembly.
- 5. Push the right hinge pin to the left (as viewed from the rear) until the hinge pin is free of the Rear Cover.
- 6. Remove the Rear Face Up Cover Assembly.

# 

Figure 1 Rear Face Up Cover Assembly

# Replacement

1. Reinstall the components in the reverse order.

# **REP 1.10 Interlock Cover**

Parts List on PL 7.1

# Removal

## WARNING

#### Switch off the power and disconnect the Power Cord.

- 1. Remove Rear Cover Assembly (REP 1.8).
- 2. Remove the one screw that secures the Stopper to the printer (Figure 1).
- 3. Remove the two screws that secure the Interlock Cover to the printer (Figure 1).
- 4. Remove the Interlock Cover from the printer (Figure 1).

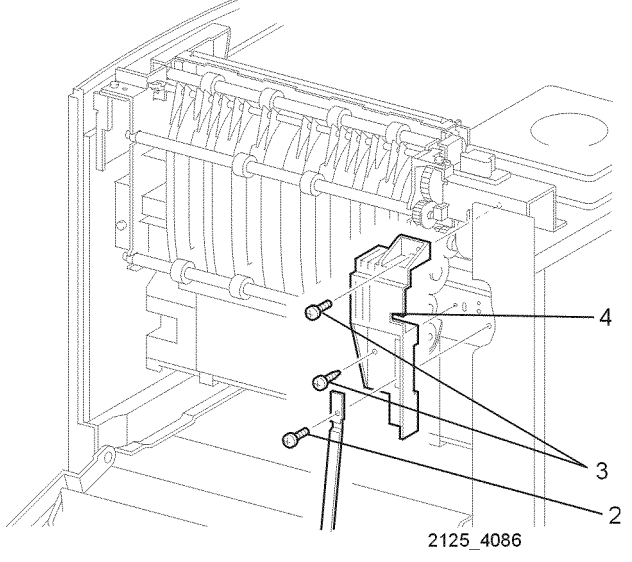

Figure 1 Interlock Cover

#### Replacement

# **REP 1.11 Left Plate Assembly**

Parts List on PL 9.1

## Removal

## WARNING

#### Switch off the power and disconnect the Power Cord.

- 1. Remove Tray 1.
- 2. Remove the Left Interface Cover Assembly (REP 1.1).
- 3. Remove the Left Cover (REP 1.2).
- 4. Remove the six screws that secure the Left Plate Assembly to the printer and remove (Figure 1).

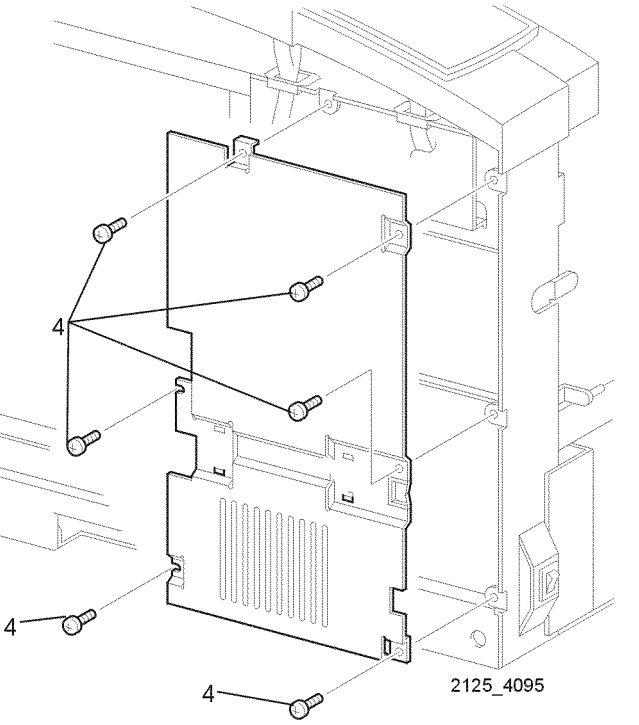

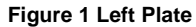

#### Replacement

1. Reinstall the components in the reverse order.

# **REP 1.12 Plate Handle**

Parts List on PL 9.1 Removal

## WARNING

#### Switch off the power and disconnect the Power Cord.

- 1. Remove Paper Tray 1.
- 2. Remove the Left Interface Cover Assembly (REP 1.1).
- 3. Remove the Left Cover (REP 1.2).
- 4. Remove the Front Cover Assembly (REP 1.6).
- 5. Remove the Left Front Cover (REP 1.7).
- 6. Remove the Left Plate Assembly (REP 1.11).
- 7. Remove the four screws that secure the Plate Handle to the printer and remove (Figure 1).

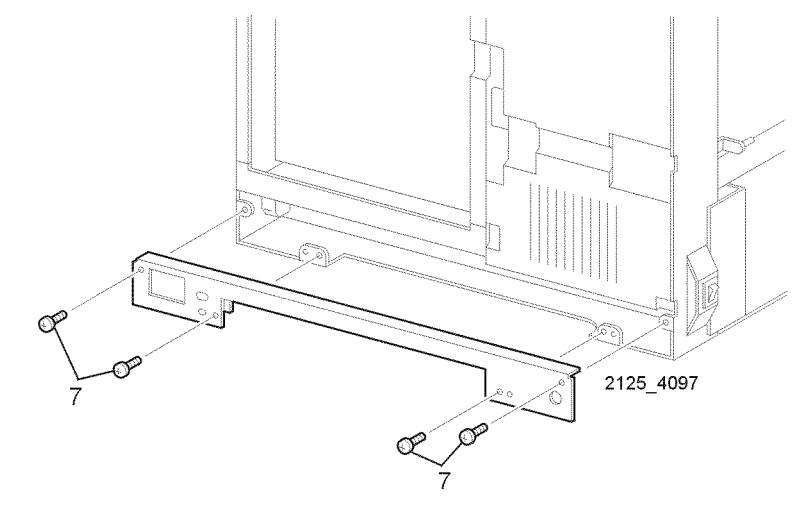

Figure 1 Plate Handle

#### Replacement

# **REP 2.1 Retard Roll Assembly**

Parts List on PL 12.1

Removal

## WARNING

#### Switch off the power and disconnect the Power Cord.

- 1. Remove Tray 1.
- 2. Release the left and right latches of Tray 1 (Figure 1).
- 3. Open the Retard Chute (Figure 1).
- 4. Lift the locking tab and remove the Retard Roll Assembly (Figure 2).

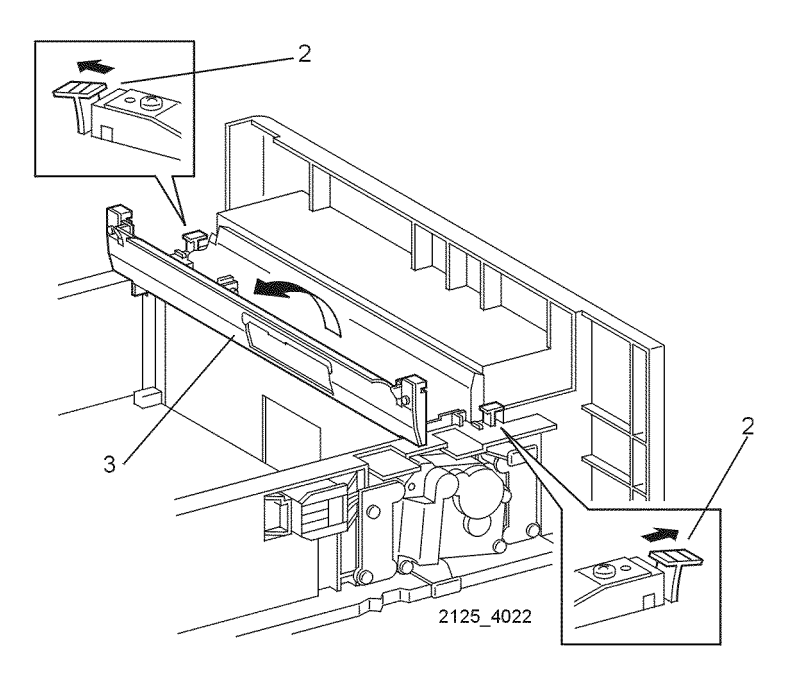

Figure 1 Retard Chute

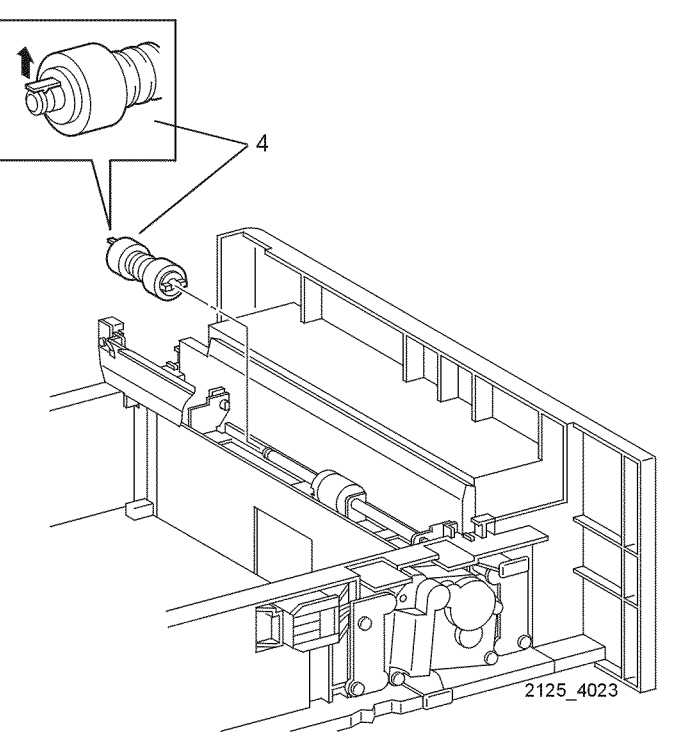

Figure 2 Roll Assembly

## Replacement

# **REP 2.2 Friction Clutch Assembly**

Parts List on PL 2.2

# Removal

## WARNING

## Switch off the power and disconnect the Power Cord.

- 1. Remove Tray 1.
- 2. Release the left and right latches of Tray 1 (Figure 1).
- 3. Open the Retard Chute (Figure 1).
- 4. Lift the locking tab and remove the Retard Roll Assembly (Figure 2).
- 5. Remove the Friction Clutch Assembly from the shaft (Figure 3).

## Replacement

1. Reinstall the components in the reverse order.

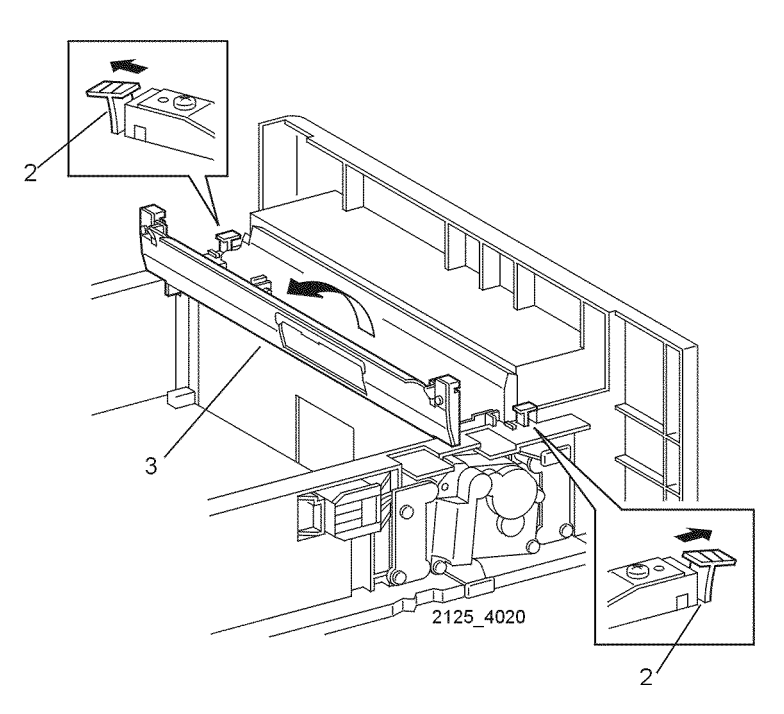

Figure 1 Tray 1 Latches

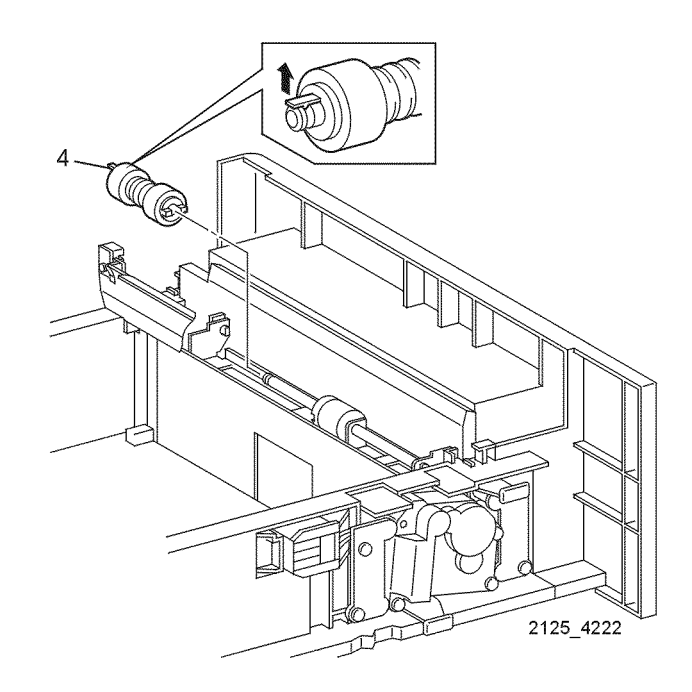

Figure 2 MBF Feed Roll

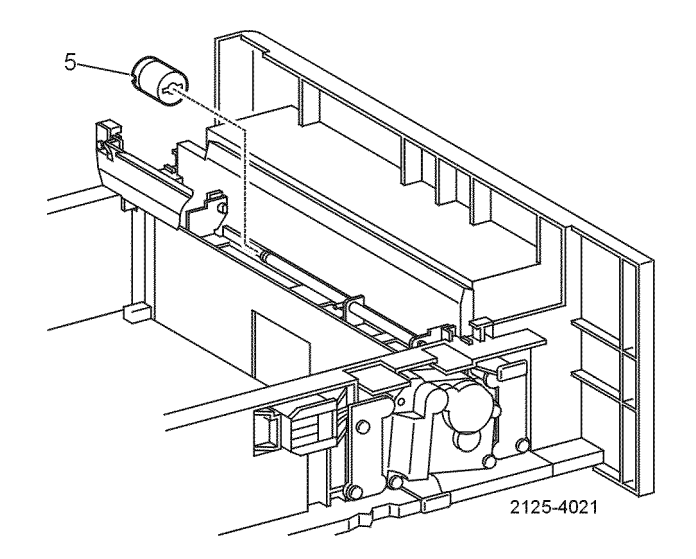

**Figure 3 Friction Clutch Assembly** 

# **REP 2.3 Retard Spring**

Parts List on PL 2.2 Removal

#### WARNING

#### Switch off the power and disconnect the Power Cord.

- 1. Remove Tray 1.
- 2. Release the left and right latches of Tray 1 (Figure 1).
- 3. Open the Retard Chute (Figure 1).
- 4. Release the two Locking Tabs and lift the Retard Assembly (Figure 2).
- 5. Remove the Retard Spring from the Roll Assembly (Figure 2).

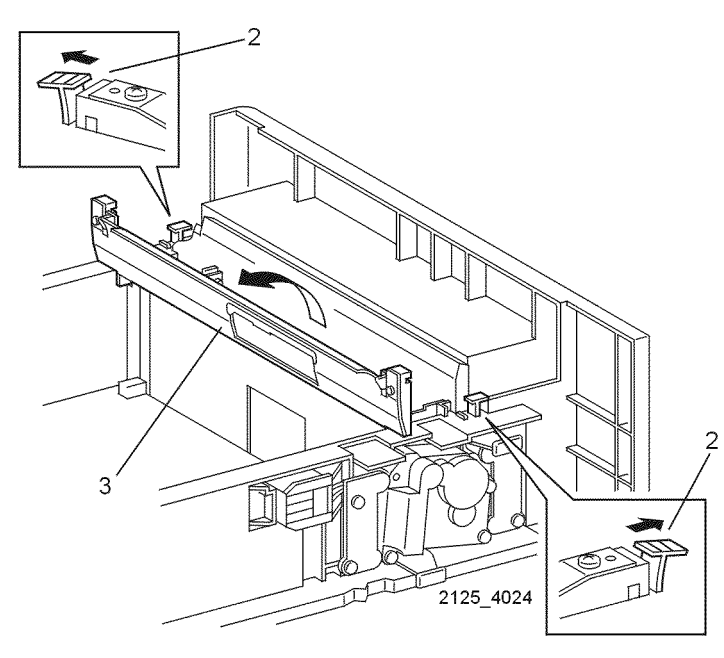

Figure 1 Retard Chute

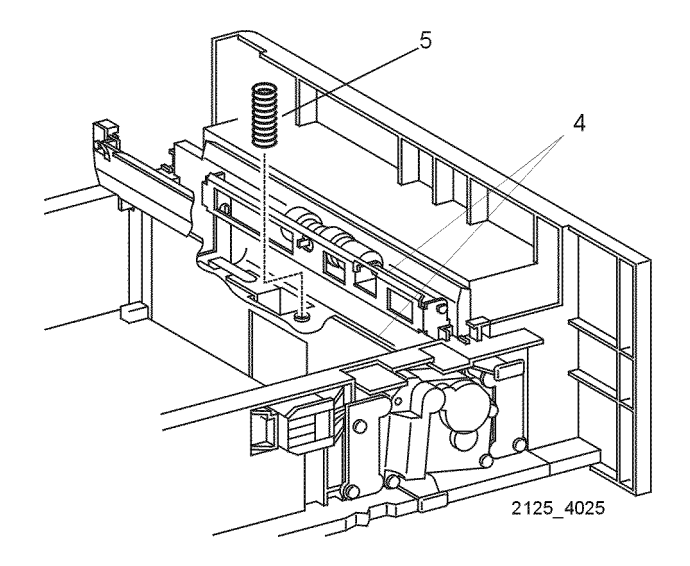

Figure 2 Retard Spring

## Replacement

- 1. Reinstall the components in the reverse order.
- 2. Ensure that the tab on the clutch is positioned on the pin on the Retard Shaft.

# **REP 2.4 Motor Assembly**

Parts List on PL 2.2 Removal

#### WARNING

#### Switch off the power and disconnect the Power Cord.

- 1. Remove Tray 1.
- 2. Remove the two screws that secure the Rear L Holder to Tray 1 (Figure 1).
- 3. Remove the Motor Spring (Figure 1).
- 4. Remove the bearing (Figure 1).

**NOTE:** It may be necessary to use a scribe or small screwdriver to lift the locking tabs to disconnect P/J672

- 5. Press the Socket Guide slightly and disconnect P/J672 (Figure 2).
- 6. Remove the three screws securing the Motor to the Motor Assembly (Figure 2).
- 7. Remove the Motor (Figure 2).

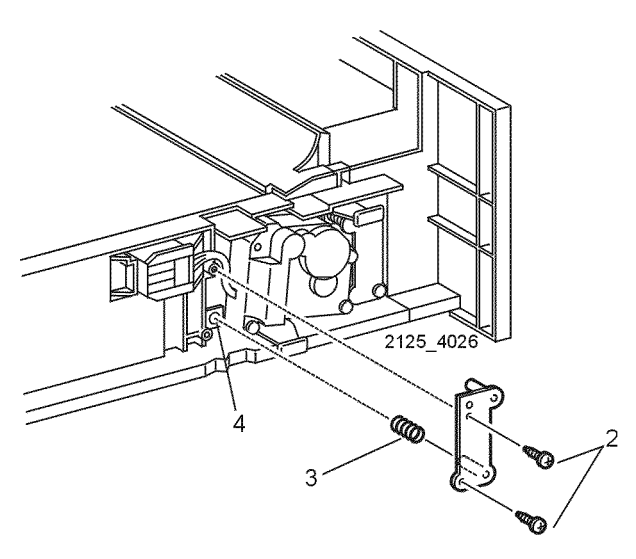

Figure 1 Rear L Holder

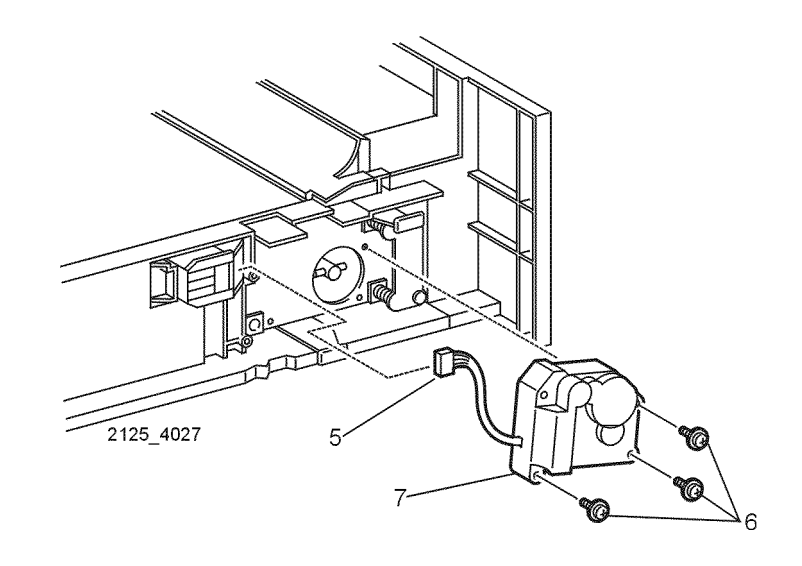

Figure 2 Motor Assembly

#### Replacement

# **REP 2.5 Connector and Socket Guide**

Parts List on PL 2.2

#### Removal

#### WARNING

#### Switch off the power and disconnect the Power Cord.

- 1. Remove Tray 1.
- 2. Remove the two screws that secure the Left Holder to the Tray 1 (Figure 1).
- 3. Remove the Motor Spring (Figure 1).
- 4. Remove the Bearing (Figure 1).

**NOTE:** It may be necessary to use a scribe or small screwdriver to lift the locking tabs to disconnect P/J672

- 5. Disconnect P/J672 from the Socket Guide (Figure 2).
- 6. Remove the two screws that secure the Socket Guide (Figure 2).
- 7. Remove the Socket Guide together with the Connector (Figure 2).
- 8. Remove the Spring (Figure 2).
- 9. Slide the Connector to disconnect it from the Socket Guide (Figure 2).

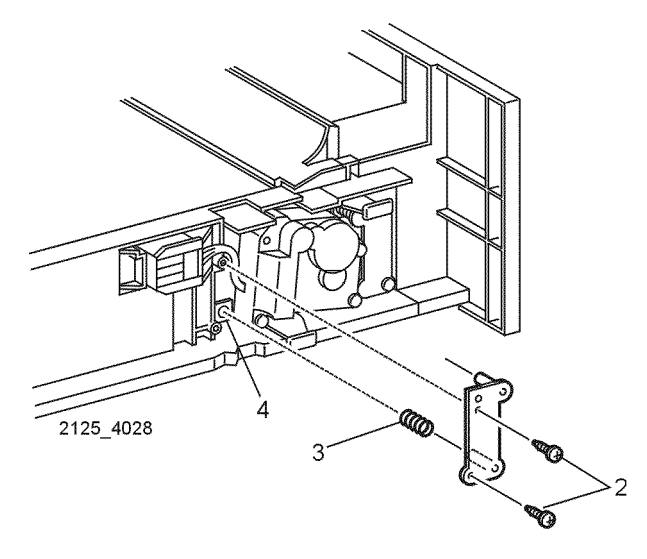

Figure 1 Rear L Holder

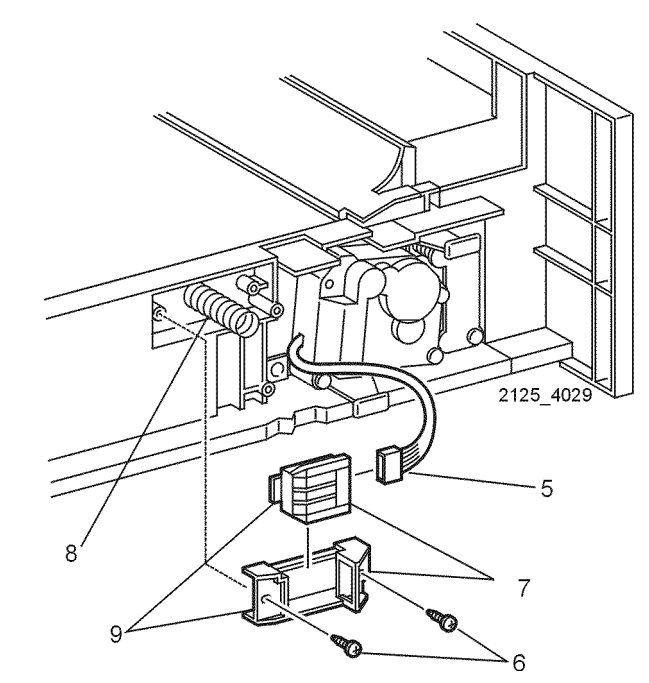

Figure 2 Connector and Socket Guide

#### Replacement

# **REP 3.1 Paper Feeder**

Parts List on PL 3.1 Removal

## WARNING

#### Switch off the power and disconnect the Power Cord.

1. Remove Tray 1.

NOTE: Remove all Optional 550 Sheet Feeders.

- 2. Remove the Left Interface Cover Assembly (REP 1.1).
- 3. Remove the Left Cover (REP 1.2).
- 4. Remove the Front Cover Assembly (REP 1.6).
- 5. Remove the Left Front Cover (REP 1.7).
- 6. Remove the Left Plate Assembly (REP 1.11).
- 7. Remove the Plate Handle (REP 1.12).
- 8. Open Rear Door.
- 9. Remove the Top Cover Assembly (REP 1.4).
- 10. Remove the Right Cover (REP 1.5).
- 11. Remove the LVPS PWB (REP 9.5).
- 12. Remove the seven screws that secure the Paper Feeder to the printer (Figure 1).
- 13. Pull the Paper Feeder toward the front to remove (Figure 1).

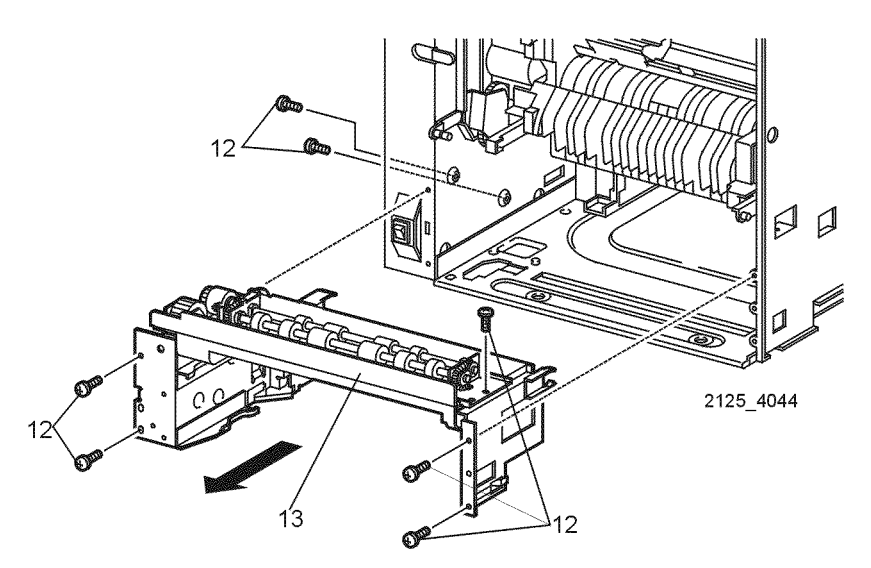

**Figure 1 Paper Feeder** 

#### Replacement

1. Reinstall the components in the reverse order.

# **REP 3.2 Turn Roll Assembly**

Parts List on PL 3.1 Removal

#### WARNING

#### Switch off the power and disconnect the Power Cord.

- 1. Remove Tray 1.
- 2. Remove the Left Interface Cover Assembly (REP 1.1).
- 3. Remove the Left Cover (REP 1.2)
- 4. Remove the Front Cover Assembly (REP 1.6).
- 5. Remove the Left Front Cover (REP 1.7).
- 6. Remove the Left Plate Assembly (REP 1.11).
- 7. Remove the Plate Handle (REP 1.12).
- 8. Open Rear Door.
- 9. Remove the Top Cover Assembly (REP 1.4).
- 10. Remove the Right Cover (REP 1.5).
- 11. Remove the LVPS PWB (REP 9.5).
- 12. Remove the Paper Feeder (REP 3.1).
- 13. Disconnect P/J64 on the Feeder PWB (Figure 1). Release cable from all cable clamps.
- 14. Remove the four screws that secure the Turn Roll Assembly to the Paper Feeder Assembly (Figure 1).
- 15. Remove the Turn Roll Assembly together with the Extension Spring and Chute Spring (Figure 1).

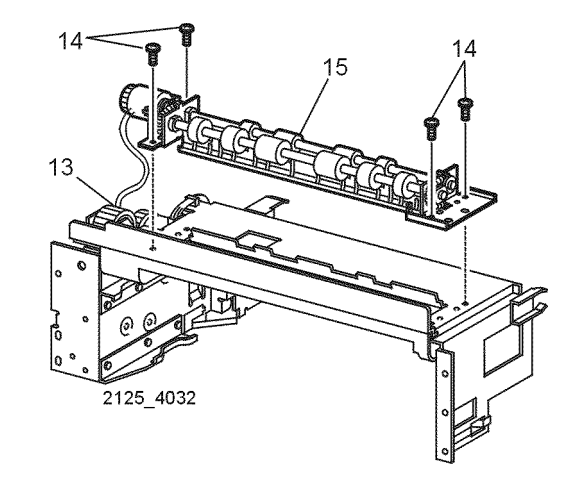

Figure 1 Turn Clutch Assembly

#### Replacement

# **REP 3.3 Tray 1 No Paper Actuator**

Parts List on PL 3.1

Removal

## WARNING

#### Switch off the power and disconnect the Power Cord.

- 1. Remove Tray 1.
- 2. Remove the Left Interface Cover Assembly (REP 1.1).
- 3. Remove the Left Cover (REP 1.2).
- 4. Remove the Front Cover Assembly (REP 1.6).
- 5. Remove the Left Front Cover (REP 1.7).
- 6. Remove the Left Plate Assembly (REP 1.11).
- 7. Remove the Plate Handle (REP 1.12).
- 8. Open Rear Door.
- 9. Remove the Top Cover Assembly (REP 1.4).
- 10. Remove the Right Cover (REP 1.5).
- 11. Remove the LVPS PWB (REP 9.5).
- 12. Remove the Paper Feeder (REP 3.1)

13. Rotate the No Paper Actuator up until the left end of the actuator can be removed from the support (Figure 1). Remove the actuator.

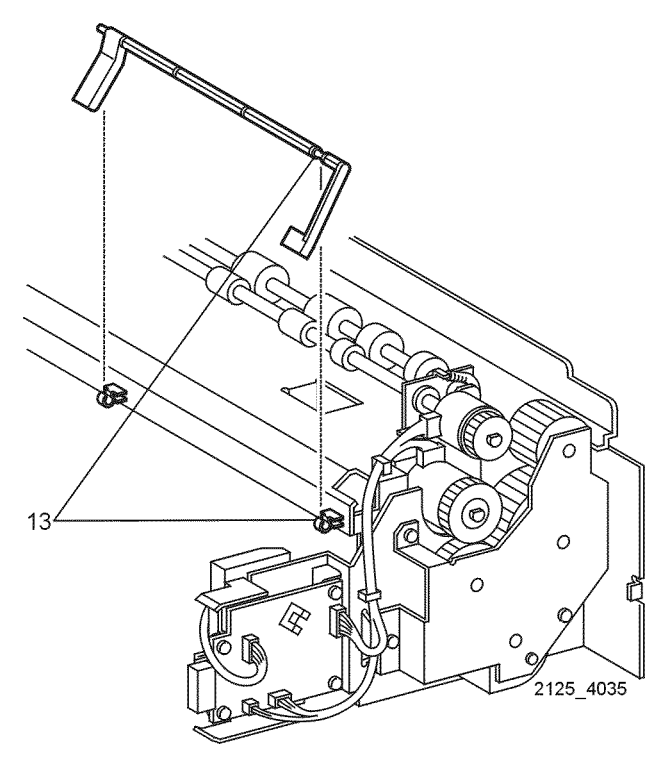

Figure 1 No Paper Actuator

## Replacement

# **REP 3.4 Stack Height Sensor**

Parts List on PL 3.1 Removal

## WARNING

#### Switch off the power and disconnect the Power Cord.

- 1. Remove Tray 1.
- 2. Remove the Left Interface Cover Assembly (REP 1.1).
- 3. Remove the Left Cover (REP 1.2).
- 4. Remove the Front Cover Assembly (REP 1.6).
- 5. Remove the Left Front Cover (REP 1.7).
- 6. Remove the Left Plate Assembly (REP 1.11).
- 7. Remove the Plate Handle (REP 1.12).
- 8. Open Rear Door.
- 9. Remove the Top Cover Assembly (REP 1.4).
- 10. Remove the Right Cover (REP 1.5).
- 11. Remove the LVPS PWB (REP 9.5).
- 12. Remove the Paper Feeder (REP 3.1)
- 13. Remove the No Paper Actuator (REP 3.3)
- 14. Disconnect P/J662 from the Stack Height Sensor (Figure 1).
- 15. Release the five hooks, and remove the Sensor (Figure 1).

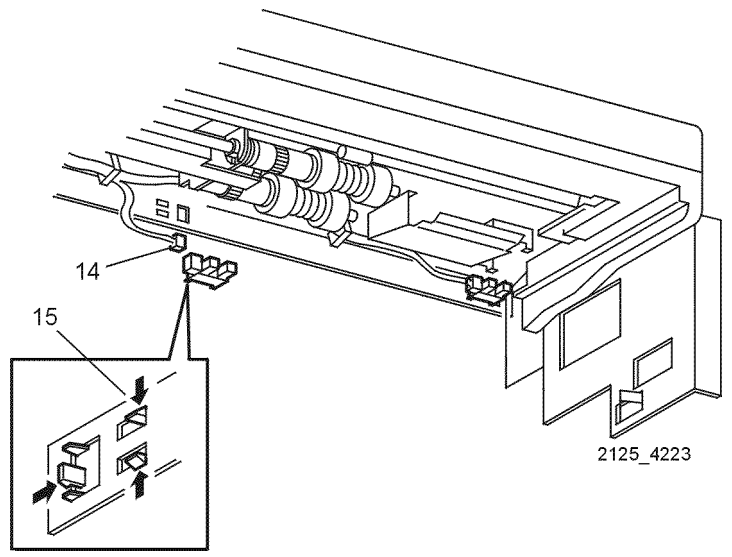

Figure 1 Stack Height Sensor

#### Replacement

1. Reinstall the components in the reverse order.

# **REP 3.5 Low Paper Sensor**

Parts List on PL 3.1 Removal

#### WARNING

#### Switch off the power and disconnect the Power Cord.

- 1. Remove Tray 1.
- 2. Remove the Left Interface Cover Assembly (REP 1.1).
- 3. Remove the Left Cover (REP 1.2).
- 4. Remove the Front Cover Assembly (REP 1.6).
- 5. Remove the Left Front Cover (REP 1.7).
- 6. Remove the Left Plate Assembly (REP 1.11).
- 7. Remove the Plate Handle (REP 1.12).
- 8. Open Rear Door.
- 9. Remove the Top Cover Assembly (REP 1.4).
- 10. Remove the Right Cover (REP 1.5).
- 11. Remove the LVPS PWB (REP 9.5).
- 12. Remove the Paper Feeder (REP 3.1)
- 13. Disconnect P/J661 from the Low Paper Sensor (Figure 1).
- 14. Release the five hooks, and remove the Low Paper Sensor (Figure 1).

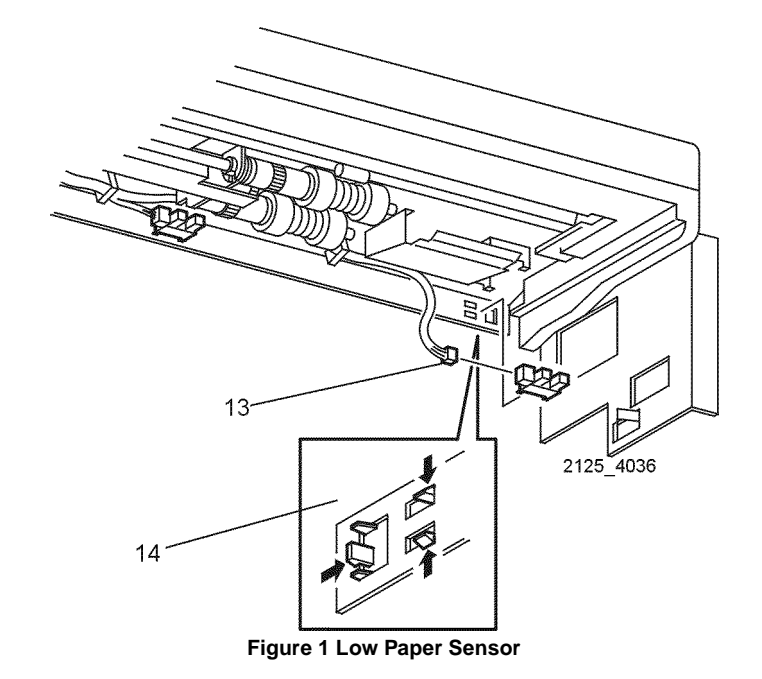

#### Replacement

# **REP 3.6 Feed Clutch Assembly**

# Parts List on PL 3.1

## Removal

## WARNING

#### Switch off the power and disconnect the Power Cord.

- 1. Remove Tray 1.
- 2. Remove the Left Interface Cover Assembly (REP 1.1).
- 3. Remove the Left Cover (REP 1.2).
- 4. Remove the Front Cover Assembly (REP 1.6).
- 5. Remove the Left Front Cover (REP 1.7).
- 6. Remove the Left Plate Assembly (REP 1.11).
- 7. Remove the Plate Handle (REP 1.12).
- 8. Open Rear Door.
- 9. Remove the Top Cover Assembly (REP 1.4).
- 10. Remove the Right Cover (REP 1.5).
- 11. Remove the LVPS PWB (REP 9.5).
- 12. Remove the Paper Feeder (REP 3.1)
- 13. Remove the four screws that secure the bracket to the Paper Feeder and remove the bracket (Figure 1).
- 14. Remove the Gear 3 and Gear 2 from the shaft of the Paper Feeder (Figure 1).
- 15. Remove the E-ring that secures the Feed Clutch Assembly to the Feeder (Figure 2).
- 16. Disconnect P/J651 from the clutch (Figure 2).
- 17. Remove the Feed Clutch Assembly (Figure 2).

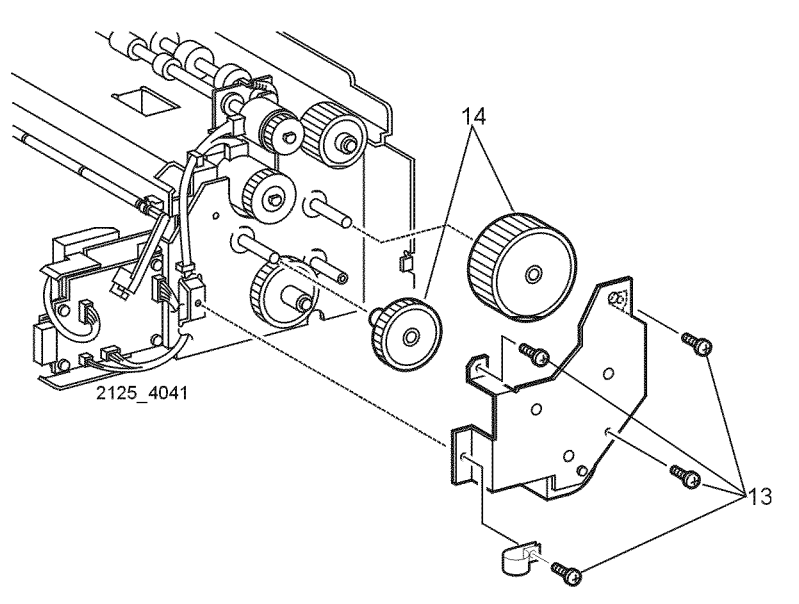

Figure 1 Paper Feeder Bracket

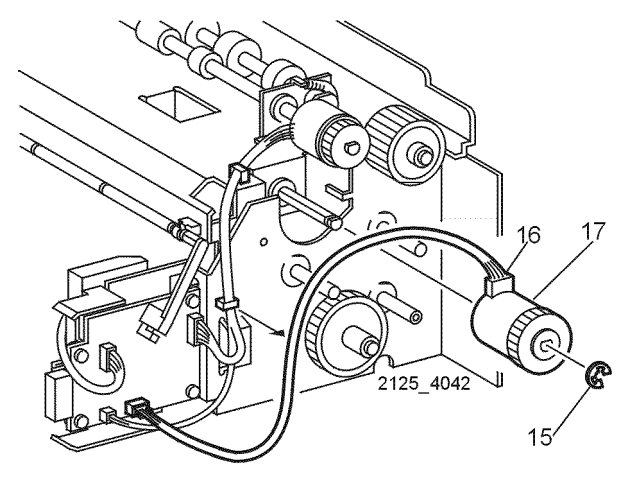

Figure 2 Feed Clutch Assembly

## Replacement

- 1. Reinstall the components in the reverse order.
- 2. Ensure that all alignment pins are properly inserted in the bracket holes before replacing the four screws.

# **REP 3.7 Feeder Assembly**

# Parts List on PL 3.1

# Removal

## WARNING

#### Switch off the power and disconnect the Power Cord.

- 1. Remove Tray 1.
- 2. Remove the Left Interface Cover Assembly (REP 1.1).
- 3. Remove the Left Cover (REP 1.2).
- 4. Remove the Front Cover Assembly (REP 1.6).
- 5. Remove the Left Front Cover (REP 1.7).
- 6. Remove the Left Plate Assembly (REP 1.11).
- 7. Remove the Plate Handle (REP 1.12).
- 8. Open Rear Door.
- 9. Remove the Top Cover Assembly (REP 1.4).
- 10. Remove the Right Cover (REP 1.5).
- 11. Remove the LVPS PWB (REP 9.5).
- 12. Remove the Paper Feeder (REP 3.1).
- 13. Remove the Feed Clutch Assembly (REP 3.6)
- 14. Remove the E-ring that secures the left shaft of the Feeder Assembly (Figure 1).
- 15. Remove the left bearing from the left shaft of the Feeder Assembly (Figure 1).
- 16. Open the Front Chute Assembly (Figure 2).

NOTE: Caution: Don't lose Bias Spring located under the Feeder Assembly (Figure 2).

17. Slide the Feeder Assembly to the right and remove (Figure 2).

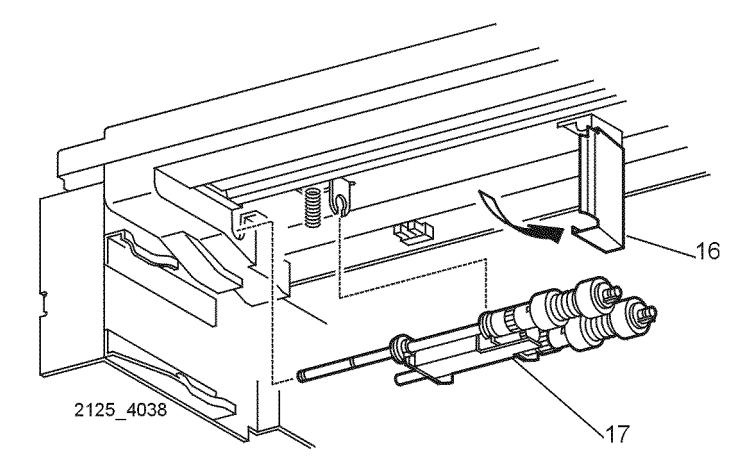

Figure 2 Feeder Assembly

#### Replacement

1. Reinstall the components in the reverse order.

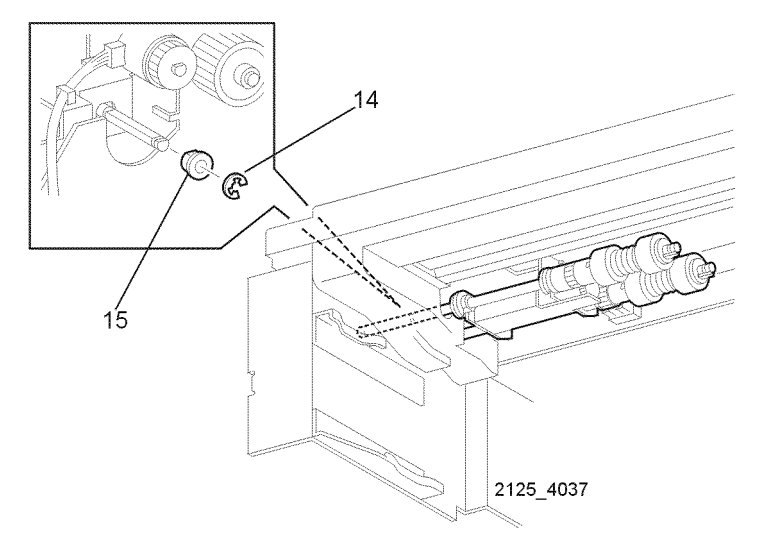

Figure 1 Feeder Assembly Bearing

# **REP 3.8 Paper Feed Rolls**

Parts List on PL 3.1 Removal

#### WARNING

#### Switch off the power and disconnect the Power Cord.

- 1. Remove Tray 1.
- 2. Open the Front Chute Assembly (Figure 1).
- 3. Release the locking tab on the Front Feed Roll and slide the roll to the right and remove (Figure 1).
- 4. Repeat with Rear Feed Roll (Figure 1).

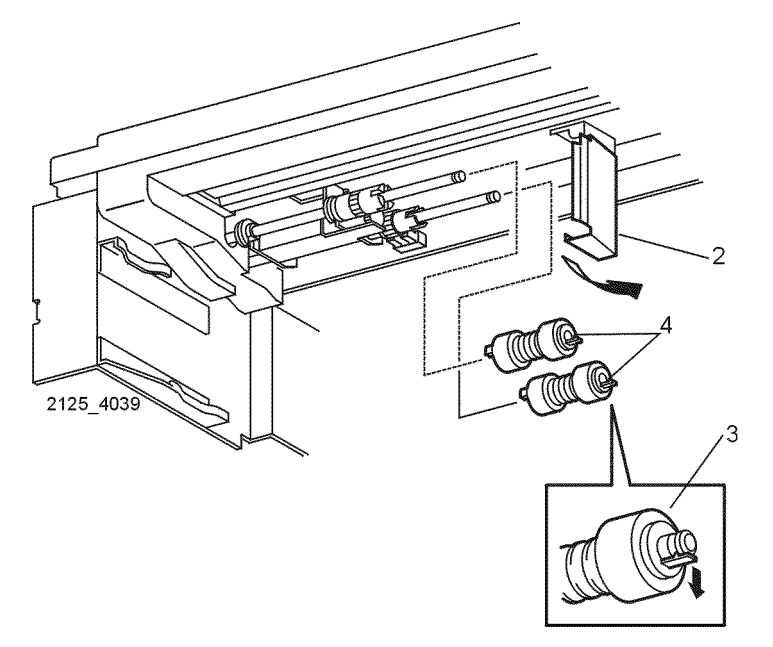

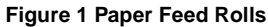

#### Replacement

1. Reinstall the components in the reverse order.

# **REP 3.9 Feeder PWB**

Parts List on PL 3.1

## Removal

#### CAUTION

These components are susceptible to electrostatic discharge. Observe all ESD procedures to avoid damage.

#### WARNING

#### Switch off the power and disconnect the Power Cord.

- 1. Remove Tray 1.
- 2. Remove the Left Interface Cover Assembly (REP 1.1).
- 3. Remove the Left Cover (REP 1.2).
- 4. Remove the Front Cover Assembly (REP 1.6).
- 5. Remove the Left Front Cover (REP 1.7).
- 6. Remove the Left Plate Assembly (REP 1.11).
- 7. Remove the Plate Handle (REP 1.12).
- 8. Open Rear Door.
- 9. Remove the Top Cover Assembly (REP 1.4).
- 10. Remove the Right Cover (REP 1.5).
- 11. Remove the LVPS PWB (REP 9.5).
- 12. Remove the Paper Feeder (REP 3.1).
- 13. Disconnect P/J64, P/J65, P/J66, and P/J67 from the Feeder PWB.
- 14. Remove the No Paper Actuator (REP 3.3)
- 15. Remove the four screws that secure the Feeder PWB to the Paper Feeder (Figure 1).
- 16. Remove the PWB (Figure 1).

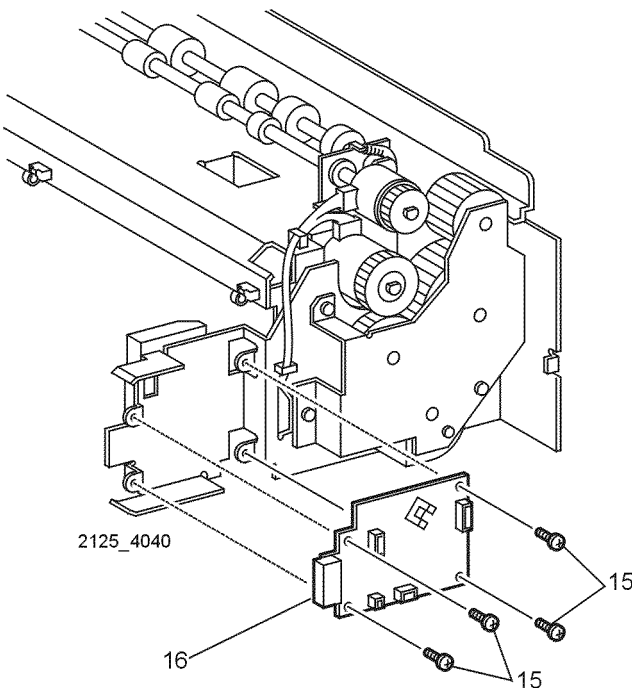

Figure 1 Feeder PWB

#### Replacement

1. Reinstall the components in the reverse order.

# **REP 3.10 Feeder Socket**

Parts List on PL 3.1 Removal

## WARNING

#### Switch off the power and disconnect the Power Cord.

- 1. Remove Tray 1.
- 2. Remove the Left Interface Cover Assembly (REP 1.1).
- 3. Remove the Left Cover (REP 1.2).
- 4. Remove the Front Cover Assembly (REP 1.6).
- 5. Remove the Left Front Cover (REP 1.7).
- 6. Remove the Left Plate Assembly (REP 1.11).
- 7. Remove the Plate Handle (REP 1.12).
- 8. Open Rear Door.
- 9. Remove the Top Cover Assembly (REP 1.4).
- 10. Remove the Right Cover (REP 1.5).
- 11. Remove the LVPS PWB (REP 9.5).
- 12. Remove the Paper Feeder (REP 3.1).
- 13. Remove the two screws that secure the Feeder Socket in the printer (Figure 1).

**NOTE:** It may be necessary to use a scribe or small screwdriver to lift the locking tabs to disconnect P/J671

14. Lift locking tabs and disconnect P/J671 from the Socket (Figure 1).

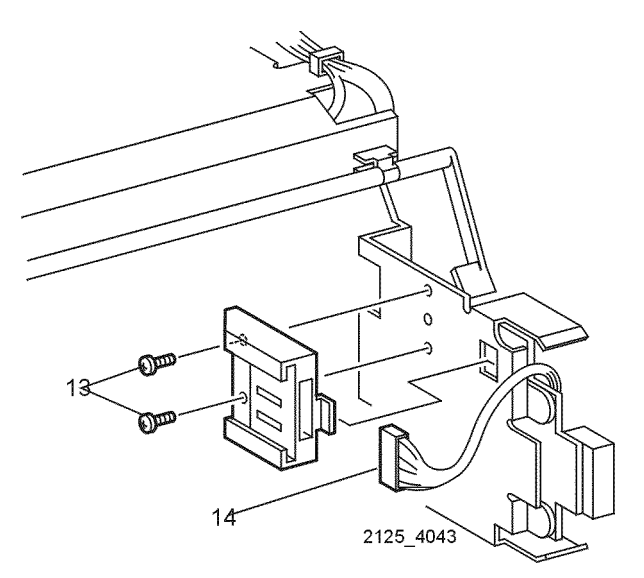

Figure 1 Feeder Socket

#### Replacement

1. Reinstall the components in the reverse order.

# **REP 3.11 Size Sensor Housing**

Parts List on PL 9.1 Removal

#### WARNING

#### Switch off the power and disconnect the Power Cord.

- 1. Remove Tray 1.
- 2. Remove the Left Interface Cover (REP 1.1).
- 3. Remove Left Cover (REP 1.2).
- 4. Remove the Front Cover Assembly (REP 1.6).
- 5. Remove the Left Front Cover Assembly (REP 1.7).
- 6. Remove Top Cover Assembly (REP 1.4).
- 7. Remove the Left Plate Assembly (REP 1.11).
- 8. Remove the Plate Handle (REP 1.12).
- 9. Disconnect P/J33 from the Print Engine Controller PWB and remove cable from all cable clamps (Figure 1).
- 10. Press the locking pin and slide the housing to the rear of the printer and remove (Figure 1).

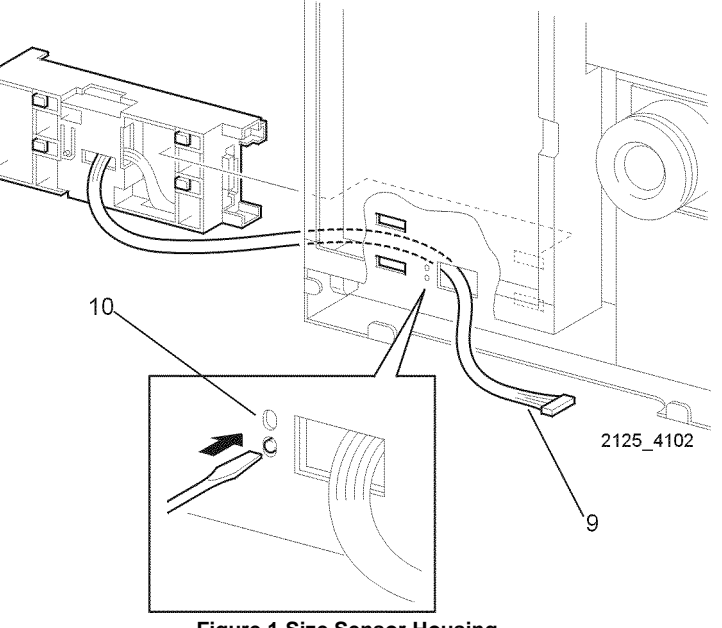

Figure 1 Size Sensor Housing

#### Replacement

# **REP 3.12 Size Sensor Actuators**

Parts List on PL 9.1

## Removal

## WARNING

#### Switch off the power and disconnect the Power Cord.

- 1. Remove Tray 1.
- 2. Remove the Left Interface Cover (REP 1.1).
- 3. Remove Left Cover (REP 1.2).
- 4. Remove the Front Cover Assembly (REP 1.6).
- 5. Remove the Left Front Cover Assembly (REP 1.7).
- 6. Remove Top Cover Assembly (REP 1.4).
- 7. Remove the Left Plate Assembly (REP 1.11).
- 8. Remove the Plate Handle (REP 1.12).
- 9. Remove the Size Sensor Housing (REP 3.11).

NOTE: Observe orientation of switch actuators before removal.

- 10. Remove the four screws that secure the Size Sensor Actuators to the Size Sensor Housing (Figure 1).
- 11. From the back side, disengage the two Locking Tabs that secure the Size Sensor Actuators to the Housing Assembly and remove (Figure 1).

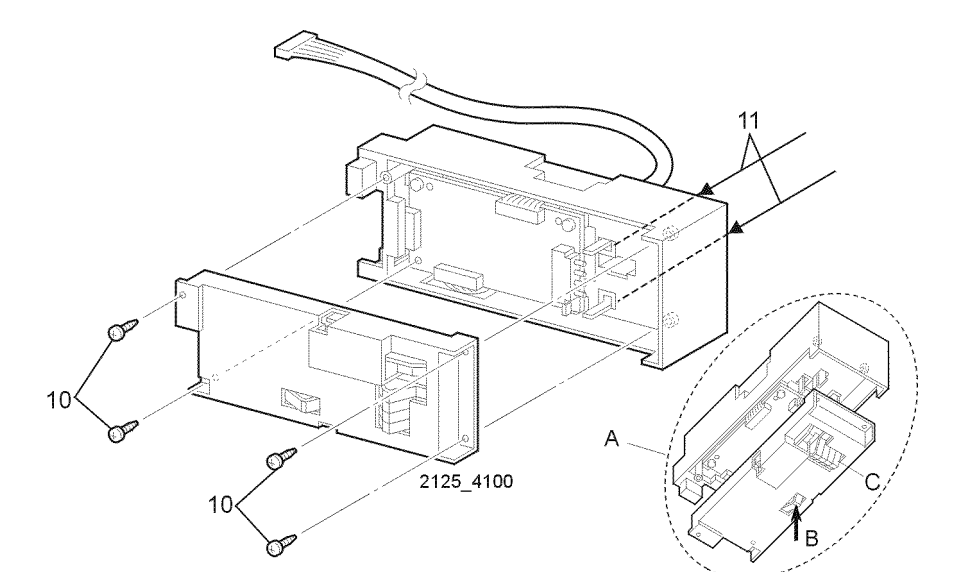

Figure 1 Size Sensor Actuators

# Replacement

Refer to inset (A)

- 1. Position the Size Sensor Actuators below the Housing Assembly as shown.
- 2. Press and hold (B) to allow the actuators (C) to fall into position.
- 3. During reassembly ensure that locking tabs slide into position.
- 4. Reinstall the components in the reverse order.

# **REP 3.13 Tray 1 Size PWB**

## Parts List on PL 9.1

#### Removal

#### CAUTION

These components are susceptible to electrostatic discharge. Observe all ESD procedures to avoid damage.

#### WARNING

#### Switch off the power and disconnect the Power Cord.

- 1. Remove Tray 1.
- 2. Remove all optional feeders.
- 3. Remove the Left Interface Cover (REP 1.1).
- 4. Remove Left Cover (REP 1.2).
- 5. Remove the Front Cover Assembly (REP 1.6).
- 6. Remove the Left Front Cover Assembly (REP 1.7).
- 7. Remove Top Cover Assembly (REP 1.4).
- 8. Remove the Left Plate Assembly (REP 1.11).
- 9. Remove the Plate Handle (REP 1.12).
- 10. Remove the Size Sensor Housing (REP 3.11).
- 11. Remove the Size Sensor Actuators (REP 3.12)
- 12. Remove the two screws that secure the Tray 1 Size PWB to the Size Sensor Housing (Figure 1)
- 13. Lift the PWB and disconnect P/J51 and P/J331.

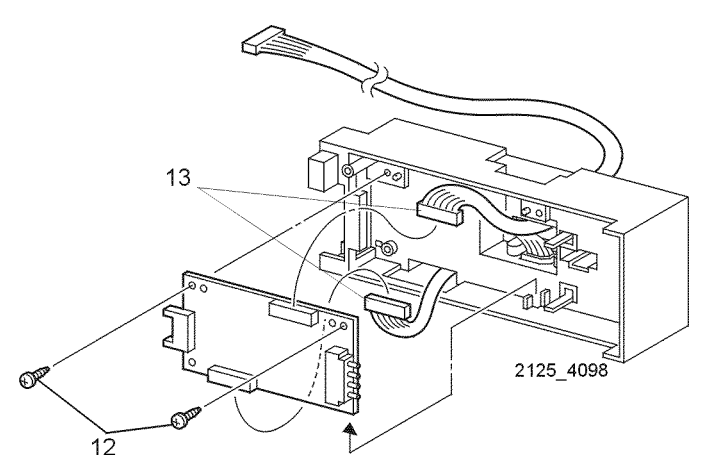

Figure 1 Tray 1 Size PWB

#### Replacement

1. Reinstall the components in the reverse order.

# **REP 3.14 Size Harness Assembly**

Parts List on PL 9.1

# Removal

## WARNING

#### Switch off the power and disconnect the Power Cord.

- 1. Remove Tray 1.
- 2. Remove the Left Interface Cover (REP 1.1).
- 3. Remove Left Cover (REP 1.2).
- 4. Remove the Front Cover Assembly (REP 1.6).
- 5. Remove the Left Front Cover Assembly (REP 1.7).
- 6. Remove Top Cover Assembly (REP 1.4).
- 7. Remove the Left Plate Assembly (REP 1.11).
- 8. Remove the Plate Handle (REP 1.12).
- 9. Remove the Size Sensor Housing (REP 3.11).
- 10. Disconnect P/J51 from the Tray 1 Size PWB (Figure 1).
- 11. Remove the two screws that secure the Size Harness Assembly to the Sensor (Figure 1).
- 12. Remove the Size Harness Assembly (Figure 1).

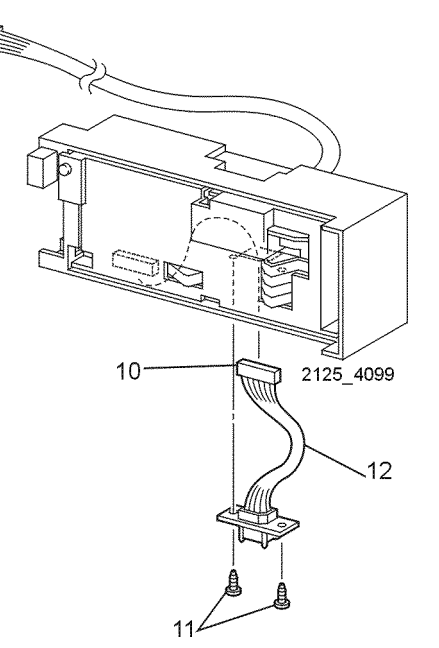

Figure 1 Size M Harness Assembly

#### Replacement

# **REP 4.1 MBF Chute Assembly**

# Parts List on PL 4.1

## Removal

#### WARNING

#### Switch off the power and disconnect the Power Cord.

- 1. Remove Tray 1.
- 2. Remove the Left Interface Cover Assembly (REP 1.1).
- 3. Remove the Front Cover Assembly (REP 1.6).
- 4. Remove the Left Front Cover (REP 1.7).
- 5. Disconnect P/J41, P/J44, and P/J45 from the Connector PWB (Figure 1).
- 6. Open the two clamps securing the harness of the MBF Chute Assembly to the printer (Figure 1).
- 7. Remove the four screws that secure the MBF Chute Assembly. Remove the assembly (Figure 1).

# **REP 4.2 MBF Feed Roll Assembly**

Parts List on PL 4.1

# Removal

## WARNING

#### Switch off the power and disconnect the Power Cord.

- 1. Remove Tray 1.
- 2. Remove the Left Interface Cover Assembly (REP 1.1).
- 3. Remove the Front Cover Assembly (REP 1.6).
- 4. Remove the Left Front Cover (REP 1.7).
- 5. Remove the MBF Chute Assembly (REP 4.1).
- 6. Remove the MBF Pick Up Gear Spring (Figure 1).
- 7. Llft the locking tab and remove the Pick Up Gear (Figure 1).
- 8. Lift the locking tab and slide the left MBF Pick Up Cam to the right (Figure 2).
- 9. Lift the locking tab and slide the right MBF Pick Up Cam to the left (Figure 2).
- 10. Aligning the pin in the shaft with the slit in the assembly, slide the MBF Feed Roll Assembly to the left (Figure 3).
- 11. Lift the right end of the shaft and remove (Figure 3).

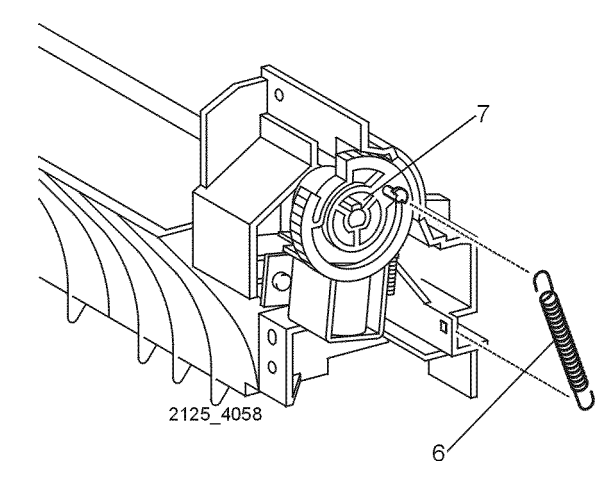

Figure 1 MBF Pick Up Gear Spring

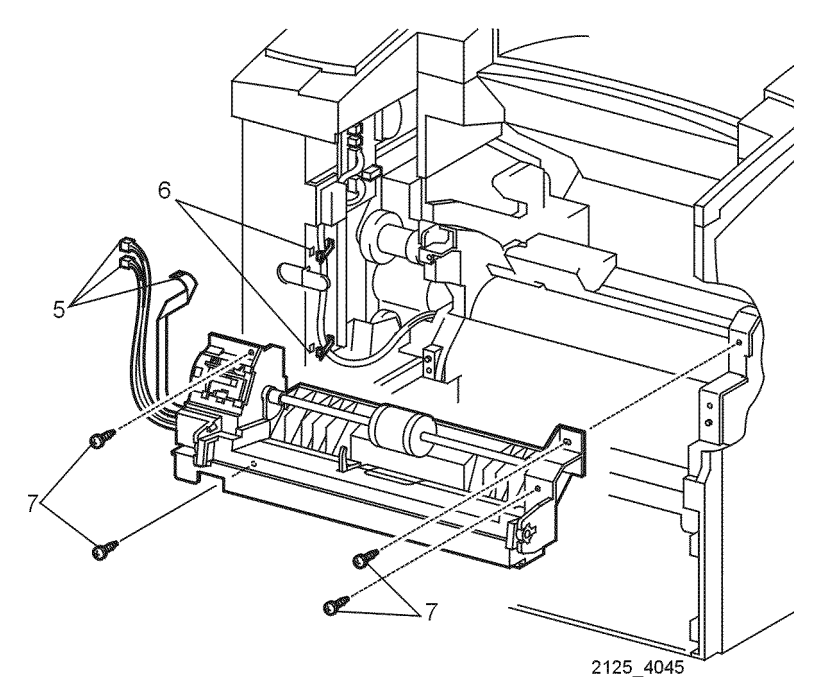

Figure 1 MBF Chute Assembly

## Replacement

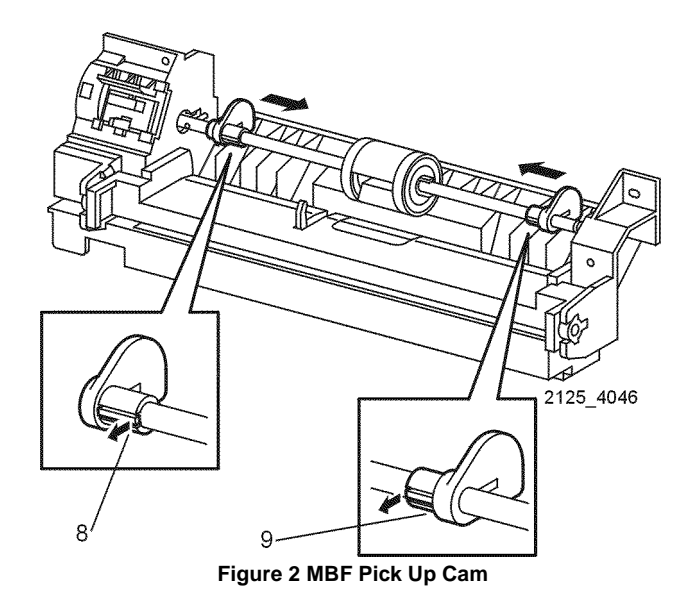

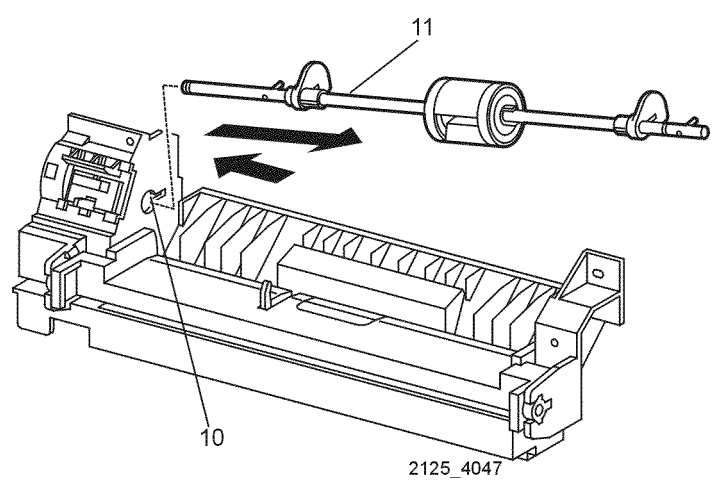

Figure 3 MBF Roll Assembly

## Replacement

1. Reinstall the components in the reverse order.

# **REP 4.3 MBF Feed Roll**

Parts List on PL 4.1 Removal

## WARNING

#### Switch off the power and disconnect the Power Cord.

- 1. Open the Front Cover.
- 2. Lift the locking tab and slide the right core to the right (Figure 1).
- 3. Slide the MBF Feed Roll to the right and remove (Figure 1).

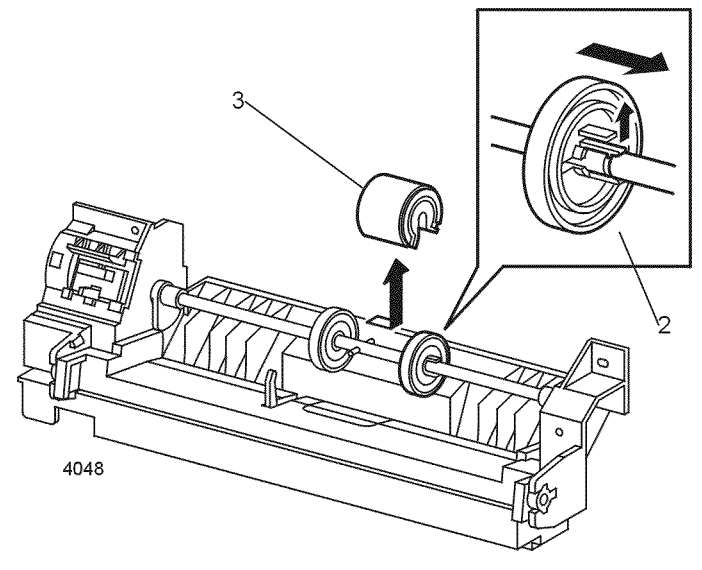

Figure 1 MBF Feed Roll

# Replacement

**NOTE:** Note the arrow on the side of the Feed Roll. Install with the arrow pointing in the direction of rotation.

# **REP 4.4 Tray Bottom Assembly**

Parts List on PL 4.1

## Removal

#### WARNING

#### Switch off the power and disconnect the Power Cord.

- 1. Remove Tray 1.
- 2. Remove the Left Interface Cover Assembly (REP 1.1).
- 3. Remove the Front Cover Assembly (REP 1.6).
- 4. Remove the Left Front Cover (REP 1.7).
- 5. Remove the MBF Chute Assembly (REP 4.1).
- 6. Remove the MBF Feed Roll Assembly (REP 4.2).
- 7. Disconnect the hook that secures the Bottom Tray Assembly to the MBF Chute Assembly (Figure 1).
- 8. Use a small screwdriver to carefully lift the locking tab and remove the Bottom Tray Assembly (Figure 2).
- 9. Remove the right Exit Bearing (Figure 2).

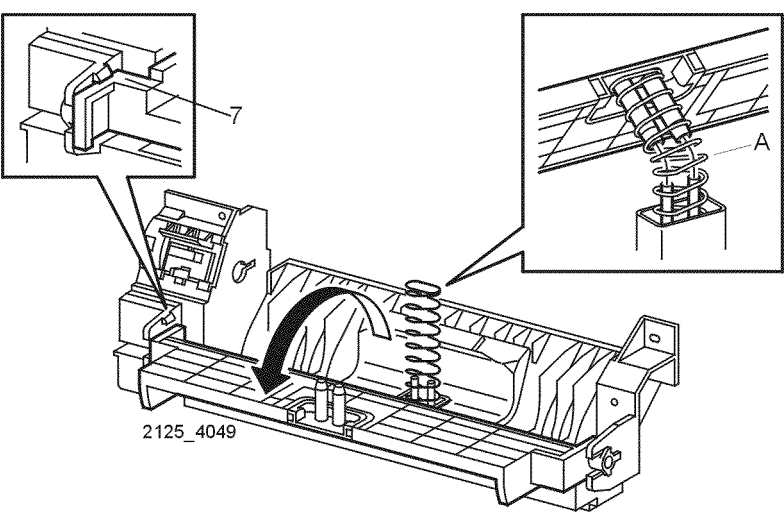

Figure 1 Bottom Tray Assembly Chute

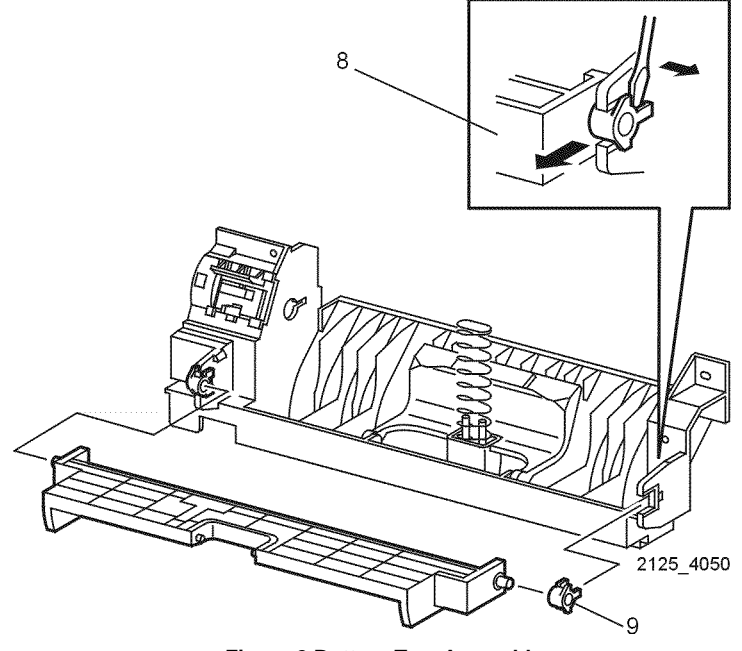

Figure 2 Bottom Tray Assembly

#### Replacement

1. Reinstall the components in the reverse order.

**NOTE:** After replacing the tray bottom, ensure that the sleeves on the Tray Bottom fit over the two posts on the MBF frame (see A, Figure 1).

# **REP 4.5 MBF No Paper Actuator**

Parts List on PL 4.1

## Removal

## WARNING

#### Switch off the power and disconnect the Power Cord.

- 1. Remove Tray 1.
- 2. Remove the Left Interface Cover Assembly (REP 1.1).
- 3. Remove the Front Cover Assembly (REP 1.6).
- 4. Remove the Left Front Cover (REP 1.7).
- 5. Remove the MBF Chute Assembly (REP 4.1).
- 6. Remove the MBF Feed Roll Assembly (REP 4.2).
- 7. Remove the Bottom Tray Assembly (REP 4.4).
- 8. Lift the MBF No Paper Actuator from the back of the Bottom Tray and remove (Figure 1).

# **REP 4.6 Tray Pick Up**

Parts List on PL 4.1 Removal

#### WARNING

#### Switch off the power and disconnect the Power Cord.

- 1. Remove Tray 1.
- 2. Remove the Left Interface Cover Assembly (REP 1.1).
- 3. Remove the Front Cover Assembly (REP 1.6).
- 4. Remove the Left Front Cover (REP 1.7).
- 5. Remove the MBF Chute Assembly (REP 4.1).
- 6. Remove the MBF Feed Roll Assembly (REP 4.2).
- 7. Open the Bottom Tray Assembly.
- 8. Lift the Tray Pick Up from the Bottom Tray Assembly and remove (Figure 1).

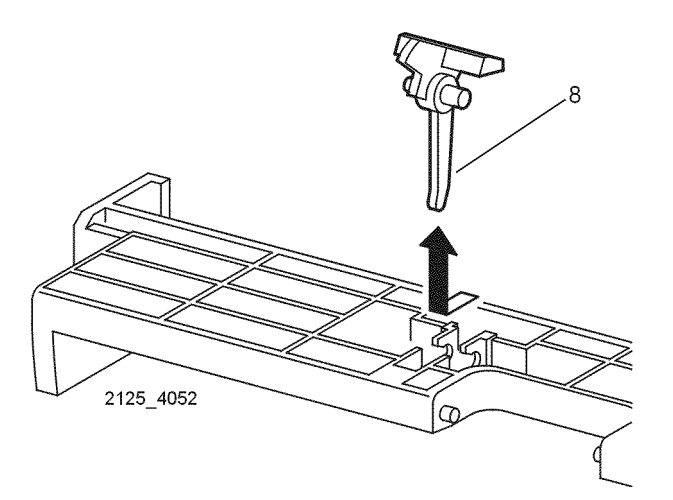

Figure 1 MBF No Paper Actuator

#### Replacement

1. Reinstall the components in the reverse order.

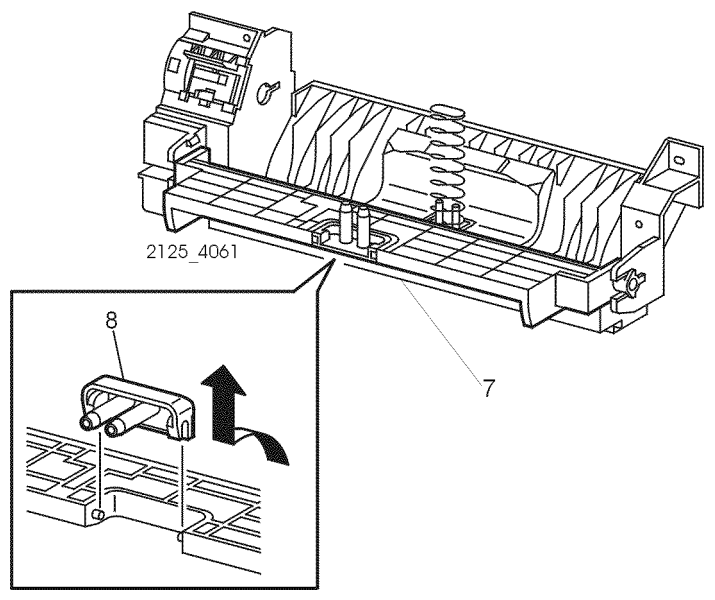

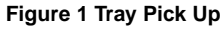

#### Replacement

# **REP 4.7 Retard Pad Assembly**

Parts List on PL 4.1

## Removal

## WARNING

#### Switch off the power and disconnect the Power Cord.

- 1. Remove Tray 1.
- 2. Remove the Left Interface Cover Assembly (REP 1.1).
- 3. Remove the Front Cover Assembly (REP 1.6).
- 4. Remove the Left Front Cover (REP 1.7).
- 5. Remove the MBF Chute Assembly (REP 4.1).
- 6. Remove the MBF Feed Roll Assembly (REP 4.2).
- 7. Open the Bottom Tray Assembly (REP 4.4).
- 8. Carefully pry the left and right bracket arms of the Retard Pad Assembly from the MBF Chute Assembly (Figure 1).
- 9. Remove the assembly (Figure 1).

# **REP 4.8 MBF No Paper Sensor**

Parts List on PL 4.1

# Removal

## WARNING

#### Switch off the power and disconnect the Power Cord.

- 1. Remove Tray 1.
- 2. Remove the Left Interface Cover Assembly (REP 1.1).
- 3. Remove the Front Cover Assembly (REP 1.6).
- 4. Remove the Left Front Cover (REP 1.7).
- 5. Remove the MBF Chute Assembly (REP 4.1).
- 6. Remove the MBF Feed Roll Assembly (REP 4.2).
- 7. Open the Bottom Tray Pick Up (Figure 1).
- 8. Remove the MBF Bottom Tray Spring from the two studs on the MBF Chute Assembly (Figure 1).
- 9. Release the five hooks that secures the No Paper Sensor and remove (Figure 2).
- 10. Disconnect P/J451 from the No Paper Sensor (Figure 2).

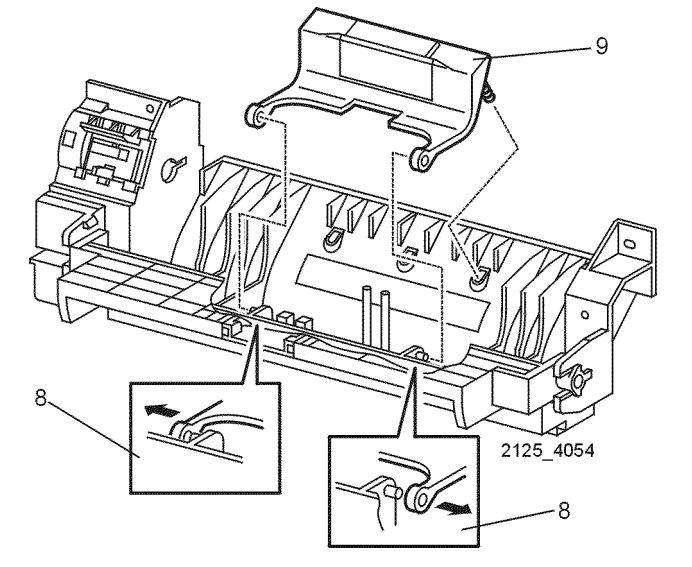

Figure 1 Retard Pad Assembly

#### Replacement

1. Reinstall the components in the reverse order.

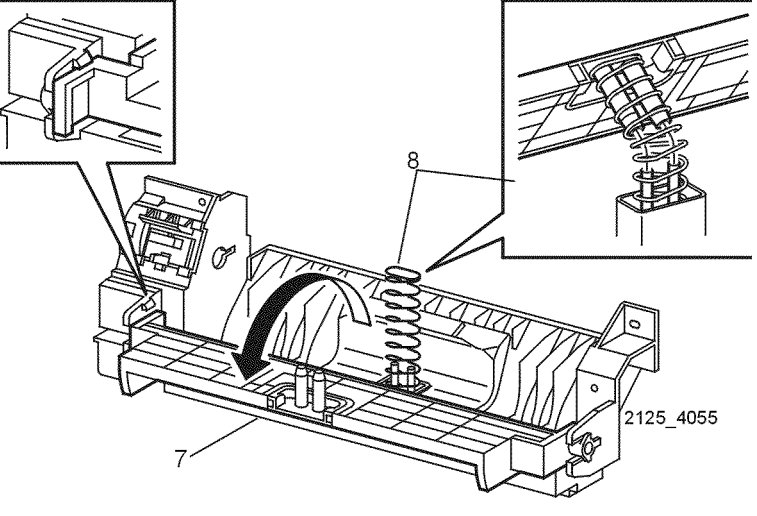

Figure 1 Bottom Tray Pick Up

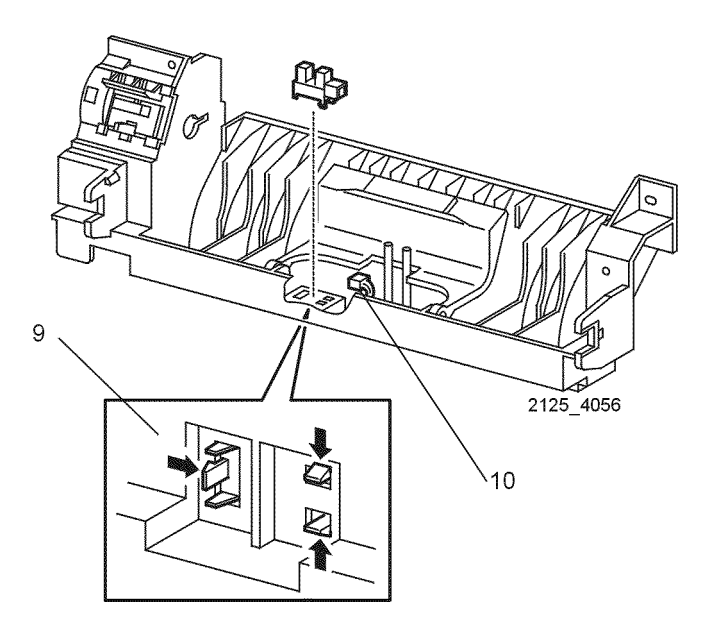

Figure 2 MBF No Paper Sensor

#### Replacement

1. Reinstall the components in the reverse order.

# **REP 4.9 Pick Up Solenoid**

Parts List on PL 4.1 Removal

## WARNING

#### Switch off the power and disconnect the Power Cord.

- 1. Remove Tray 1.
- 2. Remove the Left Interface Cover Assembly (REP 1.1).
- 3. Remove the Front Cover Assembly (REP 1.6).
- 4. Remove the Left Front Cover (REP 1.7).
- 5. Remove the MBF Chute Assembly (REP 4.1).
- 6. Remove the screw that secures the Pick Up Solenoid to the MBF Chute Assembly (Figure 1).
- 7. Remove the solenoid (Figure 1).

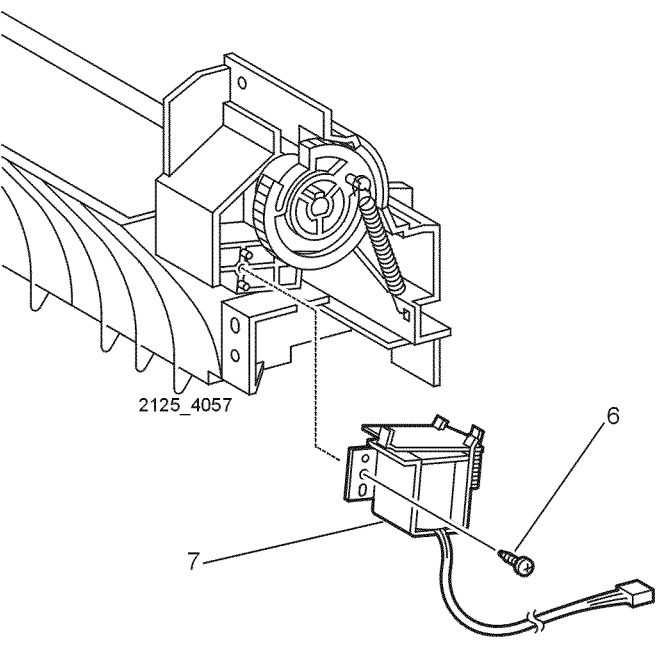

Figure 1 Pick Up Solenoid

## Replacement

# **REP 4.10 Envelope Connector Assembly**

Parts List on PL 4.1

# Removal

#### WARNING

#### Switch off the power and disconnect the Power Cord.

- 1. Remove Tray 1.
- 2. Remove the Left Interface Cover Assembly (REP 1.1).
- 3. Remove the Front Cover Assembly (REP 1.6).
- 4. Remove the MBF Chute Assembly (REP 4.1).
- 5. Remove the two screws that serve the Envelope Connector Assembly in the Chute Assembly (Figure 1).
- 6. Slide the Envelope Connector Assembly and the Mounting to the left and remove (Figure 1).
- 7. Remove the Envelope connector Assembly from the MBF Assembly.

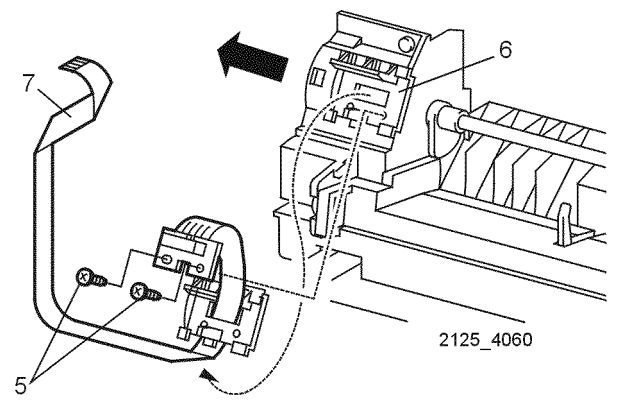

Figure 1 Envelope Connector Assembly

## Replacement

# **REP 5.1 Paper Handler Assembly**

Parts List on PL 5.1

## Removal

## WARNING

#### Switch off the power and disconnect the Power Cord.

- 1. Remove Tray 1.
- 2. Remove the Left Interface Cover Assembly (REP 1.1).
- 3. Remove the Front Cover Assembly (REP 1.6).
- 4. Remove the Left Front Cover (REP 1.7).
- 5. Remove the MBF Chute Assembly (REP 4.1).
- 6. Using long nose pliers remove Shaft 14 from the Printer (Figure 1).
- 7. Remove Gear 14 (Figure 2).
- 8. Disconnect P/J43 and P/J42 from the Connector PWB (Figure 3).
- 9. Remove the five screws that secure the Paper Handler Assembly (Figure 3).
- 10. Lift the right end slightly and remove the Paper Handler (Figure 4).

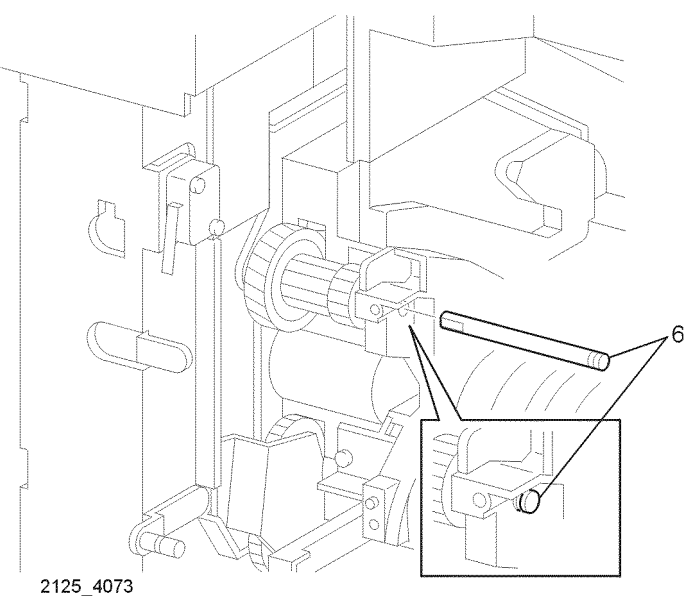

Figure 1 Shaft 14 Paper Handler Assembly

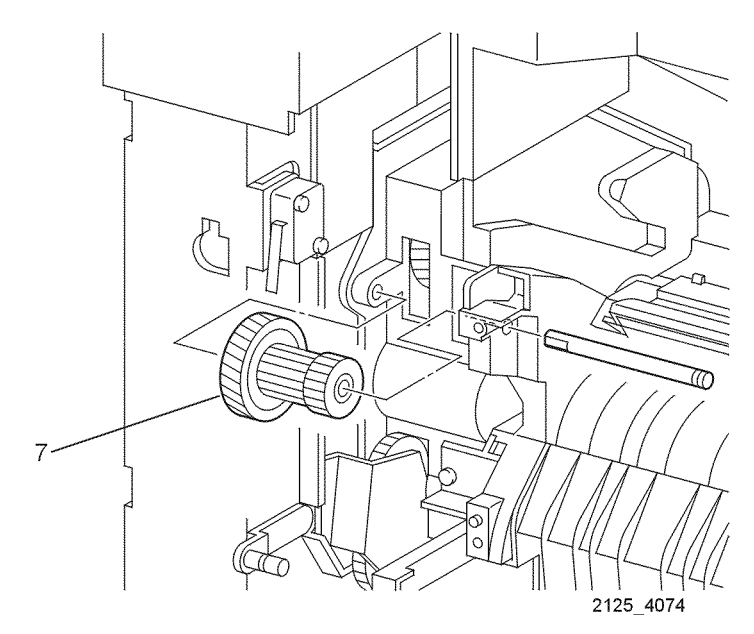

Figure 2 Gear 14 Paper Handler Assembly

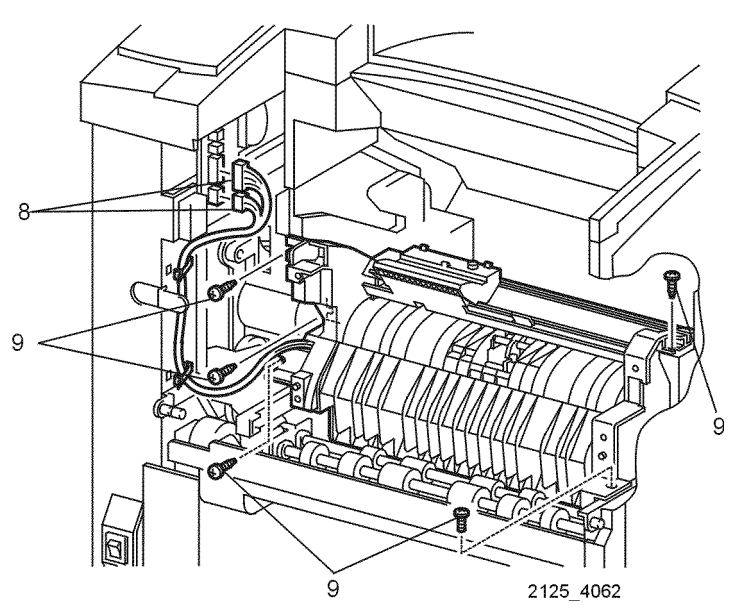

Figure 3 Paper Handler Assembly

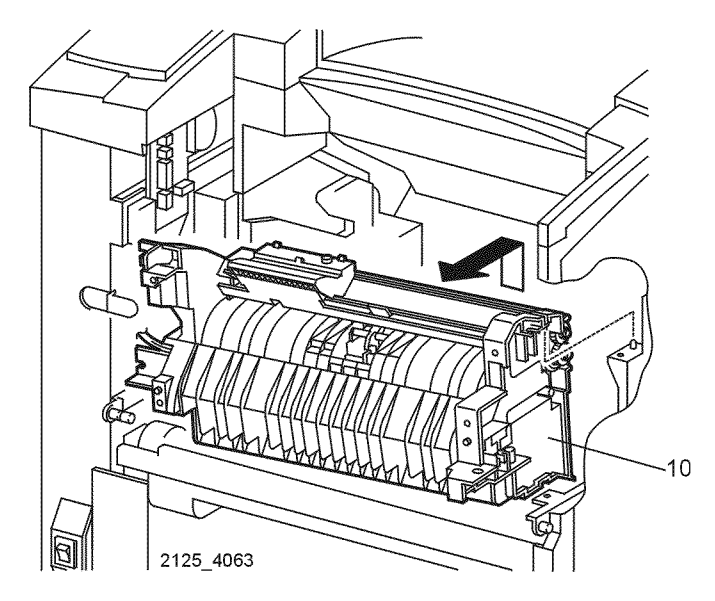

Figure 4 Paper Handler Assembly Removal

## Replacement

1. Reinstall the components in the reverse order.

# **REP 5.2 Toner Sensor**

Parts List on PL 5.1 Removal

## WARNING

#### Switch off the power and disconnect the Power Cord.

- 1. Remove Tray 1.
- 2. Remove the Left Interface Cover Assembly (REP 1.1).
- 3. Remove the Front Cover Assembly (REP 1.6).
- 4. Remove the Left Front Cover (REP 1.7).
- 5. Remove the MBF Chute Assembly (REP 4.1).
- 6. Remove the Paper Handler Assembly (REP 5.1).
- 7. Release the front locking tab and remove the Sensor (Figure 1).
- 8. Disconnect P/J421 from the Toner Sensor (Figure 1).

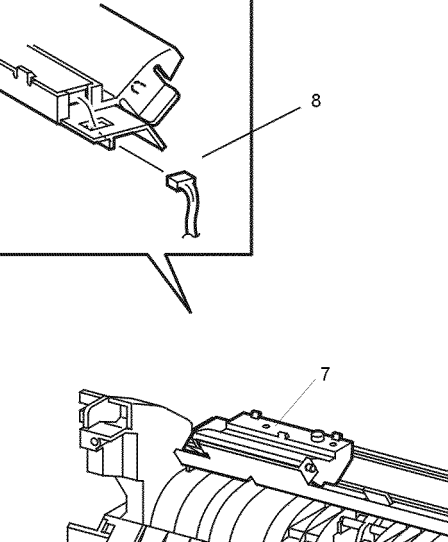

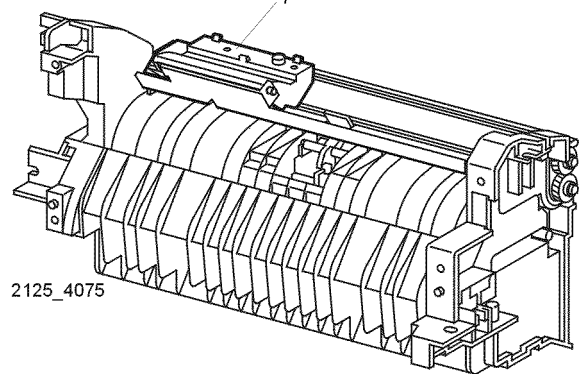

Figure 1 Toner Sensor Kit

# Replacement

1. Reinstall the components in the reverse order.

# **REP 5.3 Registration Actuator**

Parts List on PL 5.1 Removal

#### WARNING

#### Switch off the power and disconnect the Power Cord.

- 1. Remove Tray 1.
- 2. Remove the Left Interface Cover Assembly (REP 1.1).
- 3. Remove the Front Cover Assembly (REP 1.6).
- 4. Remove the Left Front Cover (REP 1.7).
- 5. Remove the MBF Chute Assembly (REP 4.1).
- 6. Remove the Paper Handler Assembly (REP 5.1).
- 7. Open the Upper Chute (Figure 1).
- 8. Disconnect the right hook of the Registration Sensor Spring (Figure 1).
- 9. Move the Actuator to the left until the right end is free (Figure 1).
- 10. Remove the Actuator.

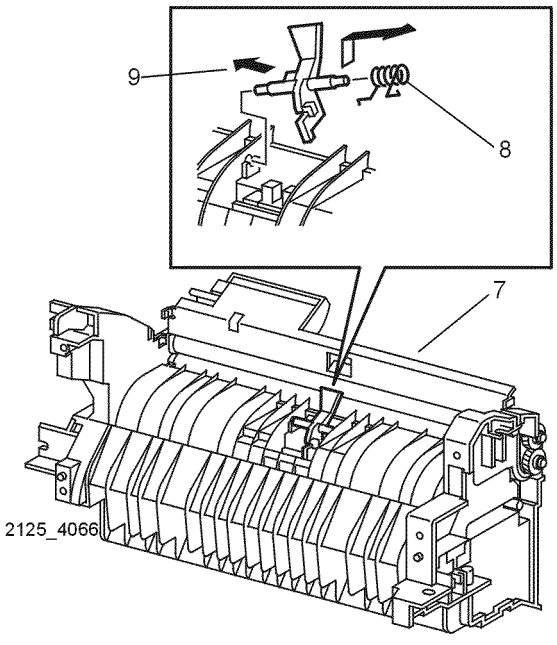

Figure 1 Registration Actuator

#### Replacement

# **REP 5.4 Registration Sensor**

Parts List on PL 5.1

## Removal

## WARNING

#### Switch off the power and disconnect the Power Cord.

- 1. Remove Tray 1.
- 2. Remove the Left Interface Cover Assembly (REP 1.1).
- 3. Remove the Front Cover Assembly (REP 1.6).
- 4. Remove the Left Front Cover (REP 1.7).
- 5. Remove the MBF Chute Assembly (REP 4.1).
- 6. Remove the Paper Handler Assembly (REP 5.1).
- 7. Remove the Registration Actuator (REP 5.3).
- 8. Disengage the five hooks that secure the Sensor (Figure 1).
- 9. Remove the Sensor out the back of the Paper Handler. (Figure 1).
- 10. Disconnect P/J432 from the Registration Sensor.

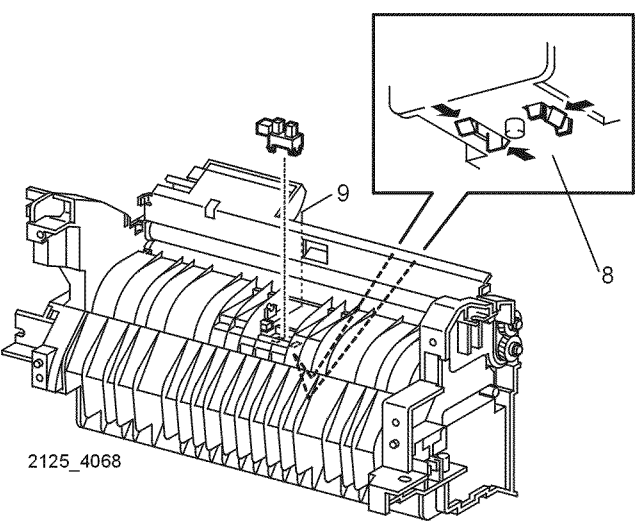

Figure 1 Registration Sensor

#### Replacement

1. Reinstall the components in the reverse order.

# **REP 5.5 Registration Clutch**

Parts List on PL 5.1 Removal

#### WARNING

#### Switch off the power and disconnect the Power Cord.

- 1. Remove Tray 1.
- 2. Remove the Left Interface Cover Assembly (REP 1.1).
- 3. Remove the Front Cover Assembly (REP 1.6).
- 4. Remove the Left Front Cover (REP 1.7).
- 5. Remove the MBF Chute Assembly (REP 4.1).
- 6. Remove the Paper Handler Assembly (REP 5.1).
- 7. Remove the E-ring that secures the Registration Clutch to the Paper Handler Assembly (Figure 1).
- 8. Slide the clutch out and Disconnect P/J453 from the Clutch (Figure 1).
- 9. Remove the Clutch.

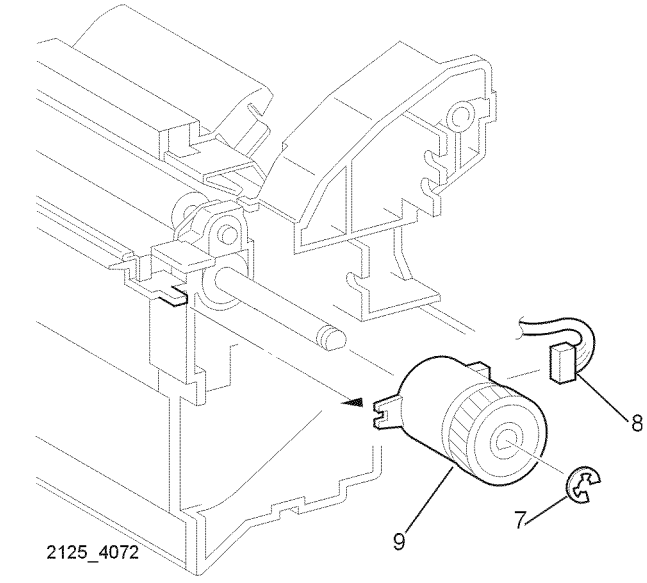

Figure 1 Registration Clutch

## Replacement

# **REP 5.6 Rubber Registration Roll**

Parts List on PL 5.1

## Removal

## WARNING

#### Switch off the power and disconnect the Power Cord.

- 1. Remove Tray 1.
- 2. Remove the Left Interface Cover Assembly (REP 1.1).
- 3. Remove the Front Cover Assembly (REP 1.6).
- 4. Remove the Left Front Cover (REP 1.7).
- 5. Remove the MBF Chute Assembly (REP 4.1).
- 6. Remove the Paper Handler Assembly (REP 5.1).
- 7. Remove the Registration Clutch (REP 5.5).
- 8. Remove the two E-rings that secure the two Registration Gears (Figure 1).
- 9. Remove the E-ring from the left end of the Metal Registration Shaft (Figure 1).
- 10. Release the two registration springs from the Metal Registration Roll (Figure 2).
- Squeeze and hold the Upper Chute and Inlet Chute together. Align the hole in the chute with the Boss on the Left Bearing. Remove the Left Bearing from the Metal Registration Roll (Figure 1).
- 12. Lift the Torsion Spring and slide the Right Bearing out. Squeeze and hold the Upper Chute and Inlet Chute together and align the hole in the chute with the Boss on the Right Bearing. Remove the Right Bearing (Figure 1).
- 13. Slide the Metal Registration Shaft to the right and remove the assembly (Figure 1).
- 14. Remove the left and right bearings from the Rubber Registration Roll (Figure 3).
- 15. Lift the right end of the Rubber Registration Roll and remove (Figure 3).

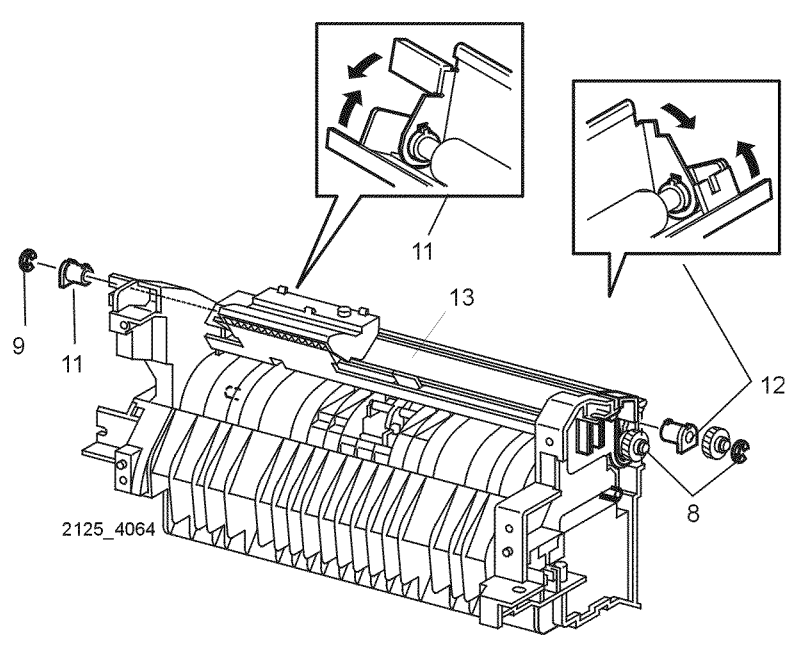

Figure 1 Registration Roll

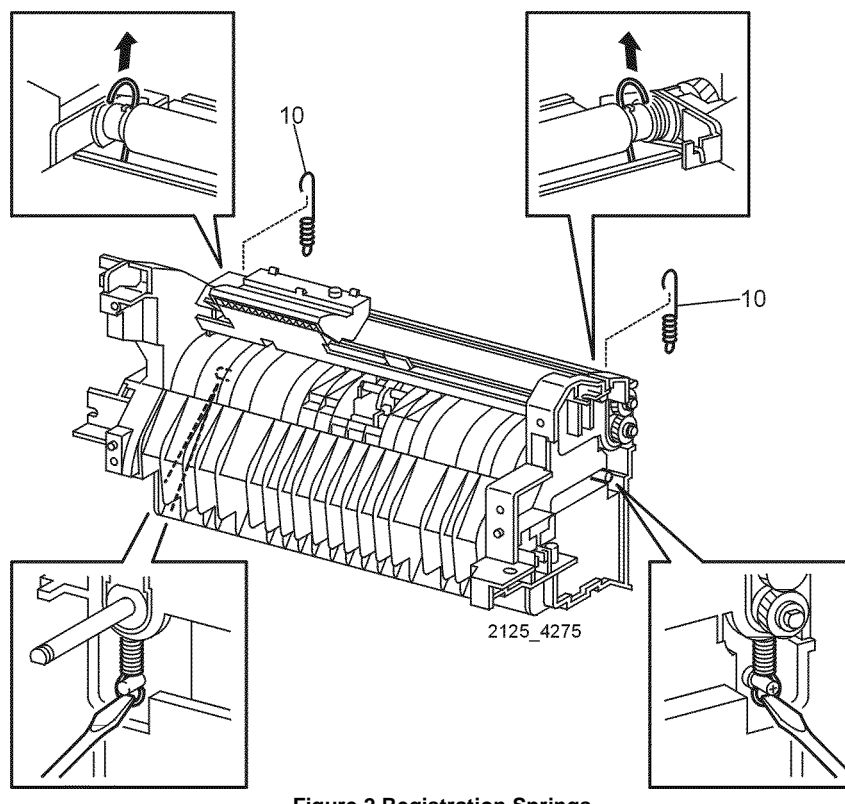

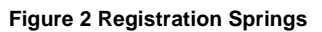

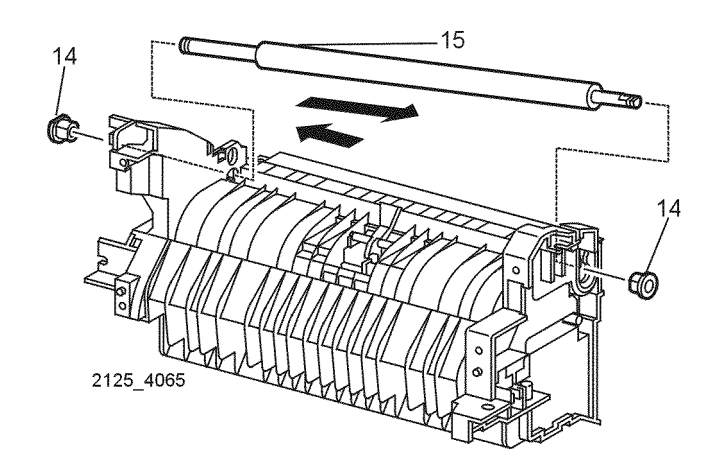

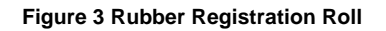

#### Replacement

# **REP 6.1 Transport Chute Assembly**

Parts List on PL 6.1

## Removal

## WARNING

#### Switch off the power and disconnect the Power Cord.

- 1. Remove Tray 1.
- 2. Remove the Left Interface Cover Assembly (REP 1.1).
- 3. Remove the Front Cover Assembly (REP 1.6).
- 4. Remove the Left Front Cover (REP 1.7).
- 5. Remove the MBF Chute Assembly (REP 4.1).
- 6. Remove the Paper Handler Assembly (REP 5.1).
- 7. Remove the BTR Assembly (REP 7.1).
- 8. Remove the screw that secures the DTS Wire (white) to the Transport Chute Assembly (Figure 1).
- 9. Remove the screw that secures the TR Wire (red) to the Transport Chute Assembly (Figure 1).
- 10. Use care not to drop high voltage contact springs when chute is removed (Figure 1).
- 11. Remove the two screws that secure the Transport Chute Assembly to the printer (Figure 1). Remove Assembly.

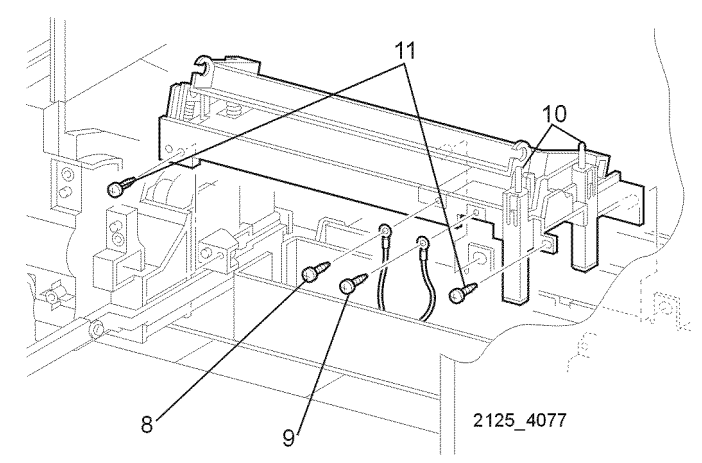

Figure 1 Transport Chute Assembly

#### Replacement

1. Reinstall the components in the reverse order.

# **REP 6.2 Fuser Assembly**

Parts List on PL 6.1 Removal

#### ovai

## WARNING

Switch off the power and disconnect the Power Cord.

#### The Fuser may be hot.

- 1. Open the Rear Cover Assembly.
- 2. Remove Duplex Assembly (if installed).
- 3. Remove the two thumb screws that secure the Fuser Assembly to the printer and remove the Fuser (Figure 1).

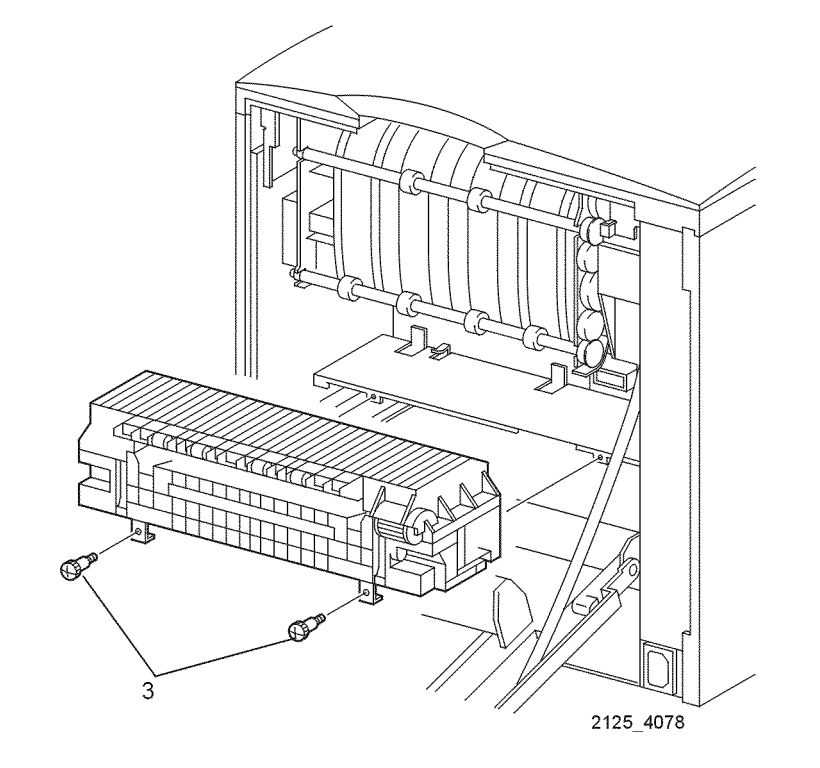

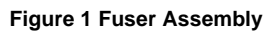

## Replacement

# **REP 6.3 Fuser Harness Assembly**

Parts List on PL 6.1

## Removal

## WARNING

#### Switch off the power and disconnect the Power Cord.

- 1. Remove Tray 1.
- 2. Remove the Left Interface Cover Assembly (REP 1.1).
- 3. Remove the Left Cover (REP 1.2).
- 4. Remove the Front Cover Assembly (REP 1.6).
- 5. Remove the Left Front Cover (REP 1.7).
- 6. Remove the Left Plate Assembly (REP 1.11).
- 7. Remove the Plate Handle (REP 1.12).
- 8. Open Rear Door.
- 9. Remove the Fuser Assembly (REP 6.2).
- 10. Remove the Top Cover Assembly (REP 1.4).
- 11. Remove the MBF Chute Assembly (REP 4.1).
- 12. Remove the Paper Handler Assembly (REP 5.1)
- 13. Remove the Transport Chute Assembly (REP 6.1)
- 14. Remove the Print Cartridge Top Guide Assembly (REP 7.2).
- 15. Remove the Print Engine Controller PWB (REP 9.3)
- 16. Remove the Main Motor Assembly (REP 8.1)
- 17. Remove the LVPS PWB (REP 9.5)
- 18. Remove the Drive Gear Assembly (REP 8.2)
- 19. Unplug the P/JPRB (red) from the HVPS PWB (REP 10.6).
- 20. Remove the screw that secures the HVPS Housing to the printer (Figure 1).
- 21. Remove the HVPS.
- 22. Pull the Fuser Harness Assembly from the left side of the printer (Figure 1).
- 23. Remove the two screws that secure the Fuser Harness Assembly to the printer (Figure 1).
- 24. Remove the Fuser Harness Assembly.

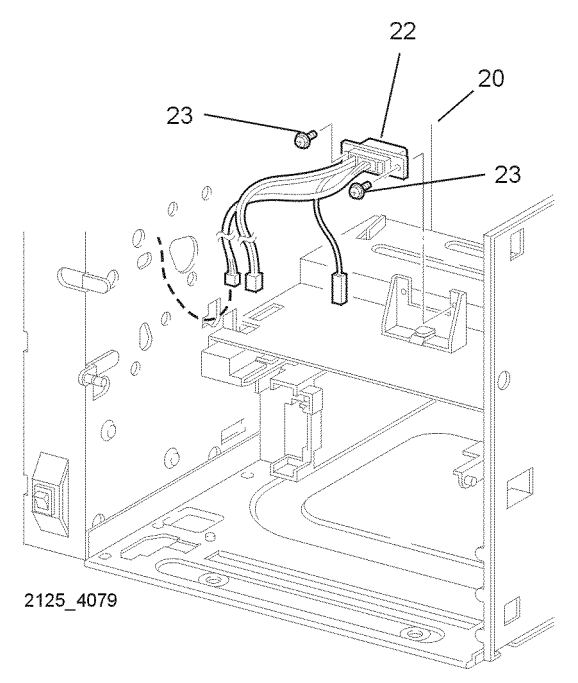

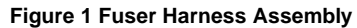

#### Replacement
#### **REP 6.4 Exit Chute Assembly**

Parts List on PL 7.1

#### Removal

#### WARNING

#### Switch off the power and disconnect the Power Cord.

- 1. Remove Tray 1.
- 2. Remove the Left Interface Cover Assembly (REP 1.1).
- 3. Remove the Front Cover Assembly (REP 1.6).
- 4. Remove the Left Front Cover (REP 1.7).
- 5. Remove the Left Cover (REP 1.2).
- 6. Remove the Left Plate Assembly (REP 1.11).
- 7. Remove the Top Cover Assembly (REP 1.4).
- 8. Remove the Rear Cover Assembly (REP 1.8)
- 9. Remove the Interlock Cover (REP 1.10).
- 10. Disconnect P/J31 and P/J32 from the Print Engine Controller PWB (Figure 1).
- 11. Remove the four screws that secure the Exit Chute Assembly to the printer (Figure 2).
- 12. Remove the Exit Chute Assembly (Figure 2).

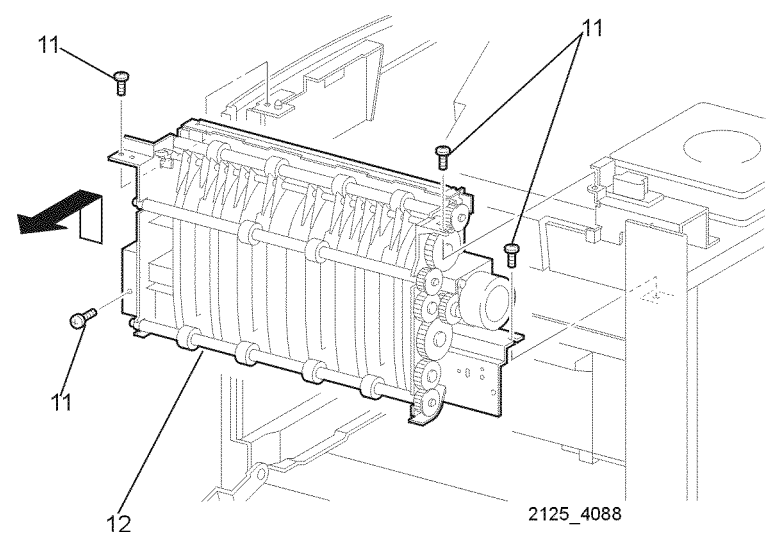

#### Figure 2 Exit Chute Assembly

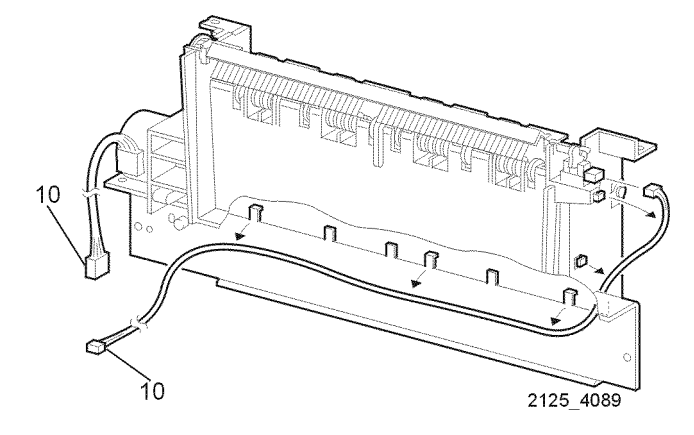

Figure 1 Exit Chute Harness Assembly

#### Replacement

#### **REP 6.5 Exit Motor Assembly**

Parts List on PL 7.1

#### Removal

#### WARNING

#### Switch off the power and disconnect the Power Cord.

- 1. Remove Tray 1.
- 2. Remove the Left Interface Cover Assembly (REP 1.1).
- 3. Remove the Front Cover Assembly (REP 1.6).
- 4. Remove the Left Front Cover (REP 1.7).
- 5. Remove the Left Cover (REP 1.2).
- 6. Remove the Left Plate Assembly (REP 1.11).
- 7. Remove the Top Cover Assembly (REP 1.4).
- 8. Remove the Rear Cover Assembly (REP 1.8)
- 9. Remove the Interlock Cover (REP 1.10).
- 10. Remove the Exit Chute Assembly (REP 6.4).
- 11. Remove the two screws that secure the Exit Motor Assembly to the Exit Chute Assembly (Figure 1).
- 12. Remove the Motor (Figure 1).

### 

Figure 1 Exit Motor Assembly

#### Replacement

1. Reinstall the components in the reverse order.

#### **REP 6.6 Stack Full Sensor**

Parts List on PL 7.1 Removal

#### WARNING

#### Switch off the power and disconnect the Power Cord.

- 1. Remove Tray 1.
- 2. Remove the Left Interface Cover Assembly (REP 1.1).
- 3. Front Cover Assembly (REP 1.6).
- 4. Remove the Left Front Cover (REP 1.7).
- 5. Remove the Top Cover Assembly (REP 1.4).
- 6. Open Rear Cover.
- 7. Remove the Static Eliminator Assembly (See REP 6.8 step 6).
- 8. Remove the Stack Full Actuator (REP 6.8).
- 9. Disconnect P/J311 from the Stack Full Sensor (Figure 1).
- 10. Disengage the five hooks securing the Stack Full Sensor to the Exit Chute Assembly (Figure 1) Remove the Sensor (Figure 1)

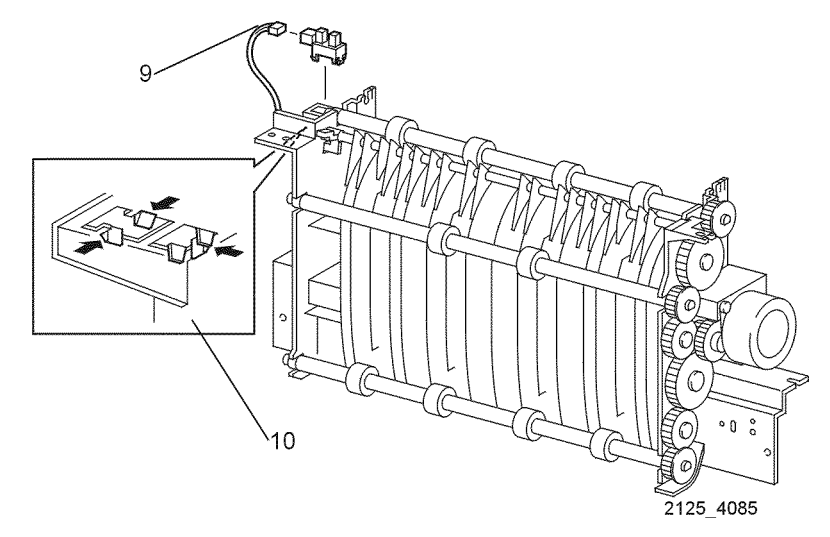

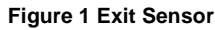

#### Replacement

#### REP 6.7 Mid 1 & Mid 2 Roll Assemblies

Parts List on PL 7.1

#### Removal

#### WARNING

#### Switch off the power and disconnect the Power Cord.

- 1. Remove Tray 1.
- 2. Remove the Left Interface Cover Assembly (REP 1.1).
- 3. Remove the Left Cover (REP 1.2).
- 4. Remove the Front Cover Assembly (REP 1.6).
- 5. Remove the Left Front Cover (REP 1.7).
- 6. Remove the Top Cover Assembly (REP 1.4).
- 7. Remove the Rear Cover Assembly (REP 1.8).
- 8. Remove the Interlock Cover (REP 1.10).
- 9. Remove the Left Plate Assembly (REP 1.11).
- 10. Remove the Exit Chute Assembly (REP 6.4).
- 11. Lift the Static Eliminator Assembly and remove (Figure 1) (See REP 6.8 step 6).
- 12. Remove the Stack Full Actuator (REP 6.8).
- 13. Release the locking tab and remove the Exit-17 Gear from the defective Roll Assembly (Figure 1), (Figure 2), or (Figure 3).
- 14. Remove the Exit-32 Gear from the Exit Chute Assembly (Figure 1).
- 15. With a small screwdriver carefully release the locking tab that secures the Exit Bearings to the Exit Chute Assembly (Figure 1), (Figure 2), or (Figure 3).
- 16. Remove the Roll Assembly together with the Exit Bearing from the Exit Chute Assembly (Figure 1), (Figure 2), or (Figure 3).
- 17. Remove the left Exit Bearing from the Roll Assembly.

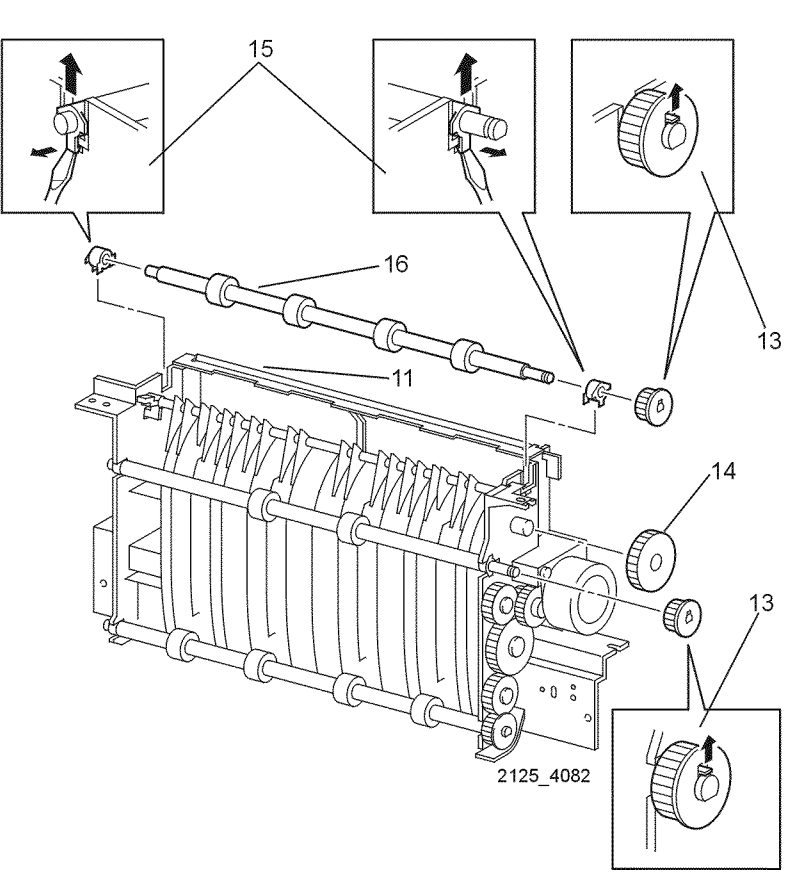

Figure 1 Exit 17 & Exit 32 Gears

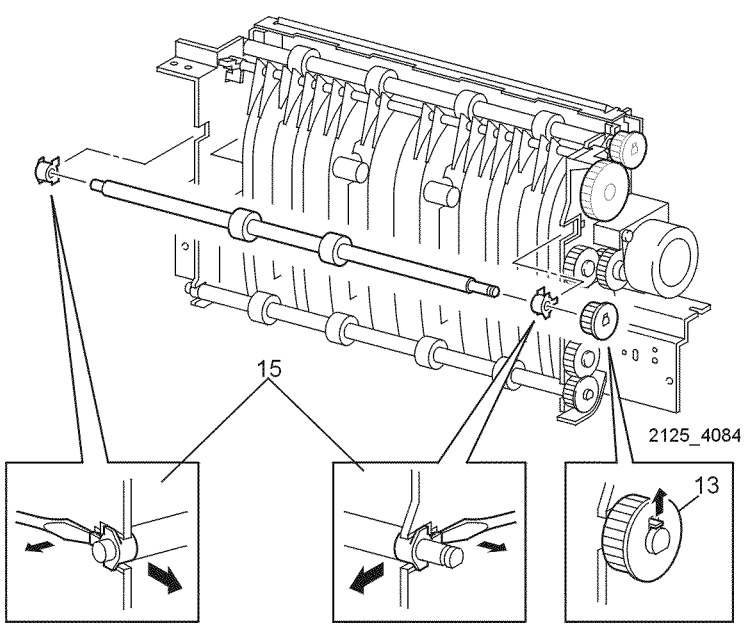

Figure 2 Mid 1 Roll Assembly

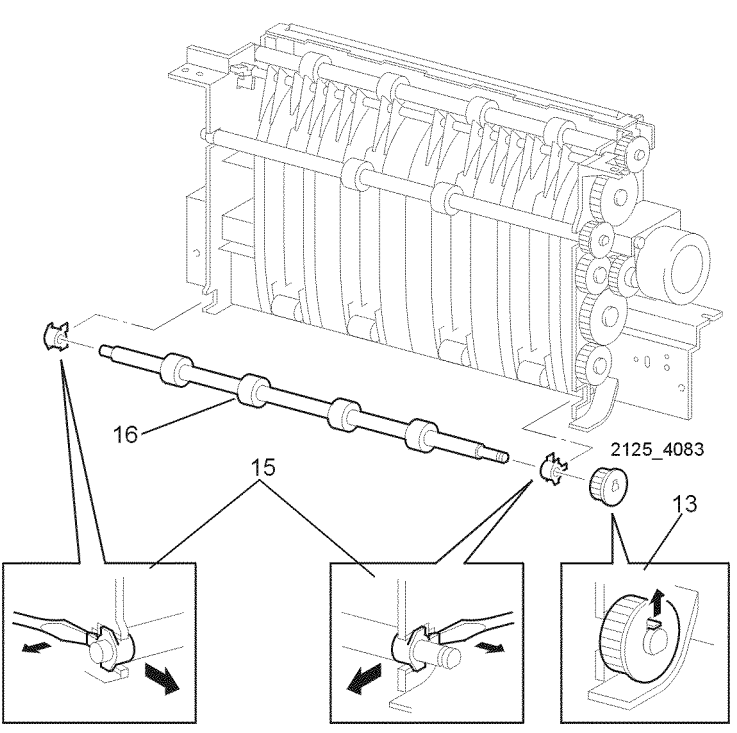

Figure 3 Mid 2 Roll Assembly

#### Replacement

#### **REP 6.8 Stack Full Actuator**

#### Parts List on PL 7.1

#### Removal

#### WARNING

#### Switch off the power and disconnect the Power Cord.

- 1. Remove Tray 1.
- 2. Remove the Interface Cover Assembly (REP 1.1).
- 3. Remove the Left Cover (REP 1.2).
- 4. Remove the Top Cover Assembly (REP 1.4).
- 5. Remove the Rear Cover Assembly (REP 1.8)
- 6. Remove the Static Eliminator Assembly (Figure 1).
- 7. Lift the right end of the Actuator free of the Exit Chute Assembly (Figure 2).
- 8. Remove the Actuator.

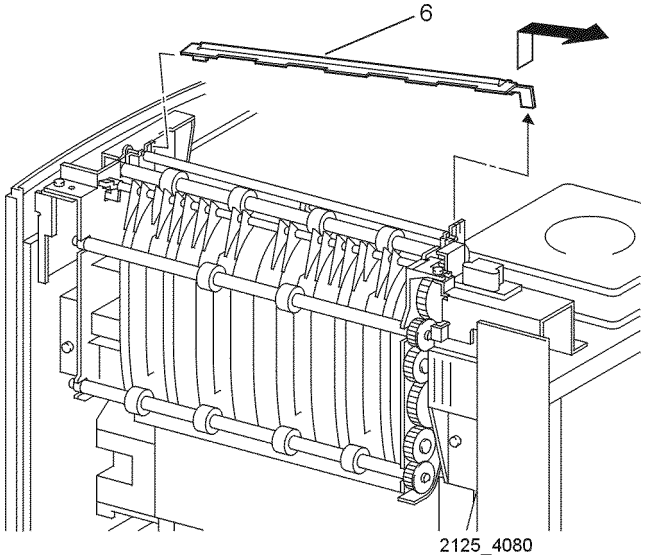

Figure 1 Static Eliminator Assembly

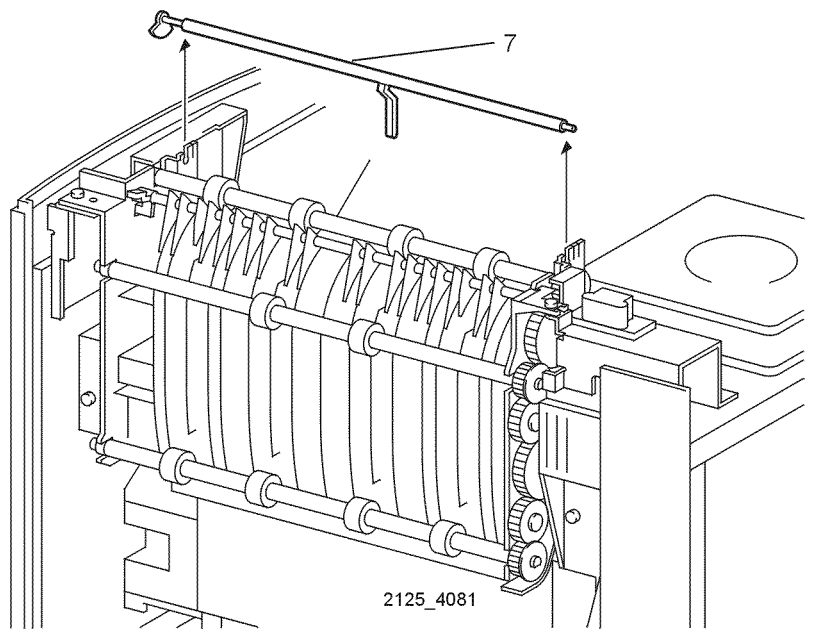

Figure 2 Stack Full Actuator

#### Replacement

#### **REP 6.9 Fuser Upper Cover Assembly/ Heat Rod**

Parts List on PL 6.1

#### Removal

#### WARNING

#### Switch off the power and disconnect the Power Cord.

- 1. Remove Fuser Assembly (REP 6.2).
- 2. Disconnect P/J274 from the left end of the Fuser Assembly (Figure 1).
- 3. Remove the four screws securing the right and left end cover on the Fuser Assembly (Figure 1).
- 4. Remove both covers while carefully disengaging the wiring harness on each end (Figure 1).

**NOTE:** The Heat Rod must be removed before the Upper Cover Assembly to avoid breakage.

- 5. Invert the Fuser Assembly to access the Fuser Heat Rod (Figure 2)
- 6. Remove the three screws securing the Fuser Heat Rod and Harness (Figure 2).

**NOTE:** Avoid touching the glass rod with your fingers. Oil from your skin will contaminate and shorten the life of the Heat Rod.

7. Carefully remove the Heat Rod by lifting the right end sliding it out to the right side of the Heat Roll (Figure 3).

Figure 1 Fuser Assembly

- 8. Return the Fuser Assembly to it's right side up position (Figure 4).
- 9. Remove the four screws and the Fuser Upper Cover (Figure 4).

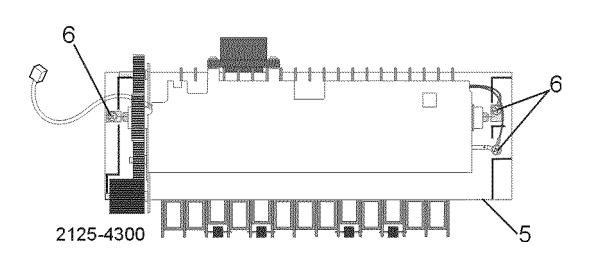

Figure 2 Fuser Heat Rod

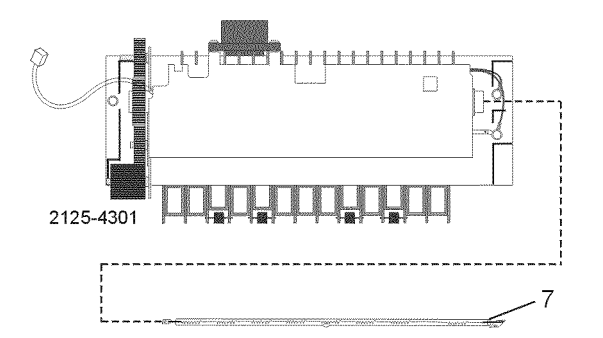

Figure 3 Heat Rod

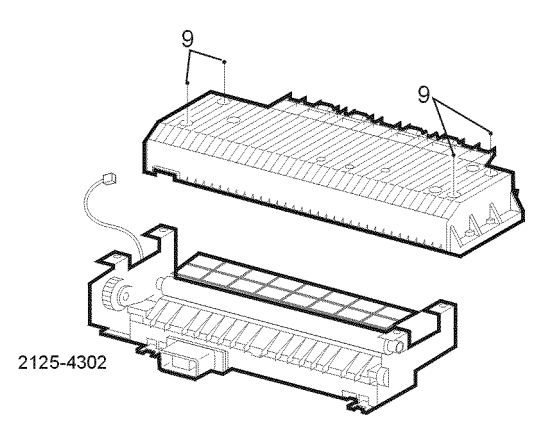

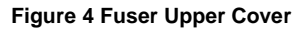

#### Replacement

1. Reinstall the components in the reverse order.

2125-4299

#### **REP 7.1 BTR Assembly**

Parts List on PL 6.1

#### Removal

#### WARNING

Switch off the power and disconnect the Power Cord.

Do not touch the surface of the BTR with your hands. Oil from your hands can cause image quality problems.

#### After removing the BRT Roll, store the Roll on clean paper and cover with another sheet of paper.

- 1. Open the Front Cover Assembly and remove the Print Cartridge.
- 2. Push down to release the left and right latches of the BTR Assembly (Figure 1).
- 3. Holding the ends of the BTR Assembly, remove the assembly (Figure 1).

# 

Figure 1 BTR Assembly

#### Replacement

1. Reinstall the components in the reverse order.

#### **REP 7.2 Print Cartridge Top Guide Assembly**

Parts List on PL 8.1

#### Removal

#### WARNING

#### Switch off the power and disconnect the Power Cord.

- 1. Remove Tray 1.
- 2. Remove the Left Interface Cover Assembly (REP 1.2)
- 3. Remove the Option Cover (REP 1.3).
- 4. Remove the Front Cover Assembly (REP 1.6).
- 5. Remove the Left Front Cover (REP 1.7).
- 6. Remove the Top Cover Assembly (REP 1.4).
- 7. Remove the Left Plate Assembly (REP 1.11).
- 8. Open the Rear Cover.
- 9. Disconnect P/J 25 from the Print Engine Controller PWB (REP 9.3).
- 10. Remove the two screws that secure the Print Cartridge Top Guide Assembly to the printer (Figure 1).
- 11. Remove the Print Cartridge Top Guide Assembly together with the Print Cartridge Sensor Assembly from the printer (Figure 1).

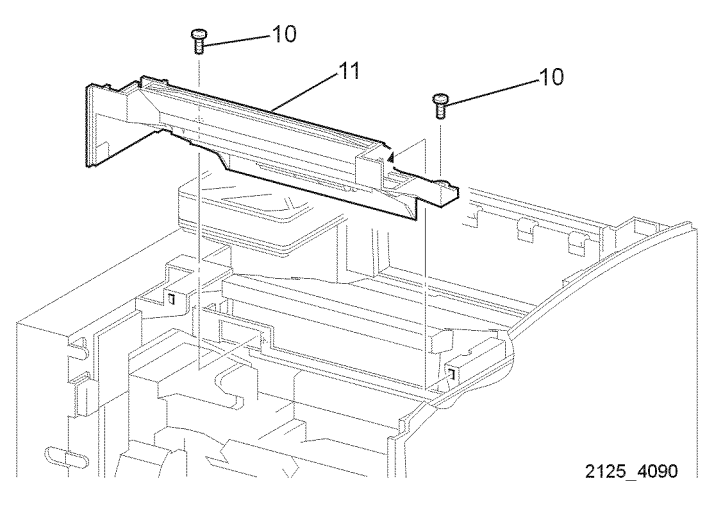

Figure 1 EP Cartridge Top Guide Assembly

#### Replacement

#### **REP 7.3 Print Cartridge Sensor Assembly**

#### Parts List on PL 8.1 Removal

#### WARNING

#### Switch off the power and disconnect the Power Cord.

- 1. Remove Tray 1.
- 2. Remove the Left Interface Cover Assembly (REP 1.2)
- 3. Remove the Front Cover Assembly (REP 1.6).
- 4. Remove the Left Front Cover (REP 1.7).
- 5. Remove the Top Cover Assembly (REP 1.4).
- 6. Remove the Left Plate Assembly (REP 1.11).
- 7. Open the Rear Cover.
- 8. Remove the Print Cartridge Top Guide Assembly (REP 7.3).
- 9. Release the harness of the Print Cartridge Sensor Assembly from the three clamps securing it to the Print Cartridge Top Guide Assembly (Figure 1).
- 10. With a small screwdriver pry the right shaft free of the assembly (Figure 1).
- 11. With a small screwdriver pry the left shaft free of the assembly. Remove the Sensor Assembly (Figure 1).

12. Remove the Sensor Assembly (Figure 1).

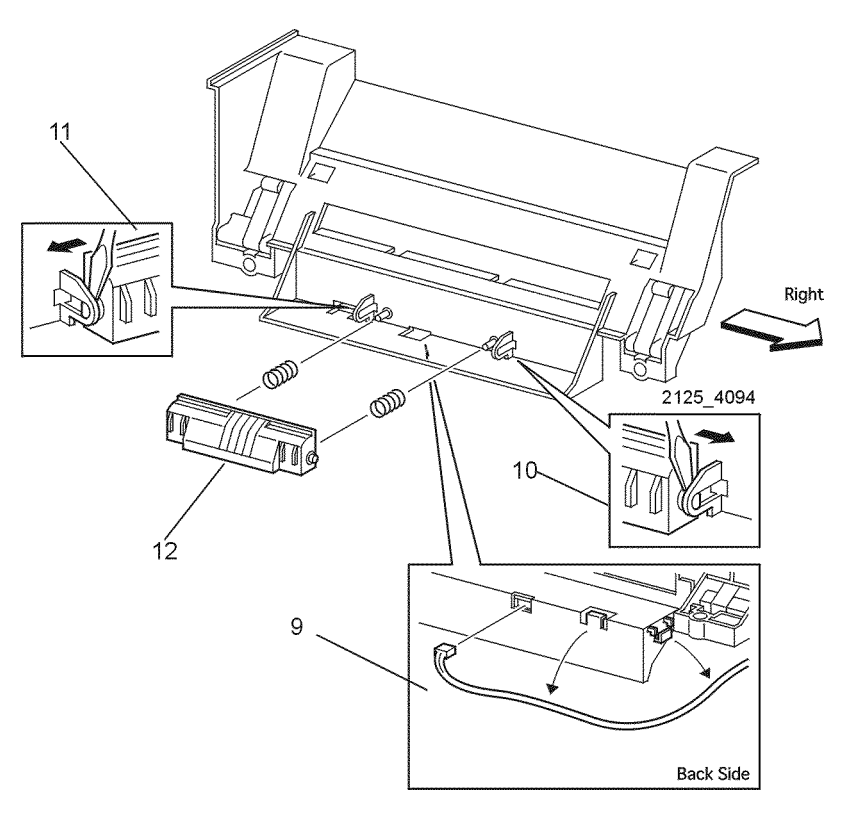

Figure 1 Print Cartridge Sensor Assembly

#### Replacement

#### **REP 7.4 Laser Assembly**

#### Parts List on PL 8.1 Removal

#### WARNING

#### Switch off the power and disconnect the Power Cord.

- 1. Remove the Front Cover Assembly (REP 1.6).
- 2. Remove the Left Front Cover (REP 1.7).
- 3. Open the Rear Cover.
- 4. Remove the Top Cover Assembly (REP 1.4).
- 5. Remove the four screws securing the Laser Assembly to the printer (Figure 1).
- 6. Raising the Laser Assembly slightly disconnect P/J213 and P/J223 from the rear and two connectors from the bottom of the Laser Assembly (Figure 1).
- 7. Remove the Laser Assembly from the printer (Figure 1).

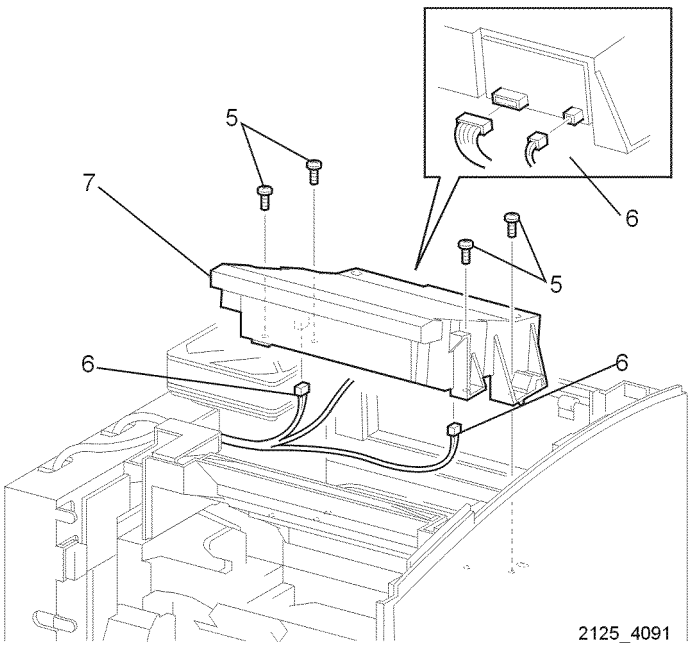

Figure 1 Laser Assembly

#### Replacement

1. Reinstall the components in the reverse order.

#### **REP 7.5 Print Cartridge Side Guide**

#### Parts List on PL 8.1 Removal

#### WARNING

#### Switch off the power and disconnect the Power Cord.

- 1. Remove Tray 1.
- 2. Remove the Left Interface Cover (REP 1.1).
- 3. Remove Front Cover Assembly (REP 1.6).
- 4. Remove the Left Front Cover (REP 1.7).
- 5. Remove MBF Chute Assembly (REP 4.1).
- 6. Remove the Paper Handler Assembly (REP 5.1).
- 7. Remove Top Cover Assembly (REP 1.4).
- 8. Remove Right Cover (REP 1.5).
- 9. Remove the two K-clips that secure the Print Cartridge Locking Arm.
- 10. Remove the five screws on the right side of the frame (Figure 1).
- 11. Remove the Print Cartridge Side Guide (Figure 1).
- 12. Remove the Spring Clip (Figure 1).

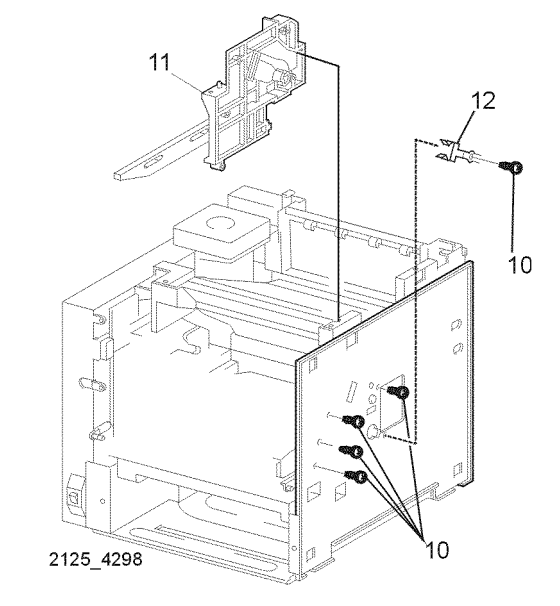

Figure 1 Print Cartridge Side Guide

#### Replacement

#### **REP 8.1 Main Motor Assembly**

Parts List on PL 8.1

#### Removal

#### WARNING

#### Switch off the power and disconnect the Power Cord.

- 1. Remove the Left Interface Cover (REP 1.1).
- 2. Remove the Left Cover (REP 1.2).
- 3. Remove the Left Plate Assembly (REP 1.11).
- 4. Disconnect P/J29 from the Print Engine Controller PWB (Figure 1).
- 5. Release Motor Harness from all cable clamps.
- 6. Remove the four screws that secure the Main Motor Assembly to the printer and remove the assembly (Figure 1).

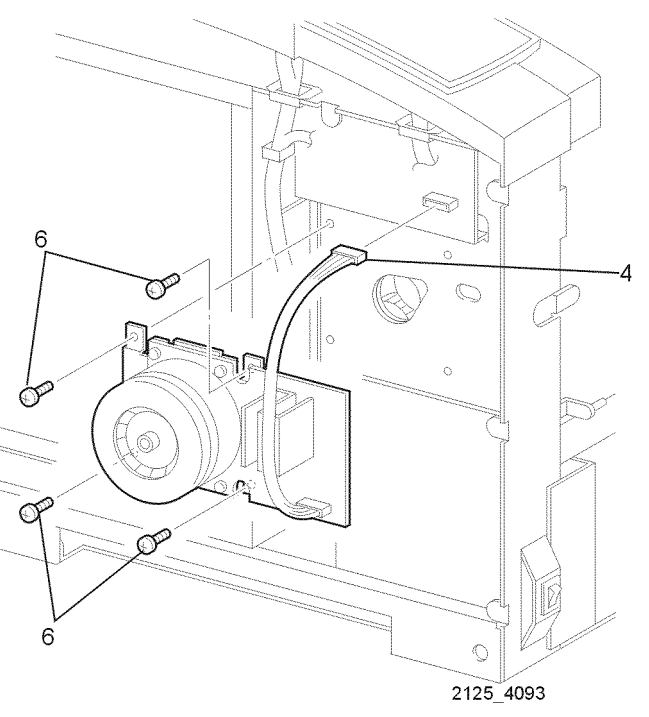

Figure 1 Main Motor Assembly

#### Replacement

1. Reinstall the components in the reverse order.

#### **REP 8.2 Main Drive Gear Assembly**

Parts List on PL 8.1

#### Removal

#### WARNING

#### Switch off the power and disconnect the Power Cord.

- 1. Remove Tray 1.
- 2. Remove the Left Interface Cover Assembly (REP 1.1).
- 3. Remove the Left Cover (REP 1.2).
- 4. Remove the Front Cover Assembly (REP 1.6).
- 5. Remove the Left Front Cover (REP 1.7).
- 6. Remove the Left Plate Assembly (REP 1.11).
- 7. Remove the Plate Handle (REP 1.12).
- 8. Open Rear Door.
- 9. Remove the Fuser Assembly (REP 6.2).
- 10. Remove the Top Cover Assembly (REP 1.4).
- 11. Remove the MBF Chute Assembly (REP 4.1).
- 12. Remove the Paper Handler Assembly (REP 5.1).
- 13. Remove the Chute Trans Assembly (REP 6.1).
- 14. Remove the Print Cartridge Top Guide Assembly (REP 7.2).
- 15. Remove the System Controller PWB (REP 9.2).
- 16. Remove the Print Engine Controller PWB (REP 9.3)
- 17. Remove the Main Motor Assembly (REP 8.1).
- 18. Remove the LVPS PWB (REP 9.5)
- 19. Remove the four screws that secure the Drive Gear Assembly from the left side of the printer. (Screws are marked with a "D") (Figure 1).

20. Pull bottom of assembly out and lower the assembly to release the locking tab and remove (Figure 1).

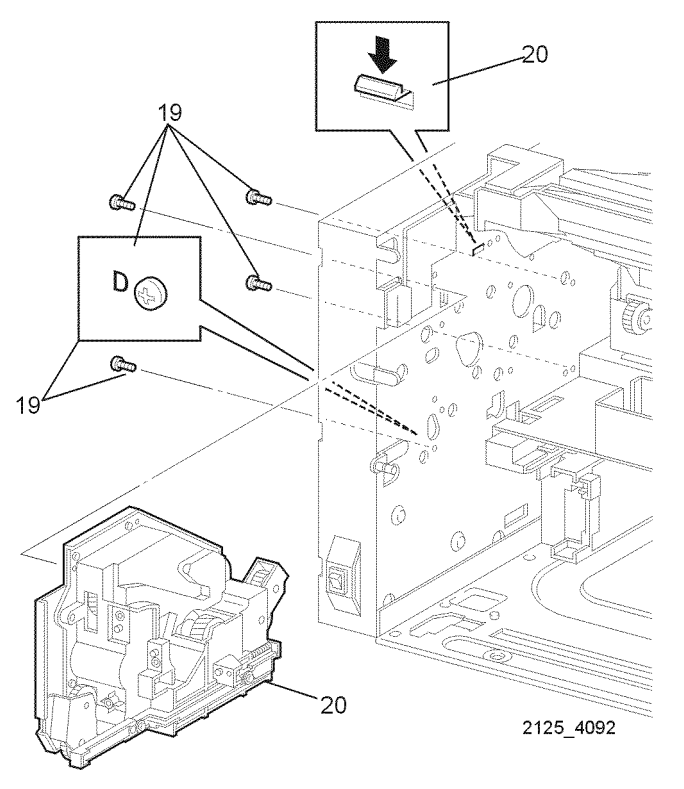

Figure 1 Drive Gear Assembly

#### Replacement

#### **REP 9.1 Fan Assembly**

Parts List on PL 9.1 Removal

#### WARNING

#### Turn the power off and disconnect the Power Cord.

- 1. Remove Tray 1.
- 2. Remove the Left Interface Cover Assembly (REP 1.1).
- 3. Remove the Left Cover (REP 1.2).
- 4. Remove the Front Cover Assembly (REP 1.6).
- 5. Remove the Left Front Cover (REP 1.7).
- 6. Remove the Top Cover Assembly (REP 1.4).
- 7. Open the Rear Cover Assembly.
- 8. Remove the Left Plate Assembly (REP 1.11).
- 9. Disconnect P/J283 connected to the Fan Assembly from the LVPS PWB.
- 10. Release the harness of the Fan Assembly from the two clamps on the printer (Figure 1).
- 11. Remove the four screws securing the assembly to the printer (Figure 1).
- 12. Remove the Fan (Figure 1).

#### **REP 9.2 System Controller PWB**

Parts List on PL 10.1

#### Removal

#### CAUTION

These components are susceptible to electrostatic discharge. Observe all ESD procedures to avoid damage.

#### WARNING

#### Turn the power off and disconnect the Power Cord.

- 1. Remove the Interface Cover Assembly (REP 1.1).
- 2. Disconnect host cables connected to the System Controller PWB.
- 3. Disconnect P/J18 and P/J13 from the System Controller PWB (Figure 1).
- 4. Remove the five screws that secure the System Controller PWB to the printer (Figure 1).
- 5. Move the System Controller PWB toward the rear to disconnect P/J14 from the Print Engine Controller PWB (REP 9.3).
- 6. Remove the System Controller PWB from the printer (Figure 1).

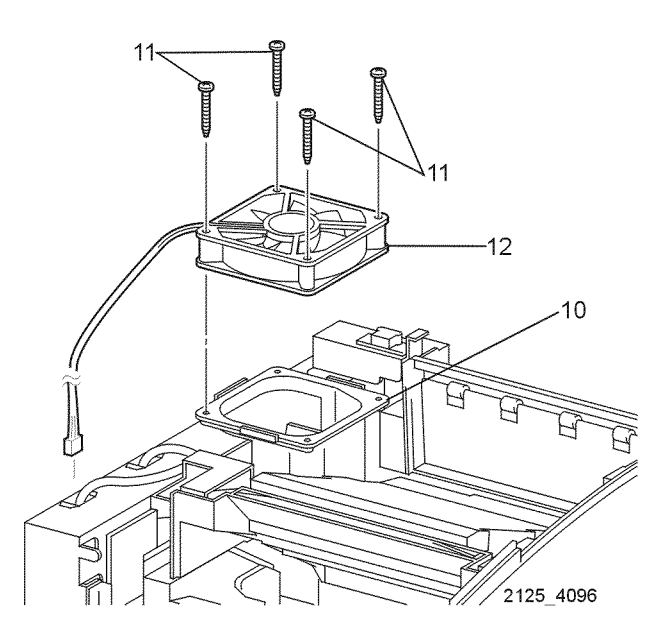

Figure 1 Fan Assembly

#### Replacement

1. Reinstall the components in the reverse order.

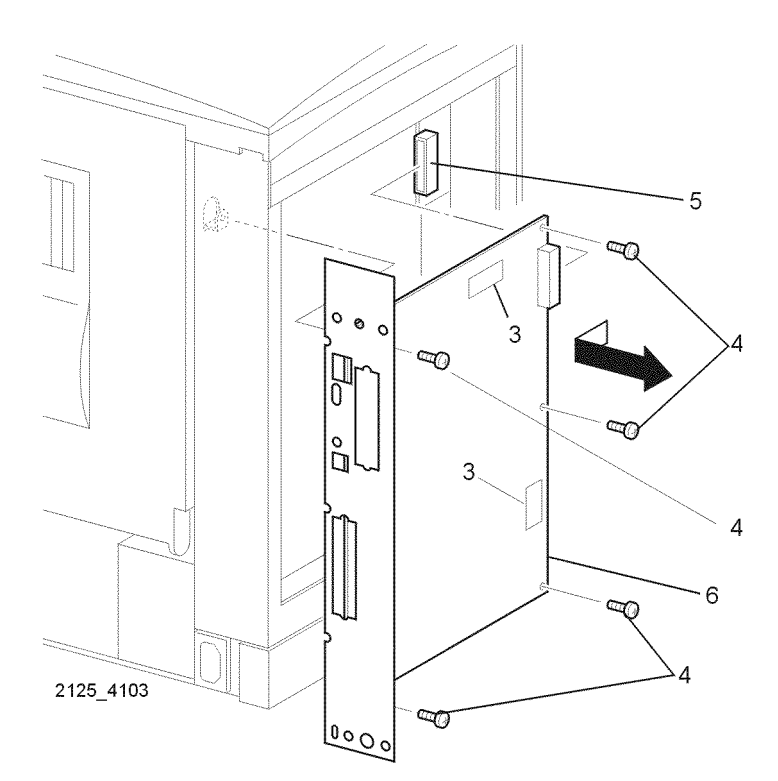

Figure 1 System Controller PWB

#### Replacement

1. Reinstall the components in the reverse order.

#### **REP 9.3 Print Engine Controller PWB**

#### Parts List on PL 10.1

#### Removal

#### CAUTION

These components are susceptible to electrostatic discharge. Observe all ESD procedures to avoid damage.

#### WARNING

#### Switch off the power and disconnect the Power Cord.

- 1. Remove the Left Interface Cover Assembly (REP 1.1).
- 2. Remove the Left Cover (REP 1.2).
- 3. Remove the Left Plate Assembly (REP 1.11).
- 4. Disconnect P/J21, P/J22, P/J23, P/J25, P/J26, P/J27, P/J28, P/J29, P/J30, P/J31, P/J32, P/J33, P/J34 and P/J35 from the Print Engine Controller PWB.
- 5. Remove the four screws that secure the Print Engine Controller PWB to the printer. Remove the Print Engine Controller PWB (Figure 1).

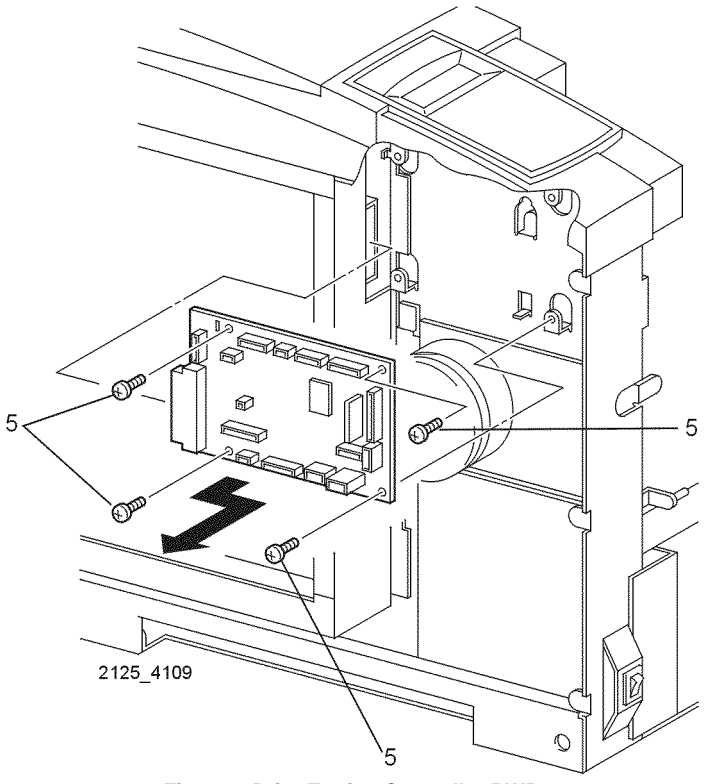

Figure 1 Print Engine Controller PWB

#### Replacement

1. Reinstall the components in the reverse order.

#### **REP 9.4 5VDC PWB**

#### Parts List on PL 10.1

#### Removal

#### CAUTION

These components are susceptible to electrostatic discharge. Observe all ESD procedures to avoid damage.

#### WARNING

#### Switch off the power and disconnect the Power Cord.

- 1. Remove the Left Interface Cover Assembly (REP 1.1).
- 2. Remove the Left Cover (REP 1.2).
- 3. Remove the Left Plate Assembly (REP 1.11).
- 4. Disconnect PN288 from the 5VDC PWB and PN1 from the LVPS PWB.
- 5. Remove the two screws that secure the 5VDC PWB to the printer (Figure 1).
- 6. Remove the 5VDC PWB (Figure 1).

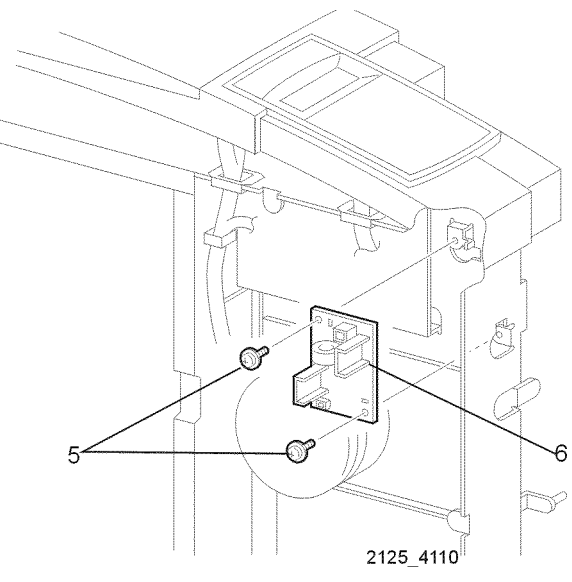

Figure 1 5VDC PWB

#### Replacement

#### **REP 9.5 LVPS PWB**

#### Parts List on PL 10.1

#### Removal

#### CAUTION

These components are susceptible to electrostatic discharge. Observe all ESD procedures to avoid damage.

#### WARNING

#### Switch off the power and disconnect the Power Cord.

- 1. Remove Tray 1.
- 2. Remove the Left Interface Cover Assembly (REP 1.1).
- 3. Remove the Left Cover (REP 1.2).
- 4. Remove the Front Cover Assembly (REP 1.6).
- 5. Remove the Left Front Cover (REP 1.7).
- 6. Remove the Left Plate Assembly (REP 1.11).
- 7. Remove Plate Handle (REP 1.12).
- 8. Disconnect the Main Switch (Figure 1).
- 9. Disconnect P/J11, PN1, P/J282, P/J283, P/J284, P/J285 and P/J281.
- 10. Remove the four screws that secure the LVPS PWB to the printer (Figure 1).
- 11. Remove the LVPS PWB (Figure 1).

#### Parts List on PL 10.1

#### Removal

#### CAUTION

These components are susceptible to electrostatic discharge. Observe all ESD procedures to avoid damage.

#### WARNING

#### Switch off the power and disconnect the Power Cord.

1. Remove Tray 1.

**REP 9.6 HVPS PWB** 

- 2. Remove the Front Cover Assembly (REP 1.6).
- 3. Remove the Left Front Cover (REP 1.7).
- 4. Remove the MBF Chute Assembly (REP 4.1).
- 5. Remove the Paper Handler Assembly (REP 5.1).
- 6. Remove the BTR Assembly (REP 7.1).
- 7. Remove the Transport Chute Assembly (REP 6.1).
- 8. Disconnect P/J261 from the HVPS PWB (Figure 1).
- 9. Disconnect PRB (red) (Figure 1).
- 10. Remove the screw that secures the HVPS PWB housing to the printer (Figure 1).
- 11. Remove the HVPS Assembly Housing from the printer (Figure 1).
- 12. Carefully disconnect the DTS (white) and TR (red) wires from the HVPS (Figure 2).
- 13. Releasing the two hooks that secure the HVPS PWB to the Housing, remove the HVPS PWB (Figure 2).

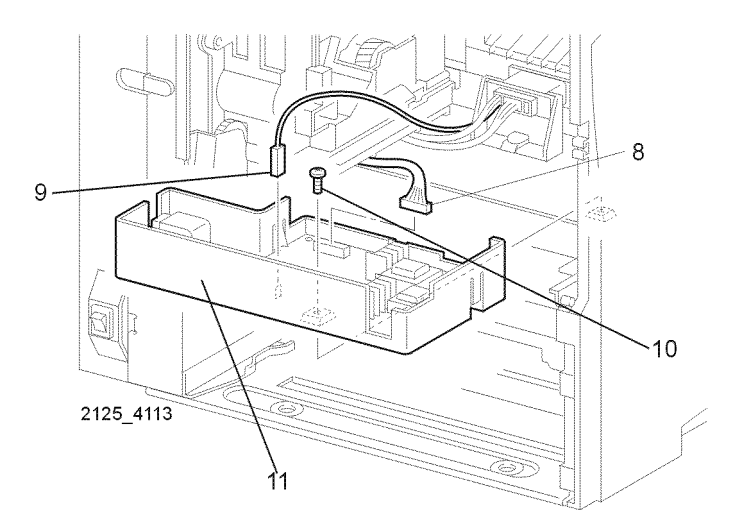

Figure 1 Transport Chute Assembly

## 

Figure 1 LVPS PWB

#### Replacement

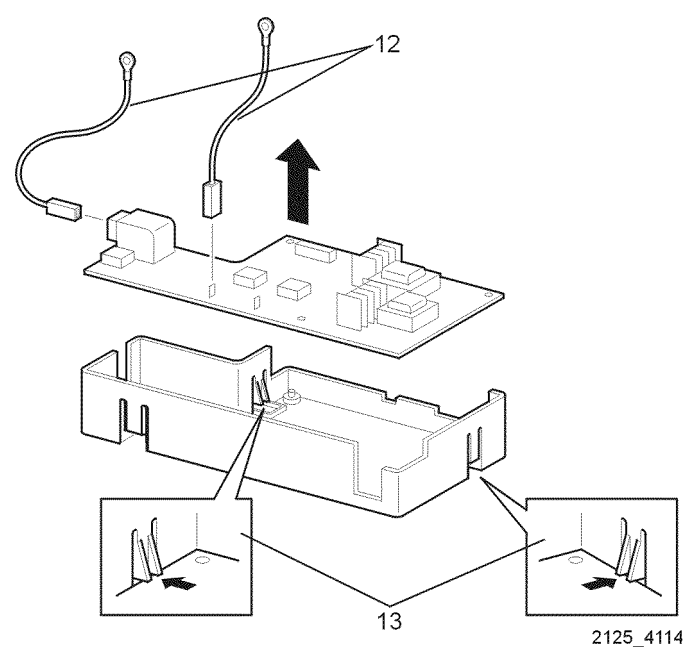

Figure 2 HVPS PWB

#### Replacement

1. Reinstall the components in the reverse order.

#### **REP 9.7 Connector PWB**

Parts List on PL 10.1

#### Removal

#### CAUTION

These components are susceptible to electrostatic discharge. Observe all ESD procedures to avoid damage.

#### WARNING

#### Switch off the power and disconnect the Power Cord.

- 1. Remove Tray 1.
- 2. Remove the Print Cartridge and store in safe place.
- 3. Remove the Front Cover Assembly (REP 1.6).
- 4. Remove the Left Front Cover (REP 1.7).
- 5. Disconnect P/J41, P/J42, P/J43, P/J44, P/J45 and P/J231 from the Connector PWB (Figure 1).
- 6. Remove the three screws that secure the Connector PWB to the printer (Figure 1).
- 7. Remove the Connector PWB (Figure 1).

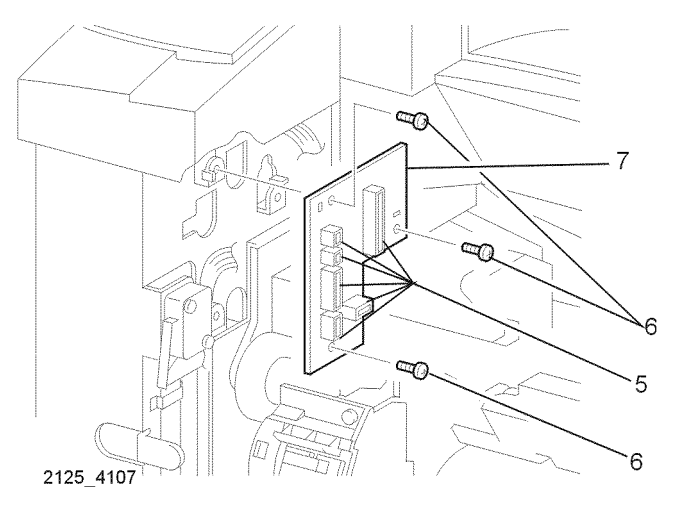

Figure 1 Connector PWB

#### Replacement

#### **REP 9.8 Main Switch**

Removal

#### WARNING

#### Switch off the power and disconnect the Power Cord.

- Remove Tray 1. 1.
- 2. Remove the Left Interface Cover Assembly (REP 1.1).
- Remove the Left Cover (REP 1.2). 3.
- Remove the Front Cover Assembly (REP 1.6). 4.
- 5. Remove the Left Front Cover (REP 1.7).
- Remove the Left Plate Assembly (REP 1.11). 6.
- Remove the Plate Handle (REP 1.12). 7.
- Press the locking tabs and push the rear of the Main Switch so that it comes out of the 8. front of the printer (Figure 1).
- Disconnect the Harness from the Main Switch, and remove the Main Switch from the 9. printer (Figure 1).

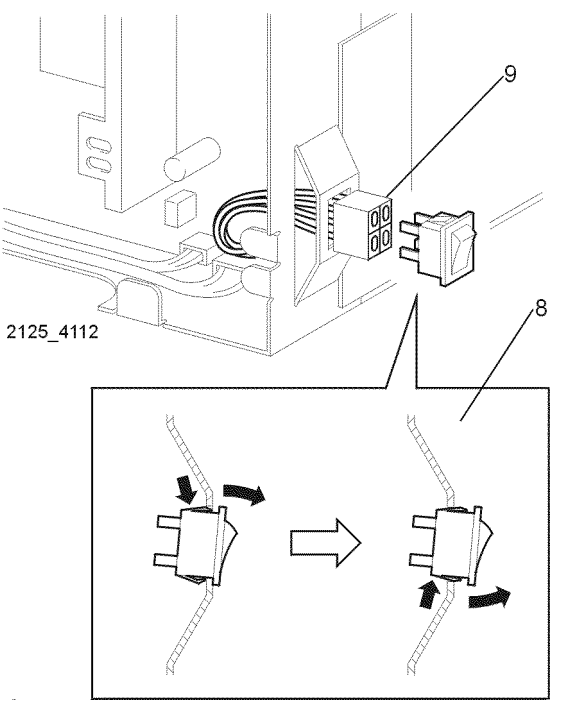

Figure 1 Main Switch

#### Parts List on PL 10.1

#### Replacement

#### **REP 9.9 Front Interlock Switch Assembly**

Parts List on PL 10.1

#### Removal

#### WARNING

#### Switch off the power and disconnect the Power Cord.

- 1. Remove Tray 1.
- 2. Remove the Left Interface Cover Assembly (REP 1.1).
- 3. Remove the Left Cover (REP 1.2).
- 4. Remove the Front Cover Assembly (REP 1.6).
- 5. Remove the Left Front Cover (REP 1.7).
- 6. Remove the Left Plate Assembly (REP 1.11).
- 7. Disconnect P/J284 from the LVPS PWB (REP 9.5).
- 8. Release the switch harness from all cable clamps.
- 9. Remove the two screws that secure the Front Interlock Switch Assembly to the printer (Figure 1).
- 10. Remove the Front Interlock Switch Assembly (Figure 1).

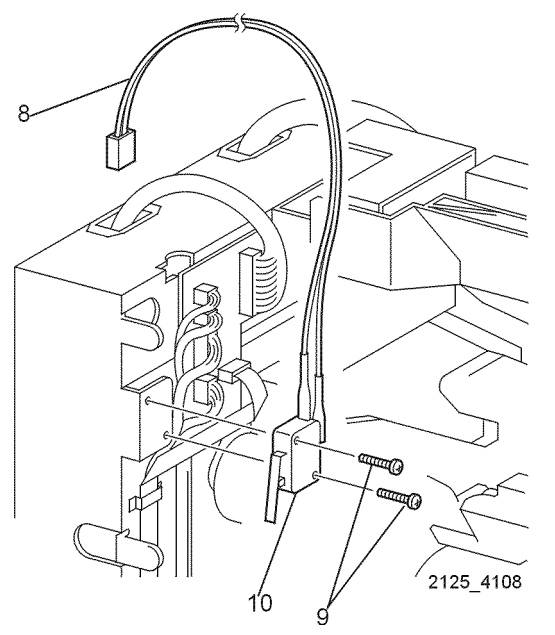

Figure 1 Front Interlock Switch Assembly

#### Replacement

1. Reinstall the components in the reverse order.

#### **REP 9.10 Rear Interlock Switch Assembly**

Parts List on PL 10.1

#### Removal

#### CAUTION

These components are susceptible to electrostatic discharge. Observe all ESD procedures to avoid damage.

#### WARNING

#### Switch off the power and disconnect the Power Cord.

- 1. Remove Tray 1.
- 2. Remove the Left Interface Cover Assembly (REP 1.1).
- 3. Remove the Left Cover (REP 1.2).
- 4. Remove the Front Cover Assembly (REP 1.6).
- 5. Remove the Left Front Cover (REP 1.7).
- 6. Remove the Top Cover Assembly (REP 1.4).
- 7. Open the Rear Cover Assembly.
- 8. Remove the Interlock Cover (REP 1.10).
- 9. Remove the Left Plate Assembly (REP 1.11).
- 10. Remove the Exit Chute Assembly (REP 6.4).
- 11. Disconnect P/J30 from Print Engine Controller PWB.
- 12. Release the Harness from all cable clamps (Figure 1).
- 13. Remove the two screws that secure the Rear Interlock Switch Assembly to the printer (Figure 1).
- 14. Remove the Rear Interlock Switch Assembly (Figure 1).

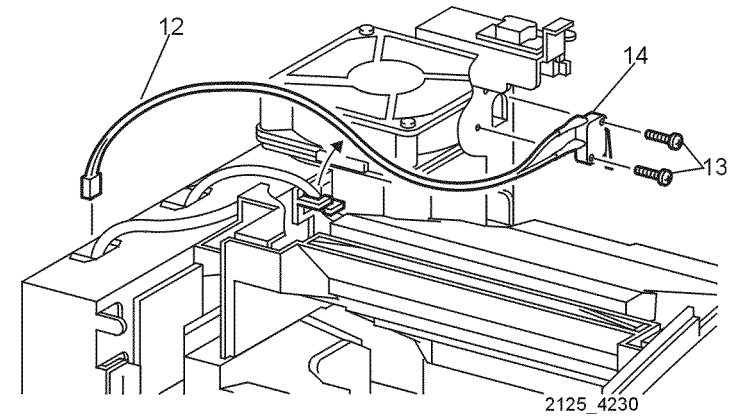

Figure 1 Rear Interlock Switch Assembly

#### Replacement

#### **REP 9.11 Offset Catch Tray Harness Assembly**

Parts List on PL 10.1

#### Removal

#### CAUTION

These components are susceptible to electrostatic discharge. Observe all ESD procedures to avoid damage.

#### WARNING

#### Switch off the power and disconnect the Power Cord.

- 1. Remove Tray 1.
- 2. Remove the Left Interface Cover Assembly (REP 1.1).
- 3. Remove the Left Cover (REP 1.2).
- 4. Remove the Front Cover Assembly (REP 1.6).
- 5. Remove the Left Front Cover (REP 1.7).
- 6. Remove the Top Cover Assembly (REP 1.4).
- 7. Remove the Interlock Cover (REP 1.10).
- 8. Remove the Left Plate Assembly (REP 1.11).
- 9. Remove the Exit Chute Assembly (REP 6.4).
- 10. Disconnect P/J35 from the Print Engine Controller PWB (REP 9.3).
- 11. Release the Offset Catch Tray Harness from all cable clamps (Figure 1).
- 12. Remove the two screws that secure the Offset Catch Tray Harness Assembly (Figure 1).
- 13. Remove the Offset Catch Tray Harness Assembly from the printer (Figure 1).

## 

Figure 1 Offset Catch Tray Harness Assembly

2125 4104

#### Replacement

1. Reinstall the components in the reverse order.

#### **REP 9.12 Duplex Harness Assembly**

Parts List on PL 10.1

#### Removal

#### CAUTION

These components are susceptible to electrostatic discharge. Observe all ESD procedures to avoid damage.

#### WARNING

#### Switch off the power and disconnect the Power Cord.

- 1. Remove Tray 1.
- 2. Remove the Left Interface Cover Assembly (REP 1.1).
- 3. Remove the Left Cover (REP 1.2).
- 4. Remove the Front Cover Assembly (REP 1.6).
- 5. Remove the Left Front Cover (REP 1.7).
- 6. Remove the Top Cover Assembly (REP 1.4).
- 7. Remove the Rear Cover Assembly (REP 1.8).
- 8. Remove the Left Plate Assembly (REP 1.11).
- 9. Remove the Plate Handle (REP 1.12).
- 10. Remove the MBF Chute Assembly (REP 4.1).
- 11. Remove the Paper Handler Assembly (REP 5.1).
- 12. Remove the Transport Chute Assembly (REP 6.1).
- 13. Remove the Fuser Assembly (REP 6.2).
- 14. Remove the Print Cartridge Top Guide Assembly (REP 7.2).
- 15. Remove the Main Motor Assembly (REP 8.1).
- 16. Remove the Drive Gear Assembly (REP 8.2).
- 17. Remove the Print Engine Controller PWB (REP 9.3).
- 18. Remove the LVPS PWB (REP 9.5).
- 19. Remove the two screws that secure the Duplex Harness Assembly to the printer (Figure 1).

#### 20. Remove the Duplex Harness Assembly (Figure 1).

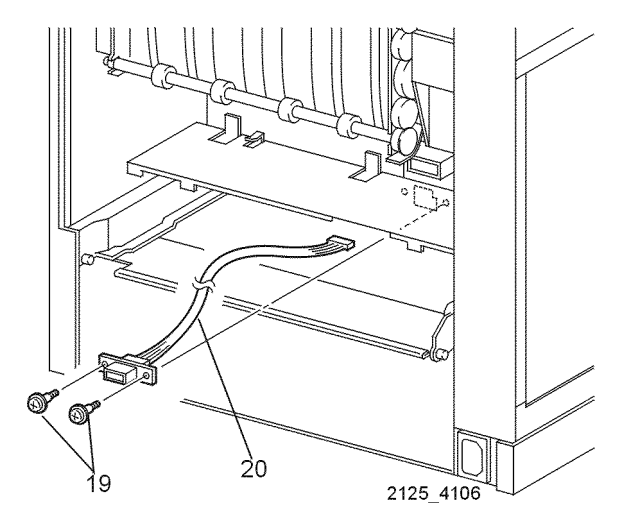

Figure 1 Duplex Harness Assembly

#### Replacement

#### **REP 10.1 Offset Catch Tray (OCT)**

Parts List on PL 14.1

#### Removal

#### WARNING

#### Switch off the power and disconnect the Power Cord.

- 1. Open the printer Rear Cover.
- 2. Press the two locking tabs at the rear of the Offset Catch Tray (Figure 1).
- 3. Lift the rear of the Offset Catch Tray approximately 1 inch (25mm).
- 4. Slide the Offset Catch Tray toward the rear and remove (Figure 1).

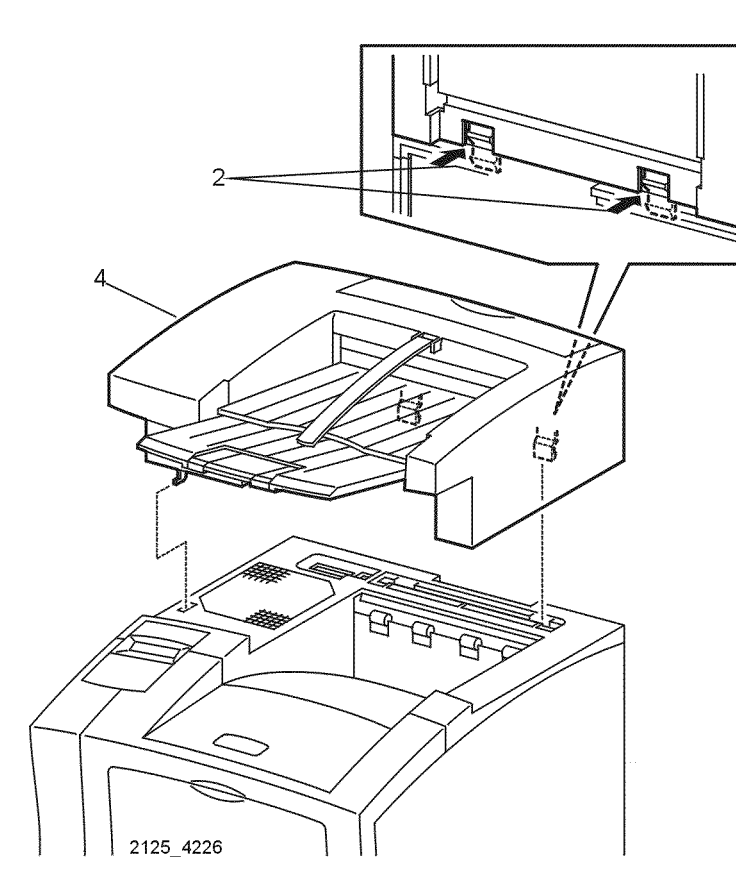

Figure 1 Offset Catch Tray

#### Replacement

1. Reinstall the components in the reverse order.

#### **REP 10.2 Exit Tray Extension**

Parts List on PL 14.1

#### Removal

#### WARNING

#### Switch off the power and disconnect the Power Cord.

- 1. Open the Exit Tray Extension.
- 2. Slide the tray to the left.
- 3. Carefully deflect the center of the tray until the right hinge pin is free (Figure 1).
- 4. Slide the tray to the right and remove (Figure 1).

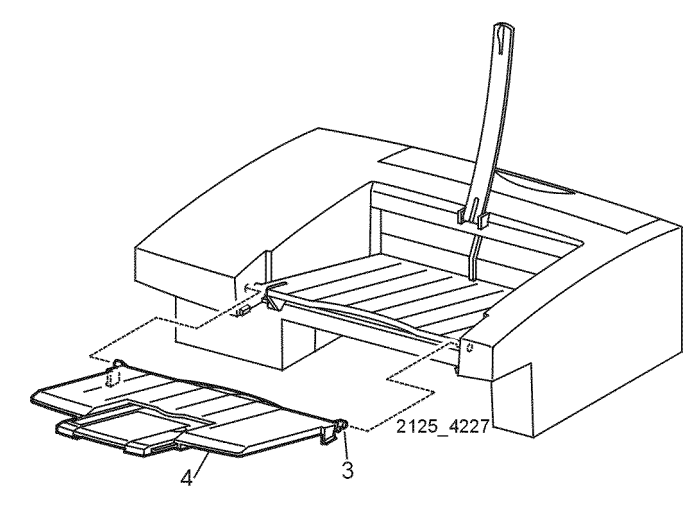

Figure 1 Exit Tray Extension

#### Replacement

#### **REP 10.3 Exit Tray**

Parts List on PL 14.1

#### Removal

#### WARNING

#### Switch off the power and disconnect the Power Cord.

- 1. Remove the Exit Tray Extension (REP 10.2).
- 2. Squeeze the upper end of the Paper Weight and remove (Figure 1).
- 3. Slide the tray to the left.
- 4. Push the right hinge pin in until it is free of the Offset Catch Tray (Figure 2).
- 5. Push the left hinge pin in until it is free of the Offset Catch Tray (Figure 2).
- 6. Remove the Exit Tray.

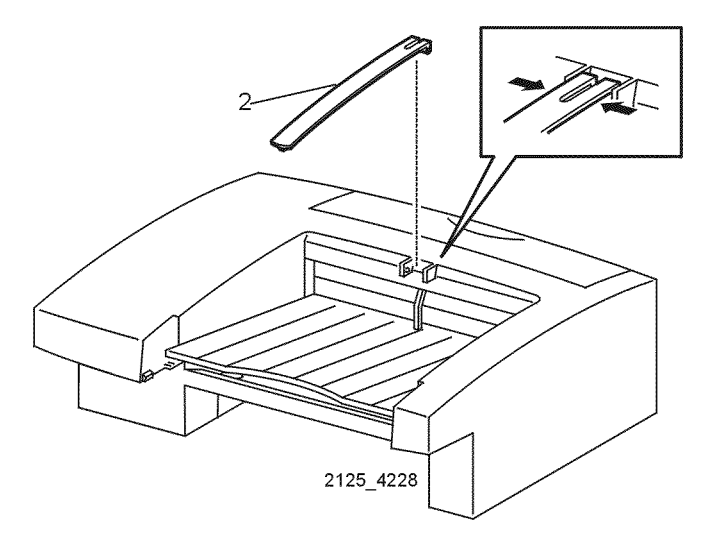

Figure 1 Exit Tray Paper Weight

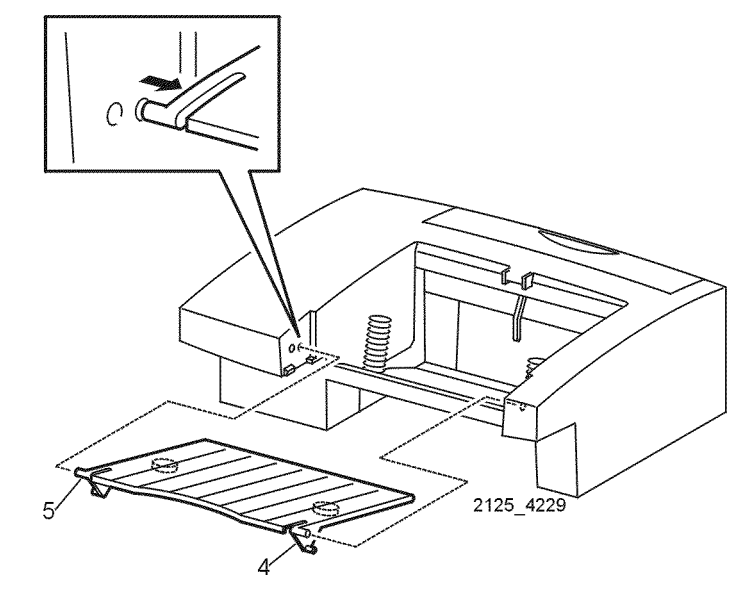

Figure 2 Exit Tray

#### Replacement

#### **REP 10.4 Rear Cover Assembly**

Parts List on PL 14.1

#### Removal

#### WARNING

#### Switch off the power and disconnect the Power Cord.

- 1. Remove the Offset Catch Tray (REP 10.1).
- 2. Remove the Exit Tray extension (REP 10.2).
- 3. Remove the Exit Tray (REP 10.3).
- 4. Turn the Offset Catch Tray upside down.
- 5. Remove the Lower Cover (REP 10.5).
- 6. Remove the Inner Exit Chute Assembly (REP 10.6).
- 7. Release and remove the two Rear Cover Springs (Figure 1).
- 8. Remove the six screws that secure the Rear Cover (Figure 1).
- 9. Remove the Rear Cover.

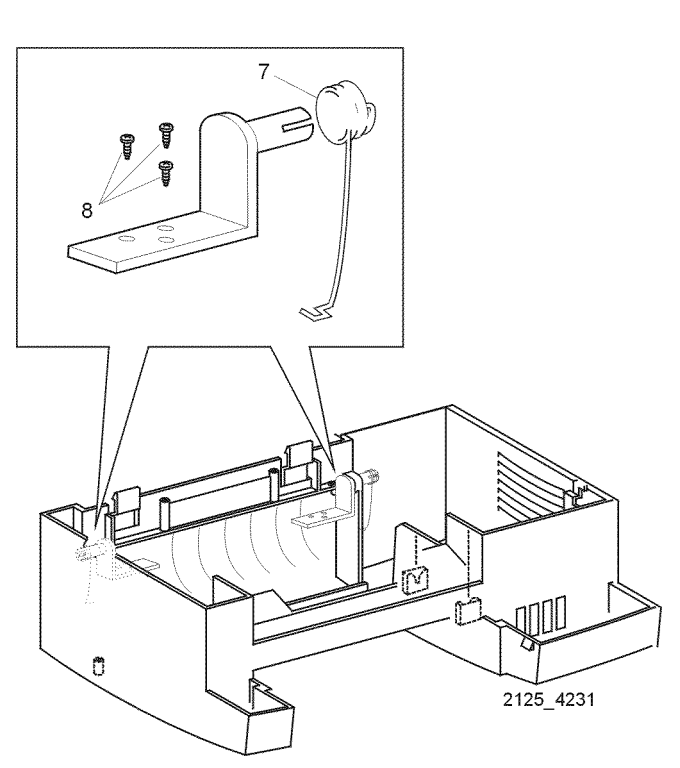

Figure 1 Rear Cover Assembly

#### Replacement

1. Reinstall the components in the reverse order.

#### **REP 10.5 Lower Cover**

Parts List on PL 14.1 Removal

#### WARNING

#### Switch off the power and disconnect the Power Cord.

- 1. Remove the Offset Catch Tray (REP 10.1).
- 2. Carefully turn the Offset Catch Tray upside down.
- 3. Remove the six screws that secure the lower cover (Figure 1).
- 4. Remove the Lower Cover (Figure 1).

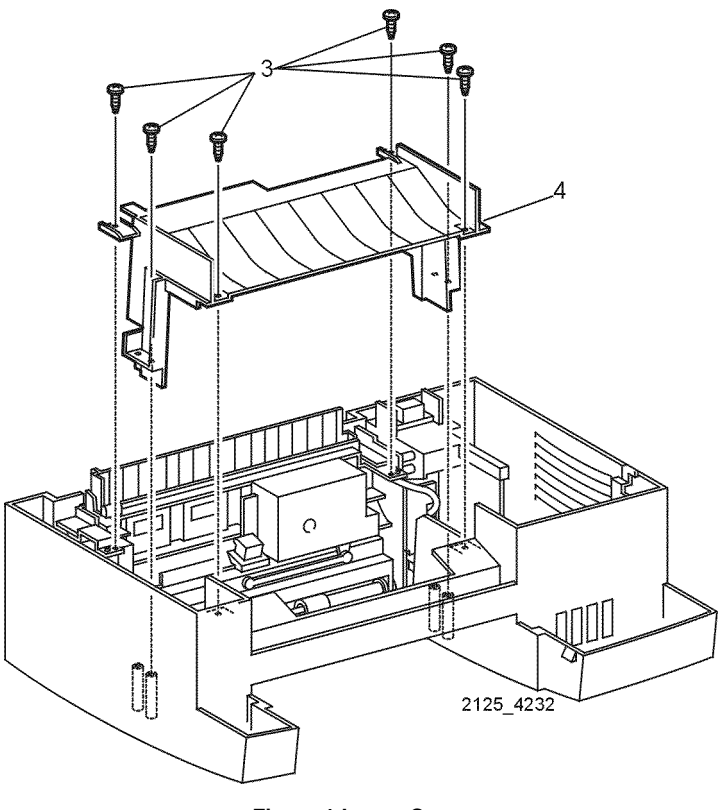

#### Figure 1 Lower Cover

#### Replacement

- 1. Hold the Stack Height Sensor Actuator out as you reinstall the lower cover.
- 2. Reinstall the components in the reverse order

#### **REP 10.6 Inner Exit Chute Assembly**

Parts List on PL 14.1

#### Removal

#### WARNING

#### Switch off the power and disconnect the Power Cord.

- 1. Remove the Offset Catch Tray (REP 10.1).
- 2. Remove the Exit Tray Extension (REP 10.2).
- 3. Remove the Exit Tray (REP 10.3).
- 4. Turn the Offset Catch Tray upside down.
- 5. Remove the Lower Cover (REP 10.5).
- 6. Remove the five screws that secure the Inner Exit Chute Assembly (Figure 1).
- 7. Hold open the Rear Cover.

6

8. Remove the assembly (Figure 1).

#### Parts List on PL 14.2

#### Removal

#### CAUTION

These components are susceptible to electrostatic discharge. Observe all ESD procedures to avoid damage.

#### WARNING

#### Switch off the power and disconnect the Power Cord.

- 1. Remove the Offset Catch Tray (REP 10.1).
- 2. Remove the Exit Tray Extension (REP 10.2).

**REP 10.7 Offset Catch Tray PWB** 

- 3. Remove the Exit Tray (REP 10.3).
- 4. Turn the Offset Catch Tray upside down.
- 5. Remove the Lower Cover (REP 10.5).
- 6. Hold open the Rear Cover.
- 7. Remove the Inner Exit Chute Assembly (REP 10.6).
- 8. Remove the screw that secures the PWB to the Inner Exit Chute Assembly (Figure 1).
- 9. Disconnect P/J209, P/J224, P/J210, and P/J229 (Figure 1).
- 10. Remove the Offset Catch Tray PWB (Figure 1).

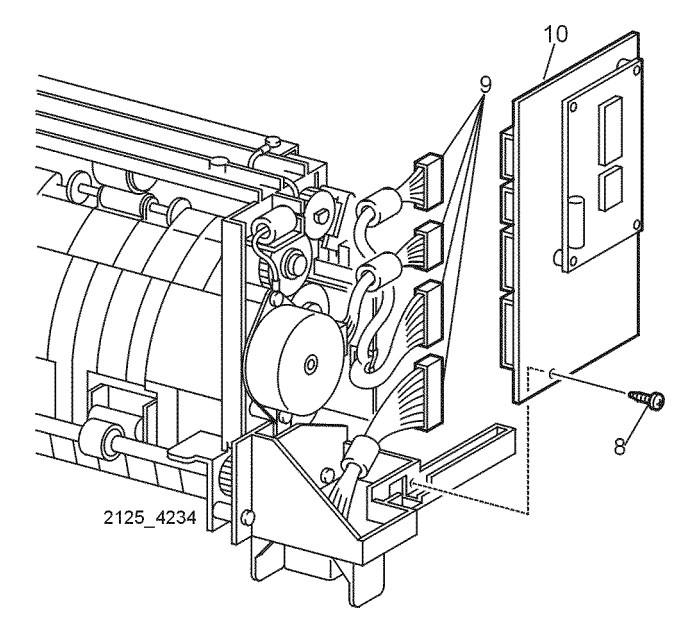

Figure 1 Offset Catch Tray PWB

#### Replacement

1. Reinstall the components in the reverse order.

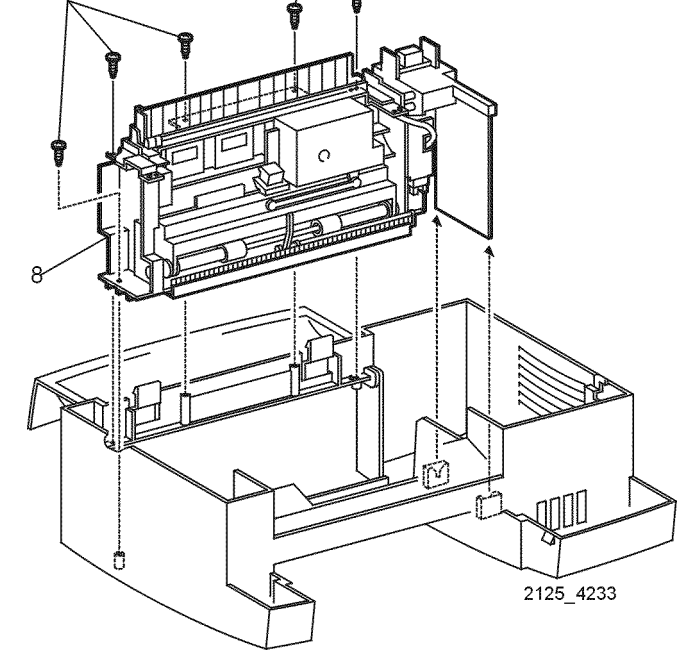

Figure 1 Inner Exit Chute Assembly

#### Replacement

#### **REP 10.8 Motor Drive Assembly**

Parts List on PL 14.2

#### Removal

#### WARNING

#### Switch off the power and disconnect the Power Cord.

- 1. Remove the Offset Catch Tray (REP 10.1).
- 2. Remove the Exit Tray Extension (REP 10.2).
- 3. Remove the Exit Tray (REP 10.3).
- 4. Turn the Offset Catch Tray upside down.
- 5. Remove the Lower Cover (REP 10.5).
- 6. Hold open the Rear Cover.
- 7. Remove the Inner Exit Chute Assembly (REP 10.6).
- 8. Remove the two screws that secure the motor to the Inner Exit Chute Assembly (Figure 1).
- 9. Disconnect P/J210 from the Offset Catch Tray PWB and remove the motor (Figure 1).

#### **REP 10.9 Static Eliminator**

Parts List on PL 14.2 Removal

#### WARNING

#### Switch off the power and disconnect the Power Cord.

- 1. Remove the Offset Catch Tray (REP 10.1).
- 2. Remove the Exit Tray Extension (REP 10.2).
- 3. Remove the Exit Tray (REP 10.3).
- 4. Turn the Offset Catch Tray upside down.
- 5. Remove the Lower Cover (REP 10.5).
- 6. Hold open the Rear Cover.
- 7. Remove the Inner Exit Chute Assembly (REP 10.6).
- 8. Remove the three screws that secure the Static Eliminator to the Inner Exit Chute (Figure 1).
- 9. Remove the Static Eliminator (Figure 1).

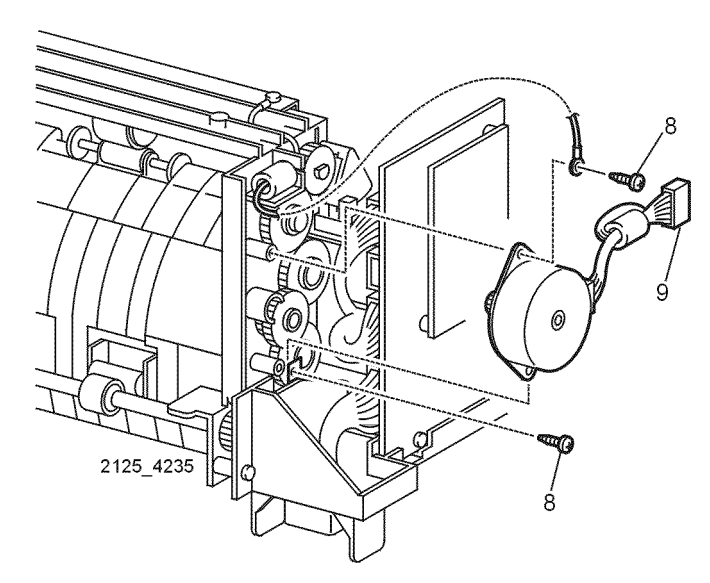

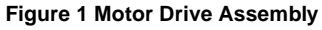

#### Replacement

- 1. Install the motor with both tabs touching the plastic standoffs.
- 2. The ground wire on top and the earth plate at the bottom should be on the outside (Figure 1).
- 3. Reinstall the components in the reverse order.

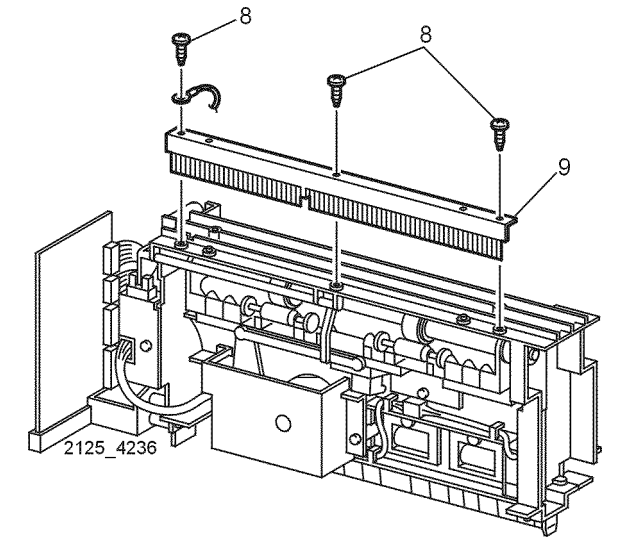

Figure 1 Static Eliminator

#### Replacement

#### **REP 10.10 Direction Solenoid**

#### Parts List on PL 14.2

#### Removal

#### WARNING

#### Switch off the power and disconnect the Power Cord.

- 1. Remove the Offset Catch Tray (REP 10.1).
- 2. Remove the Exit Tray Extension (REP 10.2).
- 3. Remove the Exit Tray (REP 10.3).
- 4. Turn the Offset Catch Tray upside down.
- 5. Remove the Lower Cover (REP 10.5).
- 6. Hold open the Rear Cover.
- 7. Remove the Inner Exit Chute Assembly (REP 10.6).
- 8. Disconnect P/J228 from the Direction Solenoid (Figure 1).
- 9. Remove the two screws that secure the solenoid to the Inner Exit Chute Assembly (Figure 1). Remove the Solenoid.

#### **REP 10.11 Exit Sensor Assembly**

Parts List on PL 14.2 Removal

#### WARNING

#### Switch off the power and disconnect the Power Cord.

- 1. Remove the Offset Catch Tray (REP 10.1).
- 2. Remove the Exit Tray Extension (REP 10.2).
- 3. Remove the Exit Tray (REP 10.3).
- 4. Turn the Offset Catch Tray upside down.
- 5. Remove the Lower Cover (REP 10.5).
- 6. Hold open the Rear Cover.
- 7. Remove the Inner Exit Chute Assembly (REP 10.6).
- 8. Release the four locking tabs and remove the sensor (Figure 1).
- 9. Disconnect P/J227 from the Exit Sensor Assembly (Figure 1).

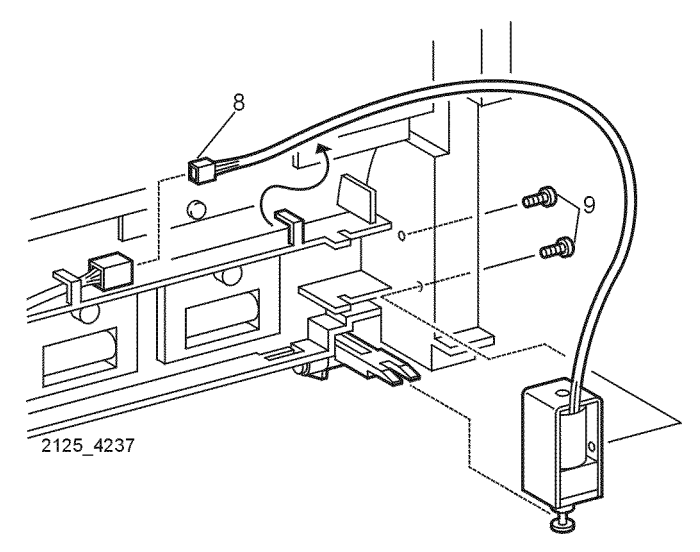

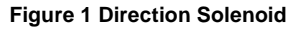

#### Replacement

1. Reinstall the components in the reverse order.

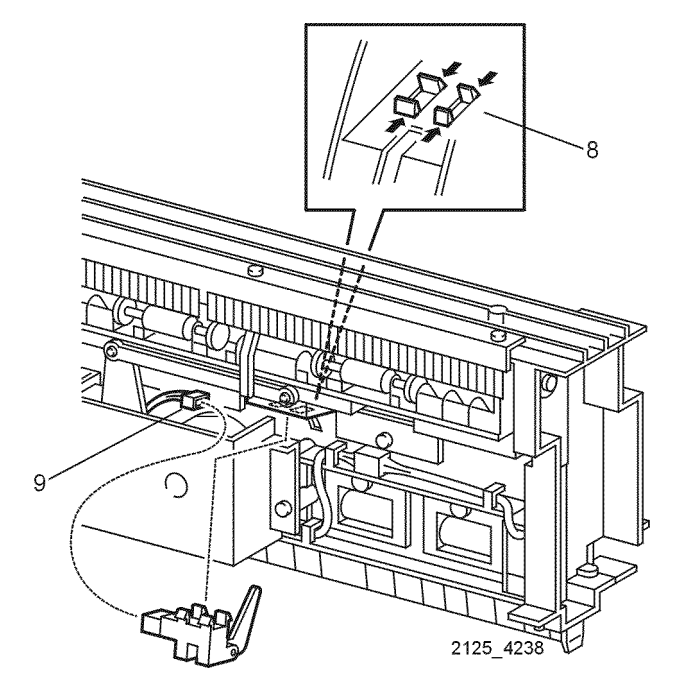

Figure 1 Exit Sensor Assembly

#### Replacement

#### **REP 10.12 Stack Full Sensor Actuator**

Parts List on PL 14.2

#### Removal

#### WARNING

#### Switch off the power and disconnect the Power Cord.

- 1. Remove the Offset Catch Tray (REP 10.1).
- 2. Remove the Exit Tray Extension (REP 10.2).
- 3. Remove the Exit Tray (REP 10.3).
- 4. Turn the Offset Catch Tray upside down.
- 5. Remove the Lower Cover (REP 10.5).
- 6. Hold open the Rear Cover.
- 7. Remove the Inner Exit Chute Assembly (REP 10.6).
- 8. Remove the Static Eliminator (REP 10.9).
- 9. Remove the Stack Full Actuator from the two retaining clips (Figure 1).

#### **REP 10.13 Stack Full Sensor**

Parts List on PL 14.2 Removal

#### WARNING

#### Switch off the power and disconnect the Power Cord.

- 1. Remove the Offset Catch Tray (REP 10.1).
- 2. Remove the Exit Tray Extension (REP 10.2).
- 3. Remove the Exit Tray (REP 10.3).
- 4. Turn the Offset Catch Tray upside down.
- 5. Remove the Lower Cover (REP 10.5).
- 6. Hold open the Rear Cover.
- 7. Remove the Inner Exit Chute Assembly (REP 10.6).
- 8. Remove the Offset Catch Tray PWB (REP 10.7).
- 9. Disconnect P/J225 from the Stack Full Sensor (Figure 1).
- 10. Release the four locking tabs that secure the sensor (Figure 1). Remove the sensor.

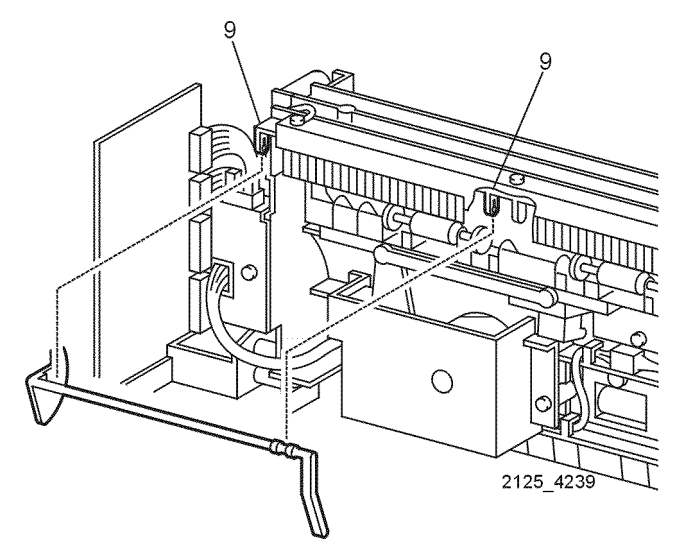

Figure 1 Stack Full Sensor Actuator

#### Replacement

1. Reinstall the components in the reverse order.

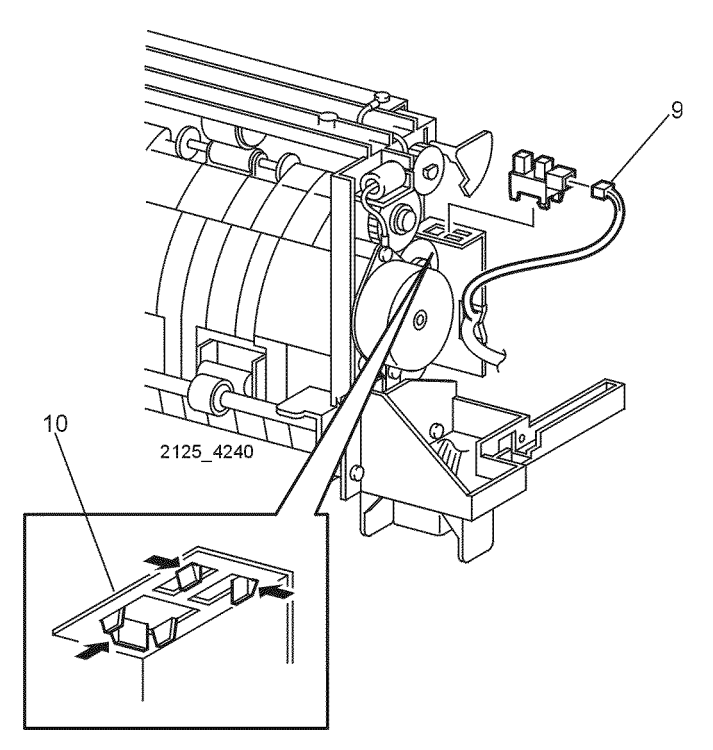

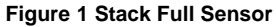

#### Replacement

#### **REP 10.14 Offset Roll Assembly**

#### Parts List on PL 14.2

Removal

#### WARNING

#### Switch off the power and disconnect the Power Cord.

- 1. Remove the Offset Catch Tray (REP 10.1).
- 2. Remove the Exit Tray Extension (REP 10.2).
- 3. Remove the Exit Tray (REP 10.3).
- 4. Turn the Offset Catch Tray upside down.
- 5. Remove the Lower Cover (REP 10.5).
- 6. Hold open the Rear Cover.
- 7. Remove the Inner Exit Chute Assembly (REP 10.6).
- 8. Remove the Offset Catch Tray PWB (REP 10.7).
- 9. Remove the Static Eliminator (REP 10.9).
- 10. Remove the Stack Full Actuator (REP 10.12).
- 11. Release the locking tab and remove the Exit Gear (Figure 1).
- 12. Remove the Exit Gear Bearing (Figure 1).
- 13. Release the two locking tabs and remove the Offset Level from the Offset Roll Assembly (Figure 1).
- 14. Remove the Exit Shaft (Figure 1).

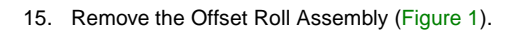

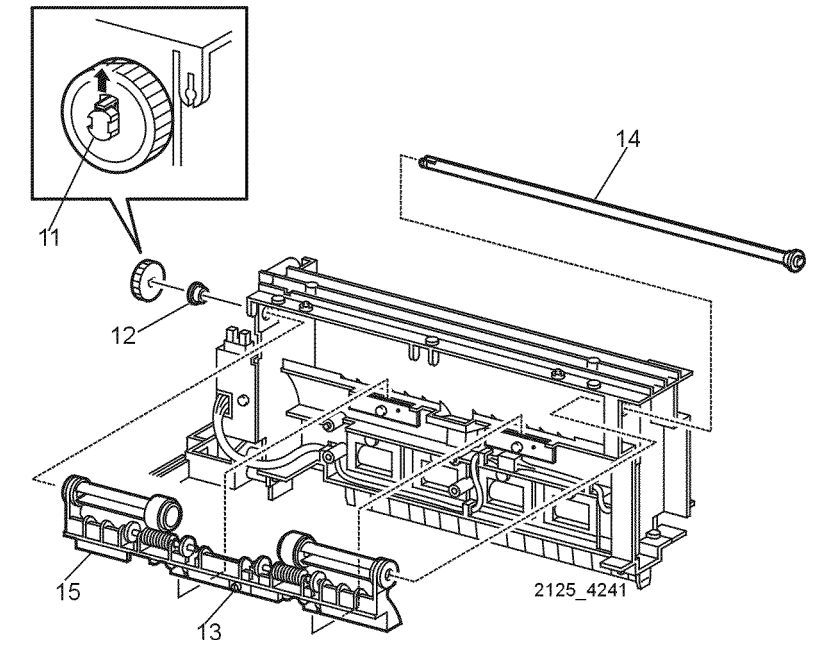

Figure 1 Offset Roll Assembly

#### Replacement

#### **REP 10.15 Mid Roll Assembly**

#### Parts List on PL 14.2

#### Removal

#### WARNING

#### Switch off the power and disconnect the Power Cord.

- 1. Remove the Offset Catch Tray (REP 10.1).
- 2. Remove the Exit Tray Extension (REP 10.2).
- 3. Remove the Exit Tray (REP 10.3).
- 4. Hold open the Rear Cover.
- 5. Turn the Offset Catch Tray upside down.
- 6. Remove the Lower Cover (REP 10.5).
- 7. Remove the Inner Exit Chute Assembly (REP 10.6).
- 8. Remove the Offset Catch Tray PWB (REP 10.7).
- 9. Remove the screw that secures the ground plate to the bottom of the Motor Drive Assembly (Figure 1).
- 10. Remove the three screws that secure the PWB Holder to the Inner Exit Chute Assembly (Figure 1). Remove the holder.
- 11. Release the locking tab and remove the Exit Gear and Bearing (Figure 2).
- 12. Remove the E-Ring and Bearing from the other end of the shaft (Figure 2).
- 13. Slide the shaft to the right and remove the left end of the Mid Roll Assembly. Remove the assembly (Figure 3).

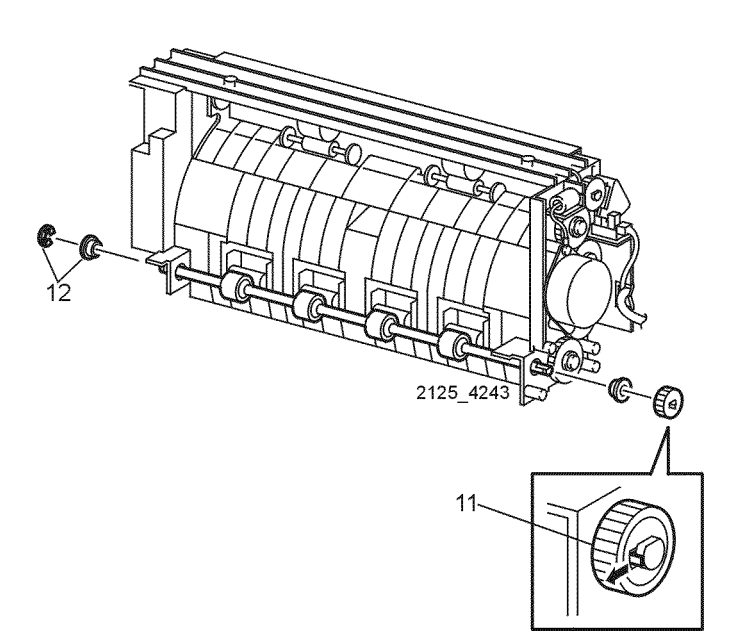

Figure 2 Locking Tab, Exit Gear, and Bearings

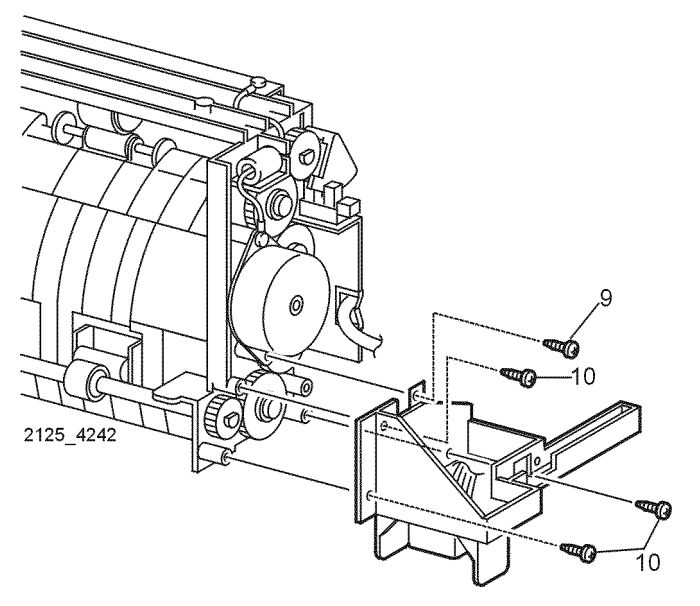

Figure 1 Ground Plate

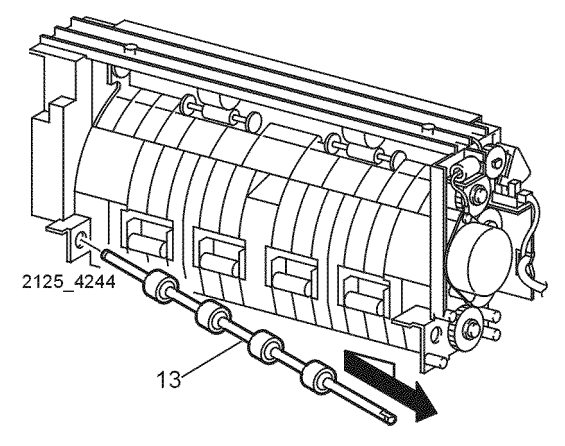

Figure 3 Mid Roll Assembly

#### Replacement

#### **REP 10.16 Offset Assembly**

#### Parts List on PL 14.2

#### Removal

#### WARNING

#### Switch off the power and disconnect the Power Cord.

- Remove the Offset Catch Tray (REP 10.1). 1.
- 2. Remove the Exit Tray Extension (REP 10.2).
- Remove the Exit Tray (REP 10.3). 3.
- 4. Turn the Offset Catch Tray upside down.
- Remove the Lower Cover (REP 10.5). 5.
- Hold open the Rear Cover. 6.
- Remove the Inner Exit Chute Assembly (REP 10.6). 7.
- Release the two locking tabs and remove the Offset Lever from the Offset Assembly (Fig-8. ure 1).
- Remove the two screws that secure the Offset Assembly to the Inner Exit Chute Assembly 9. (Figure 1).
- 10. Disconnect P/J229 from the Offset Catch Tray PWB (Figure 1).
- 11. Disconnect P/J226 from the Offset Home Sensor (Figure 1).
- 12. Remove the harness from all harness clamps.
- 13. Remove the Offset Assembly (Figure 1).

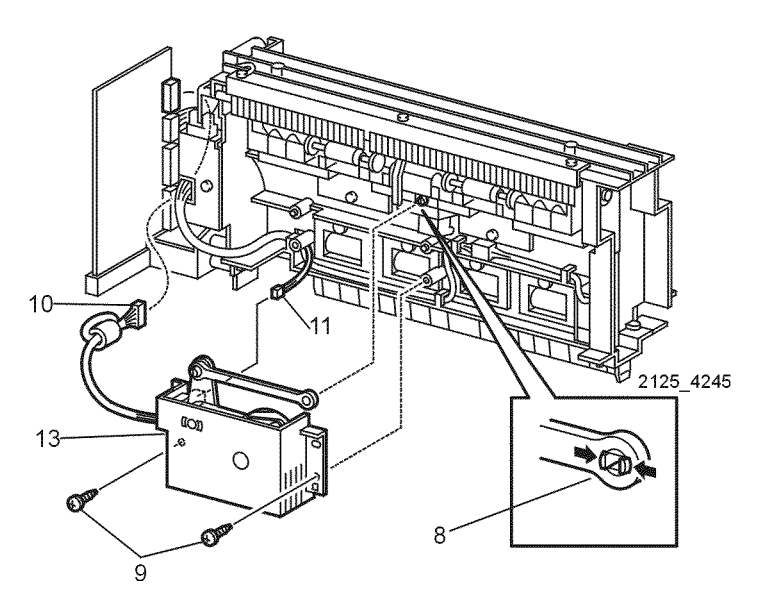

Figure 1 Offset Assembly

#### Replacement

Reinstall the components in the reverse order. 1.

#### **REP 10.17 Offset Motor Assembly**

Parts List on PL 14.2 Removal

#### WARNING

#### Switch off the power and disconnect the Power Cord.

- Remove the Offset Catch Tray (REP 10.1). 1.
- Remove the Exit Tray Extension (REP 10.2). 2.
- 3. Remove the Exit Tray (REP 10.3).
- 4. Turn the Offset Catch Tray upside down.
- Remove the Lower Cover (REP 10.5). 5.
- Hold open the Rear Cover. 6.
- Remove the Inner Exit Chute Assembly (REP 10.6). 7.
- Remove the Offset Assembly (REP 10.16). 8.
- 9. Remove the two screws that secure the Offset Motor (Figure 1).
- 10. Remove the Offset Motor Assembly (Figure 1).

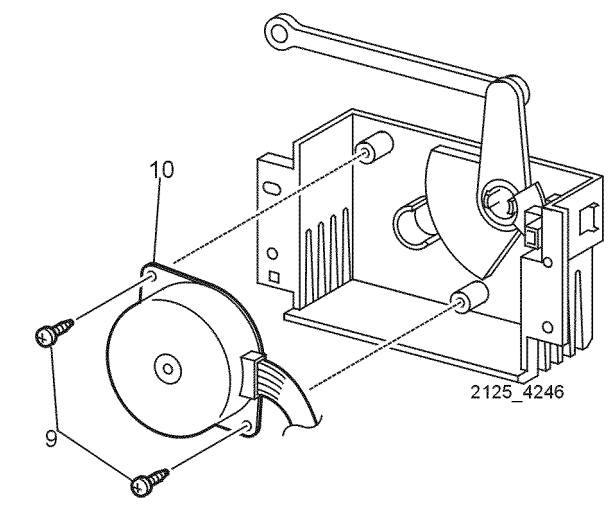

Figure 1 Offset Motor Assembly

#### Replacement

#### **REP 10.18 Offset Assembly Home Sensor**

Parts List on PL 14.2

#### Removal

#### WARNING

#### Switch off the power and disconnect the Power Cord.

- 1. Remove the Offset Catch Tray (REP 10.1).
- 2. Remove the Exit Tray Extension (REP 10.2).
- 3. Remove the Exit Tray (REP 10.3).
- 4. Turn the Offset Catch Tray upside down.
- 5. Remove the Lower Cover (REP 10.5).
- 6. Hold open the Rear Cover.
- 7. Remove the Inner Exit Chute Assembly (REP 10.6).
- 8. Remove the Offset Assembly (REP 10.16).
- 9. Disconnect P/J226 from the Home Sensor (Figure 1).
- 10. Move the motor linkage until the flag is clear of the Sensor (Figure 1).
- 11. Release the locking tabs and remove the Offset Assembly Home Sensor (Figure 1).

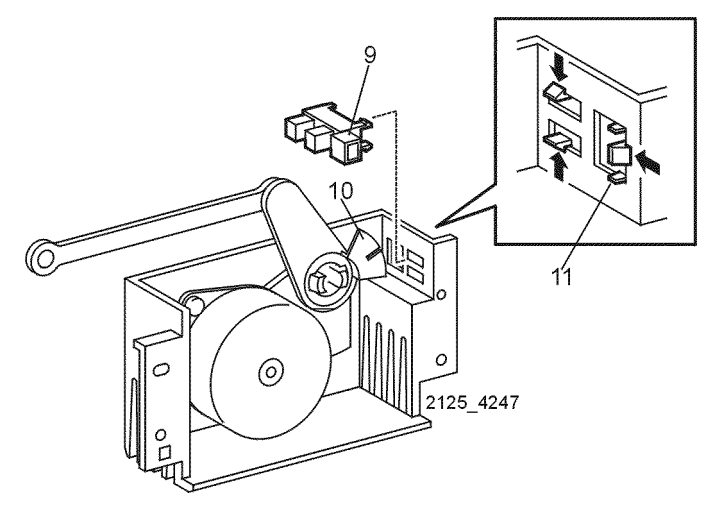

Figure 1 Offset Assembly Home Sensor

#### Replacement

#### **REP 11.1 Printer Removal**

Parts List on PL 11.1

#### Removal

#### WARNING

#### Switch off the power and disconnect the Power Cord.

- 1. Remove Tray from the Feeder.
- 2. Remove the three screws that secure the printer to the 550 Sheet Feeder. Remove the printer (Figure 1).
- 3. Lift the printer & remove the 550 Sheet Feeder.

## 2 2125\_4197 2

Figure 1 Optional Feeder Assembly

#### Replacement

1. Reinstall the components in the reverse order.

#### Initial Issue

#### REP 11.2 550 Sheet Feeder Right Cover

Parts List on PL 11.1

#### Removal

#### WARNING

#### Switch off the power and disconnect the Power Cord.

- 1. Remove the printer from the 550 Sheet Feeder (REP 11.1).
- 2. Remove Tray from Feeder.
- 3. Remove the four screws that secure the right cover (Figure 1).
- 4. Lift slightly to remove the cover (Figure 1).

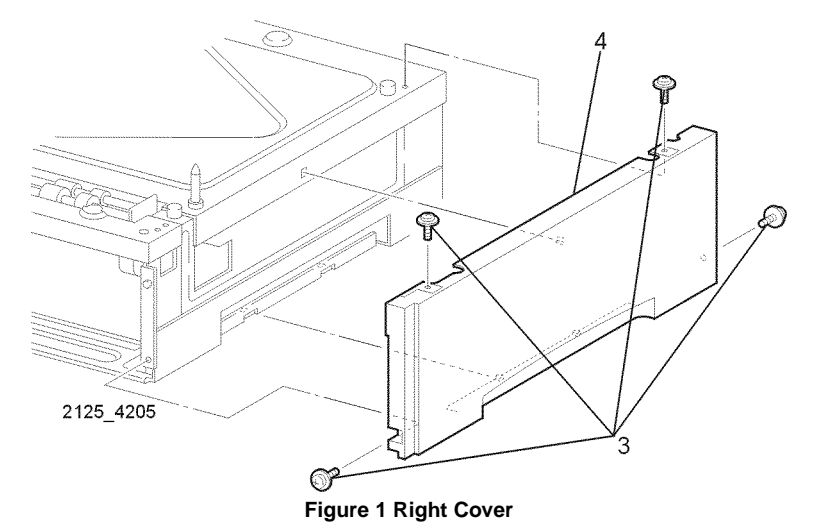

#### Replacement

#### **REP 11.3 550 Sheet Feeder Left Cover**

Parts List on PL 11.1

#### Removal

#### WARNING

#### Switch off the power and disconnect the Power Cord.

- 1. Remove the printer from the 550 Sheet Feeder (REP 11.1).
- 2. Remove the Tray from the feeder.
- 3. Remove the four screws that secure the Left Cover to the 550 Sheet Feeder (Figure 1).
- 4. Pull the top of the cover out and down to remove the cover (Figure 1).

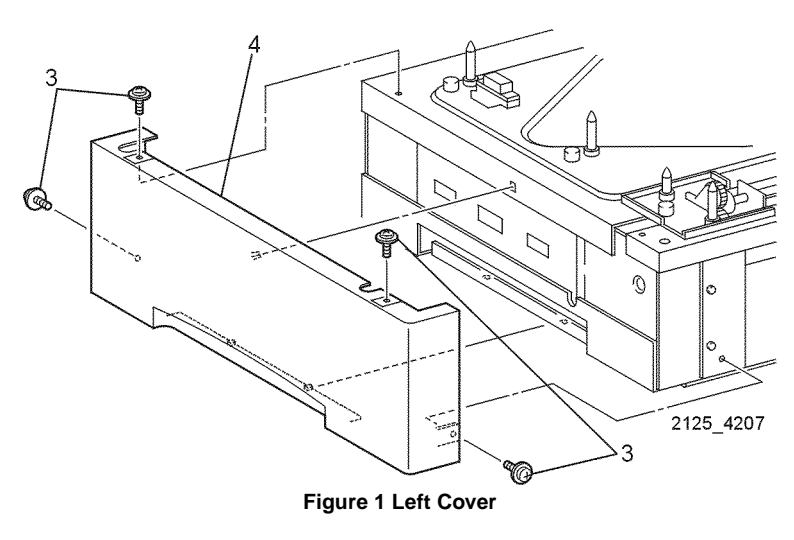

#### Replacement

1. Reinstall the components in the reverse order.

#### **REP 11.4 550 Sheet Feeder Gear Bracket Assembly**

Parts List on PL 11.2

Removal

#### WARNING

#### Switch off the power and disconnect the Power Cord.

- 1. Remove the printer from the 550 Sheet Feeder (REP 11.1).
- 2. Remove the Tray from the Feeder.
- 3. Remove the five screws that secure the 550 Sheet Feeder Gear Bracket Assembly to the 550 Sheet Feeder (Figure 1).
- 4. Remove the Gear Bracket Assembly.

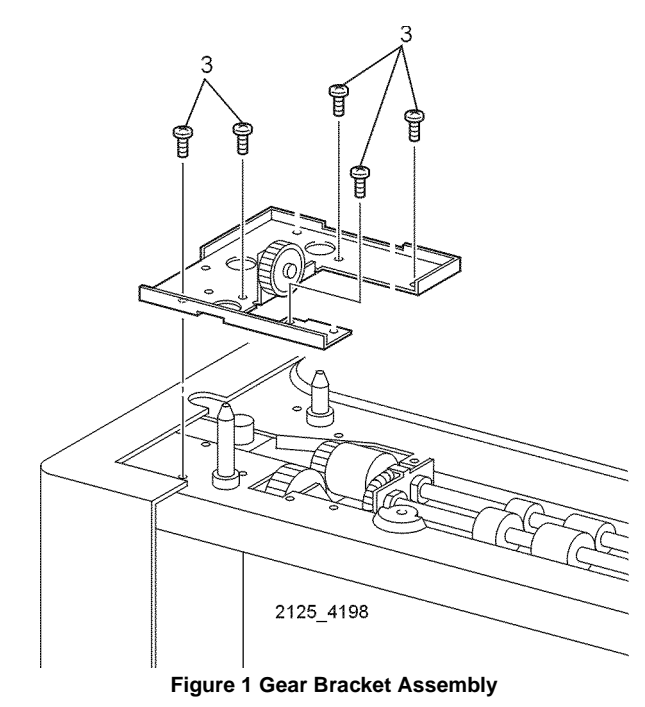

Replacement
### **REP 11.5 Top Plate**

Parts List on PL 11.1 Removal

### WARNING

### Switch off the power and disconnect the Power Cord.

- 1. Remove the printer from the 550 Sheet Feeder (REP 11.1).
- 2. Remove the Tray from the Feeder.
- 3. Remove the 550 Sheet Feeder Right Cover (REP 11.2).
- 4. Remove the 550 Sheet Feeder Left Cover (REP 11.3).
- 5. Remove 550 Sheet Feeder Gear Bracket Assembly (REP 11.4).
- 6. Remove the screw that secures the Top Plate to the Feeder (Figure 1)
- 7. Lift and remove the Top Plate from the Feeder (Figure 1).

## 

Figure 1 Top Plate

### Replacement

1. Reinstall the components in the reverse order.

### REP 11.6 550 Sheet Feeder Drive Assembly

Parts List on PL 11.1

Removal

### WARNING

### Switch off the power and disconnect the Power Cord.

- 1. Remove the printer from the 550 Sheet Feeder (REP 11.1).
- 2. Remove the Tray from the Feeder.
- 3. Remove the 550 Sheet Feeder Right Cover (REP 11.2).
- 4. Remove the 550 Sheet Feeder Left Cover (REP 11.3).
- 5. Remove 550 Sheet Feeder Gear Bracket Assembly (REP 11.4).
- 6. Remove the Top Plate (REP 11.5).
- 7. Remove the six screws that secure the 550 Sheet Feeder Drive Assembly to the 550 Sheet Feeder (Figure 1).
- 8. Remove the Feeder Drive Assembly (Figure 1).

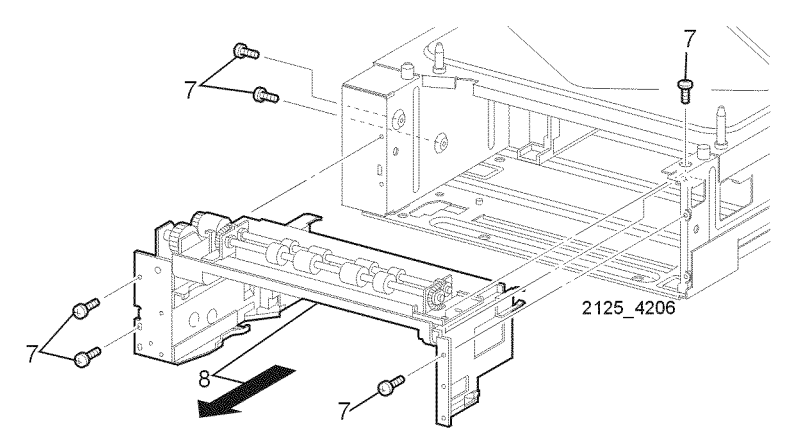

Figure 1 Feeder Drive Assembly

### Replacement

### **REP 11.7 No Paper Actuator**

### Parts List on PL 11.2

### Removal

### WARNING

### Switch off the power and disconnect the Power Cord.

- 1. Remove the printer from the 550 Sheet Feeder (REP 11.1).
- 2. Remove the Tray from the Feeder.
- 3. Remove the 550 Sheet Feeder Right Cover (REP 11.2).
- 4. Remove the 550 Sheet Feeder Left Cover (REP 11.3).
- 5. Remove 550 Sheet Gear Bracket Assembly (REP 11.4).
- 6. Remove the Top Plate (REP 11.5).
- 7. Remove the 550 Sheet Feeder Drive Assembly (REP 11.6).
- 8. Rotate the No Paper Actuator up until the left end of the actuator can be removed from the support (Figure 1). Remove the Actuator.

### 

Figure 1 No Paper Actuator

### Replacement

1. Reinstall the components in the reverse order.

### **REP 11.8 Turn Roll Assembly**

Parts List on PL 11.2 Removal

### WARNING

### Switch off the power and disconnect the Power Cord.

- 1. Remove the printer from the 550 Sheet Feeder (REP 11.1).
- 2. Remove the Tray from the Feeder.
- 3. Remove the 550 Sheet Feeder Right Cover (REP 11.2).
- 4. Remove the 550 Sheet Feeder Left Cover (REP 11.3).
- 5. Remove 550 Sheet Feeder Gear Bracket Assembly (REP 11.4).
- 6. Remove the Top Plate (REP 11.5).
- 7. Remove the 550 Sheet Paper Feeder Drive Assembly (REP 11.6).
- 8. Remove the No Paper Actuator (REP 11.7).
- 9. Disconnect P/J64 on the Paper Feeder PWB (Figure 1).
- 10. Remove the four screws that secure the Turn Roll Assembly to the Feeder Assembly (Figure 1).
- 11. Remove the Turn Roll Assembly together with the Extension Springs and Chute Spring (Figure 1).
- 12. Unhook the left and right Extension Springs from the two notches (Figure 3).
- 13. Remove the Chute Spring (Figure 2).

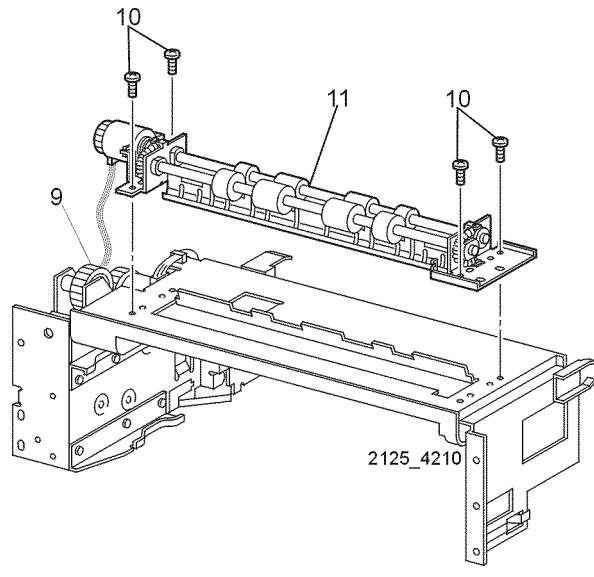

Figure 1 Turn Roll Assembly

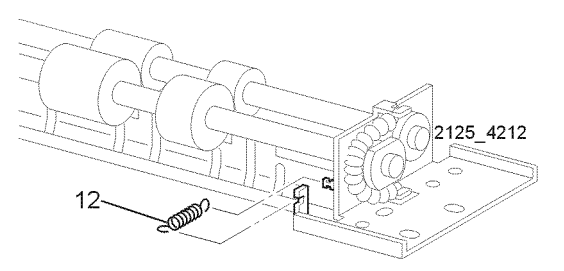

**Figure 2 Chute Spring** 

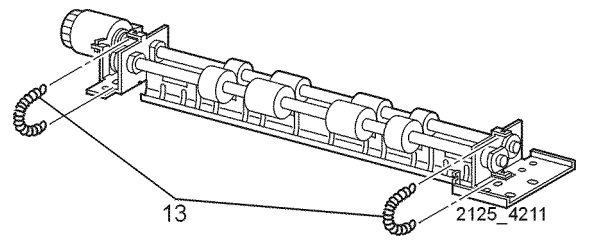

Figure 3 Extension Springs

### Replacement

1. Reinstall the components in the reverse order.

### **REP 11.9 Feeder PWB**

Parts List on PL 11.2

### Removal

### CAUTION

These components are susceptible to electrostatic discharge. Observe all ESD procedures to avoid damage.

### WARNING

### Switch off the power and disconnect the Power Cord.

- 1. Remove the printer from the 550 Sheet Feeder (REP 11.1).
- 2. Remove the Tray from the Feeder.
- 3. Remove the 550 Sheet Feeder Right Cover (REP 11.2).
- 4. Remove the 550 Sheet Feeder Left Cover (REP 11.3).
- 5. Remove 550 Sheet Feeder Gear Bracket Assembly (REP 11.4).
- 6. Remove the Top Plate (REP 11.5).
- 7. Remove the 550 Sheet Feeder Drive Assembly (REP 11.6).
- 8. Disconnect P/J64, P/J65, P/J66, and P/J67 on the Feeder PWB (Figure 1).
- 9. Remove the four screws that secure the Feeder PWB and remove the PWB (Figure 1).

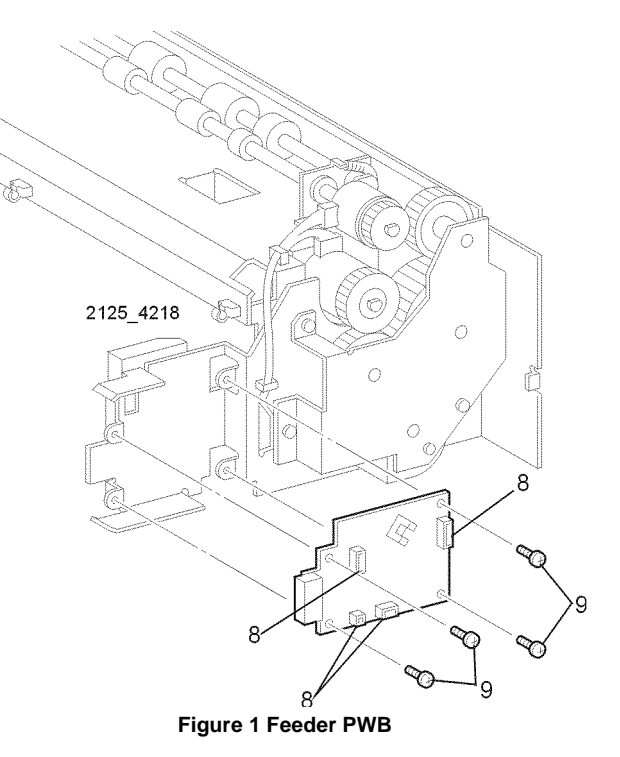

### Replacement

1. Reinstall the components in the reverse order.

### **REP 11.10 Feed Clutch Assembly**

Parts List on PL 11.2 Removal

### WARNING

### Switch off the power and disconnect the Power Cord.

- 1. Remove the printer from the 550 Sheet Feeder (REP 11.1).
- 2. Remove Tray 2 from the Feeder.
- 3. Remove the 550 Sheet Feeder Right Cover (REP 11.2).
- 4. Remove the 550 Sheet Feeder Left Cover (REP 11.3).
- 5. Remove 550 Sheet Feeder Gear Bracket Assembly (REP 11.4).
- 6. Remove the Top Plate (REP 11.5).
- 7. Remove the 550 Sheet Feeder Drive Assembly (REP 11.6).
- 8. Remove the four screws that secure the bracket to the Paper Feeder (Figure 1).
- 9. Remove the Gear 3 and 2 from the shaft of the Paper Feeder (Figure 1).
- 10. Remove the E-ring that secures the Feed Clutch Assembly to the feeder (Figure 2).
- 11. Remove the Feed Clutch (Figure 2).
- 12. Disconnect P/J651 From the Feed Clutch (Figure 2).

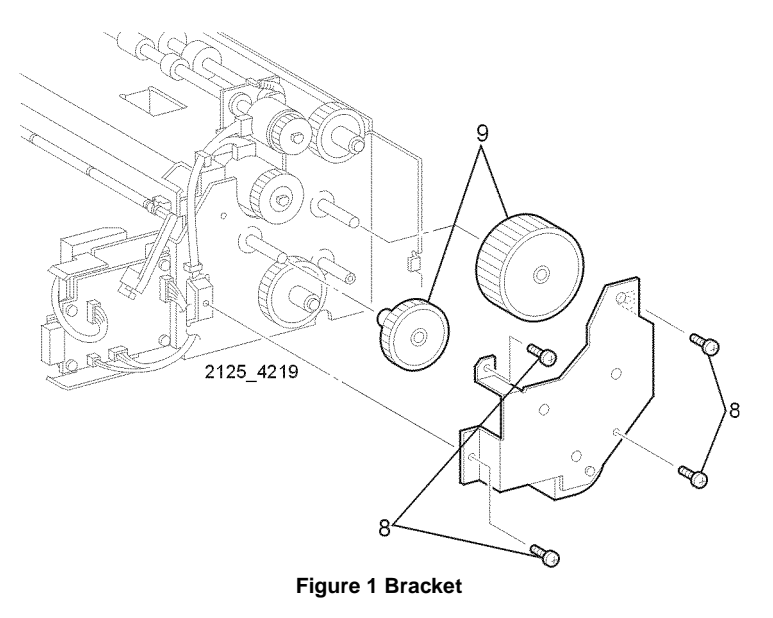

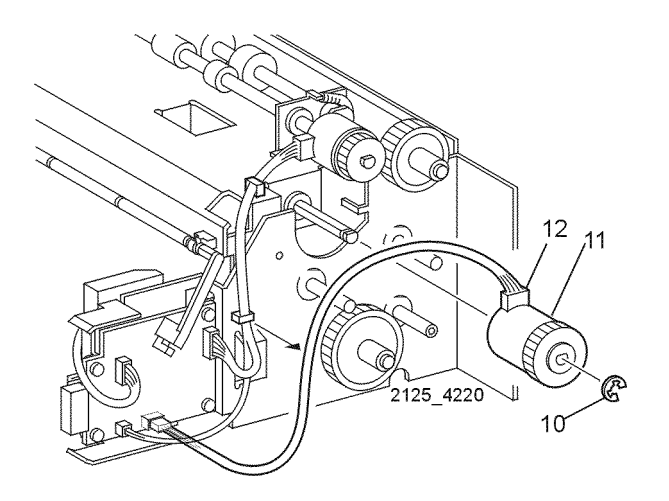

Figure 2 Feed Clutch Assembly

### Replacement

1. Reinstall the components in the reverse order.

### **REP 11.11 Paper Feed Rolls**

Parts List on PL 11.2 Removal

### WARNING

### Switch off the power and disconnect the Power Cord.

- 1. Remove the Tray.
- 2. Open the Front Chute Assembly from the Feeder of the 550 Sheet Feeder (Figure 1).
- 3. Release the locking tab on the front Feed Roll and slide the roll to the right and remove (Figure 1).
- 4. Repeat with rear Feed Roll (Figure 1).

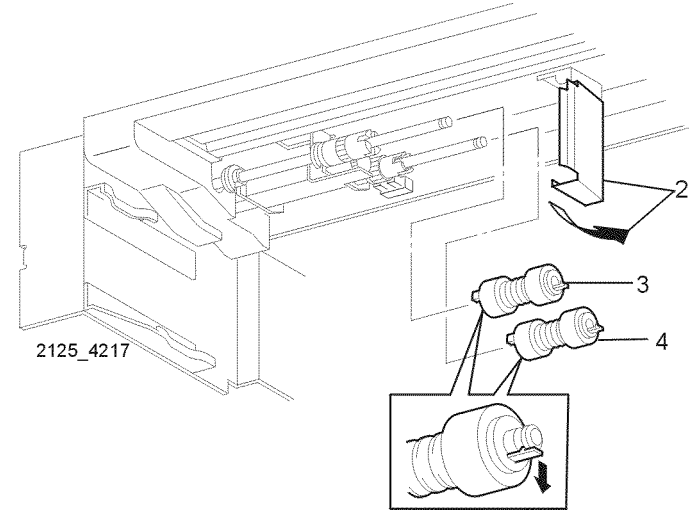

Figure 1 Paper Feed Rolls

### Replacement

### **REP 11.12 Feeder Assembly**

### Parts List on PL 11.2

### Removal

### WARNING

### Switch off the power and disconnect the Power Cord.

- 1. Remove the printer from the 550 Sheet Feeder (REP 11.1).
- 2. Remove the Tray from the Feeder.
- 3. Remove the 550 Sheet Feeder Right Cover (REP 11.2).
- 4. Remove the 550 Sheet Feeder Left Cover (REP 11.3).
- 5. Remove 550 Sheet Feeder Gear Bracket Assembly (REP 11.4).
- 6. Remove the Top Plate (REP 11.5).
- 7. Remove the 550 Sheet Feeder Drive Assembly (REP 11.6).
- 8. Remove the Feed Clutch Assembly (REP 11.10).
- 9. Remove the E-ring that secures the left shaft of the Feeder Assembly (Figure 1).
- 10. Remove the left bearing from the left shaft of the Feeder Assembly (Figure 1).
- 11. Open the Front Chute Assembly (Figure 2).

**NOTE:** Caution: Don't lose Bias Spring located under the Feeder Assembly.

12. Slide the Feeder Assembly to the right and remove (Figure 2).

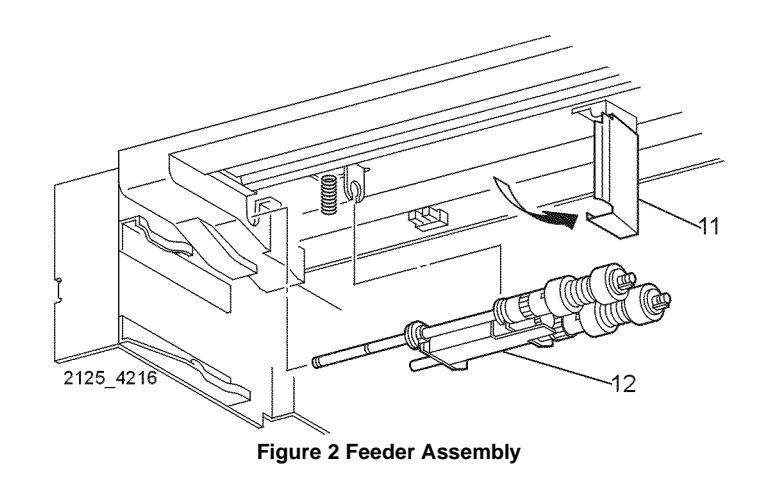

### Replacement

1. Reinstall the components in the reverse order.

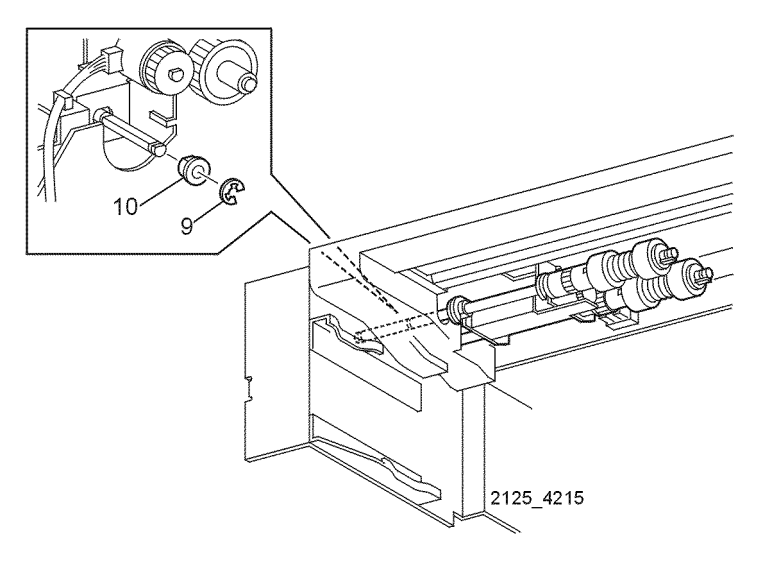

Figure 1 E-Ring & Bearing

### **REP 11.13 Stack Height Sensor**

Parts List on PL 3.1

### Removal

### WARNING

### Switch off the power and disconnect the Power Cord.

- 1. Remove the printer from the 550 Sheet Feeder (REP 11.1).
- 2. Remove the Tray from the Feeder.
- 3. Remove the 550 Sheet Feeder Right Cover (REP 11.2).
- 4. Remove the 550 Sheet Feeder Left Cover (REP 11.3).
- 5. Remove 550 Sheet Feeder Gear Bracket Assembly (REP 11.4).
- 6. Remove the Top Plate (REP 11.5).
- 7. Remove the 550 Sheet Feeder Drive Assembly (REP 11.6).
- 8. Disconnect P/J662 from the Stack Height Sensor (Figure 1).
- 9. Release the five hooks and remove the Sensor (Figure 1).

### REP 11.14 Low Paper Sensor

Parts List on PL 11.2 Removal

### WARNING

### Switch off the power and disconnect the Power Cord.

- 1. Remove the printer from the 550 Sheet Feeder (REP 11.1).
- 2. Remove the Tray from the Feeder.
- 3. Remove the 550 Sheet Feeder Right Cover (REP 11.2).
- 4. Remove the 550 Sheet Feeder Left Cover (REP 11.3).
- 5. Remove 550 Sheet Gear Bracket Assembly (REP 11.4).
- 6. Remove the Top Plate (REP 11.5).
- 7. Remove the 550 Sheet Feeder Drive Assembly (REP 11.6).
- 8. Disconnect P/J661 from the Low Paper Sensor (Figure 1).
- 9. Release the five hooks and remove the Sensor (Figure 1).

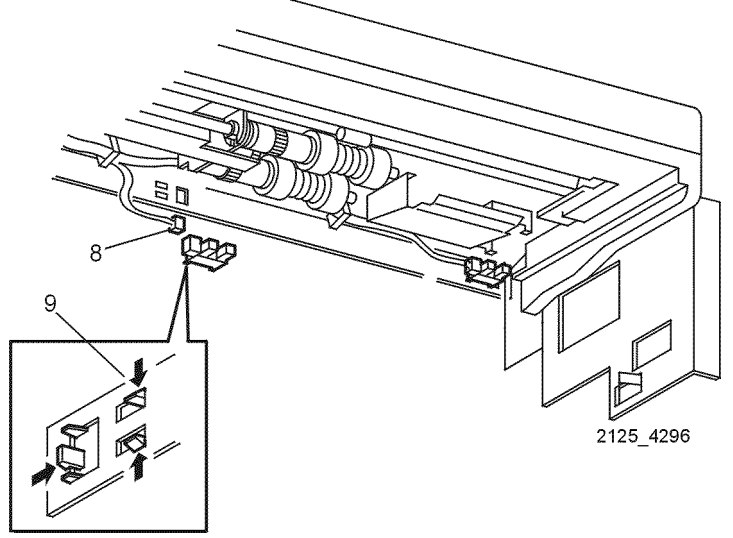

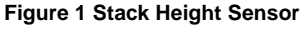

### Replacement

1. Reinstall the components in the reverse order.

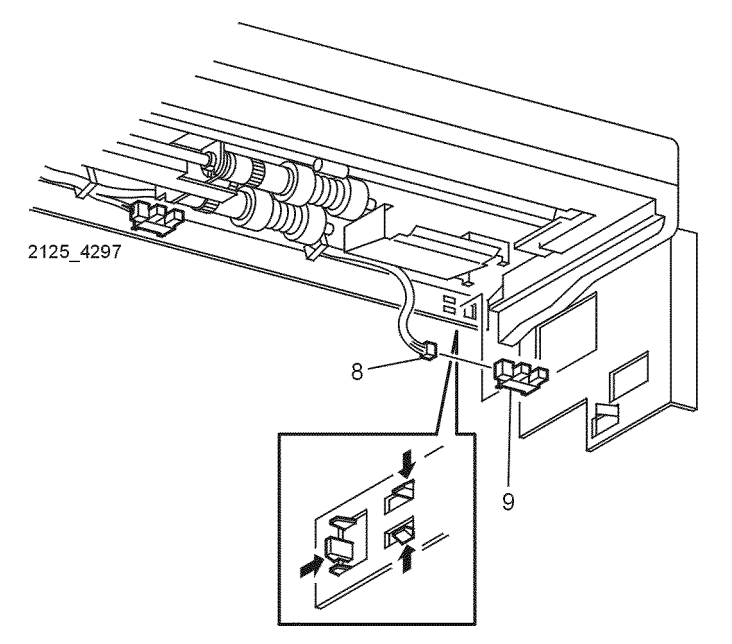

Figure 1 Low Paper Sensor

### Replacement

### **REP 11.15 Feeder Socket**

Parts List on PL 3.1

### Removal

### WARNING

### Switch off the power and disconnect the Power Cord.

- 1. Remove the Tray.
- 2. Remove the two screws that secure the Socket to the Feeder in the printer (Figure 1).
- 3. It may be necessary to use a scribe or small screwdriver to lift the locking tabs to disconnect P/J71.
- 4. Disconnect P/J71 from the Socket and remove (Figure 1).

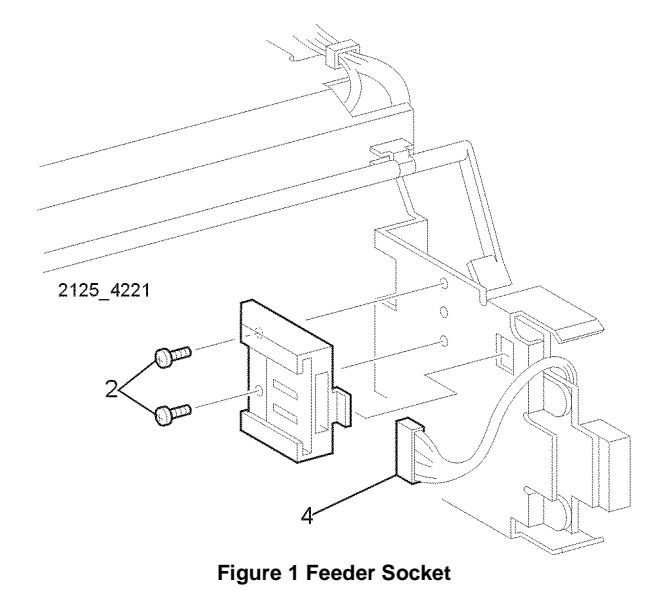

### Replacement

1. Reinstall the components in the reverse order.

### REP 11.16 550 Sheet Feeder Size Harness Assembly

Parts List on PL 11.1

### Removal

### WARNING

### Switch off the power and disconnect the Power Cord.

- 1. Remove the printer from the 550 Sheet Feeder (REP 11.1).
- 2. Remove the Tray from the Feeder.
- 3. Remove the 550 Sheet Feeder Left Cover (REP 11.3).
- 4. Remove the two screws that secure the 550 Sheet Feeder Size Harness Assembly to the 550 Sheet Feeder and remove from the wiring harness (Figure 1).
- 5. Remove the Feeder Gear Bracket Assembly (REP 11.4).
- 6. Remove the Top Plate (REP 11.5).
- 7. Remove the Feeder Drive Assembly (REP 11.6).
- 8. Using a small screwdriver push the locking tab that secures the Size Sensor Housing to the Feeder and remove (Figure 2).
- Disconnect P/J52 from the Size Option PWB and remove the Harness Assembly (Figure 3).

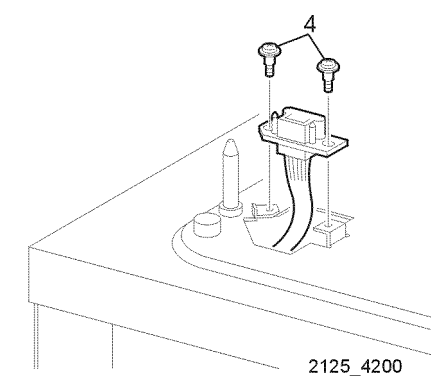

Figure 1 Removing Harness Assembly

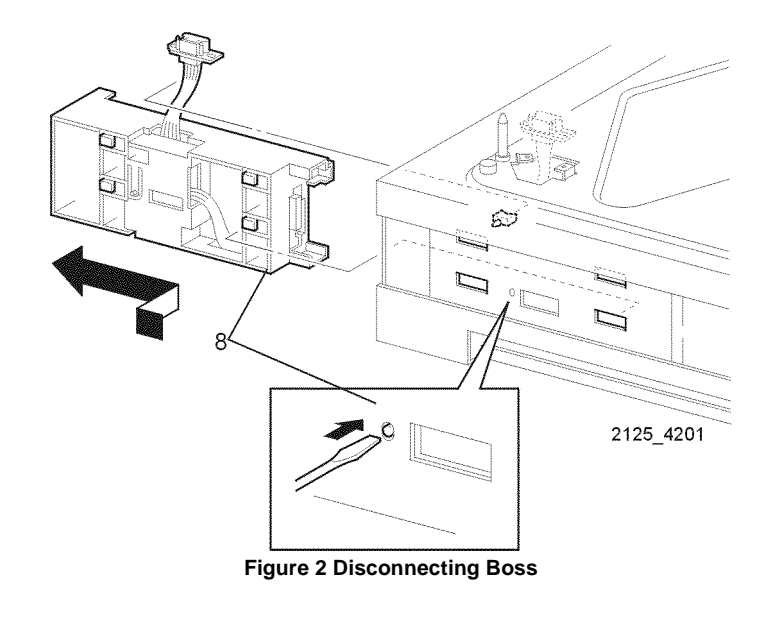

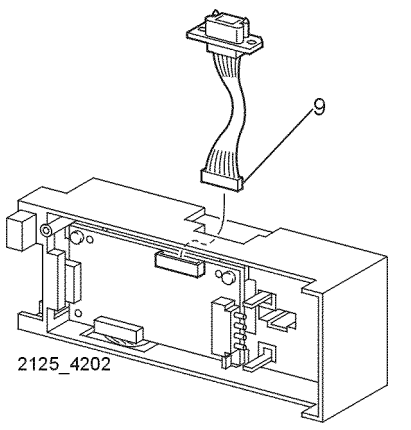

Figure 3 Size Sensor Harness Assembly

### Replacement

1. Reinstall the components in the reverse order.

### REP 11.17 Size Sensor Housing Assembly

Parts List on PL 9.1

Removal

### WARNING

### Switch off the power and disconnect the Power Cord.

- 1. Remove the printer from the 550 Sheet Feeder (REP 11.1).
- 2. Remove the Tray from the Feeder.
- 3. Remove the 550 Sheet Feeder Left Cover (REP 11.3).
- 4. Remove the two screws that secure the 550 Sheet Feeder Size Harness Assembly into the hole in the 550 Sheet Feeder and remove from the wiring harness (Figure 1).
- 5. Using a small screwdriver push the boss that secures the Size Sensor Housing from the 550 Sheet Feeder and remove (Figure 1).

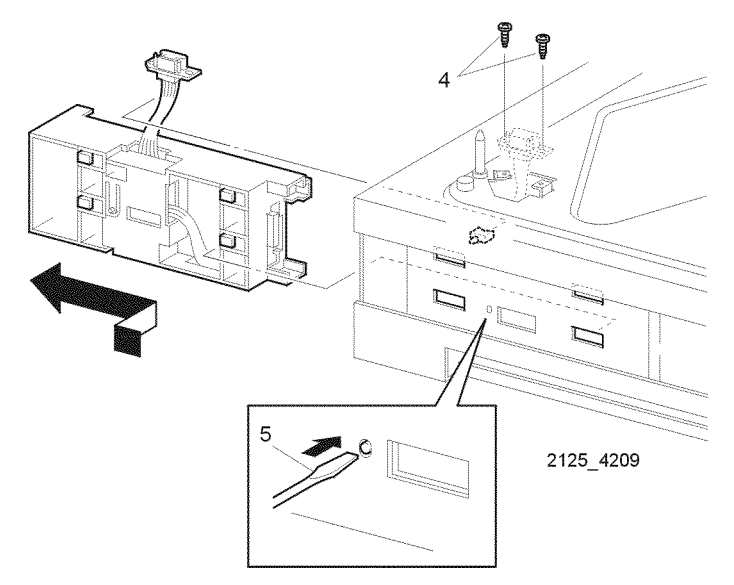

Figure 1 Size Sensor Housing Assembly

### Replacement

### **REP 11.18 Size Sensor Actuators**

4. Reinstall the components in the reverse order.

### Parts List on PL 11.1

### Removal

### WARNING

### Switch off the power and disconnect the Power Cord.

- 1. Remove the printer from the 550 Sheet Feeder (REP 11.1).
- 2. Remove any lower feeders if installed.
- 3. Remove the Tray from the Feeder.
- 4. Remove the 550 Sheet Feeder Left Cover (REP 11.3).
- 5. Remove the Size Sensor Housing Assembly (REP 11.17)

NOTE: Observe orientation of switch actuators before removal.

- Remove the four screws that secure the Size Sensor Actuators to the Size Sensor Housing (Figure 1).
- 7. From the back side, disengage the two locking tabs that secure the Size Sensor Actuators to the Housing Assembly and remove (Figure 1).

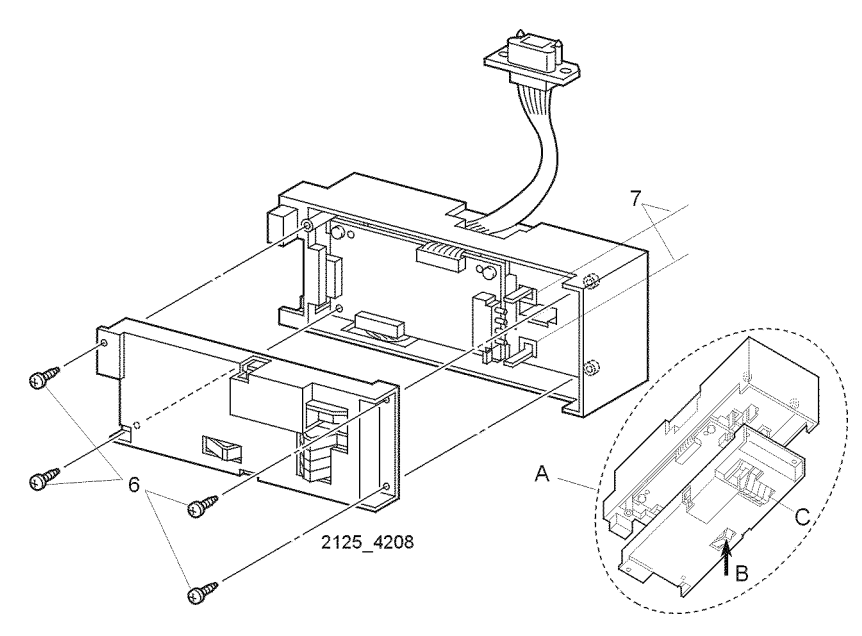

Figure 1 Size Sensor Housing

### Replacement

Refer to inset (A)

- 1. Position the Size Sensor Actuators below the Housing Assembly as shown.
- 2. Press and hold (B) to allow the actuators (C) to fall into position.
- 3. During reassembly ensure that locking tabs slide into position.

### **REP 11.19 Size PWB**

### Parts List on PL 9.1

### Removal

### CAUTION

These components are susceptible to electrostatic discharge. Observe all ESD procedures to avoid damage.

### WARNING

### Switch off the power and disconnect the Power Cord.

- 1. Remove the printer from the 550 Sheet Feeder (REP 11.1).
- 2. Remove the Tray from the Feeder.
- 3. Remove the 550 Sheet Feeder Left Cover (REP 11.3).
- 4. Remove the 550 Sheet Feeder Size Harness Assembly (REP 11.16).
- 5. Remove the Size Sensor Harness Assembly (REP 11.17).
- 6. Remove the Size Sensor Housing (REP 11.18).
- 7. Disconnect P/J53 from the Tray 2 Size PWB (Figure 1).
- 8. Remove the two screws that secure the Size PWB to the Size Sensor Housing Assembly (Figure 1).
- 9. Remove the Tray 2 Size PWB (Figure 1).

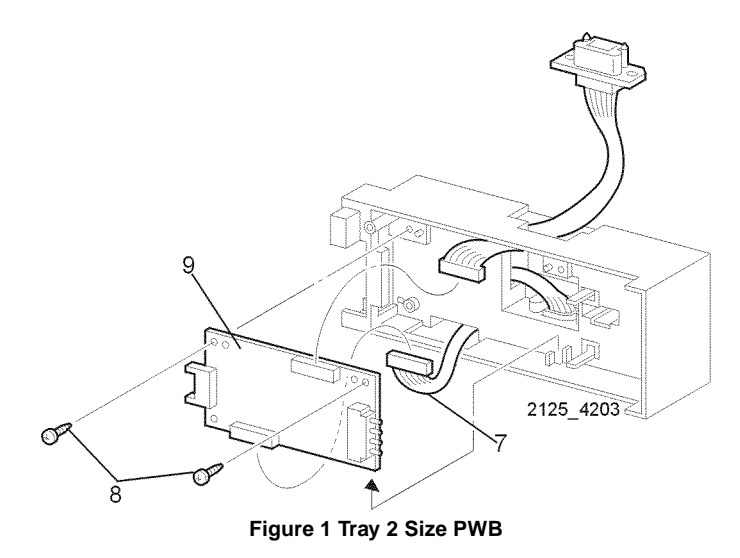

### Replacement

1. Reinstall the components in the reverse order.

### **REP 11.20 Size Harness Assembly**

Parts List on PL 9.1

### Removal

### WARNING

### Switch off the power and disconnect the Power Cord.

- 1. Remove the printer from the 550 Sheet Feeder (REP 11.1).
- 2. Remove the Tray from the Feeder.
- 3. Remove the 550 Sheet Feeder Left Cover (REP 11.3).
- 4. Remove the 550 Sheet Feeder Size Harness Assembly (REP 11.16).
- 5. Remove the Size Sensor Harness Assembly (REP 11.17).
- 6. Remove the Size Sensor Housing (REP 11.18).
- 7. Disconnect P/J53 from the Tray 2 Size PWB (Figure 1).
- 8. Remove the two screws that secure the Size Harness Assembly (Figure 1).
- 9. Remove the Size Harness Assembly (Figure 1).

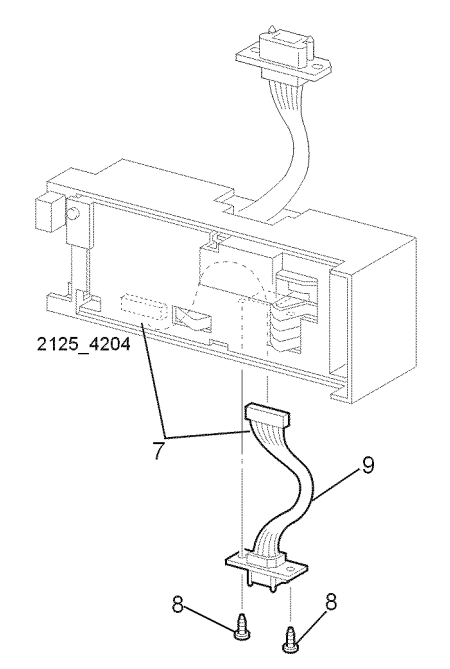

Figure 1 Size M Harness Assembly

### Replacement

### **REP 12.1 Duplex Assembly**

### Parts List on PL 13.1

### Removal

### WARNING

### Switch off the power and disconnect the Power Cord.

- 1. Open the Printer Rear Cover.
- 2. Push the left and right latches in and pull the Duplex Assembly out and up to remove (Figure 1).

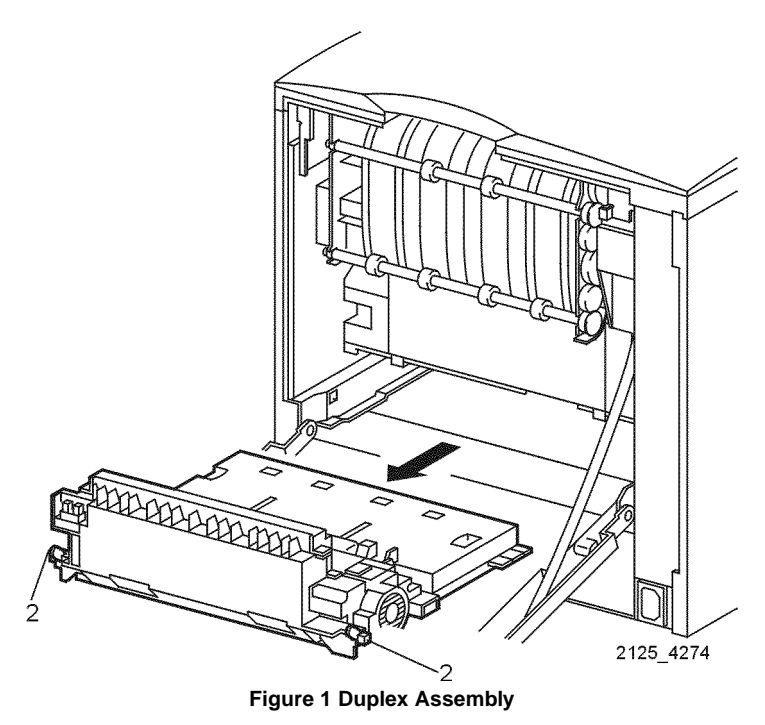

### **REP 12.2 Turn Chute Assembly**

Parts List on PL 13.1

### Removal

### WARNING

### Switch off the power and disconnect the Power Cord.

- 1. Remove the Duplex Assembly (REP 12.1).
- 2. Remove the two screws that secure the Turn Chute Assembly (Figure 1).
- 3. Remove the Turn Chute Assembly (Figure 1).

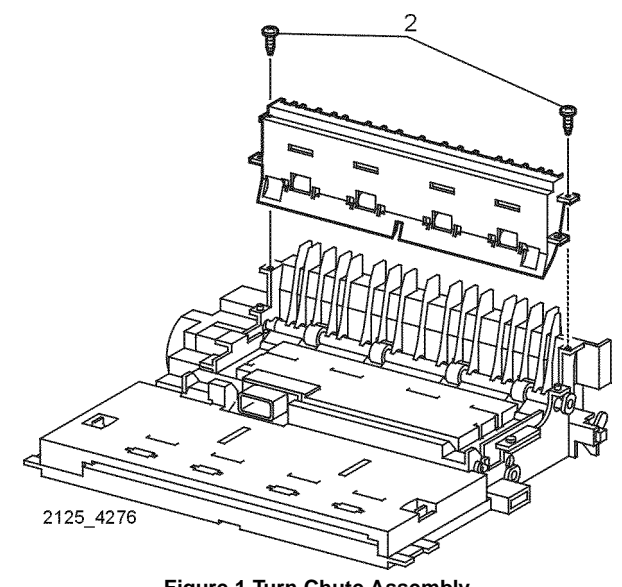

Figure 1 Turn Chute Assembly

### Replacement

1. Reinstall the components in the reverse order.

### Replacement

### **REP 12.3 Duplex Cover**

Parts List on PL 13.2 Removal

### WARNING

### Switch off the power and disconnect the Power Cord.

- 1. Remove the Duplex Assembly (REP 12.1).
- 2. Turn the Duplex Assembly upside down.
- 3. Release the three locking tabs that secure the cover (Figure 1).
- 4. Remove the Duplex Cover (Figure 1).

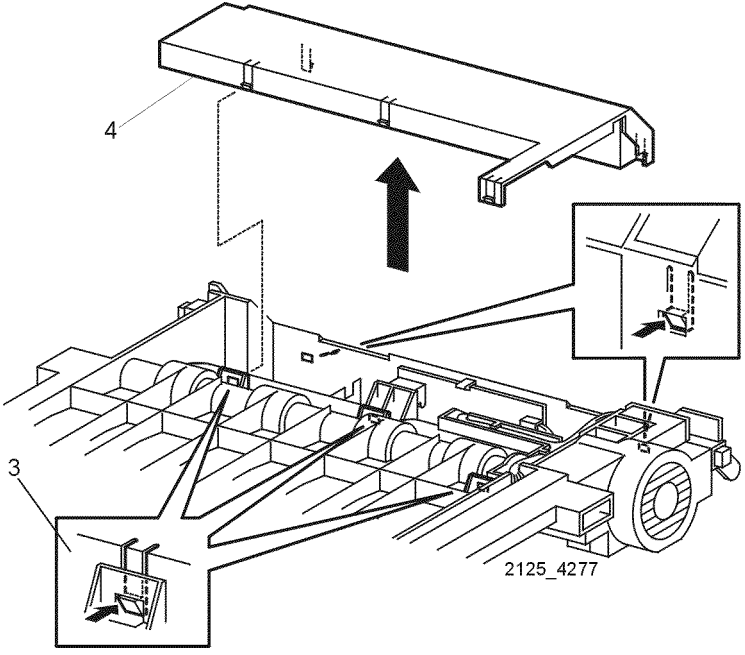

Figure 1 Duplex Cover

### Replacement

1. Reinstall the components in the reverse order.

### **REP 12.4 Duplex PWB**

Parts List on PL 13.2

### Removal

### CAUTION

These components are susceptible to electostatic discharge. Observe all ESD procedures to avoid damage.

### WARNING

### Switch off the power and disconnect the Power Cord.

- 1. Remove the Duplex Assembly (REP 12.1).
- 2. Remove the Duplex Cover (REP 12.3).
- 3. Carefully release the locking tab and remove the PWB to access the connectors (Figure 1).
- 4. Disconnect P/J392, P/J37, P/J38 and P/J39 (Figure 1).
- 5. Remove the Duplex PWB (Figure 1).

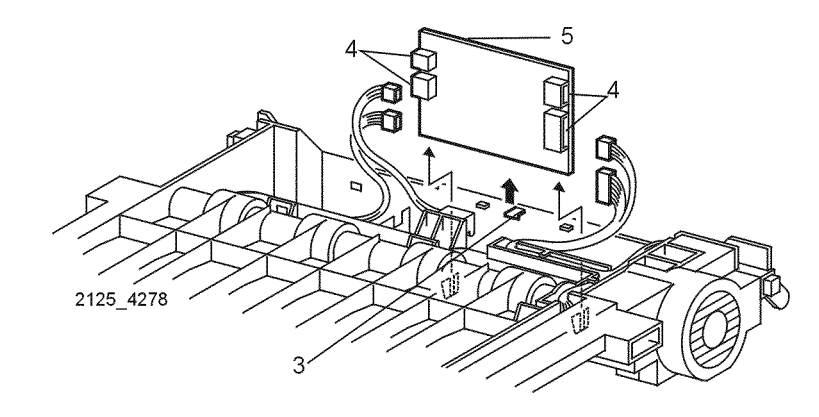

Figure 1 Duplex PWB

### Replacement

### **REP 12.5 Drive Cover**

Parts List on PL 13.1 Removal

### WARNING

### Switch off the power and disconnect the Power Cord.

- 1. Remove the Duplex Assembly (REP 12.1).
- 2. Remove the two screws that secure the cover (Figure 1).
- 3. Remove the Drive Cover (Figure 1).

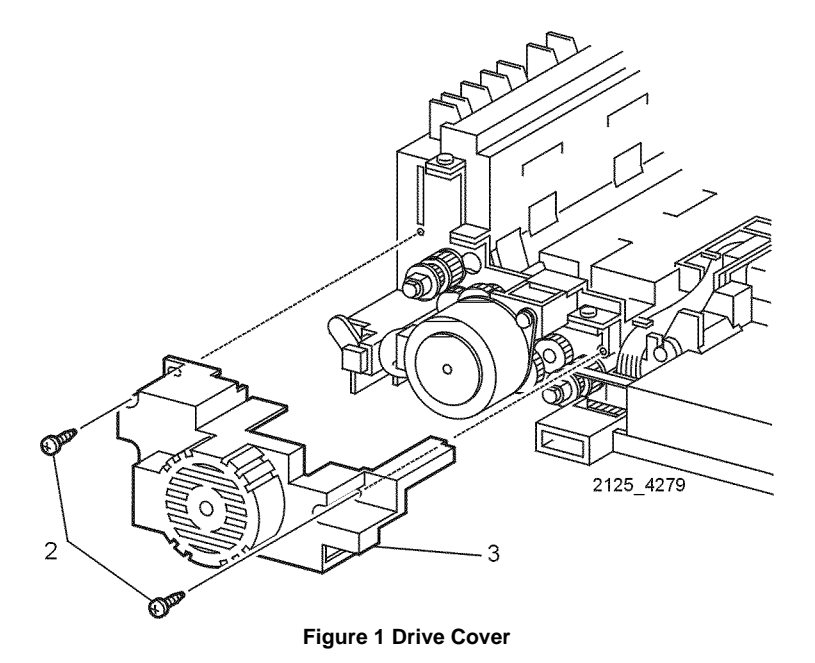

### Replacement

1. Reinstall the components in the reverse order.

### **REP 12.6 Connector Chute Assembly**

Parts List on PL 13.1

### Removal

### WARNING

### Switch off the power and disconnect the Power Cord.

- 1. Remove the Duplex Assembly (REP 12.1).
- 2. Remove the Duplex Cover (REP 12.3).
- 3. Remove the Drive Cover (REP 12.5).
- 4. Remove the Duplex PWB (REP 12.4). Only disconnect P/J39 (Figure 1).
- 5. Remove the connector harness from all cable clamps and pull connector through the hole in the frame (Figure 1).
- 6. Remove the two screws that secure the Connector Chute Assembly (Figure 1).

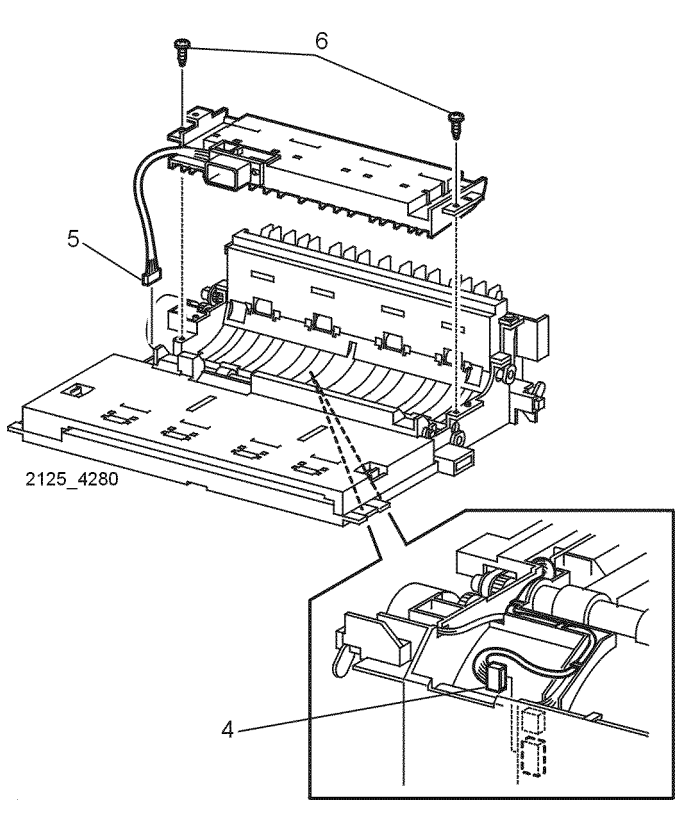

Figure 1 Connector Chute Assembly

### Replacement

### **REP 12.7 Upper Chute Assembly**

Parts List on PL 13.1

### Removal

### WARNING

### Switch off the power and disconnect the Power Cord.

- 1. Remove the Duplex Assembly (REP 12.1).
- $\mbox{2.} \quad \mbox{Remove the Duplex Cover (REP 12.3).}$
- 3. Remove the Drive Cover (REP 12.5).
- 4. Remove the Connector Chute Assembly (REP 12.6).
- 5. Push the two locking tabs out to release the Upper Chute Assembly (Figure 1).
- 6. Lift the Upper Chute until it is straight up (Figure 2).
- 7. Lift the right end to remove it from the right mounting (Figure 2).
- 8. Move the Upper Chute Assembly to the right and remove.

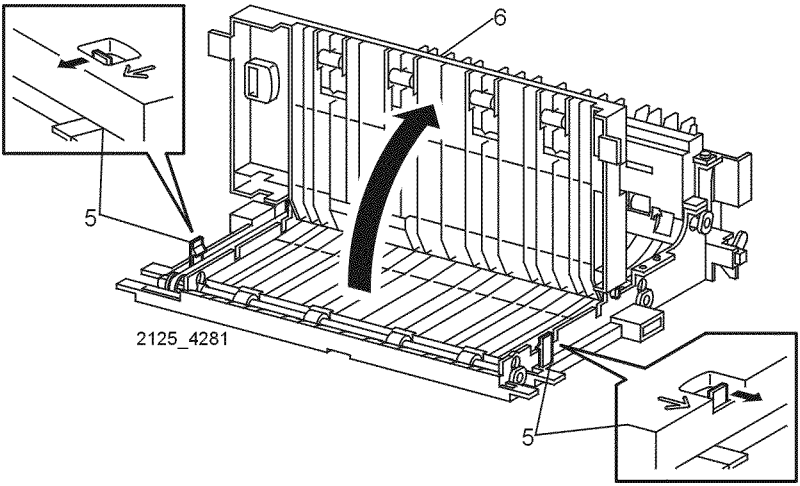

Figure 1 Locking Tabs

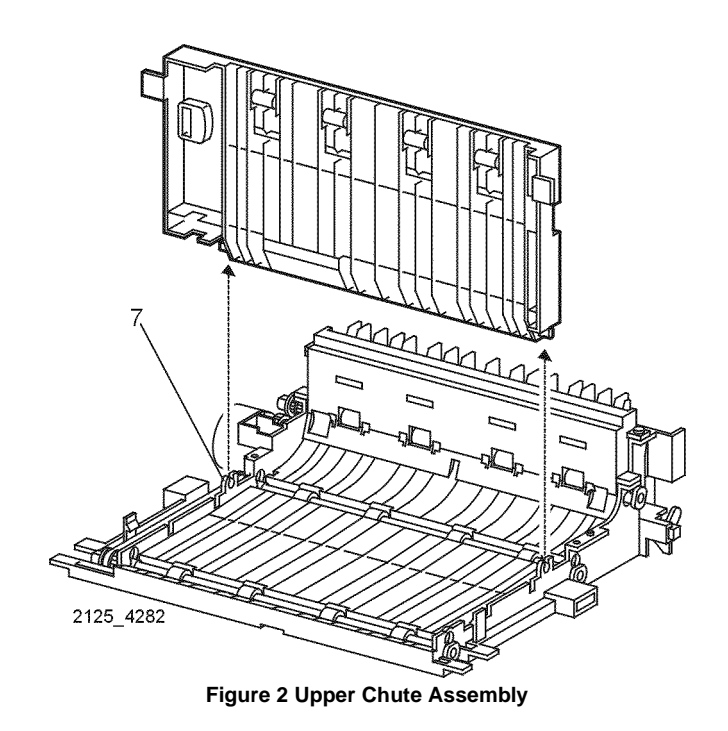

### Replacement

### **REP 12.8 Motor Assembly**

Parts List on PL 13.2 Removal

### WARNING

### Switch off the power and disconnect the Power Cord.

- 1. Remove the Duplex Assembly (REP 12.1).
- 2. Remove the Duplex Cover (REP 12.3).
- 3. Remove the Drive Cover (REP 12.5).
- 4. Disconnect P/J38 from the Duplex PWB (Figure 1).
- 5. Remove the harness from all cable clamps (Figure 1).
- 6. Remove the two screws that secure the Motor Assembly (Figure 1).
- 7. Remove the Motor Assembly (Figure 1).

# 

Figure 1 Motor Assembly

### Replacement

1. Reinstall the components in the reverse order.

### **REP 12.9 Rear Roll Assembly**

Parts List on PL 13.2 Removal

### WARNING

### Switch off the power and disconnect the Power Cord.

- 1. Remove the Duplex Assembly (REP 12.1).
- 2. Remove the Turn Chute Assembly (REP 12.2).
- 3. Remove the Duplex Cover (REP 12.3).
- 4. Remove the Drive Cover (REP 12.5).
- 5. Remove the Motor Assembly (REP 12.8).
- 6. Release the locking tab and remove the Rear Belt Stopper (Figure 1).
- 7. Remove the Duplex Gear (Figure 1).
- 8. Remove Gears 17 and 18 (Figure 1).
- 9. Release the locking tabs and remove both the left and right bearings (Figure 1).
- 10. Move the Rear Roll Assembly forward, then to the left until the right end is free (Figure 2).
- 11. Remove the Rear Roll Assembly (Figure 2).

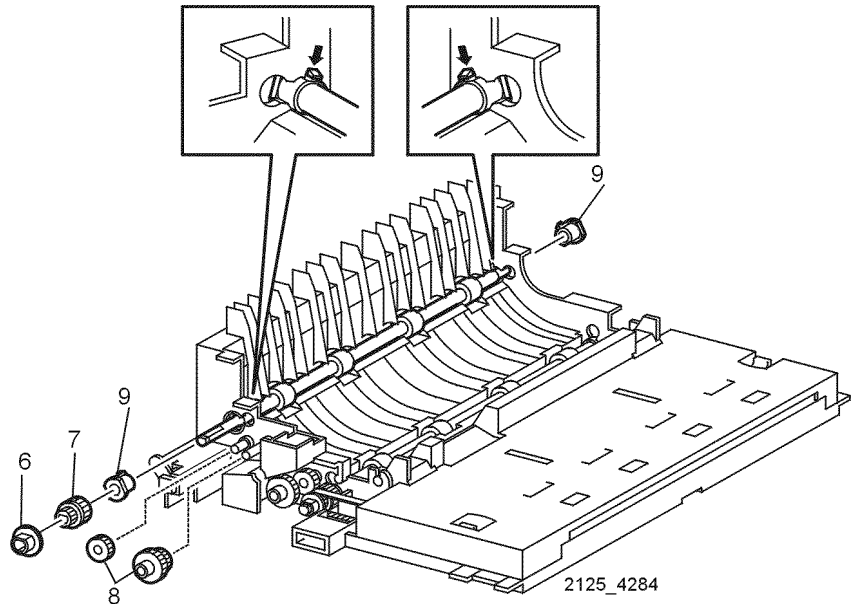

Figure 1 Locking Tab and Rear Belt Stopper

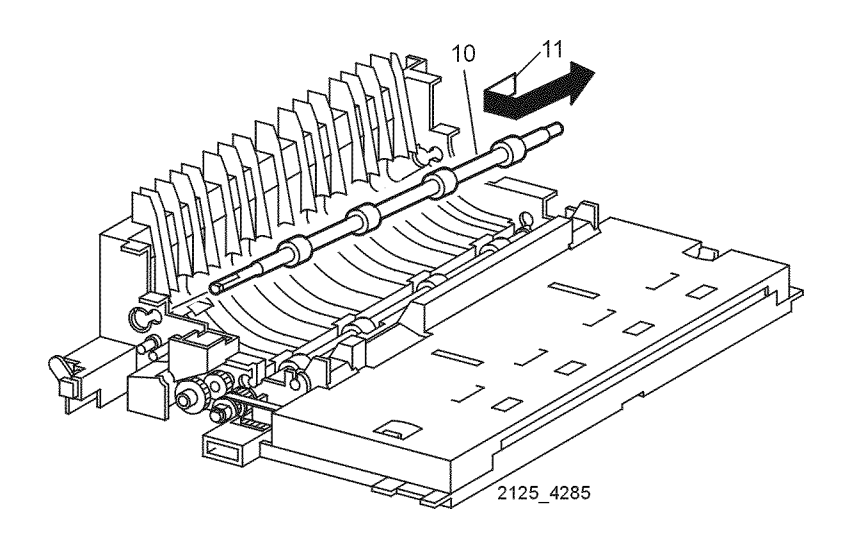

### Figure 2 Rear Roll Assembly

### Replacement

1. Reinstall the components in the reverse order.

### **REP 12.10 Middle Roll Assembly**

Parts List on PL 13.2 Removal

### WARNING

### Switch off the power and disconnect the Power Cord.

- 1. Remove the Duplex Assembly (REP 12.1).
- 2. Remove the Turn Chute Assembly (REP 12.2).
- 3. Remove the Duplex Cover (REP 12.3).
- 4. Remove the Drive Cover (REP 12.5).
- 5. Remove the Duplex PWB (REP 12.4).
- 6. Remove the Connector Chute Assembly (REP 12.6).
- 7. Remove the Motor Assembly (REP 12.8).
- 8. Release the locking tab and remove the Middle Belt Stopper (Figure 1).
- 9. Remove the Synchronous Belt from the pulley.
- 10. Remove the Middle Duplex Gear (Figure 1).
- 11. Remove 17 and 18 Gear (Figure 1).
- 12. Use a small screwdriver to release the left and right bearings (Figure 1).
- 13. Lift the Middle Roll Assembly then move the roller to the left until the right end is free (Figure 2).
- 14. Remove the Middle Roll Assembly (Figure 2).

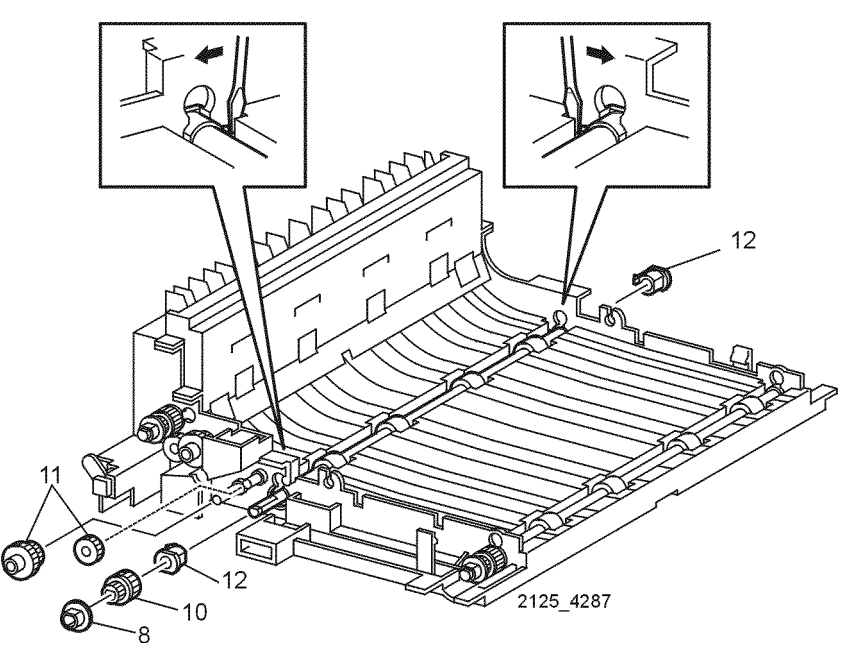

Figure 1 Locking Tab and Middle Belt Stopper

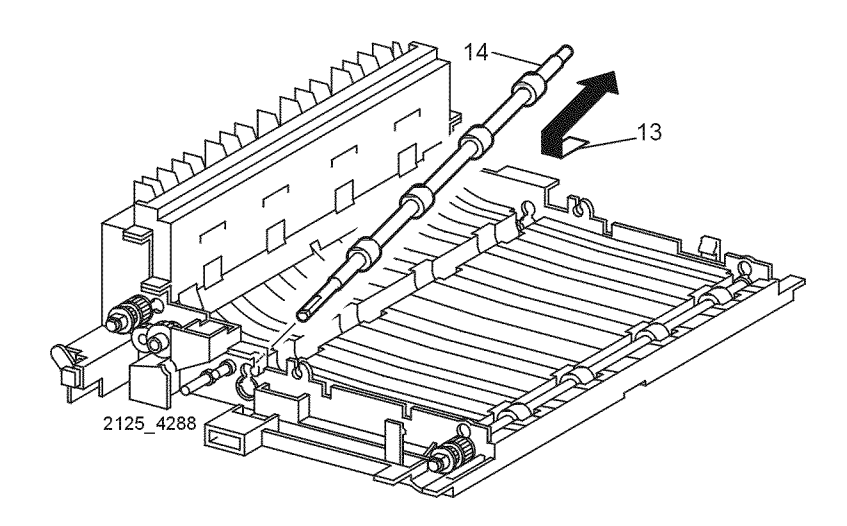

Figure 2 Middle Roll Assembly

### Replacement

1. Reinstall the components in the reverse order.

### **REP 12.11 Front Roll Assembly**

Parts List on PL 13.2 Removal

### WARNING

### Switch off the power and disconnect the Power Cord.

- 1. Remove the Duplex Assembly (REP 12.1).
- 2. Release the tabs and open the Upper Chute Assembly (Figure 1).
- 3. Release the locking tab and remove the Front Belt Stopper (Figure 1).
- 4. Remove the Synchronous Belt from the Pulley (REP 12.12).
- 5. Remove the Drive Gear (Figure 1).
- 6. Use a small screwdriver to release the left and right bearings (Figure 1).
- 7. Lift the Roll Assembly and move it to the left until the right end is free (Figure 2).
- 8. Remove the Front Roll Assembly (Figure 2).

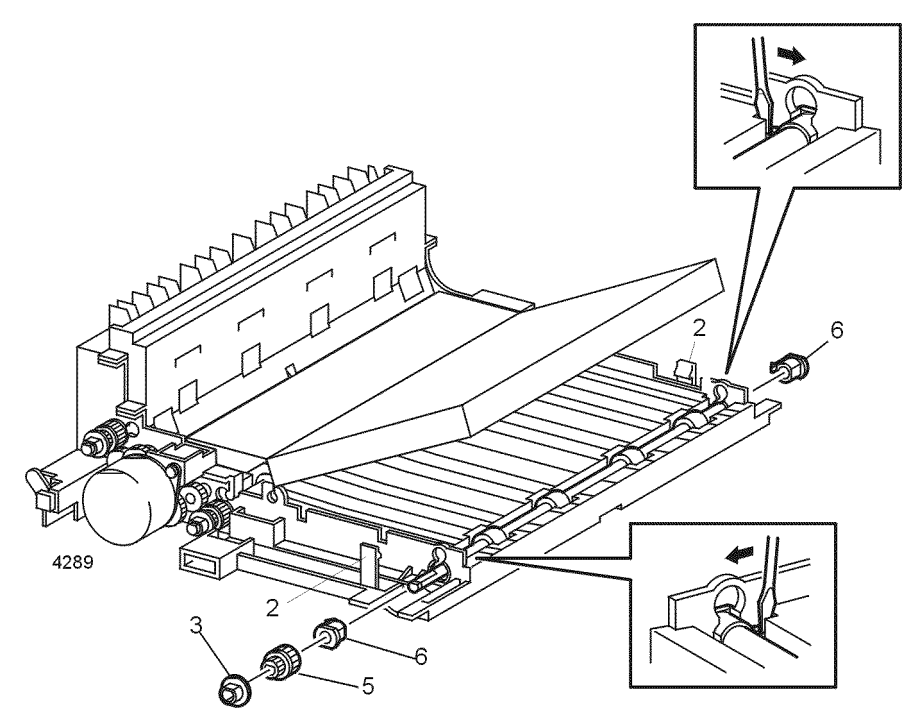

Figure 1 Locking Tab and Front Belt Stopper

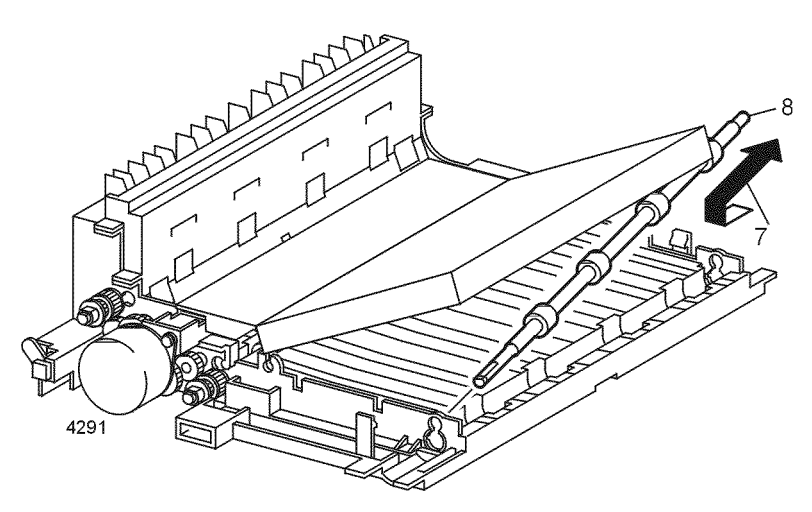

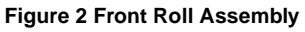

### Replacement

1. Reinstall the components in the reverse order.

### **REP 12.12 Synchronous Belt**

Parts List on PL 13.2 Removal

### WARNING

### Switch off the power and disconnect the Power Cord.

- 1. Remove the Duplex Assembly (REP 12.1).
- 2. Remove the Drive Cover (REP 12.5).
- 3. Remove the Front Belt Stopper (Figure 1).
- 4. Remove the Synchronous Belt from the pulleys (Figure 1).

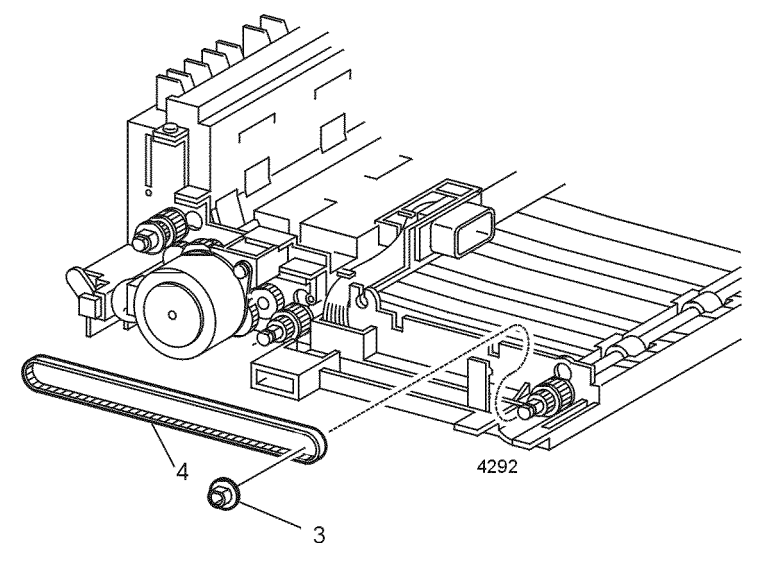

Figure 1 Synchronous Belt

### Replacement

### **REP 12.13 Transport Sensor**

Parts List on PL 13.2

### Removal

### WARNING

### Switch off the power and disconnect the Power Cord.

- 1. Remove the Duplex Assembly (REP 12.1).
- 2. Remove the Duplex Cover (REP 12.3).
- 3. Disconnect P/J37 from the Duplex PWB (Figure 1).
- 4. Release the four locking tabs that secure the Transport Sensor (Figure 1).
- 5. Remove the Sensor (Figure 1).

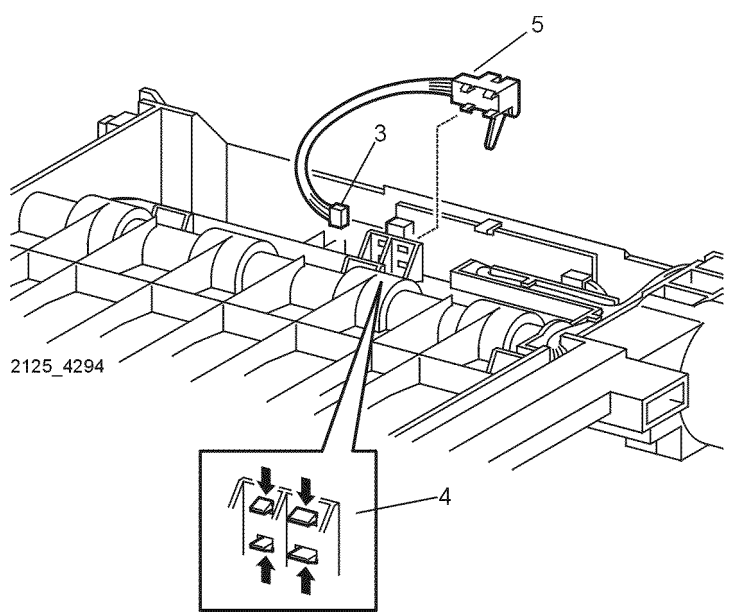

Figure 1 Transport Sensor

### Replacement

1. Reinstall the components in the reverse order.

### REP 12.14 Face Up Tray Sensor

Parts List on PL 13.2

### Removal

### WARNING

### Switch off the power and disconnect the Power Cord.

- 1. Remove the Duplex Assembly (REP 12.1).
- 2. Release the four locking tabs that secure the Face Up Tray Sensor (Figure 1).
- 3. Disconnect P/J361 from the Face Up Tray Sensor (Figure 1).
- 4. Remove the Sensor (Figure 1).

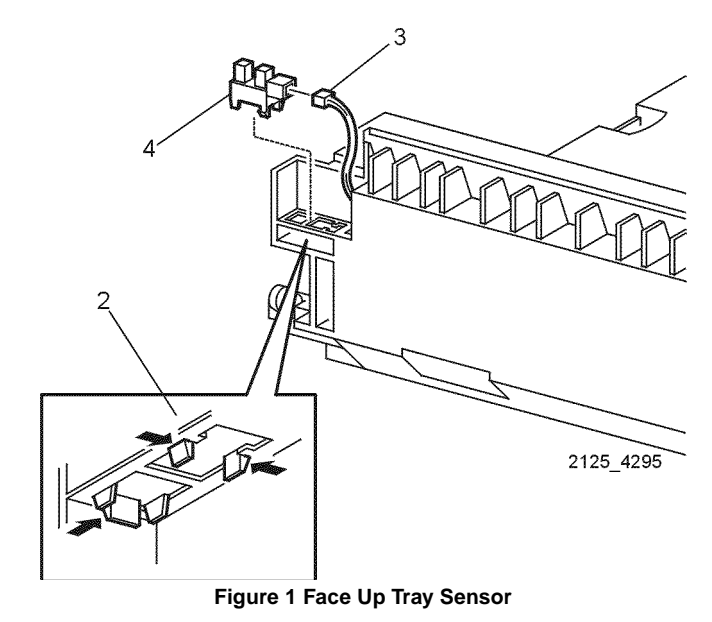

### Replacement

### **REP 13.1 Bottom Cover**

Parts List on PL 12.1 Removal

### WARNING

### Switch off the power and disconnect the Power Cord.

- 1. Remove the Envelope Feeder from the printer.
- 2. Turn the Feeder upside down.
- 3. Remove the two screws that secure the front of the Bottom Cover (Figure 1).
- 4. Rotate the front of the Bottom Cover up until the two rear tabs can be removed from the Feeder (Figure 1).

**NOTE:** Make note of how the Harness Connector is inserted in the Bottom Cover.

5. Lift the Bottom Cover and remove the harness connector from the cover (Figure 1).

### REP 13.2 Top Chute

Parts List on PL 12.1

### Removal

### WARNING

### Switch off the power and disconnect the Power Cord.

- 1. Remove the Envelope Feeder from the printer.
- 2. Remove the Bottom Cover (REP 13.1).
- 3. Remove the four screws that secure the Top Chute (Figure 1).
- 4. Rotate the feeder unit up and disconnect P/J417 from the Exit Sensor (Figure 1).
- 5. Slide the feeder unit to the right and remove it from the Top Chute (Figure 1).

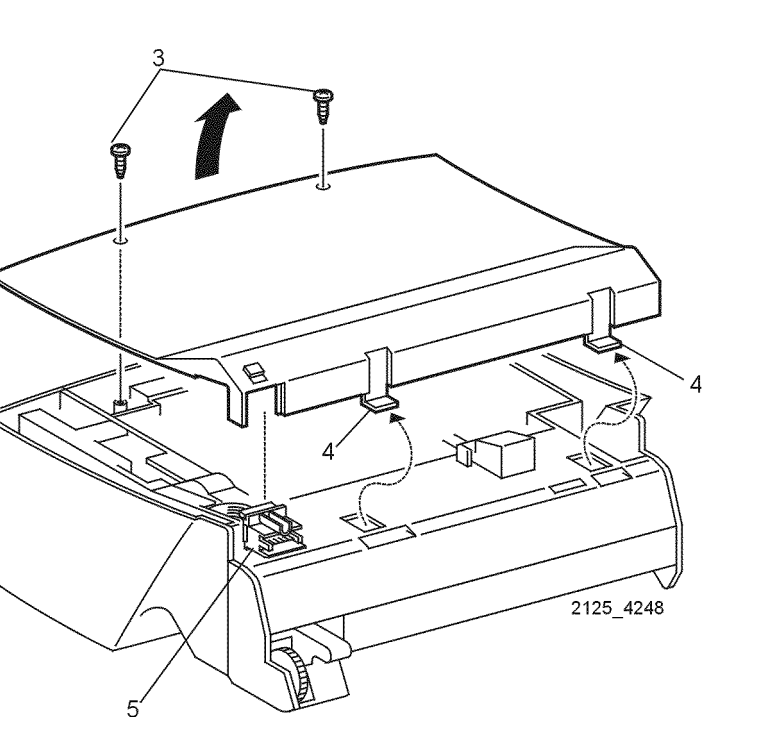

Figure 1 Bottom Cover

### Replacement

1. Reinstall the components in the reverse order.

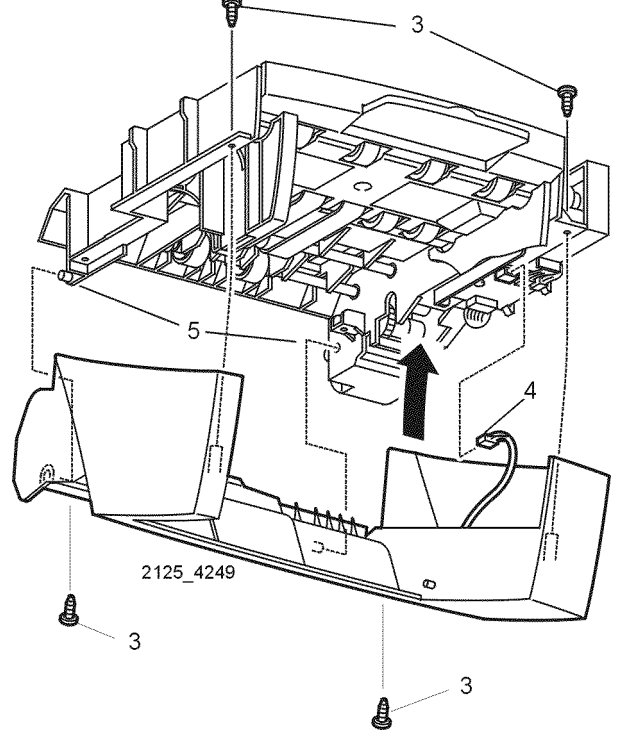

Figure 1 Top Chute

### Replacement

### **REP 13.3 Envelope Feeder PWB**

### Parts List on PL 12.2

### Removal

### CAUTION

These components are susceptible to electrostatic discharge. Observe all ESD procedures to avoid damage.

### WARNING

### Switch off the power and disconnect the Power Cord.

- 1. Remove the Envelope Feeder from the printer.
- 2. Remove the Bottom Cover (REP 13.1).
- 3. Remove the Top Chute (REP 13.2).
- 4. Disconnect P/J411, P/J 412, P/J413, and P/J414 from the Feeder PWB (Figure 1).
- 5. Remove the screw that secures the Feeder PWB to the frame (Figure 1).

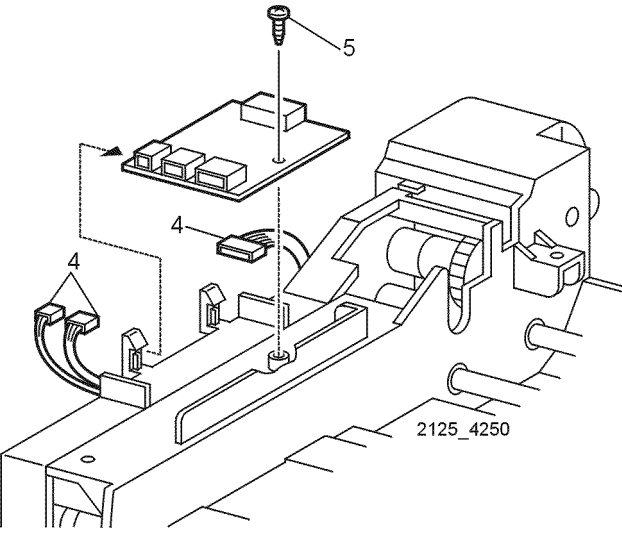

Figure 1 Envelope Feeder PWB

### Replacement

1. Reinstall the components in the reverse order.

### **REP 13.4 Retard Roll Assembly**

Parts List on PL 12.1

### Removal

### WARNING

### Switch off the power and disconnect the Power Cord.

- 1. Remove the Envelope Feeder from the printer.
- 2. Remove the Bottom Cover (REP 13.1).
- 3. Remove the Top Chute (REP 13.2).
- 4. Carefully pry up on the two hinge pins and remove the Retard Roll Assembly (Figure 1).

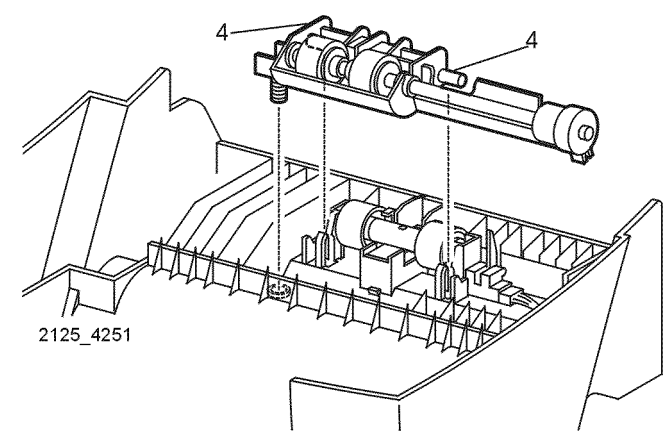

Figure 1 Retard Roll Assembly

### Replacement

### **REP 13.5 Exit Pinch Roll**

Parts List on PL 12.1

### Removal

### WARNING

### Switch off the power and disconnect the Power Cord.

- 1. Remove the Envelope Feeder from the printer.
- 2. Remove the Bottom Cover (REP 13.1).
- 3. Remove the Top Chute (REP 13.2).
- 4. Carefully pry up on either end of the Pinch Roll until it is free of the mounting (Figure 1).
- 5. Remove the Exit Pinch Roll (Figure 1).

### **REP 13.6 Exit Sensor Assembly**

Parts List on PL 12.1 Removal

### WARNING

### Switch off the power and disconnect the Power Cord.

- 1. Remove the Envelope Feeder from the printer.
- 2. Remove the Bottom Cover (REP 13.1).
- 3. Remove the Top Chute (REP 13.2).
- 4. Release the four locking tabs and remove the Exit Sensor (Figure 1).

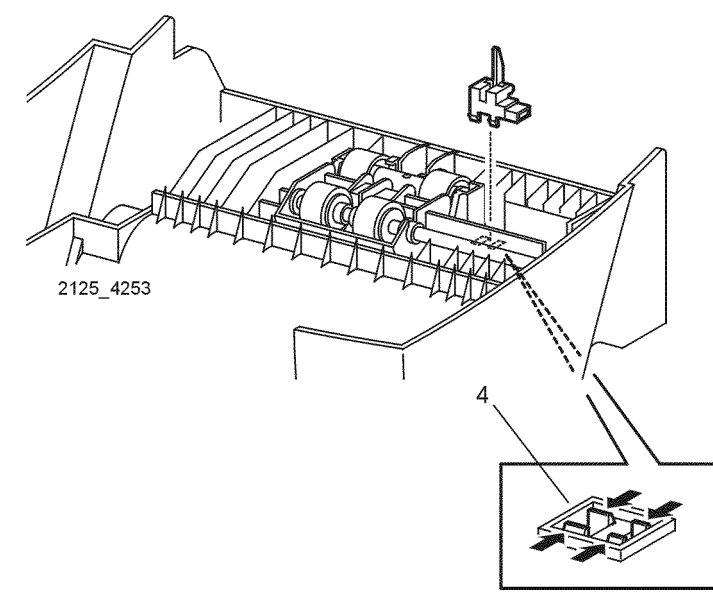

Figure 1 Exit Sensor Assembly

### Replacement

1. Reinstall the components in the reverse order.

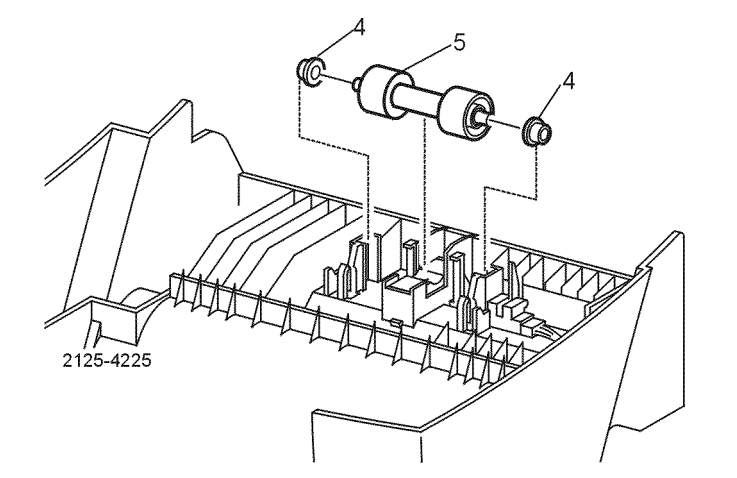

Figure 1 Exit Pinch Roll

### Replacement

### **REP 13.7 Weight Arm**

Parts List on PL 12.1

### Removal

### WARNING

### Switch off the power and disconnect the Power Cord.

- 1. Remove the Envelope Feeder from the printer.
- 2. Deflect the center of the Weight Arm until the end of the arm is free of the hinge pin (Figure 1).
- 3. Remove the Weight Arm (Figure 1).

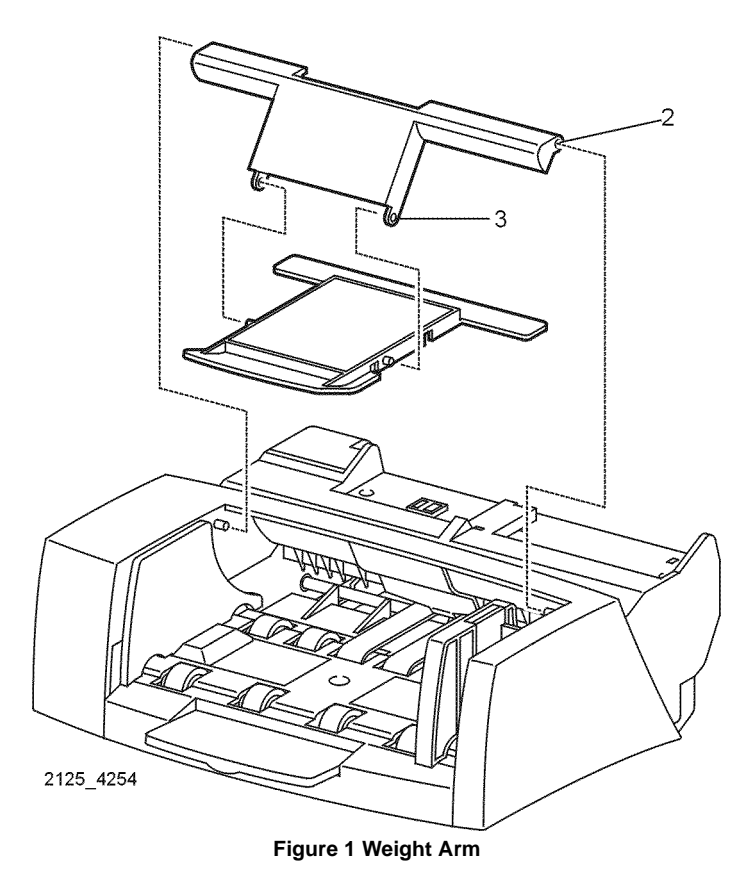

### Replacement

1. Reinstall the components in the reverse order.

### **REP 13.8 Tray Extension**

Parts List on PL 12.1 Removal

### WARNING

### Switch off the power and disconnect the Power Cord.

- 1. Remove the Envelope Feeder from the printer.
- 2. Remove the Bottom Cover (REP 13.1).
- 3. Pull the extension out at a  $45^{\circ}$  angle and remove (Figure 1).

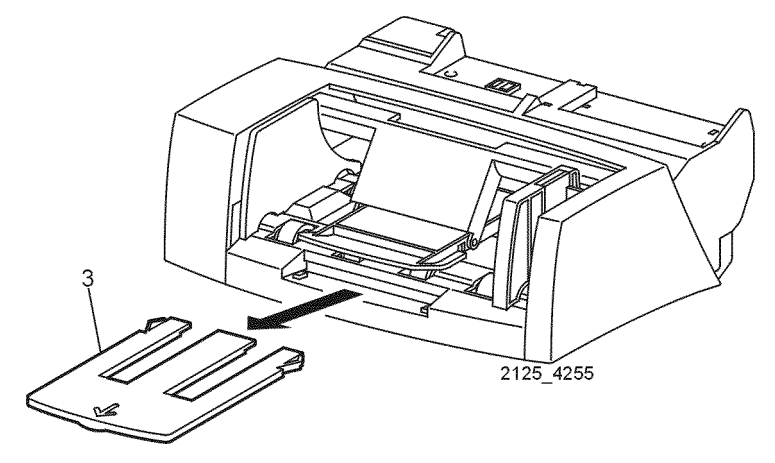

Figure 1 Tray Extension

### Replacement

### **REP 13.9 No Paper Actuator**

Parts List on PL 12.2

### Removal

### WARNING

### Switch off the power and disconnect the Power Cord.

- 1. Remove the Envelope Feeder from the printer.
- 2. Remove the Bottom Cover (REP 13.1).
- 3. Carefully pry up on the hinge pins to remove the actuator from the mounting (Figure 1).
- 4. Rotate the No Paper Actuator up to remove (Figure 1).

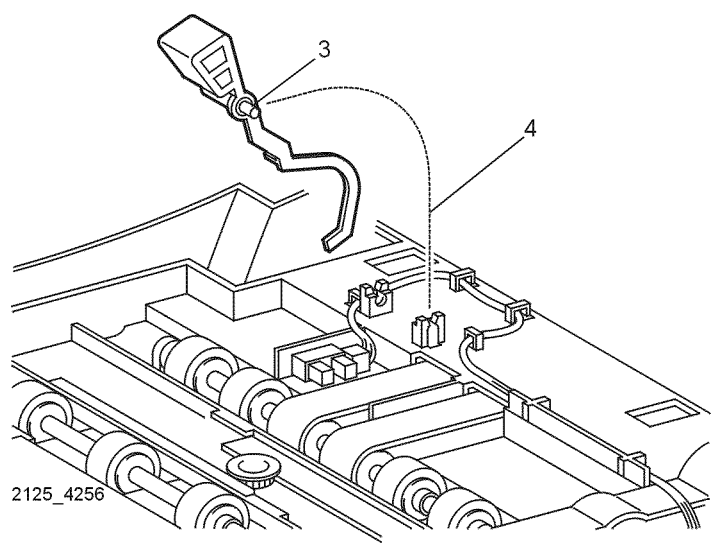

Figure 1 No Paper Actuator

### Replacement

1. Reinstall the components in the reverse order.

### **REP 13.10 No Paper Sensor**

Parts List on PL 12.2 Removal

### WARNING

### Switch off the power and disconnect the Power Cord.

- 1. Remove the Envelope Feeder from the printer.
- 2. Remove the Bottom Cover (REP 13.1).
- 3. Remove the No Paper Actuator (REP 13.9).
- 4. Release the three locking tabs that secure the No Paper Sensor (Figure 1).
- 5. Disconnect P/J415 from the sensor (Figure 1).

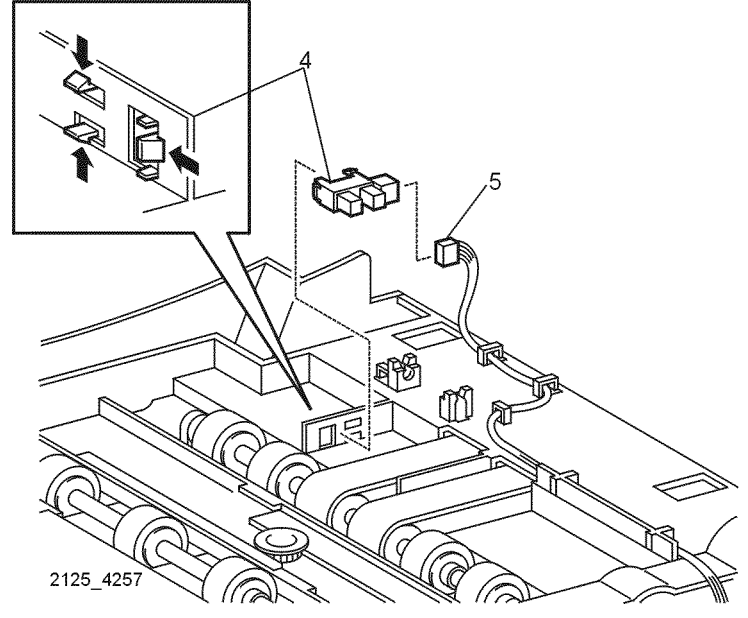

Figure 1 No Paper Sensor

### Replacement

### **REP 13.11 Gear Cover**

Parts List on PL 12.2 Removal

### WARNING

5

Figure 1 Gear Cover

4258

### Switch off the power and disconnect the Power Cord.

- 1. Remove the Envelope Feeder from the printer.
- 2. Remove the Bottom Cover (REP 13.1).
- 3. Remove the Top Chute (REP 13.2).
- 4. Remove the Envelope Feeder PWB (REP 13.3).
- 5. Remove the two screws that secure the Gear Cover on the feeder (Figure 1).
- 6. Disconnect P/J416 from the Feed Clutch (Figure 1).

Reinstall the components in the reverse order.

7. Remove the cover.

Replacement

1.

### **REP 13.12 Feed Clutch**

Parts List on PL 12.2 Removal

### WARNING

### Switch off the power and disconnect the Power Cord.

- 1. Remove the Envelope Feeder from the printer.
- 2. Remove the Bottom Cover (REP 13.1).
- 3. Remove the Top Chute (REP 13.2).
- 4. Remove the Envelope Feeder PWB (REP 13.3).
- 5. Remove the Gear Cover (REP 13.11).
- 6. Remove the Torque Clutch (Figure 1).
- 7. Remove the Feed Clutch (Figure 2).

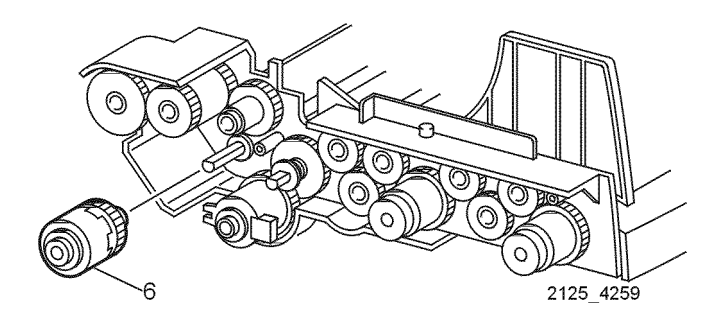

Figure 1 Torque Clutch

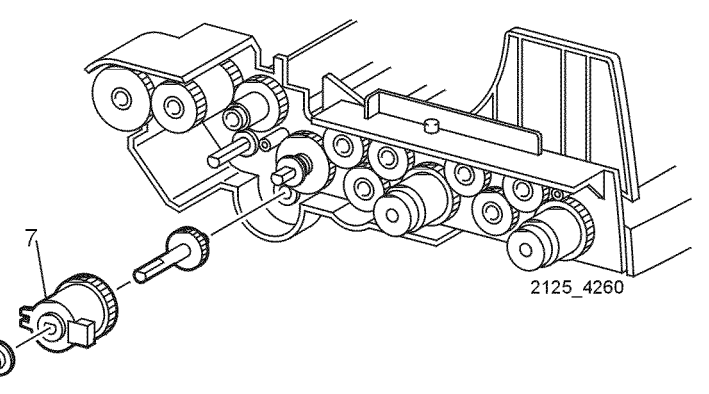

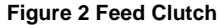

### Replacement

### **REP 13.13 Transport Roll Assembly**

Parts List on PL 12.2

Removal

### WARNING

### Switch off the power and disconnect the Power Cord.

- Remove the Envelope Feeder from the printer. 1.
- Remove the Bottom Cover (REP 13.1). 2.
- Remove the Top Chute (REP 13.2). 3.
- Remove the Envelope Feeder PWB (REP 13.3). 4.
- 5. Remove the Gear Cover (REP 13.11).
- Remove the Torque Clutch and Bearing from Transport Roll Assembly (Figure 1). 6.
- 7. Move the right bearing and Transport Roll Shaft to the left until it is free of the right support (Figure 2).
- 8. Lift and remove the Transport Roll Assembly (Figure 2).

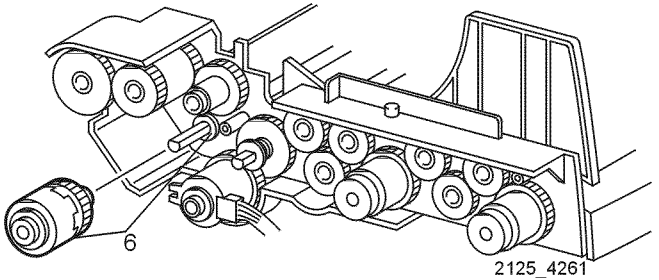

**Figure 1 Torque Clutch** 

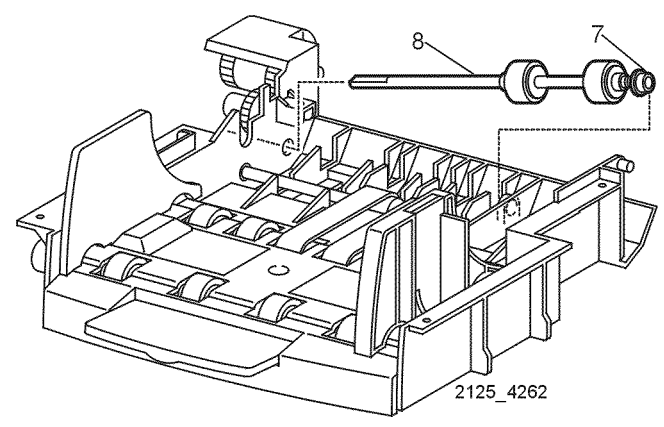

Figure 2 Transport Roll Assembly

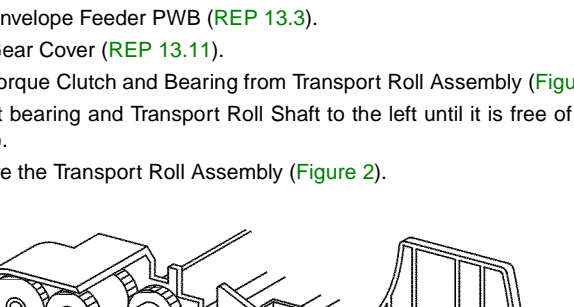

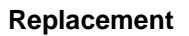

### **REP 13.14 Bottom Roll Assembly**

Parts List on PL 12.2

### Removal

### WARNING

### Switch off the power and disconnect the Power Cord.

- Remove the Envelope Feeder from the printer. 1.
- Remove the Bottom Cover (REP 13.1). 2.
- Remove the Top Chute (REP 13.2). 3.
- 4. Remove the Envelope Feeder PWB (REP 13.3).
- 5. Remove the Gear Cover (REP 13.11).
- Remove the Torque Clutch (Figure 1). 6.
- Remove the Feed Clutch (Figure 1). 7.
- Remove the one way clutch and bearing from the Bottom Roll Assembly shaft (Figure 2). 8.
- Slide the Bottom Roll Assembly and the right bearing to the left until free of the mounting 9. (Figure 2).
- 10. Raise the right end of the shaft and remove (Figure 3).

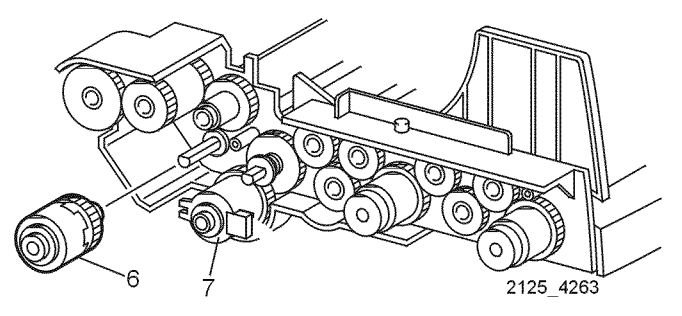

**Figure 1 Torque Clutch** 

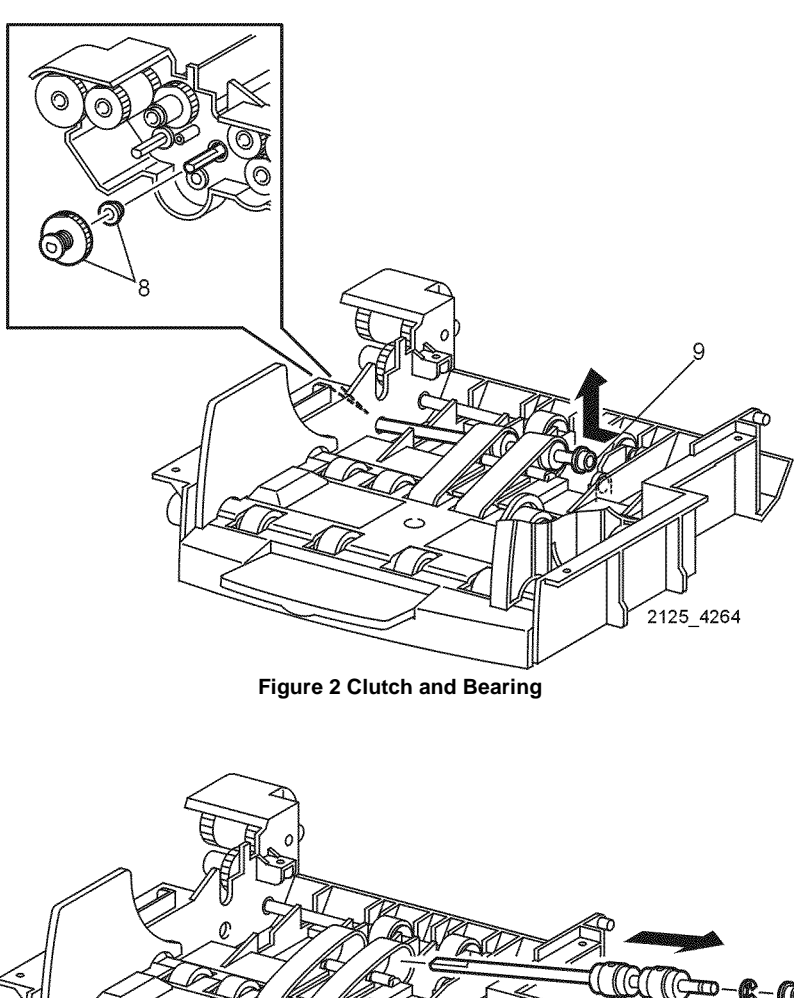

10 2125 4265

Figure 3 Bottom Roll Assembly

### Replacement

### **REP 13.15 Feed Roll Assembly 1**

Parts List on PL 12.2

### Removal

### WARNING

### Switch off the power and disconnect the Power Cord.

- 1. Remove the Envelope Feeder from the printer.
- 2. Remove the Bottom Cover (REP 13.1).
- 3. Remove the Top Chute (REP 13.2).
- 4. Remove the No Paper Actuator (REP 13.9).
- 5. Remove the Envelope Feeder PWB (REP 13.3).
- 6. Remove the Gear Cover (REP 13.11).
- 7. Remove the Feed Clutch (REP 13.12).
- 8. Remove the Torque Clutch, Gear, and Bearing from the Roll Feed shaft (Figure 1).
- 9. Slide the Feed Roll Shaft and bearing to the left until it is free of the right mounting (Figure 2).
- 10. Lift the right end and remove assembly from the feed belts (Figure 2).
- 11. If replacing the feeder rolls, remove the rolls from the assembly (Figure 3).

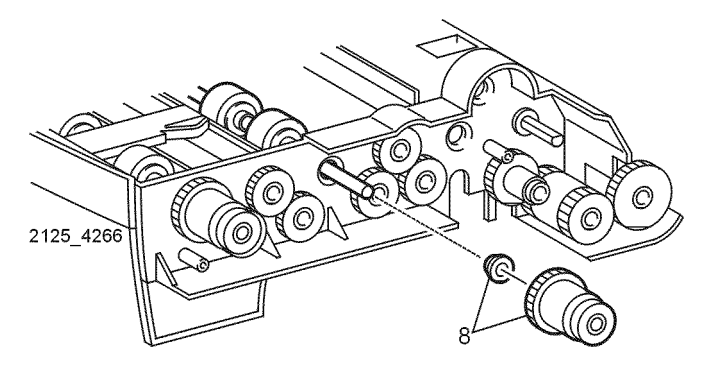

Figure 1 Bearing

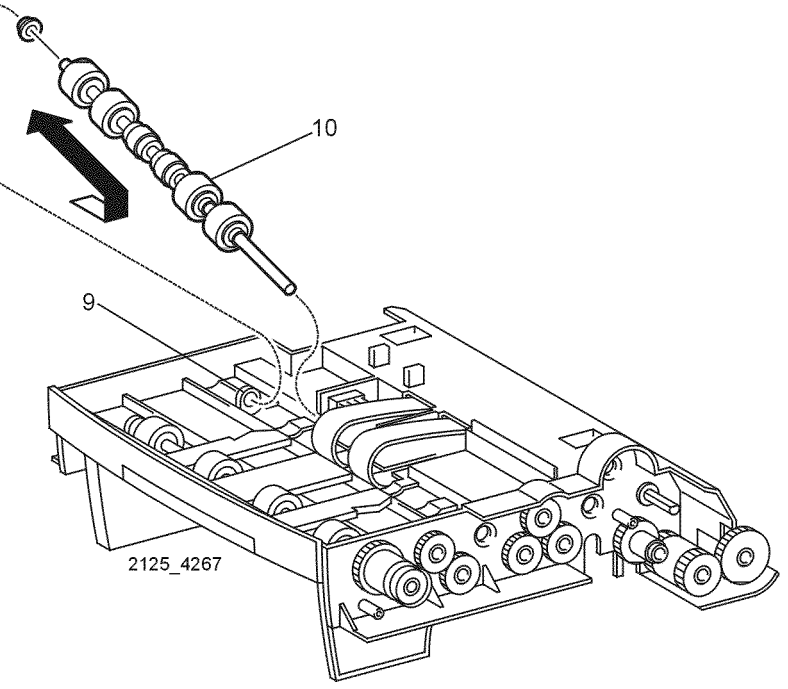

Figure 2 Feed Roll Shaft

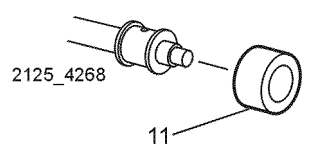

Figure 3 Feed Roll Assembly 1

### Replacement

### REP 13.16 Feed Roll Assembly 2

Parts List on PL 12.2

### Removal

### WARNING

### Switch off the power and disconnect the Power Cord.

- 1. Remove the Envelope Feeder from the printer.
- 2. Remove the Bottom Cover (REP 13.1).
- 3. Remove the Top Chute (REP 13.2).
- 4. Remove the Envelope Feeder PWB (REP 13.3).
- 5. Remove the Gear Cover (REP 13.11).
- 6. Remove the Torque Clutch and Bearing from the Feed Roll Shaft (Figure 1).
- 7. Slide the Feed Roll Shaft and Bearing to the left until it is free of the right mounting (Figure 2).
- 8. Remove the Feed Roll Assembly 2 (Figure 2).
- 9. If replacing the feeder rolls, remove the feeder rolls from the assembly (Figure 3).

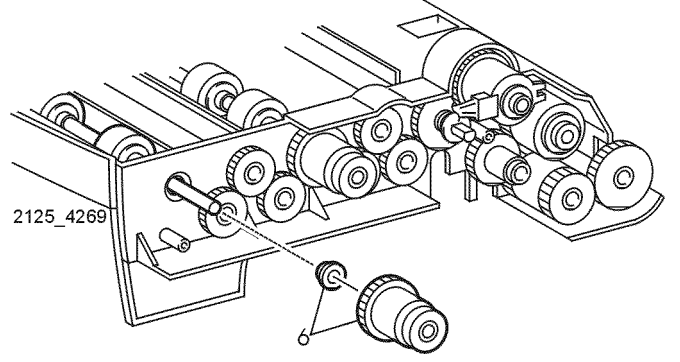

Figure 1 Torque Clutch and Bearing

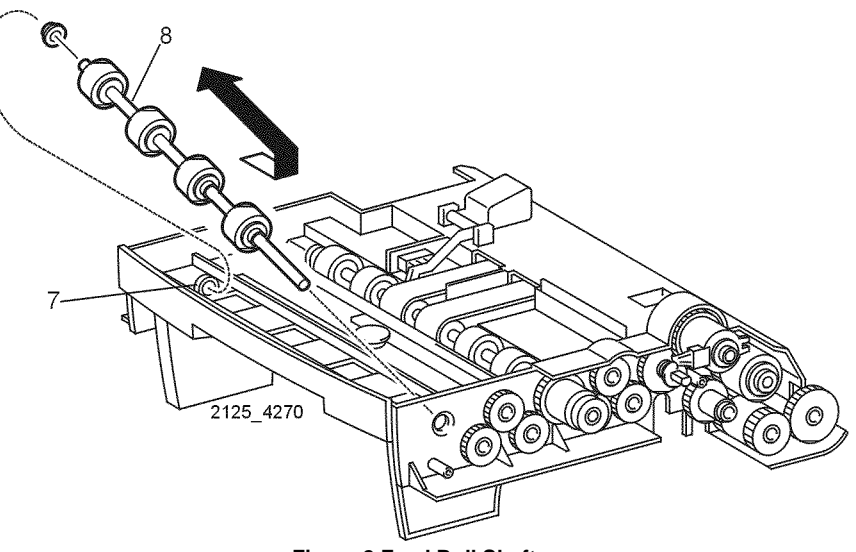

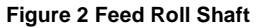

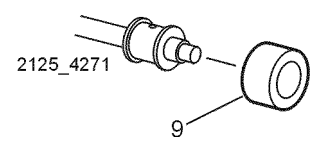

Figure 3 Feed Roll Assembly 2

### Replacement

### **REP 13.17 Feed Belts**

Parts List on PL 12.2 Removal

### WARNING

### Switch off the power and disconnect the Power Cord.

- 1. Remove the Envelope Feeder from the printer.
- 2. Remove the Bottom Cover (REP 13.1).
- 3. Remove the Top Chute (REP 13.2).
- 4. Remove the Envelope Feeder PWB (REP 13.3).
- 5. Remove the Gear Cover (REP 13.11).
- 6. Remove the Feed Clutch (REP 13.12).
- 7. Remove the Bottom Roll Assembly (REP 13.14).
- 8. Remove the Feed Roll Assembly 1 (REP 13.15).
- 9. Remove the two pinch rolls from under the feed belts (Figure 1).
- 10. Rotate one side of the belt and slide it through the slot in the frame (Figure 2). Remove the belts.

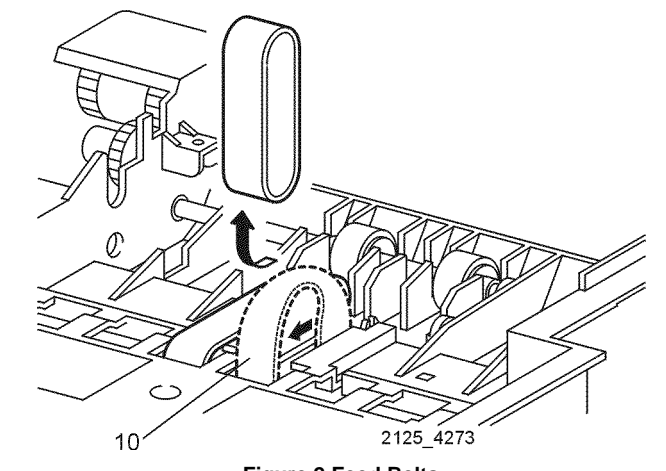

### Figure 2 Feed Belts

### Replacement

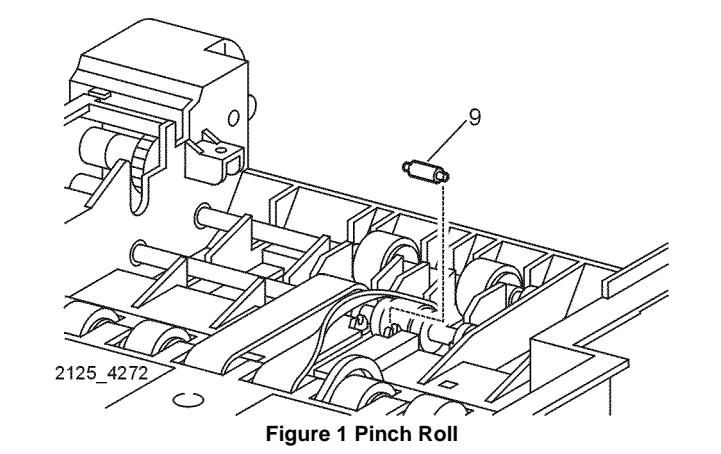

### ADJ 1.1 Registration

### Purpose

To adjust the registration in the scan direction and the process direction.

### To set Default Tray

- 1. Enter Diagnostics and select Test Print.
- 2. Scroll to Input Tray.
- 3. Select the tray that you wish to feed from.
- 4. Press "Enter".
- 5. Exit Diagnostics.

### Check

- 1. Ensure that Edge to Edge Printing is set to off.
- 2. Set the Default Tray.
- 3. Enter diagnostics and select Test Print.
- 4. Scroll to Print Pattern and press Enter to run a IOT Test Pattern.
- 5. After at least two prints are completed (Figure 1), press and hold the [0] key for one second to stop printing.
- 6. The measurement should be made on two consecutive test patterns from each tray.
  - Measure the distance from the lead edge of the paper to the lead edge of the image (A) and measure the distance from the trail edge of the paper to the trail edge of the image (B) (Figure 1). These two measurements should be within 1mm.
  - Measure the distance from the left edge of the paper to the left edge of the image (C) and measure the distance from the right edge of the paper to the right edge of the image (D) (Figure 1). These two measurements should be within 1mm.
- 7. If either measurement does not meet specification perform the adjustment below.
- 8. Repeat steps 2 through 7 for each paper tray.
- 9. From the Test Print menu, set duplex to on and print a duplex test print. Check the adjustment (step 5) for the duplexed print.

**NOTE:** When checking the measurement for a duplexed print in the scan direction, you must exit diagnostics and run a duplexed System Controller Test Print. Fold the test pattern in half, left edge to right edge. The target should be within 2mm of the fold line.

### Adjustment

- 1. Enter Diagnostics and select NVM Config.
- 2. Enter the NVM Password (0734).
- 3. Scroll to process (Tray X Proc Dir) or scan (Tray X Scan Dir) adjustment for the desired tray.
- 4. Press the Value Key (3 or 7) to display the current setting.
- 5. Use the 3 or 7 keys to set the new value (Each increment of change equals 0.5mm).

**NOTE:** In the scan direction, increasing the value moves the image to the right and decreasing the value moves the image to the left. In the process direction, increasing the value moves the image toward the trail edge and decreasing the value moves the image towards the lead edge.

- 6. Press Enter to save the setting.
- 7. Scroll to Test Print. Select Print Pattern and press Enter.
- Measure the distance from the lead edge of the paper to the lead edge of the image (A) and measure the distance from the trail edge of the paper to the trail edge of the image (B) (Figure 1). These two measurements should be within 1mm.
- Measure the distance from the left edge of the paper to the left edge of the image (C) and measure the distance from the right edge of the paper to the right edge of the image (D) (Figure 1). These two measurements should be within 1mm.
- 10. Repeat steps 1 through 9 until equal lead edge to trail edge (process direction) and sideto-side (scan direction) measurements are achieved.

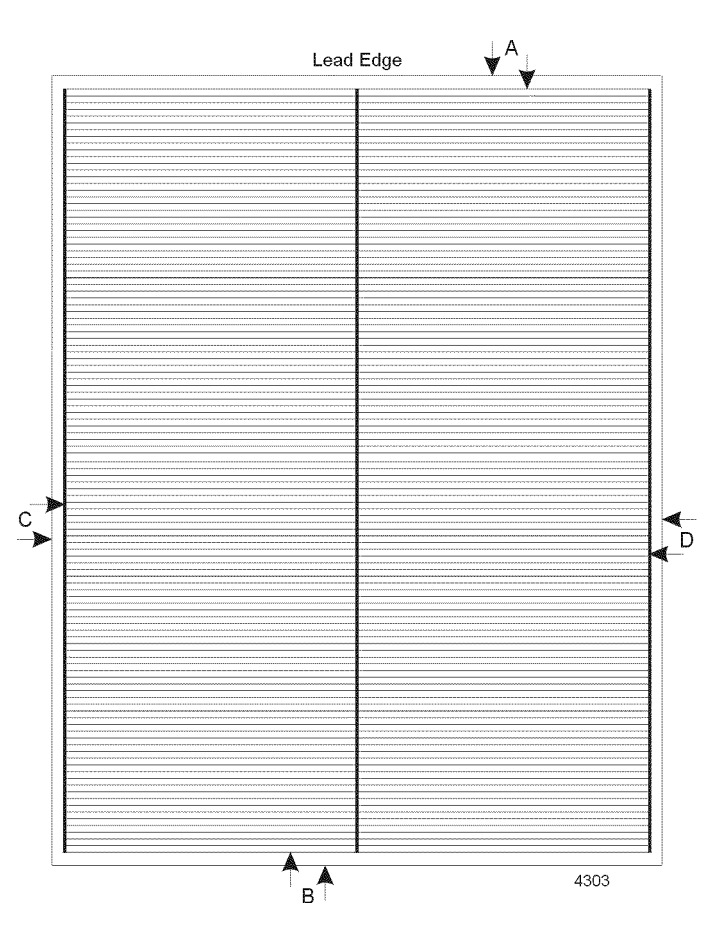

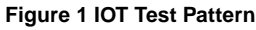
# **5** Parts-list

| Introduction                                              | 5-3  |
|-----------------------------------------------------------|------|
| Covers (1 of 3)<br>PL 1.1 Covers (1 of 3)                 | 5-4  |
| Covers (2 of 3)<br>PL 1.2 Covers (2 of 3)                 | 5-5  |
| Covers (3 of 3)<br>PL 1.3 Covers (3 of 3) Options         | 5-6  |
| Paper Cassette 1<br>PL 2.1 Tray 1 (1 of 2)                | 5-7  |
| Paper Cassette 2<br>PL 2.2 Tray 1 (2 of 2)                | 5-8  |
| Paper Feeder PL 3.1 Paper Feeder                          | 5-9  |
| MBF Chute<br>PL 4.1 MBF Chute                             | 5-10 |
| Paper Transport<br>PL 5.1 Paper Handler Assembly          | 5-11 |
| Chute Transport & Fuser<br>PL 6.1 Chute Transport & Fuser | 5-12 |
| <b>Exit</b><br>PL 7.1 Exit                                | 5-13 |
| Drive & Xerographics<br>PL 8.1 Drive & Xerographics       | 5-14 |
| Frame & Size Sensor PL 9.1 Frame & Size Sensor            | 5-15 |
| Electrical PL 10.1 Electrical                             | 5-16 |
| Optional Feeder 1<br>PL 11.1 500 Sheet Feeder (1 of 2)    | 5-17 |
| Optional Feeder 2<br>PL 11.2 500 Sheet Feeder (2 of 2)    | 5-18 |
| Envelope Feeder 1<br>PL 12.1 Envelope Feeder (1 of 2)     | 5-19 |
| Envelope Feeder 2<br>PL 12.2 Envelope Feeder (2 of 2)     | 5-20 |

| <b>Duplex 1</b><br>PL 13.1 Duplex (1 of 2)                       | 5-21 |
|------------------------------------------------------------------|------|
| <b>Duplex 2</b><br>PL 13.2 Duplex (2 of 2)                       | 5-22 |
| Offset Catch Tray 1<br>PL 14.1 Offset Catch Tray (1 of 2)        | 5-23 |
| <b>Offset Catch Tray 2</b><br>PL 14.2 Offset Catch Tray (2 of 2) | 5-24 |

#### Introduction

#### Overview

The Parts List section provides exploded view illustrations of all spared subsystem components and a listing of the corresponding part numbers. The illustrations show the relationships between parts.

#### Organization of this Section

The following elements make up the Parts List section:

Parts Lists (PL)

Each item number in the part numbers listing corresponds to an item number in the illustration. All the parts in a given subsystem of the machine will be located in the same illustration or in a series of associated illustrations. The parts which are not spared are indicated by "- -" in the Part column.

Exploded View Illustrations

An item that is called out on an illustration has a corresponding listing within this section.

Components are given item numbers that correspond to the part number listings.

Hardware items are lettered. All hardware dimensions are in millimeters unless otherwise noted.

Assemblies and kits are a combination of several separate components. A bracket is used on the illustration when an assembly or kit is spared but is not shown. The item number of the assembly or kit precedes the bracket; the item numbers of the piece parts follow it.

Part Number Index

This index lists all the spared parts in the system in numerical order. Each number is followed by a reference to the parts list on which the part may be found.

Other Information

#### Abbreviations

Abbreviations which may be used in the parts lists text or illustrations are as follows:

US ----- United States Parts Distribution System

XE ----- European Parts Distribution System

AO ----- South America Parts Distribution System

XCL ----- Canada Parts Distribution System

P/J ----- Plug/Jack

P/O ----- Part of

W/ ----- With

W/O ----- Without

Tag

A Tag is used when a part or area of the system has been modified. The Change Tag Index, which is found in the General Procedures/Information Section, lists the name and purpose of the Tag. In some cases, you will go to the parts lists and find a part number listed as "with Tag." Go to the Change Tag Index for a description of what the Tag is and what you need to install the Tag. The Change Tag Index will either list a kit number or indicate "piece part." If "piece part" is indicated, the parts lists reference(s) will be given and all parts associated with the Tag will have to be individually located, ordered, and installed.

The notation "P/O Tag" after a part number indicates that the item is part of a Tag. The notation "Tag" after a part number will be used only to indicate the entire Tag, whether that is a kit number or an individual part.

Whenever you install a Tag kit or all the piece parts that make up a Tag, mark the appropriate number on the Tag matrix.

#### Using the Parts List

- 1. The numbers shown in each illustration correspond to the parts list number for that illustration.
- 2. Throughout this manual, parts are identified by the prefix "PL", followed by a number, a decimal point, and another number. For example, PL3.1.12 means the part is item 12 of parts list 3.1.
- 3. The capital letters "C", "E", and "S" shown in an illustration stand for C-ring, E-ring, and Screw, respectively.
- 4. A shaded triangle t in an illustration indicates the item is part of an assembly.
- 5. The notation "with X~Y" following an part name indicates an assembly that is made up of components X through Y. For example, "1 (with 2~4)" means part 1 consists of part 2, part 3, and part 4.
- 6. The notation "RS" means that the part is a requested spare. Part numbers for these parts will be provided as soon as they are available.
- 7. An asterisk \* following a part name indicates the page contains a note about this part.
- 8. The notation "J1<>J2 and P2" is attached to a wire harness. It indicates that connector jack 1 is attached to one end of the wire harness and connector jack 2 is attached to the other end that is plugged into plug 2.
- 9. A notation "(part of item 1.1)" indicates that the part is included with item 1.2.1 (PL1.2, line item 1).

# PL 1.1 Covers (1 of 3)

| ltem | Part      | Description                                |
|------|-----------|--------------------------------------------|
| 1    | 48E64591  | Left Cover                                 |
| 2    | 802K11330 | Left Interface Cover                       |
| 3    | 48E64642  | Option Cover                               |
| 4    | 48K76454  | Top Cover Assembly                         |
| 5    | 802K09700 | Control Panel Assembly (with 6)            |
| 6    | 162K55281 | Control Panel Harness Assembly             |
| 7    | 48E64612  | Right Cover                                |
| 8    | 802K10800 | Front Cover Assembly (with 10-13,          |
|      |           | 15-17, 20, 22)                             |
| 9    |           | Front Cover                                |
| 10   |           | Left Latch Assembly                        |
| 11   |           | Lever                                      |
| 12   |           | Right Latch Assembly                       |
| 13   | 3E48991   | Stopper Cover                              |
| 14   |           | Envelope Chute                             |
| 15   | 3E43880   | Tray Stopper                               |
| 16   | 50K39130  | MBF Tray Assembly                          |
| 17   | 48E64624  | Left Front Cover                           |
| 18   |           | MBF Chute                                  |
| 19   | 891E95830 | Control Panel Overlay (English             |
|      | 902502040 | Control Danel Overlay (Symbols             |
|      | 892E03010 | 220V)                                      |
|      | 892E15040 | Control Panel Overlay (Spanish)            |
|      | 892E15050 | Control Panel Overlay (Portuguese)         |
|      | 892E15020 | Control Panel Overlay (French<br>Canadian) |
| 20   | 892E08500 | Xerox Logo Badge                           |
| S    | 600K79660 | Hardware Kit (Includes Screw)              |

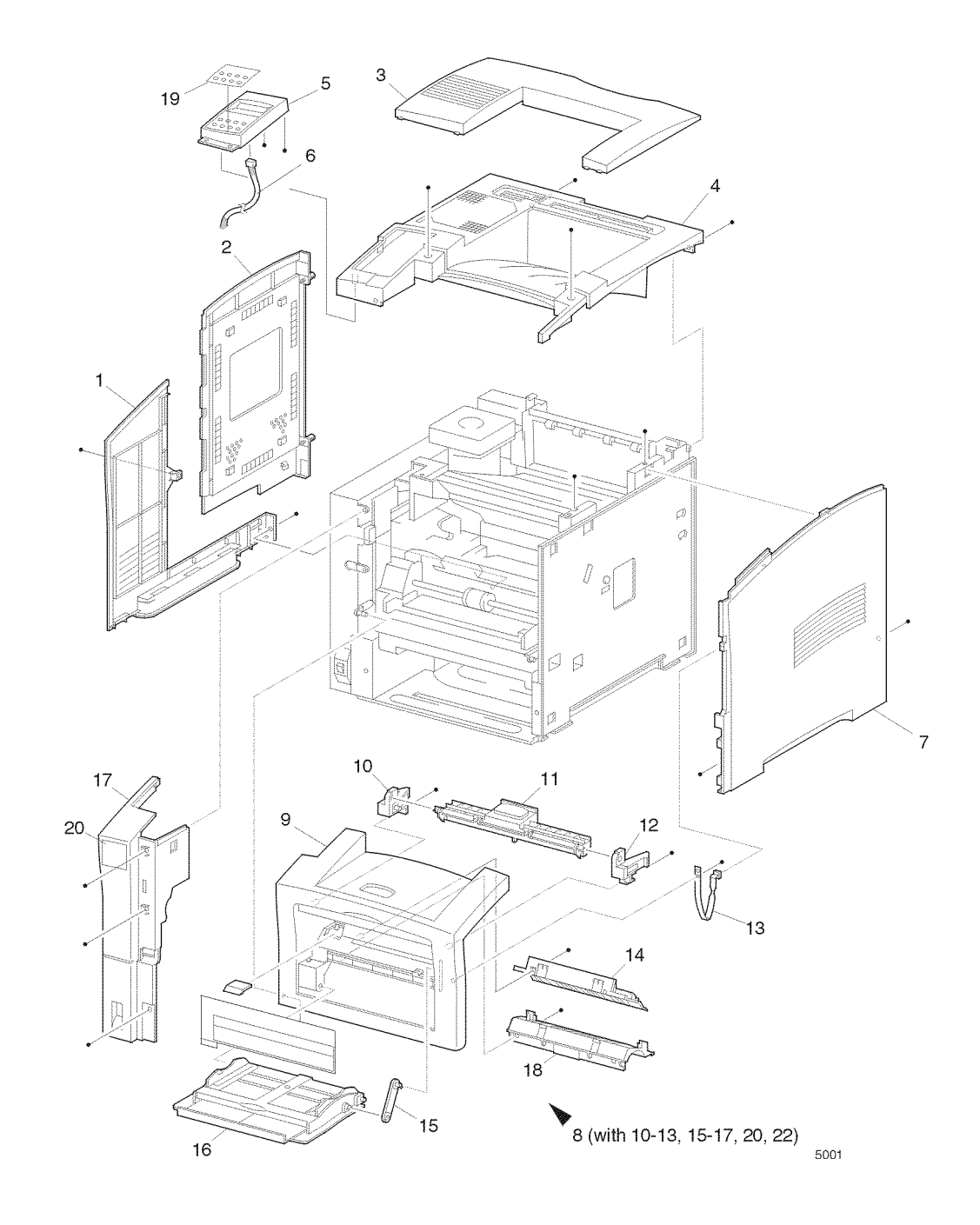

# PL 1.2 Covers (2 of 3)

| ltem | Part      | Description                    |
|------|-----------|--------------------------------|
| 1    |           | Latch Spring                   |
| 2    |           | Left Latch                     |
| 3    |           | Right Latch                    |
| 4    |           | Latch Cover                    |
| 5    |           | Rear Cover                     |
| 6    |           | Direction Arm                  |
| 7    | 600K79530 | Cap Kit (quantity 2)           |
| 8    | 54K14991  | Face Up Chute Assembly         |
| 9    |           | Right Pivot Stopper            |
| 10   | 3E46120   | Stopper                        |
| 11   |           | Duplex Guide Rail-Left         |
| 12   |           | Duplex Guide Rail-Right        |
| 13   | 802K10010 | Rear Cover Assembly (with 1-9) |
| S    | 600K79660 | Hardware Kit (Includes Screw)  |

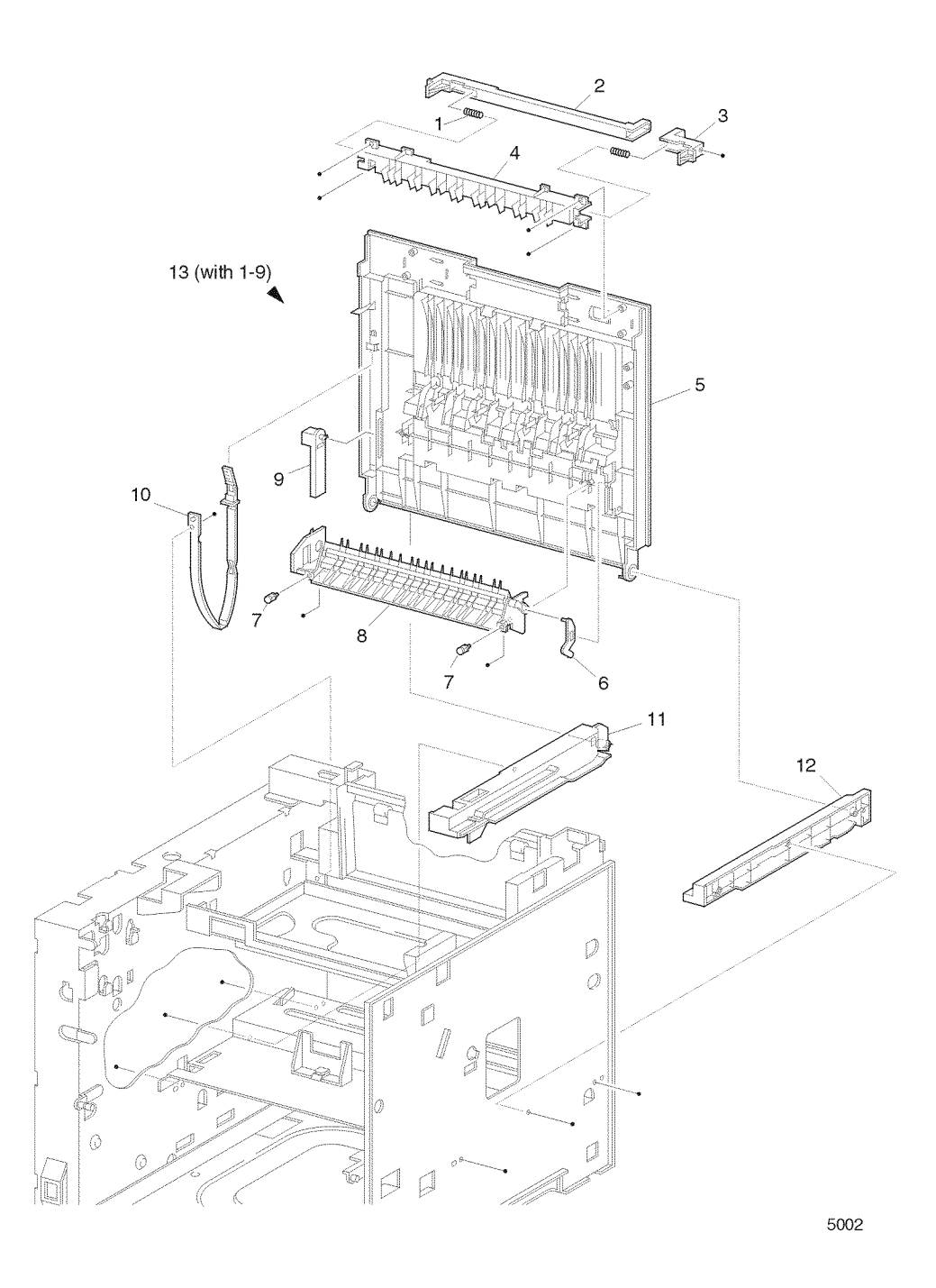

# PL 1.3 Covers (3 of 3) Options

| ltem | Part      | Description                   |
|------|-----------|-------------------------------|
| 1    |           | Rear Face-up Cover Assembly   |
|      |           | (with 2-15)                   |
| 2    |           | Latch Spring                  |
| 3    |           | Left Latch                    |
| 4    |           | Right Latch                   |
| 5    |           | Latch Cover                   |
| 6    |           | Rear Cover                    |
| 7    |           | Face-up Sub Tray              |
| 8    |           | Face-up Main Tray             |
| 9    |           | Eliminator                    |
| 10   |           | Pinch Spring                  |
| 11   |           | Pinch Roll                    |
| 12   |           | Direction Arm                 |
| 13   | 54K14991  | Face-up Chute Assembly        |
| 14   |           | Right Stopper Pivot           |
| 15   |           | Face-up Ground Spring         |
| 16   | 3E46120   | Right Stopper                 |
| 17   | 600K79530 | Cap Kit (quantity 2)          |
| S    | 600K79660 | Hardware Kit (Includes Screw) |

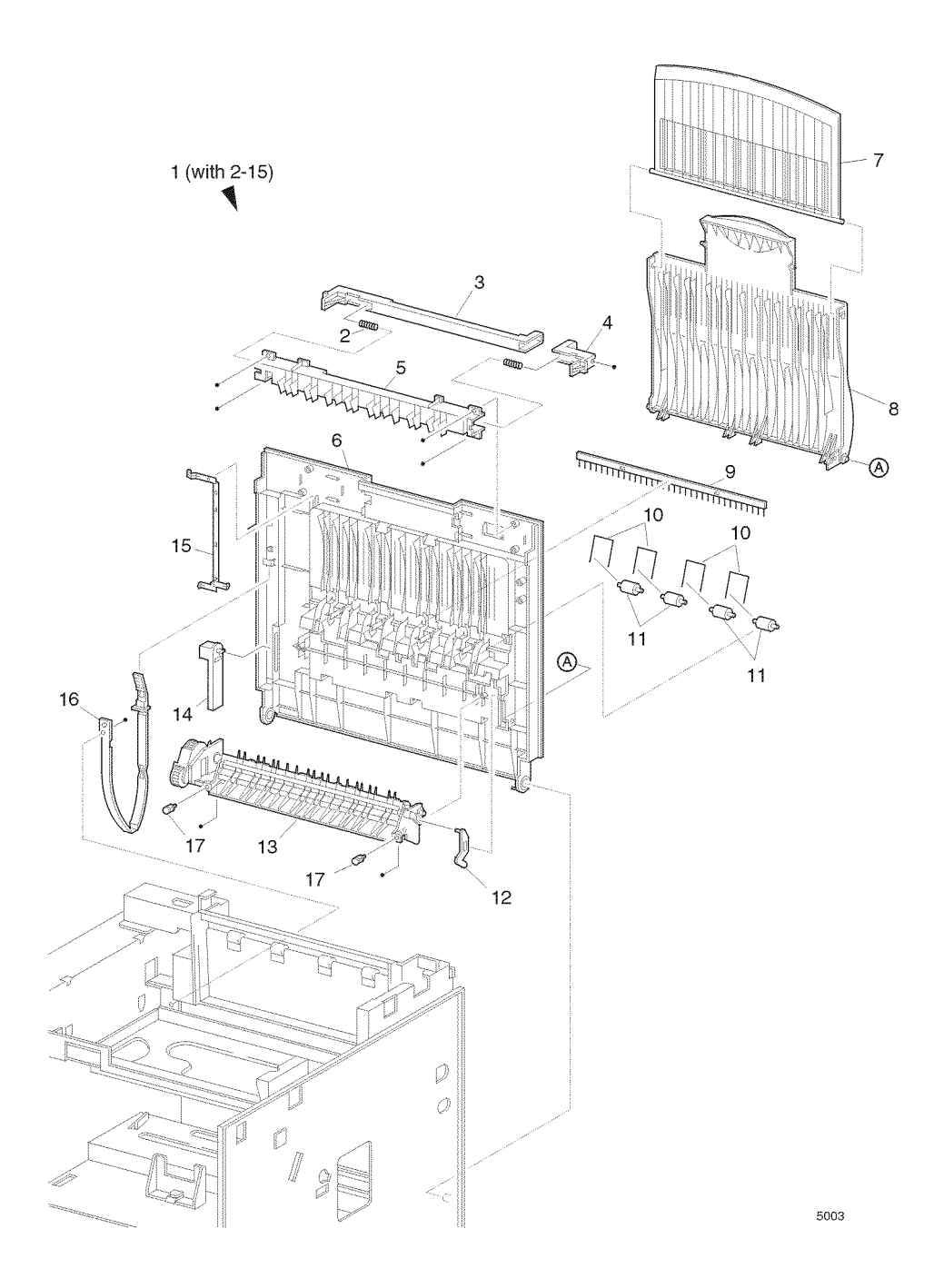

# PL 2.1 Tray 1 (1 of 2)

| ltem | Part      | Description                              |
|------|-----------|------------------------------------------|
| 1    | 109R00448 | Cassette Assembly (with 2-20 and PL 2.2) |
| 2    |           | Bottom Plate Assembly                    |
| 3    |           | Customer Size Knob                       |
| 4    |           | Custom Size Plate                        |
| 5    |           | End Guide Assembly                       |
| 6    |           | Extension Housing                        |
| 7    |           | Rack Slide                               |
| 8    |           | Extension Spring                         |
| 9    |           | Latch Spring                             |
| 10   |           | Size Plate                               |
| 11   |           | Base Extension                           |
| 12   |           | Left Side Guide Assembly                 |
| 13   |           | Right Side Guide Assembly                |
| 14   |           | Link                                     |
| 15   |           | Tray 1 Base                              |
| 16   |           | Rack                                     |
| 17   |           | Pinion                                   |
| 18   |           | Sub Cassette Assembly                    |
| 19   |           | Tray 1 Actuator                          |
| 20   |           | Actuator Cover                           |
| S    | 600K79660 | Hardware Kit (Includes Screw)            |
|      |           |                                          |

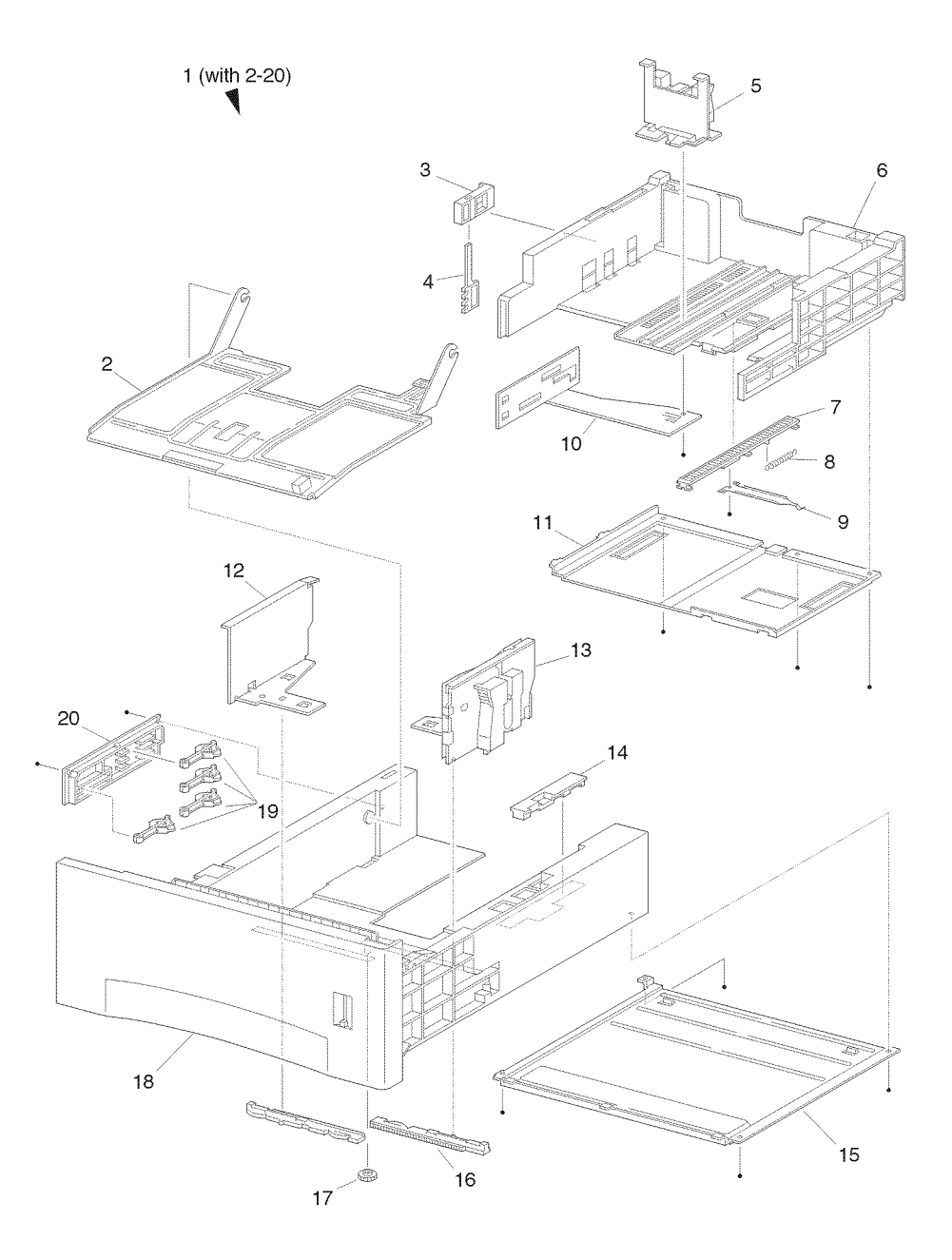

5004

# PL 2.2 Tray 1 (2 of 2)

| ltem | Part      | Description                           | 2                                                                                                    |
|------|-----------|---------------------------------------|----------------------------------------------------------------------------------------------------|
| 1    |           | Cassette Assembly (with 2-27) (P/     | 1 (with 2-27)                                                                                                    |
|      |           | O PL 2.1 Item 1)                      |                                                                                                    |
| 2    |           | Retard Cap                            | 3                                                                                                    |
| 3    |           | Retard Chute Base - Left              |                                                                                                    |
| 4    |           | Retard Chute                          | 6 7 5                                                                                                    |
| 5    |           | Retard Chute Base - Right             | 8                                                                                                    |
| 6    |           | Retard Shaft Assembly                 | S Conta                                                                                                    |
| 7    | 5K82890   | Friction Clutch Assembly              |                                                                                                    |
| 8    | 600K79550 | Roll Assembly Kit                     | and the second second se |
| 9    |           | Retard Bracket                        | 9                                                                                                    |
| 10   | 809E11830 | Retard Spring                         | 11                                                                                                    |
| 11   |           | Tongue Plate                          |                                                                                                    |
| 12   |           | Tongue Shaft Assembly                 | 12                                                                                                    |
| 13   |           | Lift Up Shaft Holder                  |                                                                                                    |
| 14   |           | Bearing                               | 15                                                                                                    |
| 15   |           | Lift Up Ground Spring                 |                                                                                                    |
| 16   |           | Cassette Housing                      |                                                                                                    |
| 17   |           | Lever                                 |                                                                                                    |
| 18   |           | Cassette Handle Assembly              | 25 26 27                                                                                                    |
| 19   |           | Motor Spring                          |                                                                                                    |
| 20   |           | Right Holder                          |                                                                                                    |
| 21   |           | Left Holder                           |                                                                                                    |
| 22   | 127K24682 | Motor Assembly                        | 22                                                                                                    |
| 23   |           | Bearing                               |                                                                                                    |
| 24   |           | Motor Holder Assembly                 |                                                                                                    |
| 25   | 114E11680 | Connector                             |                                                                                                    |
| 26   |           | Spring                                | 21 23                                                                                                    |
| 27   |           | Socket Guide                          |                                                                                                    |
| S    | 600K79660 | Hardware Kit (Includes Screw)         | 20                                                                                                    |
|      |           | , , , , , , , , , , , , , , , , , , , |                                                                                                    |
|      |           |                                       |                                                                                                    |
|      |           |                                       |                                                                                                    |
|      |           |                                       | e al al al al al al al al al al al al al                                                                                                    |
|      |           |                                       |                                                                                                    |
|      |           |                                       | 19                                                                                                    |
|      |           |                                       |                                                                                                    |

5005

16

18

17

### PL 3.1 Paper Feeder

| Item | Part      | Description                          |
|------|-----------|--------------------------------------|
| 1    | 22K51531  | Turn Roll Assembly (with 2)          |
| 2    | 121K20151 | Turn Clutch Assembly                 |
| 3    |           | Extension Spring                     |
| 4    | 809E11630 | Chute Spring                         |
| 5    |           | Feed CST Cover                       |
| 6    | 120E16960 | No Paper Actuator                    |
| 7    | 830E18131 | Support Actuator                     |
| 8    |           | Feeder Frame Assembly                |
| 9    |           | Clamp                                |
| 10   |           | Left Latch Spring                    |
| 11   |           | Low Paper Actuator (P/O item 42)     |
| 12   |           | Low Paper Actuator Support (P/O      |
|      |           | item 42)                             |
| 13   | 130E81970 | Low Paper Sensor                     |
| 14   | 162K47211 | No Paper Sensor Harness Assy.        |
| 15   |           | Front Chute Assembly                 |
| 16   |           | Turn Chute                           |
| 17   |           | Roll 7                               |
| 18   |           | Feeder Cover                         |
| 19   | 600K79320 | Feed Head Assembly (with 20-28)      |
| 20   |           | Feed Shaft (P/O item 19)             |
| 21   |           | Bearing (P/O item 19)                |
| 22   |           | Nudger Support Assembly (P/O         |
|      | _         | item 19)                             |
| 23   | 130E81970 | Stack Height Sensor (P/O item 19)    |
| 24   |           | Gear Clutch (P/O item 19)            |
| 25   |           | O/W Clutch Assembly(P/O item 19)     |
| 26   |           | Roll Assembly (P/O item 44)          |
| 27   |           | Gear 251 (P/O item 19)               |
| 20   | 200511610 | Gear 311 (P/O item 19)               |
| 29   | 809E11010 | Rudger Spring                        |
| 30   |           | Gear 2                               |
| 22   |           | Gear Cover                           |
| 32   |           | Bracket                              |
| 34   |           | Gear 3                               |
| 35   |           | Gear 1                               |
| 36   | 160K52781 | Feeder PWB                           |
| 37   | 121K19010 | Feed Clutch Assembly                 |
| 38   |           | Bearing                              |
| 39   |           | N/MOT Harness Assembly               |
| 40   |           | Socket                               |
| 41   | 600K79640 | Socket & Harness Kit (with 39, 40)   |
| 42   | 600K79650 | Actuator & Support Kit (with 11, 12) |
| 43   | 22K56900  | Feeder Assembly 1 Kit (with 1-40)    |
| 44   | 600K79550 | Feed Roll Kit (item 26- quantity 3)  |
| 45   | 108R00330 | Feed Roll Usage Kit (item 44-        |
|      |           | quantity 2)                          |
| 46   | 600K79660 | Hardware Kit (includes screw)        |
|      |           |                                      |

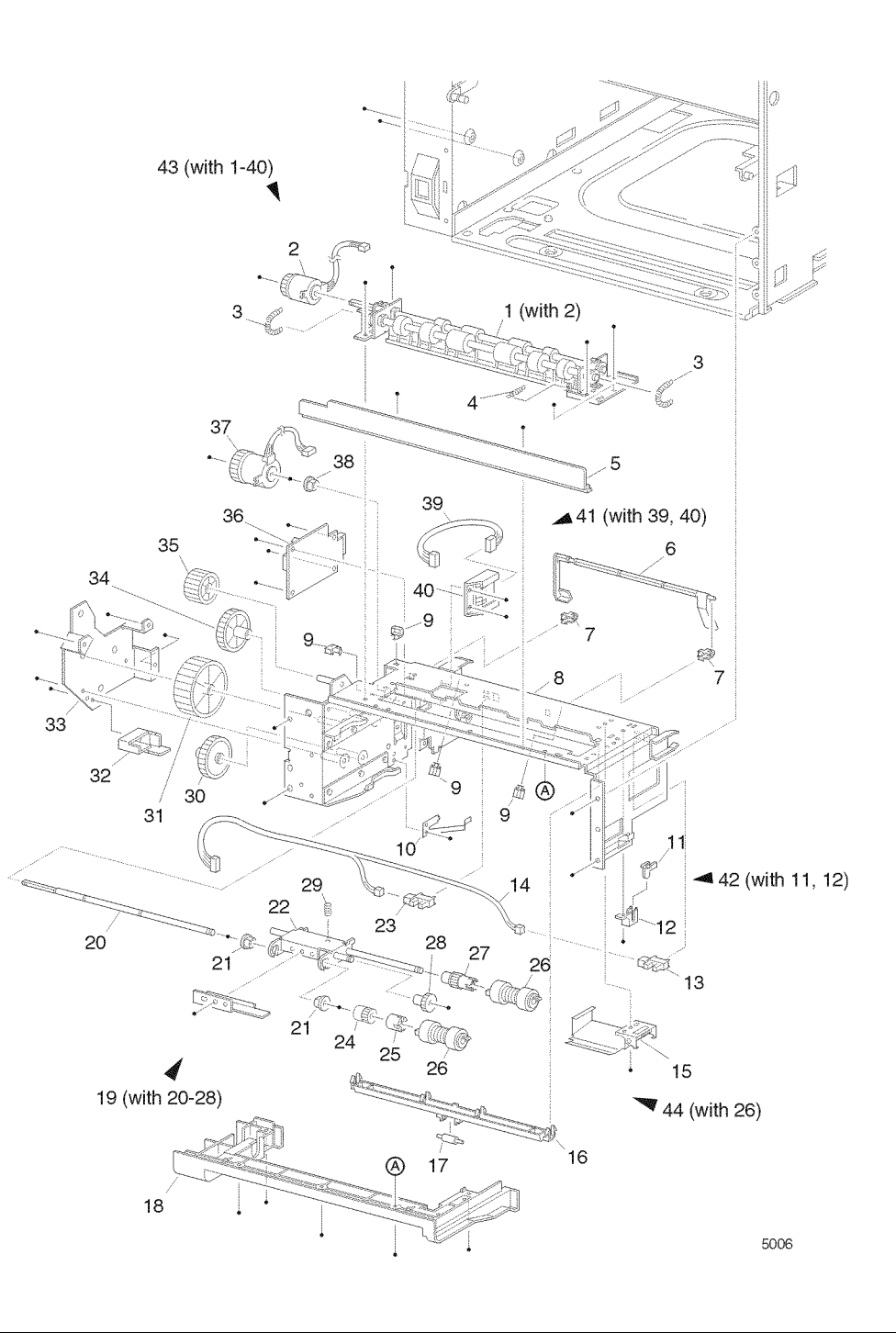

### PL 4.1 MBF Chute

| ltem | Part      | Description                        |
|------|-----------|------------------------------------|
| 1    | 54K13630  | MBF Chute Assembly (with 2-30)     |
| 2    |           | MBF Roll Assembly (with 3-6, 28)   |
| 3    |           | MBF Shaft Assembly                 |
| 4    |           | MBF Pick-up CAM                    |
| 5    |           | Core                               |
| 6    | 22K50812  | MBF Roll Assembly                  |
| 7    |           | Bearing                            |
| 8    |           | Tray Bottom Assembly (with 11, 12) |
| 9    |           | MBF Bottom Pad                     |
| 10   |           | Tray Pick-up                       |
| 11   |           | Tray Bottom (P/O item 8)           |
| 12   | 120E17120 | MBF No Paper Actuator (P/O item    |
|      |           | 8)                                 |
| 13   |           | MBF Bottom Spring Tray             |
| 14   |           | Exit Bearing                       |
| 15   | 19K94570  | Retard Pad Assembly                |
| 16   | 130E81970 | Paper Set Sensor                   |
| 17   |           | MBF Ground Plate                   |
| 18   |           | MBF Chute Assembly                 |
| 19   | 121E85920 | Pick Up Solenoid                   |
| 20   | 809E20170 | MBF Spring                         |
| 21   | 7E54660   | Gear Pick Up                       |
| 22   |           | Envelope Connector Plate           |
| 23   | 113K82141 | Envelope Connector Assembly        |
| 24   |           | MBF (Left) Cam Pick-up             |
| 25   | 162K47021 | MBF No Paper Harness Assembly      |
|      |           | (J45-J451)                         |
| 26   | 19K96830  | Pick Up Pad Assembly (with 9, 10)  |
| S    | 600K79660 | Hardware Kit (Includes Screw)      |
|      |           |                                    |

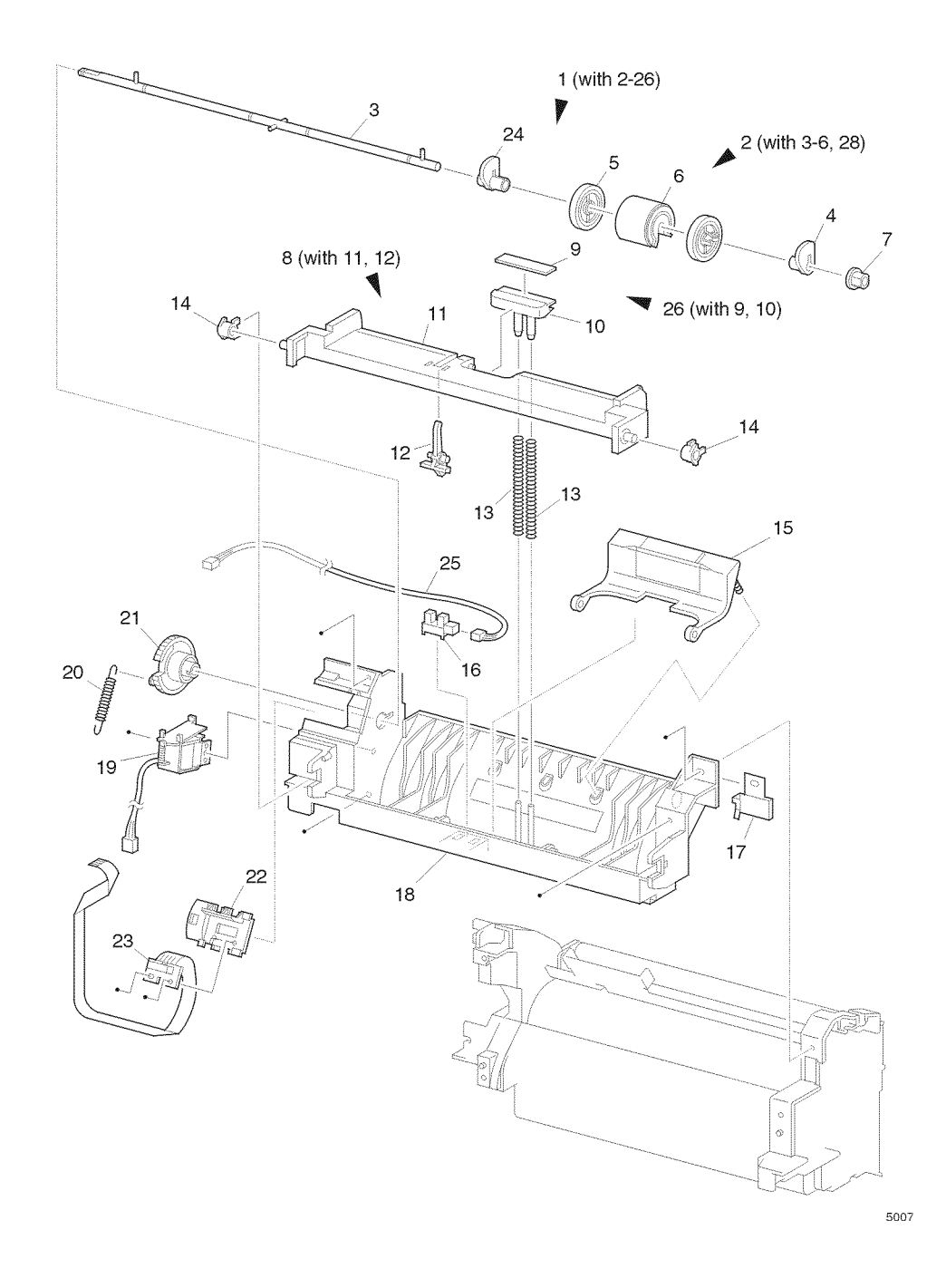

### PL 5.1 Paper Handler Assembly

| ltem | Part      | Description                          |
|------|-----------|--------------------------------------|
| 1    |           | Toner Sensor                         |
| 2    |           | Toner Holder Sensor                  |
| 3    |           | Toner Spring Sensor                  |
| 4    | 54K14980  | Paper Handler Assembly (with 2, 5-   |
|      |           | 31)                                  |
| 5    |           | Registration Roll - Metal            |
| 6    |           | Upper Chute Assembly                 |
| 7    | 59K11910  | Registration Roll - Rubber           |
| 8    |           | Chute Inlet                          |
| 9    |           | Ground Spring - Bottom               |
| 10   | 120E13331 | Registration Actuator                |
| 11   | 809E19721 | Registration Sensor Spring           |
| 12   | 130E81970 | Registration Sensor                  |
| 13   |           | Metal Bearing                        |
| 14   | 9E79120   | Registration Spring - Right          |
| 15   | 7E54671   | Registration Gear - Metal            |
| 16   | 7E54681   | Registration Gear - Rubber           |
| 17   |           | Right Bearing - Rubber               |
| 18   |           | Left Bearing - Rubber                |
| 19   | 121E85820 | Registration Clutch                  |
| 20   |           | Upper Chute Bottom                   |
| 21   |           | Ground Spring - Right                |
| 22   |           | Ground Spring - Center               |
| 23   |           | Ground Screw                         |
| 24   |           | Left Spring                          |
| 25   |           | Resist Baffle                        |
| 26   |           | Lower Chute Bottom                   |
| 27   |           | CST Chute                            |
| 28   | 162K47011 | Registration Harness Assembly        |
|      |           | (J43-J431, J432)                     |
| 29   |           | Torsion Spring                       |
| 30   |           | Lever Handle                         |
| 31   |           | Right Metal Bearing                  |
| 32   |           | Toner Sensor Harness Assembly        |
|      |           | (J42-J421)                           |
| 33   |           | TNS Cushion                          |
| 34   | 6E60980   | Shaft 14                             |
| 35   | 7E54650   | Gear 14                              |
| 36   | 809E19030 | Registration Spring Left             |
| 37   | 600K79380 | Ioner Sensor Kit (with 1-3, 32 & 33) |
| S    | 600K79660 | Hardware Kit (Includes Screw)        |

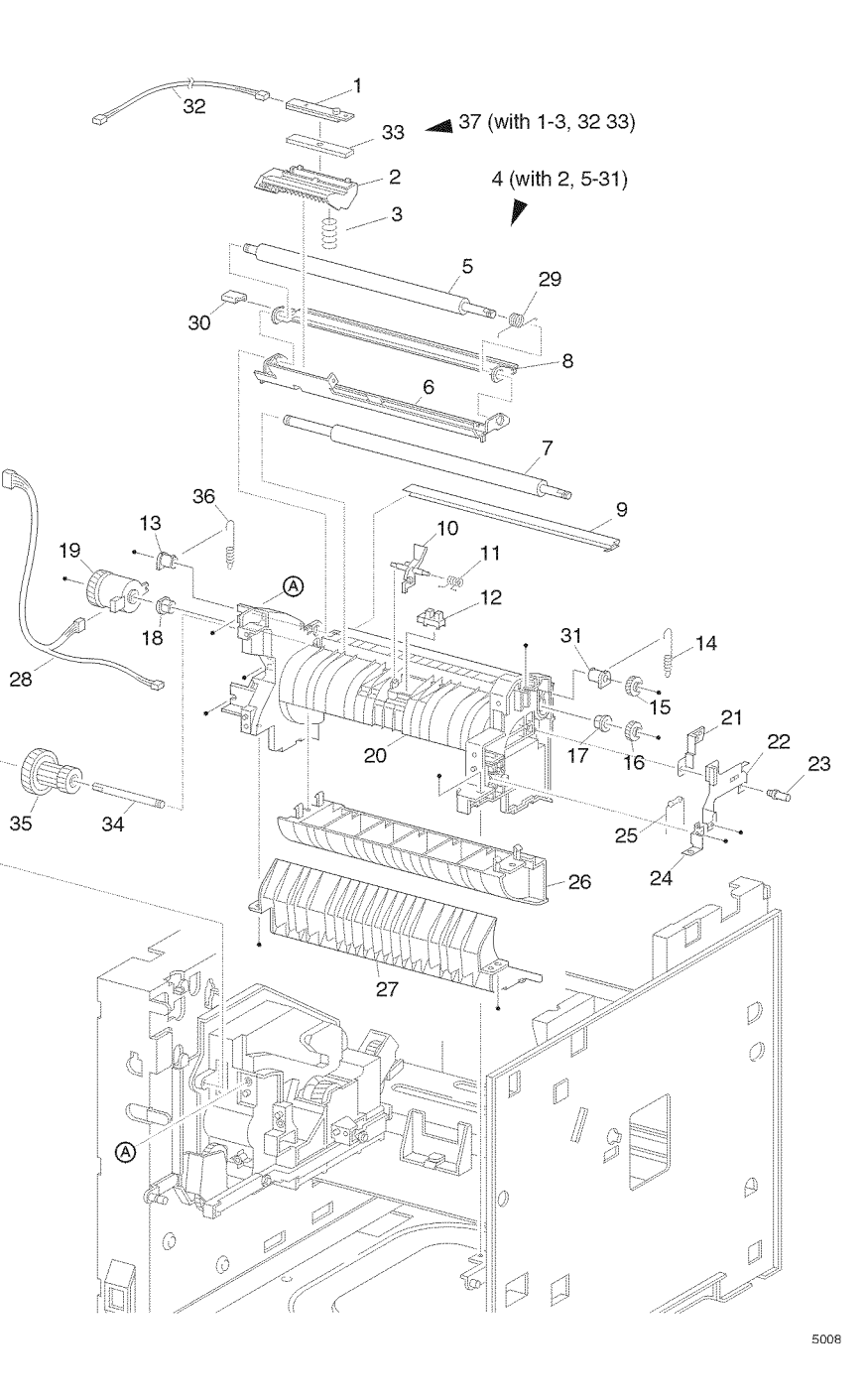

### PL 6.1 Chute Transport & Fuser

| ltem | Part      | Description                        |
|------|-----------|------------------------------------|
| 1    | 22K55010  | BTR Assembly                       |
| 2    | 54K15000  | Transfer Chute Assembly (with 3-5) |
| 3    |           | Bearing BTR SUP                    |
| 4    |           | Spring BTR                         |
| 5    |           | Transport Chute (reference only)   |
| 6    | 126K10132 | Fuser Assembly (120V) (with 10,    |
|      |           | 11)                                |
|      | 126K10141 | Fuser Assembly (230V)              |
| 7    |           | DTS Wire Assembly                  |
| 8    |           | TR Wire Assembly                   |
| 9    | 162K47191 | Fuser Harness Assembly (120V)      |
|      |           | (J271, J11, J27, J262)             |
|      | 162K51861 | Fuser Harness Assembly (230)       |
|      |           | (J271, J11, J27, J262)             |
| 10   | 802K10000 | Fuser Upper Cover Assembly         |
| 11   | 126K08410 | Heat Rod (120V)                    |
|      | 126K09710 | Heat Rod (230V)                    |
| 12   | 108R00328 | Usage Kit (120V) (with Fuser, BTR, |
|      |           | 3 Feed Rolls)                      |
| 13   | 108R00329 | Usage Kit (230V) (with Fuser, BTR, |
|      |           | 3 Feed Rolls)                      |
| S    | 600K79660 | Hardware Kit (Includes Screw)      |

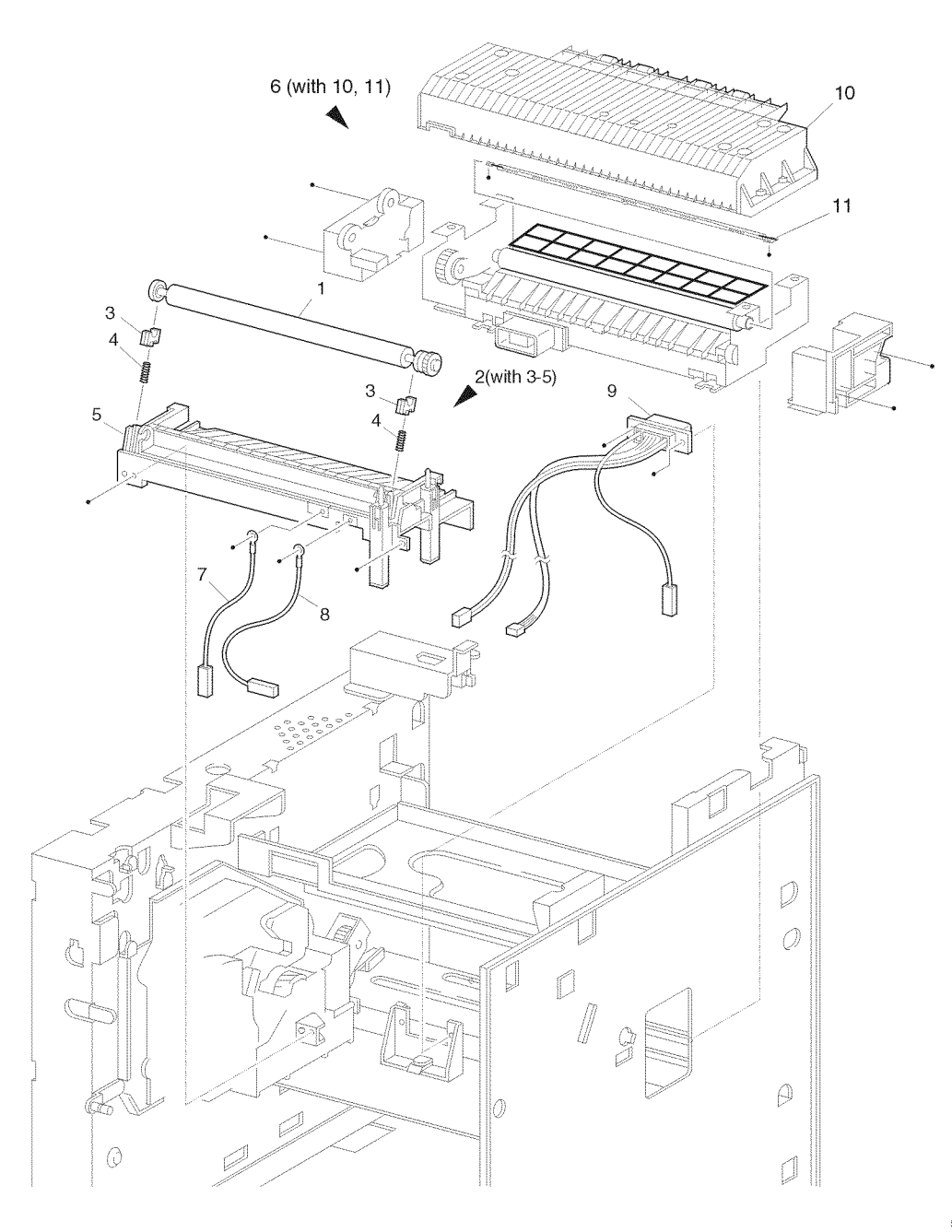

### PL 7.1 Exit

| ltem | Part      | Description                                |
|------|-----------|--------------------------------------------|
| 1    | 105K14903 | Static Eliminator Assembly                 |
| 2    | 120E13350 | Stack Full Actuator                        |
| 3    |           | Exit Gate                                  |
| 4    |           | Exit Spring                                |
| 5    |           | Exit-17 Gear                               |
| 6    |           | Exit Bearing                               |
| 7    | 59K11950  | MID-1-3 Roll Assembly                      |
| 8    |           | Out Exit Roll Pinch                        |
| 9    |           | Exit Roll Pinch                            |
| 10   |           | Exit Spring Pinch                          |
| 11   | 59K11960  | MID-2 Roll Assembly                        |
| 12   |           | Roll Pinch                                 |
| 13   |           | MID Spring Pinch                           |
| 14   |           | Spring Pinch                               |
| 15   |           | Exit Chute                                 |
| 16   | 130E81970 | Exit Photo Sensor                          |
| 17   | 162K46981 | Stack Full Sensor Harness                  |
|      |           | Assembly (J30-J301)                        |
| 18   |           | Interlock Cover                            |
| 19   |           | Exit-23 Gear                               |
| 20   |           | Exit-33 Gear                               |
| 21   | 127K24111 | Exit Motor Assembly                        |
| 22   |           | Exit Gear 17/47                            |
| 23   |           | Exit Gear -32                              |
| 24   |           | Exit Ground Spring                         |
| 25   | 600K79540 | Bearing Kit (quantity 6 of item 6)         |
| 26   | 54K15890  | Exit Chute Assembly (with 1-16, 17, 19-24) |
| S    | 600K79660 | Hardware Kit (Includes Screw)              |
|      |           |                                            |

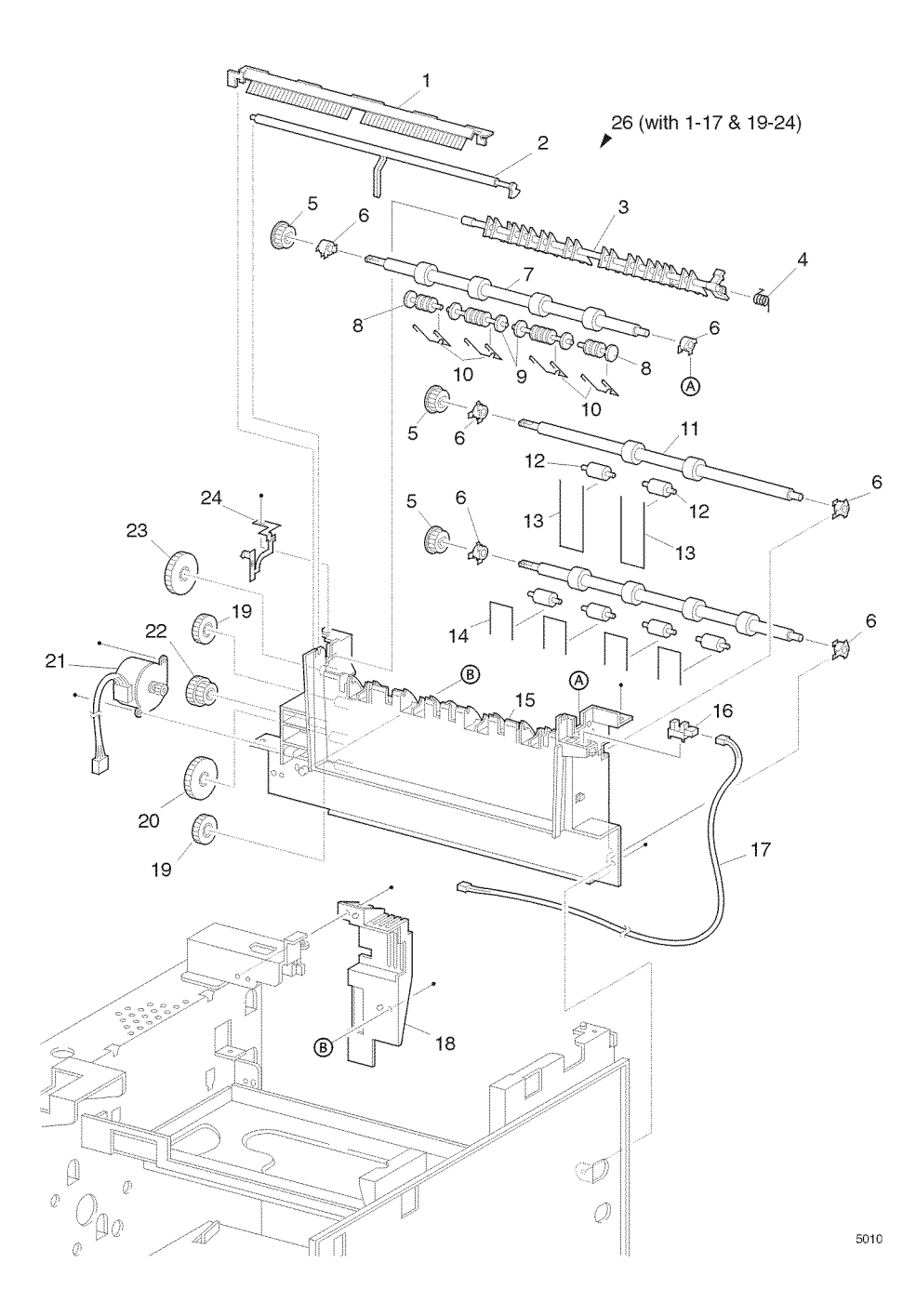

# PL 8.1 Drive & Xerographics

| ltem | Part      | Description                         |
|------|-----------|-------------------------------------|
| 1    | 113R00445 | Print Cartridge (XC 10K)            |
|      | 113R00446 | Print Cartridge (XC 15K)            |
| 2    |           | Print Cartridge Sensor Harness      |
|      |           | Assembly (J25-J251) (P/O item 15)   |
| 3    |           | Arrow Label                         |
| 4    | 32K94111  | Print Cartridge Top Guide           |
|      |           | Assembly                            |
| 5    |           | Spring (P/O item 15)                |
| 6    |           | Print Cartridge Sensor Assembly     |
|      |           | (P/O item 15)                       |
| 7    | 162K46922 | Laser Harness Assembly (J21-        |
|      |           | J211, J212, J213)                   |
| 8    |           | VDO Harness Assembly (J22-          |
|      |           | J223) (P/O item 7)                  |
| 9    | 62K09600  | Laser Assembly                      |
| 10   |           | Print Cartridge Side Guide          |
|      |           | Assembly-R (with 11, 12)            |
| 11   |           | Print Cartridge Side Guide          |
| 12   |           | Spring Clip                         |
| 13   | 7K85220   | Drive Gear Assembly                 |
| 14   | 127K27791 | Main Motor Assembly                 |
| 15   | 32K94130  | Print Cartridge Sensor Kit (with 2, |
|      |           | 5, 6)                               |
| S    | 600K79660 | Hardware Kit (Includes Screw)       |

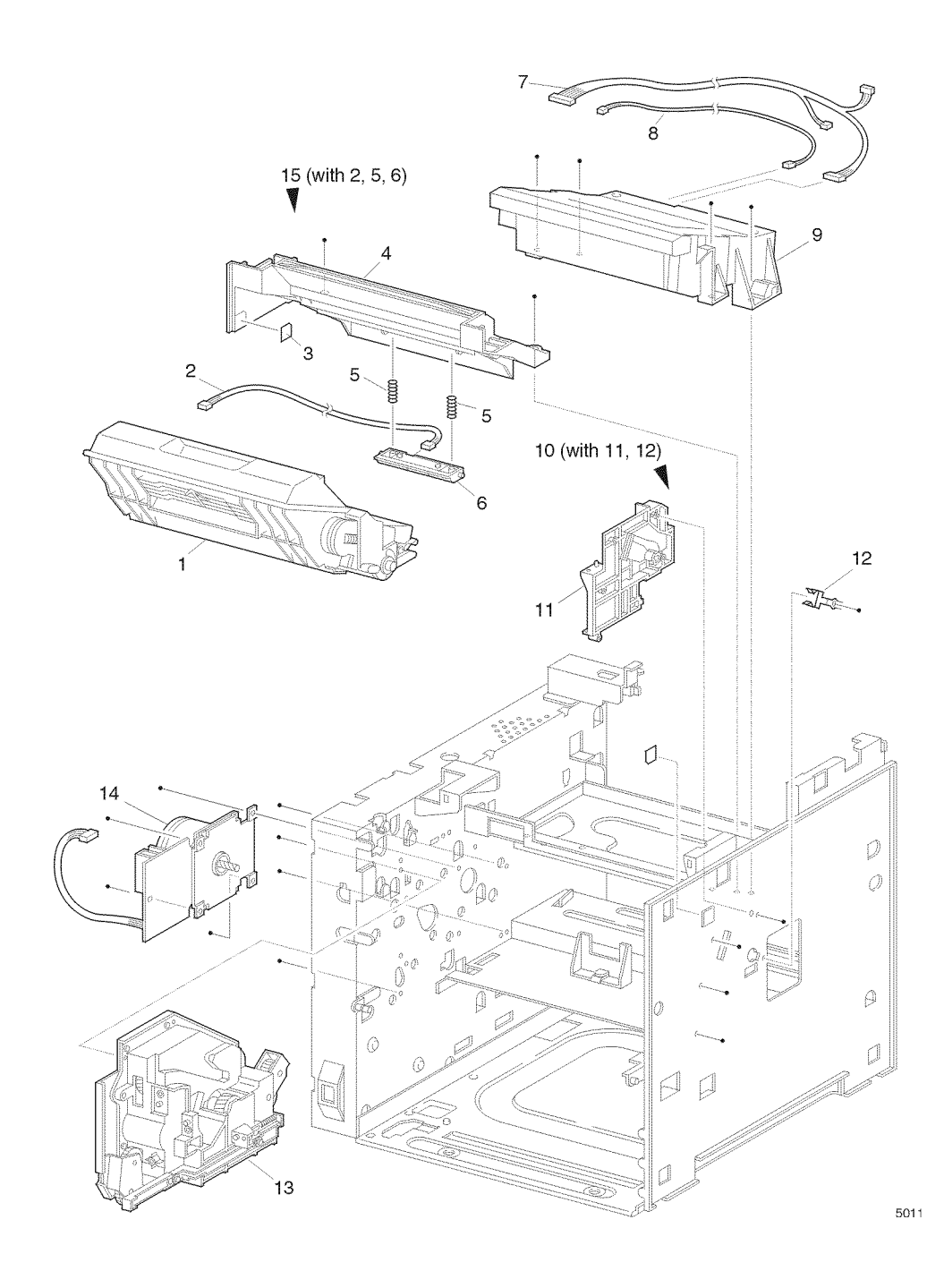

### PL 9.1 Frame & Size Sensor

| ltem | Part      | Description                     |
|------|-----------|---------------------------------|
| 1    |           | Left Plate Assembly             |
| 2    |           | Clamp Press                     |
| 3    |           | Left Clamp Press                |
| 4    |           | Interface Clamp                 |
| 5    |           | Lower B Elec Box                |
| 6    |           | Lower A Elec Box                |
| 7    | 127K24771 | Fan Assembly                    |
| 8    |           | Duct                            |
| 9    |           | Edge Saddle H                   |
| 10   |           | AC Clamp                        |
| 11   |           | Insulator Plate                 |
| 12   |           | Plate Handle                    |
| 13   | 162K47001 | Feeder Harness Assembly (J33-   |
|      |           | J331)                           |
| 14   |           | CAM Shaft                       |
| 15   |           | Size Sensor Actuators           |
| 16   |           | Cover Size Sensor               |
| 17   |           | Spring CAM                      |
| 18   |           | Lever CAM                       |
| 19   | 160K52771 | Tray 1 Size PWB                 |
| 20   | 162K48420 | Size Harness Assembly (J51-J52) |
| 21   |           | Size Sensor Housing             |
| 22   | 802K09970 | Size Sensor 1 Kit (with 13-21)  |
| S    | 600K79660 | Hardware Kit (Includes Screw)   |
|      |           |                                 |

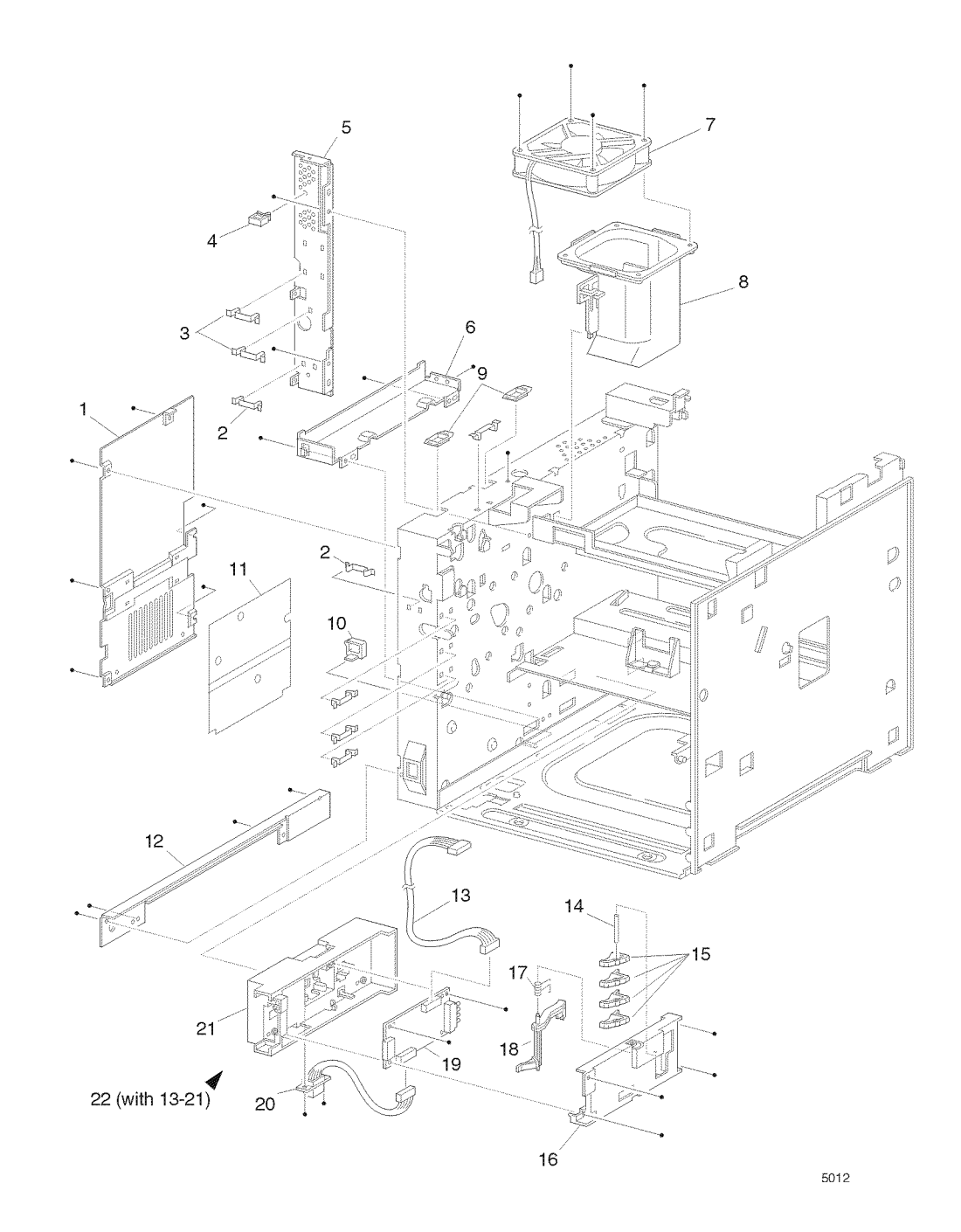

### PL 10.1 Electrical

| ltem | Part      | Description                                             |
|------|-----------|---------------------------------------------------------|
| 1    | 162K47201 | System Controller Harness<br>Assembly (J287-J282, J288) |
| 2    | 160K65650 | System Controller PWB (Network)                         |
|      | 160K65940 | System Controller PWB (Non-<br>network)                 |
| 3    |           | Back Panel                                              |
| 4    | 162K49271 | OCT Harness Assembly (J35-<br>P351)                     |
| 5    |           | Adapter                                                 |
| 6    |           | Power Cord                                              |
| 7    | 110K08571 | Rear Interlock Switch Assembly                          |
| 8    |           | AC Wire Assembly (J285)                                 |
| 9    | 162K46991 | Duplex Harness Assembly (J34-<br>P341)                  |
| 10   | 162K46941 | Connector Harness Assembly (J23-<br>J231)               |
| 11   | 160K52761 | Connector PWB                                           |
| 12   | 110K08561 | Front Interlock Switch Assembly                         |
| 13   | 160K52414 | Print Engine Controller PWB                             |
| 14   | 105K15401 | 5VDC PWB                                                |
| 15   | 162K46972 | LVPS Harness Assembly (J28-<br>J218)                    |
| 16   | 105K14931 | LVPS PWB (120V)                                         |
|      | 105K15411 | LVPS PWB (230V)                                         |
| 17   | 110E93711 | Main Switch                                             |
| 18   | 162K46962 | HVPS Harness Assembly                                   |
| 19   | 105K14954 | HVPS PWB                                                |
| 20   |           | HVPS Housing                                            |
| 21   | 160K71520 | Serial Card                                             |
|      | 160K71530 | 10 Base 2 Network Card                                  |
|      | 160K71540 | Token Ring Card                                         |
| 22   |           | Hard Disk Drive                                         |
| 23   | 733W14695 | 16 mb Dimm                                              |
|      | 733W14696 | 32 mb Dimm                                              |
|      | 733W14697 | 64 mb Dimm                                              |
| 24   | 160K71940 | 8 mb Flash Dimm                                         |
| S    | 600K79660 | Hardware Kit (Includes Screw)                           |
|      |           |                                                         |

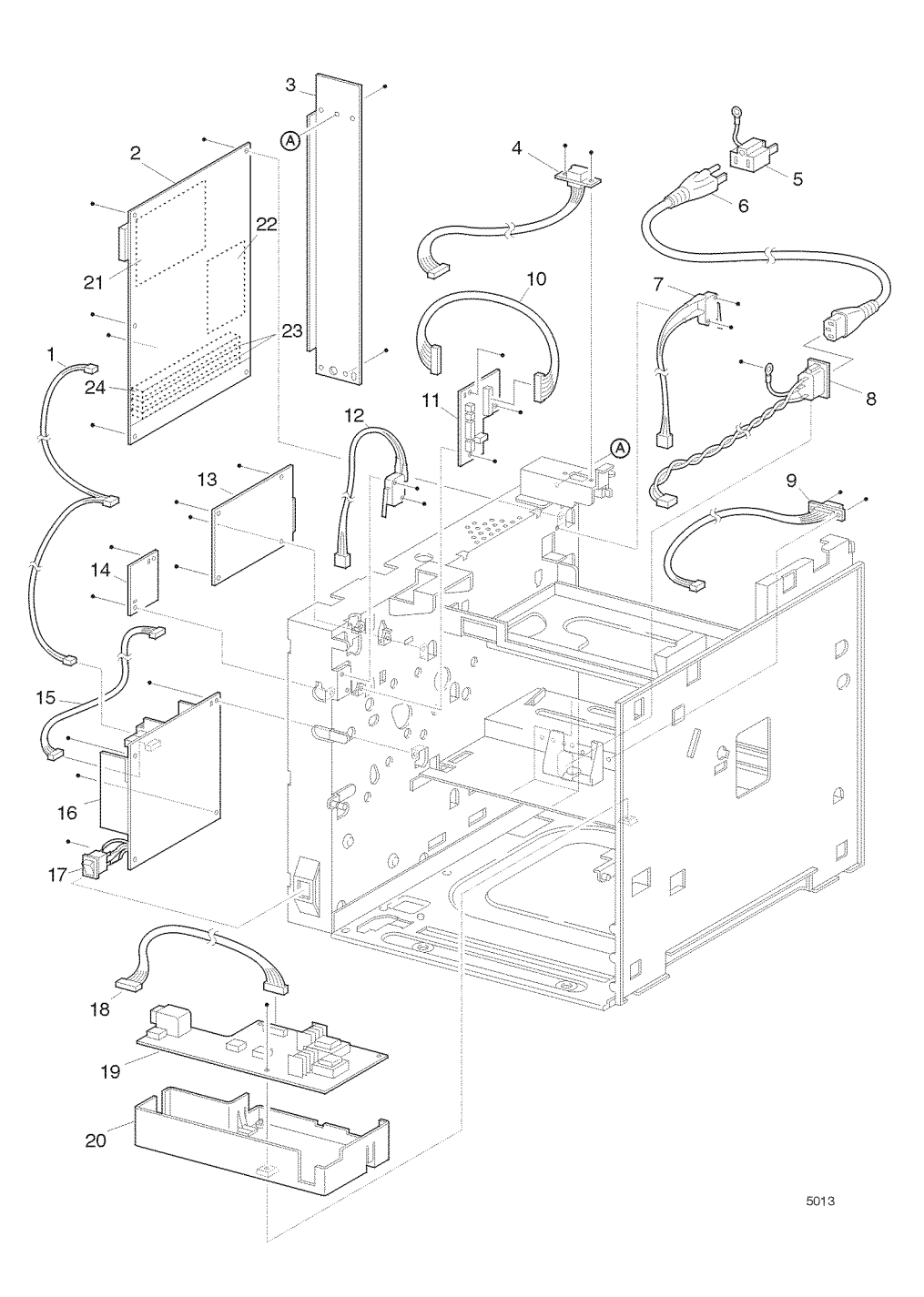

### PL 11.1 500 Sheet Feeder (1 of 2)

| ltem | Part      | Description                              |
|------|-----------|------------------------------------------|
| 1    |           | Option Feeder Assembly (with 2-<br>20)   |
| 2    |           | Gear OPT Bracket Assembly                |
| 3    | 7E54920   | Gear OPT I                               |
| 4    |           | Top Plate                                |
| 5    | 162K48431 | Option Size Harness Assembly             |
| 6    |           | Size Sensor Housing                      |
| 7    | 160K53061 | Size Option PWB                          |
| 8    |           | CAM Spring                               |
| 9    |           | CAM Lever                                |
| 10   |           | CAM Shaft                                |
| 11   |           | CAM SW                                   |
| 12   |           | Cover Size Sensor                        |
| 13   | 162K48420 | Size Harness Assembly                    |
| 14   |           | Clamp                                    |
| 15   |           | Main Frame Assembly                      |
| 16   | 802E04930 | Right Side Cover                         |
| 17   | 22K56910  | Feeder Assembly                          |
| 18   | 109R00448 | Cassette Assembly                        |
| 19   | 802E04920 | Left Side Cover                          |
| 20   | 600K79670 | Screw (quantity 3)                       |
| 21   | 802K09980 | Size Sensor Housing Assembly (with 5-13) |
| S    | 600K79660 | Hardware Kit (Includes Screws)           |

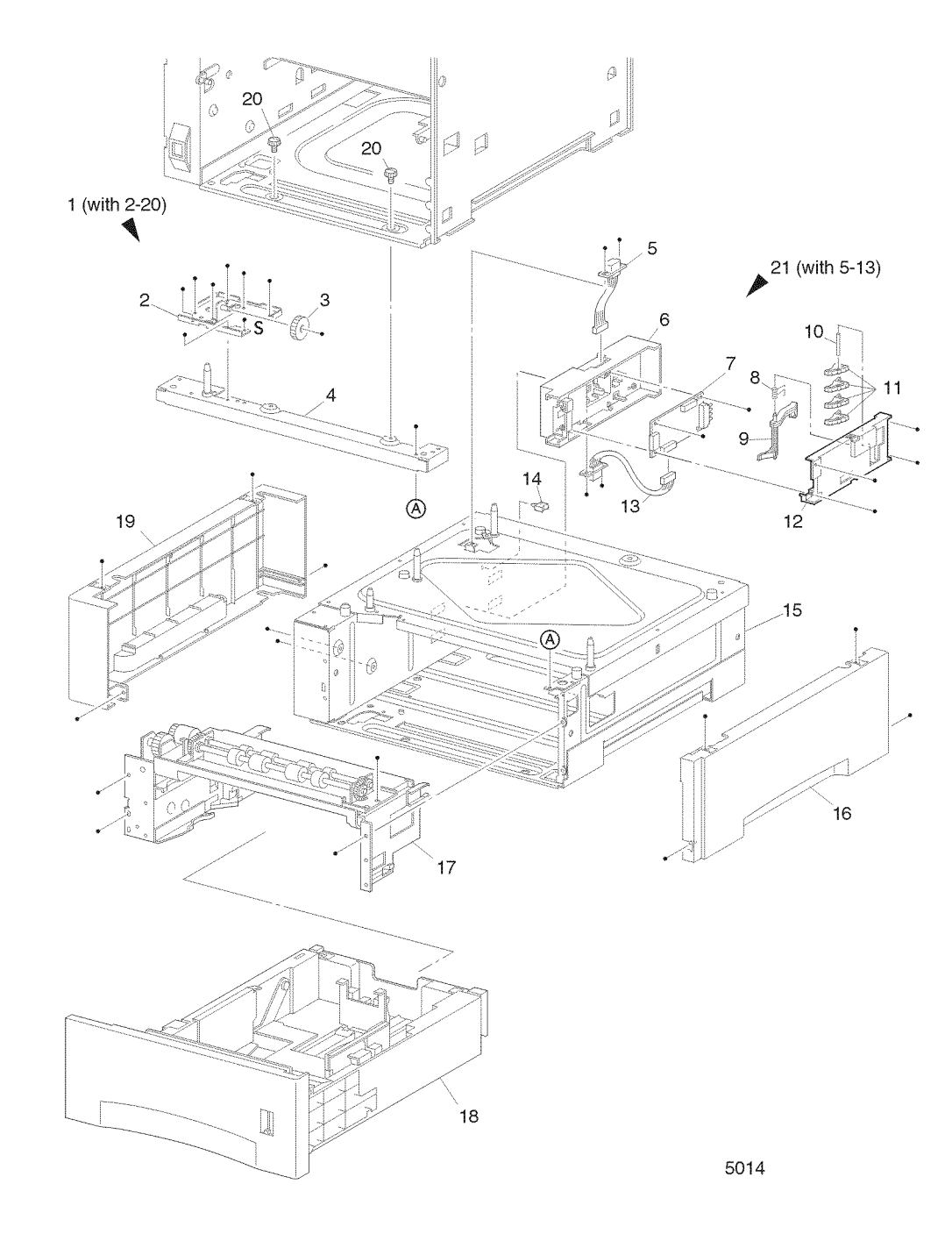

### PL 11.2 500 Sheet Feeder (2 of 2)

| ltem | Part      | Description                                  |
|------|-----------|----------------------------------------------|
| 1    |           | Feeder Assembly (with 2-40)                  |
| 2    | 22K55001  | Turn Roll Assembly (with 3)                  |
| 3    | 121K20151 | Turn Clutch Assembly                         |
| 4    |           | Spring Extension                             |
| 5    | 809E11630 | Spring Chute                                 |
| 6    | 120E16960 | No Paper Actuator                            |
| 7    |           | Actuator Support                             |
| 8    |           | Feeder Frame Assembly                        |
| 9    |           | Clamp                                        |
| 10   |           | Left Latch Spring                            |
| 11   |           | Low Paper Actuator (P/O item 43)             |
| 12   |           | Low Paper Support Actuator (P/O              |
|      |           | item 43)                                     |
| 13   | 130E81970 | Low Paper Sensor                             |
| 14   | 162K47211 | N/Sensor Harness Assembly                    |
| 15   |           | Front Chute Assembly                         |
| 16   |           | Turn Chute                                   |
| 17   |           | Roll 7                                       |
| 18   |           | Feeder Cover                                 |
| 19   | 600K79320 | Feeder Assembly (with 20-28)                 |
| 20   |           | Feed Shaft                                   |
| 21   |           | Bearing                                      |
| 22   |           | Nudger Support Assembly                      |
| 23   |           | Nudger Chute                                 |
| 24   |           | Gear Clutch                                  |
| 25   |           | O/W Clutch Assembly                          |
| 26   |           | Roll Assembly                                |
| 27   |           | Gear 25T                                     |
| 28   |           | Gear 31T                                     |
| 29   |           | Nudger Spring                                |
| 30   |           | Gear 4                                       |
| 31   |           | Gear 2                                       |
| 32   |           | Gear Cover                                   |
| 33   |           | Bracket                                      |
| 34   |           | Gear 3                                       |
| 35   |           | OPT Gear                                     |
| 36   | 160K52781 | Feeder PWB                                   |
| 37   | 121K19010 | Feed Clutch Assembly                         |
| 38   |           | Bearing                                      |
| 39   |           | N/Motor Harness Assembly                     |
| 40   |           | Socket                                       |
| 41   | 600K79550 | Feed Roll Kit (item 26- quantity 3)          |
| 42   | 600K79640 | Socket & Harness Kit (with 39, 40)           |
| 43   | 600K79650 | Actuator & Support Kit (with 11, 12)         |
| 44   | 22K56900  | Feeder Assembly 1 Kit (with 1-40)            |
| 45   | 108R00330 | Feed Roll Usage Kit (item 41-                |
| S    | 600K79660 | quantity 2)<br>Hardware Kit (Includes Screw) |

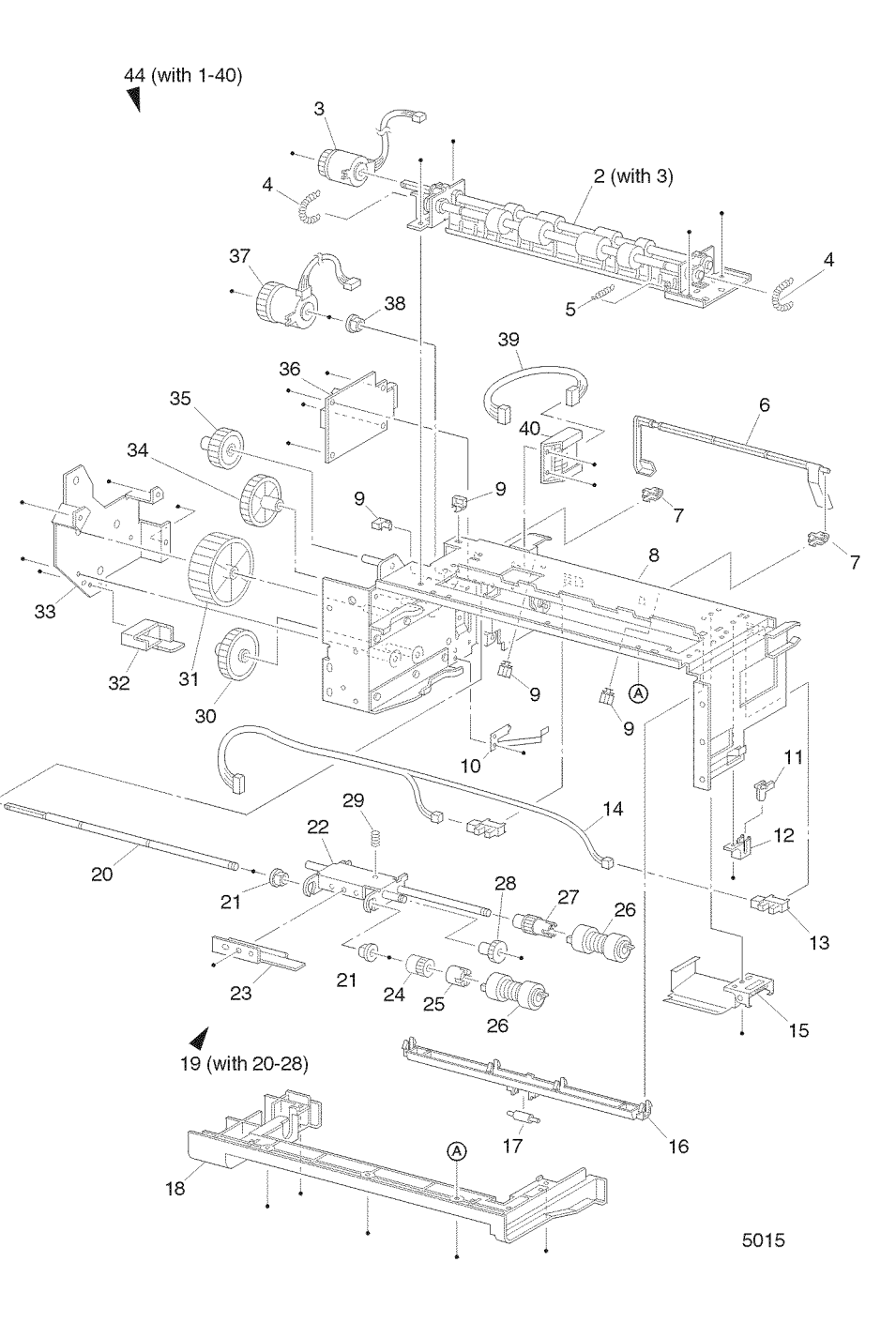

### PL 12.1 Envelope Feeder (1 of 2)

| ltem | Part      | Description                              |
|------|-----------|------------------------------------------|
| 1    |           | Envelope Feeder Assembly (with 2-<br>23) |
| 2    | 54E14452  | Top Chute                                |
| 3    |           | Retard Spring                            |
| 4    |           | Retard Holder                            |
| 5    |           | Torque 29 Clutch Assembly                |
| 6    |           | Retard Roll Assembly (with 7)            |
| 7    |           | Retard Roll                              |
| 8    |           | Feeder Bearing                           |
| 9    |           | Pinch Spring                             |
| 10   | 59E93940  | Exit Pinch Roll                          |
| 11   | 31E93291  | Weight Arm                               |
| 12   |           | Weight Holder                            |
| 13   |           | Envelope Left Side Guide                 |
| 14   |           | Envelope Right Side Guide                |
| 15   |           | Envelope Feeder Sub Assembly             |
| 16   |           | Pinion Gear                              |
| 17   |           | Bottom Cover                             |
| 18   |           | Tray Extension                           |
| 19   |           | Envelope Pinch Roll                      |
| 20   |           | Sensor Harness Assembly                  |
| 21   | 130K60390 | Exit Sensor Assembly                     |
| 22   |           | Weight Cover                             |
| 23   |           | Weight Plate                             |
| 24   | 600K79310 | Retard Roll Kit Assembly                 |
| S    | 600K79660 | Hardware Kit (Includes Screw)            |

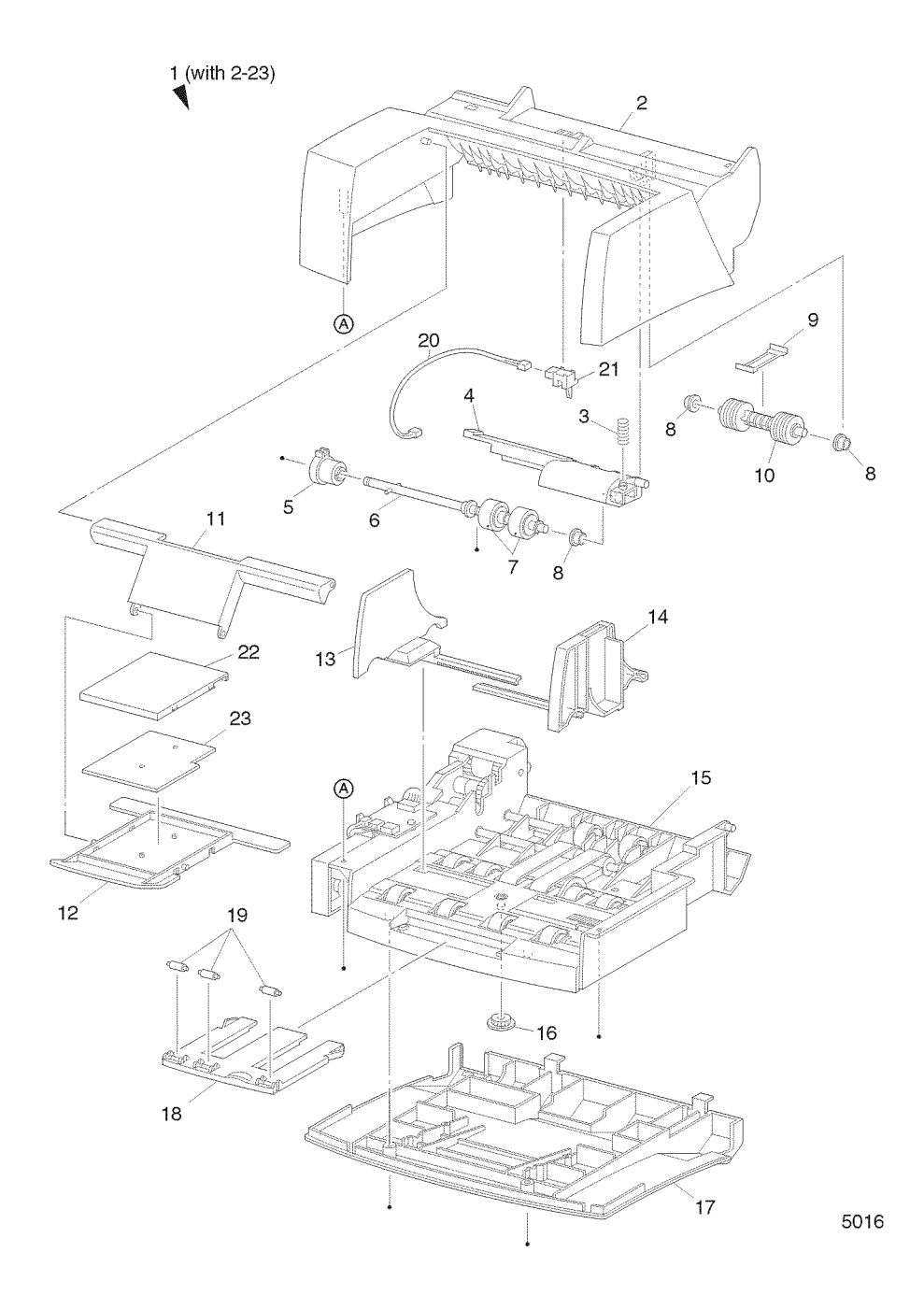

### PL 12.2 Envelope Feeder (2 of 2)

| ltem | Part      | Description                              |
|------|-----------|------------------------------------------|
| 1    |           | Envelope Feeder Sub Assembly (with 2-31) |
| 2    |           | Gear Cover                               |
| 3    | 7E27420   | Gear 29                                  |
| 4    |           | Gear Drive 21                            |
| 5    | 7E36080   | Gear 23                                  |
| 6    | 121K87180 | Torque 25 Clutch Assembly                |
| 7    |           | Feeder Bearing                           |
| 8    | 7E28780   | Idler 21 Gear                            |
| 9    | 121K87201 | One Way 26 Clutch Assembly               |
| 10   |           | Bearing Clutch Elec                      |
| 11   | 121K87190 | Feed Clutch                              |
| 12   | 6E47120   | Clutch Shaft 17                          |
| 13   | 121K87210 | One Way Clutch Assembly                  |
| 14   | 121K87220 | One Way Clutch Assembly                  |
| 15   |           | Transport Roll Assembly (with 16)        |
| 16   |           | Transport Roll                           |
| 17   |           | Bottom Roll Assembly                     |
| 18   |           | Envelope Pinch Roll                      |
| 19   |           | Feed Belt                                |
| 20   |           | Main Chassis                             |
| 21   |           | No Paper Actuator                        |
| 22   | 130E81970 | No Paper Sensor                          |
| 23   |           | Feed Roll Assembly 1 (with 24)           |
| 24   |           | Feeder Roll                              |
| 25   |           | Feed Roll Assembly 2 (with 26)           |
| 26   |           | Feeder Roll                              |
| 27   |           | Envelope Connector                       |
| 28   |           | Main Harness Assembly                    |
| 29   |           | Clutch Harness Assembly                  |
| 30   |           | Envelope PWB                             |
| 31   |           | No Paper Harness Assembly                |
| S    | 600K79660 | Hardware Kit (Includes Screw)            |

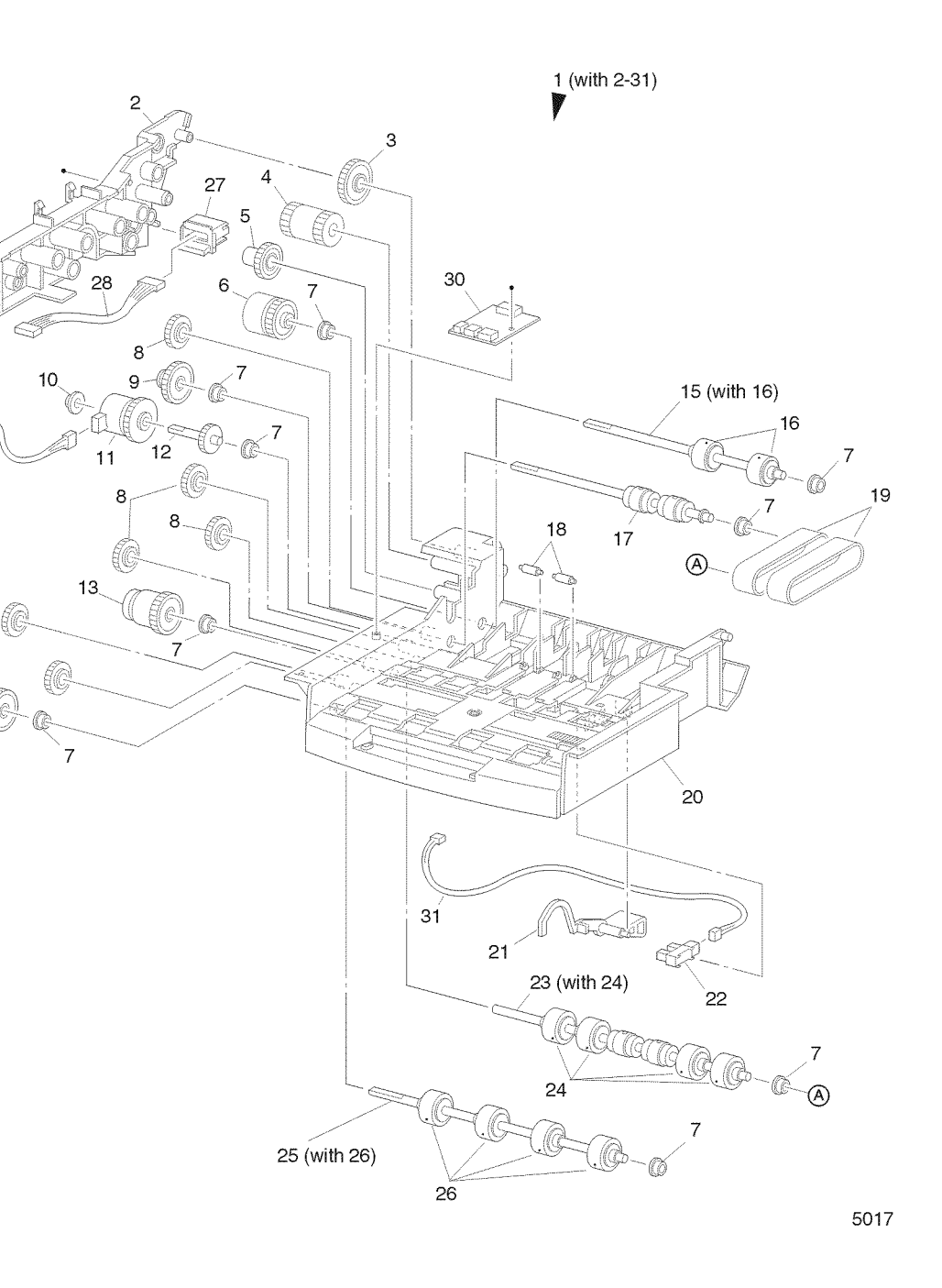

29

8

14

# PL 13.1 Duplex (1 of 2)

| ltem | Part      | Description                   |
|------|-----------|-------------------------------|
| 1    |           | Duplex Assembly (with 2-6)    |
| 2    |           | Turn Chute Assembly           |
| 3    |           | Connector Chute Assembly      |
|      |           | Connector                     |
| 4    | 54K15061  | Upper Chute Assembly          |
| 5    |           | Duplex Drive Cover            |
| 6    |           | Lower Duplex Chute Assembly   |
| S    | 600K79660 | Hardware Kit (Includes Screw) |

1 (with 2-6)

# PL 13.2 Duplex (2 of 2)

| ltem | Part      | Description                   |
|------|-----------|-------------------------------|
| 1    |           | Lower Duplex Chute Assembly   |
|      |           | (with 2-18)                   |
| 2    | 59K12151  | Duplex Roll Assembly          |
| 3    | 3E47580   | Duplex Stopper Belt           |
| 4    |           | Duplex Gear 17/Pulley         |
| 5    |           | Duplex Bearing                |
| 6    |           | Duplex Gear 18                |
| 7    |           | Duplex Gear 17/39             |
| 8    | 127K24800 | Motor Assembly                |
| 9    | 423W15455 | Synchronous Belt              |
| 10   |           | Lower Duplex Chute            |
| 11   |           | Duplex Latch                  |
| 12   |           | Duplex Latch Spring           |
| 13   |           | Duplex Sensor Harness         |
| 14   | 130E81970 | Face Up Tray Sensor           |
| 15   | 160K53051 | Duplex PWB                    |
| 16   |           | Duplex Cover                  |
| 17   | 130K83310 | Duplex Transport Sensor       |
| 18   |           | Duplex Handle Label           |
| S    | 600K79660 | Hardware Kit (Includes Screw) |
|      |           |                               |

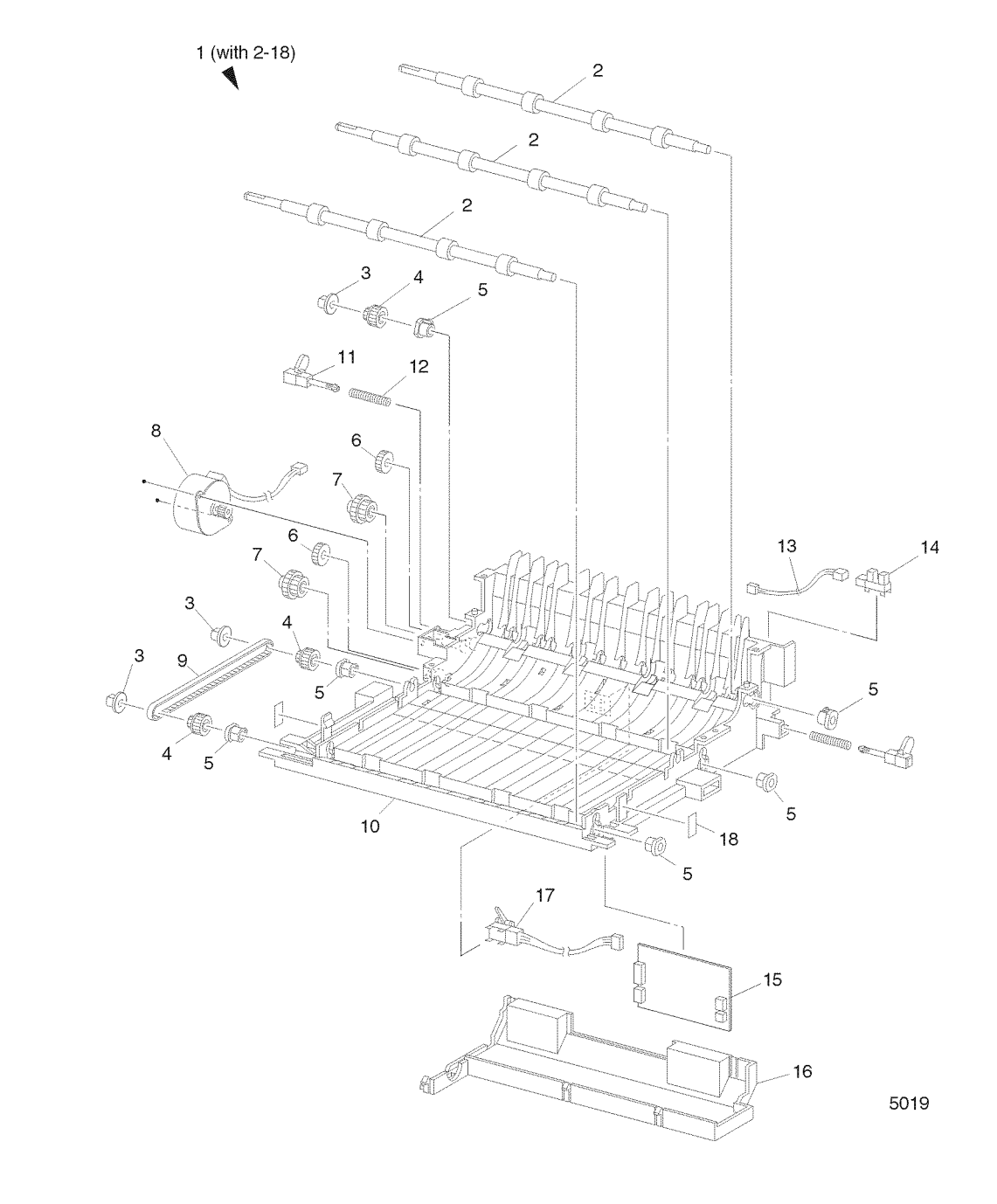

# PL 14.1 Offset Catch Tray (1 of 2)

| ltem | Part      | Description                            |
|------|-----------|----------------------------------------|
| 1    |           | Offset Catch Tray Assembly (with 2-10) |
| 2    | 50K38631  | Exit Tray Assembly                     |
| 3    |           | Tray Spring                            |
| 4    | 50E89160  | Exit Tray                              |
| 5    | 12E09550  | Weight Link                            |
| 6    | 802E02773 | Rear Cover                             |
| 7    | 802E02755 | OCT Cover                              |
| 8    | 54K14842  | Inner Exit Chute Assembly              |
| 9    |           | Hook Cover                             |
| 10   |           | Lower Cover                            |
| S    | 600K79660 | Hardware Kit (Includes Screw)          |

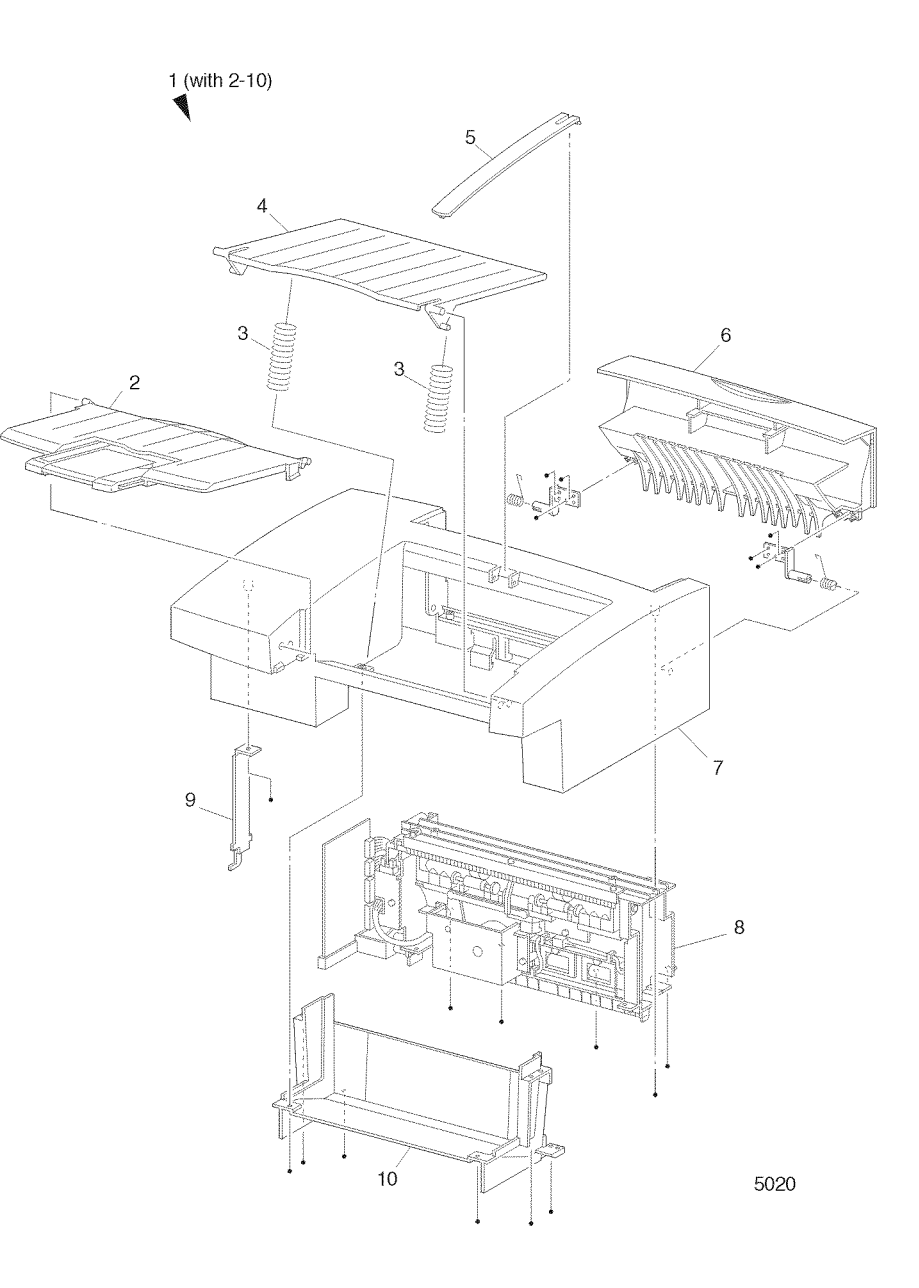

### PL 14.2 Offset Catch Tray (2 of 2)

| Part      | Description                                                                                                    |
|-----------|----------------------------------------------------------------------------------------------------|
| 54K14842  | Inner Exit Chute Assembly (with 2-43)                                                                                                    |
|           | OCT Harness Assembly (J21-P202)                                                                                                    |
|           | PWB Holder                                                                                                    |
| 160K47332 | OCT PWB                                                                                                    |
|           | Ground Plate                                                                                                    |
| 127K28640 | Drive Motor Assembly                                                                                                    |
|           | Gear Exit 20                                                                                                    |
|           | Bearing Exit                                                                                                    |
|           | Gear 27                                                                                                    |
|           | Gear 26                                                                                                    |
|           | Gear 47W                                                                                                    |
|           | Gear Exit                                                                                                    |
|           | Static Eliminator                                                                                                    |
|           | HSG Gear                                                                                                    |
| 121K20551 | Direction Solenoid                                                                                                    |
| 11E09450  | Solenoid Lever                                                                                                    |
|           | Solenoid Pin                                                                                                    |
| 130K84220 | Exit Sensor Assembly                                                                                                    |
| 120E17191 | Stack Full Actuator                                                                                                    |
| 130E81970 | Stack Full Sensor                                                                                                    |
|           | OCT Sensor Harness Assembly (J224-225, J226, J227, J228)                                                                                                    |
|           | Offset Roll Assembly (with 23-26, 43)                                                                                                    |
|           | Exit Roll Assembly                                                                                                    |
|           | Exit Roll Pinch                                                                                                    |
|           | Offset Bearing                                                                                                    |
|           | OCT Guide                                                                                                    |
|           | OCT Holder                                                                                                    |
|           | Exit Shaft                                                                                                    |
|           | Mid Roll Assembly                                                                                                    |
|           | OCT Pinch Roll                                                                                                    |
|           | Mid Pinch Spring                                                                                                    |
| 54E14431  | Inner Exit Chute                                                                                                    |
| 802K05770 | Offset Assembly (with 35-39)                                                                                                    |
|           | Offset Motor Assembly                                                                                                    |
|           | Offset Housing                                                                                                    |
| 130E81970 | OCT Home Sensor                                                                                                    |
|           | Offset Lever                                                                                                    |
|           | Core Gear                                                                                                    |
|           | Ferrite Core                                                                                                    |
|           | OCT Wire Assembly                                                                                                    |
|           | Sensor Bracket                                                                                                    |
|           | Saddle Edge                                                                                                    |
|           | Exit Pinch Spring                                                                                                    |
| 600K79660 | Hardware Kit (Includes Screw)                                                                                                    |
|           | Part<br>54K14842<br>160K47332<br>127K28640<br>127K28640<br>127K2851<br>127K20551<br>121K20551<br>11E09450<br>130K84220<br>120E17191<br>130E81970<br><br>54E14431<br>802K05770<br><br>130E81970<br><br>54E14431<br>802K05770<br><br>54E14431<br>802K05770<br><br>54E14431<br>54E14431<br>54E14451<br>54E14451<br>54E14451<br>5 |

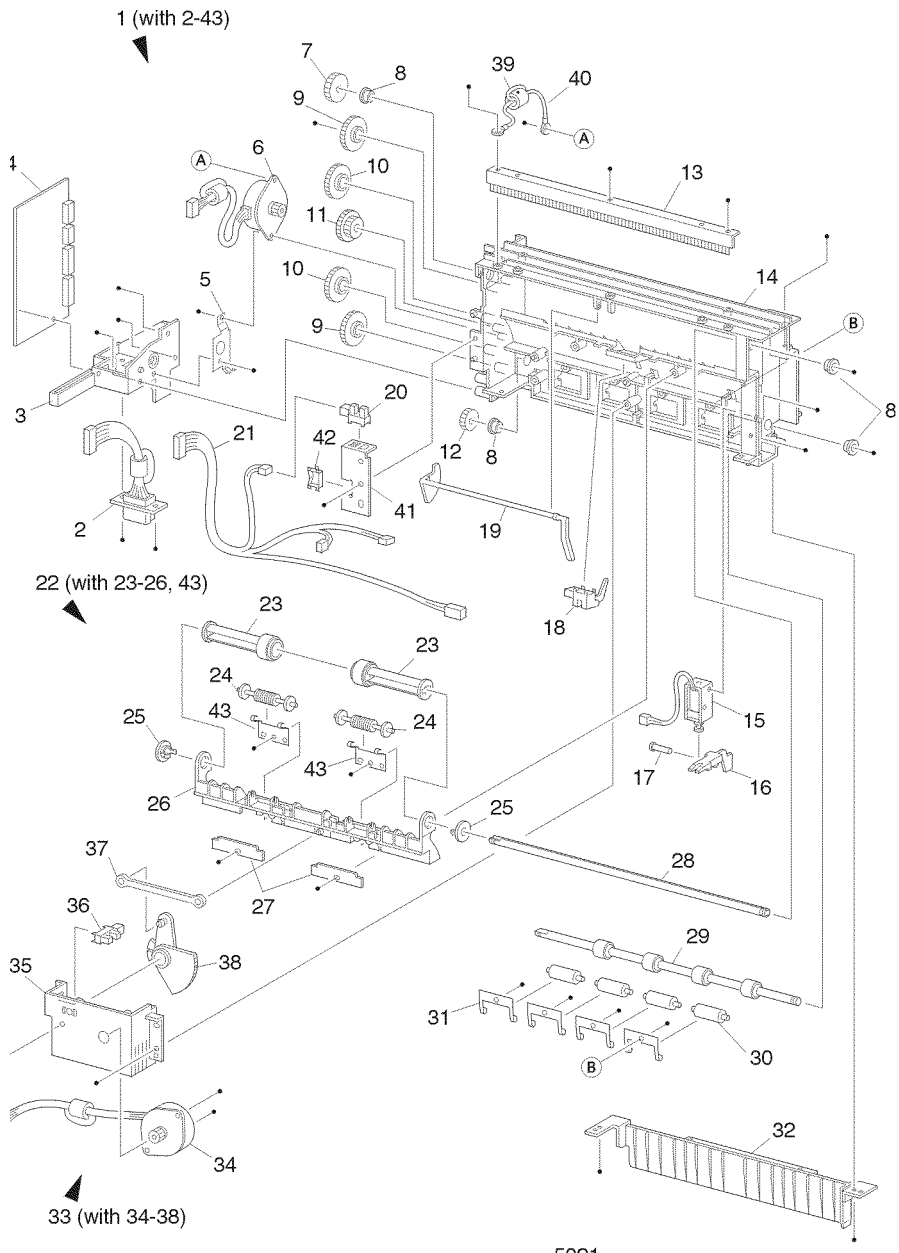

# **6 General Procedures / Information**

GP 5.1 Supplemental Tools, Supplies, and Hardware .....

6-3

6-5

6-6

6-6

6-7

6-7

6-59

#### Introduction **Printer Specifications** GP 1.1 General Specifications ..... GP 1.2 Safety Standards..... GP 1.3 First Print Output Time (FPOT)..... GP 1.4 Continuous Printing Speed After The First Sheet Out ..... GP 1.5 Paper Specifications .....

#### **Printer Diagnostics**

Introduction

| GP 2.1 Power On Diagnostics         | 6-15 |
|-------------------------------------|------|
| GP 2.2 Controller / ESS Diagnostics | 6-15 |
| GP 2.3 Keys Pad & LED Layout        | 6-16 |
| GP 2.4 IOT Diagnostics              | 6-16 |
| GP 2.5 Test Print                   | 6-17 |
| GP 2.6 NVM Config                   | 6-18 |
| GP 2.7 Component Test               | 6-20 |
| GP 2.8 Entering Download Mode       | 6-21 |
| GP 2.9 To Reset Fuser               | 6-22 |
| GP 2.10 Reset Menu                  | 6-22 |
| GP 2.11 System Controller Reset     | 6-23 |

#### Principles of Operation

| GP 3.1 Print Process Overview                              |
|------------------------------------------------------------|
| GP 3.2 The Paper Path                                      |
| GP 3.3 Drive Flow                                          |
| GP 3.4 Print Engine Controller and Control Panel Functions |
| GP 3.5 Power Supplies                                      |
| GP 3.6 Laser Control                                       |
| GP 3.7 Fuser Control                                       |
| GP 3.8 Erase Cycle                                         |
| GP 3.9 Fan Control                                         |
| GP 3.10 Duplex                                             |
| GP 3.11 Envelope Feeder                                    |
| GP 3.12 Offset Catch Tray (OCT)                            |
| GP 3.13 Option Feeder Assembly                             |
| Menu Mans                                                  |

| GP 4.1 Menu Maps | 6-47 |
|------------------|------|

#### Supplemental Tools, Supplies, & Hardware

### Introduction

The following information is contained within this section:

General Procedures includes the Operations Menu Map and the Service Mode Menu Map. It includes all unique service operations and the machine soft switch parameters and defaults.

When you suspect a machine is functioning outside the range of its specifications, refer to product specifications. If the problem is a result of space, electrical, or environmental problems, call for management or sales assistance as needed.

Tools and consumables contains a listing of the required tools and supplies needed to correctly repair and maintain the machine.

Changes in configuration to the machine are assigned a Tag number. Information about a specific modification is found in the Tag Index within Tag Information. The firmware matrix lists the launch firmware level and all subsequent issues.

Install provides the procedures required to install the machine and options.

The Principles of Operation have been added to provide additional machine operation theory and information to help in resolving obscure machine faults.

### **GP 1.1 General Specifications**

| Table 1 General Specifications                                                                  |                                                                                                    |  |  |
|-------------------------------------------------------------------------------------------------|----------------------------------------------------------------------------------------------------|--|--|
| Category                                                                                        | Specification                                                                                                    |  |  |
| Printing method                                                                                 | Electro-photographic system (roller charging, single com-<br>ponent magnetic toner development)                                                                                                    |  |  |
| Exposure method                                                                                 | Semiconductor Laser Beam Scanning                                                                                                    |  |  |
| Laser specifications                                                                            | Class 1 Laser Product<br>Class 3B Laser, rated at 5mW output @ 780nm                                                                                                    |  |  |
| Resolution                                                                                      | 600/1200 dots per inch (dpi), switchable at full engine speed.                                                                                                    |  |  |
| Fuser method                                                                                    | Heat and pressure                                                                                                    |  |  |
| Warm-up time                                                                                    | From a cold start (22°C / 71.6°F ambient temperature) to READY TO PRINT within 65 seconds.                                                                                                    |  |  |
| Power supply                                                                                    | 100/120VAC (90-140VAC) 50/60Hz (47Hz -63Hz)<br>220/240VAC (198-264VAC) 50/60Hz (47Hz -63Hz)                                                                                                    |  |  |
| Power consumption                                                                               | 100/120VAC printer: Maximum consumption: 800W Run-<br>ning, 45 W Sleep, Maximum current: 8A (100VAC)/6.66A<br>(120VAC).                                                                                                    |  |  |
|                                                                                                 | 240VAC printer: Maximum consumption: 800W Running,<br>45W Sleep. Maximum current: 3.33A (240VAC).                                                                                                    |  |  |
|                                                                                                 | Note: No electrical current is supplied to the Fuser assembly in Sleep Mode.                                                                                                    |  |  |
| Fuser control temperature                                                                       | 100/120VAC printer: T.B.D°C / °F<br>220/240VAC printer: T.B.D°C / °F                                                                                                    |  |  |
| Size and weight (not including the<br>Print Cartridge, System Controller<br>PWB or any options) | Width 422mm X Depth 439mm X Height 413mm (16.5<br>inches x17.25 inches x 16.25 inches)<br>Weight = 26Kg (57lbs)                                                                                                    |  |  |
| Space requirements                                                                              | Overhead: Minimum T.B.D. mm<br>Front: Minimum 240mm (9.5 inches)<br>Back: Minimum 300mm (11.8 inches)<br>Sides: Minimum T.B.Dmm                                                                                                    |  |  |
| Maximum paper size                                                                              | Legal 14" (8.5"X14" = 355.6mm X 215.9mm)                                                                                                    |  |  |
| Maximum printable area                                                                          | Edge to edge printing capability. Within the 4mm border (4 sides) the printer will print any data 6 point Arial or larger.                                                                                                    |  |  |
| Maximum paper load                                                                              | 550 sheets of RX 80 A4 paper, or Xerox 20lb Letter size paper.                                                                                                    |  |  |
| Operating environment                                                                           | 5 - 35°C / 41° - 95°F @ 15% to 85% RH (operating)<br>0 - 3100 meter (10171.1 ft.) above sea level<br>Horizontal bias within 5° of level                                                                                                    |  |  |
| Storage environment with a<br>packed Print Cartridge                                            | Normal condition:12 months maximum at 0-35°C/32-95°F<br>@ 15-80%RH with no condensation present<br>Severe condition: 1 month maximum at -20° to 0°C / -4° to<br>32°F or 35° to 40°C / 95 to104°F<br>@ 5-15 or 80-95%RH with no condensation present |  |  |

#### Table 1 General Specifications

| Category                                                | Specification                                                                                                    |
|---------------------------------------------------------|----------------------------------------------------------------------------------------------------|
| Storage environment without a<br>packed Print Cartridge | Normal condition: 12 months maximum at -20 to -50°C / -4<br>to -58°F<br>@ 5-85% RH with no condensation present<br>Severe condition: 48 hours maximum at 50-60°C / 122 -<br>140 °F<br>@ 85-95% RH with no condensation present   |
| Acoustic Noise                                          | Standby mode: 35.0dB(A)<br>Sleep mode: Background noise only<br>Printing mode: 49.5dB(A) or 53.0dB(A)<br>Base Engine: Duplex Assembly, Tray 2, Tray 3, Envelope<br>Feeder, and OCT.<br>The paper is 20lb Letter SEF, at 600 dpi. |
| Dust generated                                          | No more than 0.1mg/m3 of dust                                                                                                    |
| Print Cartridge life (See GP 1.7)                       | *10,000/15,000 prints on A4/Letter paper, with 5% print<br>coverage<br>(*10,000 or 15,000 prints dependent on Print Cartridge<br>used)                                                                                           |
| Toner Sensor                                            | After Toner Sensor detects a low level of toner in the CRU, the printer makes ten additional prints before generating an J5 error message.                                                                                       |

### **GP 1.2 Safety Standards**

N2125 satisfies the following safety standards: Table 1

| Category        | Standard Satisfied                                                                                                    |  |
|-----------------|----------------------------------------------------------------------------------------------------|--|
| Laser Safety    | 100V/120V type is submitted to FDA 21 CFR (Chapter<br>1, Subchapter J, Section 1010/1040).<br>220V/240V type is submitted to IEC 825 Class 1 laser<br>Product.                                                                                                    |  |
| Ozone Density   | Does not exceed 0.02 ppm of ozone density TWA<br>(Time Weight Average), measured according to ECMA<br>129 standard                                                                                                    |  |
| Other standards | 100V/120V type satisfies;-<br>UL 1950 3rd Edition, CSA C22.2 no. 950-M95 or equiv-<br>alent, NOM                                                                                                    |  |
|                 | 200V/220V satisfies;-<br>IEC 950 including amendments 1,2,3 and 4, CE Direc-<br>tive 1, Nordic and other Agency Approval 2, CCIB<br>Note: 1. When the controller is installed, the OEM cus-<br>tomer shall be responsible for the submittal of CE and<br>CCIB.<br>2. The OEM customer shall be responsible for the Nor-<br>dic agency approvals including NEMKO, SEMKO, SETI<br>and DEMKO. |  |

Table 1 Safety Standards

### GP 1.3 First Print Output Time (FPOT)

The First Print Output Time is the time from when the printer receives a START signal in the READY state, until a single page is printed and delivered into the output tray Table 1.

| Table 1 FPOT  |            |              |              |              |              |              |           |              |
|---------------|------------|--------------|--------------|--------------|--------------|--------------|-----------|--------------|
| Paper         | Tray 1 (se | c)           | Tray 2 (sec) |              | Tray 3 (sec) |              | MBF (sec) |              |
| Size          | Simplex    | Duplex       | Simplex      | Duplex       | Simplex      | Duplex       | Simplex   | Duplex       |
| Letter<br>SEF | 9.2        | 16.5<br>17.5 | 10.4         | 17.7<br>18.7 | 11.6         | 18.9<br>19.9 | 9.2       | 16.5<br>17.5 |
| A4 SEF        | 9.3        | 16.8<br>18.6 | 10.5         | 18.0<br>19.8 | 11.7         | 19.2<br>21.0 | 9.3       | 16.8<br>18.6 |

#### NOTE:

- 1. The data is the theoretical values when the paper is fed from tray 1.
- 2. When Laser Motor OFF, the values are adjusted as follows:
  - FPOT = t + 4.0 seconds (600 dpi)
  - FPOT = t + 4.0 seconds (1200 dpi)
- 3. When the paper is fed from other tray, the values are adjusted as follows:
  - FPOT = t 1.2 seconds (from MBF)
  - FPOT = t + 1.2 seconds (from tray 2)
  - FPOT = t + 2.4 seconds (from tray 3)
- 4. FPOT from the Sleep Mode add up to 65 seconds to each value.

# GP 1.4 Continuous Printing Speed After The First Sheet Out

#### Table 1 Continuous Printing Speed After the First Sheet Out

|               | Simplex Mode        | Duplex Mode              |
|---------------|---------------------|--------------------------|
| Paper Type    | (prints per minute) | (impressions per minute) |
| Letter SEF    | 21                  | 15                       |
| Legal 13" SEF | 17                  | 12.5                     |
| Legal 14" SEF | 17                  | 12                       |
| Executive SEF | 21                  | 14                       |
| A4 SEF        | 20                  | 14                       |
| B5 (JIS) SEF  | 21                  | 15                       |
| Envelopes     | 14                  | N.A.                     |

### **GP 1.5 Paper Specifications**

The printer uses the following paper feed methods:

#### • 550 Universal Paper Tray

Standard feeder for the N2125 printer. Holds up to 550 sheets of the following papers (Table 1).

#### Table 1 550 Universal Paper Tray

| Туре          | Size (mm x mm) (inches x inches) |
|---------------|----------------------------------|
| Letter SEF    | 215.9 x 279.4 (8.5" x 11")       |
| Legal 13"     | 215.9 x 330.2 (8.5" x 13")       |
| Legal 14"     | 215.9 x 355.6 (8.5" x 14")       |
| Executive SEF | 184.2 x 266.7 (7.25" x 10.5")    |
| A4 SEF        | 210.0 x 297.0 (8.25" x 11.5")    |
| B5 (JIS) SEF  | 182.0 x 257.0 (7" x 10")         |
| A5 SEF        | 148.5 x 210.0 (5.8" x 8.25")     |
| Custom        |                                  |
| Width:        | 98.4 - 215.9 (3.5" - 8.5")       |
| Length:       | 148.5 - 355.6 (5.8" - 14")       |

**NOTE:** Automatic size sensing is not effective for the custom size paper.

Available paper weight for Simplex Mode is 60gsm (16lb) - 216gsm (80lb) and for Duplex Mode 60gsm (16lb) - 105gsm (28lb).

• Multi-Bypass Feeder (MBF)

Standard feeder for the N2125 printer. The tables show available paper sizes and stack capacity (Table 2) and (Table 3).

| Table | 21 | MBF | (1 | of | 2) |
|-------|----|-----|----|----|----|
|-------|----|-----|----|----|----|

| Width (mm)               | Length (mm)              |
|--------------------------|--------------------------|
| 76.2 - 215.9 (3" - 8.5") | 127.0 - 355.6 (5" - 14") |

NOTE: Available weight of paper as follows:

Qualified paper:60gsm (16lb Xerographic) - 216gsm (80lb Cover Stock)

Japanese Official Postcard:190gsm

Card Stock:216gsm (80lb)

#### Table 3 MBF (2 of 2)

| Туре                          | Paper Stack Capacity           |
|-------------------------------|--------------------------------|
| Fuji Xerox P A4               | 120 sheets                     |
| Xerox 20lb Letter, RX 80 A4   | 100 sheets                     |
| Standard 20lb Paper           | 11.5 mm (.45") stacking height |
| Transparency, Label, Postcard | 30 sheets                      |
| Envelope                      | 10 sheets                      |

Table 3 MBF (2 of 2)

| Туре          | Paper Stack Capacity |
|---------------|----------------------|
| Labelahaat    |                      |
| Label sneet   | 30 sheets            |
|               |                      |
| Thicker Stock | 30 sheets            |
|               |                      |

#### • Envelope Feeder (optional)

Optional Envelope feeder for the N2125 printer, enables the feeding of envelopes. The table shows available paper sizes and stack capacity (Table 4).

#### Table 4 Envelope Feeder

| Paper Size                 | Stackable Capacity             |
|----------------------------|--------------------------------|
| Com #10 SEF                | 75 envelopes (Columbian brand) |
| Monarch SEF                | 75 envelopes (Monroe brand)    |
| DL SEF                     | 75 envelopes (River Series)    |
| C5 SEF                     | 50 envelopes (River Series)    |
| Japanese Official postcard | 100 sheets                     |
| Postcard                   | 100 sheets                     |
| Other Media                | 24mm (1") maximum              |

NOTE: Supported paper weight is 60gsm (16lb) to 105gsm (28lb).

• Duplex Assembly optional for the N2125 printer enables printing on both sides of the paper. The table shows available paper sizes (Table 5).

#### Table 5 Duplex Assembly

| Туре          | Size (mm x mm)                |  |  |  |
|---------------|-------------------------------|--|--|--|
| Letter SEF    | 215.9 x 279.4 (8.5" x 11")    |  |  |  |
| Legal 13"     | 215.9 x 330.2 (8.5" x 13")    |  |  |  |
| Legal 14"     | 215.9 x 355.6 (8.5" x 14")    |  |  |  |
| Executive SEF | 184.2 x 266.7 (7.25" x 10.5") |  |  |  |
| A4 SEF        | 210.0 x 297.0 (8.25" x 11.5") |  |  |  |
| B5 (JIS) SEF  | 182.0 x 257.0 (7" x 10")      |  |  |  |
| Custom        |                               |  |  |  |
| Width:        | 182.0 - 215.9 (7" - 8.5")     |  |  |  |
| Length:       | 257.0 - 355.6 (10" - 14")     |  |  |  |

NOTE: Supported paper weight is 60gsm (16lb) - 105gsm (28lb).

Custom size paper longer than JIS B5 is available only when Custom Size is selected.

### Special Purpose Paper supported for Paper Trays and MBF (Table 6)

#### Table 6 Special Purpose Paper Supported for Paper Trays and MBF

| Туре              | Size                                                                                                    | Media recommended                                                                                                    |
|-------------------|----------------------------------------------------------------------------------------------------|----------------------------------------------------------------------------------------------------|
| Transparency      | 216 x 279mm (8.5" x 11")(Letter)<br>216 x 279mm (8.5" x 11")(Letter)<br>210 x 297mm (8.25" x 11.7")(A4)<br>(note 1)<br>210 x 297mm (8.25" x 11.7")(A4) | Xerox P/N 3R2780 (US)<br>3M P/N CG3300<br>Xerox 3R91334 (Europe)<br>Xerox P/N JE001 (Japan)                                   |
| Label             | 216 x 279mm (8.5" x 11")(Letter)<br>216 x 279mm (8.5" x 11")(Letter)<br>210 x 297mm (8.25" x 11.7")(A4)<br>210 x 297mm (8.25" x 11.7")(A4)             | Xerox 3R4469 (US)<br>Avery Laser Labels P/N 5160<br>Xerox P/N 3R97408 (Europe)<br>Xerox P/N V860 (Japan)                      |
| Envelope (note 2) | 104.8 x 241.3mm (4" x 9.5")<br>98.4 x 190.5mm (3.87" x 7.5")<br>162 x 229mm (6.4" x 9")<br>110 x 220mm (4.3" x 8.7")                                   | Columbian Brand Com #10<br>Monroe Brand Monarch<br>C5 (River series #02067/<br>Gummed)<br>DL (River series #01029/<br>Gummed) |
| Postcard (note 3) | 105 x 148.5mm (4" x 5.8")<br>100 x 148mm (note 3) (3.9" x<br>5.8")                                                                                     | Postcard<br>Japanese Official Post Card                                                                                       |
| Cardstock         | 76.2 x 127mm - 210 x 297mm (3"<br>x 5") - (8.25" x 11.7")<br>(A4) or 215.9 x 279.4mm (Letter)<br>(8.5" x 11")                                          | 3"x5" Oxford index card (40801)<br>Classic Crest Super Smooth<br>Cover (Long Grain)                                           |

#### Paper Size and Feeder Tray / Output Tray Compatibility (Table 7)

Paper sizes shown in the following table can be identified by the controller to improve processing. Otherwise, media will be processed as the maximum custom size.

#### Table 7 Paper Size and Feeder Tray/Output Tray Compatibility

| -                    |                                 | 0:                               | Dener             | 1   |          | <b>F</b> aaa |          |
|----------------------|---------------------------------|----------------------------------|-------------------|-----|----------|--------------|----------|
|                      |                                 | Size<br>Short Edge x Long        | Paper<br>Trav(STD |     | Duplex   | Face         | ОСТ      |
| Туре                 | Name                            | Edge                             | /OPT)             | MBF | (Option) | (Option)     | (Option) |
| Regular<br>Cut Sheet | Legal 14"                       | 215.9 x 355.6 (8.5" x<br>14")    | X                 | Х   | X        | X            | X        |
|                      | Legal 13"                       | 215.9 x 330.2 (8.5" x<br>13")    | х                 | Х   | х        | х            | х        |
|                      | A4                              | 210.0 x 297.0 (8.25" x<br>11.7") | Х                 | Х   | х        | х            | Х        |
|                      | 1/3 A4                          | 99.0 x 210.0 (3.9" x<br>8.25")   | Х                 | Х   |          |              |          |
|                      | Letter                          | 215.9 x 279.4 (8.5" x<br>11")    | Х                 | Х   | х        | х            | х        |
|                      | Executive                       | 184.2 x 266.7 (7.25" x<br>10.5") | Х                 | Х   | х        | х            |          |
|                      | B5(JIS)                         | 182.0 x 257.0 (7" x 10")         | Х                 | Х   | Х        | Х            | Х        |
|                      | B5(ISO)                         | 176.0 x 250.0 (6.9" x<br>9.8")   |                   | х   |          | х            | х        |
|                      | A5                              | 149.0 x 210.0 (5.8" x<br>8.25")  | Х                 | Х   |          | х            | х        |
|                      | State-<br>ment (Half<br>Letter) | 139.7 x 215.9 (5.5" x<br>8.5")   |                   | Х   |          | x            |          |
| Envelope             | C5                              | 162.0 x 229.0 (6.4" x 9")        |                   | Х   |          | Х            |          |
|                      | COM-10                          | 104.8 x 241.3 (4" x 9.5")        |                   | Х   |          | Х            |          |
|                      | DL                              | 110.0 x 220.0 (4.3" x<br>8.7")   |                   | Х   |          | х            |          |
|                      | Monarch                         | 98.4 x 190.5 (3.9" x<br>7.5")    |                   | Х   |          | х            |          |
| Postcard             | Japanese<br>Official            | 100 x 148.0 (3.9" x 5.8")        |                   | Х   |          | х            |          |
|                      | Universal<br>size               | 105.0 x 148.5 (4" x 5.8")        |                   | Х   |          | х            |          |

#### Table 7 Paper Size and Feeder Tray/Output Tray Compatibility

|                   |           | Size<br>Short Edge x Long                                                                                    | Paper<br>Trav(STD |     | Duplex   | Face<br>Up | ост      |
|-------------------|-----------|----------------------------------------------------------------------------------------------------|-------------------|-----|----------|------------|----------|
| Туре              | Name      | Edge                                                                                                    | /OPT)             | MBF | (Option) | (Option)   | (Option) |
| Others            | Cardstock | 76.2 x 127.0 - 210 x 297<br>(3" x 5") - (8.25" x<br>11.7")(A4) or 215.9 x<br>279.4 (8.5" x 11")(Let-<br>ter) | X                 | X   |          | X          |          |
|                   | Universal | 76.2 - 215.9 x 127 -<br>355.6 (3" - 8.5") x (5" x<br>14")                                                    | X                 | х   |          | х          |          |
|                   | Custom    | 98.4 - 215.9 x 148.0 -<br>355.6                                                                              | х                 | Х   |          | х          | х        |
|                   | Custom    | 182.0 - 215.9 x 257.0 -<br>355.6 (7" - 8.5") x (10" -<br>14")X                                               | x                 | х   | x        | x          |          |
| Transpar-<br>ency | Letter    | 215.9 x 279.4 (8.5" x<br>11")                                                                                | х                 | Х   |          | х          | х        |
| Sheet             | A4        | 210.0 x 297.0 (8.25" x<br>11.7")                                                                             | Х                 | Х   |          | х          | х        |
| Label             | Letter    | 215.9 x 279.4 (8.5" x<br>11")                                                                                | Х                 | Х   |          | х          | Х        |
| Media<br>Sheet    | A4        | 210.0 x 297.0 (8.25" x<br>11.7")                                                                             | х                 | Х   |          | х          | х        |

#### Media Input / Output Chart (Table 8)

NS = Not Supported; CUS\* = Supported when printer is in custom mode.

#### Table 8 Media Input/Output Chart

|                |                                     | Inputs         |                                       |                                | Outpu | uts        |     |
|----------------|-------------------------------------|----------------|---------------------------------------|--------------------------------|-------|------------|-----|
| Paper<br>Style | Paper Size                          | MBF Tray       | Tray 1, 2, 3<br>(A4/Letter/<br>Legal) | Envelope<br>feeder<br>(option) | Main  | Face<br>Up | ост |
| Letter         | 215.9 x 279.4 mm (8.5" x<br>11.0")  | Duplex<br>SEF  | Duplex<br>SEF                         | NS                             | Yes   | Yes        | Yes |
| Legal          | 215.9 x 355.6 mm (8.5" x<br>14.0")  | Duplex<br>SEF  | Duplex<br>SEF                         | NS                             | Yes   | Yes        | Yes |
| Legal 13"      | 215.9 x 330.2 mm (8.5" x<br>13.0")  | Duplex<br>SEF  | Duplex<br>SEF                         | NS                             | Yes   | Yes        | Yes |
| A4             | 210 x 297 mm (8.27" x<br>11.69")    | Duplex<br>SEF  | Duplex<br>SEF                         | NS                             | Yes   | Yes        | Yes |
| B5-JIS         | 182 x 257 mm (7.16" x<br>10.12")    | Duplex<br>SEF  | Duplex<br>SEF                         | NS                             | Yes   | Yes        | Yes |
| B5-ISO         | 176.0 x 250.0 mm (6.93" x<br>9.84") | Simplex<br>SEF | CUS*                                  | NS                             | Yes   | Yes        | Yes |

#### Table 8 Media Input/Output Chart

|                                       |                                                                                       | Inputs          |                                       |                                | Outpu | uts        |     |
|---------------------------------------|---------------------------------------------------------------------------------------|-----------------|---------------------------------------|--------------------------------|-------|------------|-----|
| Paper<br>Style                        | Paper Size                                                                            | MBF Tray        | Tray 1, 2, 3<br>(A4/Letter/<br>Legal) | Envelope<br>feeder<br>(option) | Main  | Face<br>Up | ост |
| A5                                    | 148.0 x 210.0 mm (5.83" x<br>8.27")                                                   | Simplex<br>SEF  | Simplex<br>SEF                        | NS                             | Yes   | Yes        | Yes |
| Executive                             | 182.4 x 266.7 mm (7.25" x<br>10.5")                                                   | Duplex<br>SEF   | Duplex<br>SEF                         | NS                             | Yes   | Yes        | Yes |
| 1/3 A4                                | 99.0 x 210.0 mm (3.9" x<br>8.27")                                                     | Simplex<br>CUS* | Simplex<br>CUS*                       | NS                             | Yes   | Yes        | Yes |
| State-<br>ment                        | 139.7 x 215.9 mm (5.5" x<br>8.5")                                                     | Simplex<br>SEF  | CUS*                                  | NS                             | Yes   | Yes        | Yes |
| UP Post-<br>card                      | 89.9 x 139.7 mm (3.5" x<br>5.5")                                                      | Simplex<br>SEF  | NS                                    | NS                             | Yes   | Yes        | Yes |
| Index                                 | 76.2 x 127.0 mm (3" x 5")                                                             | Simplex<br>SEF  | NS                                    | NS                             | Yes   | Yes        | Yes |
| A6 Post-<br>card                      | 105.0 x 148.0 mm (4.13" x<br>5.85")                                                   | Simplex<br>SEF  | CUS*                                  | Yes                            | Yes   | Yes        | Yes |
| Hagaki<br>(Japa-<br>nese<br>Postcard) | 100.0 x 148.0 mm (3.94" x<br>5.83")                                                   | Simplex<br>SEF  | CUS*                                  | Yes                            | Yes   | Yes        | Yes |
| Monarch<br>Envelope                   | 98.4 x 190.5 mm (3.88" x<br>7.5")                                                     | Simplex<br>SEF  | CUS*                                  | Yes                            | Yes   | Yes        | Yes |
| COM10<br>Envelope                     | 104.8 x 241.3 mm (4.13" x<br>9.5")                                                    | Simplex<br>SEF  | CUS*                                  | Yes                            | Yes   | Yes        | Yes |
| C5 Enve-<br>lope                      | 162.0 x 229.0 mm (6.38" x<br>9.02")                                                   | Simplex<br>SEF  | CUS*                                  | Yes                            | Yes   | Yes        | Yes |
| DL Enve-<br>lope                      | 110.0 x 220.0 mm (4.33" x<br>8.66")                                                   | Simplex<br>SEF  | CUS*                                  | Yes                            | Yes   | Yes        | Yes |
| Transpar-<br>encies<br>Letter         | 215.9 x 279.4 mm (8.5" x<br>11.0")                                                    | Simplex<br>SEF  | Simplex<br>SEF                        | NS                             | Yes   | Yes        | Yes |
| Transpar-<br>encies A4                | 210.0 x 297.0 mm (8.27" x<br>11.69")                                                  | Simplex<br>SEF  | Simplex<br>SEF                        | NS                             | Yes   | Yes        | Yes |
| Labels<br>Letter                      | 215.9 x 279.4 mm (8.5" x<br>11.0")                                                    | Simplex<br>SEF  | Simplex<br>SEF                        | NS                             | Yes   | Yes        | Yes |
| Labels<br>A4                          | 210.0 x 297.0 mm (8.27" x<br>11.69")                                                  | Simplex<br>SEF  | Simplex<br>SEF                        | NS                             | Yes   | Yes        | Yes |
| Custom                                | Simplex Width: 76.2-<br>215.9mm (3" - 8.5")<br>Length: 127.0 - 355.6 mm<br>(5" - 14") | X               |                                       |                                |       |            |     |

#### Table 8 Media Input/Output Chart

|                |                                                                                           | Inputs   |                                       |                                | Outpu | uts        |     |
|----------------|-------------------------------------------------------------------------------------------|----------|---------------------------------------|--------------------------------|-------|------------|-----|
| Paper<br>Style | Paper Size                                                                                | MBF Tray | Tray 1, 2, 3<br>(A4/Letter/<br>Legal) | Envelope<br>feeder<br>(option) | Main  | Face<br>Up | ост |
| Custom         | Duplex Width: 182.0 - 215.9<br>mm (7"- 8.5")<br>Length: 257.0 - 355.6mm<br>(10" - 14")    | X        |                                       |                                |       |            |     |
| Custom         | Simplex Width: 98.4-215.9<br>mm (3.9" - 8.5")<br>Length: 148.0-355.6mm<br>(5.8" - 14")    |          | x                                     |                                |       |            |     |
| Custom         | Duplex Width: 182.0 - 215.9<br>mm (7" - 8.5")<br>Length: 257.0 - 355.6mm<br>(10" - 14")   |          | X                                     |                                |       |            |     |
| Custom         | Simplex Width: 98.4 -<br>178.0mm<br>Length: 148.5 - 254.0mm                               |          |                                       | Х                              |       |            |     |
| Custom         | Simplex Width: 76.2 -<br>215.9mm (3" - 8.5")<br>Length: 127.0 - 355.6mm (5"<br>- 14")     |          |                                       |                                | х     |            |     |
| Custom         | Simplex Width: 76.2 -<br>215.9mm (3" - 8.5")<br>Length: 127.0 - 355.6mm (5"<br>- 15")     |          |                                       |                                |       | х          |     |
| Custom         | Simplex Width: 98.4 -<br>215.9mm (3.9" - 8.5")<br>Length: 148.0 - 355.6mm<br>(5.8" - 14") |          |                                       |                                |       |            | X   |

### **GP 1.6 Printing Accuracy**

- Lead Edge Registration: +2.0mm maximum
- Side Edge Registration: +2.5mm maximum
- Skew: +1.2mm maximum (at the distance of 190mm)

### GP 1.7 CRU (Print Cartridge / Fuser Assembly)

#### Print Cartridges

Two Print Cartridges are available for the printer. The following figures represent the number of impressions on an average 5% image coverage on Letter size paper in Simplex printing. The Duplex printing is evaluated as two Simplex prints.

#### Table 1 Customer Replaceable Units

| CRU                           | Prints  | Weight (toner)     |
|-------------------------------|---------|--------------------|
| 10K Print Cartridge           | 10,000  | 420 grams (.9lbs)  |
| 15K Print Cartridge           | 15,000  | 620 grams (1.36lb) |
| Fuser Assembly (includes BTR) | 200,000 | n/a                |

### **GP 1.8 Options**

There are several customer installed options available for the N2125 printer (Table 1).

| Option                                                            | Description                                                                                                    |
|-------------------------------------------------------------------|----------------------------------------------------------------------------------------------------|
| 550 Sheet Paper Feeder<br>Customer Order Number:<br>97S02377      | Provides 550 sheet continuous feed when used in con-<br>junction with the 550 sheet Paper Tray.<br>You can install one or two 550 Sheet Paper Feeders. |
| 550 Sheet Paper Tray<br>Customer Order Number:<br>109R00448       | Used with the 550 Sheet Paper Feeder. The Tray holds 550 sheets of paper.                                                                              |
| Cover Assembly Rear Face Up<br>Customer Order Number:<br>97S02406 | The tray can hold 120 sheets of 20 lb. paper or 13mm (.5") stack height.                                                                               |
| Duplex Assembly<br>Customer Order Number:<br>97S02379             | Provides duplex (two sided) printing capability.                                                                                                    |
| Offset Catch Tray (OCT)<br>Customer Order Number:<br>97S02380     | Offsets each set of printouts by 1.1 inches (2.8 cm).<br>The tray holds up to 500 sheets of paper, in four different<br>paper sizes.                   |
| Envelope Feeder<br>Customer Order Number:<br>97S02388             | Provides continuous envelope feed.                                                                                                    |

#### Table 1 Options

### **GP 1.9 Optional Feeder Specifications**

The Optional Feeder Assembly consists of a 550 Sheet Paper Tray and a 550 sheet feeder. The feeder contains the mechanism to feed paper out of the 550 Sheet Paper Tray.

The Optional Feeder Assembly can be used as the second and the third feeder on the printer. If two Optional feeders are installed, the bottom feeder is designated Feeder 3, and the middle feeder is designated Feeder 2 (Figure 1).

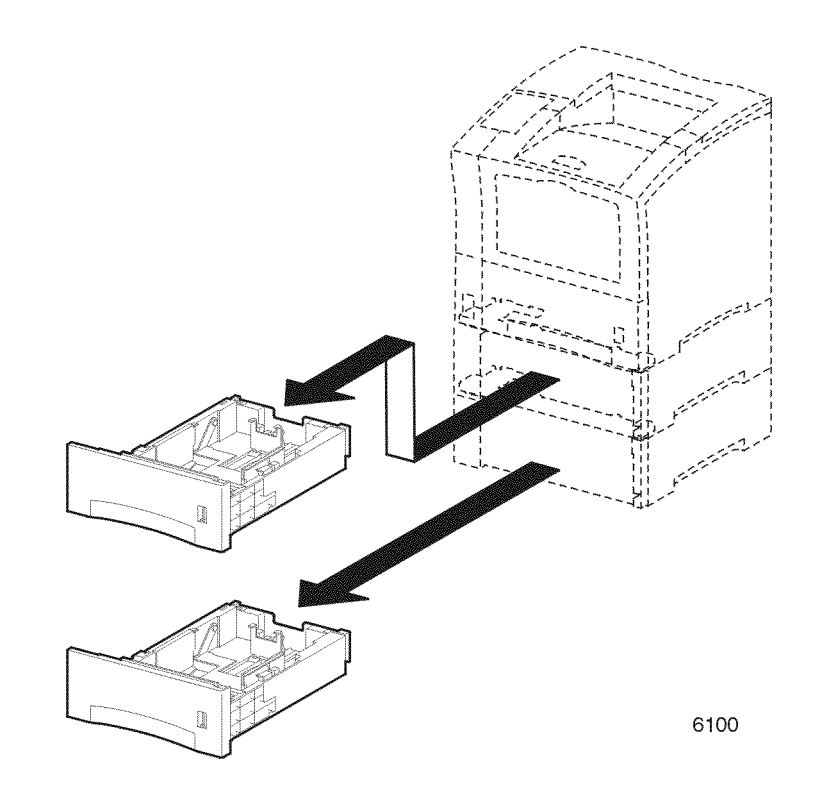

Figure 1 Optional Feeders
### Dimension and Weight (Table 1)

|                        | Width             | Depth        | Height           | Weight            |
|------------------------|-------------------|--------------|------------------|-------------------|
| Feeder + Paper<br>Tray | 422 mm<br>(16.6") | 433 mm (17") | 175 mm<br>(6.9") | 10.3 kg (22 lbs)  |
| Feeder                 | 422 mm<br>(16.6") | 433 mm (17") | 175 mm<br>(6.9") | 7.6 kg (16.7 lbs) |
| Paper Tray             | 358 mm<br>(14")   | 432 mm (17") | 136 mm<br>(5.3") | 2.7 kg (5.9 lbs)  |

# Table 1 Dimension and Weight

#### **Power Supply**

The +24VDC and +3.3VDC are supplied from the LVPS PWB through the Print Engine Controller PWB, to the Option Size PWB and Feeder PWB.

# **GP 1.10 Duplex Assembly Specifications**

Dimension and Weight (Table 1)

#### Table 1 Duplex Assembly Specifications and Weight

| Width          | Depth          | Height        | Weight           |
|----------------|----------------|---------------|------------------|
| 320 mm (12.6") | 320 mm (12.6") | 100 mm (3.9") | 0.8 kg (1.5 lb.) |

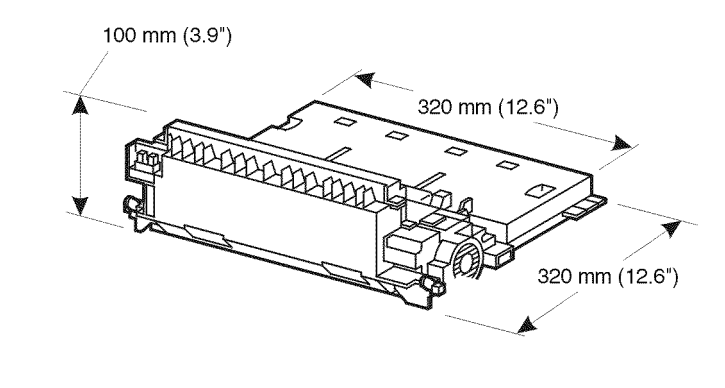

6103

Figure 1 Duplex Specifications

#### **Power Supply**

The +24VDC and +3.3VDC are supplied from the LVPS PWB through the Print Engine Controller PWB to the Duplex Assembly.

# GP 1.11 Offsetting Catch Tray Assembly Specifications Dimension and Weight (Table 1)

#### Table 1 Offsetting Catch Tray Assembly Specification Dimension and Weight

| Width          | Depth          | Height        | Weight          |
|----------------|----------------|---------------|-----------------|
| 422 mm (16.6") | 293 mm (11.5") | 147 mm (5.8") | 2.5 kg (5.5lbs) |

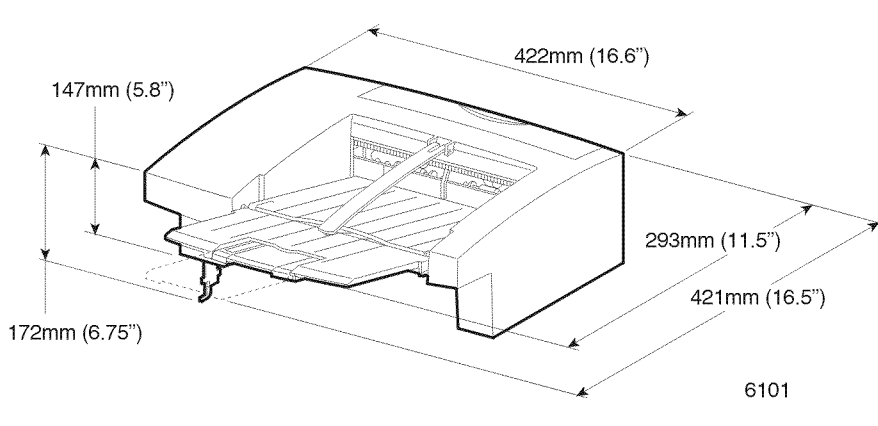

Figure 1 OCT Dimensions

#### Power Supply

The +24VDC and +3.3VDC are supplied from the LVPS PWB through the Print Engine Controller PWB to the OCT.

# **GP 1.12 Envelope Feeder Specifications**

Dimension and Weight (Table 1)

Table 1 Envelope Feeder Specifications Dimension and Weight

| Width          | Depth           | Height        | Weight          |
|----------------|-----------------|---------------|-----------------|
| 272 mm (10.7") | 260 mm (10.25") | 117 mm (4.6") | 1.5 kg (3.3lbs) |

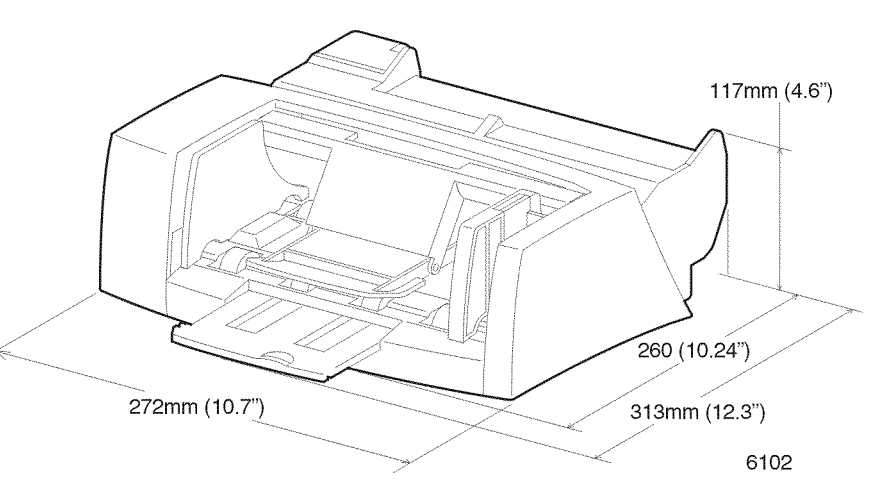

Figure 1 Envelope Feeder Dimensions

# **Power Supply**

The +24VDC and +3.3VDC are supplied from the LVPS PWB through the Print Engine Controller PWB and Connector PWB.

# **GP 2.1 Power On Diagnostics**

The System Controller PWB has the following LEDs (Table 1) (Figure 1):

| LED      | Description                                                                                 |
|----------|---------------------------------------------------------------------------------------------|
| Power    | Indicates power to the controller board. Should stay on when power is turned on.            |
| Test     | Indicates that a power on diagnostics failure has occurred when flashing.                   |
| Speed    | Off: 10 Mbit Ethernet.<br>Red: 100 Mbit Ethernet.                                           |
| Link X   | Off: Indicates no Ethernet link found.<br>Green: Indicates Ethernet link found.             |
| Activity | Off: Indicates no activity on Ethernet link.<br>Amber: Indicates activity on Ethernet link. |

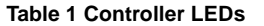

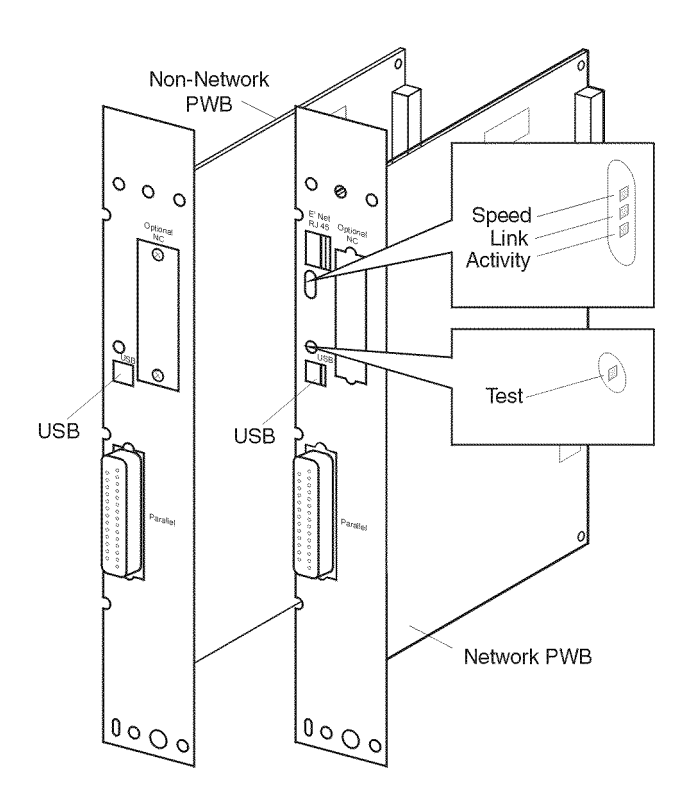

# **GP 2.2 Controller / ESS Diagnostics**

The System Controller PWB provides the following diagnostic capability:

- Configuration Sheet includes System Controller Software Version and Print Engine Controller Software Version.
- System Controller PWB Test Print for 81/2 x 11 and A4 paper sizes.
- Diagnostic Menu contains a sub menu containing the following:
  - Printing of Test Patterns from selectable input sources to selectable output destinations.
  - Input Sources: MBF, Tray 1, Tray 2, Tray 3, MBF Duplex, Tray 1 Duplex, Tray 2 Duplex, and Tray 3 Duplex.
  - Output Sources: Top Tray, OCT, OCT with offset.
  - Print quantity is 999 and can be terminated at anytime by pressing "0".
  - Hex dump
  - Error Log enablement and print capability
  - Active Faults
  - Fault History (list last 100 faults).
- Smart Diagnostics (Sixth Sense), CenterWare Internet Services

This feature enables system administrator to be notified of various reactive events in the printer via E-mail messages. The system administrator configures which events to be notified of through CentreWare Internet Service pages. System administrator may be notified of the following REACTIVE events:

- Periodic specified time arrives (Fuser change, etc.)
- Service printer requires service (showing active fault)
- Consumable toner is low.
- Paper paper is low or out.
- Smart Diagnostic will allow system administrator to:
  - Query printer for configuration sheet, and Fault history log to prescribed printer address or E-mail address.

6104

Figure 1 Power On Diagnostic LEDs

# GP 2.3 Keys Pad & LED Layout

Figure 1 illustrates the layout of the Control Panel

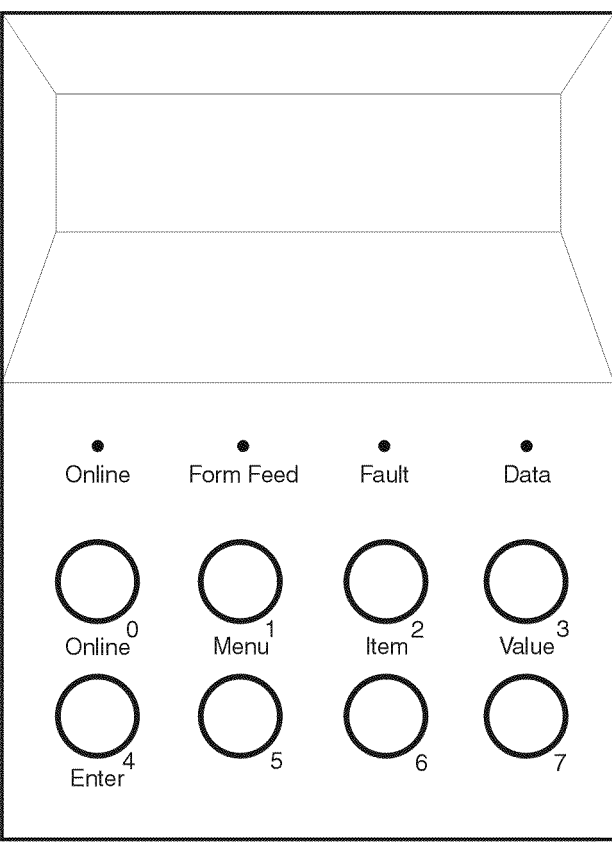

Control Panel

#### Figure 1 Keys Pad and LED Layout

# **GP 2.4 IOT Diagnostics**

The IOT diagnostics provide the ability to:

- Print IOT test page.
- Read or Set IOT NVM configuration values. Access to NVM is password protected.
- Monitor and verify operation of all input sensors for IOT and options.
- Monitor and verify operation of all Output devices for IOT and options (motors, clutches, etc.)

Table 1 summarizes the operation of the Control Panel Keys for entering IOT diagnostics.

| Key Combination -   | Key Number | Action                                                                                                    |
|---------------------|------------|----------------------------------------------------------------------------------------------------|
| Item Up + Item Down | 2 + 6      | <ul> <li>While turning on power press and hold until message "*IOT*" is displayed on the LCD (it takes approximately 30 seconds).</li> <li>During this time the following occurs:</li> <li>Switch printer power on</li> <li>Squares (light)</li> <li>Boot Code Version</li> <li>IOT displayed</li> </ul> |
| Enter               | 4          | After *IOT* is displayed the ENTER key must<br>be pressed within 5 sec. to enter Diagnostics.<br>If the ENTER key is not pressed within 5 sec.,<br>printer will continue its normal power up<br>sequence.                                                                                                |

**Table 1 Entering IOT Diagnostics** 

The IOT diagnostic menu has the following selections:

- Test Print
- NVM Config
- Component Test

Table 2 summarizes the operation of the Control Panel keys in IOT diagnostic main menu.

#### Table 2 IOT Diagnostic Mode Key Table

|                               | •          | -                                                                             |
|-------------------------------|------------|-------------------------------------------------------------------------------|
| Key Combination -             | Key Number | Action                                                                        |
| Menu Up / Menu Down           | 1 or 5     | Scroll through the IOT diagnostic menu: Print Menu, NVM Menu, Component Menu. |
| On-line                       | 0          | Stops routing in process and clears error mes-                                |
| (Press and hold for 1 second) |            | sages from Control Panel.                                                     |

# **GP 2.5 Test Print**

The IOT pattern is stored in the Print Engine Controller PWB. The pattern will be used by service personnel to identify, repair, and validate the operability of printer xerographics and paper handling from all paper sources, options, and output sources. Test Print diagnostics will allow for the following routines:

- Print the Test Print
- Input Tray selection (all supported paper sizes)
- Output Tray selection
- Duplex selection
- Display error message/code when failure occurs (Table 2).

Table 1 summarizes the operation of the Control Panel keys in **Test Print** mode.

| Key Numbers           |        | Actions                                                                                                    |
|-----------------------|--------|----------------------------------------------------------------------------------------------------|
| Item Up / Item Down   | 2 or 6 | Scrolls through Print Menu containing: Print<br>Pattern, Input Tray, Output Tray, and Duplex                                                                    |
| Value Up / Value Down | 3 or 7 | Scrolls all available selections of the Item<br>Menu selection.<br>* = selected item                                                                            |
| Enter                 | 4      | Executes the Test Print up to 999 prints.<br>Enters selections of Input Tray, Output Tray<br>and Duplex selections.                                             |
| On Line               | 0      | <ul> <li>Stop printing and clears error code.</li> <li>Press and hold the "0" key for 1 second</li> <li>Used to stop printing in the Test Print mode</li> </ul> |
|                       |        | <ul> <li>If an error code appears, pressing "0"<br/>clears the error code. Pressing "0" a sec-<br/>ond time returns to Print Pattern</li> </ul>                 |

#### Table 1 Test Print Key Table

#### Procedure:

- 1. Power down printer.
- 2. Simultaneously hold keys 2 and 6 down.
- 3. Power up printer, wait for message "IOT?" to appear on the LCD.
- 4. Release both keys, then press key 4 to enter the IOT Diagnostics menu (message "Entering IOT Diagnostics Mode" appears. If key 4 is not pressed within 5 seconds of the "IOT?" message, printer will go to the normal boot process.
- 5. Press key 1 or 5 to scroll through the Main Menu. "Component Test" and "NVM Config" and "Test Print" are the choices available.
- 6. With Test Print displayed, press key 2 or 6 to scroll through the items menu.
- 7. Press key 3 or 7 to view the options selected under the item.
  - Test Print items menu offers the following selections:
  - Input Tray (Tray 1, Tray 2, Tray 3, MBF, EBF)
  - Output Tray (Standard, OCT)
  - Duplex (Off, On)
  - Print Pattern

- Press key 2 or 6 to scroll through the items menu. When the LCD display "Input Tray," press key 3 or 7 to view the selected option. Press key 3 or 7 to cycle through all available input trays. Press key 4 to select it. Selected tray has an \* next to it.
- 9. Repeat step 8 for output tray selection and duplex or simplex selection.
- 10. When ready to print, press key 2 or 6 until "Print Pattern" is displayed. Then press key 4 to start printing.
- 11. During printing, press key 0 for 1 second to stop printing. Wait for message "Ready" to appear on the LCD. Press key 4 to resume printing, or key 0 to get back to the items menu.
- 12. Press key 1 or 5 to get back to the Main Menu (selection of Component Test or NVM Config or Test Print).

#### **Error and Jam Recovery**

During Test Print, if printer encounters problem. . .

- It will halt printing and displays the problem found on the LCD panel (Table 2). LED 3 will start blinking. Follow the instruction display on LCD panel to troubleshoot the problem. Press key 0 after fixing problem. LED 3 will stop blinking once the error is cleared.
- 2. Printing will resume itself after problem has been fixed or printer will go back to step 1.

| Condition / Message                          | UI Error Code                        | Action                                                      |
|----------------------------------------------|--------------------------------------|-------------------------------------------------------------|
| Paper Size Error-all inputs                  | C5                                   | Put correct size paper in Tray(s)                           |
| Early feed jam                               | E2-0                                 | Open covers clear paper path                                |
| Misfeed jam                                  | E2-1                                 | Open covers clear paper path                                |
| Reg jam                                      | E3-1, E3-2                           | Open covers clear paper path                                |
| Duplex jam                                   | E7-0, E7-1, E7-2, E7-3 (re-<br>feed) | Open covers clear paper path                                |
| OCT jam                                      | E6-1, E6-2                           | Open covers clear paper path                                |
| Exit jam                                     | E4-0, E4-2, E4-3                     | Open covers clear paper path                                |
| EP Cart out                                  | J3                                   | Check Toner Cartridge; it may need to be installed properly |
| Low Toner                                    | J5                                   | Replace EP Cartridge                                        |
| Output tray full                             | C5                                   | Empty face down bin                                         |
| Optional output tray full (OCT)              | C5                                   | Empty OCT bin                                               |
| Add Paper to MBF                             | C5                                   | MBF is out of paper, add paper                              |
| Add Paper to tray 1                          | C5                                   | Main Tray is out of paper, add paper                        |
| Add Paper to tray 2                          | C5                                   | Aux Tray 1 is out of paper, add paper                       |
| Add Paper to tray 3                          | C5                                   | Aux Tray 2 is out of paper, add paper                       |
| Add Paper EBF Tray                           | C5                                   | Add envelopes to Envelope<br>Feeder                         |
| Top cover, Rear cover, open,<br>Face-up open | E5                                   | Close Top cover, Close Rear<br>Cover, face-up               |

#### Table 2 IOT Fault Table

Table 2 IOT Fault Table

| Condition / Message       | UI Error Code                                | Action                                                       |
|---------------------------|----------------------------------------------|--------------------------------------------------------------|
| Face up tray open         | E5                                           | Close Face-up tray                                           |
| Tray 1 out install tray   | C3                                           | Main tray not installed prop-<br>erly, insert main tray      |
| Tray 2 out install tray   | C3                                           | Aux tray 1 not installed prop-<br>erly, insert Tray properly |
| Tray 3 out install tray   | C3                                           | Aux tray 2 not installed prop-<br>erly, insert Tray properly |
| (Main Drive) Motor Fail   | U1                                           | Power off & on if problem con-<br>tinues call for service    |
| ROS Fail                  | U2                                           | Power off & on if problem con-<br>tinues call for service    |
| Fuser Fail                | U4                                           | Power off & on if problem con-<br>tinues call for service    |
| Fan Fail                  | U5                                           | Power off & on if problem con-<br>tinues call for service    |
| (IOT) NVM Fail            | U6                                           | Power off & on problem con-<br>tinues call for service       |
| Duplex Unit Fail          | E9                                           | Power off & on if problem con-<br>tinues call for service    |
| Envelope Feeder unit fail | E9                                           | Power off & on if problem con-<br>tinues call for service    |
| OCT Unit fail             | E9                                           | Power off & on if problem con-<br>tinues call for service    |
| Optional Feeder Unit fail | E11                                          | Power off & on if problem con-<br>tinues call for service    |
| Set pause command         | P1                                           | Printer received set pause command                           |
| Fuser Warning             | Fuser Unit Needs to be replaced, Please Wait | Replace fuser, clear fuser warning                           |

# GP 2.6 NVM Config

The IOT NVM values hold critical control parameters of the mechanical and electromagnetic components of the printer. The following allows service personnel to status or change NVM settings.

Table 1 summarizes the operation of the Control Panel keys in the NVM Config Menu.

| Key Numbers           |        | Actions                                                                                                    |
|-----------------------|--------|----------------------------------------------------------------------------------------------------|
| Item Up / Item Down   | 2 or 6 | First key press will request password.<br>Scroll through NVM locations after password<br>has been entered.<br>If location is READ ONLY, a (R) will be dis-<br>played. |
| Value Up / Value Down | 3 or 7 | First key press will display current value.<br>Second key press changes NVM value up or<br>down.                                                                      |
| Enter                 | 4      | Press Enter key to enter new value, message<br>"Wrote (value selected) to NVM" will be dis-<br>played. New value has been entered into<br>NVM.                        |
| 0 -7 -3 -4            |        | Password to enter NVM (Password only has to be entered once after entering diagnostics.)                                                                              |

Procedure

- 1. Power down printer.
- 2. Simultaneously hold keys 2 and 6 down.
- 3. Power up printer, wait for message "IOT?" to appear on the LCD.
- 4. Release both keys, then press key 4 to enter the IOT Diagnostics menu (message "Entering IOT Diagnostics Mode" appears. If key 4 is not pressed within 5 seconds of the "IOT?" message, printer will go to the normal boot process.
- 5. Press key 1 or 5 to scroll through the Main Menu. "Component Test" and "NVM Config" and "Test Print" are the choices available.
- 6. Press key 2 or 6.
- 7. The message "Enter Password" will appear on the LCD.
- 8. Press keys 0 7 3 4 in sequence.
- 9. Press key 2 or 6 to scroll through the items menu (Table 2).

The value in the configuration NVM can be viewed and changed.

- 10. Press key 3 or 7 to view the content of the selected item. Item with an (R) next to it is a read only item.
- 11. Press key 3 or 7 to change the NVM value to a different value. Press key 4 to store the new value. If key 4 is pressed, a message "Wrote value to NVM" will appear for about 1 second on the LCD.

12. Press key 1 or 5 to get back to the Main Menu (selection of Component Test or NVM Config or Test Print).

#### Table 2 NVM Table

| Menu Selection             | Default Value | Read / Write |
|----------------------------|---------------|--------------|
| Print Res Setting          | 02            | Read Only    |
| Config 1 Setting           | 0E            | Read Only    |
| Config 2 Setting           | 00            | Read Only    |
| Laser Power Setting        | 08            | Read Only    |
| Fser Tmp Sby Setting       | 08 (Table 5)  | Read Only    |
| Fser Tmp Norm Adjustment   | 08 (Table 5)  | Read/Write   |
| Fser Tmp High Adjustment   | 08 (Table 5)  | Read/Write   |
| Fser Tmp OHP Adjustment    | 08 (Table 5)  | Read/Write   |
| Fser Tmp Env Adjustment    | 00 (Table 5)  | Read/Write   |
| Fser Tmp Dup Adjustment    | 00 (Table 5)  | Read/Write   |
| MBF Paper Size Adjustment  | Table 3       | Read/Write   |
| EBF Paper Size Adjustment  | Table 4       | Read/Write   |
| Tray 1 Proc Dir Adjustment | 08            | Read/Write   |
| Tray 2 Proc Dir Adjustment | 08            | Read/Write   |
| Tray 3 Proc Dir Adjustment | 08            | Read/Write   |
| EBF Proc Dir Adjustment    | 08            | Read/Write   |
| MBF Proc Dir Adjustment    | 08            | Read/Write   |
| Tray 1 Scan Dir Adjustment | 04            | Read/Write   |
| Tray 2 Scan Dir Adjustment | 04            | Read/Write   |
| Tray 3 Scan Dir Adjustment | 04            | Read/Write   |
| EBF Scan Dir Adjustment    | 04            | Read/Write   |
| MBF Scan Dir Adjustment    | 04            | Read/Write   |
| Proc Dir DUP Adjustment    | 08            | Read/Write   |
| Scan Dir DUP Adjustment    | 04            | Read/Write   |
| Details U2 Errors          | 00            | Read Only    |
| Details U4 Errors          | 00            | Read Only    |
| Details U6 Errors          | 00            | Read Only    |
|                            |               |              |

#### Table 3 MBF Paper Size Table

|       | -                              |
|-------|--------------------------------|
| Value | Size                           |
| 00    | Index Card                     |
| 01    | Post Card                      |
| 02    | Monarch                        |
| 03    | A5 149.0 x 210.0 (5.8" x 8.2") |
| 04    | Statement                      |
| 05    | DL 110.0 x 220.0 (4.3" x 8.6") |
| 06    | C5 162.0 x 229.0 (6.4" x 9")   |
| *07   | COM 10                         |
| 08    | B5 (ISO)                       |

Table 3 MBF Paper Size Table

| Value | Size                            |
|-------|---------------------------------|
| 09    | B5 (JIS)                        |
| 0A    | Executive                       |
| 0B    | Letter                          |
| 0C    | A4 210.0 x 297.0 (8.3" x 11.7") |
| 0D    | Legal 13"                       |
| 0E    | Legal 14"                       |
| 0F    | Universal                       |

\* Default

#### Table 4 EBF Paper Size Table

| )<br>W Card                  |
|------------------------------|
| u. Canal                     |
| ex Card                      |
| t Card                       |
| harch                        |
| 149.0 x 210.0 (5.8" x 8.2")  |
| ement                        |
| 110.0 x 220.0 (4.3" x 8.6")  |
| 162.0 x 229.0 (6.4" x 9")    |
| VI 10                        |
| (ISO)                        |
| (JIS)                        |
| cutive                       |
| er                           |
| 210.0 x 297.0 (8.3" x 11.7") |
| al 13"                       |
| al 14"                       |
| versal                       |
|                              |

#### \* Default

#### Table 5 Fuser Temperature Equivalency

| Nonvolatile Code 4 | Heat Roll Temperature (°C / °E) |
|--------------------|---------------------------------|
|                    |                                 |
| 00                 | 146 C / 296 F                   |
| 01                 | 152°C / 306° F                  |
| 02                 | 156°C / 313° F                  |
| 03                 | 160°C / 320° F                  |
| 04                 | 164°C / 327° F                  |
| 05                 | 168°C / 334° F                  |
| 06                 | 172°C / 342° F                  |
| 07                 | 176°C / 349° F                  |

#### Table 5 Fuser Temperature Equivalency

| Nonvolatile Code 4 |                                 |
|--------------------|---------------------------------|
| (NV4) Contents     | Heat Roll Temperature (°C / °F) |
| 08                 | 180°C / 356° F (Default Value)  |
| 09                 | 184°C / 363° F                  |
| 0A                 | 188°C / 370° F                  |
| 0B                 | 192°C / 377° F                  |
| 0C                 | 196°C / 385° F                  |
| 0D                 | 200°C / 392° F                  |
| 0E                 | 204°C / 399° F                  |
| 0F                 | 208°C / 406° F                  |

If there is a U2 Failure the detail code will be displayed when you press the Value Keys "3" or "7".

| Value | Description           |
|-------|-----------------------|
| 1     | ROS Fail at WarmUp    |
| 2     | ROS Fail after WarmUp |

If there is a U4 Failure the detail code will be displayed when you press the Value Keys "3" or "7".

Table 7 U4

| Value | Description             |
|-------|-------------------------|
| 1     | Low Trouble Temperature |
| 2     | WarmUp fail             |
| 3     | STS disconnection fail  |
| 4     | High Trouble Temp       |
| 5     | Continuous Heat ON      |

If there is a U6 Failure the detail code will be displayed when you press the Value Keys "3" or "7".

#### Table 8 U6

| Value            | Description                    |
|------------------|--------------------------------|
| 1                | Task Over Flow                 |
| 2                | Timer Table Over Flow          |
| 5, 6, 7,<br>8, 9 | Illegal interruption, NVM fail |

# **GP 2.7 Component Test**

This operation allows the user to test various electrical components of the printer. The actuation and deactuation of switches/sensors, and the energizing/de-energizing of motors, solenoids, and clutches (Table 2). The component Diagnostics will provide the following routines:

- Input actuation and state change of sensors and switches.
- Turning on and off of Output components (motors, clutches, solenoids, etc.)
- Input test-displays "Test Name" and increments counter. (01, 02, 03 etc.)
- Output test-displays "Test Name" and visual feedback of operation displayed.

Table 1 summarizes the operation of the Control Panel keys in "Component Test"

#### Table 1 Test Print Key Table

| Key Numbers         |        | Actions                                  |
|---------------------|--------|------------------------------------------|
| Item Up / Item Down | 2 or 6 | Will scroll Component Menu (see Table 2) |
| Enter               | 4      | Will turn on selected components.        |
| On Line             | 0      | Will turn off all components             |

Procedure:

- 1. Power down printer.
- 2. Simultaneously hold keys 2 and 6 down.
- 3. Power up printer, wait for message "IOT?" to appear on the LCD.
- 4. Release both keys, then press key 4 to enter the IOT Diagnostics menu (message "Entering IOT Diagnostics Mode" appears. If key 4 is not pressed within 5 seconds of the "IOT?" message, printer will go to the normal boot process.
- 5. Press key 1 or 5 to scroll to "Component Test".
- 6. Press key 2 or 6 to select Component Test Item (Table 2).
- 7. Press key 2 or 6 to scroll through the items menu.
- 8. Press key 4 to execute the test item appearing on the LCD.
- 9. Press and hold key 0 for 1 second to exit any Component test at any given time.
- 10. Press key 1 or 5 to get back to the Main Menu (selection of Component Test or NVM Config or Test Print).

#### Table 2 Component Menu Table

| Menu Item                  | Comment                                                         |
|----------------------------|-----------------------------------------------------------------|
| Print Counter Reading      | Print count displays for 5 seconds                              |
| Sensor Input Test          | Press key 0 to exit                                             |
| Read Fuser Set Temperature | Fuser set temperature displays for 5 seconds                    |
| Read Fuser Temperature     | Continuously updating temperature reading - press key 0 to exit |
| Confirm MBF Feed Solenoid  |                                                                 |
| Confirm Tray 1 Feed Clutch |                                                                 |
| Confirm Tray 2 Feed Clutch |                                                                 |
| Confirm Tray 3 Feed Clutch |                                                                 |
| Confirm EBF Clutch         |                                                                 |
| Confirm OPT Dir Operation  |                                                                 |

#### Table 2 Component Menu Table

| Menu Item                  | Comment                                        |  |
|----------------------------|------------------------------------------------|--|
| Confirm Trn Roll Clutch    |                                                |  |
| Confirm Reg Clutch         |                                                |  |
| Charge Roll DC Operation   |                                                |  |
| Charge Roll AC Operation   |                                                |  |
| Dev Bias DC Operation      |                                                |  |
| Dev Bias AC Operation      |                                                |  |
| BTR - Operation            |                                                |  |
| BTR + Operation            |                                                |  |
| Detack SAW                 |                                                |  |
| Duplex Motor Hi Operation  | Press "0" or "4" to stop motor                 |  |
| Duplex Motor Low Operation | Press "0" or "4" to stop motor                 |  |
| Exit Motor Fwd Operation   | Press "0" or "4" to stop motor                 |  |
| Exit Motor Rev H Operation | Press "0" or "4" to stop motor                 |  |
| Exit Motor Rev L Operation | Press "0" or "4" to stop motor                 |  |
| Main Motor Operation       | Main motor remains on for 5 minutes, or Press  |  |
|                            | "0" or "4" to stop motor                       |  |
| Fan Motor Hi Operation     | Press "0" or "4" to stop motor                 |  |
| ROS Motor Operation        | Press "0" or "4" to stop motor                 |  |
| OCT Motor Operation        | Press "0" or "4" to stop motor                 |  |
| OCT Offset Motor Operation |                                                |  |
| Stop All Tests Operation   | Terminate all component tests                  |  |
| LASER Diode Operation      |                                                |  |
| IOT ROM Checksum           | Check sum displays for 5 seconds               |  |
| Paper Tray Size Reading    | Press key 4 to scroll through different tray - |  |
|                            | press key 0 to exit                            |  |

# **GP 2.8 Entering Download Mode**

- 1. Power down printer.
- 2. Press and hold keys 1 and 5 as you switch printer power on.
- 3. Wait for message "Entering Down Load Mode" to appear on the LCD.
- 4. Release both keys.
- 5. From the PC in DOS command mode. Change directory to where the program file resides.
- 6. Type: mode LPT1:,,p
- 7. Type: C:\file\_directory\.copy \b filename LPT1: then press "Enter".
- 8. Data LED should light up, and LCD should display "Downloading. Please Wait."
- Wait for message "Down Load Completed. Please reboot." to appear on the LCD. All LEDs should be cycling for about 5 seconds then go off.
- 10. Task completed. Power off, power on.

# GP 2.9 To Reset Fuser

- 1. Power down printer.
- 2. Simultaneously hold keys 2 and 6 down.
- 3. Power up printer, wait for message "IOT?" to appear on the LCD.
- 4. Release both keys, then simultaneously press keys 0 and 5 to activate the fuser reset function. If keys 0 and 5 are not pressed within 5 seconds of the "IOT?" message, printer will go to the normal boot process.
- 5. Wait for message "Reset Completed. Please reboot" to appear on the LCD then release both keys.
- 6. Power off, power on.

# GP 2.10 Reset Menu

- 1. Power down printer.
- 2. Simultaneously hold keys 0 and 4 down.
- 3. Power up printer, wait for first \* to display on the LCD line 1 then release both keys.
- 4. Let printer go to Ready mode.
- 5. Press 1 or 5 to scroll to Reset Menu.
- 6. Press 2 or 6 to select Reset items (Table 1)
- 7. Press 3 or 7 to change the values.

NOTE: After execution all values except Demo Mode will return to "Default" value

8. Press Enter to execute.

| Reset Menu Item  | Reset Menu Values                           |  |
|------------------|---------------------------------------------|--|
| Factory Defaults | Yes (resets USB, System PCC, Tray, and Par- |  |
|                  | allel menu).                                |  |
|                  | No (default)                                |  |
| Network Defaults | Yes (resets Ethernet and Novell menu).      |  |
|                  | No (default)                                |  |
| Demo Mode        | Yes                                         |  |
|                  | No (default)                                |  |
| Delete All Jobs  | Yes (Hard drive installed)                  |  |
|                  | No (default)                                |  |
| Disk Initialize  | Yes (Hard drive installed)                  |  |
|                  | No (default)                                |  |
| Disk Format      | Yes (Hard drive installed)                  |  |
|                  | No (default)                                |  |
| Flash Format     | Yes (Flash DIMM installed)                  |  |
|                  | No (default)                                |  |

#### Table 1 Reset Menu

# **GP 2.11 System Controller Reset**

Resets the System Controller to factory defaults.

NOTE: This will reset all network addresses to the factory default.

- 1. Power down printer.
- 2. Simultaneously hold keys 0 and 7 down.
- 3. Power up printer, wait for message "NVM Erased!" to appear on the LCD then release both keys.

# **GP 3.1 Print Process Overview**

Print Process Overview (Figure 1) (Figure 2)

There are seven steps in the N2125 print process. This seven step cycle is repeated for each sheet of paper that is sent through the printer.

The seven steps in the print process are:

#### 1. Charge

A bias charge roll places a uniform negative electric charge on the drum surface.

#### 2. Exposure

The laser scanner scans the drum surface with a very thin beam of laser light modulated according to the signal from the Print Engine Controller to form an invisible electrostatic latent image on the drum surface.

#### 3. Development

Attracts toner to the electrostatic latent image on the drum surface to form a visible toner image.

#### 4. Transfer

Transfers the toner image from the drum surface to the paper.

#### 5. Discharge

Partially neutralizes the charge on the paper to allow the paper to peel off the drum surface.

#### 6. Fusing

Permanently fixes the toner image to the paper by heat and pressure.

#### 7. Cleaning

Cleans the drum surface of the remaining toner.

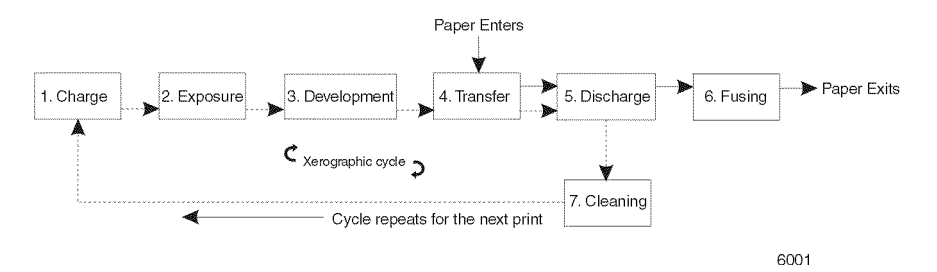

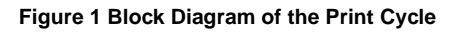

Figure 1 illustrates the N2125 print cycle. It shows the sequence of events for the xerographic process and the paper flow into and out of the printer.

Figure 2 is both a cut-away side view of the N2125 printer that shows the location of individual components within the printer, and a side view block diagram that shows the major components that are directly related to the print cycle and to the paper path.

The pages following Figure 2 describe in detail each step of the print cycle.

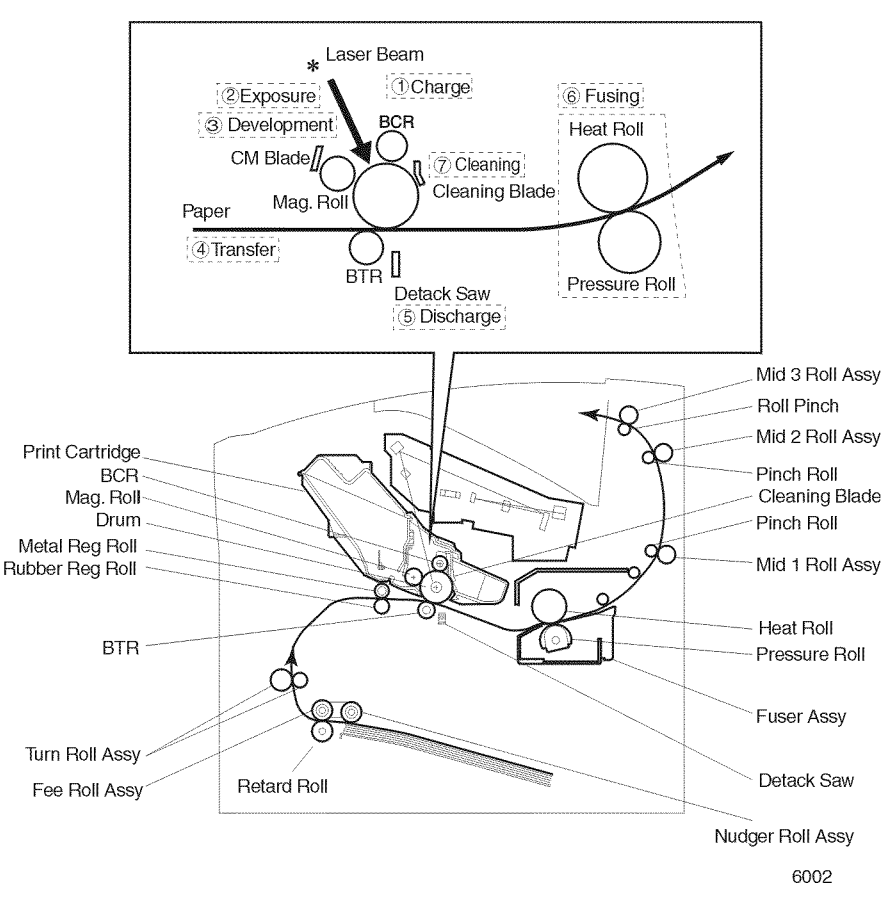

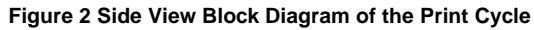

#### **Print Process Description**

#### 1. Charge (Figure 3)

The Bias Charge Roll (BCR) places a uniform negative electrostatic charge on the drum surface. The drum surface is made of a photoconductive material that holds the electrical charge as long as the drum remains in darkness. Light striking the drum discharges the surface charge.

The BCR is a conductive roll that is positioned slightly above the surface of the drum. The HVPS PWB supplies the BCR with two voltages; a negative DC charge voltage and an AC discharge voltage The negative DC voltage creates a uniform negative charge across the surface of the drum. The AC voltage removes any residual DC charge that was left from the previous print cycle.

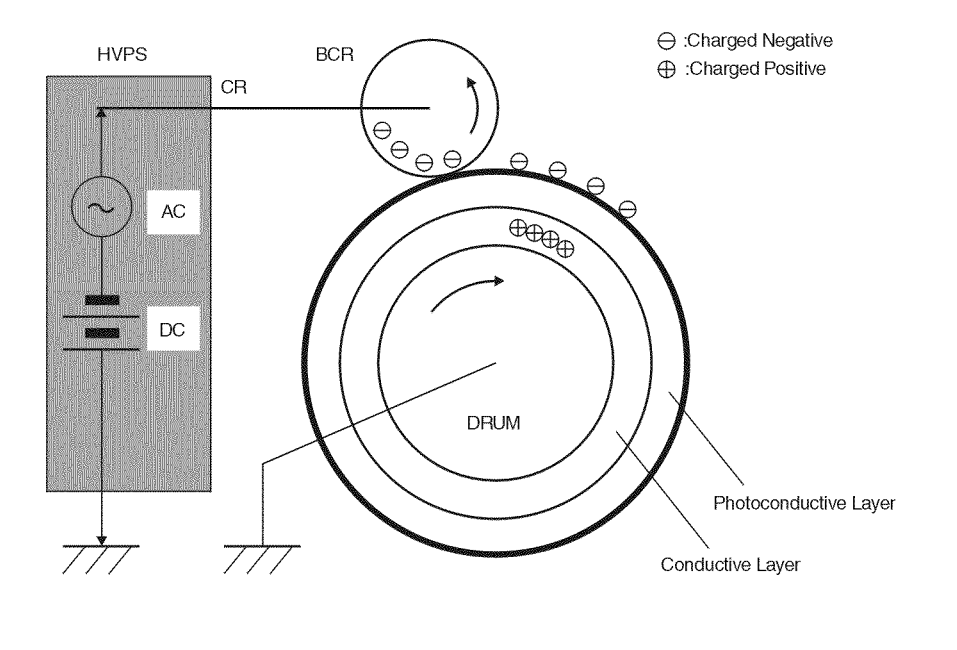

Figure 3 Side View Block Diagram of the Drum Charge Process

#### 2. Exposure

The Raster Output Scanner (Laser) generates an invisible beam of cohesive light, called a laser beam. Image data received from the print controller modulates this beam, turning it on and off according to image information.

Through the use of a series of rotating and stationary mirrors within the Laser Assembly, the beam scans the negative charged drum surface. Whenever the print controller sends a command to print a black pixel, the laser switches on long enough to shine onto the drum at a single pixel point. That point is now discharged and is less negative, relative to the surrounding negative charge.

#### 3. Development (Figure 4)

The toner in the Print Cartridge has a magnetic property that causes it to adhere to the Magnetic Roll. The Charge Metering Blade (CM Blade) spreads the toner into a very thin layer on the Magnetic Roll. Friction between the Magnetic Roll and the CM Blade generates a small electrical charge that is transferred to the toner.

The surface of the Magnetic Roll is made up of a thin sheet of conductive material. The HVPS PWB supplies the Magnetic Roll with two voltages; a negative DC voltage and an AC voltage. The DC voltage is the voltage that is used to transfer toner from the Magnetic Roll to the surface of the drum. The AC voltage agitates the toner on the Magnetic Roll and makes toner transfer easier.

The Magnetic Roll maintains an electrical potential relative to the charged surface of the drum. Negative charged areas of the drum have a lower electrical potential, or higher relative negative value, than the Magnetic Roll. Discharged areas of the drum have a higher electrical potential, or lower relative negative value, than the Magnetic Roll. A discharged point on the surface of the drum now appears less negative, or positive, relative to the negative charge on the Magnetic Roll.

The toner adhering to the Magnetic Roll is always in contact with the drum surface. When a less negative point on the drum (a discharged area) comes in contact with the more negative charged toner on the Magnetic Roll, toner transfers from the Magnetic Roll to that point on the drum. At this point there is now a visible toner image on the drum surface.

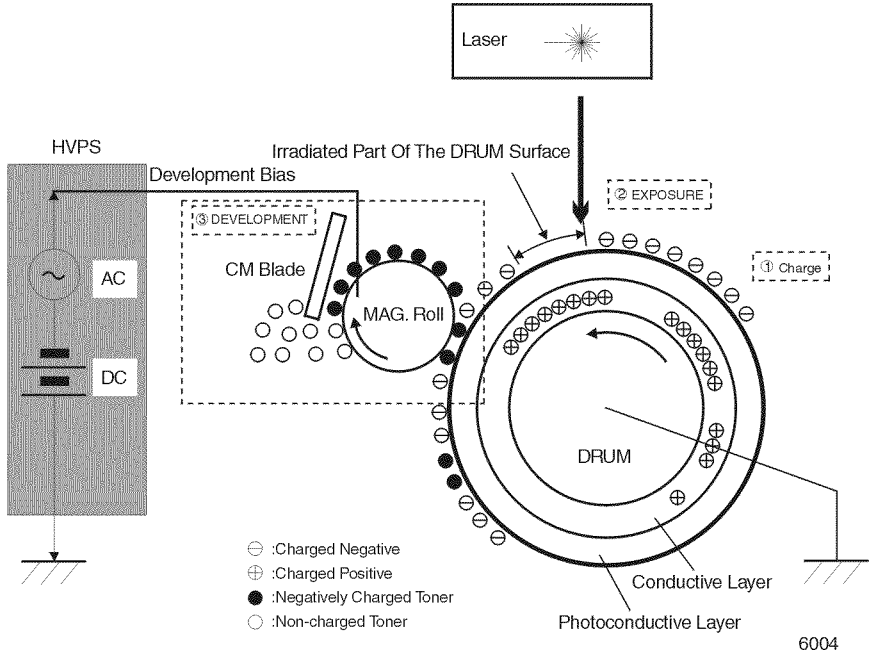

Figure 4 Side View Block Diagram of the Development Process

4. Transfer (Figure 5)

The Bias Transfer Roll (BTR) applies a positive charge to the back side of the printing paper as the paper travels between the BTR and the drum surface. This positive charge transfers the negative charged toner image from the drum surface to the front of the paper. The toner image is now on the paper and the paper is now stuck to the drum surface due to the relative electrical differences.

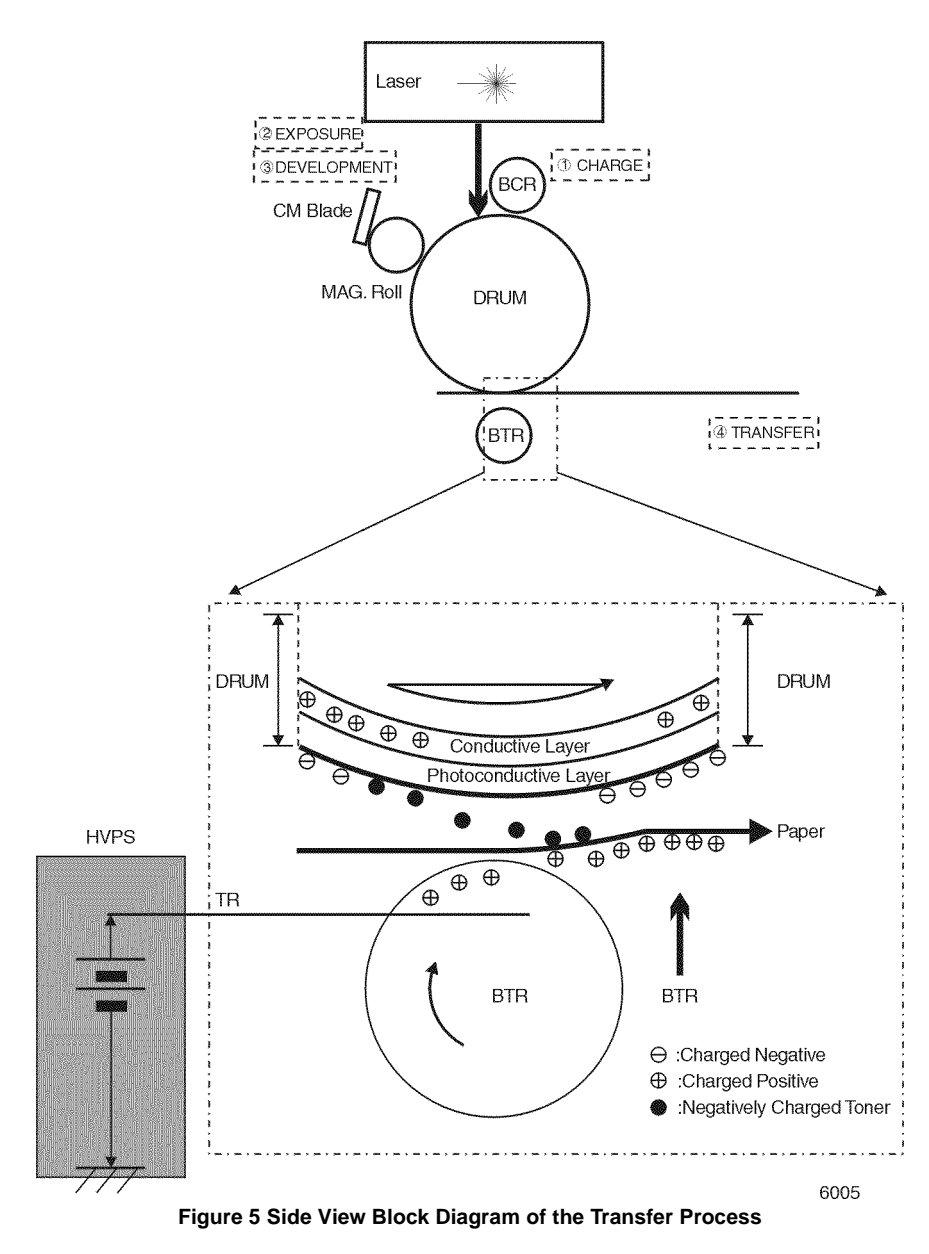

#### 5. **Discharge** (Figure 6)

After the toner image has transferred to the surface of the paper, the Detack Saw (a thin strip of metal that resembles a saw blade) applies a negative charge to the back side of the paper to neutralize the positive voltage that was applied to it by the BTR. Once the positive voltage is neutralized, the paper strips easily off of the drum surface.

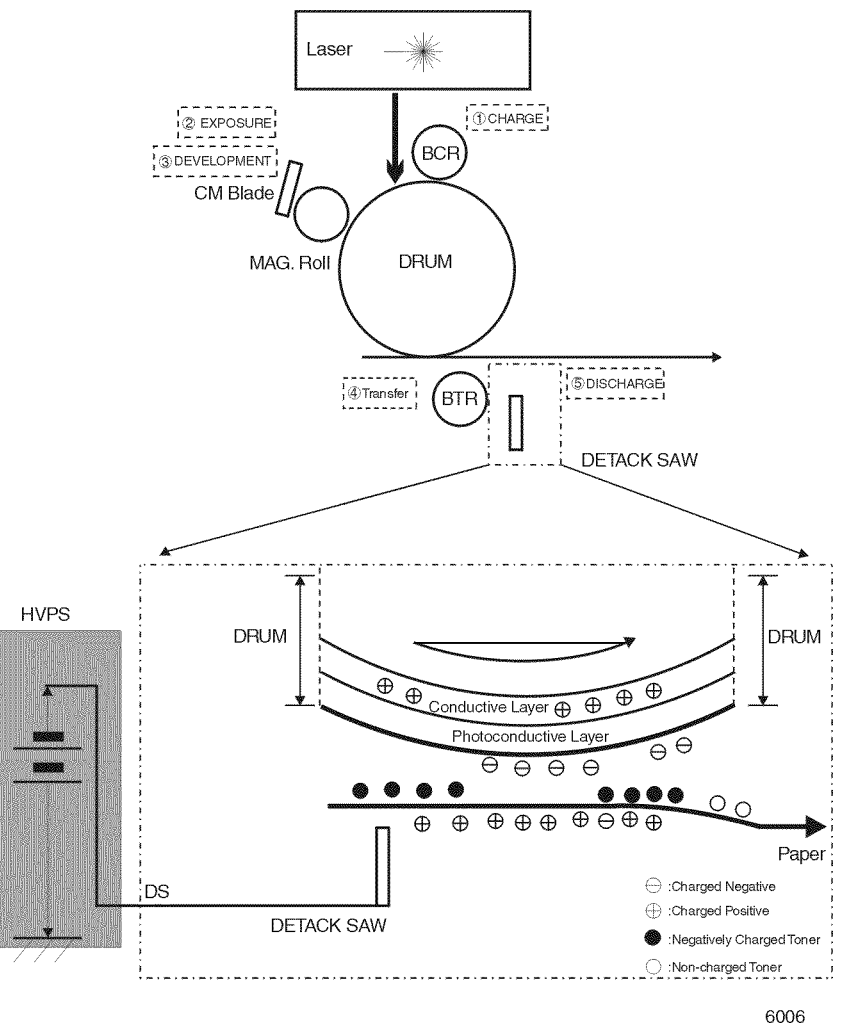

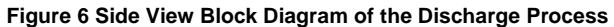

#### 6. Fusing (Figure 7)

The paper moves to the Fuser Assembly where it passes between the Heat Roll and the Pressure Roll. The Heat Roll melts the toner image and bonds it permanently to the paper. The paper then is transported to the output tray.

7. Cleaning (Figure 7)

The Cleaning Blade removes any toner that remains on the drum after the transfer process. Immediately after passing the Cleaning Blade, the drum passes under the BCR. The BCR applies an AC voltage to the surface of the drum to neutralize any electrical patterns remaining from the last print cycle.

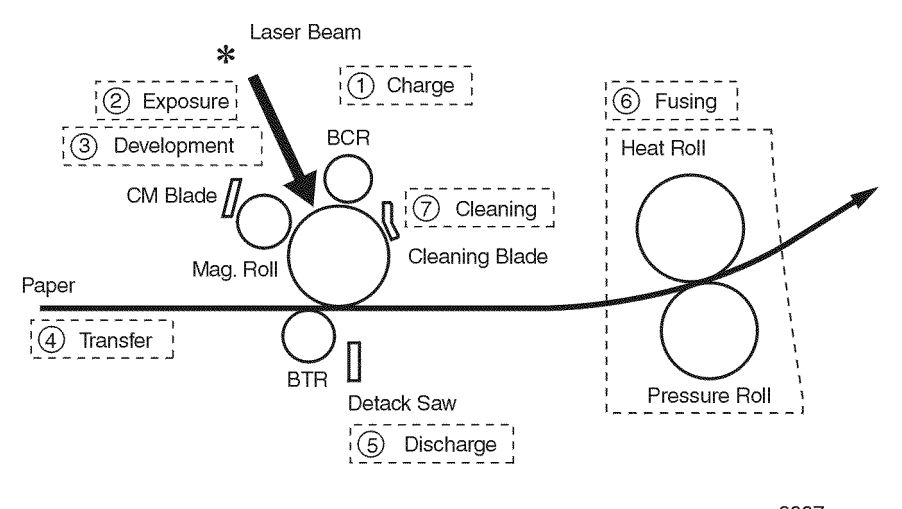

6007 Figure 7 Side View Block Diagram of the Fusing and Cleaning Process

The toner that the Cleaning Blade removes is collected inside the Print Cartridge. Toner that is reclaimed from the drum is not reused by the Print Cartridge (Figure 8).

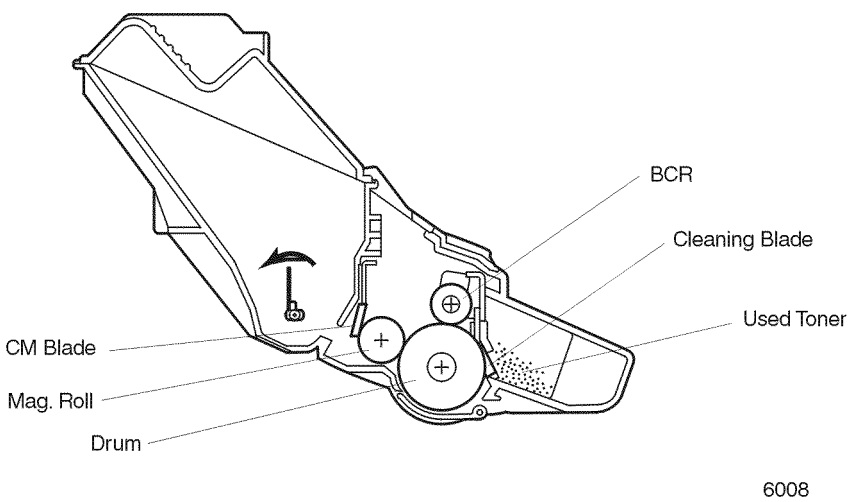

Figure 8 Side View of the Print Cartridge

# GP 3.2 The Paper Path

There are three paths that a sheet of paper can follow during a feed cycle (Figure 1). One path is taken if paper is fed from the Paper Tray. Another path is taken if paper is fed from the Multiple-Bypass Feeder (MBF). A third path is taken if paper is fed from the Envelope Feeder Assembly option.

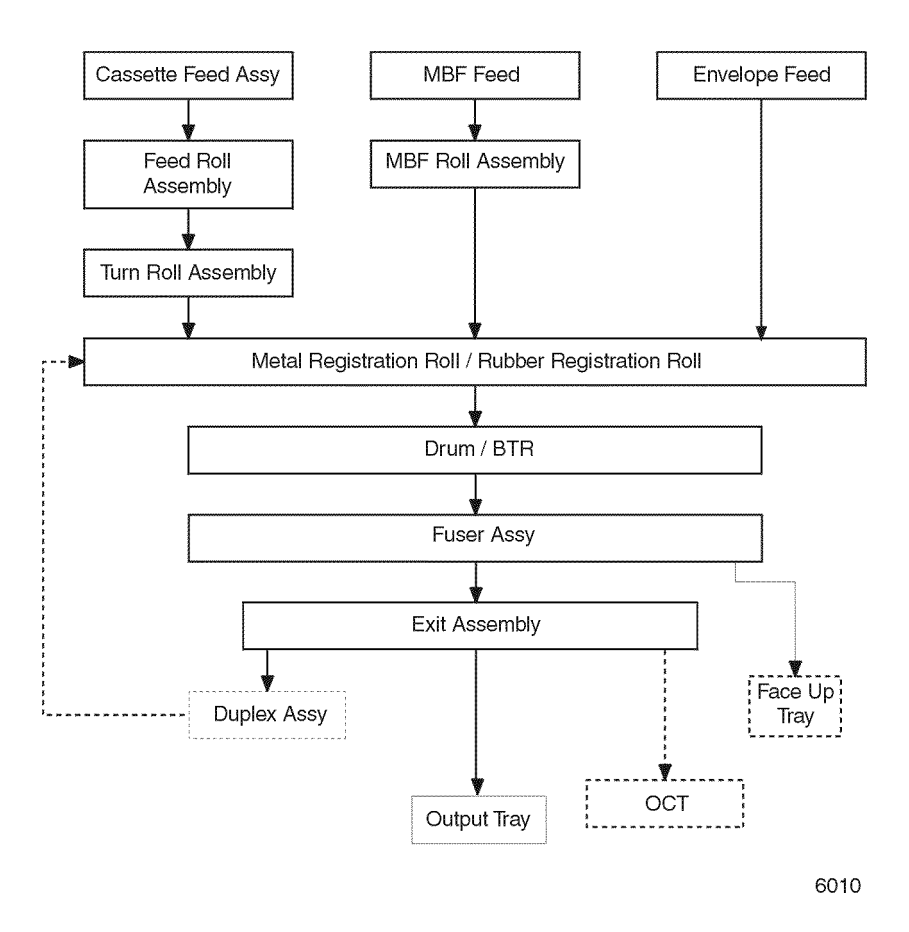

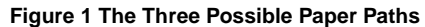

Figure 2 is a cut-away side view of the N2125 printer that shows the major components that are directly related to the paper path.

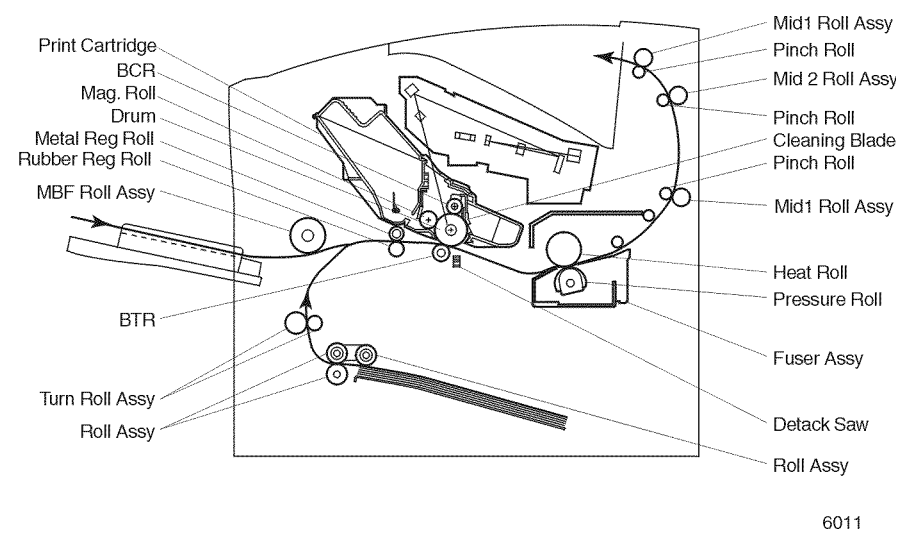

Figure 2 Cut-away Side View of the Printer Showing the Paper Path

# GP 3.3 Drive Flow

As shown in Figure 1, the Drive Gear Assembly takes the mechanical energy that is created by the Main Motor Assembly and transmits it to four printer subsystems; the Turn Clutch Assembly, the drum gear, the Fuser Assembly and the Optional Envelope Feeder Assembly. The Exit Motor Assembly provides the power needed by the exit component. The pages following this figure show each drive section in greater detail.

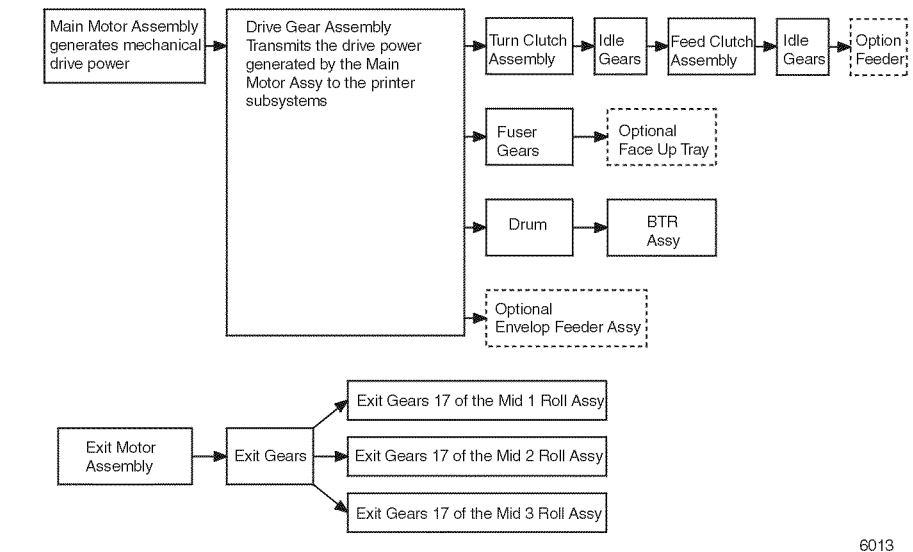

Figure 1 Drive Flow Through the Printer

#### Drive transmission to the MBF Roll Assembly

As shown in Figure 2, the mechanical energy created by the Main Motor Assembly is transmitted through Gear 14 to the Pick Up Gear that drives the MBF Roll Assembly. When the Pick Up Solenoid actuates, it transmits the energy from Gear 14 to the Pick Up Gear that is located on the end of the MBF Shaft Assembly.

#### Drive transmission to the Turn Roll Assembly

As shown in Figure 3, the mechanical energy created by the Main Motor Assembly is transmitted through the Drive Gear Assembly to the Turn Clutch Assembly. When the Turn Clutch Assembly actuates it transmits the energy to the Turn Roll Assembly.

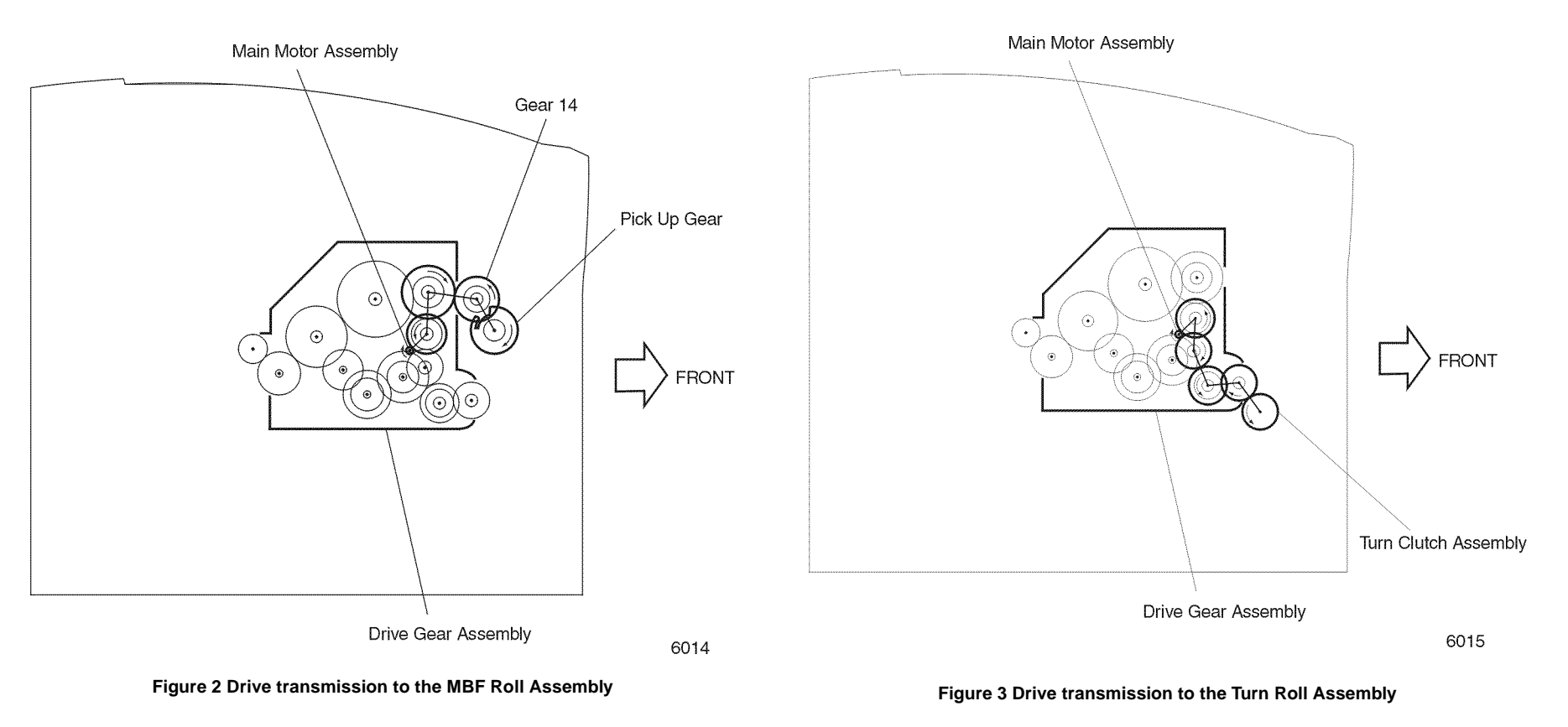

#### Drive transmission to the Feeder Assembly

As shown in Figure 4, the mechanical energy created by the Main Motor Assembly is transmitted through the Drive Gear Assembly, Turn Clutch Assembly, and idle gears to the Feed Clutch Assembly. When the Feed Clutch Assembly actuates, it transmits the energy to the Feed Roll Assembly.

# Main Motor Assembly

Figure 4 Drive transmission to the Feeder Assembly

# Drive transmission to the Rubber Registration Roll Assembly

As shown Figure 5, the mechanical energy created by the Main Motor Assembly is transmitted through the Drive Gear Assembly to the Registration Clutch that is located on the end of the Rubber Registration Roll.

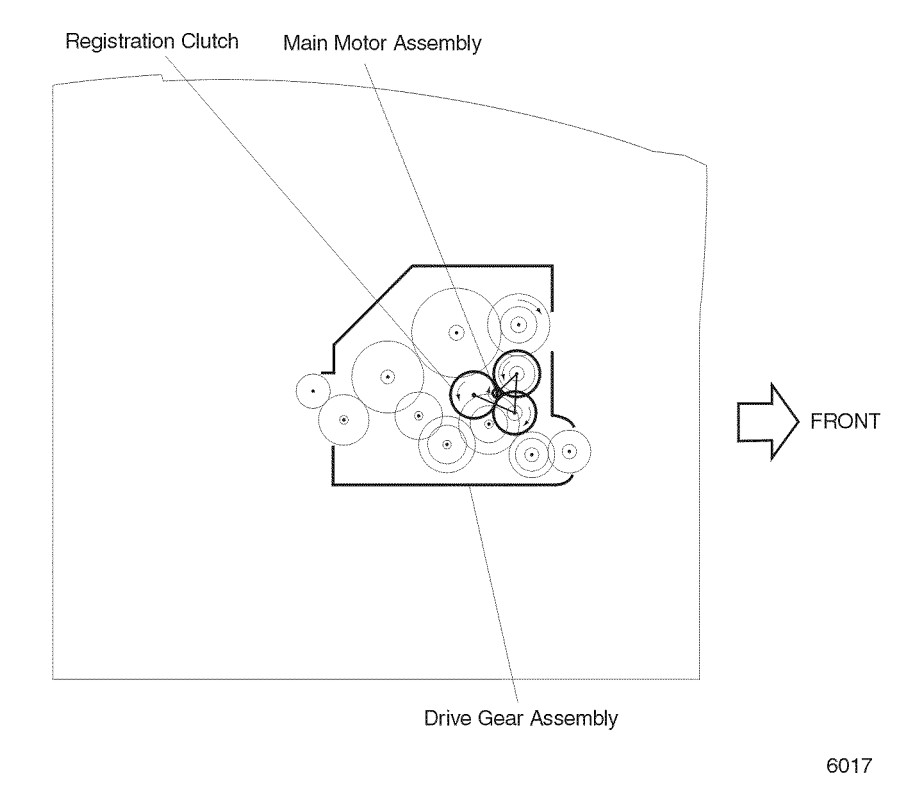

Figure 5 Drive transmission to the Rubber Registration Roll

#### Drive transmission to the Drum and the BTR

The Main Motor Assembly transmits drive through the Drive Gear Assembly to the Drum drive gear that is located on the end of the Drum. The Drum Gear drives the BTR Gear that is located on the end of the BTR Assembly (Figure 6).

# Drum Gear Print Cartridge Print Cartridge FRONT Main Motor Assembly BTR Gear Drive Gear Asembly 6018

Figure 6 Drive transmission to the Drum and BTR

#### Drive transmission to the Fuser Assembly

As shown in Figure 7, the mechanical energy created by the Main Motor Assembly is transmitted through the Drive Gear Assembly to the Idler Gear of the Fuser Assembly. The Idler Gear transmits energy to the Heat Roll Gear located on the Heat Roll.

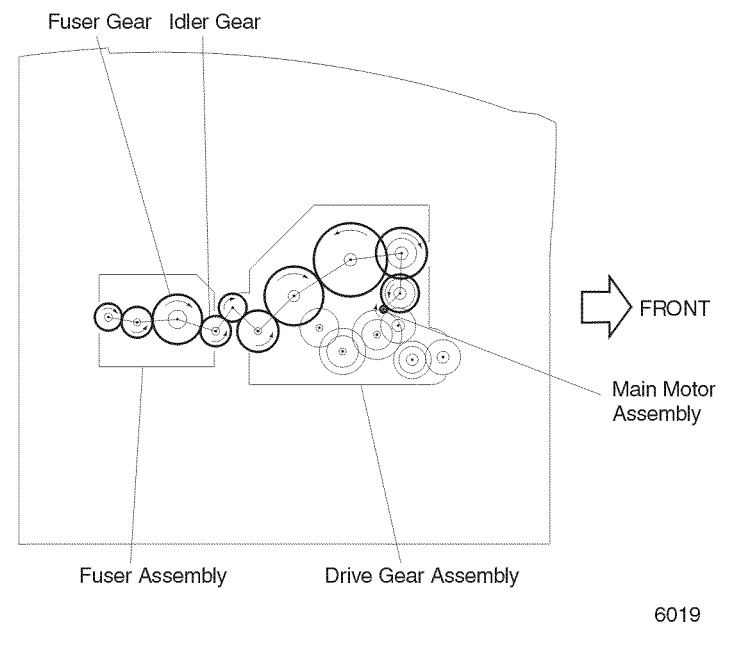

Figure 7 Drive transmission to the Fuser Assembly

#### Drive transmission to the Exit Components

As shown in Figure 8, the mechanical energy created by the Exit Motor Assembly provides drive to the gears located on the Roll Assembly.

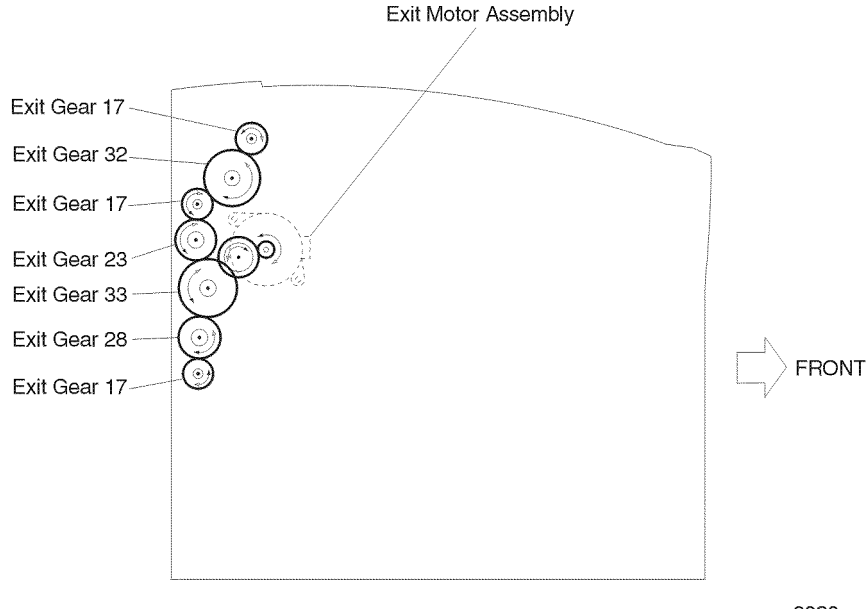

6020

Figure 8 Drive transmission to the Exit Components

# **GP 3.4 Print Engine Controller and Control Panel** Functions

The Print Engine Controller PWB performs eight main functions:

- 1. Communicates with the System Controller.
- 2. Controls the print sequence.
- 3. Controls the Fuser Assembly, Laser Assembly, and Drive components.
- 4. Distributes low DC voltages to various printer components.
- 5. Monitors printer status.
- 6. Maintains a running print count.
- 7. Writes the NVRAM settings.
- 8. Controls printer options.

The Print Engine Controller PWB uses a 32 bit microcomputer and ASICs (Application Specific Integrated Circuits). The 32 bit microcomputer includes ROM, RAM, a 16 bit integrated timer, a programmable timing pattern controller, a watch dog timer, serial communication interfaces, an A/D converter, a D/A converter, I/O ports, a DMA controller, and a refresh controller.

The System Controller connects to the Print Engine Controller PWB directly. The Control Panel is connected to the System Controller and signals pass through the Print Engine Controller PWB via the System Controller.

# **GP 3.5 Power Supplies**

The LVPS (Low Voltage Power Supply) (Figure 1)

The LVPS uses a resonance-type switching regulator. The LVPS supplies +24VDC, +5VDC, +3.3VDC.

The LVPS has built-in over current protection. If an excessive current begins to flow the DC supplies are shut down. Switch the power supply OFF for 5 minutes, then ON again to reset the circuit after an over current shutdown.

The LVPS also supplies AC power to the Heat Rod. A circuit, controlled by the Heat ON signal from the Print Engine Controller PWB, switches power to the Heat Rod.

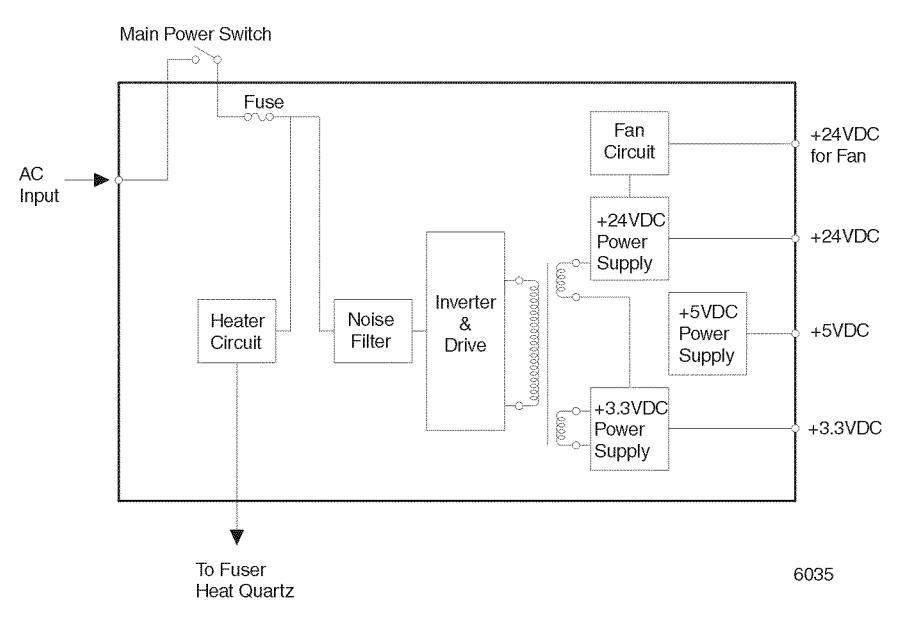

#### Figure 1 LVPS Block Schematic Diagram

#### The HVPS (High Voltage Power Supply)

The HVPS supplies high voltages for the BCR, BTR, DB and DTS. The HVPS receives +24VDC input from the LVPS, along with nine control signals from the Print Engine Controller PWB.

The HVPS has built-in overcurrent protection. If an excessive current begins to flow in any of the four power supplies, all of the supplies are shut down. Switch the power supply OFF, then ON again to reset the circuit after an overcurrent shutdown.

# **GP 3.6 Laser Control**

#### Warm-up

The Laser completes warm-up when the SOS signal intervals are shorter than the READY reference value, during three consecutive samplings of the SOS signal interval, and when the actual Laser Diode laser power reaches the value that was set in NVM Configuration. The READY interval for the SOS signal is approximately 98% of the SOS interval when the Laser Motor is rotating.

Table 1 illustrates the Laser Motor and Laser Diode Control in Various Printer Modes

| Table 1 Laser Motor and Laser | Diode Control in V | Various Printer Modes |
|-------------------------------|--------------------|-----------------------|
|-------------------------------|--------------------|-----------------------|

| Printer Mode       | Laser Motor and Laser Diode Control                                                |
|--------------------|------------------------------------------------------------------------------------|
| On-line Mode       | The Laser Motor and the Laser Diode are both controlled by the Printer Controller. |
| Printing Test Mode | The Laser Motor and the Laser Diode are both controlled by the Printer Controller. |
| Diagnostic Mode    | The Laser Motor and the Laser Diode are always on.                                 |

#### Printable Area

**NOTE:** Edge to edge printing capability. Within the 4mm border (4 sides) the printer will print any data 6 point Arial or larger.

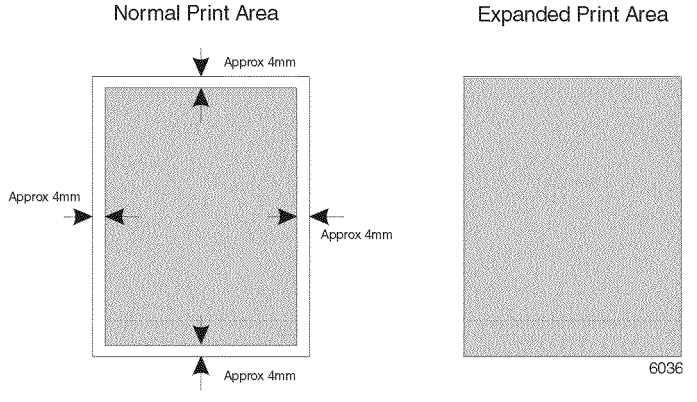

Note: Edge to edge printing capability. Within the 4mm border (4 sides) the printer will print any data 6 point Arial or larger.

#### Figure 1 Printable Area

#### Laser Trouble (U2 Error Code)

There are three major causes of U2 errors.

- Warm-up failure SOS signal intervals are longer than the READY reference value during three consecutive samplings of the SOS. The actual laser power does not equal the value set in NVRAM.
- Laser speed too low (Down Failure) SOS signal intervals are longer than the set Down Failure interval after completion of warm-up. The set Down Failure is a time interval corresponding to 90% of the rated Laser Motor speed of rotation.
- Laser speed too high (Overrun Failure) SOS signal intervals are shorter than the set Overrun Failure interval after completion of warm-up. The set Overrun Failure is a time interval corresponding to 102% of the rated Laser Motor speed of rotation.

# **GP 3.7 Fuser Control**

#### Fuser Temperature Control

The Thermistor monitors the temperature on the surface of the Heat Roll and compares that temperature with the rated temperature that was set in NVRAM. The Print Engine Controller switches the Heat Rod on or off depending on how the actual temperature differs from the rated temperature.

#### **Fuser Temperature Adjustment**

You can adjust the rated Fuser temperature by changing the NVRAM Value. You can adjust the setting in 16 increments, with each increment approximately 4°C.

The printer switches on the Heat Rod when the Fuser temperature lowers below the current control temperature (approximately 178°C for the standard control temperature). The printer switches off the Heat Rod when the Fuser temperature rises above the current control temperature (approximately 180°C for the standard control temperature).

#### Fuser Warm-up

Power to the Heat Rod is applied at the start of printer warm-up. Warm-up is complete when the Heat Roll reaches the current control Temperature. If the Fuser Temperature is below 100°C at start of warm-up, then warm-up finishes when the Fuser temperature reaches "standby temperature".

#### Fuser Trouble (U4 Error Code)

There are five major causes of a U4 error.

- Warm-up failure Fuser warm-up does not complete within specified seconds after starting.
- Low Trouble temperature The Fuser temperature drops to the Low Trouble temperature (approximately current control temperature, minus approximately 25°C
- High Trouble temperature -The Fuser temperature rises to the High Trouble temperature (approximately current control temperature, plus approximately 35°C
- The Thermistor circuit opened.
- STS failure -The Heat Rod remains on for at least ten seconds after warm-up has completed.

#### AC Power Shutoff to the Fuser

There are eight reasons that the printer shuts off AC power to the Fuser.

- Fuser Failure (U4)
- Paper jam
- Open Front Cover Assembly
- Laser failure (U2)
- CPU or NVRAM problem (U6)
- Main Motor Assembly problem (U1)
- Fan problem (U5)

• FUSER PAUSE command issued

#### Fuser Temperature Cycling (Table 1)

#### Table 1 Fuser Temperature Cycling

| Temperature Name          | Temperature Value                                                |
|---------------------------|------------------------------------------------------------------|
| High Trouble Temperature  | Approximately 215 °C (Standby temperature + approximately 35 °C) |
| Fuser Off Temperature     | Fuser control temperature +/- 0 °C                               |
| Fuser Control Temperature | Standby temperature (180 °C)                                     |
| (NVRAM Code 09=08)        | Running temperature (180 °C)                                     |
| Fuser On Temperature      | Fuser control temperature - 2 °C                                 |
| Low Trouble Temperature   | Approximately 155 oC (Standby temperature - approximately 25 °C) |

# GP 3.8 Erase Cycle

The printer immediately interrupts a print cycle whenever the Front or Rear Covers are opened, there is a paper jam, Tray 1 is removed, or the printer power is switched off. When you remove the cause of the print cycle interruption, such as closing the covers, clearing the paper jam, reinstalling the Paper Tray, or switching on printer power, the printer runs an Erase Cycle before continuing with the next print cycle.

During an Erase Cycle, the printer switches on the Main Motor Assembly and the BCR (AC and DC), BTR(-) and DB (DC) voltages. The Erase Cycle removes any developed image (toner) on the drum, and any latent image (electrical) on the drum. When the Erase Cycle finishes, the printer returns to normal mode and is ready to resume printing.

# **GP 3.9 Fan Control**

The printer switches between two Fan speeds.

- High Speed, when the Main Motor Assembly is on.
- Low Speed, when the Main Motor Assembly is off.

When printer power is switched on, or when an Interlock Switch is actuated (after being deactuated), the Fan runs at High Speed for one second, then switches to Low Speed.

# GP 3.10 Duplex

# The Paper Path for Duplex Printing (Figure 1) and (Figure 2)

During the duplex printing, the printer prints the first side of the paper. Then the Exit Assembly reverses direction and re-feeds the paper to the Duplex Assembly. The paper is transferred through the Duplex Assembly and fed again to the Paper Handler Assembly. When the paper reaches the registration position, the second side of the paper is already face up. Then the printer starts to print the second side of the paper, and transfers the completed duplex sheet to the Output Tray.

During duplexing to ensure proper collation of the output documents, even sides are printed first.

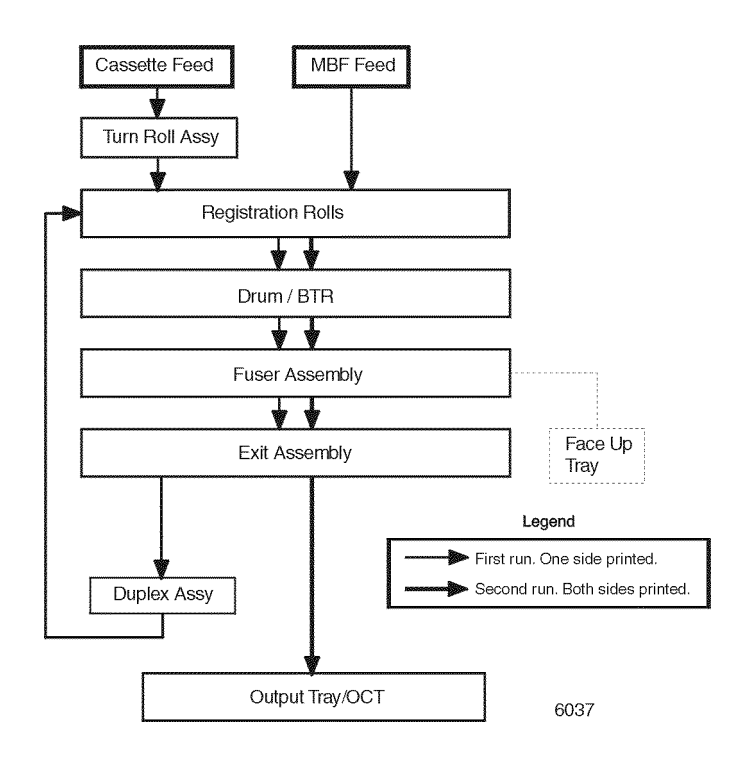

Figure 1 The Duplex Assembly Paper Path

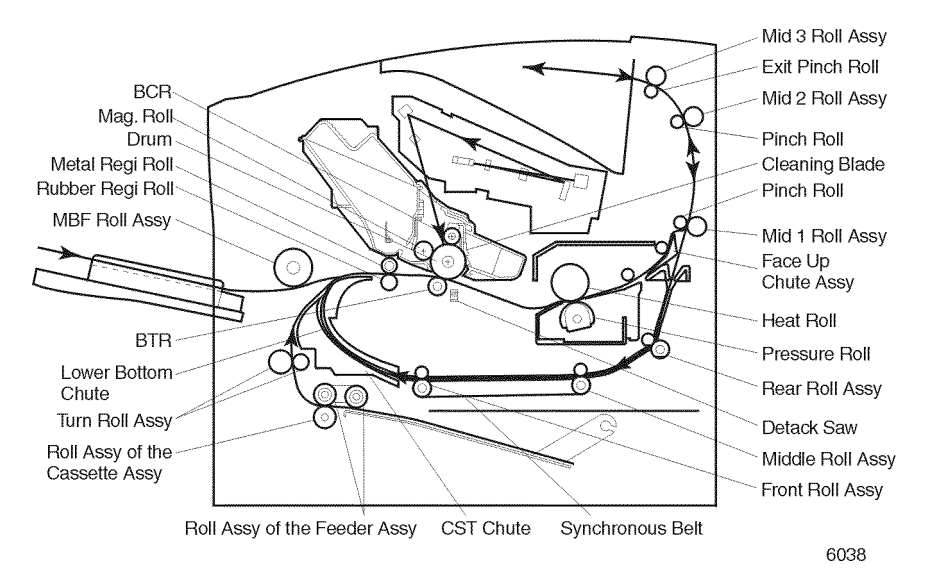

Figure 2 The Duplex Paper Path

#### **Drive Flow**

The Duplex Drive Assembly generates the mechanical energy needed to run the Duplex Unit (Figure 3).

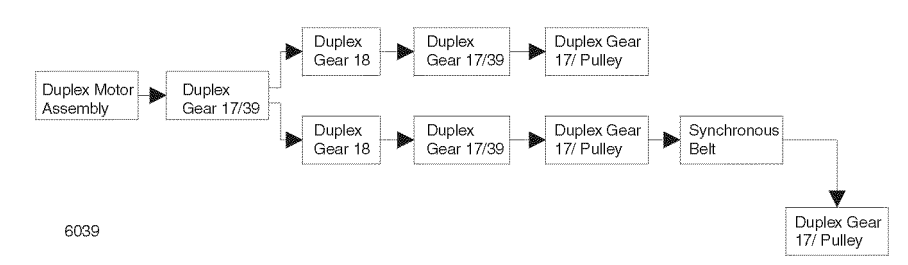

Figure 3 The Drive Flow of the Duplex Assembly

# Function of Major Components (Figure 4)

Duplex Roll Assemblies (Rear, Middle, and Front) -

Transfers the paper through the Duplex Assembly.

#### **Duplex Motor Assembly -**

Generates the drive to the Duplex Assembly.

Gears -

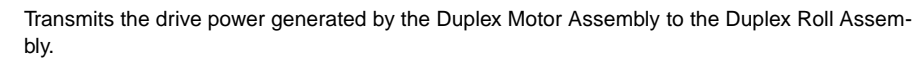

#### Synchronous Belt -

Transmits the drive power from the Middle Roll Assembly to the Front Roll Assembly.

#### **Duplex Sensor Assembly -**

Detects paper entering and leaving the Duplex Assembly.

#### Home Position Sensor -

Detects the position of the Face Up Tray.

#### Duplex PWB -

Receives the control signals for the Duplex Motor Assembly from the Print Engine Controller PWB, and provides the phase signals to operate the Duplex Motor Assembly.

Transmits the detection signals of the Duplex Sensor Assembly and the Duplex Sensor to the Print Engine Controller PWB.

Provides +24VDC and +3.3VDC for the Duplex Motor Assembly and Sensors.

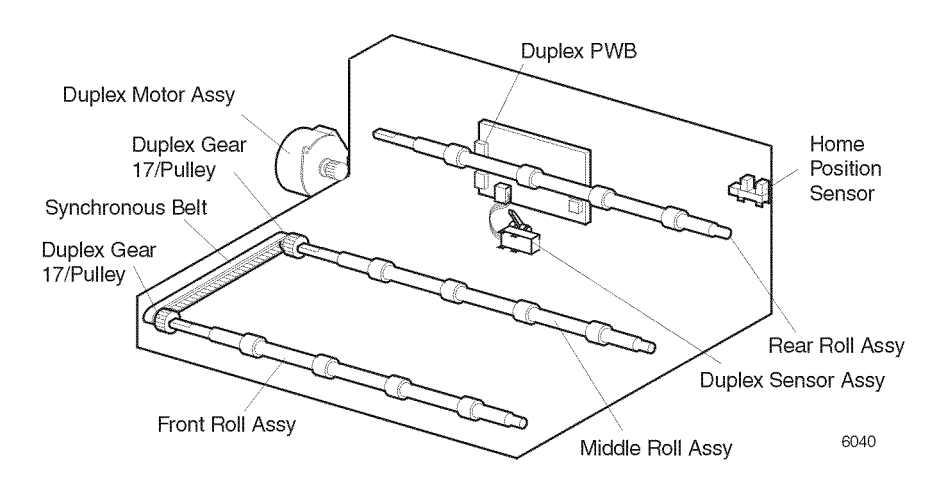

Figure 4 The Major Components of the Duplex Assembly

# **Duplex Printing Methods**

#### Single Sheet Batch Printing -

Involving a single sheet of paper. The first side of the page is printed, then the second side is printed and the page is sent to the output tray.

The Duplex Assembly uses a Single-sheet Batch and a Multi-sheet Batch mode when duplexing a print job.

Single-sheet batch is used by the printer when a complex duplex job is received. For example, if the printer received a job that contains complicated graphics, the printer will switch to single-batch mode so it can process the job.

#### Multi Sheet Batch Printing -

- 1. The printer prints on one side of the first sheet of paper.
- 2. The first sheet is returned to the Duplex Assembly and held.
- 3. The printer prints on one side of a second sheet of paper.
- 4. The Duplex Assembly returns the first sheet to the printer as the Exit Assembly returns the second sheet to the Duplex Assembly
- 5. The printer prints on the second side of the first sheet.
- 6. The printer transports the first sheet to the Output Tray.
- 7. A third sheet is fed and printed on one side.
- 8. The Duplex Assembly returns the second sheet to the printer as the third sheet is returned to the Duplex Assembly.
- 9. The printer prints on the second side of the second sheet.
- 10. The printer transports the duplexed printed second sheet to the output tray.
- 11. This process repeats for additional prints.

# **GP 3.11 Envelope Feeder**

#### The Paper Path for the Envelope Feeder

Paper that is fed from the optional Envelope Feeder follows the path (Figure 1).

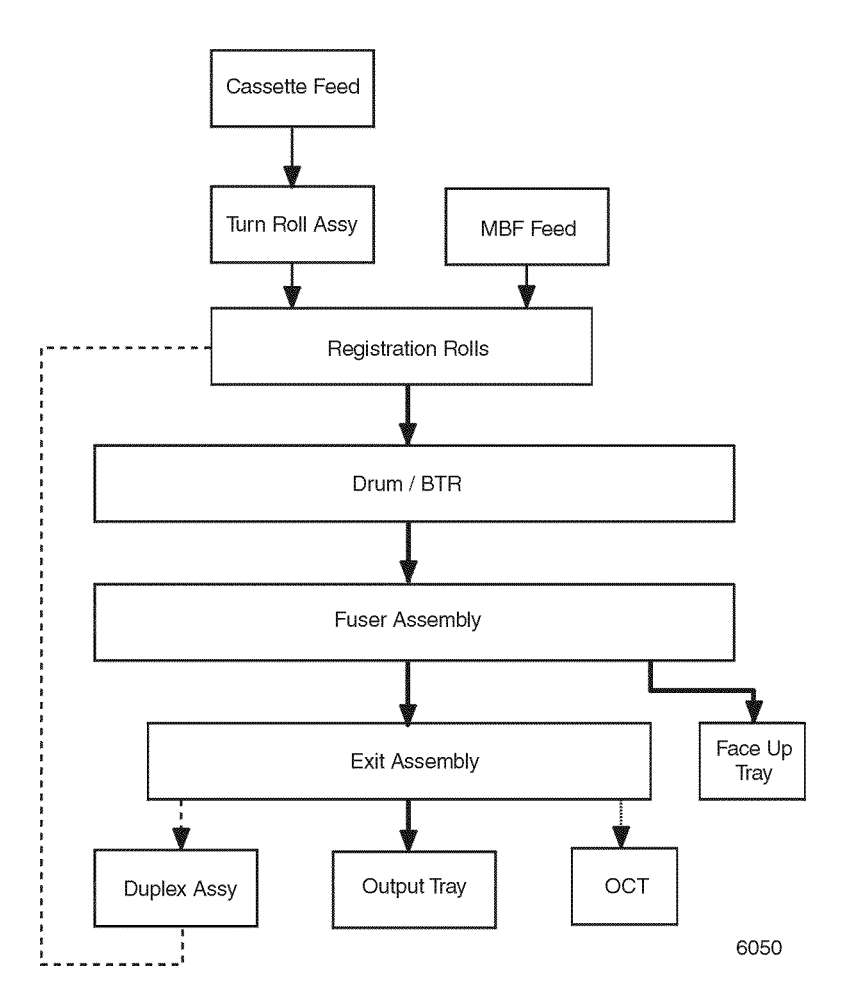

Figure 1 The Envelope Feeder Paper Path

# Figure 2 shows a cut-off view of the printer, to better illustrate the components involved in the Envelope paper path.

BCR

Ę

BTR

Rubber Registration

Retard Roll Assy

Pinch Roll

 $\odot$ 

ര

Metal Registration

Roll

Roll

Print Cartridge

Mag. Roll

Feed Belt

Feed 2 Roll Assy

Feed 1 Roll Assy

Bottom Roll Assy

Trans Roll

# **Drive Flow**

Mid 3 Roll Assy

Pinch Roll Mid 2 Roll Assy

Pinch Roll Cleaning Blade Pinch Roll

Mid 1 Roll Assy

Heat Roll

Pressure Roll

Fuser Assy

6051

20

on

As shown in Figure 3, the mechanical power generated by the Main Motor Assembly is transmitted to the gears of the Envelope Feeder.

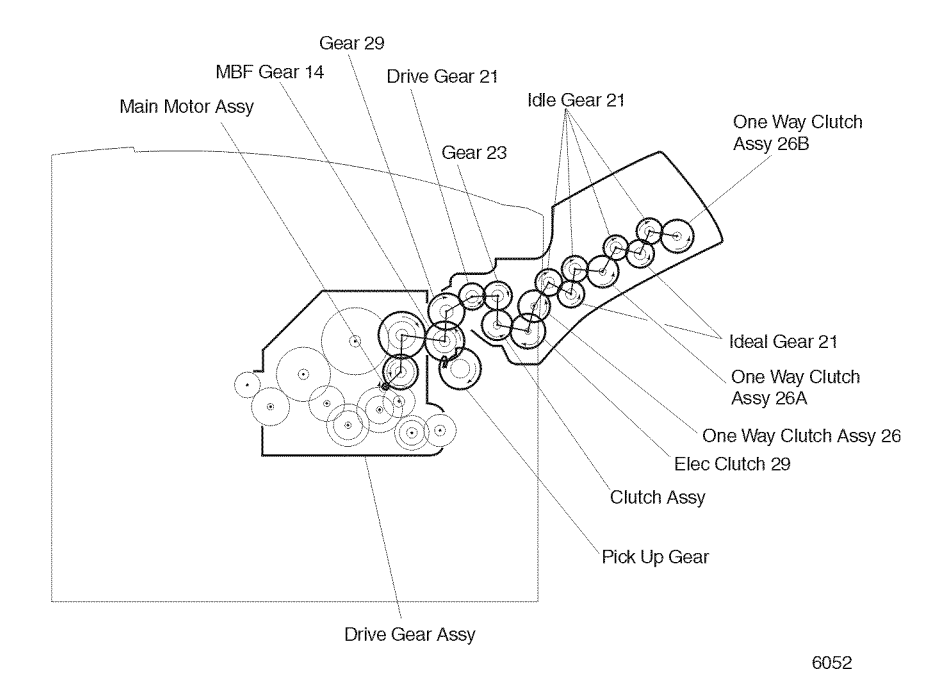

Figure 2 The Envelope Paper Path

Drum

Detack Saw

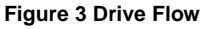

### **Function of Major Components**

Figure 4 shows the major components of the Envelope Feeder.

#### Clutch 29

02/2000

6-40

Controls the transmission of the drive power by the actuation of the clutch function.

**Clutch Assembly One-way Torque** 

#### 25, 26, 26A and 26B

Prevents the clockwise rotation.

#### Feed 1 Roll Assembly

Transfers the envelope by its counterclockwise rotation

Feed 2 Roll Assembly and Roll Assembly Bottom

Transfers the envelope by its counterclockwise rotation and transfers the drive power to the Feed Belts at the same time.

#### Transfer Roll Assembly

Transfers the envelope to the registration paper path.

#### No Paper Sensor

Detects out of envelope condition.

Envelope Exit Sensor Assembly

Detects exit of the envelope.

#### Envelope PWB

Controls the Envelope Feeder and is the signal interface to the Print Engine Controller PWB.

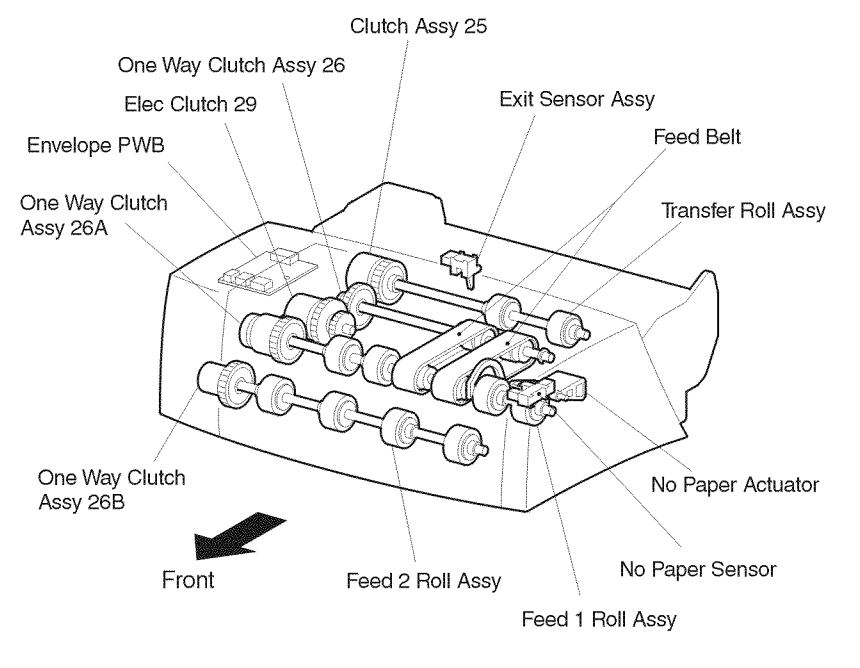

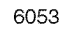

Figure 4 Major Components of the Envelope Feeder

# GP 3.12 Offset Catch Tray (OCT)

# The Paper Path for the Offset Catch Tray

Paper that is fed to the optional Offset Catch Tray follows the path shown in Figure 1.

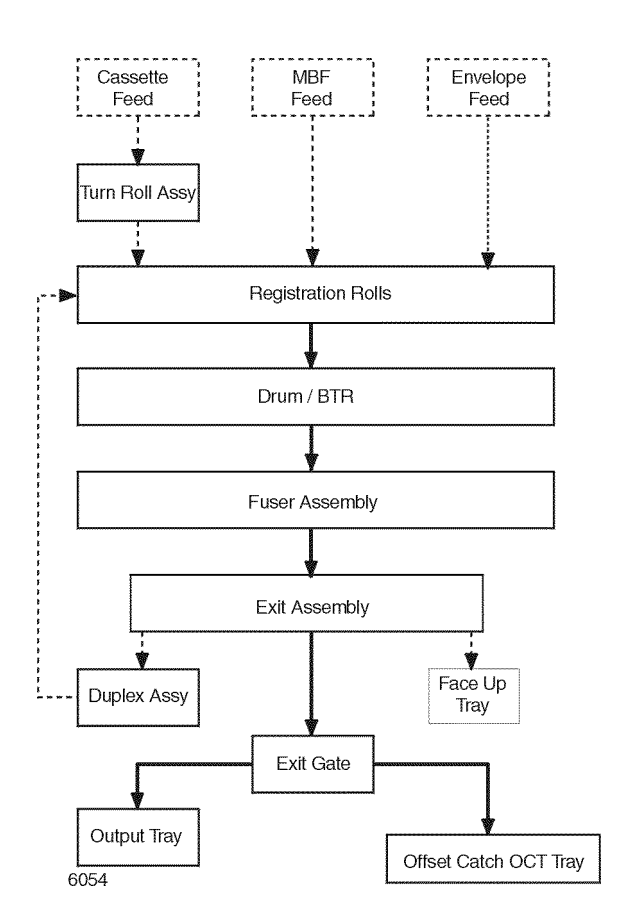

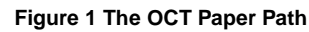

Figure 2 shows a cut-off view of the printer, to better illustrate the components involved in the OCT paper path.

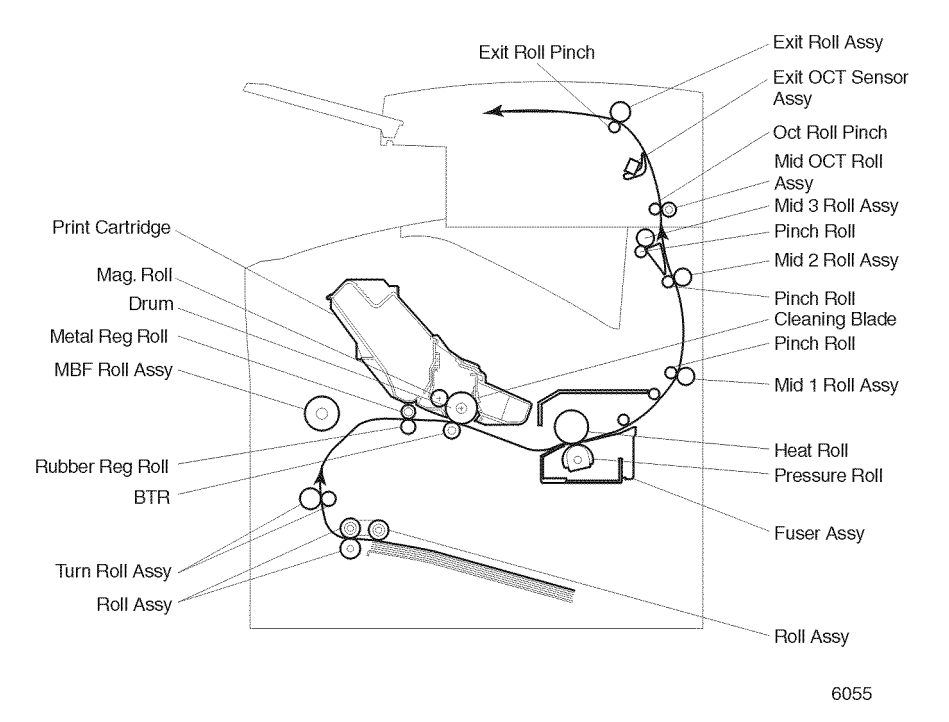

Figure 2 The OCT Paper Path

#### **Drive Flow**

As shown in Figure 3, the Motor Assembly Drive generates the mechanical power needed to run the Mid OCT Roll Assembly and Exit Roll Assembly. The Offset Motor Assembly generates the drive power to move the Offset Roll Assembly in alternating directions.

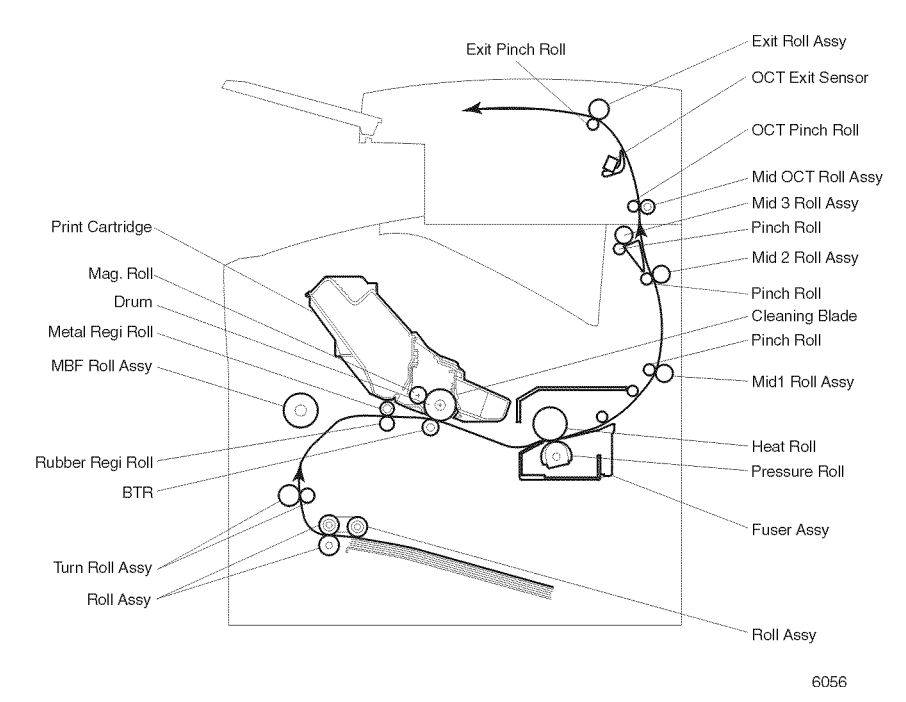

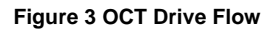

#### **Function of Major Components**

Figure 4 and Figure 5 show the major components of the Offset Catch Tray.

#### Motor Assembly Drive

Drives the Mid OCT Roll Assembly and the Exit Roll Assembly.

#### Offset Motor Assembly

Shifts the Offset Roll Assembly.

#### Full Stack Sensor and Actuator Full Stack

Detects when the stacking of the Tray Exit exceeds 500 sheets of paper.

#### OCT PWB

Controls OCT operations.

#### **Offset Roll Assembly**

Drives printed pages into the OCT Tray, offsetting each from the normal position.

#### **OCT Exit Sensor Assembly**

Located between the Mid OCT Roll Assembly and the Exit Roll Assembly, it detects when paper passes into the Tray Exit.

#### **Home Sensor**

The OCT Home Sensor detects when the Offset Roll Assembly is in the home position. It is turned On when the Gear Core is located at the sensing point of the OCT Home Sensor.

#### Direction Solenoid and Lever

Switches the paper path between the normal paper path and the OCT paper path.

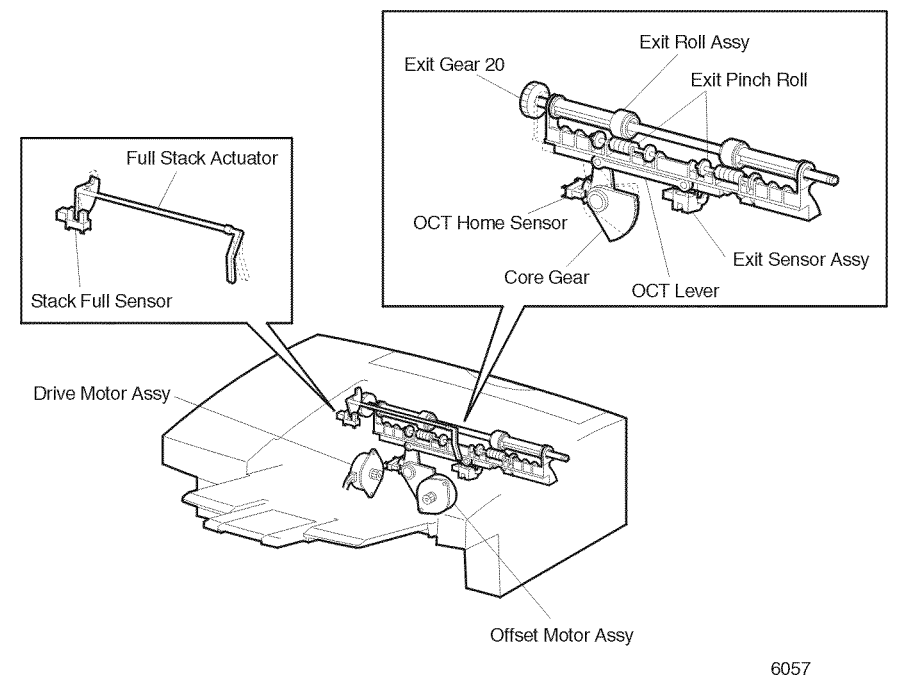

Figure 4 Major Components of the OCT (1 of 2)

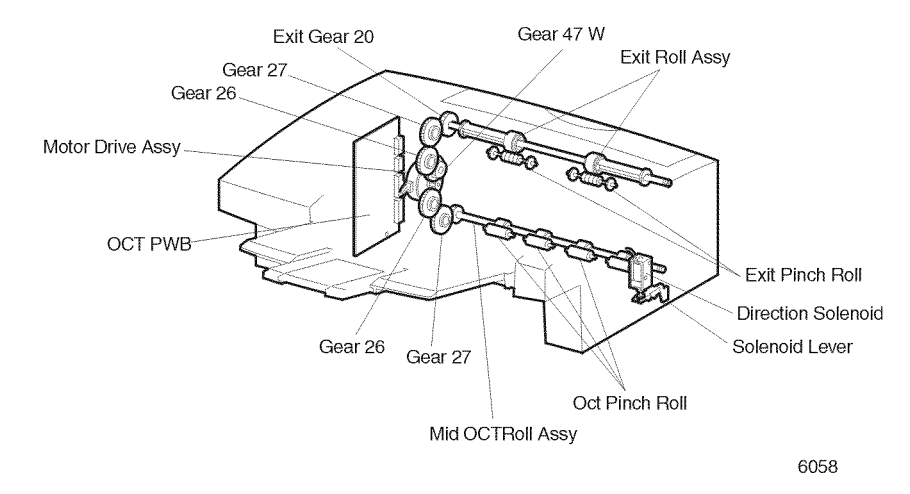

Figure 5 Major Components of the OCT (2 of 2)

# Offset Catch Tray Control

#### Offset Motor Control

When the end of a sheet of paper reaches the OCT Exit Sensor Assembly, the sensor signal goes Low. The Offset Motor Assembly begins rotating clockwise for a specified time after the signal goes Low. This clockwise rotation shifts the sheet of paper from the normal position. At the specified time after the Sensor Assembly Exit goes Low, the Exit Motor Assembly begins rotating in the counterclockwise direction, moving the Offset Roll Assembly back into home position, until the Sensor OCT Home signal (/OCT HOME) goes Low. When the power is first switched on, the Offset Motor Assembly performs this offset operation once, to make sure the Offset Roll Assembly is in the home position.

When the printer is running in Duplex mode, paper partially feeds out into the Face Down Tray (under the OCT Assembly), it then reverses direction and is printed on the second side, then sent to the Exit Tray of the OCT.

#### **Full Stack Detection**

The Print Engine Controller PWB examines the state of the Full Stack Sensor after the Sensor Assembly Exit signal goes Low. The Print Engine Controller PWB detects that the Tray Exit is full when the Full Stack Sensor remains High for a set number of successive Sensor Assembly Exit actuations (sheets of paper exiting in the OCT). The Full Stack condition stays in affect until the Full Stack Sensor goes Low.

#### Paper Jam Detection

The base printer and the OCT are designed to move a sheet of paper between the detecting points, i.e. sensors, on the paper path within specific periods of time. If a sheet of paper is either early or late arriving at any point, the Print Engine Controller PWB interprets this deviation as a paper jam.

#### E6-1 Jam

E6-1 is the specified time that the paper has to turn the OCT Sensor Assembly Low after it has turned the Sensor Exit High. If the Sensor Assembly Exit does not go Low after the specified time, the Print Engine Controller PWB detects that an OCT jam has occurred.

#### E6-2 Jam

One of the conditions of the E6-2 jam is the same as the condition of the E6-1 jam. Another is the signal of the OCT Exit Sensor Assembly turns Low during the warming-up.

# **GP 3.13 Option Feeder Assembly**

#### The Paper Path for the Option Feeder Assembly

Paper that is fed from the Optional Feeder Assembly follows the path shown in Figure 1.

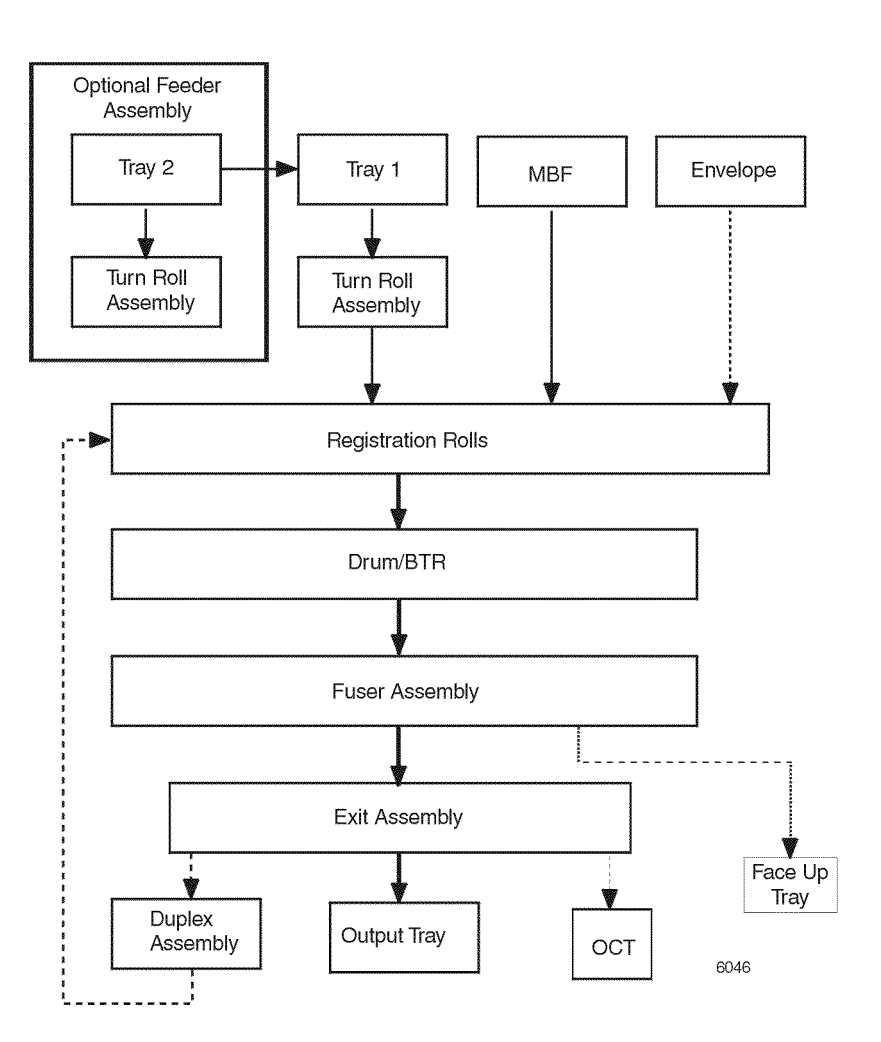

Figure 1 The Option Feeder Paper Path

Figure 2 shows a cut-off view of the printer, to better illustrate the components involved in the Option Feeder Assembly paper path.

#### Mid 3 Roll Assy Print Cartridge Pinch Roll BCR Mid 2 Roll Assy Roll Mag. Pinch Roll Drum Metal Reg Roll Cleaning Blade πÐ Rubber Reg Roll Pinch Roll MBF Roll Assy 9D Mid 1 Roll Ass $\cap$ Heat Roll 0] Pressure Roll BTR ന്ന $\bigcirc$ Fuser Assy ୍ Turn Roll Assy Detack Saw Feed Roll Assy Nudaer Retard dbRoll Assy Roll <u>S</u> Turn Roll Assy Feed Roll Assv Retard Nudger cbRoll Roll Assy 00 ത Turn Roll Assv Feed Roll Assv Nudger Retard 6047 Roll Roll Assy

Figure 2 The Option Feeder Paper Path

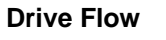

As shown in Figure 3, the mechanical power generated by the Main Motor Assembly is transmitted to the gears of the Option Feeder Assembly

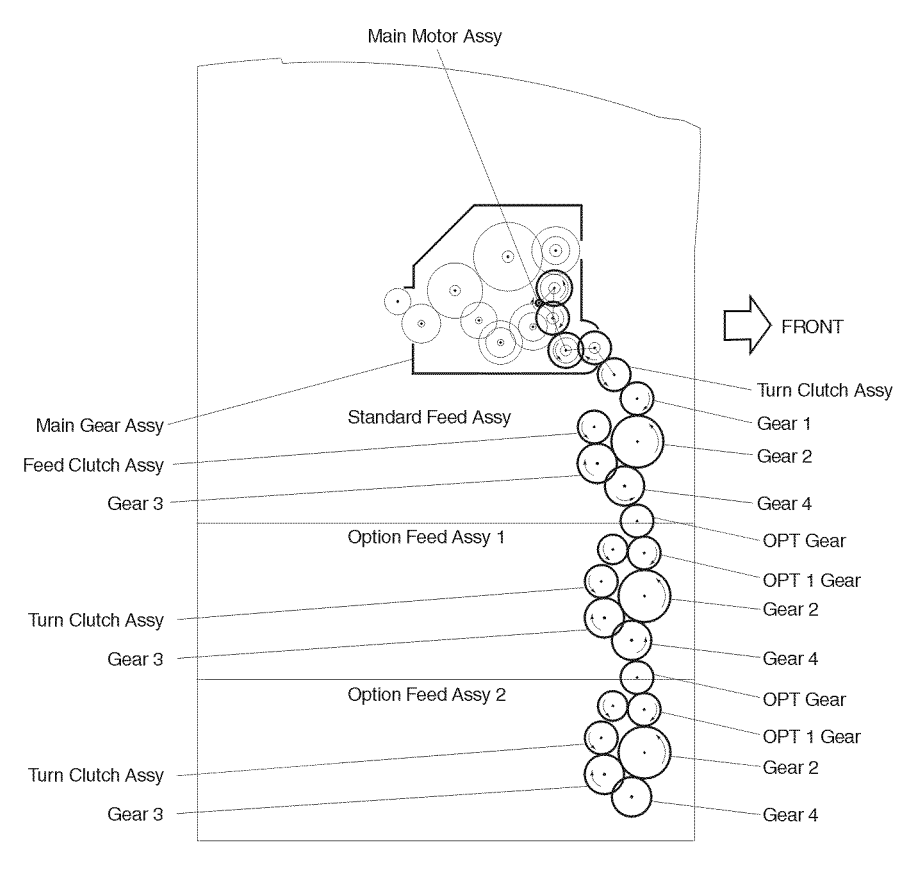

6048

**Figure 3 Option Feeder Drive Flow** 

#### **Function of Major Components**

Figure 4 shows the major components of the Option Feeder Assembly.

#### **Turn Clutch Assembly**

Consists of a gear and an electric clutch located on the end of the Turn Roll Assembly shaft. This clutch controls the transmission of the drive power from Gear 4 of the Standard Feeder Assembly to the Turn Roll Assembly by turning on and off the Turn Roll clutch. When this clutch is activated, the drive power is transmitted to the Turn Roll Assembly through the Gear OPT to the gear of the Clutch Assembly Feed.

#### **Feed Clutch Assembly**

Consists of a gear and a electric clutch located on the end of the Feeder Assembly shaft. This clutch controls the transmission of the drive power from Gear 3 through the Turn Clutch Assembly to the Roll Assembly of the Feeder Assembly by turning on and off the Feed clutch. When this clutch is activated, the drive power is transmitted to the Feeder Assembly.

#### Feeder Assembly

Consists of the Nudger Support Assembly, Shaft Feed and Roll Assembly. The task of this Assembly is to pick the paper from the Paper Tray Assembly and feed it to the Turn Roll Assembly. To ensure this task, the Nudger Support Assembly acts as the actuator for the Stack Height Sensor Control by swivelling itself up and down synchronizing the height of the stacked paper.

#### **Turn Roll Assembly**

This Assembly feeds the paper to the Standard Feeder Assembly path. The mechanical activity is same as the Turn Clutch Assembly.

#### Feeder PWB

Connective interface between the Sensors, Clutches and Motor, and the Size Option PWB. This PWB also monitors the No Paper Sensor which detects the out of paper condition of the Paper Tray.

#### Size Option PWB

Controls the Option Feeder Assembly, the interface function between the Size Option PWBs, the Feeder PWB, and the Print Engine Controller PWB.

#### No Paper Sensor

Detects the out of paper of the Paper Tray Assembly.

#### **No Paper Actuator**

Actuates the No Paper Sensor. When out of paper, this actuator will swivel down and shield the No Paper Sensor.

#### Low Paper Sensor

Detects the state of low paper of the Paper Tray Assembly. Low paper detect is at approximately 50 +/- 30 sheets of paper.

#### Stack Height Sensor

Detects the state of the paper level (the position of the top sheet of paper). This sensor is actuated by the Nudger Support Assembly.

#### Size Switch

Mounted on the Feeder PWB and detects when the Paper Tray Assembly is out of paper.

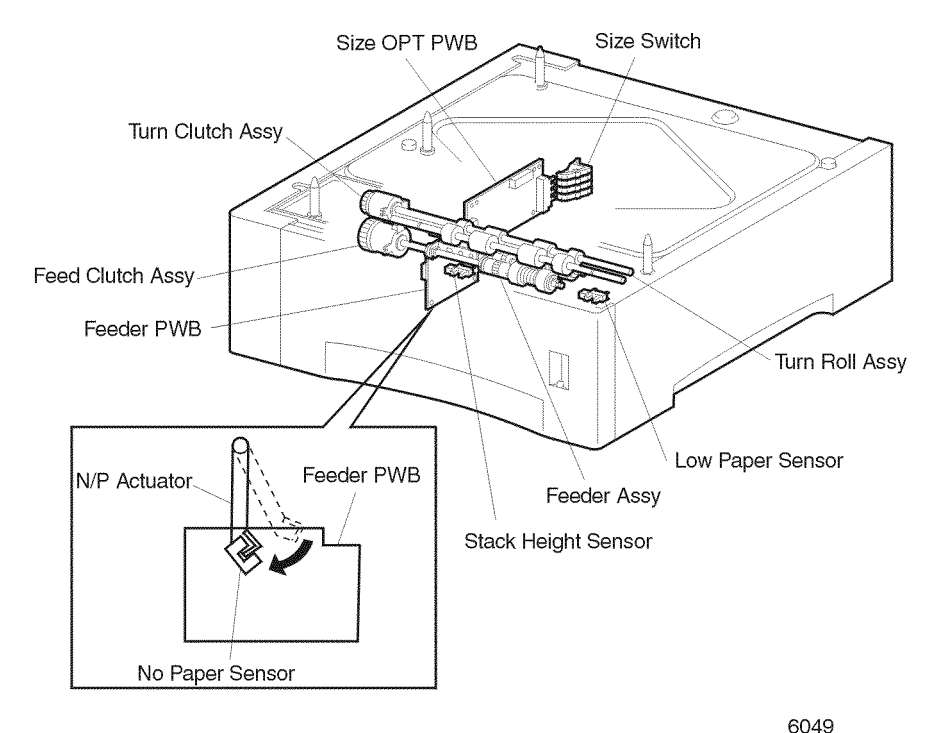

.

Figure 4 Major Components of the Option Feeder Assembly

# GP 4.1 Menu Maps

This chapter shows the menu structure in graphical format. The names of menus, items and values found in the menu maps contain the English language strings for reference only. The order of menus, items, and values found in the menu maps is the order in which these strings are displayed when scrolling through the menu items. The "first" menu, item or value is at the top of the list and the "last" menu, item or value is at the bottom of the list. Selecting an "Up" key causes scrolling from first to last. Pressing a "Down" key causes scrolling from last to first.

Some of the Menus and Items in the following maps are only displayed if an associated option is installed. These options entries are flagged with the symbol "\_" following the entry.

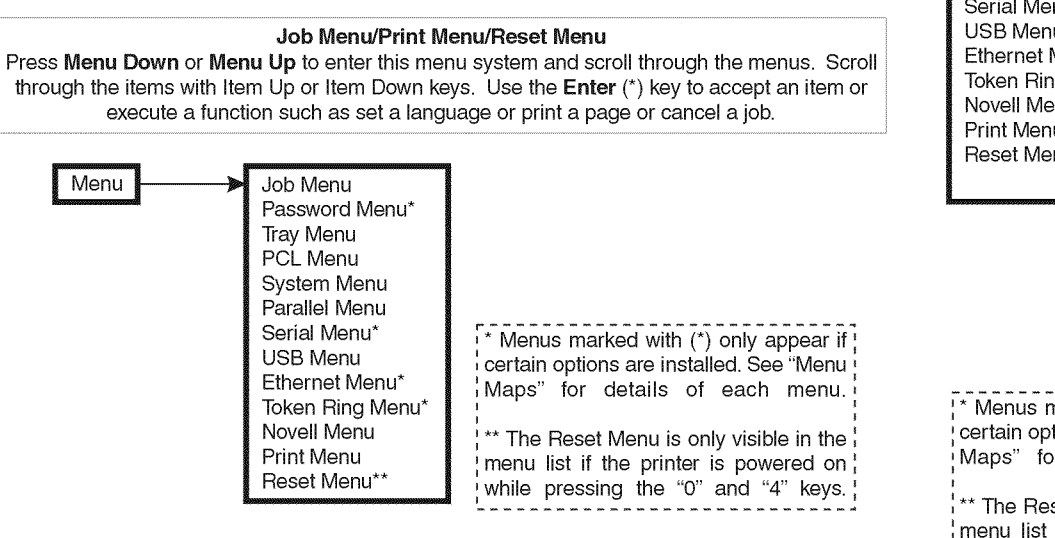

6142

Figure 1 Job Menu/Print Menu/Reset Menu

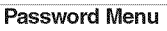

The Password Menu is used to request printing of secure and proof jobs, which require a four digit password matching that sent with the job to enable printing. The user has the option of printing or deleting all or selected jobs associated with that password.

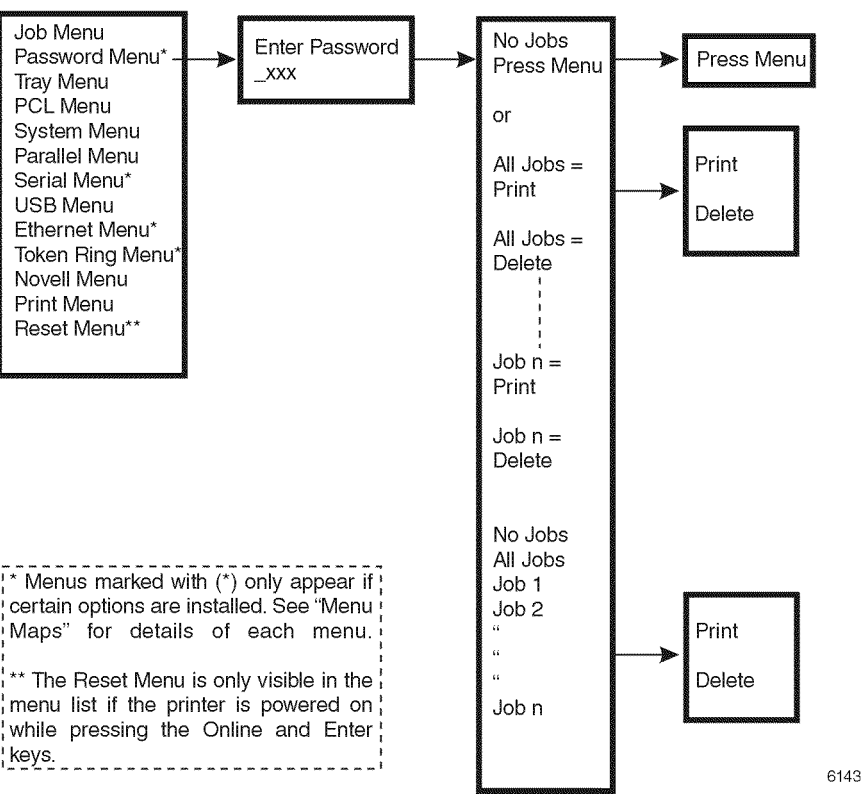

Figure 2 Password Menu

#### Job Menu

Select the Job Menu using the **Menu Up** and **Menu down** keys. Select a variable with I **Up** or **Item Down** keys. Use the **Value Up** or **Value Down** keys to scroll to the required Use **Enter** key to load value in NVRAM. Asterisk indicates factory default values.

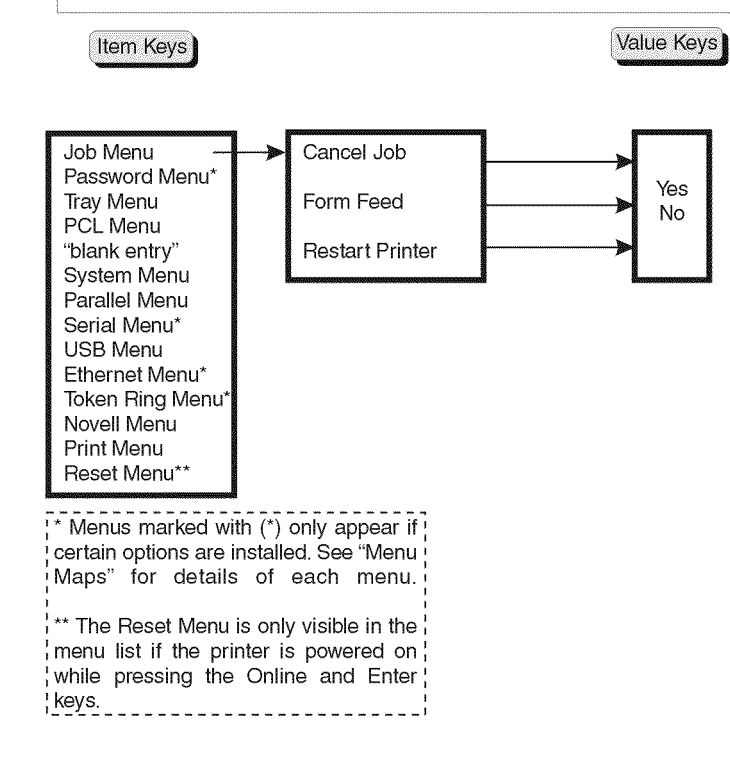

6158
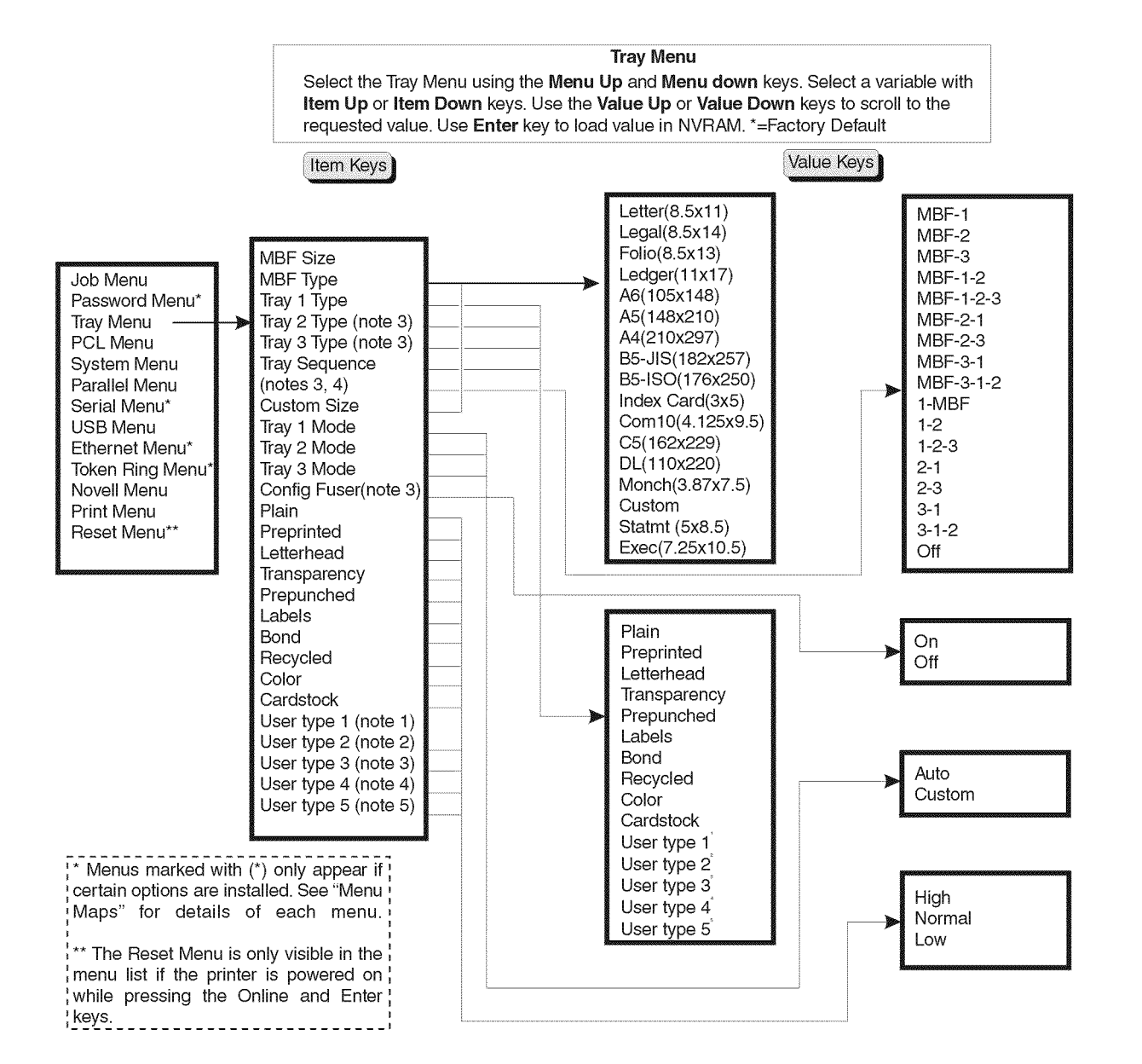

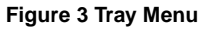

6144

Notes:

menu.

displayed

installed.

set to "ON".

1. The factory default for MBF and

2. User defined paper types are only displayed if loaded. After a factory

3. Tray sequences and Tray Types are

only displayed which include tray

Sequence is a function of options

5. All items below "Config Fuser" are

not visible unless "Config Fuser" is

options currently installed.

4. The default value for Tray

default or setting a User type to all spaces, these types will not be

Custom size is a function of the

"Defaults" setting in the System

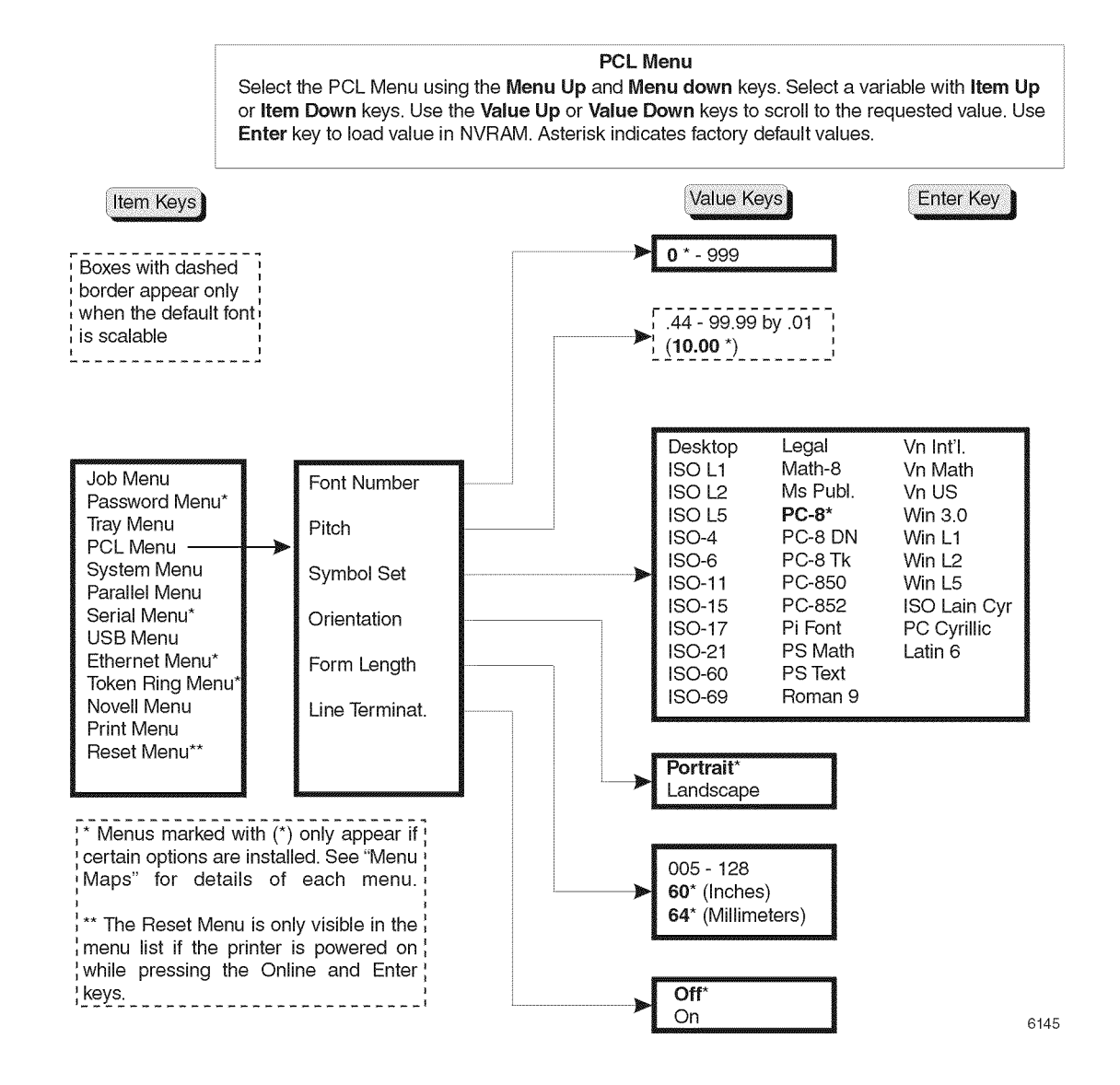

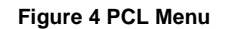

#### System Menu

Select the System Menu using the **Menu Up** and **Menu down** keys. Select a variable with **Item Up** or **Item Down** keys. Use the **Value Up** or **Value Down** keys to scroll to the requested value. Use **Enter** key to load value in NVRAM. Asterisk indicates factory default values.

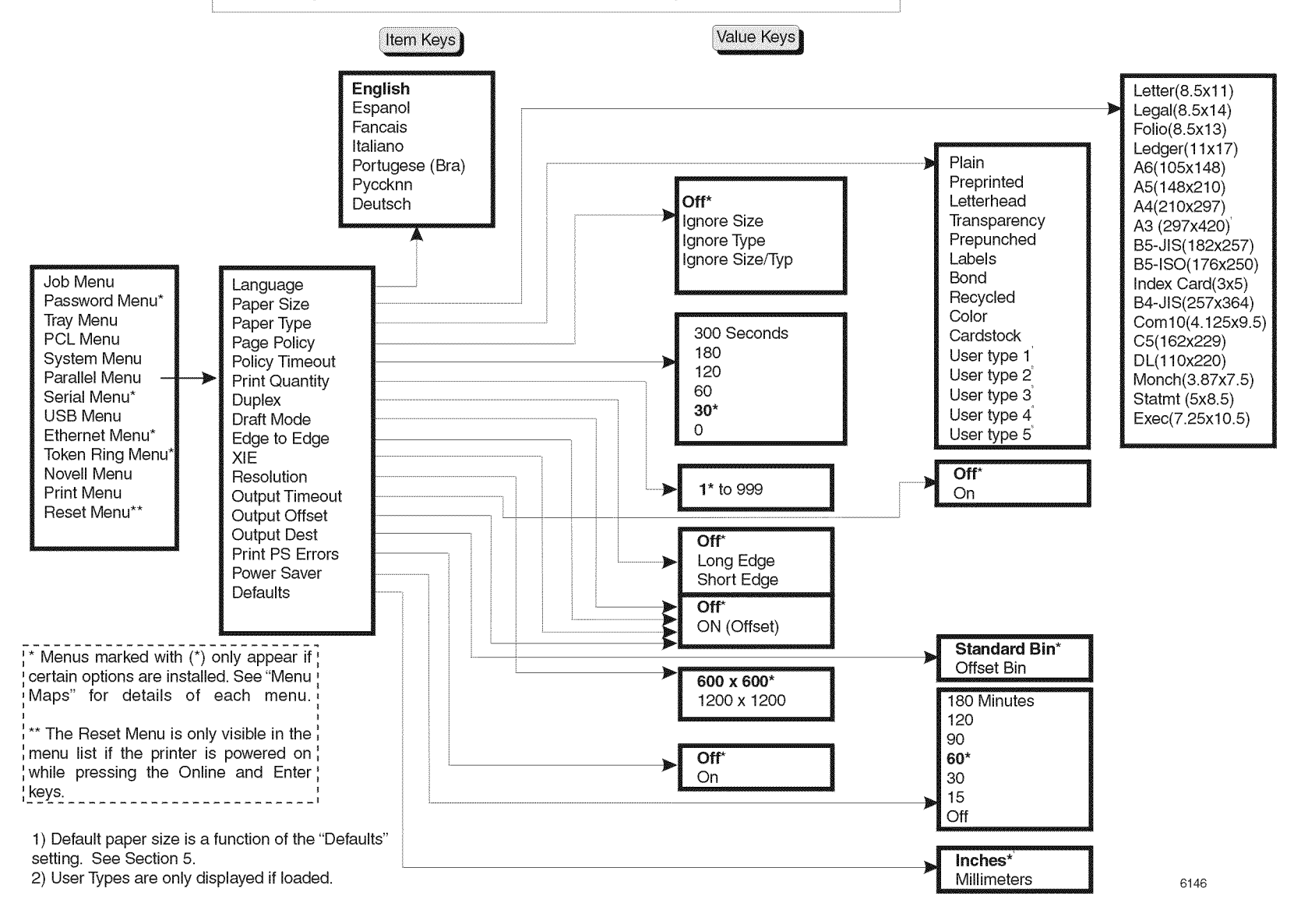

Figure 5 System Menu

#### Parallel Menu

Select the Parallel Menu using the **Menu Up** and **Menu down** keys. Select a variable with **Item Up** or **Item Down** keys. Use the **Value Up** or **Value Down** keys to scroll to the required value. Use **Enter** key to load value in NVRAM. Asterisk indicates factory default values.

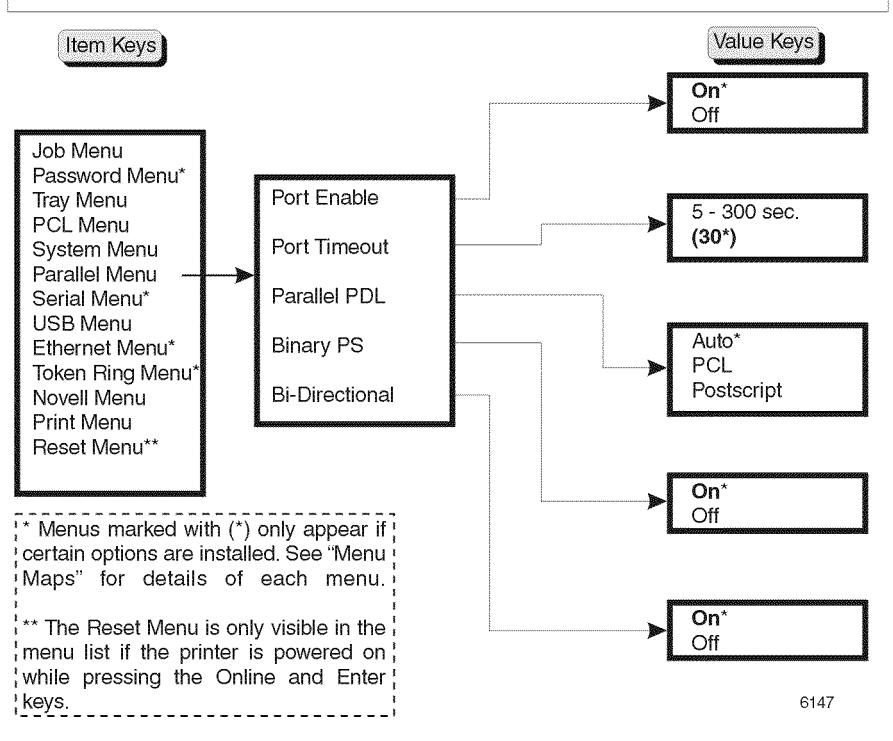

Figure 6 Parallel Menu

#### Serial Menu

Select the Serial Menu using the **Menu Up** and **Menu down** keys. Select a variable with **Item Up** or **Item Down** keys. Use the **Value Up** or **Value Down** keys to scroll to the requested value. Use **Enter** key to load value in NVRAM. Asterisk indicates factory default values. This menu only appears if the Serial option is installed.

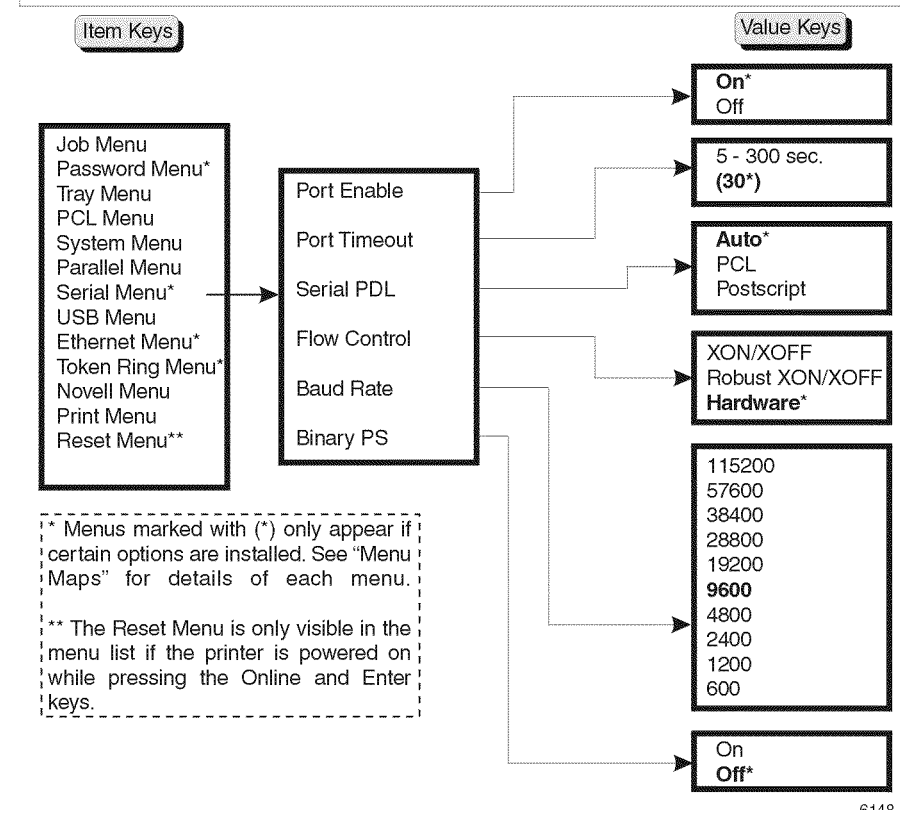

Figure 7 Serial Menu

#### USB Menu

Select the USB Menu using the **Menu Up** and **Menu down** keys. Select a variable with **Item Up** or **Item Down** keys. Use the **Value Up** or **Value Down** keys to scroll to the requested value. Use **Enter** key to load value in NVRAM. Asterisk indicates factory default values.

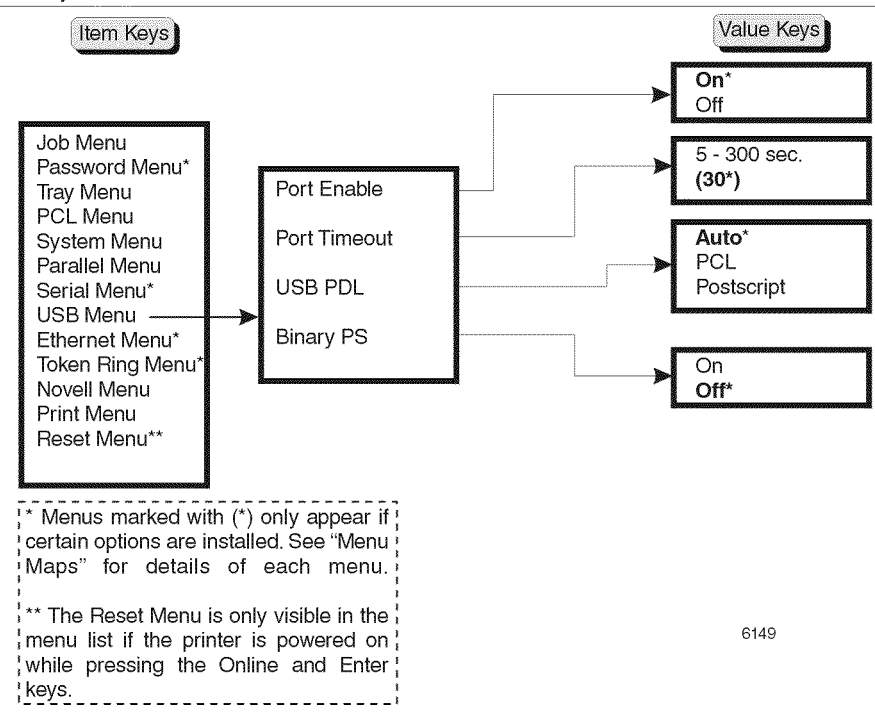

Figure 8 USB Menu

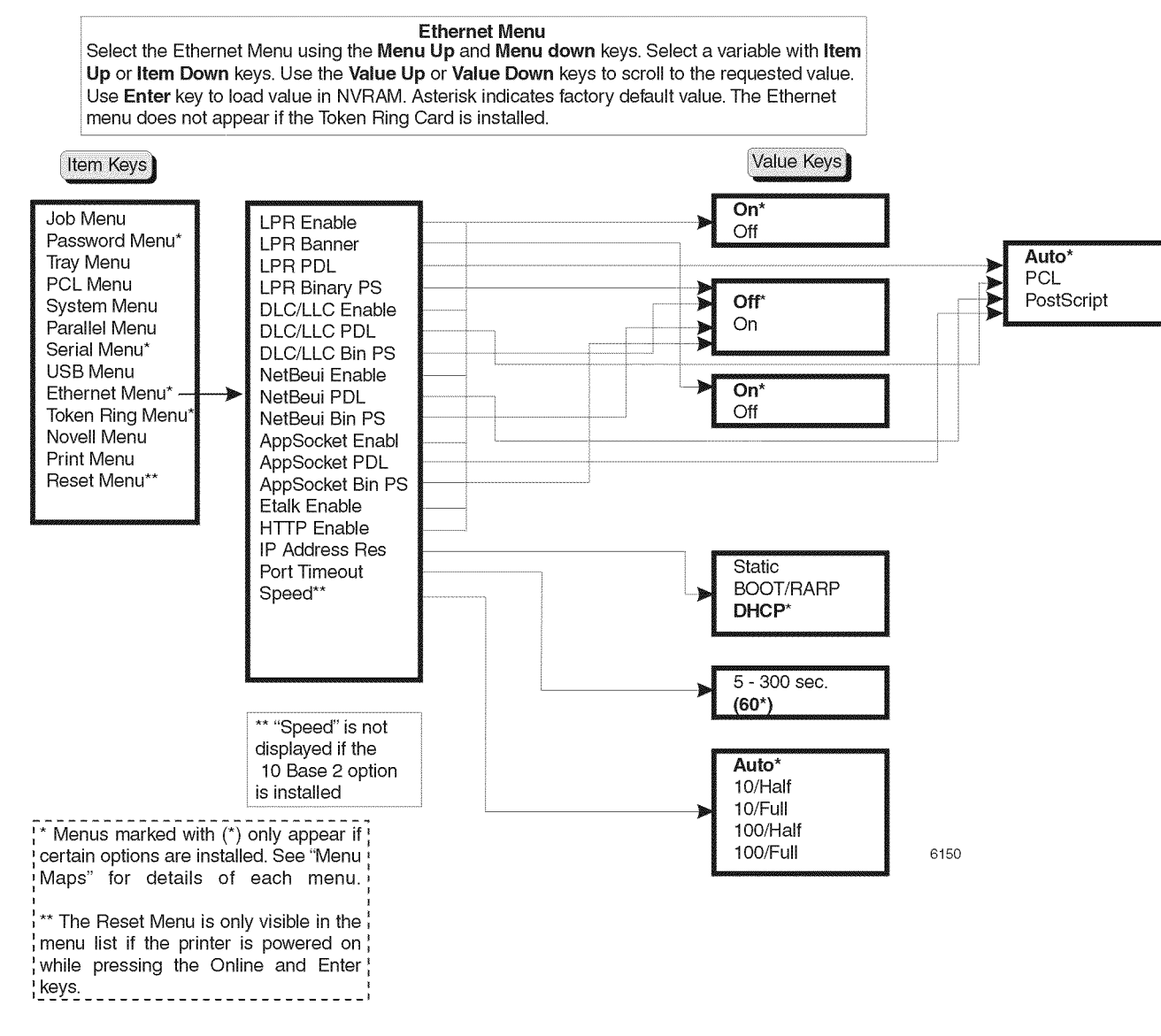

Figure 9 Ethernet Menu

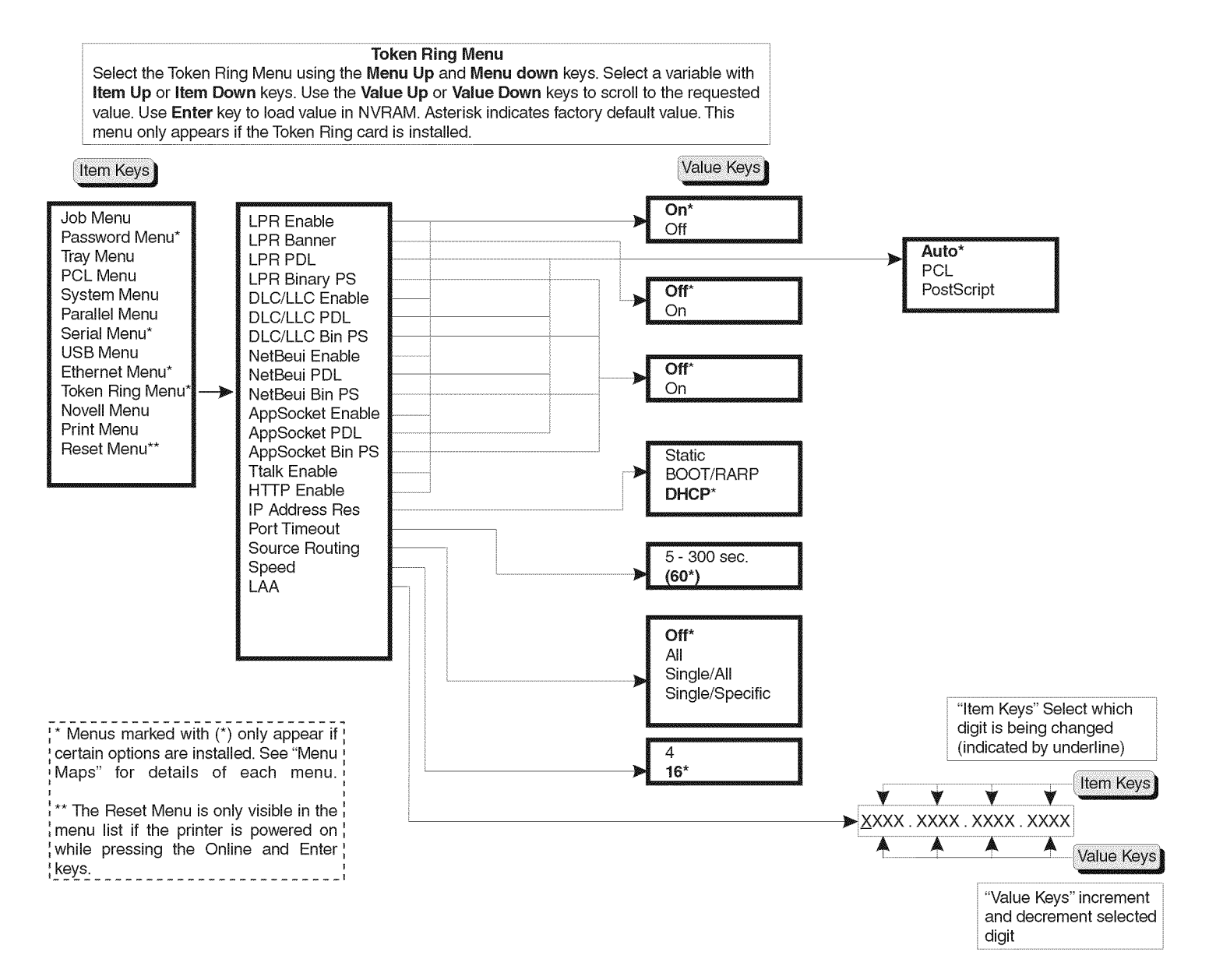

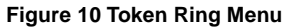

6151

#### Novell Menu

Select the Novell Menu using the **Menu Up** and **Menu down** keys. Select a variable with **Item Up** or Item **Down keys**. Use the **Value Up** or **Value Down** keys to scroll to the requested value. Use **Enter** key to load value in NVRAM. Asterisk indicates factory default value.

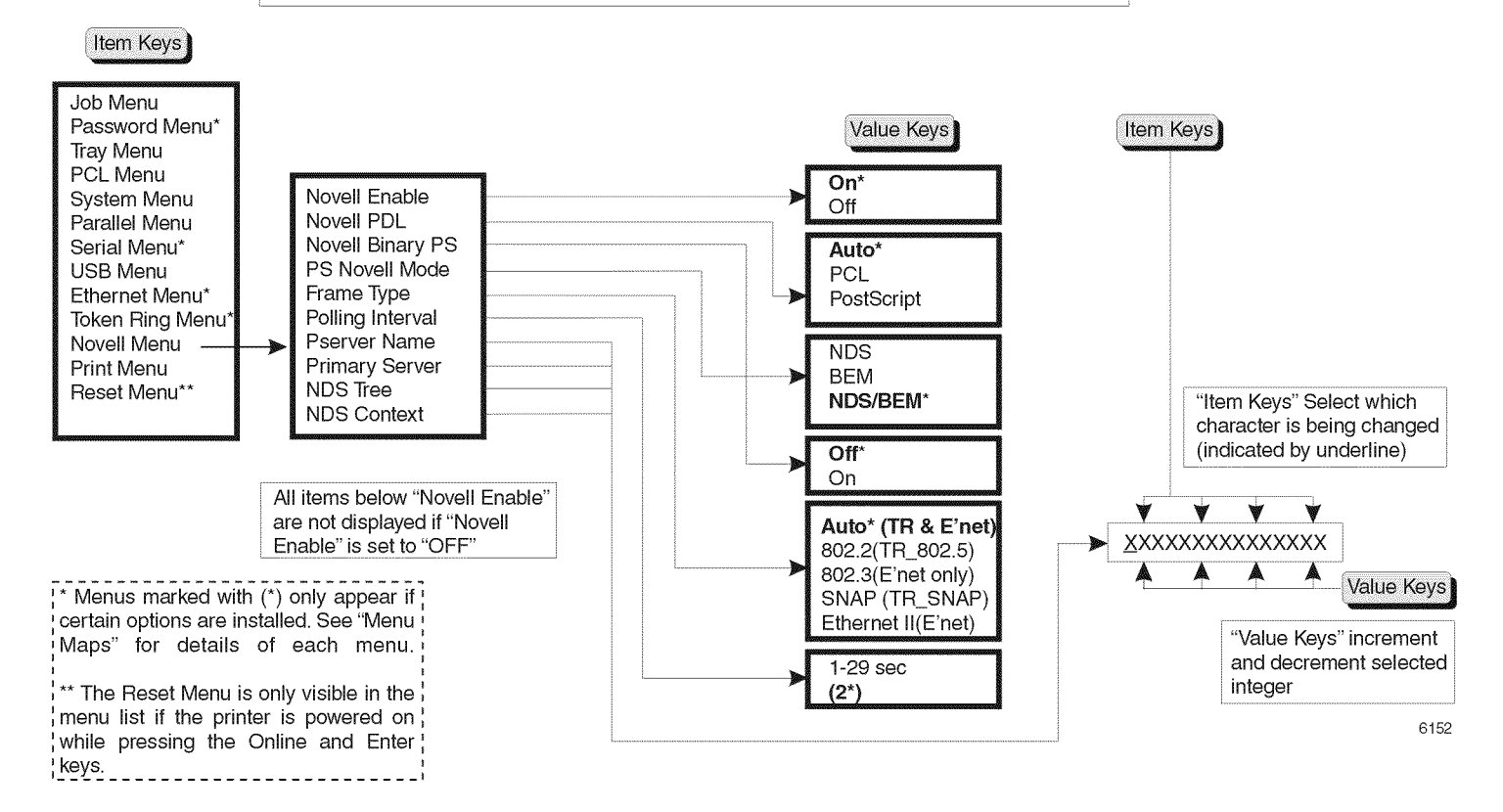

Figure 11 Novell Menu

#### Print Menu

Press *Menu Down* or *Menu Up* to enter this menu system and scroll through the menus. Scroll through the items with *Item Up* or *Item Down* keys. Use the Enter (\*) key to accept an item or execute a function such as set a language or print a page or cancel a job.

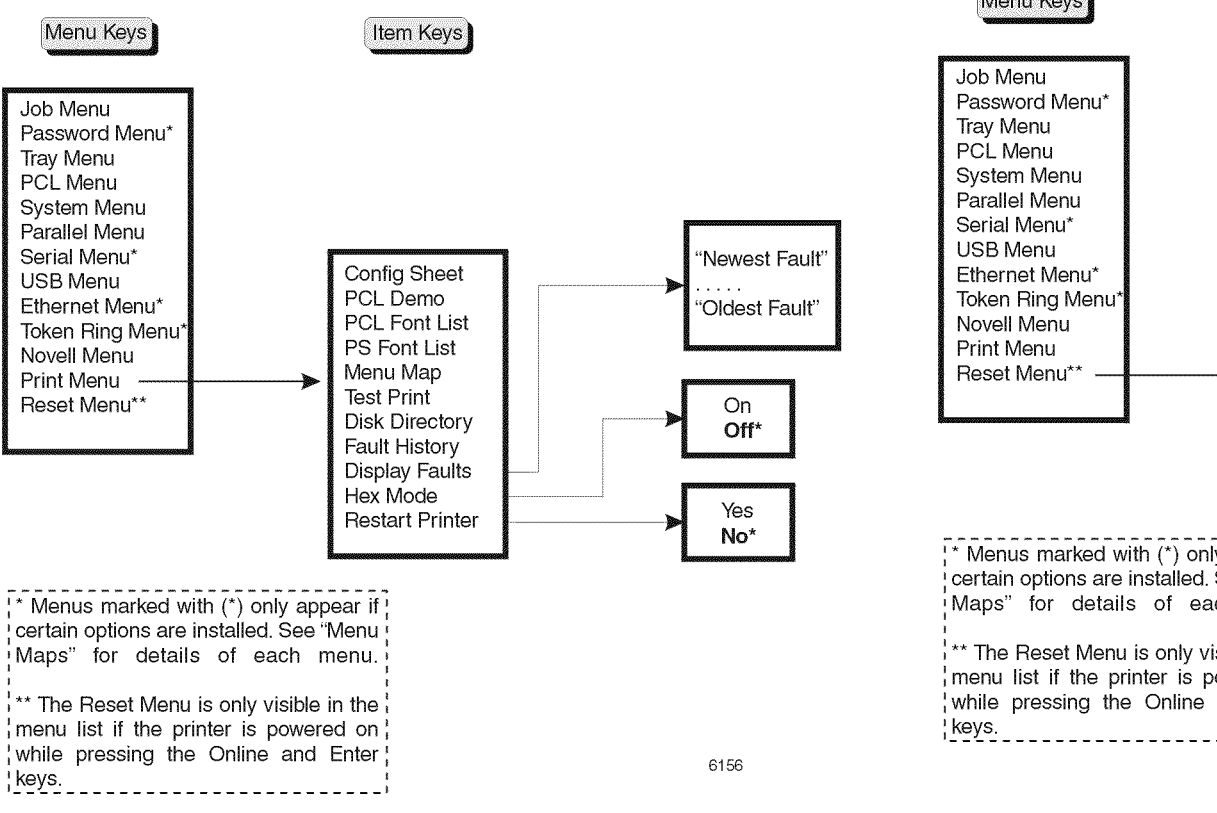

Figure 12 Print Menu

#### **Reset Menu**

Press *Menu Down* or *Menu Up* to enter this menu system and scroll through the menus. Scroll through the items with *Item Up* or *Item Down* keys. Use the Enter (\*) key to accept an item or execute a function such as set a language or print a page or cancel a job.

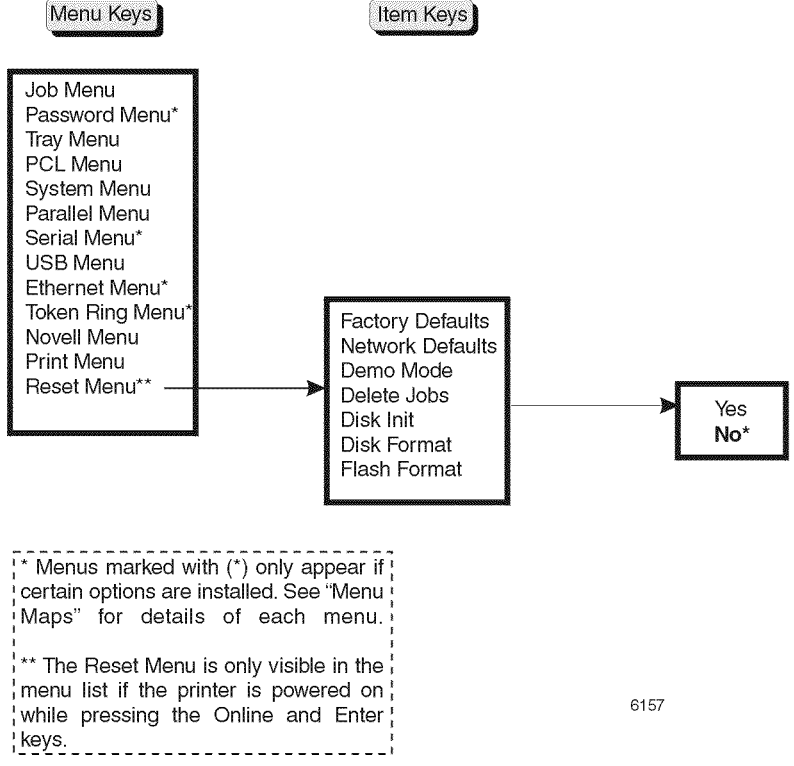

Figure 13 Reset Menu

## GP 5.1 Supplemental Tools, Supplies, and Hardware

| Description                      | Part Number |
|----------------------------------|-------------|
| Cleaning Cloth (treated)         | 35P1538     |
| Cleaning Pads                    | 600S4372    |
| Cotton Swabs                     | 35P2162     |
| Disposable Gloves                | 99P3082     |
| Disposable Plastic Bags          | 99P30234    |
| Drop Cloth                       | 5P1737      |
| Film Remover                     | 43P45       |
| Formula A Cleaner                | 43P48       |
| Towel (heavy duty)               | 35P3191     |
| RX Unique Cleaner                | 8R90175     |
| Cleaning Pad Kit                 | 600S4372    |
| Fuser Cleaning Solvent Pads      | 43P83       |
| General Cleaning Solvent         | 8R90176     |
| Test Pattern, Output Performance | 82P520      |
| Test Pattern, Visual Scale       | 82P284      |
| 14" Magnetic Screwdriver         | 600T91798   |
| Yellow Towels                    | 35P1638     |

#### Table 1 Supplemental Tools, Supplies and Hardware

## 7 Wiring Data

| Section Contents       | 7-3  |
|------------------------|------|
| Base Engine            | 7-3  |
| 550 Sheet Paper Feeder | 7-20 |
| Duplex Assembly        | 7-24 |
| Offset Catch Tray      | 7-28 |
| Envelope Feeder        | 7-33 |

## **Section Contents**

## Introduction

This section of the manual contains a Block Diagram for the N2125 printer. The Block Diagram shows the interconnections of the major subsystems within the printer. The remainder of this section divides the Block Diagram into nine individual block diagrams to better illustrate the electrical relationships between components and assemblies within the printer. Each wire in the block diagram is tagged with a signal name, and each wire is terminated at both ends with a pin number.

## **Base Engine**

## Wiring Diagrams and Signal Information for Engine

Organization

- 1. Wiring Diagram Notations (Figure 3)
- 2. Block Diagram (Figure 4 & Figure 5)
- 3. Print Engine Controller PWB <=> LVPS PWB and Fuser Assembly (Figure 7) (Table 2)
- 4. LVPS PWB <=> Fan Assembly, Front Switch Interlock Assembly, 5VDC PWB and System Controller PWB (Figure 8) (Table 3)
- 5. Print Engine Controller PWB <=> HVPS PWB <=> BTR, Print Cartridge, and Fuser Assembly (Figure 9) (Table 4) (Table 5)
- 6. Print Engine Controller PWB <=> Fuser Assembly (Figure 10) (Table 6)
- Print Engine Controller PWB <=> Exit Sensor, and Rear Interlock Switch (Figure 11) (Table 7)
- Print Engine Controller PWB <=> Size 1 PWB <=> Feeder PWB <=> Low Paper Sensor, Stack Height Sensor, Feed Clutch Assembly, Turn Clutch Assembly and Motor Assembly (Figure 12) (Table 8) (Table 9)
- Print Engine Controller PWB <=> Main Motor Assembly, Exit Motor Assembly and Print Cartridge Sensor Assembly (Figure 13) (Table 10)
- 10. Print Engine Controller PWB <=> Connector PWB <=> Paper Set Sensor, Registration Sensor, Registration Clutch, Toner Sensor, Pick Up Solenoid (Figure 14) (Table 11)
- 11. Print Engine Controller PWB <=> Laser Assembly (Figure 15) (Table 12)
- 12. System Controller PWB <=> Control Panel (Figure 16) (Table 13)

#### Location of P/J Connectors

Use the P/J table (Table 1) and the P/J Map (Figure 1) and (Figure 2) to locate a specific P/J connector within the Base Engine.

- Locate the P/J connector number in the first column of the table.
- Locate the corresponding coordinates in the second column, such as I7 or J7.
- Go to the map.
- Cross-reference the letter and number of the P/J coordinates with the letters and numbers on the map.
- The P/J connector is located within the area where the coordinates cross.

### Table 1 Base Engine P/J Table

| Connector | Coordinate     | Description                                                                    |
|-----------|----------------|--------------------------------------------------------------------------------|
| TR        | E20 (Figure 1) | Connects the BTR Roll to the HVPS                                              |
| DTS       | E29 (Figure 1) | Connects the Detack Saw to the HVPS                                            |
| P/J51     | J20 (Figure 1) | Connects the Print Engine Controller PWB to the 550 Sheet<br>Feeder PWB        |
| P/J61     | G19 (Figure 1) | Connects the Feeder PWB to the Tray 1 Size PWB                                 |
| P/J64     | A18 (Figure 1) | Connects the Turn Clutch Assembly to the Feeder PWB                            |
| P/J65     | C19 (Figure 1) | Connects the Feed Clutch Assembly to the Feeder PWB                            |
| P/J66     | D18 (Figure 1) | Connects the Low Paper Sensor to the Feeder PWB                                |
| P/J67     | B18 (Figure 1) | Connects the Paper Lift Motor to the Feeder PWB                                |
| P/J261    | K25 (Figure 1) | Connects the HVPS to the Print Engine Controller PWB                           |
| PRB       | K26 (Figure 1) | Connects the Fuser to the HVPS                                                 |
| P/J331    | J17 (Figure 1) | Connects the Size PWB to the Print Engine Controller PWB                       |
| P/J641    | A25 (Figure 1) | Connects the Turn Clutch to the Feeder PWB                                     |
| P/J651    | A26 (Figure 1) | Connects the Feed Clutch to the Feeder PWB                                     |
| P/J661    | G29 (Figure 1) | Connects the Low Paper Sensor to the Feeder PWB                                |
| P/J662    | D29 (Figure 1) | Connects the Stack Height Sensor to the Feeder PWB                             |
| P/J671    | D20 (Figure 1) | Connects the Motor Harness Assembly to the Socket                              |
| P/J672    | C20 (Figure 1) | Connects the Cassette Assembly to the Feeder Assembly                          |
| P/J673    | B20 (Figure 1) | Connects the Motor Assembly to the Connector                                   |
| P/J11     | K43 (Figure 2) | Connects the Fuser Assembly to the LVPS                                        |
| P/J21     | H31 (Figure 2) | Connects the Laser Assembly to the Print Engine Controller PWB                 |
| P/J22     | G34 (Figure 2) | Connects the Connects the Laser Assembly to the Print<br>Engine Controller PWB |
| P/J23     | K32 (Figure 2) | Connects the Connects the Connector PWB to the Print<br>Engine Controller PWB  |
| P/J25     | I31 (Figure 2) | Connects the Print Cartridge Sensor to the Print Engine<br>Controller PWB      |
| P/J26     | H35 (Figure 2) | Connects the HVPS to the Print Engine Controller PWB                           |
| P/J27     | I35 (Figure 2) | Connects the Fuser Exit Sensor to the Print Engine Con-<br>troller PWB         |
| P/J28     | K35 (Figure 2) | Connects the LVPS to the Print Engine Controller PWB                           |
| P/J29     | K33 (Figure 2) | Connects the Main Motor to the Print Engine Controller<br>PWB                  |
| P/J30     | K35 (Figure 2) | Connects the Rear Interlock Switch to the Print Engine<br>Controller PWB       |
| P/J31     | G31 (Figure 2) | Connects the Stack Full Sensor to the Print Engine Control-<br>ler PWB         |
| P/J32     | K33 (Figure 2) | Connects the Exit Motor Assembly to the Print Engine Con-<br>troller PWB       |

#### Table 1 Base Engine P/J Table

| Connector | Coordinate     | Description                                                              |
|-----------|----------------|--------------------------------------------------------------------------|
| P/J33     | J35 (Figure 2) | Connects the Size 1 PWB to the Print Engine Controller<br>PWB            |
| P/J34     | J31 (Figure 2) | Connects the Duplex PWB to the Print Engine Controller<br>PWB            |
| P/J35     | J31 (Figure 2) | Connects the OCT PWB to the Print Engine Controller<br>PWB               |
| P/J14     | H36 (Figure 2) | Connects the System Controller PWB to the Print Engine<br>Controller PWB |
| P/J37     | G33 (Figure 2) | Connects the Duplex Sensor to the Duplex PWB                             |
| PN101     | K38 (Figure 2) | Connects the 5VDC PWB to the LVPS                                        |
| P/J211    | A37 (Figure 2) | Connects the SOS Sensor to the Print Engine Controller<br>PWB            |
| P/J212    | A39 (Figure 2) | Connects the Laser Motor to the Print Engine Controller<br>PWB           |
| P/J213    | A40 (Figure 2) | Connects the Laser PWB to the Print Engine Controller<br>PWB             |
| P/J223    | A41 (Figure 2) | Connects the Laser PWB to the Print Engine Controller<br>PWB             |
| P/J281    | K41 (Figure 2) | Connects the LVPS to the Print Engine Controller PWB                     |
| P/J282    | K39 (Figure 2) | Connects the System Controller PWB to the LVPS                           |
| P/J283    | K41 (Figure 2) | Connects the Fan Assembly to the LVPS                                    |
| P/J284    | K40 (Figure 2) | Connects the Front Interlock Switch to the LVPS                          |
| P/J285    | K42 (Figure 2) | Connects the AC Input voltage to the LVPS                                |
| P/J13     | I44 (Figure 2) |                                                                          |
| P/J288    | K37 (Figure 2) | Connects the 5VDC PWB to the System Controller PWB                       |
| P/J291    | K39 (Figure 2) | Connects the Main Motor to the Print Engine Controller<br>PWB            |
| P/J341    | D44 (Figure 2) | Connects the Duplex PWB to the Print Engine Controller<br>PWB            |
| P/J18     | G36 (Figure 2) | Connects the Control Panel to the System Controller PWB                  |
| P/J511    | G44 (Figure 2) | Connects the Tray1 Size PWB to the Tray 2 Size PWB                       |

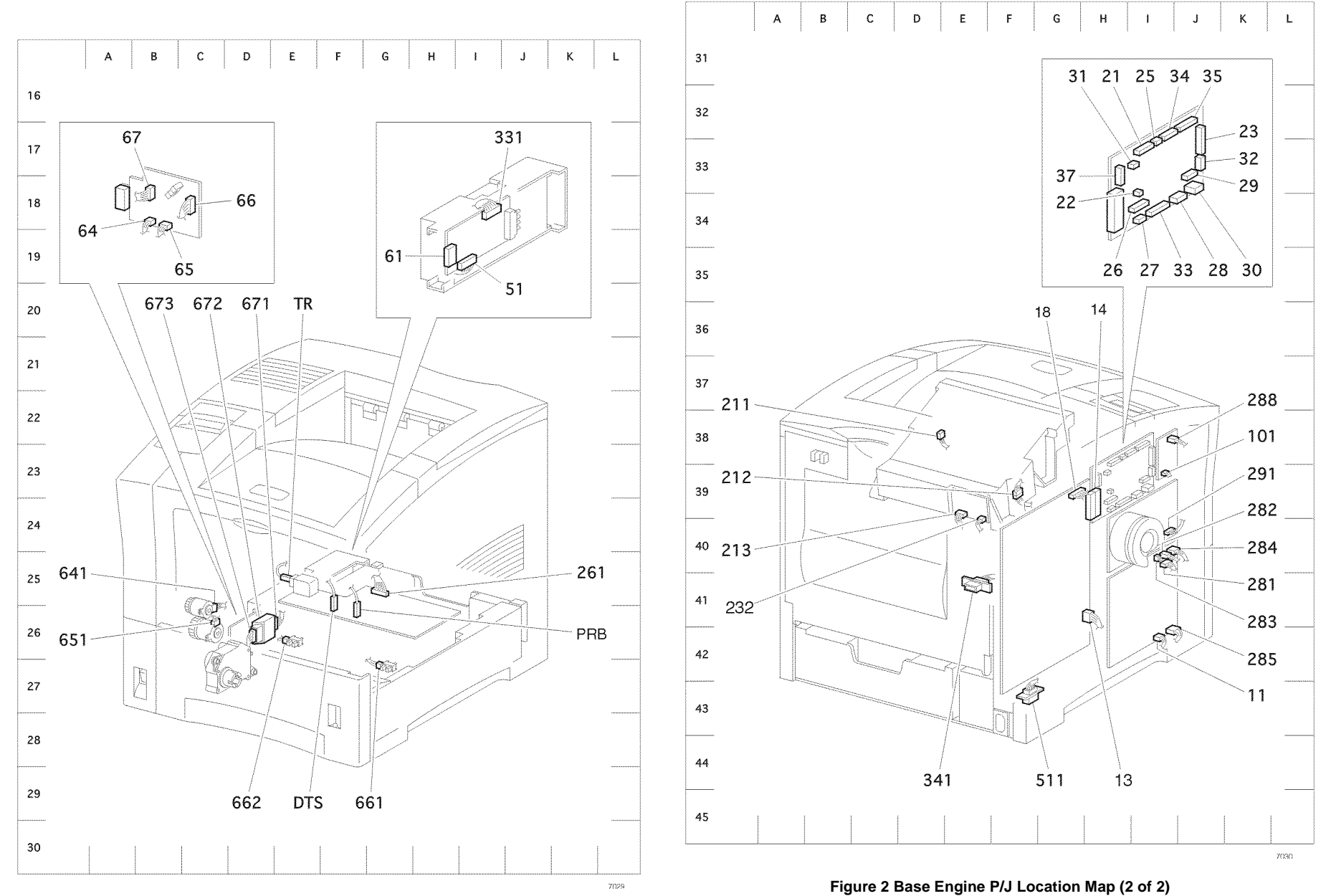

Figure 1 Base Engine P/J Location Map (1 of 2)

## Wiring Diagram Notations

The wiring diagrams presented in this manual use the following circuit notations to describe components and signal paths within the printer (Figure 3).

| A Plug                                                                                                    |                                                       |
|----------------------------------------------------------------------------------------------------|-------------------------------------------------------|
| A Jack                                                                                                    |                                                       |
| Connection of Pin 15 of Connectors<br>P28 and J28.                                                              | P/J28<br>■■■  15                                      |
| The signal name of a wire                                                                                       | 5V INTLK                                              |
| The voltage measured with the<br>negative probe of the meter on SG                                              | 24VDC                                                 |
| The voltage value of a signal<br>/ = The voltage goes LOW when the<br>signal is ON.                             | /HEAT ON                                              |
| In this case, the HEAT signal is ON, s<br>of 3.3VDC drops to 0VDC.                                              | to the normal voltage                                 |
| SG Signal Ground<br>FG Frame Ground<br>RTN Return<br>There is continuity between S<br>between FG and SG depends | G and RTN. Continuity<br>s on circuit specifications. |
| TTL TTL displayed in the HIGH lev<br>of the signal tables indicate the<br>compatible.                           | el or LOW level columns<br>e signal is ECL_CMOS       |
| HIGH is approximately 3.3VD0<br>LOW is approximately 0 to 0.8                                                   | C 7005                                                |
| Figure 3 Wiring                                                                                                 | Diagram Notations                                     |

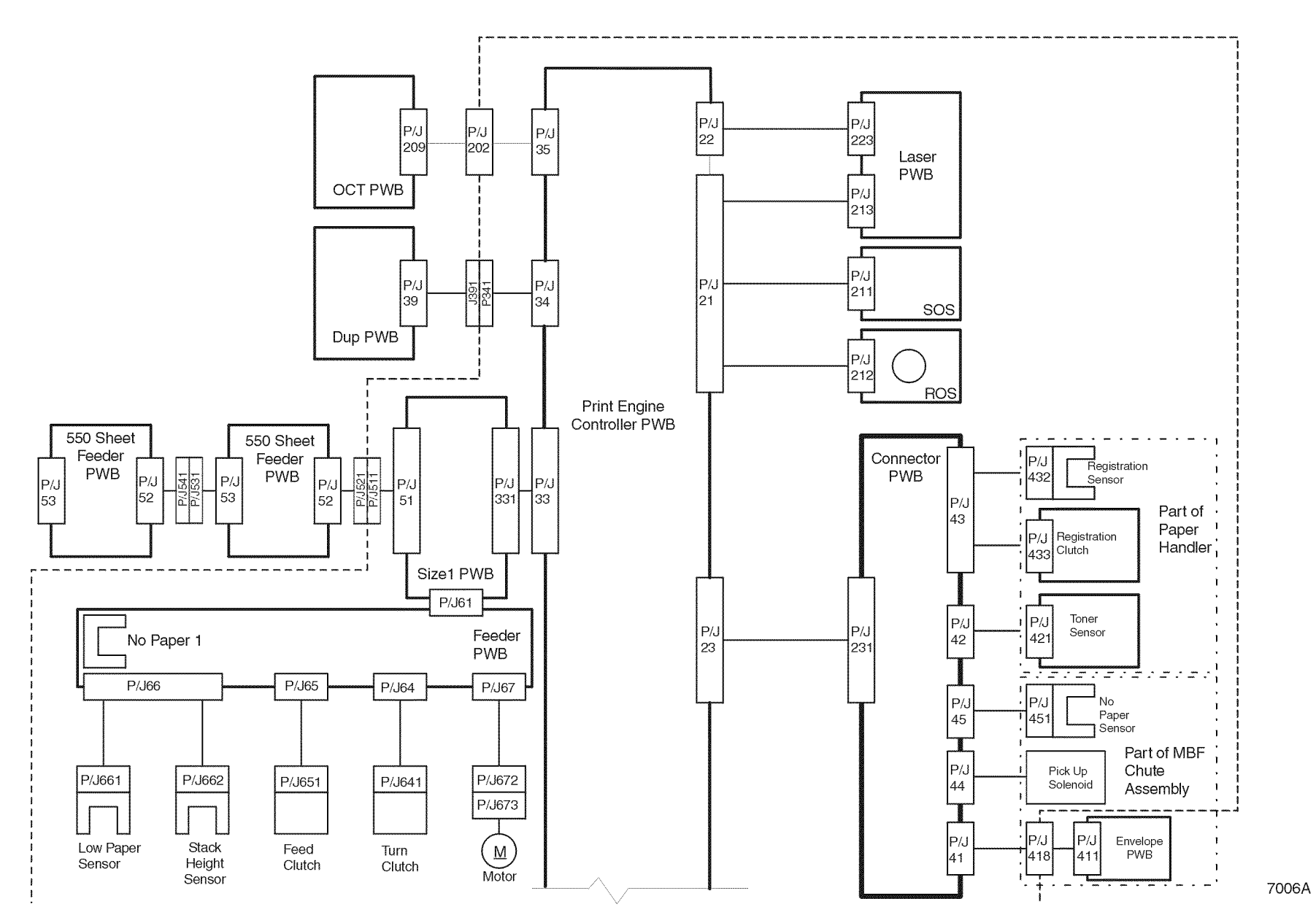

Figure 4 Block Diagram (1 of 2)

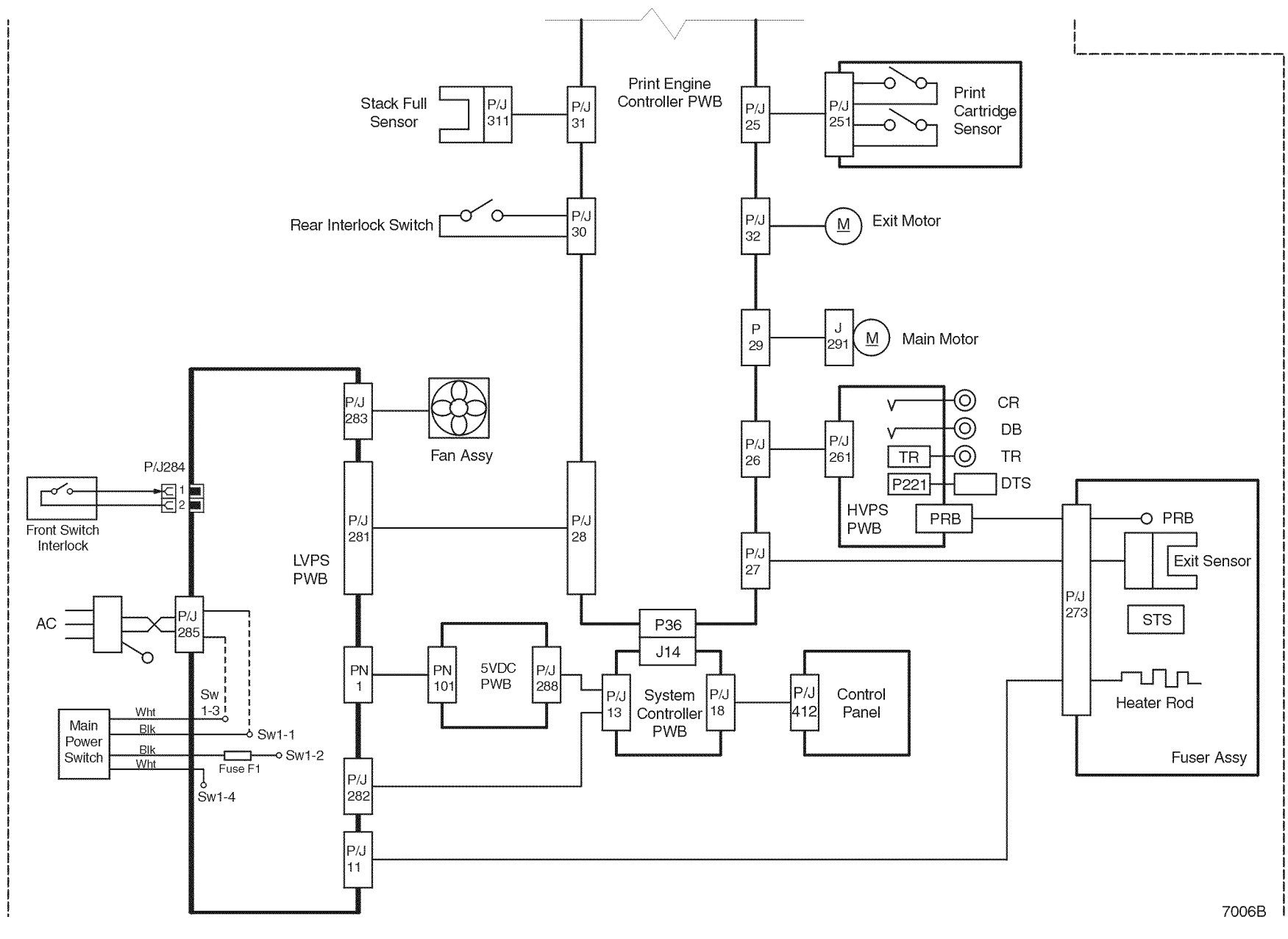

Figure 5 Block Diagram (2 of 2)

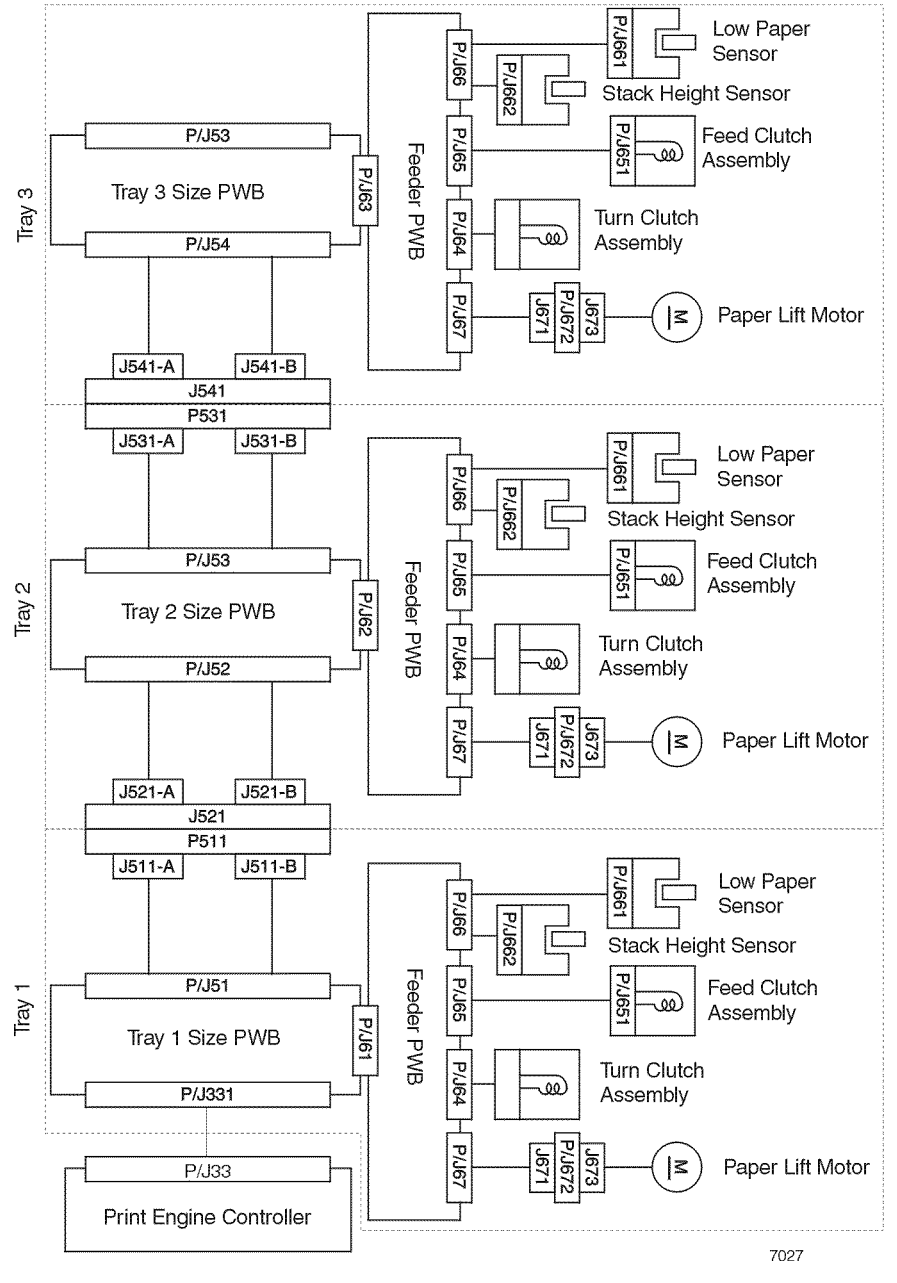

## Figure 6 Block Diagram Tray 2 and Tray 3

### Initial Issue DocuPrint N2125

# Print Engine Controller PWB <=> LVPS PWB and Fuser Assembly (Figure 7) (Table 2)

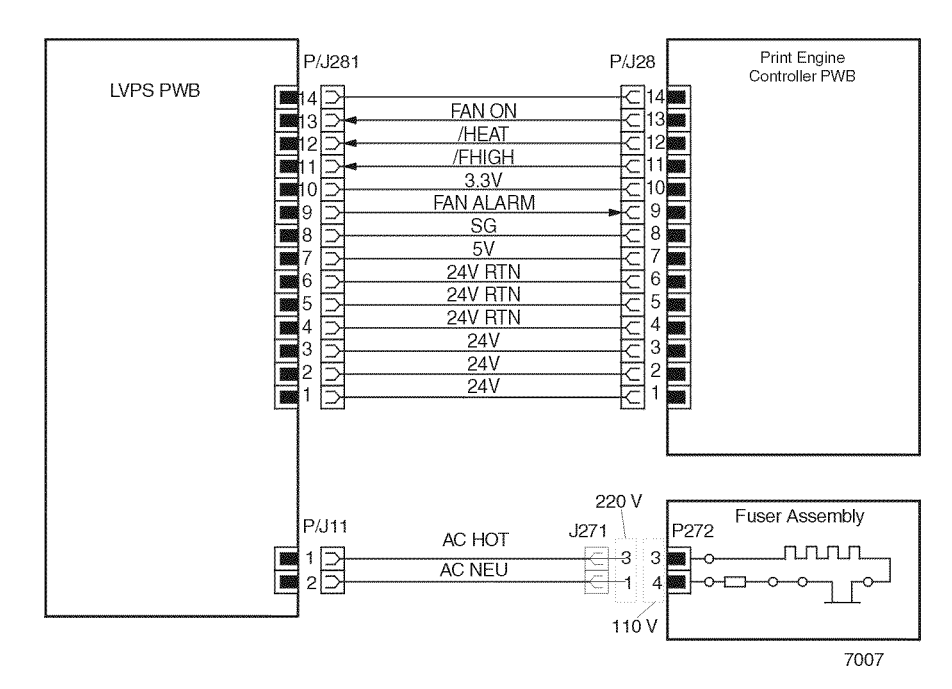

#### Figure 7 Print Engine Controller <=> LVPS <=> Fuser

Print Engine Controller PWB <=> LVPS PWB and Fuser Assembly

Table 2 shows the signal names for the Print Engine Controller PWB <=> LVPS PWB path:

| Table 2 Signal Names |                                                                                                    |  |
|----------------------|----------------------------------------------------------------------------------------------------|--|
| Signal Name          | Description                                                                                                    |  |
| FAN ON               | Fan drive power that drives the Fan Assembly with 2 voltages, 24V for High speed and 15V for Low speed                                                    |  |
| /HEAT (TTL)          | Fuser control signal to switch AC power to the Heat Rod on and off<br>Low: 0V (ON), High: 3.3V (OFF)                                                      |  |
| /FHIGH (24V)         | Fan speed switching signal that switches the speed of rotation of the Fan<br>Assembly between High and Low<br>Low: 0V (High speed), High: 24V (Low speed) |  |
| FAN ALARM<br>(TTL)   | Fan monitor signal. Goes Low when the rotation of the Fan Assembly is abnormal                                                                            |  |
|                      | Low: 0V (Abnormal), High: 3.3V (Normal)                                                                                                    |  |

# LVPS PWB <=> Fan Assembly, Front Switch Interlock Assembly, 5VDC PWB and System Controller PWB (Figure 8) (Table 3)

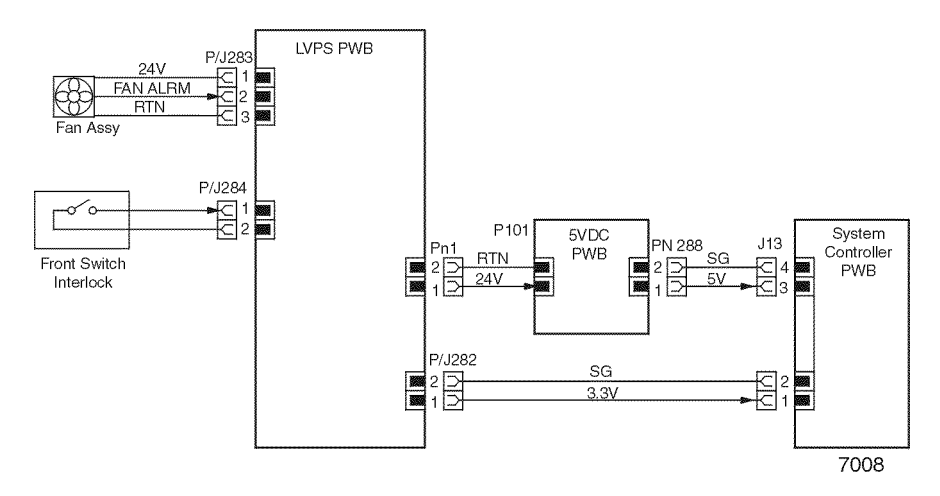

Figure 8 LVPS <=> Fan Assembly <=> Front Switch Interlock <=> 5VDC PWB <=> System Controller PWB

LVPS PWB <=> Fan Assembly, Front Switch Interlock Assembly, 5VDC PWB and System Controller PWB

Table 3 shows the signal names for the LVPS PWB <=> Fan Assembly path:

| Table | 3 | Signal | Names |
|-------|---|--------|-------|
|       | - |        |       |

| Signal Name | Description                                                                                  |
|-------------|----------------------------------------------------------------------------------------------|
| FAN ALARM   | Actuates the Cassette 1 Feed Solenoid (Normally LOW (0V), and HIGH (3.3V) when paper is fed) |

## Print Engine Controller PWB <=> HVPS PWB <=> BTR, Print Cartridge, and Fuser Assembly (Figure 9) (Table 4) (Table 5)

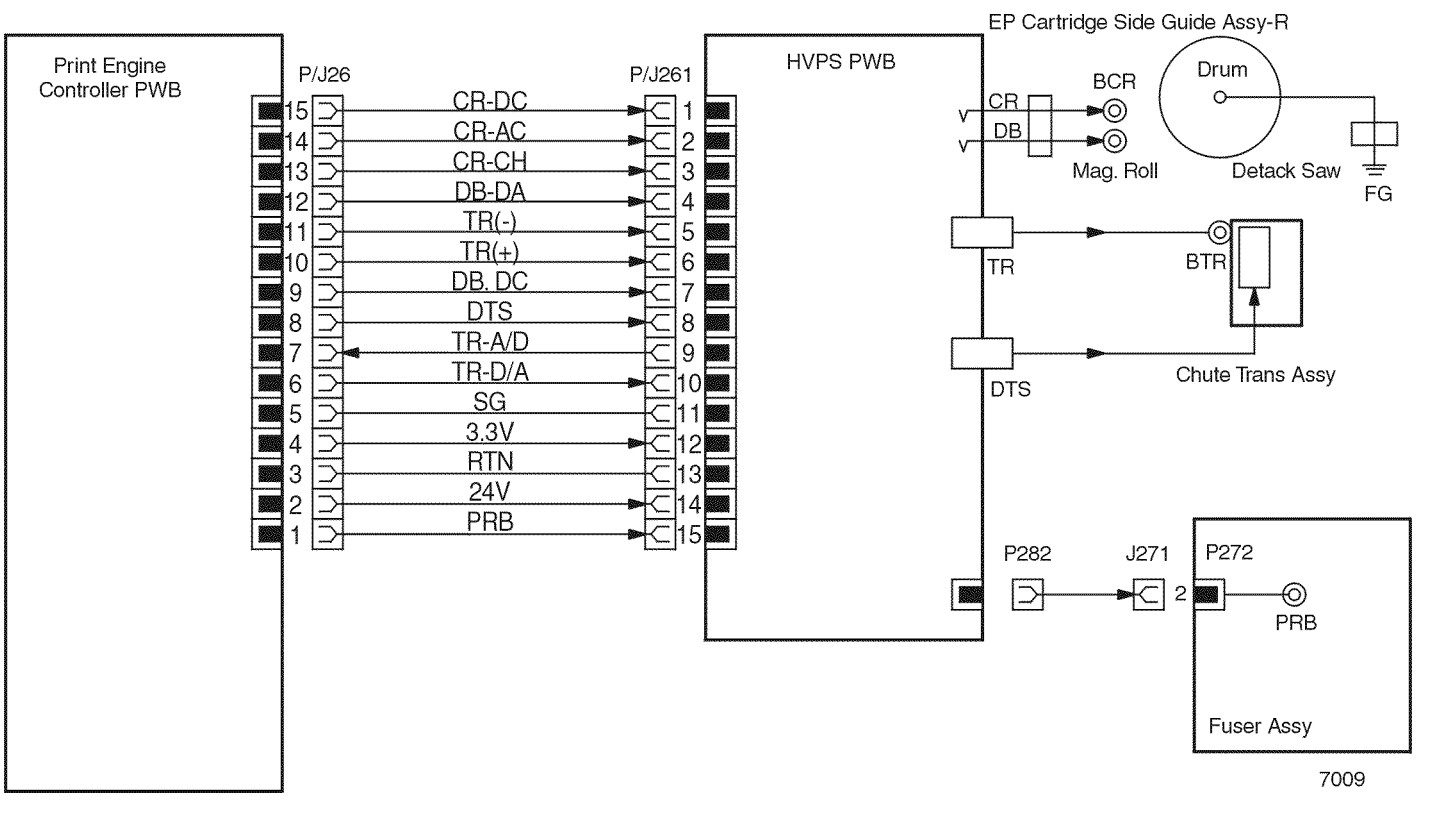

Figure 9 Print Engine Controller PWB <=> HVPS PWB <=> BTR <=> Print Cartridge <=>

TR(-)

Print Engine Controller PWB <=> HVPS PWB <=> BTR, Print Cartridge, and Fuser Assembly

Table 4 shows the signal names for the Print Engine Controller PWB <=> HVPS PWB path:

| <b>U</b>                                                                        |
|---------------------------------------------------------------------------------|
| Description                                                                     |
| Control signal to switch the Charge Voltage for DC compor<br>he PBR on and off. |
| ow: 0V (OFF). High: 3.3V (ON) (applied charge voltage)                          |

| Table | 4 | Sia | nal | Nam | es |
|-------|---|-----|-----|-----|----|

Constant-frequency pulse signal that provides the source of oscillation for generating the AC component of the DB (Development Bias) in the HVPS

| Table 4 Signal Names                                                                                                   | TR(+)        | Transfer Voltage (+) to be applied onto BTR (Analog)                                         |
|----------------------------------------------------------------------------------------------------|--------------|----------------------------------------------------------------------------------------------|
| Description                                                                                                    | DB.DC        | Control signal to select the Development Voltage for DC component (Analog)                   |
| Control signal to switch the Charge Voltage for DC component of the CR and                                             | DTS          | Control signal to select the DTS Voltage (Analog)                                            |
| the PBR on and off.                                                                                                    | TR-A/D       | -                                                                                            |
| Low: 0V (OFF), High: 3.3V (ON) (applied charge voltage)                                                                | TR-D/A       | Control signal to select the TR(+) voltage (0 to 3.3VDC) as determined by the ATDVC (Analog) |
| Constant-frequency pulse signal that provides the source of oscillation for gen-<br>erating the AC component of the CR | PRB          | Pressure Roll Bias to be applied on the Pressure Roll                                        |
| -                                                                                                    | Print Engine | e Controller PWB <=> HVPS PWB <=> BTR, Print Cartridge, and Fuser Assembly                   |

Signal Name Description

ridge, and Fuser Assembly

**Table 4 Signal Names** 

Transfer Voltage (-) to be applied onto BTR (Analog)

| Initial Issue | e     |
|---------------|-------|
| DocuPrint     | N2125 |

Signal Name CR-DC

CR-AC

CR-CH

DB-DA

Table 5 shows the signal names for the HVPS PWB <=> BTR, Print Cartridge, and Fuser Assembly path:

### Table 5 Signal Names

| Signal Name | Description                                                                       |
|-------------|-----------------------------------------------------------------------------------|
| CR          | HVPS output to the Magnet Roll                                                    |
| DB          | HVPS output to the BCR                                                            |
| TR          | HVPS output to the BTR (+DC in Transfer operation, and -DC when cleaning the BTR) |
| DTS         | HVPS output to the Detack Saw                                                     |
| PRB         | HVPS output to the Pressure Roll                                                  |

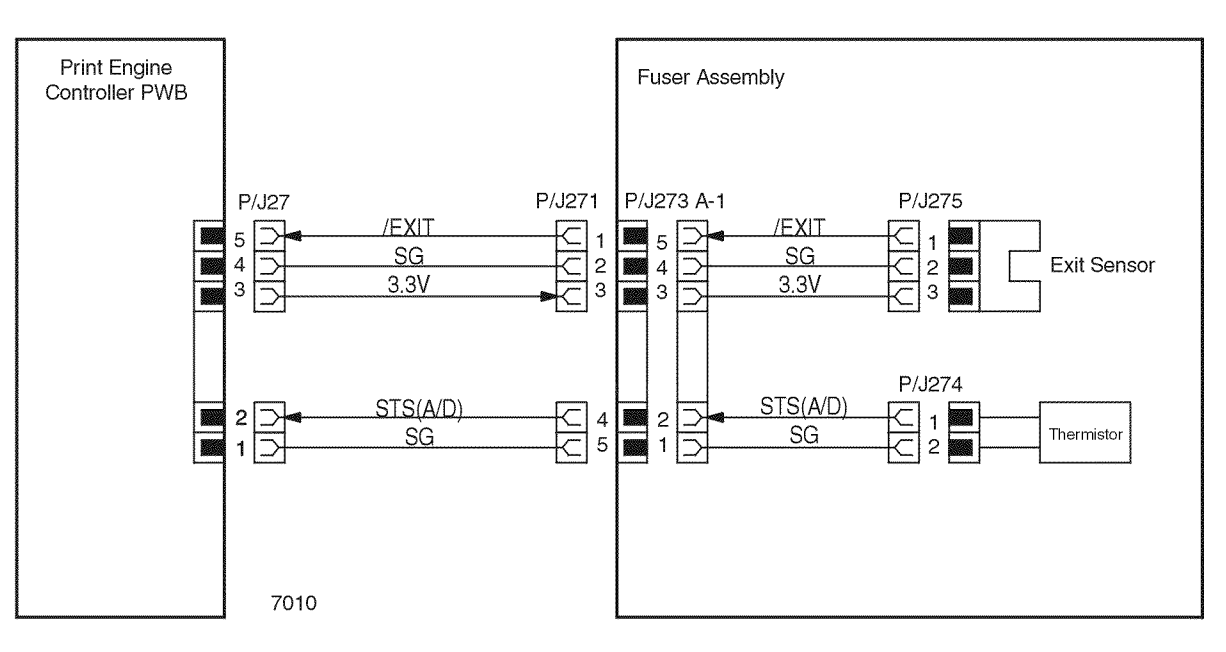

#### Figure 10 Print Engine Controller PWB <=> Fuser Assembly

Print Engine Controller PWB <=> Fuser Assembly

Table 6 shows the signal names for the Print Engine Controller PWB <=> Fuser Assembly path:

#### Table 6 Signal Names

| Signal Name | Description                                                                                                    |
|-------------|----------------------------------------------------------------------------------------------------|
| /EXIT       | Signal from the Exit Sensor. This signal is Low (0V) when the Exit Sensor is activated, and High (3.3V) when deactuated. |
| STS         | Signal from the Temperature Sensor which monitors the Fuser Heat Roll temperature. (Analog)                              |

## Print Engine Controller PWB <=> Exit Sensor, and Rear Interlock Switch (Figure 11) (Table 7)

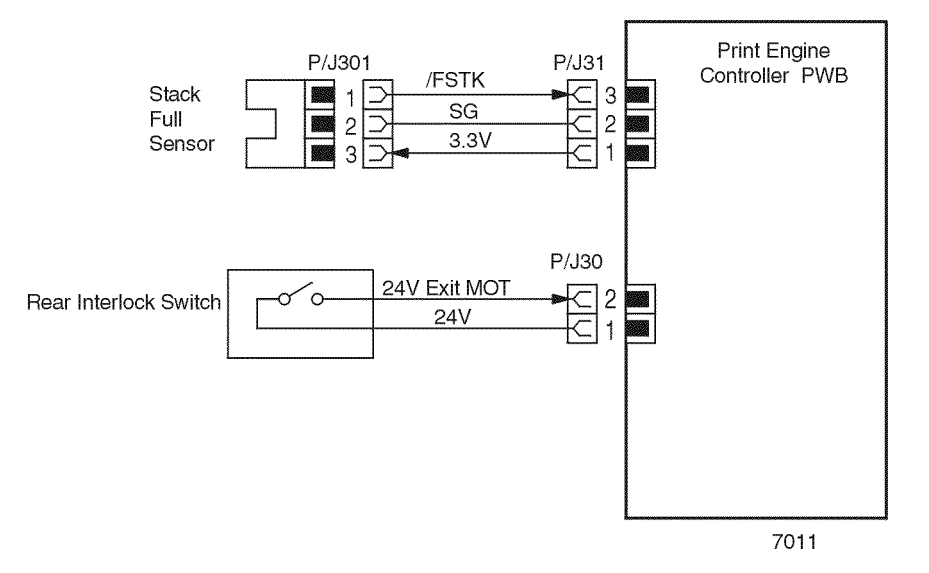

#### Figure 11 Print Engine Controller PWB <=> Exit Sensor <=> Rear Interlock Switch

Print Engine Controller PWB <=> Exit Sensor, and Rear Interlock Switch Assembly

Table 7 shows the signal names for the Print Engine Controller PWB <=> Exit Sensor, and Rear Interlock Switch Assembly path:

| Signal Name  | Description                                                                                                    |
|--------------|----------------------------------------------------------------------------------------------------|
| /FSTK        | Signal from the Stack Full Sensor. This signal is Low (0V) when the Full Stack Sensor is actuated, and High (3.3V) when deactuated                        |
| 24V EXIT MOT | Signal from the Rear Interlock Switch Assembly. Goes Low (0V) when<br>the Cover Rear is open and breaks the 24VDC circuit for the Exit Motor<br>Assembly. |

#### **Table 7 Signal Names**

Print Engine Controller PWB <=> Size 1 PWB <=> Feeder PWB <=> Low Paper Sensor, Stack Height Sensor, Feed Clutch Assembly, Turn Clutch Assembly and Motor Assembly (Figure 12) (Table 8) (Table 9)

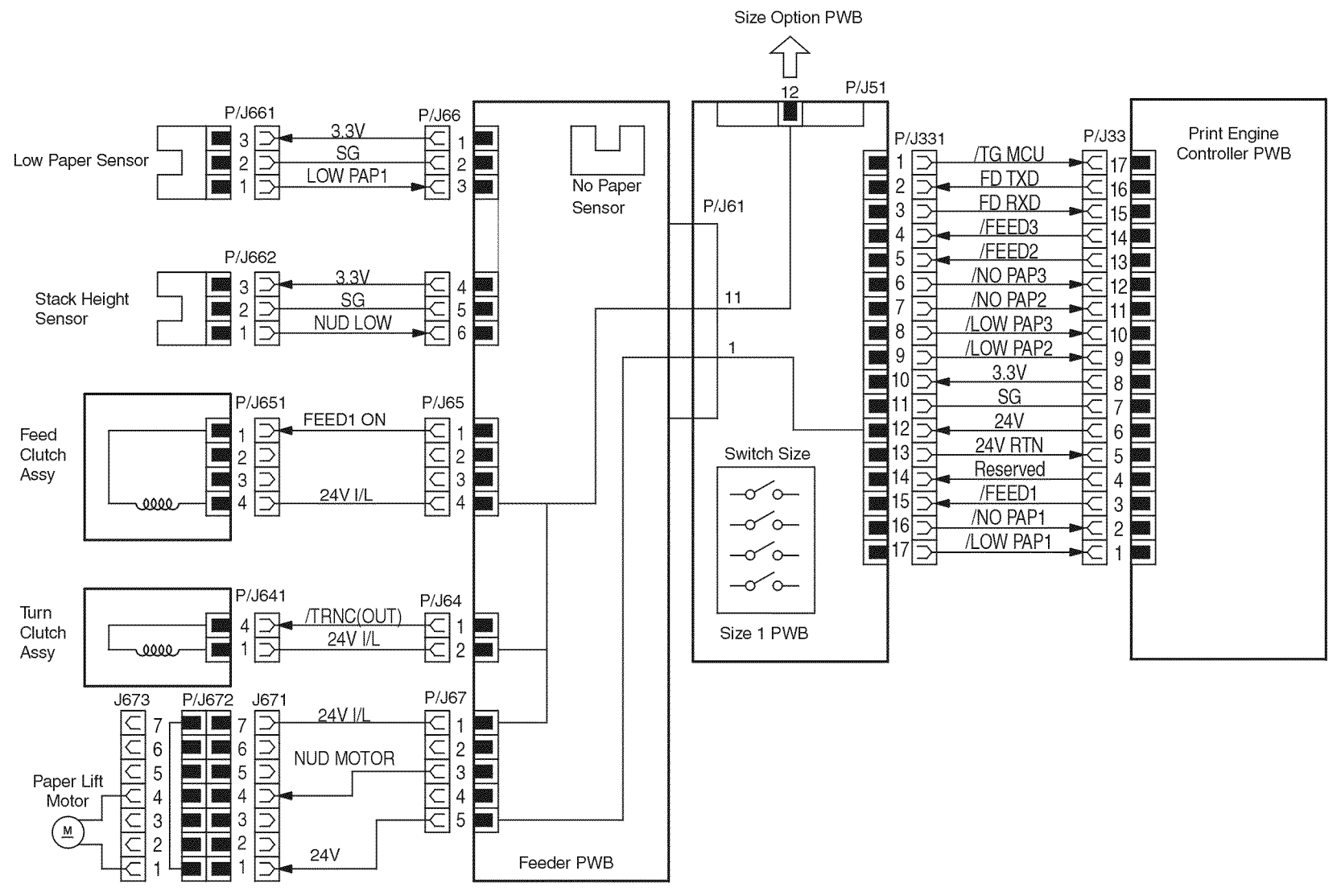

7012

Figure 12 Print Engine Controller PWB <=> Size 1 PWB <=> Feeder PWB <=> Low Paper Sensor, Stack Height Sensor, Feed Clutch Assembly, Turn Clutch Assembly, Motor Assembly

Print Engine Controller PWB <=> Size 1 PWB <=> Feeder PWB <=> Low Paper Sensor, Stack Height Sensor, Feed Clutch Assembly, Turn Clutch Assembly and Motor Assembly

Table 8 shows the signal names for the Print Engine Controller PWB <=> Size 1 PWB path:

#### Signal Name Description /TG MCU 550 Sheet Feeder check signal which is transferred from the Print Engine Controller PWB. Signal Levels: High = 3.3V Low = 0VFD TXD Control data which is transferred from the Print Engine Controller PWB Signal Levels: High = 3.3V Low = 0VFD RXD Received data from the Feeder Signal Levels: High = 3.3V Low = 0V/FEED 3 Feed control signal for the Feeder 3. The Feed Clutch Assembly and the Turn Clutch Assembly are activated when this signal goes Low. Signal Levels: High = 3.3V Low = 0VFeed control signal for the Feeder 2. The Feed Clutch Assembly and the /FEED 2 Turn Clutch Assembly are activated when this signal goes Low. Signal Levels: High = 3.3V Low = 0V/NO PAP 3 Signal from the No Paper 3 Sensor (equipped on the 550 Sheet Feeder 3). This signal is Low when the No Paper 3 Sensor is activated. Signal Levels: High = 3.3V Low = 0V/NO PAP 2 Signal from the No Paper 2 Sensor (equipped on the 550 Sheet Feeder 2). This signal is Low when the No Paper 2 Sensor is activated. Signal Levels: High = 3.3V Low = 0V/LOW PAP 3 Signal from the Low Paper Sensor 3 (equipped on the 550 Sheet Feeder 3). This signal is Low when the Low Paper Sensor 3 is activated. Signal Levels: High = 3.3V Low = 0V/LOW PAP 2 Signal from the Low Paper Sensor 2 (equipped on the 550 Sheet Feeder 2). This signal is Low when the Low Paper Sensor 2 is activated. Signal Levels: High = 3.3V Low = 0V/FEED 1 Feed control signal for the Feeder 1. The Feed Clutch Assembly and the Turn Clutch Assembly are activated when this signal goes Low. Signal Levels: High = 3.3V Low = 0V/NO PAP 1 Signal from the No Paper 1 Sensor (equipped on the Feeder). This signal is Low when the No Paper 1 Sensor is activated. Signal Levels: High = 3.3V Low = 0V

#### Table 8 Signal Names

#### **Table 8 Signal Names**

| Signal Name | Description                                                                                                    |
|-------------|----------------------------------------------------------------------------------------------------|
| /LOW PAP 1  | Signal from the Low Paper Sensor (equipped on the Feeder). This signal<br>is Low when the Low Paper Sensor is activated.<br>Signal Levels: High = 3.3V Low = 0V |

Print Engine Controller PWB <=> Size 1 PWB <=> Feeder PWB <=> Low Paper Sensor, Stack Height Sensor, Feed Clutch Assembly, Turn Clutch Assembly and Motor Assembly

Table 9 shows the signal names for the Feeder PWB <=> Low Paper Sensor, Stack Height Sensor, Feed Clutch Assembly, Turn Clutch Assembly and Motor Assembly path:

Table 9 Signal Names

| <u> </u>      |                                                                                                    |  |
|---------------|----------------------------------------------------------------------------------------------------|--|
| Signal Name   | Description                                                                                                    |  |
| Low Pap 1     | Signal from the Low Paper Sensor. This signal is Low when the Low Paper Sensor is activated.                                   |  |
|               | Signal Levels: High = 3.3V Low = 0V                                                                                            |  |
| FEED 1 ON     | Control signal which actuates the Feed Clutch Assembly.                                                                        |  |
|               | Signal Levels: High = 24V Low = 0V                                                                                             |  |
| /TRNC (OUT)   | Control signal which actuates the Turn Clutch Assembly. The Turn Clutch Assembly is interlocked with the Feed Clutch Assembly. |  |
|               | Signal Levels: High = 24V Low = 0V                                                                                             |  |
| NUD MOTOR     | Control signal which turns on the motor Assembly.                                                                              |  |
|               | Signal Levels: High = 3.3V Low = 0V                                                                                            |  |
| 24V Interlock | Interlock signal which related with the all clutches and motors equipped on the Feeder PWB.                                    |  |

## Print Engine Controller PWB <=> Main Motor Assembly, Exit Motor Assembly and Print Cartridge Sensor Assembly (Figure 13) (Table 10)

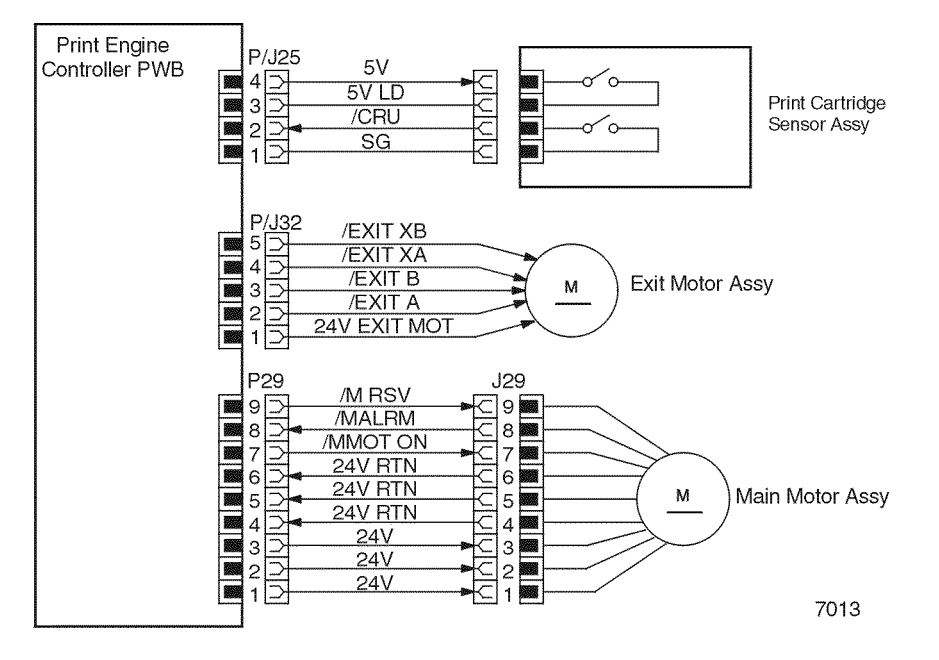

| Signal Name | Description                                                             |
|-------------|-------------------------------------------------------------------------|
| /EXIT XA    | Phase XA drive signal for the stepping motor (LOW when driving, and     |
|             | High when not driving)                                                  |
|             | Signal Levels: High = 24V Low = 0V                                      |
| /EXIT B     | Phase B drive signal for the stepping motor (LOW when driving, and High |
|             | when not driving)                                                       |
|             | Signal Levels: High = 24V Low = 0V                                      |
| /EXIT A     | Phase A drive signal for the stepping motor (LOW when driving, and High |
|             | when not driving)                                                       |
|             | Signal Levels: High = 24V Low = 0V                                      |
| /M RSV      | Signal Levels: High = 3.3V Low = 0V                                     |
| /MALRM      | Main motor monitor signal. Goes Low when the rotation of the Main       |
|             | Motor Assembly is abnormal.                                             |
|             | Signal Levels: High = 3.3V Low = 0V                                     |
| /MMOT ON    | Main motor control signal to turn the Main Motor Assembly on and off.   |
|             | Signal Levels: High = 3.3V Low = 0V                                     |

Table 10 Signal Names

#### Figure 13 Print Engine Controller PWB <=> Main Motor Assembly, Exit Motor Assembly, Print Cartridge Sensor Assembly

Print Engine Controller PWB <=> Main Motor Assembly, Exit Motor Assembly and Print Cartridge Sensor Assembly

Table 10 shows the signal names for the Print Engine Controller PWB <=> Main Motor Assembly, Exit Motor Assembly and Print Cartridge Sensor Assembly path:

| Table 10 Signal Names |                                                                                            |  |
|-----------------------|--------------------------------------------------------------------------------------------|--|
| Signal Name           | Description                                                                                |  |
| 5VLD                  | +5V power source to the Laser Diode (0V when the Print Cartridge is not in place)          |  |
|                       | High: 5V Low: 0V                                                                           |  |
| /CRU                  | Signal which activates the 5VLD circuit (0V when the Print Cartridge is not in place)      |  |
|                       | High: 5V Low: 0V                                                                           |  |
| /EXIT XB              | Phase XB drive signal for the stepping motor (LOW when driving, and High when not driving) |  |
|                       | Signal Levels: High = 24V Low = 0V                                                         |  |

Print Engine Controller PWB <=> Connector PWB <=> Paper Set Sensor, Registration Sensor, Registration Clutch, Toner Sensor, Pick Up Solenoid (Figure 14) (Table 11)

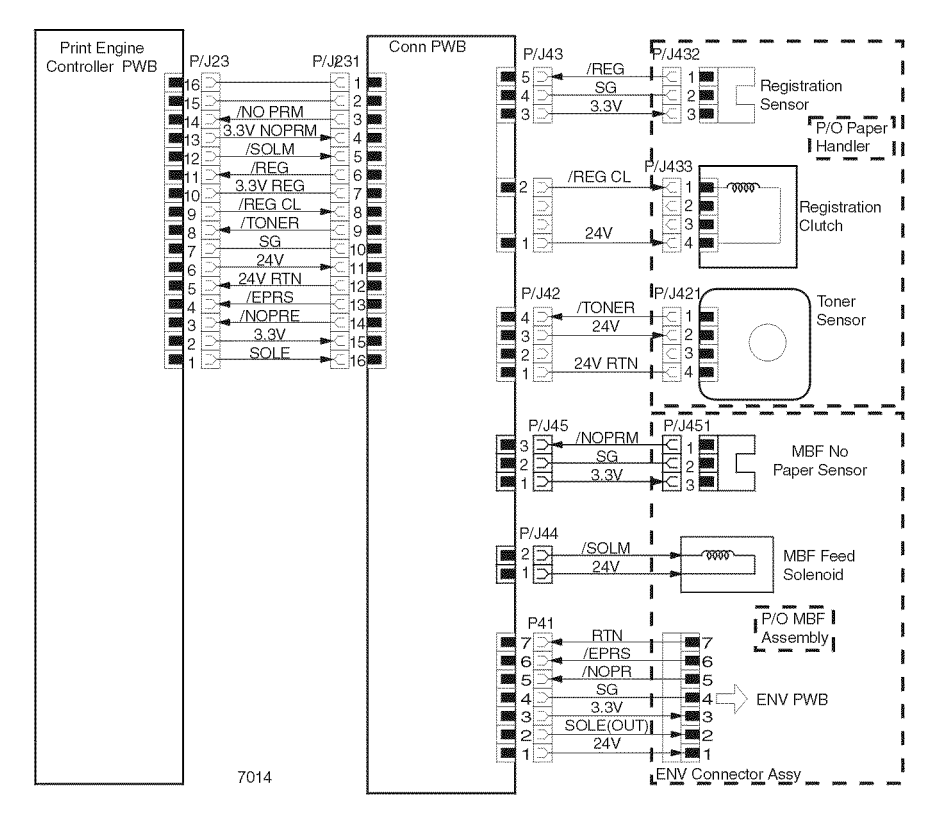

#### Figure 14 Print Engine Controller PWB <=> Connector PWB <=> Paper Set Sensor, Registration Sensor, Registration Clutch, Toner Sensor, Pick Up Solenoid

Print Engine Controller PWB <=> Connector PWB <=> Paper Set Sensor, Registration Sensor, Registration Clutch, Toner Sensor, Pick Up Solenoid

Table 11 shows the signal names for the Print Engine Controller PWB <=> Connector PWB path:

| Signal Name | Description                                                                                                    |
|-------------|----------------------------------------------------------------------------------------------------|
| /NO PRM     | Signal from the Paper Set Sensor. This signal is Low when the Paper Set<br>Sensor is activated.<br>Signal Levels: High = 3.3V Low = 0V |

#### **Table 11 Signal Name** Description Signal Name /SOLM Control signal which activates the Pick Up Solenoid Signal Levels: High = 3.3V Low = 0V /REG Signal from the Registration Sensor. This signal is Low when the Registration Sensor is activated. Signal Levels: High = 3.3V Low = 0V /REG CL Control signal which activates the Registration Clutch. Signal Levels: High = 24V Low = 0V/TONER Signal from the Toner Sensor. This signal is Low when the Toner Sensor is activated. Signal Levels: High = 3.3V Low = 0V /EPRS Signal from the Envelope Exit Sensor Assembly equipped on the Envelope. This signal is Low when the Envelope Exit Sensor Assembly is activated. Signal Levels: High = 3.3V Low = 0V /NOPER Signal from the No Paper Sensor equipped on the Envelope. This signal is Low when the No Paper Sensor is activated.

Control signal which activates the Clutch equipped on the Envelope

Signal Levels: High = 3.3V Low = 0V

Signal Levels: High = 24V Low = 0V

SOLE

# Print Engine Controller PWB <=> Laser Assembly (Figure 15) (Table 12)

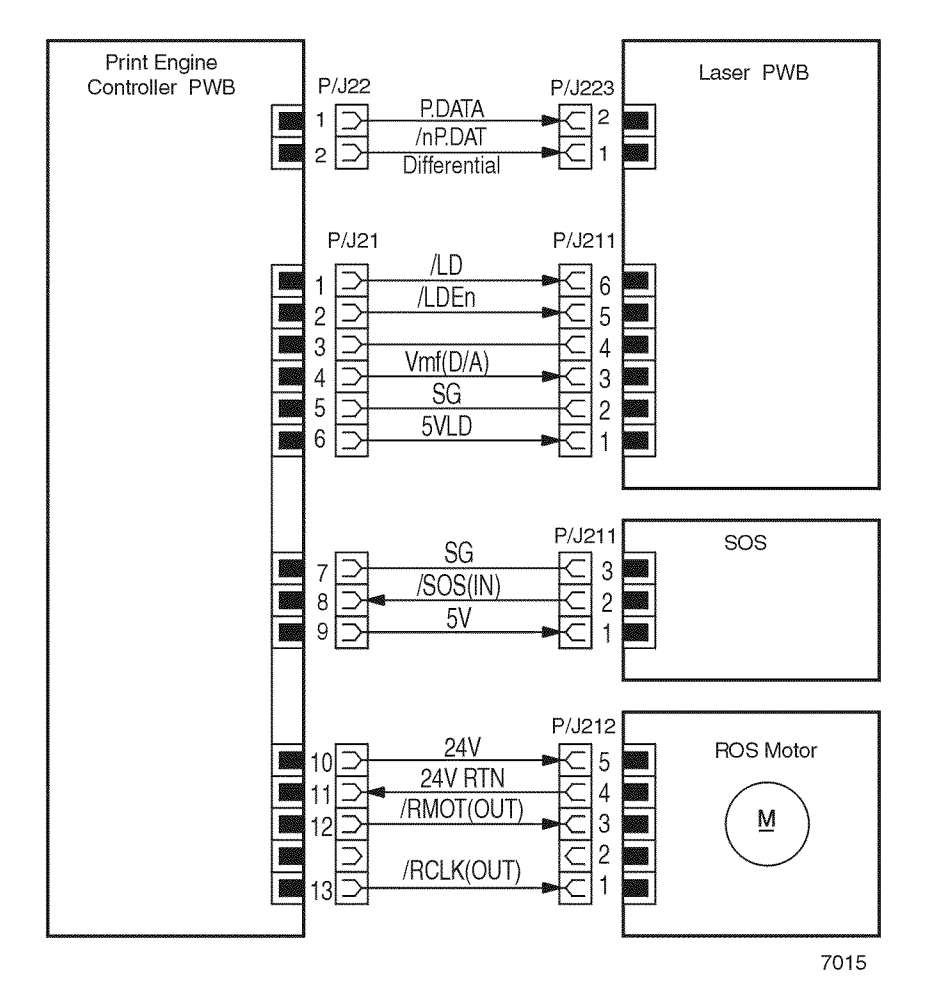

|             | Table 12 Signal Names |
|-------------|-----------------------|
| Description |                       |
|             |                       |

| /nP.DATA   | Print Image Data                                                                                                    |
|------------|----------------------------------------------------------------------------------------------------|
|            | Signal Levels: High = 3.3V Low = 0V                                                                                    |
| /LD        | Control signal which determines the drive voltage for the Laser Diode.                                                 |
|            | Signal: Analog                                                                                                    |
| /LDEN      | Control signal which determines the drive voltage for the Laser Diode.                                                 |
|            | Signal: Analog                                                                                                    |
| Vmf(D/A)   | Control signal for the Laser Diode                                                                                     |
|            | Signal: Analog                                                                                                    |
| /SOS(IN)   | Synchronization signal generated by the SOS PWB which indicates the start of each scan.                                |
|            | Signal: TTL                                                                                                    |
| 5VLD       | +5V power source to the Laser Diode (0V when the Front Cover Assembly is open or the Print Cartridge is not in place). |
|            | High: 5V Low: 0V                                                                                                    |
| /RMOT(OUT) | Scanner Motor Control signal which switches the Laser Motor on and off<br>Low: 0V (ON), HIgh: 3.3V (OFF)               |
| /RCLK      | Synchronization signal for the Laser Motor                                                                             |
|            | Signal: Pulse                                                                                                    |

#### Figure 15 Print Engine Controller PWB <=> Laser Assembly

Table 12 shows the signal names for the Fuser Print Engine Controller PWB <=> Laser Assembly path:

#### Table 12 Signal Names

| Signal Name | Description                         |
|-------------|-------------------------------------|
| P.DATA      | Print Image Data                    |
|             | Signal Levels: High = 3.3V Low = 0V |

Signal Name

## System Controller PWB <=> Control Panel (Figure 16) (Table 13)

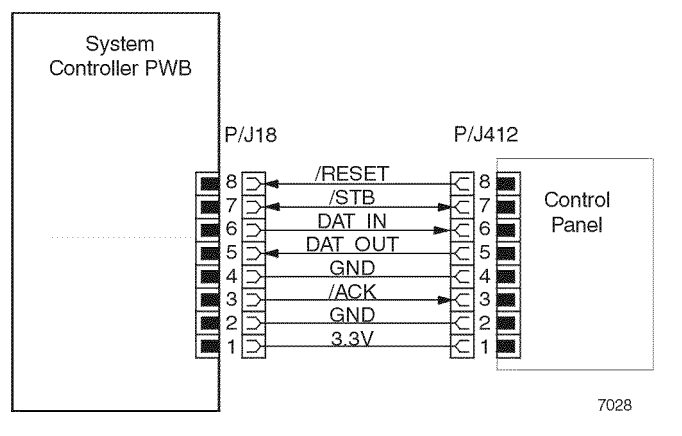

#### Figure 16 System Controller PWB <=> Control Panel

| Pin Number | Signal Name | In/Out |  |
|------------|-------------|--------|--|
| 1          | 3.3V        | -      |  |
| 2          | GND         | -      |  |
| 3          | /ACK        | In     |  |
| 4          | GND         | -      |  |
| 5          | DAT_OUT     | Out    |  |
| 6          | DAT_IN      | In     |  |
| 7          | /STB        | Out    |  |
| 8          | /RESET      | Out    |  |

#### **Table 13 Signal Names**

## **550 Sheet Paper Feeder**

### Wiring Diagrams and Signal Information

This section of the manual contains a Block Diagram for the N2125 550 Sheet Paper Feeder Assembly. The Block Diagram shows the interconnections of the major subsystems within the printer. The remainder of this section divides the Block Diagram into individual block diagrams to better illustrate the electrical relationships between components and assemblies within the 550 Sheet Paper Feeder Assembly. Each wire in the block diagram is tagged with a signal name, and each wire is terminated at both ends with a pin number.

#### **Block Diagram**

- 1. 550 Sheet Feeder Block Diagram
- 2. Size 1 PWB <=> Tray 2 PWB <=> Tray 3 PWB (Table 2)
- 3. Feeder PWB <=> Low Paper Sensor, Stack Height Sensor, Feed Clutch Assembly, Turn Clutch Assembly and Motor Assembly (Table 3)

#### Location of P/J Connectors

Use the P/J Table (Table 1) and the P/J Map (Figure 1) to locate a specific P/J connector within the Feeder and Cassette.

To find the location of a P/J:

- 1. Locate the P/J connector number in the first column of the table.
- 2. Locate the corresponding coordinates in the second column, such as I7 or J7.
- 3. Go to the map.
- 4. Cross-reference the letter and number of the P/J coordinates with the letters and numbers on the map.
- 5. The P/J connector is located within the area where the coordinates cross.

| Table 1 550 Sheet Paper Feeder P/J Table |            |                                                                                 |  |
|------------------------------------------|------------|---------------------------------------------------------------------------------|--|
| Connector                                | Coordinate | Description                                                                     |  |
| P/J 52                                   | 14         | Connects the Size 550 Sheet Harness Assembly to the Size 550 Sheet PWB.         |  |
| P/J 53                                   | 15         | Connects the Harness Assembly to the Size 550 Sheet Feeder PWB.                 |  |
| P/J 62                                   | H5         | Connects the Size Option PWB to the Feeder PWB.                                 |  |
| P/J 64                                   | B5         | Connects the Turn Clutch Harness Assembly to the Feeder PWB.                    |  |
| P/J 65                                   | B5         | Connects the Feed Clutch Harness Assembly to the Feeder PWB.                    |  |
| P/J 66                                   | C4         | Connects the N/SNSR Harness Assembly to the Feeder PWB.                         |  |
| P/J 67                                   | B4         | Connects the N/MOT Harness Assembly to the Feeder PWB.                          |  |
| J 521                                    | E8         | Connects the Size Option Harness Assembly to the Printer Assembly. (Size 1 PWB) |  |
| P 531                                    | E9         | Connects the Harness Assembly to the Lower Feeder.                              |  |
| P/J 641                                  | C9         | Connects the Turn Clutch Harness Assembly to the Turn Clutch Assembly.          |  |
| P/J 651                                  | C9         | Connects the Feed Clutch Harness Assembly to the Feed Clutch Assembly.          |  |
| P/J 661                                  | G10        | Connects the N/SNSR Harness Assembly to the Low Paper Sensor Paper.             |  |
| P/J 662                                  | E10        | Connects the N/SNSR Harness Assembly to the Stack Height Sen-<br>sor.           |  |
| P/J 671                                  | E9         | Connects the N/MOT Harness Assembly to the Socket.                              |  |
| P/J 672                                  | E9         | Connects the Cassette Assembly to the Feeder Assembly.                          |  |
| P/J 673                                  | D9         | Connects the Motor Assembly to the Connector.                                   |  |

P/J Map

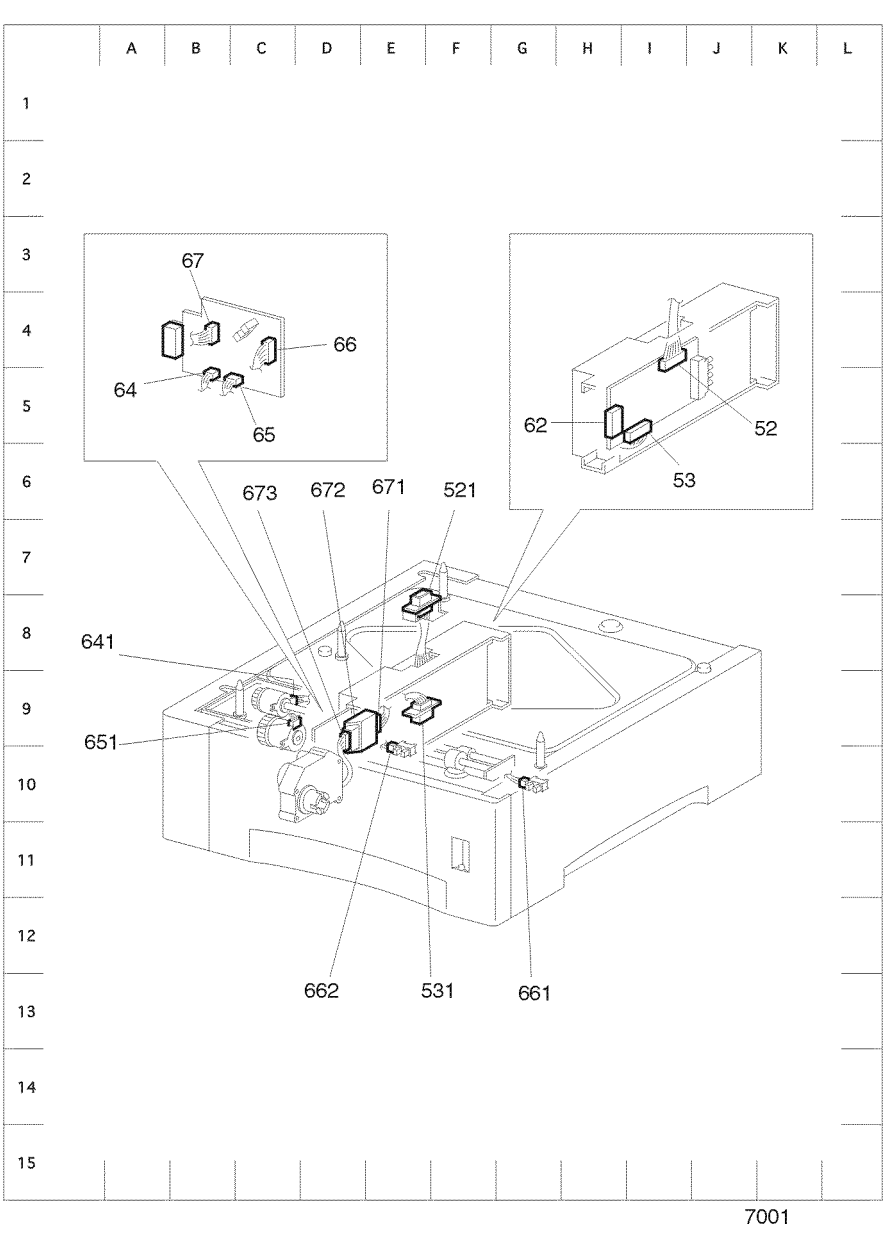

Figure 1 550 Sheet Paper Feeder P/J Map

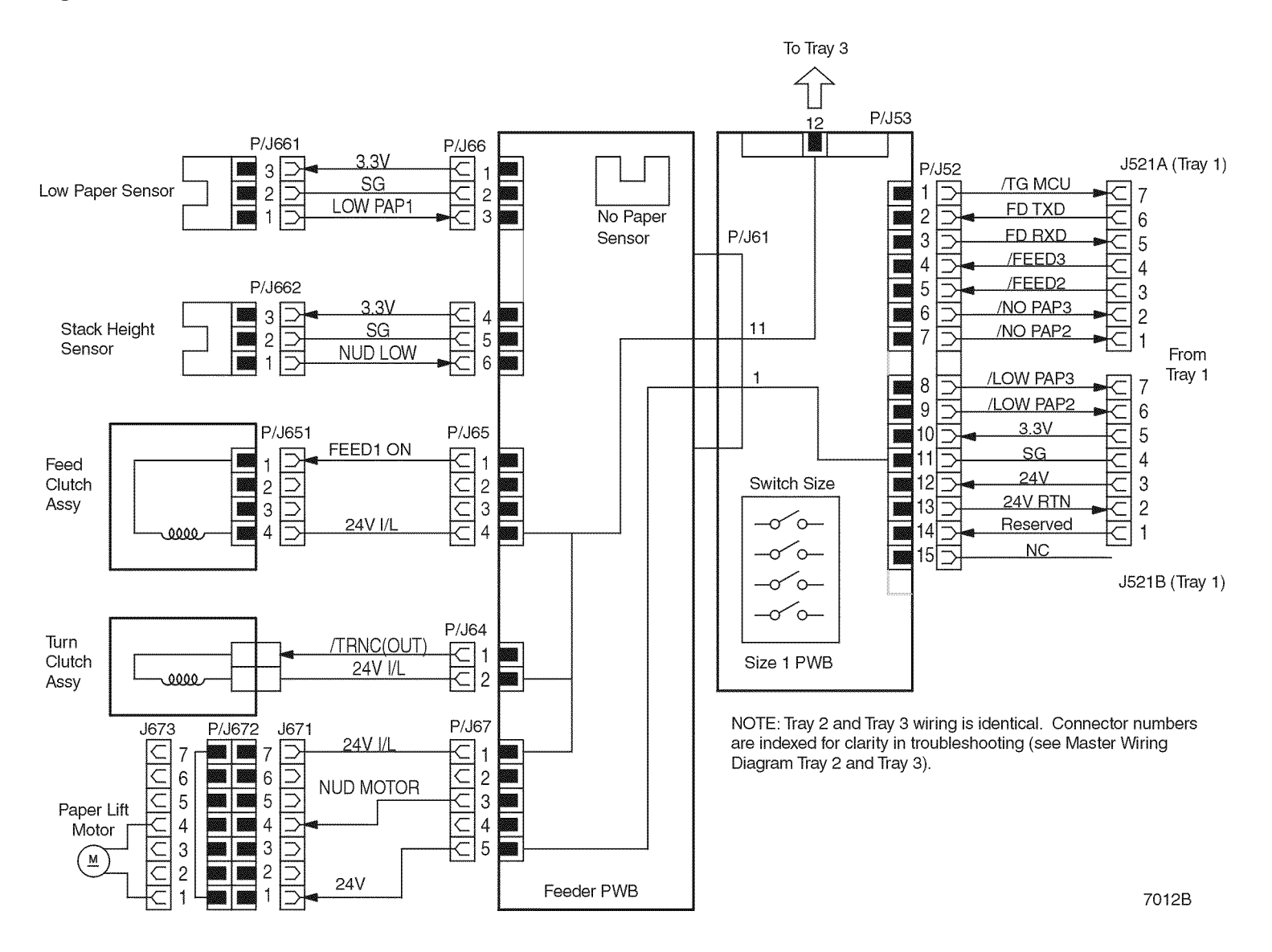

Figure 2 550 Sheet Feeder Block Diagram

## Size 1 PWB <=> Tray 2 PWB <=> Tray 3 PWB (Table 2)

Table 2 shows the signal names for the Print Engine Controller PWB <=> Size 1 PWB<=> PWB Option path:

## Table 2 Signal Names

| Signal Name | Description                                                                                                    |
|-------------|----------------------------------------------------------------------------------------------------|
| FD TXD      | Control data which is transferred from the Print Engine Controller PWB                                                                |
|             | Signal Levels: High = 3.3V Low = 0V                                                                                                   |
| FD RXD      | Received data from the Feeder                                                                                                    |
|             | Signal Levels: High = 3.3V Low = 0V                                                                                                   |
| /FEED 3     | Feed control signal for the Feeder 3. The Feed Clutch Assembly and the Turn Clutch Assembly are activated when this signal goes Low.  |
|             | Signal Levels: High = 3.3V Low = 0V                                                                                                   |
| /FEED 2     | Feed control signal for the Feeder 2. The Feed Clutch Assembly and the Turn Clutch Assembly are activated when this signal goes Low.  |
|             | Signal Levels: High = 3.3V Low = 0V                                                                                                   |
| /NO PAP 3   | Signal from the No Paper 3 Sensor (equipped on the Option Feeder 3).<br>This signal is Low when the No Paper 3 Sensor is activated.   |
|             | Signal Levels: High = 3.3V Low = 0V                                                                                                   |
| /NO PAP 2   | Signal from the No Paper 2 Sensor (equipped on the Option Feeder 2).<br>This signal is Low when the No Paper 3 Sensor is activated.   |
|             | Signal Levels: High = 3.3V Low = 0V                                                                                                   |
| /Low Pap 3  | Signal from the Low Paper Sensor 3 (equipped on the Option Feeder 3).<br>This signal is Low when the Low Paper Sensor 3 is activated. |
|             | Signal Levels: High = 3.3V Low = 0V                                                                                                   |
| /Low Pap 2  | Signal from the Low Paper Sensor 2 (equipped on the Option Feeder 2).<br>This signal is Low when the Low Paper Sensor 2 is activated. |
|             | Signal Levels: High = 3.3V Low = 0V                                                                                                   |

# Feeder PWB <=> Low Paper Sensor, Stack Height Sensor, Feed Clutch Assembly, Turn Clutch Assembly and Motor Assembly (Table 3)

The following table shows the signal names for the Feeder PWB <=> Low Paper Sensor, Stack Height Sensor, Feed Clutch Assembly, Turn Clutch Assembly and Motor Assembly path:

| Table | 3 | Signal | Names |
|-------|---|--------|-------|
|-------|---|--------|-------|

| Signal Name     | Description                                                       |
|-----------------|-------------------------------------------------------------------|
| LOW PAP 1(/2/3) | Signal from the Low Paper Sensor. This signal is Low when the Low |
|                 | Paper Sensor is activated.                                        |
|                 | Signal Levels: High = 3.3V Low = 0V                               |

#### **Table 3 Signal Names**

| Signal Name     | Description                                                              |
|-----------------|--------------------------------------------------------------------------|
| FEED 1(/2/3) ON | Control signal which actuates the Feed Clutch Assembly.                  |
|                 | Signal Levels: High = 24V Low = 0V                                       |
| /TRNC (OUT)     | Control signal which actuates the Turn Clutch Assembly. The Turn Clutch  |
|                 | Assembly is interlocked with the Feed Clutch Assembly.                   |
|                 | Signal Levels: High = 24V Low = 0V                                       |
| NUD MOTOR       | Control signal which turns on the Motor Assembly.                        |
|                 | Signal Levels: High = 3.3V Low = 0V                                      |
| 24V Interlock   | Interlock signal which related with the all clutches and motors equipped |
|                 |                                                                          |
|                 | Signal Levels: High = 24V Low = 0V                                       |

## **Duplex Assembly**

## Wiring Diagrams and Signal Information

This section of the manual contains a Block Diagram for the N2125 Duplex Feeder Assembly. The Block Diagram shows the interconnections of the major subsystems within the printer. The remainder of this section divides the Block Diagram into individual block diagrams to better illustrate the electrical relationships between components and assemblies within the Duplex Feeder Assembly. Each wire in the block diagram is tagged with a signal name, and each wire is terminated at both ends with a pin number.

## Block Diagram

- 1. Duplex Assembly Block Diagram
- 2. Print Engine Controller PWB <=> Duplex PWB (Figure 3) (Table 2)
- Duplex PWB <=> Sensor Photo IN-H(L), Duplex Sensor Assembly and Duplex Motor Assembly (Figure 4)

## Location of P/J Connectors

Use the P/J table (Table 1) and the P/J Map (Figure 1) to locate a specific P/J connector within the Feeder and Cassette.

- Locate the P/J connector number in the first column of the table.
- Locate the corresponding coordinates in the second column, such as I7 or J7.
- Go to the map.
- Cross-reference the letter and number of the P/J coordinates with the letters and numbers on the map.
- The P/J connector is located within the area where the coordinates cross.
| Table 1 Duplex Assembly P/J Table |            |                                                                                                    |
|-----------------------------------|------------|----------------------------------------------------------------------------------------------------|
| Connector                         | Coordinate | Description                                                                                           |
| P/J 36                            | H7         | Connects the Duplex Sensor Harness Assembly to the Duplex PWB.                                        |
| P/J 37                            | H8         | Connects the Duplex Sensor Assembly to the Duplex PWB.                                                |
| P/J 38                            | G7         | Connects the Duplex Motor Assembly to the Duplex PWB.                                                 |
| P/J 39                            | G7         | Connects the Duplex Option Harness Assembly to the Duplex PWB.                                        |
| P/J 360                           | J7         | Connects the Duplex Sensor Harness Assembly to the Sensor Photo IN-H(L).                              |
| J 391                             | E8         | Connects the Duplex Option Harness Assembly to the Printer<br>Assembly. (Print Engine Controller PWB) |

P/J Map

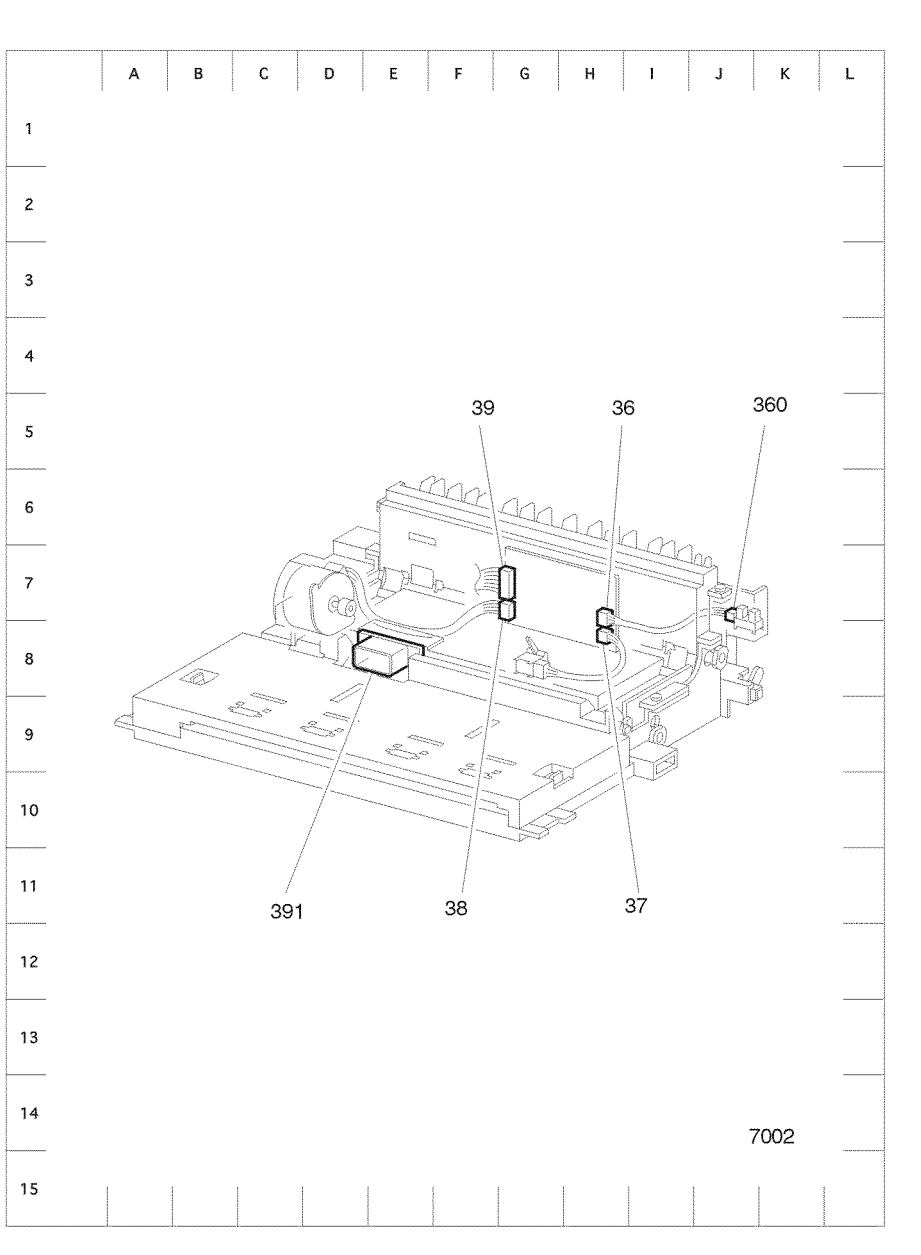

Figure 1 Duplex Assembly P/J Map

### **Block Diagram**

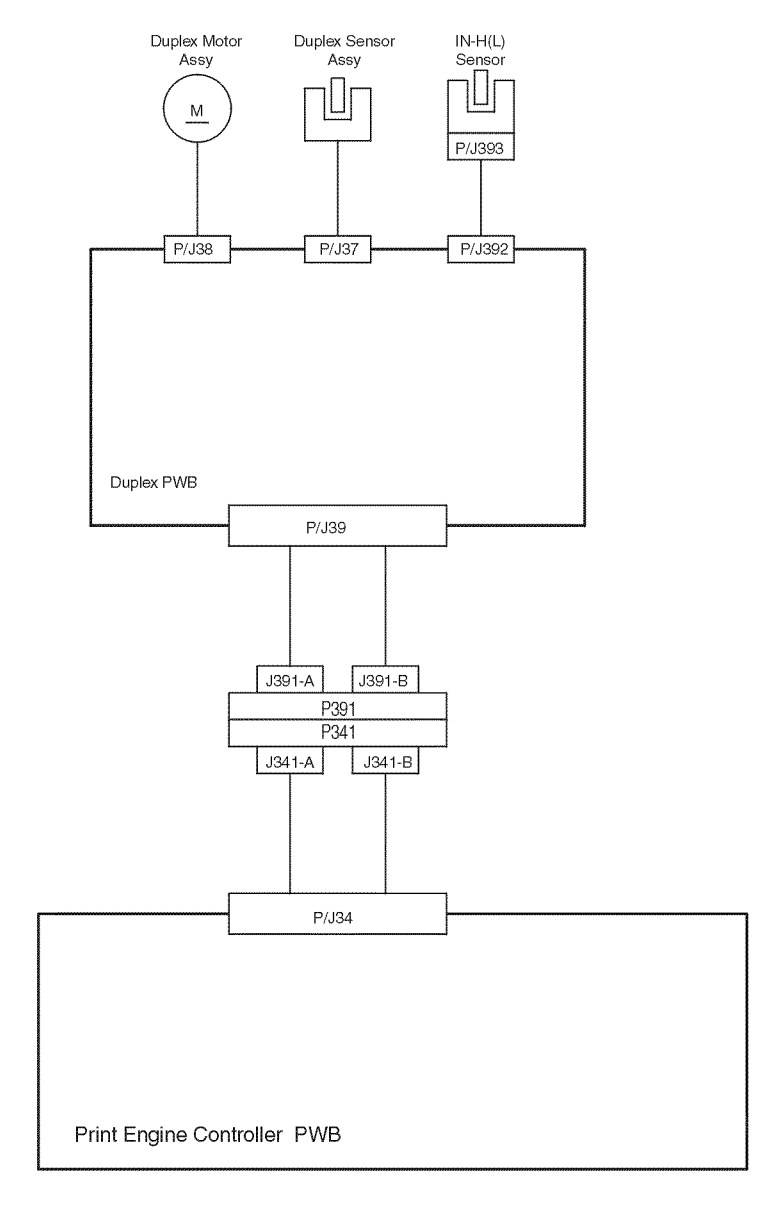

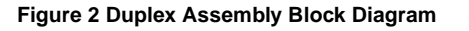

# Print Engine Controller PWB <=> Duplex PWB (Figure 3) (Table 2)

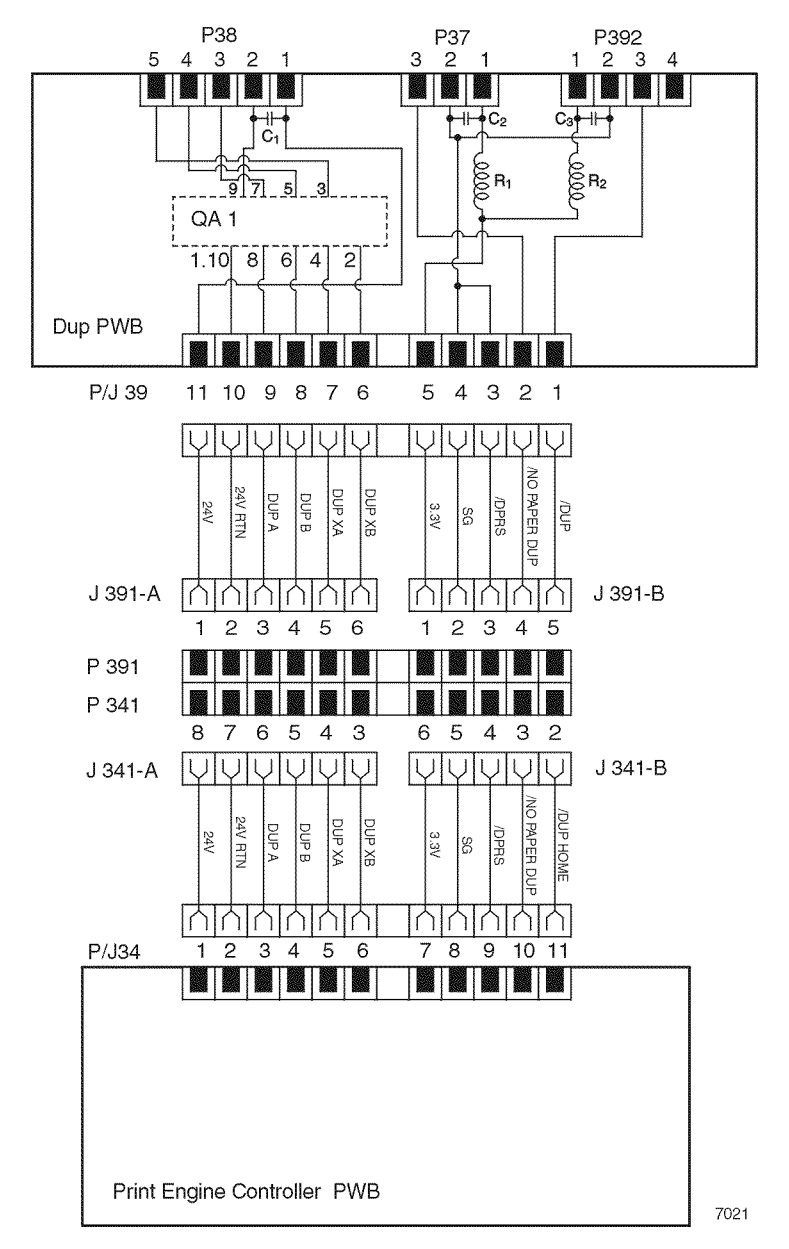

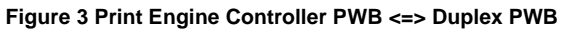

7020

Table 2 shows the signal names for the Print Engine Controller PWB <=> Duplex PWB path:

| Signal Name   | Description                                                                |
|---------------|----------------------------------------------------------------------------|
| DUP A         | Motor control signal                                                       |
|               |                                                                            |
|               | Signal: Pulse                                                              |
| DUP B         | Motor control signal                                                       |
|               | Signal: Pulse                                                              |
| DUP XA        | Motor control signal                                                       |
|               | Signal: Pulse                                                              |
|               |                                                                            |
| DOP XB        | Motor control signal                                                       |
|               | Signal: Pulse                                                              |
| /DPRS         | Signal Levels: High = 3.3V Low = 0V                                        |
| /NO PAPER DUP | Signal from the Duplex Sensor Assembly. This signal informs the paper      |
|               | pass at the Duplex Assembly to the Print Engine Controller. This signal is |
|               | Low when the Duplex Sensor Assembly is actuated (when the paper            |
|               | passes at the Duplex Sensor Assembly).                                     |
|               | Signal Levels: High = 3.3V Low = 0V                                        |
| /DUP HOME     | Signal from the Sensor Photo IN-H(L). This signal informs that the Duplex  |
|               | Assembly is in the correct position (Home Position). This signal is Low    |
|               | when the Duplex Assembly is in the correct position.                       |
|               | Signal Levels: High = 3.3V Low = 0V                                        |

### Table 2 Signal Names

# Duplex PWB <=> Sensor Photo IN-H(L), Duplex Sensor Assembly and Duplex Motor Assembly (Figure 4)

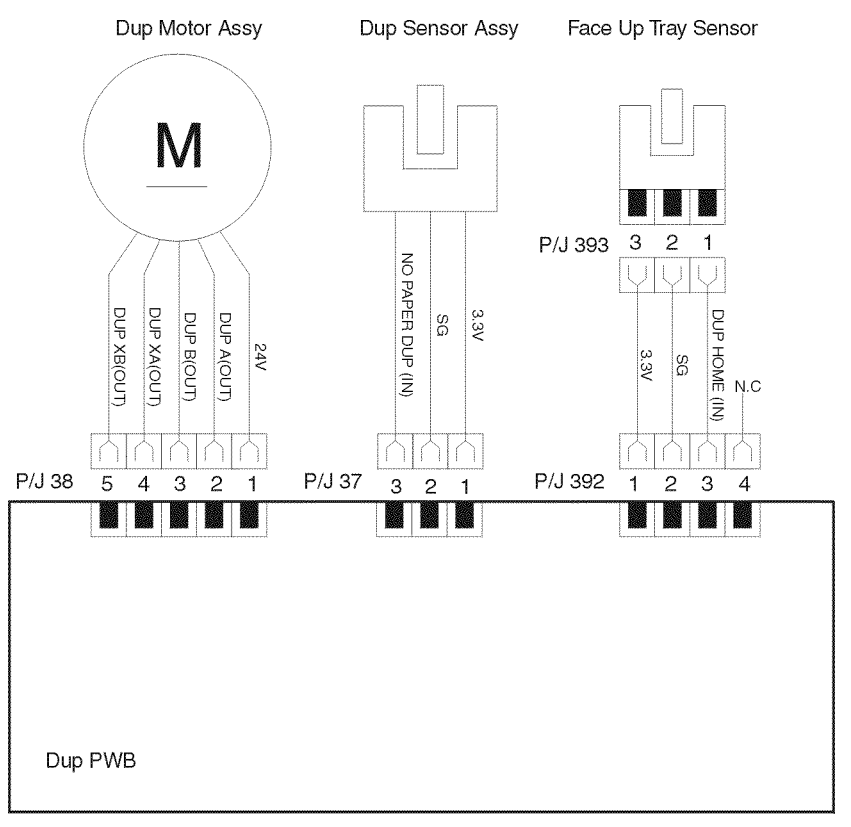

7022

Figure 4 Duplex PWB <=> Sensor Photo IN-H(L), Duplex Sensor Assembly and Duplex Motor Assembly

# **Offset Catch Tray**

### Wiring Diagrams and Signal Information

This section of the manual contains a Block Diagram for the N2125 OCT. The Block Diagram shows the interconnections of the major subsystems within the printer. The remainder of this section divides the Block Diagram into individual block diagrams to better illustrate the electrical relationships between components and assemblies within the Offset Catch Tray. Each wire in the block diagram is tagged with a signal name, and each wire is terminated at both ends with a pin number.

### **Block Diagram**

- 1. OCT Block Diagram
- 2. Print Engine Controller PWB <=> OCT PWB (Figure 3) (Table 2)
- OCT PWB <=> Stack Full Sensor, OCT Home Sensor, OCT Exit Sensor Assembly and Direction Solenoid (Figure 4) (Table 3)
- 4. OCT PWB <=> Drive Motor Assembly and Offset Motor Assembly (Figure 5) (Table 4)

### Location of P/J Connectors

Use the P/J table (Table 1) and the P/J map (Figure 1) to locate a specific P/J connector within the Feeder and Cassette.

- 1. Locate the P/J connector number in the first column of the table.
- 2. Locate the corresponding coordinates in the second column, such as I7 or J7.
- 3. Go to the map.
- 4. Cross-reference the letter and number of the P/J coordinates with the letters and numbers on the map.
- 5. The P/J connector is located within the area where the coordinates cross.

| Table 1 OCT P/J Table |            |                                                                                                  |
|-----------------------|------------|--------------------------------------------------------------------------------------------------|
| Connector             | Coordinate | Description                                                                                      |
| P/J 202               | E7         | Connects the OCT Harness Assembly Unit to the Printer Assembly.<br>(Print Engine Controller PWB) |
| P/J 209               | E7         | Connects the OCT Harness Assembly Unit to the OCT PWB.                                           |
| P/J 210               | E6         | Connects the Motor Drive Assembly to the OCT PWB.                                                |
| P/J 223               | E6         | Connects the Offset Motor Assembly to the OCT PWB.                                               |
| P/J 224               | E7         | Connects the OCT Harness Assembly SNR to the OCT PWB.                                            |
| P/J 225               | E6         | Connects the OCT Harness Assembly SNR to the Stack Full Sen-<br>sor.                             |
| P/J 226               | G7         | Connects the OCT Harness Assembly SNR to the OCT Home Sen-<br>sor.                               |
| P/J 227               | H7         | Connects the OCT Harness Assembly SNR to the OCT Exit Sensor<br>Assembly.                        |
| P/J 228               | H7         | Connects the OCT Harness Assembly SNR to the Direction Sole-<br>noid.                            |

P/J Map

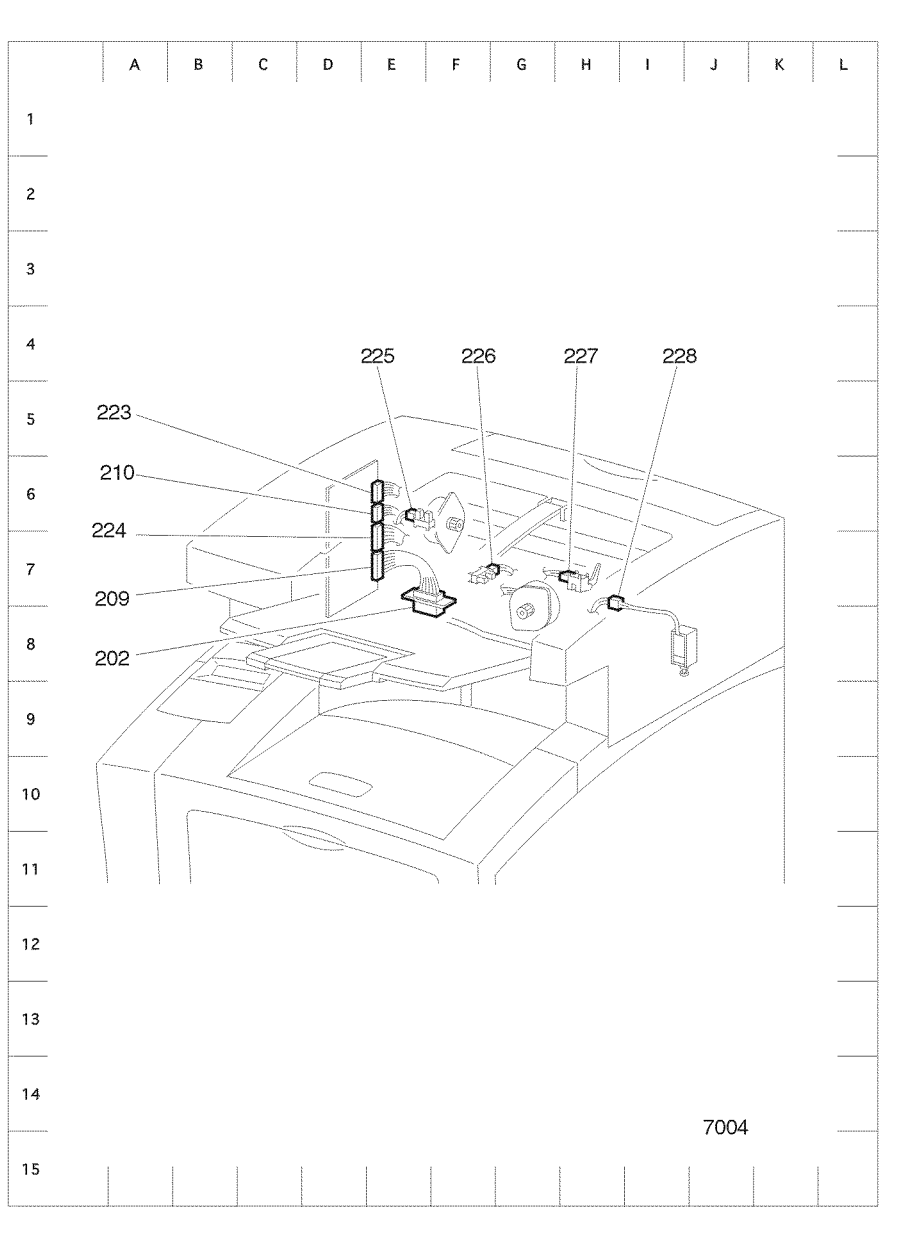

Figure 1 OCT P/J Map

# **Block Diagram**

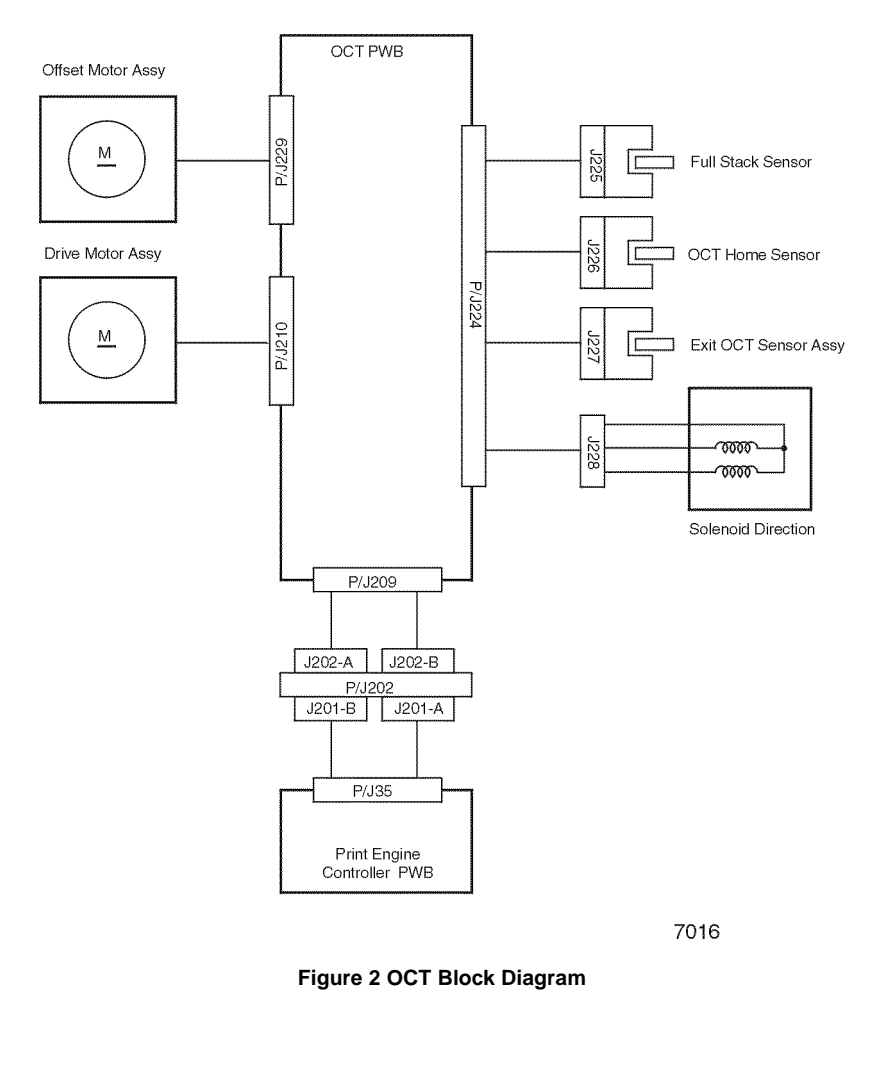

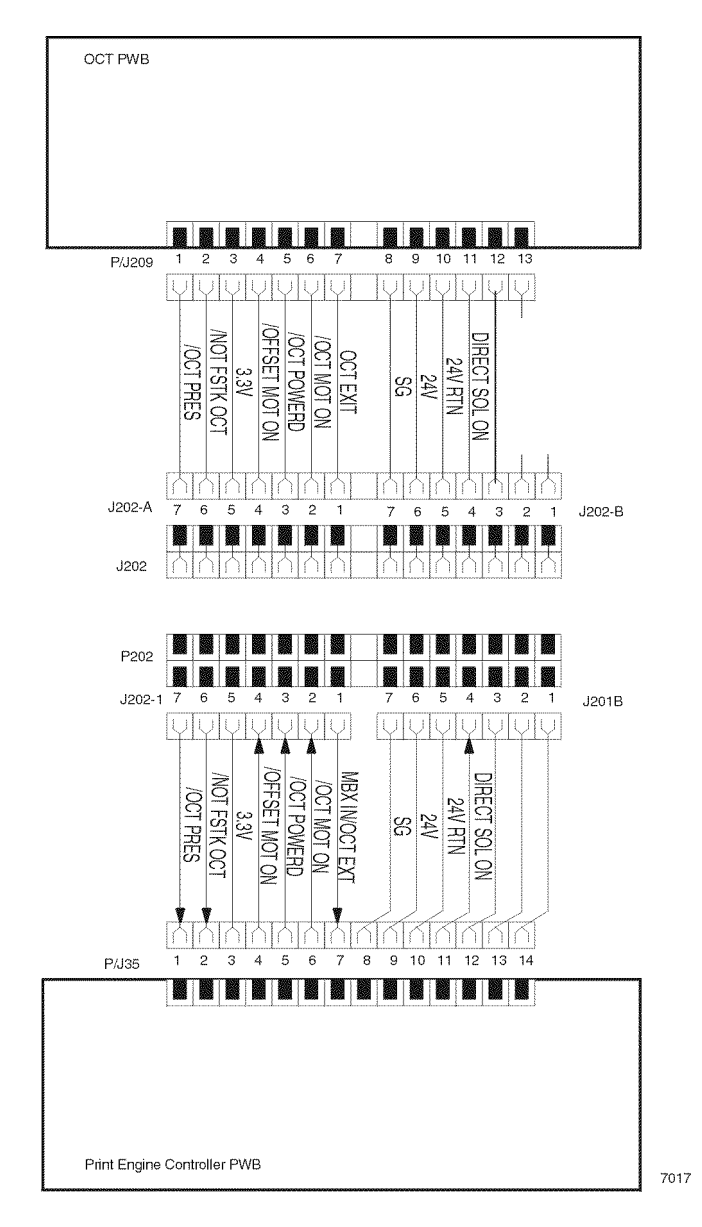

Figure 3 Print Engine Controller PWB <=> OCT PWB

Table 2 Signal Names

| Signal Name       | Description                                                                                                    |
|-------------------|----------------------------------------------------------------------------------------------------|
| /OCT PRES         | Signal from the OCT PWB that detects the installation of the OCT. This signal turns Low when the OCT is installed.                                                                                                    |
|                   | Signal Levels: High = 3.3V Low = 0V                                                                                                    |
| /NOT FSTK OCT     | Signal from the OCT PWB generated after the receipt of the signal /NOT<br>FSTK from the Stack Full Sensor. This signal detects the full of paper on<br>the Exit Tray of the OCT. Turning High of this signal informs the Print<br>Engine Controller of the full stack of the Exit Tray.                     |
|                   | Signal Levels: High = 3.3V Low = 0V                                                                                                    |
| /OFFSET MOT<br>ON | Motor control signal for the Offset Motor Assembly.                                                                                                    |
|                   | Signal Levels: High = 3.3V Low = 0V                                                                                                    |
| /OCT POWERD       | Control signal for the OCT. The signal is used to switch on the OCT for<br>the reason that the OCT Harness Assembly-M includes the signal lines<br>for the Mail Box and is used commonly for the Mail Box. This signal is<br>sent from the Print Engine Controller to the OCT PWB when /OCT PRES<br>is Low. |
|                   | Signal Levels: High = 3.3V Low = 0V                                                                                                    |
| OCT MOT ON        | Motor control signal for the Drive Motor Assembly.<br>Signal Levels: High = 3.3V Low = 0V                                                                                                    |
| MBX IN/OCT EXIT   | Signal from the OCT Exit Sensor Assembly. This signal turns High when<br>the paper actuates the OCT Exit Sensor Assembly.<br>Signal Levels: High = $3.3$ / Low = 0//                                                                                                    |
| DIRECT SOL ON     | Control signal for the Direction Solenoid. This signal is High when the Direction Solenoid is actuated.                                                                                                    |
|                   | Signal Levels: High = 3.3V Low = 0V                                                                                                    |
| /NOT FSTK OCT     | Signal from the Stack Full Sensor. This signal turns High continuously when the Exit Tray becomes to be full of paper.                                                                                                    |

# OCT PWB <=> Stack Full Sensor, OCT Home Sensor, OCT Exit Sensor Assembly and Direction Solenoid (Figure 4) (Table 3)

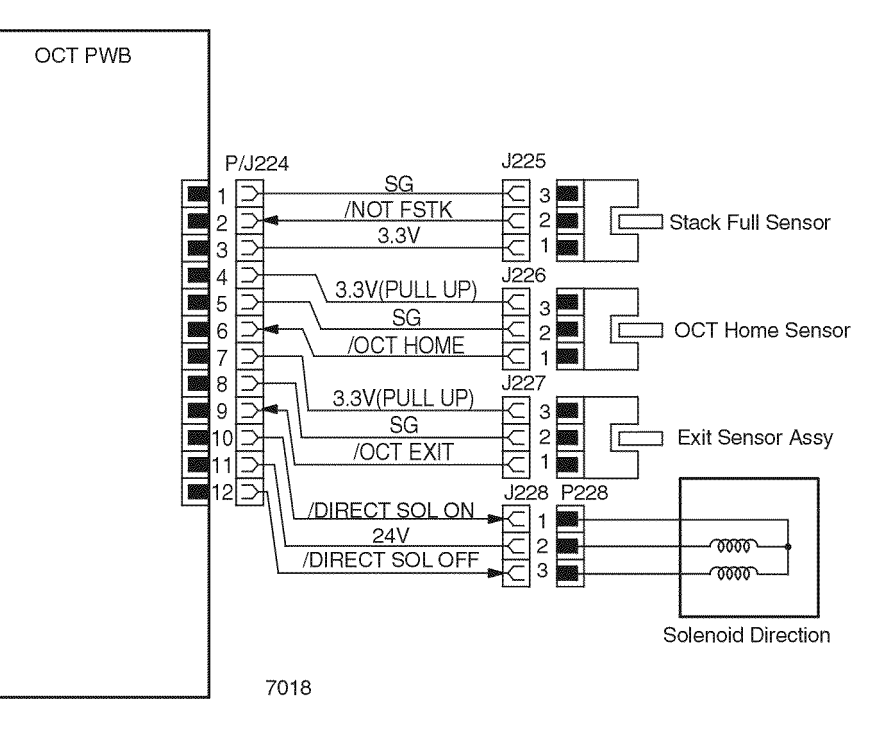

# Figure 4 OCT PWB <=> Stack Full Sensor, OCT Home Sensor, OCT Exit Sensor Assembly, Direction Solenoid

Table 3 shows the signal names for the OCT PWB <=> Stack Full Sensor, OCT Home Sensor, OCT Exit Sensor Assembly and Direction Solenoid path:

| Table 3 Signal Names |                                                                                                    |  |
|----------------------|----------------------------------------------------------------------------------------------------|--|
| Signal Name          | Description                                                                                                    |  |
| /NOT FSTK            | Signal from the Stack Full Sensor that detects the installation of the OCT.<br>This signal turns Low when the OCT is installed.                                                                                        |  |
|                      | Signal Levels: High = 3.3V Low = 0V                                                                                                    |  |
| /OCT HOME            | Signal from the OCT Home Sensor. This signal detects the home position<br>of the Offset Roll Assembly. Turning Low of this signal informs the OCT<br>PWB that the initiation of the Offset Roll Assembly is completed. |  |
|                      | Signal Levels: High = 3.3V Low = 0V                                                                                                    |  |

**Table 3 Signal Names** 

| Signal Name        | Description                                                                                                    |
|--------------------|----------------------------------------------------------------------------------------------------|
| OCT EXIT           | Signal from the OCT Exit Sensor Assembly. This signal first turns High<br>when the paper is passing on this sensor and turns Low again when the<br>end of the paper passes over.<br>Signal Levels: High = 3.3V Low = 0V             |
| /DIREXT SOL ON     | Control signal for the Direction Solenoid. The solenoid is actuated when<br>this signal is Low and holds the state of actuation until the signal/DIRECT<br>SOL OFF is issued by the OCT PWB.<br>Signal Levels: High = 3.3V Low = 0V |
| /DIRECT SOL<br>OFF | Control signal for the Direction Solenoid. This signal cuts off the power circuit of the solenoid.<br>Signal Levels: High = 3.3V Low = 0V                                                                                           |

# OCT PWB <=> Drive Motor Assembly and Offset Motor Assembly (Figure 5) (Table 4)

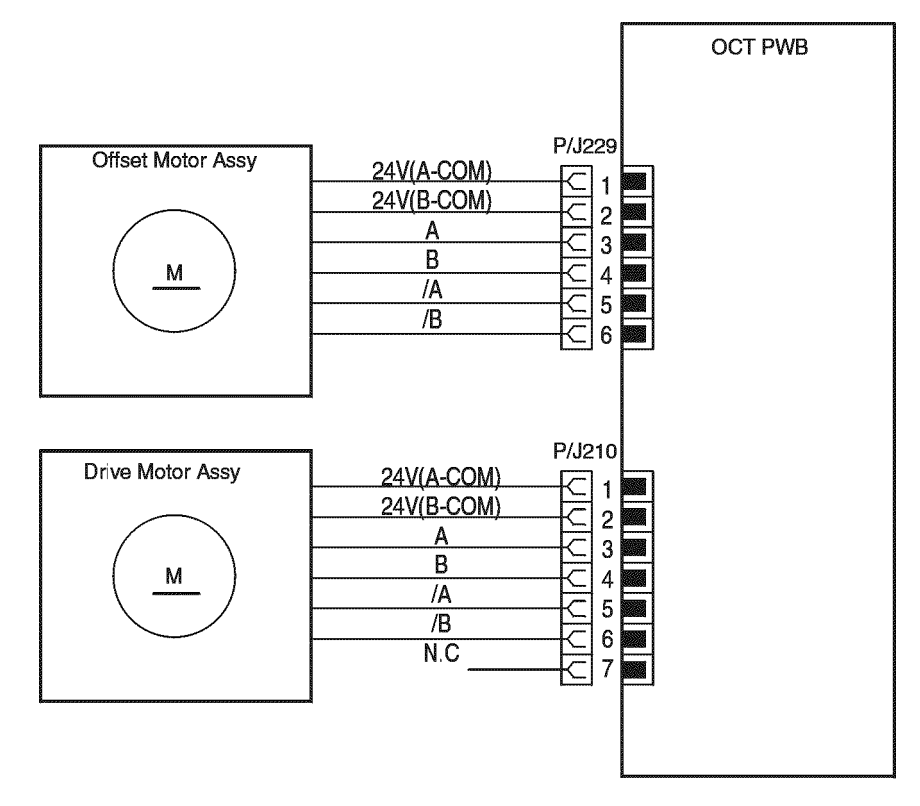

7019

### Figure 5 OCT PWB <=> Drive Motor Assembly and Offset Motor Assembly

Table 4 shows the signal names for the OCT PWB <=> Drive Motor Assembly and Offset Motor Assembly path:

| Signal Name | Description          |  |
|-------------|----------------------|--|
| A           | Motor control signal |  |
|             | Signal: Pulse        |  |
| В           | Motor control signal |  |
|             | Signal: Pulse        |  |
| /A          | Motor control signal |  |
|             | Signal: Pulse        |  |
|             |                      |  |

#### **Table 4 Signal Names**

#### **Table 4 Signal Names**

| Signal Name | Description          |
|-------------|----------------------|
| /В          | Motor control signal |
|             | Signal: Pulse        |

# **Envelope Feeder**

# Wiring Diagrams and Signal Information

This section of the manual contains a Block Diagram for the N2125 Envelope Feeder. The Block Diagram shows the interconnections of the major subsystems within the printer. The remainder of this section divides the Block Diagram into individual block diagrams to better illustrate the electrical relationships between components and assemblies within the Envelope Feeder. Each wire in the block diagram is tagged with a signal name, and each wire is terminated at both ends with a pin number.

### **Block Diagram**

- 1. Envelope Feeder Block Diagram
- 2. Print Engine Controller PWB <=> Connector PWB <=> Envelope PWB (Figure 3) (Table 2)
- Envelope PWB <=> Envelope Exit Sensor Assembly, No Paper Sensor and Clutch (Figure 4)

# Location of P/J Connectors

Use the P/J Table (Table 1) and the P/J map (Figure 1) to locate a specific P/J connector within the Feeder and Cassette.

To find the location of a P/J:

- 1. Locate the P/J connector number in the first column of the table.
- 2. Locate the corresponding coordinates in the second column, such as I7 or J7.
- 3. Go to the map.
- 4. Cross-reference the letter and number of the P/J coordinates with the letters and numbers on the map.
- 5. The P/J connector is located within the area where the coordinates cross.

P/J Table

| Table 1 Envelope Feeder P/J Table |            |                                                                            |
|-----------------------------------|------------|----------------------------------------------------------------------------|
| Connector                         | Coordinate | Description                                                                |
| P/J 411                           | D6         | Connects the Main Harness Assembly to the Envelope PWB.                    |
| P/J 412                           | C7         | Connects the Sensor Harness Assembly to the Envelope PWB.                  |
| P/J 413                           | C7         | Connects the Clutch Harness Assembly to the Envelope PWB.                  |
| P/J 414                           | C7         | Connects the No Paper Harness Assembly to the Envelope PWB.                |
| P/J 415                           | H8         | Connects the No Paper Harness Assembly to the No Paper Sen-<br>sor.        |
| P/J 416                           | D8         | Connects the Clutch Harness Assembly to the Clutch.                        |
| P/J 417                           | G6         | Connects the Sensor Harness Assembly to the Envelope Exit Sensor Assembly. |
| P/J 418                           | F7         | Connects the Main Harness Assembly to the Envelope Connector.              |

P/J Map

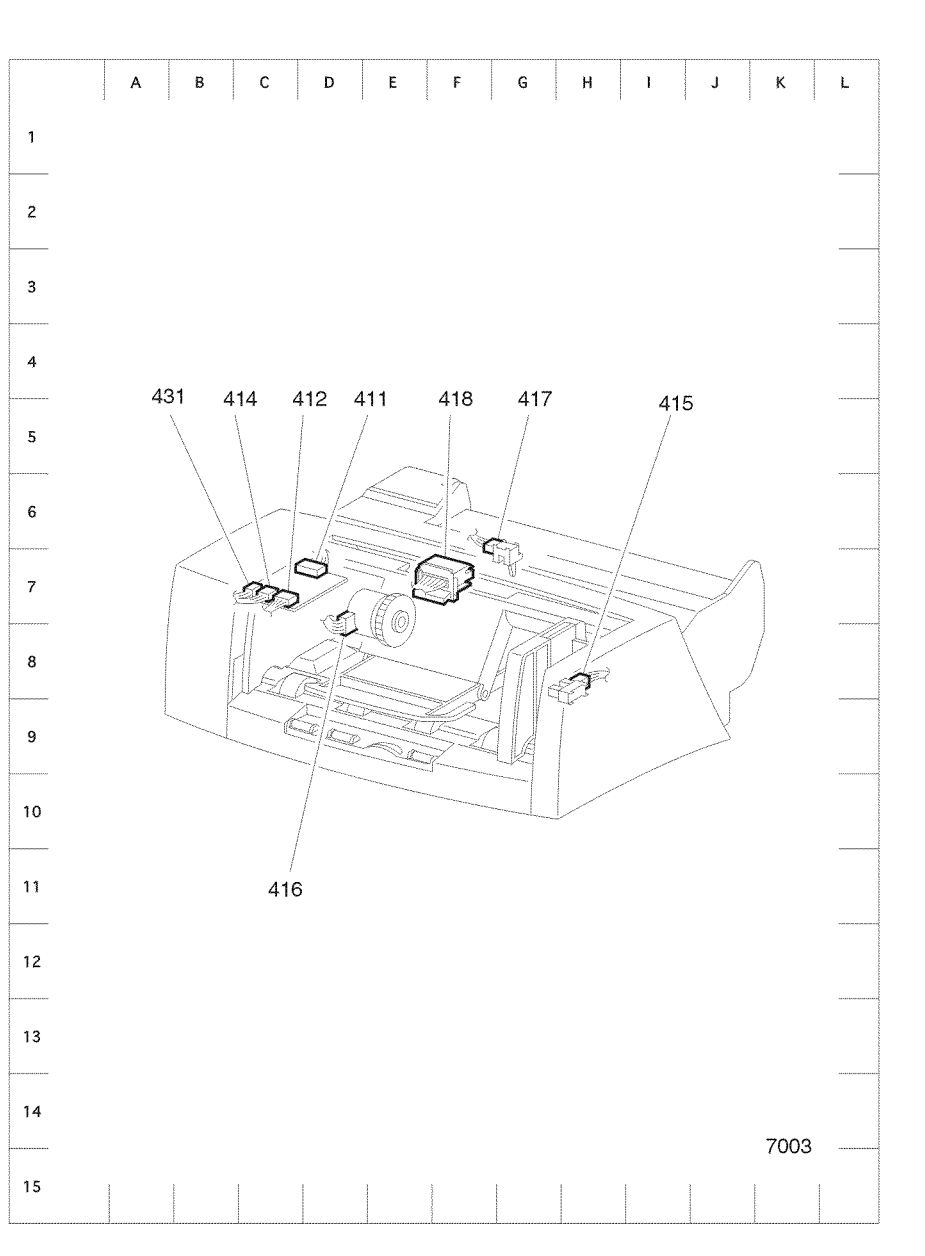

Figure 1 Envelope Feeder P/J Map

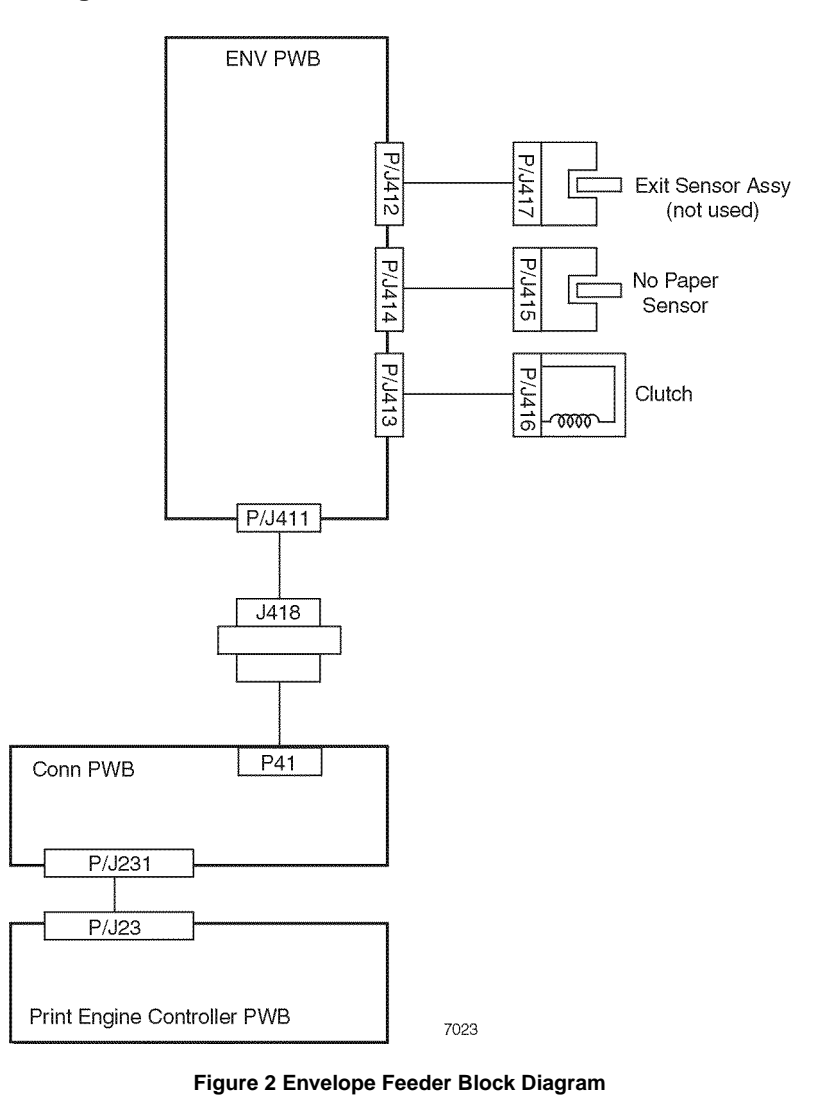

Print Engine Controller PWB <=> Connector PWB <=> Envelope PWB (Figure 3) (Table 2)

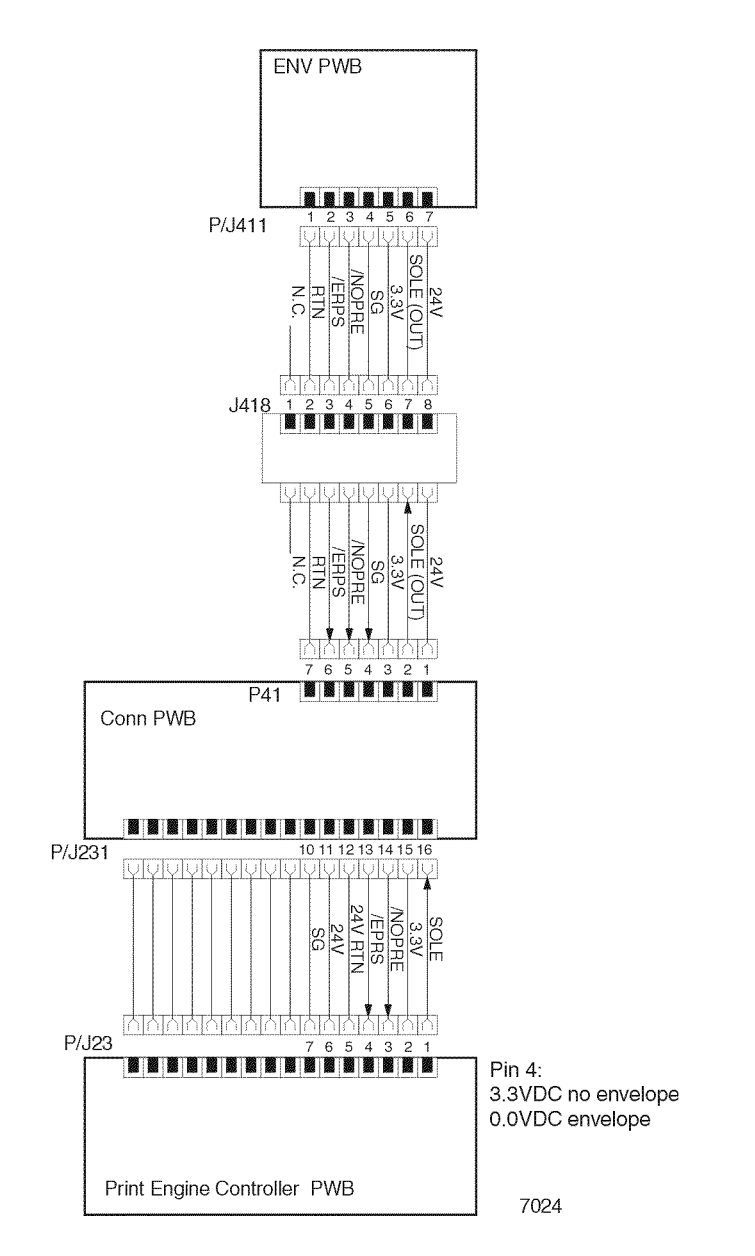

Figure 3 Print Engine Controller PWB <=> Connector PWB <=> Envelope PWB

Table 2 shows the signal names for the Print Engine Controller PWB <=> Connector PWB <=> Envelope PWB path:

|             | 0                                                                                                    |
|-------------|----------------------------------------------------------------------------------------------------|
| Signal Name | Description                                                                                                    |
| /EPRS       | This signal is High when the Envelope Feeder is not installed.                                                         |
|             | Signal Levels: High = 3.3V Low = 0V                                                                                    |
| /NOPRE      | Signal from the No Paper Sensor. This signal is High when all envelopes are fed from the Envelope Feeder.              |
|             | Signal Levels: High = 3.3V Low = 0V                                                                                    |
| SOLE        | Control signal for the Envelope Feeder PWB. This signal is High when the Print Engine Controller makes the PWB active. |
|             | Signal Levels: Figh = 3.3V Low = 0V                                                                                    |
| SOLE (out)  | Control signal for the clutch. This signal is Low when the Envelope Feeder PWB makes the clutch active.                |

Table 2 Signal Names

### Envelope PWB <=> Envelope Exit Sensor Assembly, No Paper Sensor and Clutch (Figure 4)

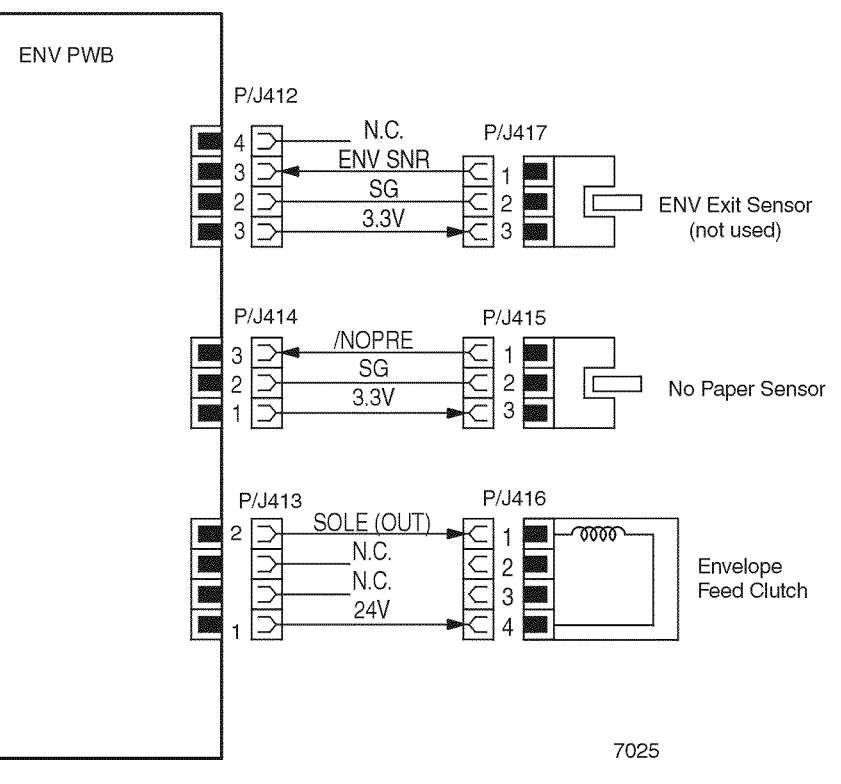

Figure 4 Envelope PWB <=> Envelope Exit Sensor Assembly, No Paper Sensor and Clutch